Darbs ar sistēmu Lietotāja instrukcija

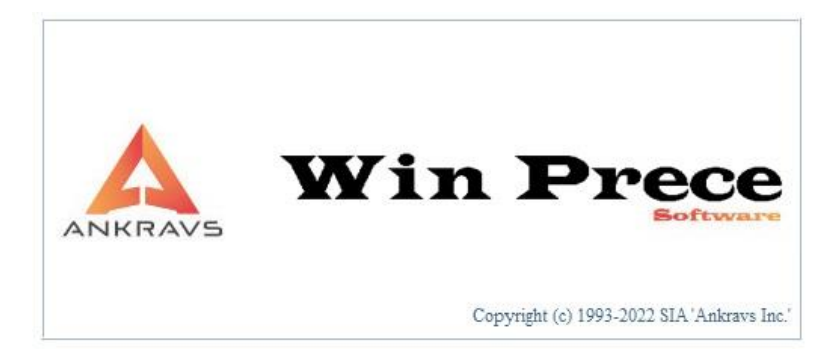

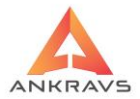

Autortiesības © SIA "ANKRAVS INC" un autoru kolektīvam, 2016. Gads. Visas tiesības rezervētas. Šī lietotāja instrukcijas saturs ir SIA "ANKRAVS INC" un autoru koletīva īpašums un to aizsargā autortiesību likums. Šīs lietotāja instrukcijas pilnīga vai daļēja pavairošana ir aizliegta.

Win Prece-A lietotāja instrukciju izstrādājis SIA "ANKRAVS INC" un autoru koletīvs.

SIA "ANKRAVS INC" produkti tiek regulāri pilnveidoti un papildināti, tāpēc informācija, kas sniegta šajā instrukcijā, var tikt mainīta bez iepriekšēja brīdinājuma.

Piemēros izmantotie nosaukumi un teksti ir izdomāti, ja nav norādīts citādi.

SIA "ANKRAVS INC" Win Prece-A ir SIA "ANKRAVS INC" reģistrēta preču zīme. Microsoft, MS, MS - DOS, Windows NT, Microsoft Word, Microsoft Excel ir korporācijas Microsoft reģistrētās preču zīmes un preču zīmes. Arī citu produktu un firmu nosaukumi, kas minēti tekstā, var būt šo produktu un firmu īpašnieku zīmes.

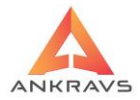

# Saturs

| 1. Win Prece programmas funkcionālās iespējas                   | 13 |
|-----------------------------------------------------------------|----|
| 2. Sistēmas uzstādīšana                                         | 14 |
| 3. Sistēmas palaišanas un darbības apraksts, atskaišu veidošana | 16 |
| Pogu ar pasvītrotiem burtiem lietošana                          |    |
| Sistēmas sagatavošana darbam                                    |    |
| Stabilai sistēmas darbības nodrošināšanai                       | 17 |
| Programmā visbiežāk sastopamo taustiņu skaidrojums              | 18 |
| 3.1. Dati -> Saraksti                                           | 19 |
| 3.1.1. Preces un preču grupas                                   | 20 |
| Preču grupas                                                    | 20 |
| Preču apakšgrupas                                               | 24 |
| Dati par preci                                                  | 24 |
| Cenas un c                                                      | 28 |
| Cenu algoritms                                                  | 31 |
| Speciālās cenas**                                               | 34 |
| Papildus grupas                                                 | 37 |
| Minimumi**                                                      | 38 |
| Papildus ziņas                                                  | 39 |
| Komplekti**                                                     | 41 |
| Atļautās nodaļas**                                              | 41 |
| POS un citi                                                     | 43 |
| 3.1.2. Klientu ievads                                           | 43 |
| Klienta rekvizīti                                               | 45 |
| Papildus dati                                                   | 49 |
| Speciālās cenas**                                               | 52 |
| Izrakstāmās pavadzīmes izskats**                                | 53 |
| Papildus dati 2                                                 | 54 |
| Struktūrvienības**                                              | 55 |
| FTP datu apmaiņa***                                             | 58 |
| Automātiskie rēķini                                             | 60 |
| 3.1.3. Klientu grupas ievads                                    | 60 |
| 3.1.4. Nodaļu / Noliktavu ievads**                              | 62 |
| 3.1.5. Sertifikātu ievads                                       | 65 |
| 3.1.6. Banku ievads                                             | 67 |
| 3.1.7. Muitas deklarāciju ievads**                              | 69 |
| 3.1.8. Licenču ievads**                                         | 69 |
| 3.1.9. Valūtu ievads                                            | 70 |
| 3.1.10. Atlaižu ievads**                                        | 72 |

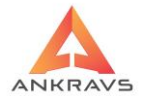

| 3.1.11. Aģentu ievads                    | 73  |
|------------------------------------------|-----|
| 3.1.12. Papildgrupu ievads               | 76  |
| 3.1.13. Autotransporta un šoferu ievads  | 76  |
| 3.1.14. Veikalu tīkli                    | 78  |
| 3.2. Pamatdatu ievads                    | 79  |
| 3.2.1. Pavadzīmju reģistrācija           | 79  |
| Pavadzīmes rekvizīti                     | 81  |
| Citas ziņas                              | 82  |
| Maksājuma uzdevums                       | 85  |
| Atlase                                   | 86  |
| Meklēšana                                |     |
| Preču ievads                             |     |
| Preču ievads valūtā                      | 91  |
| Pavadzīmes dzēšana                       | 92  |
| Papildus izvēļņu lietošana**             | 92  |
| Operācijas                               | 94  |
| Atskaites                                | 97  |
| 3.2.2. Pavadzīmju apmaksa                | 98  |
| Izdarītās apmaksas                       | 98  |
| Citas ziņas                              | 100 |
| Atlase                                   | 102 |
| Meklēšana                                | 103 |
| Apmaksu eksports                         | 104 |
| 3.2.3. Preču pārvietošana**              | 106 |
| Pārvietošanas pavadzīmes rekvizīti       | 107 |
| Preču ievads                             | 108 |
| Citas ziņas                              | 110 |
| Atlase                                   | 112 |
| Meklēšana                                | 112 |
| Papildus izvēļņu lietošana               | 113 |
| Operācijas                               | 114 |
| Parametri                                | 116 |
| Atskaites                                | 117 |
| 3.2.4. Preču pārcenošana                 | 119 |
| Pārcenošanas aktu un akciju reģistrācija | 119 |
| Preču ievads                             | 121 |
| Pārcenošanas akta dzēšana                |     |
| Atlase                                   |     |
| Meklēšana                                | 123 |
| Papildus izvēļņu lietošana               | 124 |
| Automātiskā pārcenošana                  |     |
| 3.2.5. Inventarizācijas dati             | 126 |

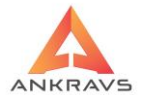

| Inventarizācijas aktu reģistrācija1    | 126 |
|----------------------------------------|-----|
| Preču ievads1                          | 128 |
| Inventarizācijas aktu dzēšana1         | 129 |
| Atlase                                 | 130 |
| Meklēšana1                             | 130 |
| Papildus izvēļņu lietošana             | 130 |
| Operācijas1                            | 133 |
| <b>3.2.6.</b> Atgriešana               | 134 |
| Atgriešanas pavadzīmju reģistrācija    | 134 |
| Preču ievads                           | 136 |
| Sadalījums pa pavadzīmēm               | 137 |
| Citas zinas1                           | 138 |
| Atlase                                 | 139 |
| Meklēšana                              | 139 |
| Operācijas1                            | 140 |
| Atskaites1                             | 141 |
| <b>3.2.7.</b> Pasūtījumi               | 142 |
| Pasūtījumu reģistrācija1               | 142 |
| Preču ievads1                          | 143 |
| Atlase                                 | 145 |
| Meklēšana                              | 146 |
| Operācijas1                            | 147 |
| Parametri1                             | 148 |
| Info1                                  | 149 |
| Papildus izvēlnes lietošana            | 151 |
| Pasūtījuma atskaites1                  | 158 |
| 3.2.8. Pavadzīmju izrakstīšana         | 161 |
| Izrakstīšanas pavadzīmju reģistrācija1 | 161 |
| Preču ievads1                          | 164 |
| Atlase                                 | 169 |
| Meklēšana1                             | 169 |
| Operācijas1                            | 170 |
| Imports/eksports1                      | 176 |
| Parametri                              | 176 |
| Atskaites                              | 178 |
| Papildus izvēlnes lietošana            | 182 |
| 4.Serviss                              | 3   |
| 4.1 Sistēmas iestatīšana               | 184 |
| Dati nar lietotāju                     | 184 |
| Pārvietošanas navadzīme**              | 185 |
| Izrakstīšanas navadzīme                | 186 |
|                                        | 100 |

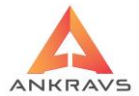

| Parametri 11                                                  | .88 |
|---------------------------------------------------------------|-----|
| Parametri 21                                                  | .90 |
| Parametri 31                                                  | .90 |
| Grāmatvedības konti1                                          | .91 |
| 4.2.Pašizmaksas piešķiršana1                                  | 96  |
| 4.3.Aprēķinu serviss2                                         | 200 |
| 4.4. Datu eksports2                                           | 202 |
| Eksports uz kases aparātiem2                                  | 202 |
| Eksports uz svariem2                                          | 203 |
| Eksports POS2                                                 | 204 |
| Eksports uz Finanšu uzskaites sistēmu2                        | 207 |
| 4.5. Lietotāju tiesības2                                      | 208 |
| 4.6. WWW lietotāju tiesības***2                               | 212 |
| 4.7. Periodu bloķēšana2                                       | 213 |
| 4.8. Datu apmaiņa***2                                         | 215 |
| Onlaine datu sinhronizācija***2                               | 215 |
| 4.9. Preču, Klientu un Nodaļu maiņa2                          | 216 |
| 4.10. Preču atlikumu izlīdzināšana no inventarizācijas2       | 218 |
| 4.11. Šoferu / reisu piešķiršana**2                           | 219 |
| 4.12. Datu arhivēšana2                                        | 220 |
| 4.13. Datu kopēšana ar attīrīšanu***2                         | 21  |
| 4.14. Operāciju protokola dzēšana2                            | 222 |
| 4.15. e-mail izsūtīšana klientam2                             | 23  |
| 4.16. Akciju/nodaļu speciālo cenu automātiskā pārcenošana***2 | 224 |
| 4.18. Saglabāto aiļu platumu dzēšana logos2                   | 26  |
| 4.19. Etiķešu un plauktu zīmju formu redaktors***2            | 26  |
| 5.Palīgs                                                      | 2   |
| Par sistēmu2                                                  | 232 |
| Dati par licenci2                                             | 232 |
| Jaunumi2                                                      | 233 |
| 6.Atskaites                                                   | 1   |

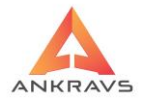

| 6.1.Atskaites par precēm                               | 235 |
|--------------------------------------------------------|-----|
| 6.1.1.Apgrozījuma atskaite                             | 235 |
| 6.1.2.Preču kartiņas                                   | 240 |
| 6.1.3.Preču saraksts                                   | 242 |
| 6.1.4.Inventarizācijas salīdzināšanas akts             | 243 |
| 6.1.5.Piecenojums / Bruto peļņa                        | 245 |
| 6.1.6.Minimālie atlikumi                               | 248 |
| 6.1.7. Realizācija par precēm un grupām                | 250 |
| 6.1.8.Inventarizācijas akts                            | 252 |
| 6.1.9.Sertifikātu atskaites**                          | 255 |
| 6.1.10.Cenu lapas                                      | 256 |
| 6.1.11.Akciju atskaites***                             | 259 |
| 6.1.12.Iepakojuma nodoklis                             | 260 |
| 6.1.13.Preču ABC                                       | 261 |
| 6.2 Asstantistica and bli anti and                     | 261 |
| 0.2. Atskattes par kilentiem                           | 204 |
| 6.2.1. Noreķīns ar piegadatājiem                       | 204 |
| 6.2.2. Noreķins ar pircejiem                           | 200 |
| 0.2.3. Klientu bilance                                 |     |
| 6.2.4. <i>Pirktspeja pa menesiem</i>                   | 270 |
| 0.2.5.Ligumu analize**                                 |     |
| 0.2.0. <i>P usivie kiieniii</i> ++                     |     |
| 6.2.7.Kileniu specialas cenas                          | 215 |
| 6.3.Atskaites par pavadzīmēm                           | 276 |
| 6.3.1. Preču pavaddokumentu reģistrācijas žurnāls      | 276 |
| 6.3.2.Izrakstītās pavadzīmes                           | 278 |
| 6.3.3.PVN atskaite                                     | 281 |
| 6.3.4.Pavadzīmju preču norēķins                        | 283 |
| 6.3.5 Rēķini par pavadzīmēm                            | 285 |
| 6.3.6 Instrastat atskaites                             | 286 |
| 64 Atskaites par apmaksām pārvietošanu un pasūtījumiem | 287 |
| 6 4 1 Izdarītās anmaksas                               | 287 |
| 6 4 9 Plānojamās apmaksas                              | 289 |
| 6 4 3 Pasūtījumu atskaitos                             | 201 |
| 6 4 4 Svoramio pasūtījumi**                            | 293 |
| 6.4.5. Apmaksa par precēm un preču grupām              |     |
| 6.4.6. Pircēju terminu analīze**                       |     |
| 6.4.7. Pārvietošanas P/Z**                             |     |
|                                                        | //  |
| 6.5.Speciālās statistikas atskaites***                 | 299 |
| 6.5.1. Realizācija par precēm un klientu grupām***     | 299 |
| 6.5.2.Realizācija un atlikumi par preču grupām***      | 301 |

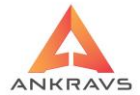

| 6.5.3. Preču prognozēšana***       30         6.5.4. Apgrozījuma struktūra***       30         6.5.5. Apgrozījums par precēm/grupām un nodaļām***       30         6.5.6. Pasūtīts, realizēts, saņemts par mēnešiem***       30         6.5.7. Sagāde – plānošana***       30 | 2<br>4<br>5<br>6<br>7 |
|----------------------------------------------------------------------------------------------------|-----------------------|
| 6.6.Brīvās formas atskaites***                                                                                                    | 9                     |
| 7. Pasūtījuma moduļa ieviešana317                                                                                                    |                       |
| 7.1. Rokasgrāmatas mērķis un izmantošana                                                                                                    | 7                     |
| 7.2. Sistēmas ieviešanas darba plāns31                                                                                                    | 8                     |
| 8. Darba posmu apraksts                                                                                                    |                       |
| 8.1. Preču kataloga datu apmaiņa starp WinPrece-A un Adati sistēmu31                                                                                                    | 9                     |
| <ul> <li>8.2. TOP veikalu tīkla automātiskie procesi</li></ul>                                                                                                    | 8                     |
| 32<br>8.2.2. Pasūtijumu piegādātājiem uz CSV                                                                                                    | 9<br>9<br>9<br>9      |
| 8.3. Kopējā pasūtijuma izveidošana no partneru pasūtijumiem                                                                                                    | 0                     |
| 8.4. Pasūtījumu daudzumu kontrole un apstrāde saskaņā ar Pasūtītāja<br>nosacījumiem                                                                                                    | 1                     |
| 8.5. Pašizmaksas kalkulācija saskaņā ar paraugu WinPrece-A sistēmā                                                                                                    | 2                     |
| 8.6. Ienākošo rēķinu salīdzināšana ar pasūtījumiem                                                                                                    | 4                     |
| 9. Kopējais process                                                                                                    |                       |
| 10.Pielikums -> Atbildes uz biežāk uzdotajiem jautājumiem                                                                                                    |                       |
| 1. Programmas pazinojums: Nevarēju atvērt datu bāzi                                                                                                    | 5                     |
| 2 Izrakstot preci atlikums noliktavā tiek uzrādīts nepareizi 33                                                                                                    | 8                     |
| 3. Veidojot atskaites jepirkuma cenās, tās ir nepareizas, vienādas ar 0.00 va                                                                                                    | i                     |
| nerāda visnār                                                                                                    | 8                     |
| 4. Atskaitēs, preces atlikums tiek rādīts ar "-" (mīnuss) zīmi                                                                                                    | 9                     |
| 5.Nesakrīt apmaksas ar "Klientu bilancē" vai atskaitē "Izdarītās apmaksas"                                                                                                    | ,                     |
| redzamajām apmaksām                                                                                                    | 0                     |
| 6.Paziņojums "Pavadzīme ir bloķēta, labošanu izdarīt nedrīkst"                                                                                                    | 0                     |
| 7.Pavadzīmē PVN summa ir vienāda ar 034                                                                                                    | 1                     |
| 8.Neredz visas pavadzīmes, pazuduši dati                                                                                                    | 1                     |

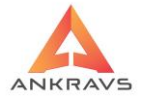

| 9. Izveidojot jaunu pavadzīmi, preču daļā "paši no sevis" parādās ieraksti,                                                   |
|----------------------------------------------------------------------------------------------------|
| pazūd pavadzīmes "galva"                                                                                                    |
| 10.Kā pareizi veikt inventarizāciju                                                                                           |
| 11.Kā piešķirt precei artikula auto-numuru                                                                                    |
| 12.Kā pavadzīmē izlases kārtā iezīmēt vairākas preces, kurām jāizdrukā                                                        |
| plauktu zīmes vai uzlīmes                                                                                                    |
| 13.Nolasot realizāciju no kases aparāta parādās logs ar nosaukumu                                                             |
| "Neiegāja_*.txt" . Kur var redzēt preces, kas nav ielasītas sistēmā, bet ir                                                   |
| realizētas caur kasi                                                                                                    |
| 14. Atšķiras kases aparāta Z-atskaite summa no sistēmā ielasītās                                                              |
| 15.Kāpēc maksājumu uzdevumos pavadzīmju sarakstā dažas pavadzīmes ir                                                          |
| iekrāsotas zaļā krāsā                                                                                                    |
| 16.Kāpēc saņemšanas pavadzīmē dažas preces ir sarkanā krāsā                                                                   |
| 17.Sistēmas pazinojums: "Konstatēti ieraksti bez pašizmaksas. Vai                                                             |
| aprēķināt pašizmaksu?"                                                                                                    |
| 18. Vai pie saņemšanas ir iespējams automātiski pārcenot no iepriekšējām                                                      |
| partijām atlikumā esošās preces, ja mainās preces pārdošanas cena 346                                                         |
| 19. Atlasot preču grupu netiek izveidota atskaite (apgrozījuma, realizācijas                                                  |
| par precēm un preču grupām un tamlīdzīgas)                                                                                    |
| 20. Programmas paziņojums "Multiple records found, but only one was                                                           |
| expected." pavadzīmju izrakstīšanā, registrācijā vai veicot darbības ar                                                       |
| kases aparātiem                                                                                                    |
| 21. Vai precu un precu grupu saraksta pardosanas cenam iespejams mainit                                                       |
| decimalZime skaitu aiz komata                                                                                                 |
| 22. Vai saistiba ar atlaizu akcijam var parcenot iepirkuma cenu vai parcenot                                                  |
| preci, kas jau ir pieregistreta, daļeji iztirgota un pilnīgi vai daļeji                                                       |
| apmaksata, bet vei ir nonktavas atrikuma                                                                                      |
| 25. Ka netot specialas statistikas atskalti Precu prognozesana par laika                                                      |
| 24 Voi novo doženiu nobietra diže dože dala no dola vienci ve tej nožej mesoj                                                 |
| 24. v ai pavadzimju registracija dažadas nodaļas vienai un tai pasai precei                                                   |
| 25 Kā atalvaitā "Diān aiemās anmalvasa" izmentat iegrāju "Sūtāt āgrino                                                        |
| 25. Ka atskatte Planojamas apinaksas izmantot tespeju Sutt isztija                                                            |
| 26 Voi vor izdzēst no preču saraketa preces kuras voirs patiek lietotas 240                                                   |
| 20. vai vai izuzest no piecu saiaksta pieces, kuias vaiis neuek neutas                                                        |
| 28 Kāpāc atškiras atskaite "Inventarizācijas akts/atlikumi" un apgrozījuma                                                    |
| 26. Kapec alskinas alskalte inventarizacijas akts/atirkumi un apgrozijuma<br>atskaites beigu atlikuma summas pārdošanas cenās |
| 20 Kānēc atškiras atskaite "Pavadzīmiu preču porākins" no apgrozījuma                                                         |
| atskaites 3/0                                                                                                    |
| 30 * dbf faila formāts datu importam preču un preču grupu sarabstā 350                                                        |
| 31 Ko nozīmē jenirkuma cenas Nr. nodaļas/noliktavas rekvizītos 350                                                            |
| 51.1x0 nozine reprixuma conas 141. nouajas/nonkavas rekvizitos                                                                |

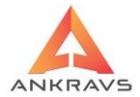

| 32.Kas notiek ar apgrozījuma atskaiti, ja perioda vidū tiek ievadīti | 350      |
|----------------------------------------------------------------------|----------|
| 33.Kā lietot apgrozījuma atskaites formu "Pasīvās preces"            | 351      |
| 34.Apgrozījuma atskaitē iepirkuma cenās ar PVN tiek rādītas summ     | as ar "- |
| " zīmi                                                               | 351      |
| 35.Strādājot ar plauktu zīmēm vai etiķetēm parādās kļūdas paziņoju   | ms.351   |
| 36. Preču sarakstā preču nosaukumā rāda latviešu burtus, datos par p | reci     |
| rāda "ķeburus". Izrakstīšanā preču logā rāda latviešu burtus, pavadz | īmes     |
| izdrukā rāda "ķeburus"                                               | 351      |
| 37. Neveidojas pavadzīmju izlietojuma atskaite                       | 352      |
| 38. Etiķešu un plauktu zīmju veidošana                               | 352      |
| 39.Par datu eksportu uz FUS                                          | 352      |
| 40. Inv. veikšana, ja izmanto apstipr. un neapstipr. p\z             | 352      |
| 41. Atgriešanas PZ un citās P/Zīmēs preču rindiņas tiek kārtotas     |          |
| nenosakāmā kārtībā                                                   | 352      |
|                                                                      |          |

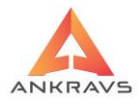

#### **IEVADS**

Piedāvātais dokuments ir preču uzskaites sistēmu Win Prece-A un Mazā Prece (tālāk tekstā abas programmas kopā – *programma*) lietošanas instrukcija, kura atbilst sistēmu 8.0 versijai (2022.g.).

Programmas ekspluatācija ir iespējama uz datora, kurā funkcionalitāte ir ar sekojošām minimālajām tehniskajām prasībām:

- Vismaz 1GB brīvu vietu cietajā diskā,
- Operētājsitēma: *Windows 7* vai augstākas operētājsistēmas, *Windows 8 x86/x64*, *Windows 10 x86/x64* (English versija) ar instalētu latviešu valodas atbalsta paku un vismaz vienu brīvu USB 2.0 portu, TCP/IP Ethernet adapteru.

Atsevišķa datu bāzes glabāšana ir iespējama operāciju sistēmā Linux.

Ar terminu *lietotājs*, šajā instrukcijā tiek apzīmēts grāmatvedis vai operators, kurš nodarbojas ar preču uzskaiti: veic dažādu preču, un ar to saistīto pavaddokumentu uzskaiti un atskaišu sastādīšanu (preču saņemšanas atskaites, žurnālus – orderus, apgrozījuma atskaites u. c.).

Lietotājam nepieciešamas sākotnējā izglītība darbā ar datoriem un standarta programmām, tajā skaitā:

- datora principiālā uzbūve;
- datora ieslēgšana un izslēgšana;
- tastatūras lietošana;
- printera apkalpošana;
- darbs ar diskierīcēm;
- darbs WINDOWS vidē;
- Interneta lietošana;
- Darbs ar WINDOWS Commander vai FAR.

Bez tam tiek pieņemts, ka lietotājs prot rīkoties ar ekrāna logiem, saskaņā ar t.s., vispārējo lietotāja pieeju.

Instrukcija ir sastādīta tā, lai tajā ērti varētu atrast nepieciešamo informāciju.

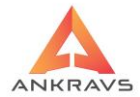

• *Satura rādītājā* ir atspoguļotas visas rokasgrāmatā iekļautās tēmas.

• **Daļu virsraksti** atspoguļo daļā aprakstīto tēmu

• Nodaļu virsraksti norāda galvenās nodaļā aprakstītās tēmas

• *Apakšnodaļas* konkrēti raksturo apakšnodaļā aprakstītās darbības.

Instrukcijas autors iesaka izmantot šo instrukciju kā mācību grāmatu pirms sākt strādāt ar sistēmu, bet pēc tam šī instrukcija būtu jāizmanto tikai nepieciešamības gadījumā, veicot kādu neierastu darbību. Lietojot šo instrukciju, Jūs ātri apgūsit darbu ar programmu un varēsit izmantot visas tajā ietvertās iespējas. Attēli palīdzēs ātri un ērti apgūt sistēmas piedāvātās funkcijas un veikt nepieciešamās darbības. Programmas instrukcija palīdzēs pielāgot programmas lietošanu Jūsu vajadzībām.

Instrukcijā aprakstītās iespējas, kas ir atzīmētas ar divām zvaigznītēm (\*\*) ir pieejamas tikai programmā Win Prece-A.

Instrukcijā aprakstītās iespējas, kas ir atzīmētas ar trim zvaigznītēm (\*\*\*) ir pieejamas tikai programmā Win Prece-A, kā papildus maksas iespējas, kas neietilpst bāzes modulī.

# Piezīme – nekādā gadījumā nedrīkst izslēgt vai pārlādēt datoru iekams nav beigts darbs ar programmu!

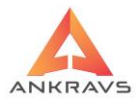

# 1. Win Prece programmas funkcionālās iespējas

#### Programma nodrošina:

- preču atlikumu aprēķinu uzskaiti,
- vienreizēju preču pavaddokumentu datu ievadu un to operatīvu korekciju,
- nepieciešamo normatīvu un sarakstu sastādīšanu, uzturēšanu un korekciju,
- atskaites perioda tipveida dokumentu aprēķinu un izvadu uz ekrāna un drukas ierīces,
- finanšu atskaišu dokumentu sagatavošanu.

#### Ieejas informācija:

- ienākošās preču pavadzīmes,
- pavadzīmju apmaksas dokumenti, piemēram: kases izdevuma orderi, maksājuma uzdevumi, utt.,
- atpakaļ atgriezto preču pavadzīmes,
- pārējie dokumenti, kas satur informāciju par preču un naudas kustību.

#### Izejas informācija:

- preču transportēšanas pavadzīmes,
- tipveida atskaites (žurnāli orderi, žurnāli atskaites u.c.),
- tipveida kopsavilkumi,
- brīvās formas atskaites\*\*\*.

Visas atskaites var sastādīt par jebkuru, brīvi uzdotu laika periodu.

#### Iekšējā informācija:

- preču pārvietošana\*\*;
- preču pārcenošana.

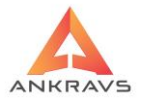

#### 2. Sistēmas uzstādīšana

Lai programma sāktu darboties darba režīmā, ir nepieciešams sākumposms, ko sauc par sistēmas uzstādīšanu.

#### <u>Šis posms sevī ietver:</u>

- sistēmas instalāciju;
- funkcionēšanas parametru ievadu;
- normatīvās informācijas ievadu;
- pamatdatu ievadu.

**PROGRAMMAS instalācija** – tā ir sistēmas programmu izvietošana lietotāja datorā un attiecīgās vides sagatavošana. Programmu instalē no kompaktdiska. Instalēšana neprasa īpašu sagatavotību. Lai varētu pilnvērtīgi strādāt ar programmu ir nepieciešama arī latviešu valodas nodrošinājuma programmatūra. Pirms instalēt Win Prece pārliecinieties vai dators atbilst minētajām prasībām:

- Dators ar Pentium III ar 800MHz procesoru vai labāku.
- Operatīvā atmiņa 64Mb vai vairāk,
- Brīvā vieta cietajā diskā: vismaz 500Mb

## <u>Lai instalētu programmu:</u>

- datora CD–ROM diskdzinī ievietojiet programmas instalācijas kompaktdisku;
- veiciet Firebird 2.5 instalāciju no diska atveriet programmu mapi, tad, veicot dubultklikšķi uz ikonas *Setup*, uzsākat instalāciju;

Pēc noklusēšanas programma instalējas C:\Program Files\FireBird\FireBird katalogā.

#### Ražotāji iesaka instalēt un lietot kopā Win Preci ar Firebird 2.5 nevis InterBase.

• veiciet Win Prece instalāciju no diska - atveriet programmu mapi, tad, veicot dubultklikšķi uz ikonas *Setup*, uzsākat instalāciju;

Pēc noklusēšanas programma instalējas C:\Program Files\Ankravs\WinPrece katalogā.

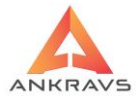

- pēc instalācijas nepieciešams uzlikt WinPrece Upgrade (jaunāko versiju);
- lai programma atvērtos, datorā jāievieto USB atslēga;

*USB* (SmartKey 3) atslēgas aktivizēšana – ar dubultklikšķi aktivizē failu sdi.exe, mapē SmartKey3, izvēlas sadaļu 'Usb' un

| 🗇 Smartkey Driver Insta    | llation                                                                                                    | x |
|----------------------------|----------------------------------------------------------------------------------------------------|---|
| Parallel Usb Gss           |                                                                                                    |   |
| In this Pane<br>Usb Driver | el you can install and uninstall the SmartKey                                                                                           |   |
| Install                    | nstall or Update the SmartKey Usb<br>Driver                                                                                             |   |
| Uninstall                  | Uninstall the SmartKey Usb Driver                                                                                                    |   |
| Remove                     | Remove with force the SmartKey Usb Driver. A<br>eboot is always required. Use this command only<br>o recover from a wrong installation. |   |
| _ Status                   |                                                                                                    |   |
| Active                     | Version Refresh                                                                                                    |   |
|                            |                                                                                                    |   |
|                            | OK Cancel Apply                                                                                                    |   |

*Ilustrācija.* SmartKey driver Instalācijas logs

Šis fails tiek izpildīts pirms tiek ielikts atslēga, tad kad ir uzinstalēta atslēga, tad to pieslēdz.

*Piezīme:* Ja datora cietajā diskā nav pietiekami daudz brīvas vietas, instalācijas sākumā parādīsies paziņojums par vietas trūkumu diskā un programma piedāvās norādīt citu disku vai beigt instalāciju.

Pēc sistēmas instalācijas, sistēmas palaišanas un funkcionēšanas parametru ievada, lietotājam jāsāk aizpildīt sistēmas datu bāzes minētajā secībā: sākumā ievada normatīvo informāciju, pēc tam pamatdatus. Pamatdati ir pamats tam, lai lietotājs pēc vajadzības varētu sastādīt dažāda veida atskaites par jebkuru laika periodu. Tāpēc zemāk izklāstītais funkciju izpildīšanas apraksts ir derīgs jebkurā laikā.

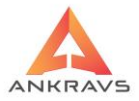

Stingra normatīvās informācijas ievada secība nav obligāta, jo to varēs izdarīt vēlāk, ja darba gaitā atklāsies normatīvās informācijas trūkums vai nepilnības.

# 3. Sistēmas palaišanas un darbības apraksts, atskaišu veidošana

Sistēma tiek palaista aktivizējot failu Preces.exe. Programmai atveroties uz ekrāna parādās informācijas logs un Paroles ievada logs.

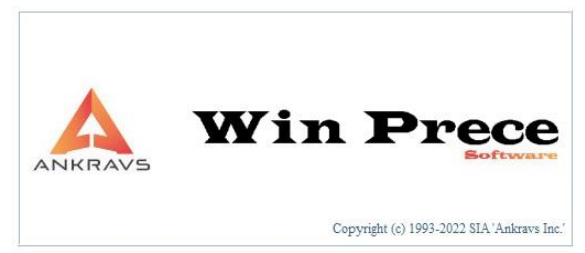

Ilustrācija. Sistēmas Win Prece-A informācijas logs

Pirmo reizi pieslēdzoties programmai automātiski uzrādās lietotāja vārds -ADMIN. Kamēr lietotājam nav piesaistīta parole, sistēmā var iekļūt bez paroles. Šādi pieslēdzoties iegūsiet programmas administratora tiesības. Lietotāja paroli pēc pieslēgšanās ir ieteicams nomainīt, lai to zinātu tikai atbildīgais sistēmas administrators.

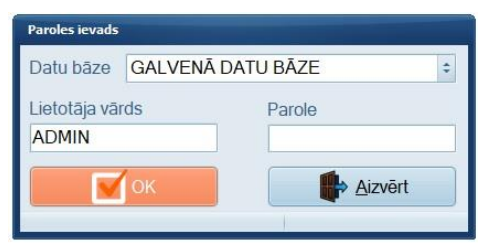

Ilustrācija. Sistēmas Win Prece-A paroles ievada logs

Pēc paroles ievada tiks atvērts logs no kura tālāk lietotājs var sākt strādāt. Kad programmā jau būs savadīti lietotāji un katram ievadīta sava parole, tad katrs lietotājs pieslēdzoties programmai, norāda savu lietotāja vārdu un paroli īpašā paroles ievadīšanas formā. Atkarībā no paroles lietotājam būs iespējams veikt tās darbības, kuras ir atļāvis SISTĒMAS ADMINISTRATORS. *Piezīme:* Uz pogām, kuras lietotājam, kurš ir pieslēdzies sistēmai, nav atļauts lietot, uzraksti ir pelēkā krāsā – tie ir neaktīvi.

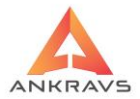

Palaišanas procesa beigās parādās sistēmas pirmējais logs:

| WinPrece - A ve | er. 8.00.29.22 L | ietotājs : ADMIN | Datu bāze: Datu ba | aze        |               |            |               |              |                 |
|-----------------|------------------|------------------|--------------------|------------|---------------|------------|---------------|--------------|-----------------|
| Dati Atskaites  | s Serviss Pa     | alīgs Manas iz   | vēlnes             |            |               |            |               |              |                 |
| Canomžana.      | Apmakaa          | Dāniotočana      | Res ano            |            |               | Pagati     | (Laraketičeno |              |                 |
|                 | Apinaksa         |                  | Farcenosana        |            | Aighesana     | Pasutjum   |               |              | <b>M</b>        |
| Preces un gru   | upas Klien       | ti Preces at     | miņā               | Par precēm | Par klientier | n Par pava | adzīmēm P     | Par apmaksām | Spec statistika |

Ilustrācija. Sistēmas Win Prece-A pirmējais logs

# Pogu ar pasvītrotiem burtiem lietošana

Programmā iz-mantojas pogas, uz kurām rakstītajā tekstā kāds burts ir

pasvītrots, piemēram, "Jauns" - Jauns . Tā ir īpaša iespēja, kas paredzēta, lai atvieglotu darbu. Lai nospiestu šādu aktīvās formas pogu, nav nepieciešams uz tās uzklikšķināt ar peles kreiso pogu, bet var nospiest uz klaviatūras vienlaicīgi divu taustiņu kombināciju *ALT* un pasvītroto burtu. Konkrētajā piemērā ALT + J.

#### Sistēmas sagatavošana darbam

Lai sāktu darbu ar programmu – saņemtu vai izrakstītu pavadzīmes, vispirms ir jāaizpilda sistēmas parametri, kas tiks izmantotas darbā. Ja nepieciešams, šos datus varēsiet arī ievadīt tālākā darba gaitā pie pavadzīmju ievada.

Vispirms ievadiet datus par lietotāju – nosaukumu, adresi, uzņēmuma rekvizītus.

Ievadiet nodaļu / noliktavu sarakstu. Ja ir viena nodaļa / noliktava, tad arī tā ir jā<br/>ievada.

Sistēmas parametrus (*Nav noteikts*) nav ieteicams izmantot no klasifikatora. To var darīt tikai gadījumos pie *Šoferiem* un *Aģentiem*, ja nav iespējams ievadīt kādu uzņēmumam raksturīgu personu.

#### Stabilai sistēmas darbības nodrošināšanai

Lai nodrošinātu sistēmas darbības stabilitāti un ātrumu ieteicams, katru dienu (kad tiek veikts darbs ar programmu) izpildīt **Bak\_Rest.bat** failu.

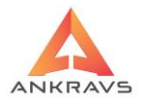

Fails atrodas uz servera (dators, kur atrodas programmas datubāze). Windows operētājsistēmā pie noklusējuma *C:\Program Files\Ankravs\WinPrece\DB* katalogā.

Galvenais nosacījums pirms minētā faila izpildes ir **beigt** darbu ar programmu uz **visiem** piesaistītajiem datoriem un veikt datubāzes arhivēšanu.

#### Programmā visbiežāk sastopamo taustiņu skaidrojums

Programmā ir sekojoši darbības taustiņi ar zemāk aprakstītajām iespējām:

| Jauna ieraksta izveide                                                         |                   | L      | Jauns             |       |
|--------------------------------------------------------------------------------|-------------------|--------|-------------------|-------|
| Jauna ierakstu grupa zem teko                                                  | ošās              |        | 2                 |       |
| Kopēt datus no tekošā ierakst<br>izveidojot jaunu ar tādiem paš<br>rekvizītiem | a,<br>siem        |        | <u>K</u> opēt     |       |
| Ieraksta saglabāšana                                                           |                   | Sag    | <b>/</b><br>labāt |       |
| Ieraksta dzēšana                                                               |                   |        | Dzēst             |       |
| Atskaites veidošana                                                            |                   |        | Atskaite          |       |
| Ieraksta meklēšana                                                             |                   | vai    | Meklēt            |       |
| Ieraksta meklēšanas<br>turpinājums                                             | 1<br>Iepriekšējie |        | ↓<br>Nākošie      |       |
| Rekvizītu labošana                                                             |                   |        | Labot             |       |
| Drukāšana                                                                      |                   | Drukāt |                   |       |
| Filtra/atlases izveide                                                         | Atlasīt           |        | Atlase/Kārto      | ošana |
| Ieraksta papildus ziņu caurskates                                              | logs              | c      | Citas ziņas       |       |
| Režīma aizvēršana vai programn<br>beigšana                                     | nas darba         |        | Aizvērt           |       |

WIN PRECE – A. Lietotāja rokasgrāmata 2022

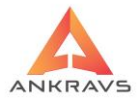

## 3.1. Dati -> Saraksti

Dati – nodrošina sistēmas visu datu ievadu, datu korekciju un dzēšanu. programmas pirmējā logā uzklikšķina vienu reizi uz izvēlnes Dati. Sistēma piedāvā sekojošu izvēlnes sarakstu

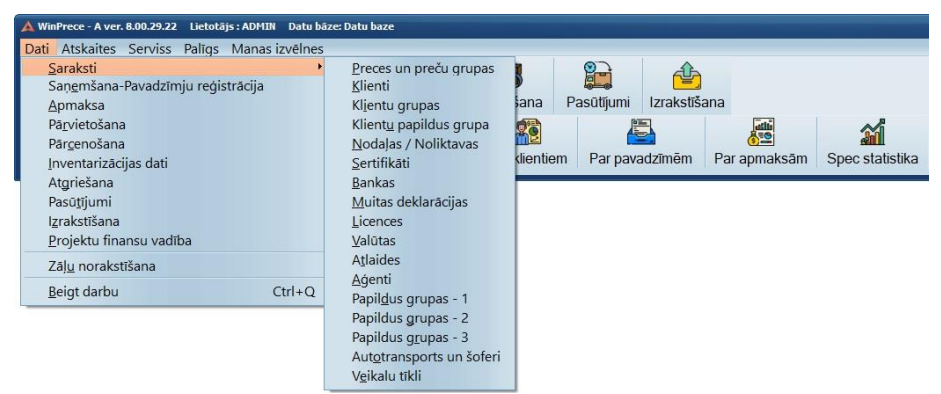

Ilustrācija. Win Prece-A pirmējais logs. Izvēlnes Dati aktivizēšana

Saraksti – Šeit ir iespējams iegūt dažādus sākotnējās normatīvās informācijas sarakstus, piemēram, preču sarakstu – nomenklatūru, klientu, aģentu, banku un citus datu sarakstus, kā arī nodrošinātas iespējas tos apstrādāt.

*Pavadzīmju reģistrācija* – lietotājs reģistrē ienākošās (piegādātāju) pavadzīmes.

Apmaksas – ienākošo un izejošo pavadzīmju apmaksu ievads sistēmā.

*Pārvietošana*\*\* - preču pārvietošana starp struktūrvienībām.

Pārcenošana - preču pārdošanas cenu izmaiņa.

*Inventarizācijas dati* – preču atlikumu ievadīšana Nodaļā / Noliktavā (inventarizācijas rezultātu ievads)).

Atgriešana – atpakaļ atgrieztās preces reģistrācija.

**Pasūtījumi** – pasūtīto preču reģistrācija gan no pircējiem, gan no piegādātājiem, kā arī pasūtījumu veidošana starp Struktūrvienībām. **Pavadzīmju izrakstīšana** – izejošās preces reģistrācija sistēmā (pavadzīmes izrakstīšana).

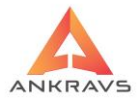

#### 3.1.1. Preces un preču grupas

Klasifikators ir domāts, lai varētu savadīt noteiktas preces, preču veidus un esošās preces sadalīt apvienojošās grupās.

Preces un preču grupas klasifikators ir iznests uz programmas priekšējā paneļa, lai atvieglotu darbu un nebūtu jāizmanto ikreiz piekļuvi caur Dati -> Saraksti -> preces un preču grupas.

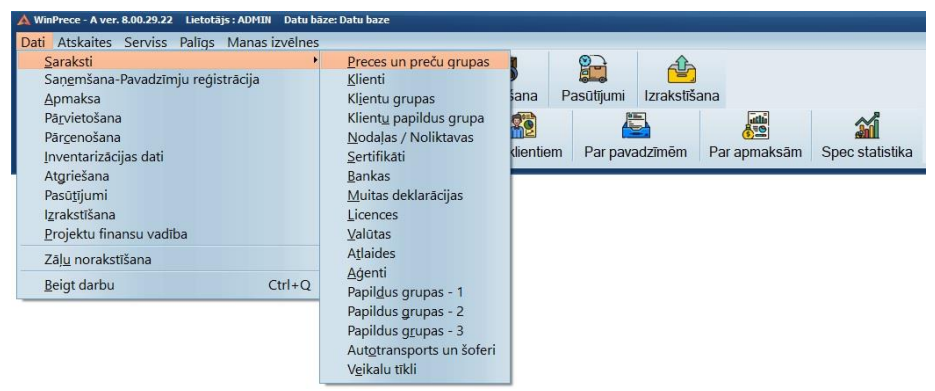

Ilustrācija. Izvēlne "Preces un preču grupas" uz priekšējā paneļa

# Preču grupas

Pēc izvēles *Preces un preču grupas* atvēršanas uz ekrāna parādās logs ar preču un preču grupu sarakstu. Lietotājs var papildināt, labot, vai dzēst ierakstus šajā sarakstā.

**P.S.** Dzēst nevar sistēmas parametru 'Nav noteikts' un preci, ja ir notikusi preces kustība.

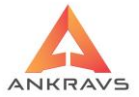

| 🔺 Preču grupa : Preces pārdošan                                   | ai          |       |                     |               |           |            |              |           |         |         | _ 🗆 X     |
|-------------------------------------------------------------------|-------------|-------|---------------------|---------------|-----------|------------|--------------|-----------|---------|---------|-----------|
| Taustiņi Parametri Datu                                           | imports/eks | ports | Atskaites So        | rtimenta vadi | ba        |            |              |           |         |         |           |
|                                                                   | Saraksts    | Dati  | <u>C</u> enas un c. | Spec.cenas    | Pap.grupa | as Minimur | ni Pap.ziņas | Komplekti | Nodaļas | POS u.c | • •       |
|                                                                   | Artikuls    | Prece | es nosaukum         | S             | Atl.M     | Voliktava  | 1. cena      | 2. cena   | 3. cena | -       |           |
| Alus                                                              | ▶ 4000      | Dārza | a kūdra             |               |           | 177.000    | 1.300        | 1.400     | 1.      | 500     |           |
| - Depozīta tara                                                   | 0001        | Kaste | es                  |               |           | 9.000      | 1.300        |           |         |         |           |
| ⊜ Kafija                                                          | 4002        | Kūdra | a ar maisu          |               |           | 0.000      | 2.000        |           |         |         | $\bigvee$ |
| Kafija (Malta)                                                    | 4001        | Maiss | S                   |               |           | 7.000      | 0.100        |           |         |         | 00        |
| – Kafija (pupiņas)                                                | 2050        | Prece | e 0%                |               |           | 63.000     | 2.000        |           |         |         |           |
| – Kafija (šķistošā)                                               | 1001        | Prece | ə <mark>1</mark> 2% |               |           | 9.000      | 5.600        | 5.800     | 6.      | 000     | $\cap$    |
| Kafijas (dzeneni)                                                 | 1000        | Prece | ə 21%               |               |           | 75.000     | 10.000       |           |         |         | ~         |
| Preces pārdošanai                                                 | 3000        | Testa | a prece 5%          |               |           | 0.000      | 10.000       | 0.000     |         |         |           |
| – Preču grupa<br>⊕ Rieksti un žāvēti augļ<br>– Skaneri<br>– Ziedi |             |       |                     |               |           |            |              |           |         |         |           |
|                                                                   | -           |       |                     | P Atlikum     | a nodalas | Noliktava  |              |           |         | ti 1-   | 30000     |

Ilustrācija. Izvēles Preces un preču grupas loga piemērs

Ievadīt jaunās preču grupas vai meklēt preci var arī izmantojot funkciju taustiņus uz klaviatūras. Taustiņu kombinācijas ir aprakstītas preču grupas loga augšējā daļā. Piemēram, lai sameklētu vajadzīgo preci ir nepieciešams nospiest klaviatūras taustiņu F7.

P.S Preču klasifikatora logam pievienota iespēja izmanīt tā lielumu un

maksimizēt. Loga izmērs pēc programmas pārstartēšanas nesaglabājas.

Preču grupu saraksts ir sakārtots alfabēta secībā. Zem katras preču grupas iespējams ievadīt apakšgrupu. Šāda saraksta organizācija ļauj pārskatāmā veidā atspoguļot lielu preču sortimentu.

Lai ievadītu jaunu preču grupu, nospiediet loga labajā pusē taustiņu – *Jauna preču grupa*, uz ekrāna parādās Preču grupas ievada logs.

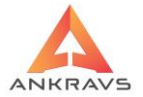

| 🔺 Preču grupa |                                                                |                           | - ×    |
|---------------|----------------------------------------------------------------|---------------------------|--------|
| Dati Grāmato  | jumi u.c. Preču obligātie lauki, MIN uzcenojumi E-veikala dati |                           |        |
| Nosaukums     | Kafija                                                         | koks Grupas kods          |        |
| 2. nosaukums  |                                                                | Kases aparāta kods        |        |
| 3. Nos. EE    |                                                                | Svaru Nr, kuros eksportēt |        |
| 4. Nos. LT    |                                                                | Secības indekss 1         |        |
| Nos. (RUS)    |                                                                | Krāsa : 🔳 cBla            | ck 🗧   |
|               | Grupas menedžeri                                               | 1. Atlaide klientam       |        |
|               | Dauns aģents                                                   | 2. Atlaide klientam       |        |
|               |                                                                | 3. Atlaide klientam       |        |
|               | tests tests tests tests                                        | 4. Atlaide klientam       |        |
|               |                                                                | 5. Atlaide klientam       |        |
|               |                                                                | 6. Atlaide klientam       |        |
|               | Grupai aizliegtie lietotäii                                    | 7. Atlaide klientam       |        |
|               |                                                                | 8. Atlaide klientam       |        |
|               | Pazīme 1                                                       |                           |        |
|               |                                                                |                           |        |
| Attēls MAX    |                                                                |                           |        |
|               | Pazīme 5                                                       |                           |        |
|               |                                                                |                           |        |
|               |                                                                |                           |        |
|               |                                                                |                           |        |
|               |                                                                |                           |        |
|               |                                                                |                           |        |
|               | Saglabāt Aizvērt                                               | Preču grupas iekšējais N  | lr 123 |

Ilustrācija. Preču grupas dati loga piemērs

Šajā logā ir iespēja ievadīt informāciju par visu preču grupu kopumā:

- Nosaukums preču grupas nosaukums, kas parādīsies sarakstā. Šim nosaukumam jābūt tādam, lai varētu viegli saprast, kādas preces ir šajā preču grupā;
- **2.** *nosaukuma* ievada lauks, Eksportā uz e-veikalu tiek eksportēts preču grupu 2. nosaukums kā angliskais nosaukums.
- Grupas kods preču grupas kods brīvajās atkaitēs;
- *Kases aparāta kods* kases aparāta sekcijas kods;
- Svaru Nr., kuros eksportēt cipars, kas apzīmē tos svarus, kuros šī preču grupa tiks eksportēta;
- 1. 8. Atlaide klientam varat ievadīt % atlaidi, kura vēlāk būs attiecināma katram konkrētam klientam pie izrakstīšanas atsevišķi;
- Poga Grupai aizliegtie lietotāji ir aktīva tikai lietotājam, kuriem ir pieeja pie "Lietotāju tiesībām". Šeit tiek parādīti visi lietotāji ar [X], kuriem ir aizliegta pieeja un bez ķekša, kuriem atļauta pieeja.

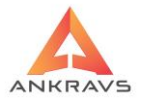

• Preču grupu labošanas logā pievienota iespēja piesaistīt neierobežotu skaitu grupu menedžerus no aģentu saraksta

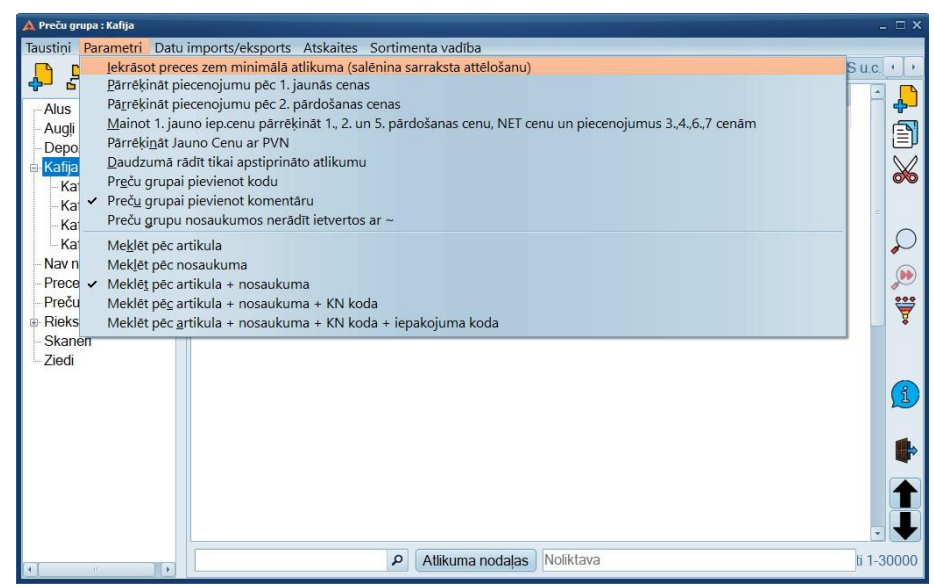

*Ilustrācija.* Preču grupas dati iekrāsot preces zem minimālā atlikuma loga piemērs

 lekrāsot preces zem minimālā atlikuma (salēnina sarraksta attēlošanu) ir iespēja parādīt preces zaļā krāsā, ja atlikums kādā no atlasītajām nodaļām ir mazāks, nekā ievadīts pie preces minimuma pa nodaļām. UZMANĪBU! : Ieslēdzot šo režīmu, ja atlasītas vairākas nodaļas, tad tas palēnina preču saraksta darbību !!!

Preču klasifikatorā ir iespējams izveidot atskaites par esošām precēm un preču grupām..

- **Preču grupas ar precēm:** Atskaitē uzrāda izveidotās preču grupas un VISAS apakšā esošas preces ar sadalījumu pa atsevišķām grupām. Precēm tiek parādīts nosaukums un 1.artikuls.
- Preču saraksts ar piegādātājiem un cenām (tikai preces ar pazīmi POSā nedot atlaidi): Atskaitē uzrādās tikai tās preces, kurām 'Datos par preci' ir pazīme Nedot atlaidi cenai WinPrece(\*), POS-A un CHD POS. Par šo preci uzrādās sekojoša informācija:

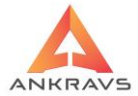

- Artikuls;
- Preces nosaukums;
- Piegādātājs;
- Iepirkuma cena bez PVN;
- Pārdošanas cena ar PVN;
- Uzcenojuma procents.

#### Preču apakšgrupas

Pēc jaunas preču grupas izveidošanas ir apakšgrupu nospiežot taustiņu *Jauna grupa* rīkoties tāpat, kā ievadot jaunu preču grupu.

iespējams ievadīt preču *zem tekošās*. Tālāk

**P.S** Preču grupu saraksta koka struktūras dziļums ir MAX 5 līmeņi. Tālākie līmeņi netiks atspoguļoti.

# Dati par preci

Kad preču grupa ir ievadīta, tad var sākt ievadīt šīs grupas preces. Aktivizējot ievadīto preču grupu (iezīmējot), loga apakšējā daļā jānospiež taustiņš *Jauna prece* . Uz ekrāna parādās logs, kurā jāievada preces rekvizīti:

| A Frecu grupa : Alus - 2001 Alu     |                                                                                                    |
|-------------------------------------|----------------------------------------------------------------------------------------------------|
| Taustiņi Parametri Datu             | imports/eksports_Atskaites_Sortimenta vadiba                                                                                                |
|                                     | Saraksts Dati Cenas un c. Spec.cenas Pap grupas Minimumi Pap ziņas Komplekti Nodaļas POS u.c. Sortiments Web                                |
|                                     | Artikuls         2001         Nosaukums         Alus 0.5 I         PVN %         21         □         PVN 138. pants         Nosauk.uzlimēs |
| - Alus                              | 2. Artikuls 2.nosaukums Depozita tara Depozita tara Pakalpojums                                                                             |
| - Depozīta tara                     | 3. Artikuls Tsais nosaukums Reversais PVN                                                                                                   |
| ⊛- Kafija                           | 4. Artikuls 3. Nos. EE Nav reversais PVN                                                                                                    |
| - Nav noteikts<br>Proces pārdočanai | 5. Artikuls 4. Nos. LT 0. R2-Darijumi ar metalličznimi                                                                                      |
| - Preču grupa                       | 6 Artikuls Nos (RUS) R3-Bitvinecibas pakaipojumi<br>R4-Darijumi ar elektronikas precēm                                                      |
| Rieksti un žāvēti augļi             | 7. Artikuls R5-Darijumi ar graudaugiem un                                                                                                   |
| - Skaneri                           | R7-metälizsträdäiumu jegädei un ar to                                                                                                    |
| Ziedi                               | Papildus artikuli Valsts, tās kods R8-sadzīves elektronisko iekārtu un                                                                      |
|                                     | Grupa/Kateg. Alus 🗧 📝 Parádit arí grupās (WWW)                                                                                              |
|                                     | Mērvienība gab ÷ Valūtā                                                                                                    |
|                                     |                                                                                                    |
|                                     | Lutazarsvats inpunis Svaru uziines iorma -                                                                                                  |
|                                     | Appoints                                                                                                    |
|                                     | Gabaprece Ekspuz svarem Dei Gemilianas, sundas)                                                                                             |
|                                     | Neakting nárdosanai MAX derīguma termiņš Uzglab temp.                                                                                       |
|                                     | Neaktiva sanemšanai un pasūtījumiem                                                                                                    |
|                                     | Skaita kastā (mazaiā)                                                                                                    |
|                                     |                                                                                                    |
|                                     | Skaits kastē (lielājā) Lielās kastes svītru kods                                                                                            |
|                                     | Skaits paletē Paletes svītru kods                                                                                                    |
|                                     | Kärtas paletē Prece ir dalāma                                                                                                    |
|                                     | Paletes augstums                                                                                                    |
|                                     | Aizliegtie 3D tipi :                                                                                                    |
| •                                   | ✓ Saglabāt                                                                                                    |

WIN PRECE – A. Lietotāja rokasgrāmata 2022

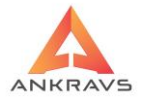

#### *Ilustrācija.* "Dati par preci" loga piemērs

• *Preces artikuls*, preces svītru kods, vai artikuls, kuru lietotājs piešķir. (iespējams ievadīt 7 artikulus). Var tikt izdrukāts pavadzīmē un atskaitēs. Pirmais artikuls parasti ir svītru kods (13 ciparu kods), kurš ir unikāls katrai precei. Programma neļauj ievadīt divas preces ar vienādu pirmo artikulu, ja tiek ievadīts tāds pats artikuls, tad izdod paziņojumu.

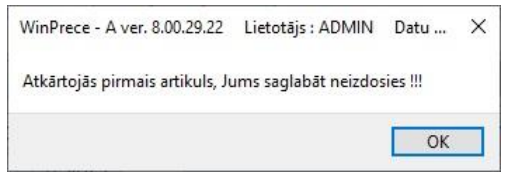

Ilustrācija. "Brīdinājums par 1. artikula dublēšanos" loga piemērs

*Lai nebūtu problēmu ar 1.artikula izvēli ir iespēja*, veidojot jaunu preci, ar peles labo Taustiņu nospiežot uz 'Artikuls' laukumiņa aktivizējot 'Artikulu saraksts' apskatīt visus jau esošos 1.artikulus un tam pievienoto preci;

*Litrāža/svars/tilpums* – nepieciešams, lai drukājot plauktu zīmes aprēķinātu cenu par veselu vienību. Parādās arī uz pavadzīmes, ja tiek norādīts Serviss -> Sistēmas iestādījumos.

*Skaits kastē (mazajā)* - vienību skaits, kas ir mazajā kastē. Aizpildot šo lauku ir iespējams veikt preces saņemšanu un izrakstīšanu strādājot ar daudzumu kastēs, pēc kura programma norakstīs no noliktavas attiecīgo preču skaitu; *Skaits kastē (lielajā)* - vienību skaits, kas ir lielajā kastē;

Skaits palete - vienību skaits palete.

*Mazās, lielās kastes un paletes svītru kods* – saņemšanā, inventarizācijā, pārvietošanā un izrakstīšanā iespējams preci izvēlēties arī pēc iepakojuma koda. Ievadot šajos logos daudzumu un nospiežot Ctrl + K. Skaits kastē ievadītais daudzums tiek sareizināts ar skaitu kastē, lielajā kastē vai paletē atkarībā no tā, kāds kods tika ievadīts.

*Mērvienība*, preces daudzuma mērs (piemēram, gab, kg, l, m, utt.), kas ir nepieciešams atskaitēs un izdrukāšanai uz pavadzīmes. Pie mērvienības ievada tiek piedāvāts arī krītošais saraksts jau no ievadītām mērvienībām.

Mērvienība valūtā, izmantojas izrakstīšanā pie Invoice 4.forma (angliski);

*Nosaukums*, preces nosaukums – ir viena no svarīgākajām preču pazīmēm pēc kuras lietotājs var atrast vajadzīgo preci, atrast šo preci atskaitēs utt. Nosaukumu vēlams likt unikālu, neatkarīgi no preču grupu sadalījuma;

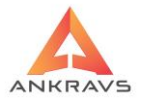

*Otrs nosaukums*, piemēram., preces angliskais vai kāds cits nosaukums. Iespējams drukāt uz pavadzīmes un atskaitēs;

**Īsais nosaukums**, kas tiks izdrukāts uz kases čeka, ja sistēma savienota ar kases aparātu un preces nosaukums pārsniedz kases čeka izdrukā iespējamo zīmju skaitu, kā arī uz pavadzīmes;

*Nos* (*RUS*) – šis lauks ir papildus nosaukuma ievads krievu valodā. Šis nosaukums neparādās nevienā atskaitē, izņemot INVOICE;

*Valsts*, izcelsmes valsts, Jāraksta pēc noteikumiem valsts ar 2 burtiem, piem. LV, (Latvija), CY (Čehija), FR (Francija), u.t.t.;

*Preču grupa*, atspoguļo kurā preču grupā pašreiz dotā prece ir piereģistrēta. Pastāv iespēju preci pārlikt citā preču grupā, izvēloties to no saraksta;

Vienības apjoms, preces vienai vienībai, uz pavadzīmes;

*Uzglabāšanas temperatūra*, kādā paredzēts uzglabāt preci. Iespējama atspoguļošana uz pavadzīmes;

*Minimālā pārdošanas cena*, programma neļaus izrakstīt preci par zemāku cenu, nekā uzrādīta šajā logā;

**Derīguma termiņš (dienas, stundas)** – ir iespējams uzrādīt gan dienu vai stundu laiku, kā arī termiņu līdz kuram prece ir derīga. Tiks izdrukāts uz izrakstāmā pavadzīmes, vai svaru uzlīmes. Ja pie dienām tiks norādīts skaitlis – 1, tad izdrukā uzrādīsies teksts – '*Skatīt uz iepakojuma*';

Gabalprece – pazīme, ka prece tiek saņemta un pārdota veselos gabalos;

Eksportēt uz svariem - pazīme, ka prece tiks eksportēta uz svariem;

*Eksportēt uz kases svariem* – pazīme, ka prece tiks eksportēta uz kases svariem;

*Prece neaktīva* – atzīme par to, ka prece ir neaktīva jeb vairs netiek izmantota sistēmā. Iespējams atlasīt Preču sarakstā, lai neuzrādās neaktīvās preces;

*Tara*, lietotājam jāizdara atzīme, ja dotais nosaukums ir tara un vēlas, lai izrakstīšanas pavadzīmē tiktu drukāts atsevišķi;

*Pakalpojums*, lietotājam jāizdara atzīme, ja dotais nosaukums ir pakalpojums, šajā gadījumā sistēma ļaus preci izrakstīt no noliktavas neierobežotā daudzumā;

PVN % likmes izvēle no piedāvātā saraksta.

#### Nosaukumi uzlīmēs:

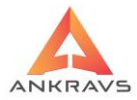

| Preces nosauk | umi plauktu zīmēs |                |
|---------------|-------------------|----------------|
| I. rinda      |                   | MAX garums 0   |
| 2. rinda      |                   |                |
| Prečes nosauk | umi uzlīmēs       |                |
| I. rinda      |                   | MAX garums : 0 |
| 2. rinda      |                   |                |
|               | nilpā pagaukuma   |                |
|               | pina nosaukuma    |                |

Ilustrācija. Nosaukumi uzlīmēs

Kad dati par preci ievadīti, tos jāapstiprina, nospiežot

✓ pogu. Saglabāt

#### Piezīme:

Uzklikšķinot ar peles labo taustiņu uz preču grupas vai preču saraksta loga parādās sekojošs izvēlnes logs:

| 🔺 Preču grupa : Preces pārdošan                                                | ai                                                                                                    |                                                                                                    |                                                                                                    | _ 🗆 X            |  |  |  |  |
|--------------------------------------------------------------------------------|----------------------------------------------------------------------------------------------------|----------------------------------------------------------------------------------------------------|----------------------------------------------------------------------------------------------------|------------------|--|--|--|--|
| Taustiņi Parametri Datu i                                                      | mports/eksports Atskait                                                                                             | es Sortimenta vadība                                                                                                    | ui ( Dan ainan ( Kamalahti ) Nadaha ( DOC                                                                                         |                  |  |  |  |  |
| 부 문 🖉 🛞 🛛                                                                      | Saraksis Dati Cena                                                                                                  | s un c.   Sp <u>e</u> c.cenas   Pap.grupas   Minimul                                                                                                    | mi   Pap.ziņas   Kompiekti   Nodaļas   POS                                                                                        |                  |  |  |  |  |
| Alus<br>Augļi<br>Depozīta tara<br>Kafija                                       | 4000 Dārza kūdr<br>• 0001 Kastes<br>4002 Kūdra ar m<br>4001 Maira                                                   | a 177.000<br><u>D</u> rukāt plauktu zīmi<br>aisu Drukāt atiķetes<br>Drukāt atiķetes uz TEC printe                                                               | 1.300 1.400 1.500                                                                                                    |                  |  |  |  |  |
| Nav noteikts<br>Preces pārdošanai<br>Preču grupa<br>⊕- Rieksti un žāvēti augļi | 4001         Mass           2050         Prece 0%           1001         Prece 12%           1000         Prece 21% | <u>B</u> rīvās plauktu zīmes<br>Jezīmētās preces ielikt "atmin<br>I <u>e</u> zīmētajām precēm mainīt j                                                          | Brīvās plauktu zīmes<br>Jezīmētās preces ielikt "atmiņā" (preču grupas maiņai)<br>Iezīmētajām precēm mainīt preču grupu uz tekošo |                  |  |  |  |  |
| ≥ Skanen<br>Ziedi                                                              | 3000 Testa prece                                                                                                    | 5% lelikt atmiņā speciālās cenas<br>Jekošai precei pievienot atm<br><u>P</u> VN nodokļa maiņa<br>Preču grupai piešķirt tuzlīmij<br>Preču grupai piešķirt "Rever | Ieļikt atmīņā speciālās cenas<br>                                                                                                 |                  |  |  |  |  |
|                                                                                |                                                                                                    | le <u>z</u> īmētās preces ielikt preču<br>Atjaunot noklusētās kolonna<br>Ieli <u>k</u> t atmiņā atribūtus/opcija                                                | saraksta atmiņā<br>is<br>as                                                                                                    | _ 1              |  |  |  |  |
|                                                                                |                                                                                                    | Tek <u>o</u> sai precei pievienot atm                                                                                                    | iņā ieliktos atrībūtus/opcijas                                                                                                    | *                |  |  |  |  |
|                                                                                |                                                                                                    | P Atlikuma nodaļas Noliktava                                                                                                    |                                                                                                    | leraksti 1-30000 |  |  |  |  |

Ilustrācija. Izvēlnes logs

*Drukāt plauktu zīmi*\*\*\* – iepriekš sagatavotās plauktu zīmes drukāšana ar iezīmētās preces rekvizītiem;

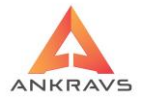

*Drukāt etiķetes*\*\*\* - iepriekš sagatavotās etiķetes drukāšana ar iezīmētās preces rekvizītiem;

*Drukāt etiķetes uz TEC printera*\*\*\* - iepriekš sagatavotās etiķetes drukāšana bez caurskates (tikai norādot skaitu) ar iezīmētās preces rekvizītiem;

*Brīvās plauktu zīmes*\*\*\* – atvērs logu, kas ļauj koriģēt plauktu zīmes izskatu; *Iezīmētās preces ielikt 'atmiņā'(preču grupu maiņai)* – atzīmē preces (var vairākas) un izvēloties šo iespēju programma izgriež (*Cut*) iezīmētas preces;

*Iezīmētajām precēm mainīt preču grupu uz tekošo* – atlasītās un ieliktās atmiņā preces tiek iekopētas Jūsu izvēlētā grupā (*Paste*);

*Ielikt atmiņa speciālās cenas*<sup>\*\*</sup> – tiek lietots kopā ar nākamo izvēlni (*Tekošai precei pievienot atmiņā ieliktās speciālās cenas*) – ieliek datora atmiņā preces speciālās cenas, lai varētu iekopēt kādai citai precei;

*Tekošai precei pievienot atmiņā ieliktās speciālās cenas*\*\* - tiek lietots kopā ar iepriekšējo izvēlni (*Iezīmētās preces speciālās cenas*) – kopē no datora atmiņas preces speciālās cenas iezīmētai precei;

PVN nodokļa maiņa – PVN nodokļa likmes maiņa visai preču grupai.

Preču grupai piešķirt uzlīmju un plauktu zīmju nosaukumus;

Preču grupai pieškirt "Reversais PVN no preces";

Iezīmētās preces ielikt preču saraksta atmiņā;

Atjaunot noklusētās kolonnas;

*Ielikt atmiņā atribūtus/opcijas;* 

Tekošai precei pievienot atmiņā ieliktos atribūtus/opcijas.

#### Cenas un c.

Izvēloties šķirkli CENAS UN C. uz ekrāna parādās sekojošs logs:

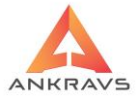

| 🗛 Preču grupa : Prečus pširdošanai - 4000 Dárza kládra 💷 🔿           |            |          |                    |                 |                    |            |          |                    |                |                    |                          |                           |
|----------------------------------------------------------------------|------------|----------|--------------------|-----------------|--------------------|------------|----------|--------------------|----------------|--------------------|--------------------------|---------------------------|
| Taustiņi Parametri Datu imports/eksports Atskaites Sortimenta vadība |            |          |                    |                 |                    |            |          |                    |                |                    |                          |                           |
|                                                                      | Saraksts   | Dati     | <u>C</u> enas u    | nc. Spe         | c.cenas            | Pap.grupa  | s Minir  | numi   Pa          | p.ziņas        | Komplekti          | Nodaļas POS u.c. Sortime | nts Web                   |
|                                                                      |            | Piecen % | Pärd, c.<br>ar PVN | Pärd. c.<br>bez | Jaunā c.<br>ar PVN |            | Piecen % | Pārd. c.<br>ar PVN | Pārd.c.<br>bez | Jaunã c.<br>ar PVN | Jaun.cenas no P          | _c_form: 0.000            |
| Augli                                                                | 1. cena    |          | 1.300              | 1.07438         |                    | 11. cena   |          |                    | 0              |                    | Jaunās iep.cenas bez PVN | Kataloga cena             |
| - Depozita tara                                                      | 2. cena    |          | 1.400              | 1.15702         |                    | 12. cena   |          |                    | 0              |                    | 1 2                      | Katal. cena valūtā        |
| - Nav noteikts                                                       | 3. cena    |          | 1.500              | 1.23966         |                    | 13. cena   |          |                    | 0              |                    | valūta                   | Katal, cenas valūta       |
| <ul> <li>Preces părdošanai</li> <li>Preču grupa</li> </ul>           | 4. cena    |          | 0.000              | 0               |                    | 14. cena   |          |                    | 0              |                    | Krāsa : clBlack :        |                           |
| Rieksti un žāvēti augļi<br>Skapari                                   | 5. cena    |          |                    | 0               |                    | 15. cena   |          |                    | 0              |                    | Loģistikas %             | Mainīt piegādātāja precēm |
| Ziedi                                                                | 6. cena    |          |                    | 0               |                    | 16. cena   |          |                    | 0              |                    | Bonusa %                 | Mainīt piegādātāja precēm |
|                                                                      | 7. cena    |          |                    | 0               |                    |            |          |                    |                |                    | DRN %                    | Aplīmēšana                |
|                                                                      | 8. cena    |          |                    | 0               |                    | O Min.P    | cena     | Max at             | laide          | _                  | Transporta sum.          | NET cena                  |
|                                                                      | 9. cena    |          |                    | 0               |                    |            | Cer      | nu algoritr        | ni             |                    | Akcizes nod.sum          | bez PVN                   |
|                                                                      | 10. cena   |          |                    | 0               |                    | Pārr       | ēķināt į | pārdošan           | as cenas       |                    |                          |                           |
|                                                                      | Saņemša    | anas pa  | vadzīmes           | Akcijas         |                    |            |          |                    |                |                    |                          |                           |
|                                                                      | Akcija N A | Akcija L | Akc.(Vec           | ă cena          | Cenas N            | lumur Datu | ms Noo   | tala               |                |                    |                          |                           |
|                                                                      |            |          |                    |                 |                    |            |          |                    |                |                    |                          |                           |
|                                                                      |            |          |                    |                 |                    |            |          |                    |                |                    |                          |                           |
|                                                                      |            |          |                    |                 |                    |            |          |                    |                |                    |                          |                           |
|                                                                      |            |          |                    |                 |                    |            |          |                    |                |                    |                          |                           |
|                                                                      |            |          |                    |                 |                    |            |          |                    |                |                    |                          |                           |
| (e) //                                                               |            |          |                    |                 |                    |            |          |                    |                |                    |                          | Saglabāt                  |

Ilustrācija. Cenas un c. loga piemērs

Šajā logā lietotājs var ievadīt:

- Piecenojuma % piecenojuma procenti, kas tiks pieskaitīti pie preces iepirkuma cenas, izveidojot pārdošanas cenu pavadzīmju reģistrācijas režīmā. Pavisam iespējami 15 dažādi piecenojuma %;
- Pārdošanas cenas ir iespējamas 15 dažādas cenas, kuras var tikt izvēlētas no saraksta ievadot cenu precei izrakstīšanas pavadzīmēs. Vai piestiprinātas klientam norādot klientam piesaistītās cenas numuru klienta rekvizītu logā;
- Jaunās cenas no jāievada datums, no kura būs jaunā pārdošanas cena spēkā. Tad ir jāievada jaunā cena;
- Jaunā iepirkuma cena aizpildot šo lauku, pie preču saņemšanas pēc noklusēšanas tiks piedāvāta šī cena ar iespēju labot, ja nav datums, tad uzreiz pēc ievada stājas spēkā, ja ir norādīts datums, tad tiklīdz uzstādītais laiks sakrīt ar sistēmas laiku;
- *Kataloga cena* preces cena pēc kataloga, tiek izmantota brīvajās atskaitēs;
- Kataloga cena valūtā preces cena pēc kataloga ārvalstu valūtā, tiek izmantota pie preču cenu algoritma veidošanas, kā arī brīvajās atskaitēs;

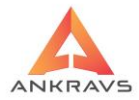

• *Kataloga cenas valūta* - (piemēram, USD) tiek izmantota brīvajās atskaitēs;

Preču sarakstā šķirklī "Cenas u.c" pievienota 2. Jaunā iepirkuma cena. Nodaļu sarakstā pievienota iespēja katrai nodaļai iestatīt "Ņemt 2. jauno pārdošanas cenu". Ja attiecīgā pazīme ir ielikta, tad saņemšanā iepirkuma cena tiek ņemta no 2. jaunās iepirkuma cenas.

Šajā logā parādās arī informatīvie lauki par preču iepirkšanu (iepirkuma cenas, datums, piegādātājs, nodaļa), kā arī akciju saraksts (akcijas sākums, beigas, cena).

Katrā atsevišķā preces datu laukā tiek parādīts arī preces nosaukums un artikuls. Šajā gadījumā, 'Cenas un c.', pa vidu ar sarkaniem burtiem.

Kad dati par preces cenām ir ievadīti, tos jāapstiprina, nospiežot pogu.

✓ Saglabāt

Ir iespēja preču klasifikatora cenu logā ar peles labo taustiņu kopēt 1, 2, 3 pārdošanas cenu uz lauku "minimālā pārdošanas cena" šai preču grupai. Kopēšana notiek tekošai preču grupai.

Kā arī ir iespējams nokopēt visām precēm tekošajā preču grupā ievadītos piecenojuma procentus.

Preču klasifikatorā ir ātrais taustiņš Ctrl+I, kas parāda piecenojuma informāciju logu, kurā ir piecenojuma %-ti visām cenām pret jauno iepirkuma cenu un 1. pārdošanas cenu.

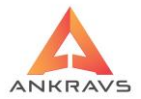

| 🔺 Piecenojuma inform | nācija 🗆 X     |  |  |  |  |
|----------------------|----------------|--|--|--|--|
| Piecenojums          | Piecenojums(%) |  |  |  |  |
| (%) pret jauno       | pret 1.        |  |  |  |  |
| iepirkuma cenu       | pārdošanas     |  |  |  |  |
|                      | cenu :         |  |  |  |  |
| 0.000                | 0.000          |  |  |  |  |
| 0.000                | 7.692          |  |  |  |  |
| 0.000                | 15.38          |  |  |  |  |
| 0.000                | 0.000          |  |  |  |  |
| 0.000                | 0.000          |  |  |  |  |
| 0.000                | 0.000          |  |  |  |  |
| 0.000                | 0.000          |  |  |  |  |
| 0.000                | 0.000          |  |  |  |  |
| 0.000                | 0.000          |  |  |  |  |
| 0.000                | 0.000          |  |  |  |  |
| 0.000                | 0.000          |  |  |  |  |
| 0.000                | 0.000          |  |  |  |  |
| 0.000                | 0.000          |  |  |  |  |
| 0.000                | 0.000          |  |  |  |  |
| 0.000                | 0.000          |  |  |  |  |
| Aizvērt              |                |  |  |  |  |

Ilustrācija. Piecenojuma informācija

#### Cenu algoritms

Pie preču cenu veidošanas ir iespēja iestatīt atsevišķus algoritmus Pārdošanas

cenu aprēķinam. Aktivizējot pogu - Cenu algoritmi parādās sekojošs logs, kurā var ievadīt interesējošos pārdošanas cenu algoritmus. Katram algoritmam atsevišķi ir iespējams ievietot līdz cik zīmēm apaļot pārdošanas cenu pie aprēķina. Ja apaļošanas zīmes nav ieliktas, tad apaļošana tiek izdarīta pēc kopīgi iestādītā.

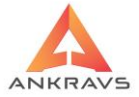

| A Pārdošanas cenu veidošanas algoritmi _ X |                        |                     |                     |                             |                               |             |            |               |
|--------------------------------------------|------------------------|---------------------|---------------------|-----------------------------|-------------------------------|-------------|------------|---------------|
| levietojamās vēr                           | tības Pieļaujamās      | operācijas          |                     |                             |                               |             |            |               |
| 1. cenas algor.                            | <pcena1></pcena1>      |                     | Jaunās c. algor.    |                             |                               | Apaļot uz : | 2          | Apaļošanas    |
| 2. cenas algor.                            |                        |                     | Jaunās c. algor.    |                             | ,                             | Apaļot uz : |            | noapalot uz   |
| 3. cenas algor.                            |                        |                     | Jaunās c. algor.    |                             |                               | Apaļot uz : |            | 0.05 vai 0.10 |
| 4. cenas algor.                            |                        |                     | Jaunās c. algor.    |                             |                               | Apaļot uz : |            |               |
| 5. cenas algor.                            |                        |                     | Jaunās c. algor.    |                             |                               | Apaļot uz : |            |               |
| 6. cenas algor.                            |                        |                     | Jaunās c. algor.    |                             |                               | Apaļot uz : |            |               |
| 7. cenas algor.                            |                        |                     | Jaunās c. algor.    |                             |                               | Apaļot uz : |            |               |
| 8. cenas algor.                            |                        |                     | Jaunās c. algor.    |                             |                               | Apaļot uz : |            |               |
| 9. cenas algor.                            | <pcena1>*0.20</pcena1> |                     | Jaunās c. algor.    |                             | ,                             | Apaļot uz : | 2          |               |
| 10. cenas algor.                           |                        |                     | Jaunās c. algor.    |                             |                               | Apaļot uz : |            |               |
| 11. cenas algor.                           |                        |                     | Jaunās c. algor.    |                             |                               | Apaļot uz : |            |               |
| 12. cenas algor.                           |                        |                     | Jaunās c. algor.    |                             | ,                             | Apaļot uz : |            |               |
| 13. cenas algor.                           |                        |                     | Jaunās c. algor.    |                             | ,                             | Apaļot uz : |            |               |
| 14. cenas algor.                           |                        |                     | Jaunās c. algor.    |                             |                               | Apaļot uz : |            |               |
| 15. cenas algor.                           |                        |                     | Jaunās c. algor.    |                             |                               | Apaļot uz : |            |               |
| 16. cenas algor.                           |                        |                     | Jaunās c. algor.    |                             | ,                             | Apaļot uz : |            |               |
| Min. pārd.cenas                            | algoritms              |                     |                     |                             |                               |             |            | -             |
| Pārrēķināt c                               | enu šai precei         | Pārrēķināt ce       | nu šai preču grupai |                             | Pārrēķ.cenu šī piegādātāja pr | ecēm        |            |               |
| Pārrēķināt cenu visām precēm Kopēt v       |                        | isām precēm         |                     | Kopēt visām piegādātāja pre | cēm                           |             |            |               |
| Kopēt visai preču grupai Pārrēķināt min.o  |                        | cenu šai preču grup | ai                  |                             |                               |             | 🖌 Saglabāt |               |
| Pārrēķināt min                             | .cenu šai precei       |                     |                     |                             |                               |             |            | Aizvērt       |

Ilustrācija. Cenu veidošanas algoritma logs

Cenu algoritmus ir iespējams ievadīt 16 pārdošanas cenām. Cenu algoritms ietver sevī arī valūtas aprēķinu pēc kursa. Algoritmu ir iespējams ievadīt tikai atsevišķai preci, kā arī pārkopēt pārējām precēm zem tās pašas Preču grupas.

Pārdošanas cenas tiek noteiktas vērtība ar PVN.

Veidojot Pārdošanas cenu algoritmu ir iespējams ievietot piedāvātas vērtības, kā arī algoritmu papildināt ar skaitliskām vērtībām. Programmas piedāvātās vērtības ir iespējams izvēlēties no izkrītošā saraksta - 'Ievietojamās vērtības'.

- Jaunā iepirkuma cena (JIC) cena tiek ņemta no preču datiem, loga 'Jaunā iepirkuma cena';
- 1.pārdošanas cena <PCENA> informācija tiek ņemta no loga 'Pārdošanas cena ar PVN';
- *PVN Nodoklis <PVN>* iespējams cenu algoritmā norādīt papildus lai tiktu ņemts vērā arī šīs preces PVN nodoklis;

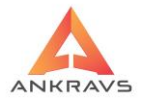

- 1.-10.Piecenojuma procents <PIEC\_1-10> tiek ņemts vērā noteiktās cenas piecenojuma procents. Ja veidojot kādas cenas algoritmu, tiek izmantots citas cenas 'piecenojuma procents', jāpārbauda vai izvēlētas cenas 'piecenojuma procenta' ailē ir norādīts šis skaitlis (procents);
- *Kataloga cena valūtā (KCV)* informācija tiek ņemta no datu loga Preces, preču grupas -> Papildus ziņas. Kur tiek norādīta 'Kataloga cena valūtā', kā arī obligāti jābūt norādītai valūtai.

*Pēdējā iepirkums cena <PIC>* - Cenu var rēķināt no pēdējās iepirkuma cenas Veidojot cenu algoritmu no 'Ievietojamām vērtībām' iespējams izmantot tikai 'Pieļaujamās vērtības' (+; -; \*), tai skaitā, ja tiek papildināts algoritms ar skaitļiem.

| 🗛 Pārdožanas cenu veidošanas algoritmi |                                       |                              |                                |                                   |              |                        |  |
|----------------------------------------|---------------------------------------|------------------------------|--------------------------------|-----------------------------------|--------------|------------------------|--|
| levietojamās vērtības                  | Pieļaujamās                           | operācijas                   |                                |                                   |              |                        |  |
| 1. cenas algor.                        | <u>S</u> askaitīš                     | ana "+"                      | s c. algor.                    | Apal                              | lot uz : Ap  | aļošanas               |  |
| 2. cenas algor.                        | <u>A</u> tņemsa<br><u>R</u> eizināša  | ina -<br>ana "*"             | is c. algor.                   | Apa                               | lot uz : no  | jonums 11<br>apaļot uz |  |
| 3. cenas algor.                        | <u>D</u> alīšana                      | "/"                          | is c. algor.                   | Apa                               | lot uz : 0.0 | )5 vai 0.10            |  |
| 4. cenas algor.                        | A <u>t</u> verošā<br>Aizveroš         | i iekava "("<br>ā iekava ")" | is c. algor.                   | Apa                               | lot uz :     |                        |  |
| 5. cenas algor.                        | - ALEVETOS                            | a ickava )                   | oaunas c. algor.               | Apa                               | ļot uz :     |                        |  |
| 6. cenas algor.                        |                                       |                              | Jaunās c. algor.               | Apa                               | ļot uz :     |                        |  |
| 7. cenas algor.                        |                                       |                              | Jaunās c. algor.               | Apa                               | lot uz :     |                        |  |
| 8. cenas algor.                        |                                       |                              | Jaunās c. algor.               | Apa                               | ļot uz :     |                        |  |
| 9. cenas algor.                        |                                       |                              | Jaunās c. algor.               | Apa                               | lot uz :     |                        |  |
| 10. cenas algor.                       |                                       |                              | Jaunās c. algor.               | Apa                               | lot uz :     |                        |  |
| 11. cenas algor.                       |                                       |                              | Jaunās c. algor.               | Apa                               | ļot uz :     |                        |  |
| 12. cenas algor.                       |                                       |                              | Jaunās c. algor.               | Apa                               | lot uz :     |                        |  |
| 13. cenas algor.                       |                                       |                              | Jaunās c. algor.               | Apa                               | lot uz :     |                        |  |
| 14. cenas algor.                       |                                       |                              | Jaunās c. algor.               | Apa                               | lot uz :     |                        |  |
| 15. cenas algor.                       |                                       |                              | Jaunās c. algor.               | Apa                               | lot uz :     |                        |  |
| 16. cenas algor.                       |                                       |                              | Jaunās c. algor.               | Apa                               | ļot uz :     |                        |  |
| Min. pārd.cenas algor                  | itms                                  |                              |                                |                                   |              |                        |  |
| Pārrēķināt cenu š                      | ai precei                             | Pārrēķināt                   | cenu šai preču grupai          | Pārrēķ.cenu šī piegādātāja precēr | m            |                        |  |
| Pārrēķināt cenu visām precēm Kopēt     |                                       | t visām precēm               | Kopēt visām piegādātāja precēm | 1                                 |              |                        |  |
| Kopēt visai preči                      | Kopēt visai preču grupai Pārrēķināt m |                              | n.cenu šai preču grupai        |                                   |              | 🧹 Saglabāt             |  |
| Pārrēķināt min.cenu                    | u šai precei                          |                              |                                |                                   |              | Aizvērt                |  |

*Ilustrācija.* Pieļaujamās operācijas

Pēc vajadzīgā algoritma izveidošanas, ja ir nepieciešams var kopēt izveidoto algoritmu visai preču grupai – *kopēt algoritmus visai preču grupai*. Kad visas vajadzīgās izmaiņas veiktas, tad nospiež. Ja izmaiņas nav veiktas, tad var izmantot

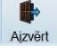

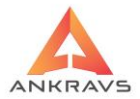

*Pārrēķina cenu pēc algoritma* - nospiežot šo pogu – tiek pārrēķināta cena šai precei pēc iestādītā algoritma.

#### Speciālās cenas\*\*

Izvēloties šķirkli SPECIĀLĀS CENAS, programma piedāvā šādu ekrāna logu:

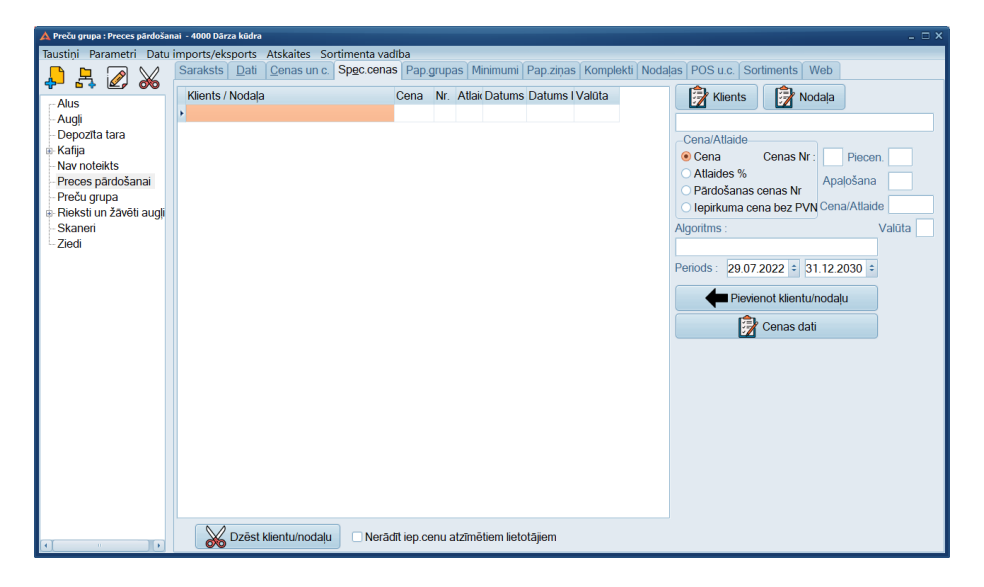

#### Ilustrācija. Speciālās cenas loga piemērs

**Speciālās cenas** – Klientam, vai nodaļai var piešķirt speciālu cenu, atlaides procentu vai pārdošanas cenu (pēc kārtas), kas darbojas šim klientam un šai precei. Šai cenai, atlaidei, vai cenas numuram ir iespējams uzrādīt arī darbības periodu ievadot sākuma un beigu datumus.

Uzklikšķinot uz pogas *KLIENTS* programma piedāvā atlasīt klientu no kopējā saraksta. Uz ekrāna parādās sekojošs logs:

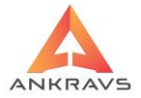

| 🙏 Klientu | saraksts                    |          |                      |                   |               | - 🗆 X                  |
|-----------|-----------------------------|----------|----------------------|-------------------|---------------|------------------------|
| Taustiņi  | Atskaites Datu imports/eksp | orts     |                      |                   |               |                        |
| * A       | BCDEFGHIJJ                  | KLM      | NOPQRS               | STUVWXYZ          |               |                        |
| Kods      | Nosaukums                   | Telefons | Adrese               | e-mail            |               |                        |
| Þ         | Ankravs Inc. SIA            | 22009951 | Bāriņu iela 10, Rīga | a info@ankravs.lv |               | T                      |
|           |                             |          |                      |                   |               |                        |
|           |                             |          |                      |                   |               |                        |
|           |                             |          |                      |                   |               |                        |
|           |                             |          |                      |                   |               | $\mathbf{X}$           |
|           |                             |          |                      |                   |               |                        |
|           |                             |          |                      |                   |               | $\left  \right\rangle$ |
|           |                             |          |                      |                   |               |                        |
|           |                             |          |                      |                   |               |                        |
|           |                             |          |                      |                   |               |                        |
|           |                             |          |                      |                   |               | 000                    |
|           |                             |          |                      |                   |               | 4                      |
|           |                             |          |                      |                   |               |                        |
|           |                             |          |                      |                   |               | ĺ                      |
|           |                             |          |                      |                   |               |                        |
|           |                             |          |                      |                   |               |                        |
|           |                             |          |                      |                   |               |                        |
|           |                             |          |                      |                   |               | <b>1</b> .             |
|           | م                           | s s      | truktūrvienībā 💿     | ∕isi O Pircēji    | O Piegādātāji | •                      |

Ilustrācija. Klienta izvēles loga piemērs

Lietotājam ir jāizvēlas vajadzīgais burts ar kuru sākas klienta nosaukums un loga apakšējā pusē "ātrajā meklēšanā" ieraksta klienta nosaukumu. Sistēma pati atradīs klientu, ja tāds ir sarakstā. Lietotājam ar peles kreiso taustiņu divas reizes jāuzklikšķina uz vajadzīgā klienta un sistēma ievietos attiecīgo klientu tukšajā lodziņā. Tālāk lietotājam ir jāizvēlas - vai tiks ievadīta pārdošanas cena, atlaides procents vai pārdošanas cenas numurs un jāieliek  $\odot$  pie vajadzīgā un tukšajā lodziņā jāievada attiecīgais lielums. Kad visa vajadzīgā informācija ievadīta jānospiež taustiņš:

Vajadzības gadījumā var dzēst ievadītās speciālās cenas. Tādā gadījumā vienu reizi jāuzklikšķina uz attiecīgā klienta vai nodaļas jānospiež poga:

Dzēst klientu/nodaļu

Uzklikšķinot ar peles kreiso taustiņu uz pogas NODAĻA programma piedāvā atlasīt vienu, vai vairākas nodaļas uzreiz, kurām būs pievienota šī speciālā cena / atlaide. Uz ekrāna parādās sekojošs logs:

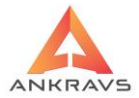

| 🔺 Nodaju atlase                                                          | _ ×                                                                                            |
|--------------------------------------------------------------------------|------------------------------------------------------------------------------------------------|
| Jauna nodaļa<br>  Nav noteikts<br>  Noliktava<br>  Preces uz realizāciju | Nodaļu šabloni<br>tezīmētos saglabāt šablonā<br>Dzēst šablonu<br>lezīmēt no šablona<br>Katvērt |

Ilustrācija. Nodaļas izvēlnes logs.

Izvēlētās nodaļas ir iespējams ielikt atmiņā zem viena nosaukuma.

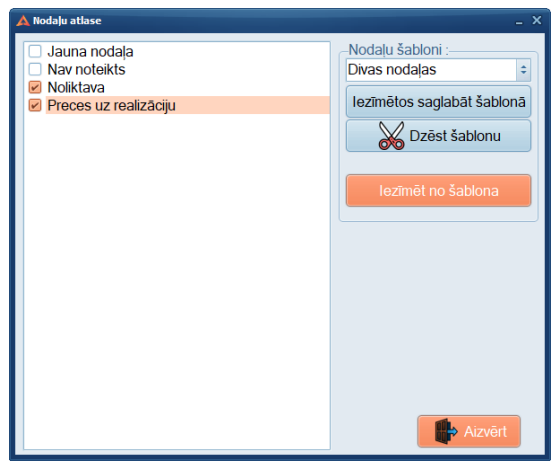

Ilustrācija. Nodaļas izvēlneno šablona.

Nākamajā reizē varēs izvēlēties jau iezīmētās nodaļas no atmiņas, kas atrodas zem šablona ar kopīgu nosaukumu, nevis iezīmēt katru nodaļu atsevišķi.

• Cena – ieliek tādu cenu, kāda tiek piešķirta konkrētam klientam vai nodaļai uz noteiktu laika periodu;
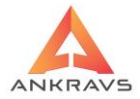

- Atlaides % tiek piešķirta uz kādu noteiktu laika periodu;
- Pārdošanas cenas Nr. ieliek to pārdošanas cenas numuru, kuru vēlas uz kādu noteiktu laika periodu piešķirt;
- Iepirkuma cena bez PVN ievada iepirkuma cenu un datumu, kad tiks pārrēķināta pārdošanas cena, kura bāzēta uz iepirkuma cenu. Cena tiek ņemta aprēķina algoritmos laukā <JIC>.

#### Papildus grupas

Izvēloties no Preču saraksta šķirkli *PAPILDUS GRUPAS* uz ekrāna parādās sekojošs ekrāna logs:

| 🔺 Preču grupa : Alus - 2001 Alus      | s 0.5 I _ 🗆 X                                                                                                |
|---------------------------------------|----------------------------------------------------------------------------------------------------|
| Taustiņi Parametri Datu               | imports/eksports Atskaites Sortimenta vadiba                                                                 |
| 👃 🛃 🖉 😹                               | Saraksts Dati Cenas un c. Spec.cenas Pap.grupas Minimumi Pap.ziņas Komplekti Nodaļas POS u.c. Sortiments Web |
| Alus                                  | Preces tara 🗧 🗧 💑                                                                                            |
| - Augļi<br>- Depozīta tara            | Depozīta tara Depozīta tara stikla pudele 0.5 🔹 😹 daudzums 🔢                                                 |
| 🐵 Kafija                              | Kastes ÷                                                                                                    |
| <ul> <li>Nav noteikts</li> </ul>      |                                                                                                    |
| <ul> <li>Preces pārdošanai</li> </ul> | Piegādātājs Piegādātāju saraksts                                                                             |
| <ul> <li>Preču grupa</li> </ul>       | Loģistikas                                                                                                   |
| Rieksti un zaveti augļi               | nodrosinat.                                                                                                  |
| Ziodi                                 | Papildus preču grupas                                                                                        |
| Zidui                                 | 1. grupa Nav noteikts                                                                                        |
|                                       |                                                                                                    |
|                                       | 2. grupa hav noteixus of Licence                                                                             |
|                                       | 3.gr/Ražotājs(WWW) Nav noteikts                                                                              |
|                                       |                                                                                                    |
|                                       |                                                                                                    |
|                                       |                                                                                                    |
|                                       |                                                                                                    |
|                                       |                                                                                                    |
|                                       |                                                                                                    |
|                                       |                                                                                                    |
|                                       |                                                                                                    |
|                                       |                                                                                                    |
|                                       |                                                                                                    |
|                                       |                                                                                                    |
|                                       | Sadabāt                                                                                                    |
|                                       |                                                                                                    |

Ilustrācija. Papildus grupas izvēlnes logs.

Šajā logā lietotājam ir iespēja izvēlēties papildus preču grupas, kuras turpmāk tiks izmantotas atskaitēs veidojot *ATLASES/KĀRTOŠANAS* izteiksmi. Lietotājam ir jāuzklikšķina ar peles kreiso taustiņu uz lejupvērsto bultiņu un no saraksta jāizvēlas vajadzīgā papildus preču grupa, preces tara, kastes un piegādātājs. Piegādātājs tiek piešķirts automātiski no saņemšanas pavadzīmēm.

Vajadzības gadījumā var arī dzēst konkrēto piešķirto papildus preču grupu vai kādus citus no ievadītajiem datiem uzklikšķinot ar peles kreiso taustiņu uz ikonas ar šķērēm.

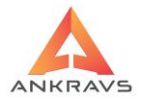

#### Minimumi\*\*

Atverot šķirkli MINIMUMI no Preču saraksta datiem, uz ekrāna parādās sekojošs logs:

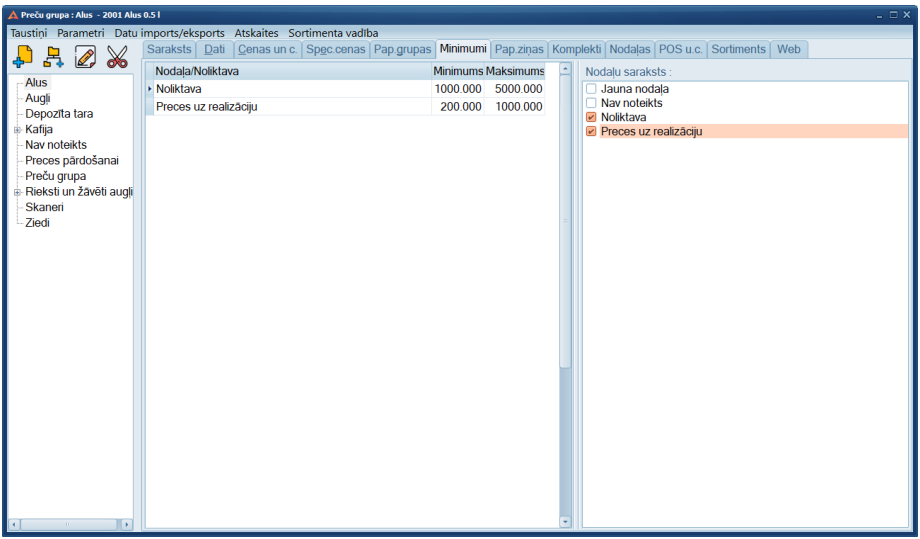

Ilustrācija Minimumi loga piemērs

*Minimumi* – preču minimālie un maksimālie atlikumi nodaļās/noliktavās. Jāievada skaits par kuru mazākam atlikumam izvēlētajā Nodaļā/Noliktavā nedrīkst būt un skaitlis par kuru vairāk šajā nodaļā nevajadzētu preci iepirkt.

Ar ķeksīti atzīmē izvēlētu nodaļu no piedāvātā saraksta un atzīmē min, max. Kad vajadzīgā informācija ievadīta, jānospiež taustiņš *SARAKSTS*, tad programma atgriezīsies uz *Preču sarakstu*.

Preču klasifikatorā šķirklī *Minimumi* uz peles labā taustiņa pievienota iespēja aprēķināt minimumus automātiski šai precei visās nodaļās, kā arī šai preču grupai visās nodaļās. Aprēķina algoritms ir sekojošs :

1. Tiek aprēķinās realizētais daudzums uzdotajā laika perioda (Daudzums). Paralēli tiek saskaitītas dienas, kurās ir tirgota dotā prece (Dienas)

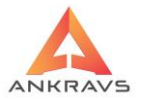

2. Daudzums/Dienas =  $Vid\bar{e}jais$  un noapaļo līdz veseliem ar noapaļošanu uz augšu

3. Tiek sasummēts daudzums, kas ir mazāks par *Vidējais*, lai izslēgtu nestandarta pirkumus iegūst *Daudzums2* 

4. Daudzums2/30/PIEG\_SK (Piegāžu skaits mēnesī) \* Koeficents iegūst minimumu.

# Papildus ziņas

Atverot šķirkli Papildus Ziņas, uz ekrāna parādās sekojošs logs:

| 🛕 Preču grupa : Alus - 2001 Alu     | s 0.5 l               |                             | _ = ×                                                                      |
|-------------------------------------|-----------------------|-----------------------------|----------------------------------------------------------------------------|
| Taustiņi Parametri Datu             | imports/eksports      | Atskaites Sortimenta vadī   | dība                                                                       |
| 📙 🖻 📈 📈                             | Saraksts <u>D</u> ati | Cenas un c. Spec.cenas      | as Pap.grupas Minimumi Pap.ziņas Komplekti Nodaļas POS u.c. Sortiments Web |
|                                     | Pastāvīgā atlaide     | Muit.kods                   | RUS Intrastat C Intrastat D Muitas nodoklis                                |
| - Alus                              | Alkohola %            | KN kods                     | Konts 20220303 Preces komentārs                                            |
| - Depozīta tara                     | MAX pasūtījums :      | Sa                          | Saražotais daudzums                                                        |
| ⊪ Kafija                            | MIN pasūtījums :      | lonakojumu mat              | atoriāli - Caetāve -                                                       |
| - Nav noteikts<br>Proces pārdošapai | Brutto svars :        | Stikls                      | Tauki                                                                      |
| - Preču grupa                       | Netto svars :         | Plastmasa(polimē            | nērī) Piesātinātie tauki                                                   |
| Beksti un žāvēti augļi              | Minimumi              | Metāls                      | Ogļhidrāti Atlikušais zīmju skaits : NAV IEROBEŽOTS                        |
| - Skaneri<br>Ziodi                  | 1.                    | Koksne,Papīrs               | Cukuni                                                                     |
| Zieui                               | 2.                    | Kartons<br>Oksis plastmasas | Skiedrvielas Garums Biezums/Augstums                                       |
|                                     | 3.                    | Deliatirala                 | Olbaltumvielas Platums lepakojuma tilpums                                  |
|                                     | 🗆 Būs garantijas      | talons                      | Sāls lekš.diam. Ārējais diametrs                                           |
|                                     | lonak (PLIS)          |                             | Valsts (DLIS) Kārtošanas nazīme                                            |
|                                     |                       | Piegāžu sk.mēnesi           | Si Da ra vial da ta                                                        |
|                                     | Rezerve (%)           | Dienu sk. starp pie         | ieg. Pasūt.solis Rangs/Prioritate + Tips +                                 |
|                                     | Lietotaja delinet     | је јацкі                    | Lauks 9                                                                    |
|                                     | Lauks 2               |                             | Lauks 10                                                                   |
|                                     | Louks 3               |                             | Lauks 11                                                                   |
|                                     | Louke 4               |                             | Louke 12                                                                   |
|                                     | Louks 4               |                             | Lauks 12                                                                   |
|                                     | Lauks 5               |                             | Lauks 14                                                                   |
|                                     | Louks 7               |                             | Lauke 15                                                                   |
|                                     | Lauks /               |                             | Lauks IV                                                                   |
|                                     | Lauks d               |                             | Saolahāt                                                                   |
|                                     |                       |                             | Sagiabar                                                                   |

Ilustrācija. Papildu ziņa loga piemērs

- *Patstāvīgā atlaide* patstāvīgo atlaidi uz preci, kas tiks ņemta vērā pie preču izrakstīšanas visiem klientiem;
- Alkohola % ja preces sastāvā ietilpst alkohols, tad ir iespējams uzrādīt %. Iemantojas Brīvajās atskaitēs;
- *Maksimālais un minimālais pasūtījums* maksimālo un minimālo šīs preces pasūtījuma skaitu (daudzumu). Tas darbojas pasūtījumos;
- Bruto svars jāievada preces bruto svars;

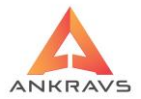

- *Netto svars* jāievada preces neto svars, tas tiek izmantots arī Intrastat atskaitēs
- Minimums 1.-3. tiek ievadīti preču minimumi, iz mantojas Pasūtījumu veidošanā;
- *Muitas kods* var ievadīt preces muitas kodu, iz mantojas izdrukas formā *Izrakstīšanas pavadzīmes -> Izdrukas -> Iekraušanas lapa ar muitas kodu*;
- KN kods preces klasifikatora kods. Tiek izmantots Intra-stat statistikas atskaišu veidošanai. Kods tiek piešķirts atbilstošu VID noteiktām prasībām;
- *Intra-stat C* pazīme ielasās no faila. Ar roku tiek mainīta tikai gadījumā, ja tiek nomainīts 'KN kods';
- *Intra-stat D* pazīme ielasās no faila. Ar roku tiek mainīta tikai gadījumā, ja tiek nomainīts 'KN kods';
- Muitas nodoklis atspoguļojas muitas deklarācijas izdrukā pie izrakstīšanas ,pavadzīmju izdrukā (speciāla izdruka, ar muitas kods);
- *Saražotais daudzums* tiek izmantots pie Ražošanas funkcijām;
- **Svaru uzlīmes forma** tiek uzrādīts svaru uzlīmes numurs, kas tiks drukāts uz uzlīmju svariem;
- Iepakojuma materiālu daudzums tiek ievadīta informācija par precei izmantojamo (pievienojamo) iepakojuma materiālu, attiecīgi: Stikls, Plastmasa, PET, Metāls, Papīrs, Kartons, Koksne – šī informācija iz mantojas pie atskaites Atskaites –> Atskaites par precēm -> Iepakojuma nodoklis;
- *Konts* preces grāmatvedības konts;
- Preces komentārs iespējams ierakstīt brīvu komentāru par preci;
- *Būs garantijas talons* pazīme, ka dotai precei ir nepieciešams arī garantijas talons;
- *Rezerve* (%), pasūtījumu atskaitē paredzētā preces rezerve procentos;
- *Piegāžu skaits mēnesī*, lietotājs norāda cik reizes mēnesī tiek piegādāta dotā prece;
- Lietotāja definētie lauki -

Preču klasifikatorā pie preces datiem pievienots jauns ievada lauks "Kārtošanas pazīme". Aizpildot to ar ciparu un izrakstīšanā ieliekot parametru "Pavadzīmes izdrukā kārtot pēc preces kārošanas pazīmes + ievada secība" standarta pavadzīme tiek sakārtota pēc iestādītās pazīmes + ievada secībā.

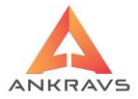

Kad dati preces papildus ziņās ir ievadīti, tos jāapstiprina, nospiežot pogu

### Komplekti\*\*

Atverot šķirkli KOMPLEKTI, uz ekrāna parādās sekojošs logs:

| 🛕 Preču grupa : Preces pārdoša                                                                                                    | anai - 4000 Dārza kūdr   | dra                                                                                          | _ 🗆 X            |
|----------------------------------------------------------------------------------------------------|--------------------------|----------------------------------------------------------------------------------------------|------------------|
| Taustiņi Parametri Datu                                                                                                    | imports/eksports         | ts Atskaites Sortimenta vadība                                                               |                  |
|                                                                                                    | Saraksts Dati            | ati Cenas un c. Spec.cenas Pap.grupas Minimumi Pap.ziņas Komplekti Nodaļas POS u.c. Sortimer | nts Web          |
| + <u></u>                                                                                                    | Artikuls                 | Nosaukums Daudzums Cena                                                                      |                  |
| Alus<br>Augli<br>Depozita tara<br>Kafija<br>Nav noteikts<br>Preces părdošanai<br>Preću grupa<br>Rieksti un žāvēti augli<br>Skaneri<br>Ziedi | 4000   106<br>4001   113 | 06   Dărza kūdra   1   1.40  <br> 3   Maiss   1   0.20                                       |                  |
|                                                                                                    | Preces artikuls          | is nosaukums                                                                                 |                  |
|                                                                                                    | Skaits                   | Cena 🥑 Pavadzīmē neievietot komplekta virsrakstu                                             |                  |
| •                                                                                                    | Pievi                    | vienot sarakstam                                                                             | <u>S</u> aglabāt |

Ilustrācija. Komplekti loga piemērs

Šajā logā lietotājs var izveidot komplektus, tiks izrakstītas vairākas preces (komplekti darbojas caur pasūtījumiem). Ja ir iezīmēts lauks "*Pavadzīmē neievietot komplekta virsrakstu*", tad izrakstot pasūtījumu ar šo preci pavadzīmes izdrukā tiks parādītas tikai preces, no kā šis komplekts sastāv, neuzrādot paša komplekta nosaukumu.

Kad dati par komplektiem ir ievadīti, tos jāapstiprina, nospiežot pogu saglabāt.

#### Atļautās nodaļas\*\*

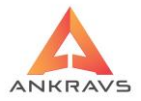

Vēl viena izvēlne Preču klasifikatorā, kas raksturo preci ir *Atļautās nodaļas*, katrai precei var piesaistīt nodaļas, kurās šo preci drīkstēs saņemt.

Iezīmētās nodaļas ir iespējams ielikt atmiņā zem kāda nosaukuma, lai nākošajā reizē varētu izvēlēties jau iezīmētās nodaļas no atmiņas, nevis iezīmēt katru nodaļu atsevišķi. Šeit ir iespējams pastāvīgi izveidot nodaļu šablonus (grupējumu) un attiecīgi pievienot kādai konkrētai precei.

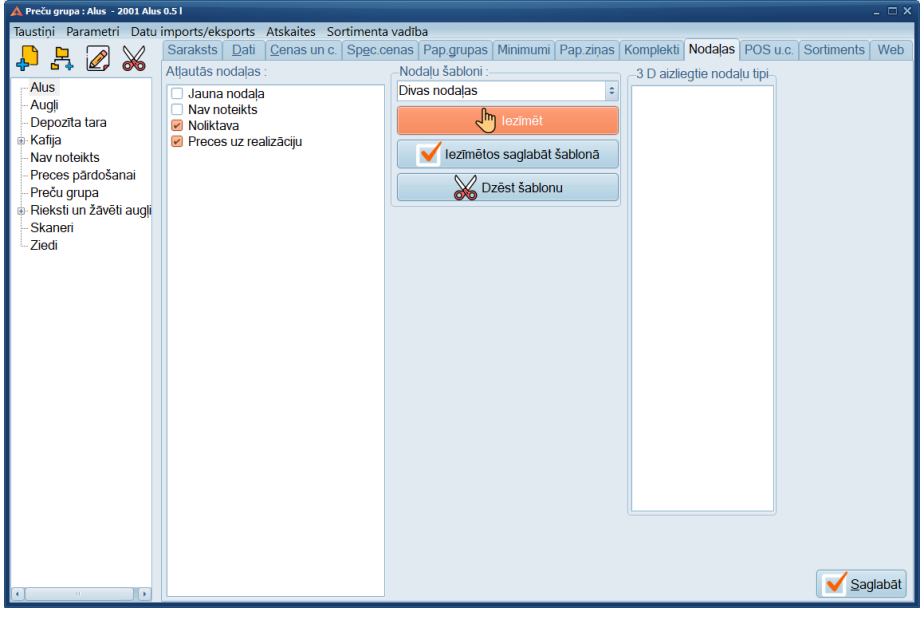

#### Ilustrācija. Atļautās nodaļas loga piemērs

Atļautās nodaļas' loga kreisajā pusē tiek uzrādītas visas programmā reģistrētās nodaļas. Nodaļu šabloni tiek izvēlēti no krītošā saraksta.

*Nodaļu šablonu izveidošanu veic* -> atzīmējot nodaļas, kuras vēlaties ievietot atsevišķā šablonā, tad *Nodaļu šabloni* laukumā ierakstiet šablona nosaukumu un nospiediet pogu veizmētos saglabāt šablonā.

Viena un tā pati nodaļa var būt ietverta dažādos *šablonos*. *Šablonus* nepieciešams veidot tikai vienu reizi un viņi parādīsies pie visām izvelvēm, kur būs nepieciešams piesaistīt nodaļas/noliktavas.

Ja precei ir pievienotas *Atļautās nodaļas*, tad šo preci varēs saņemt tikai tajās nodaļās.

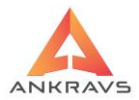

# POS un citi

Preču klasifikatorā pie preču detalizācijas izveidots jauns šķirklis "POS u.c".

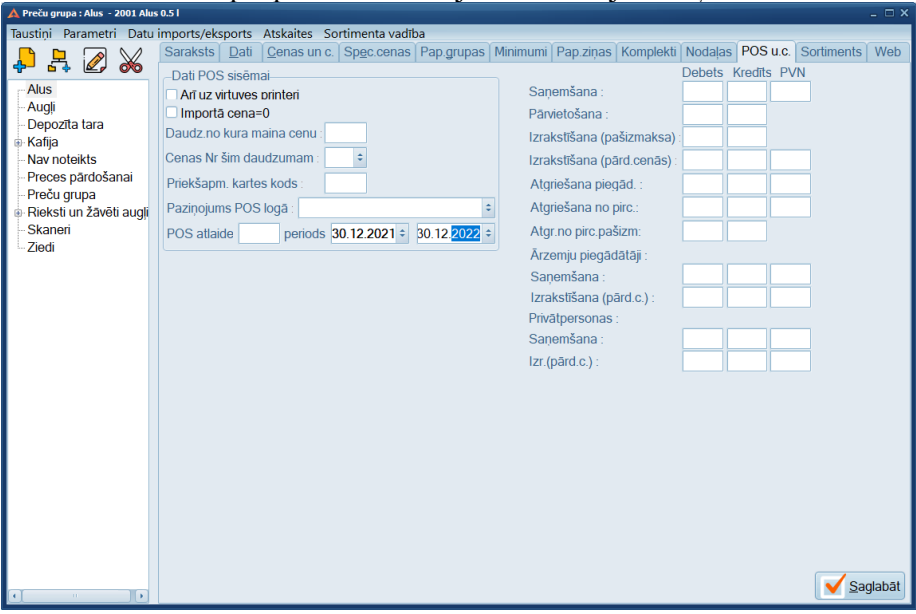

Ilustrācija. Izvēlnei Pos un citi.

Dati POS sistēmai Daudzums no kura maina cenu; Cenu Nr. šim daudzumam; Priekšapmaksas kartes kods; Paziņojums POS logā; POS atlaide un atlaides periods.

# 3.1.2. Klientu ievads

Šo iespēju var aktivizēt ar izvēlni *DATI SARAKSTI/KLIENTI* vai arī ar izvēlni uz priekšējā paneļa.

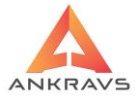

| 🛦 WinPrece - A ver. 8.00.29.22 Lietotājs : ADMIN Datu b | āze: Datu baze                 |          |            |            |              |                 |
|---------------------------------------------------------|--------------------------------|----------|------------|------------|--------------|-----------------|
| Dati Atskaites Serviss Palīgs Manas izvēlnes            |                                |          |            |            |              |                 |
| <u>S</u> araksti                                        | Preces un preču grupas         |          | 0          | <i>A</i> b |              |                 |
| Saņ <u>e</u> mšana-Pavadzīmju reģistrācija              | <u>K</u> lienti                | 2        |            |            |              |                 |
| <u>A</u> pmaksa                                         | Kl <u>i</u> entu grupas        | ana I    | Pasūtījumi | Izrakstīša | na           |                 |
| Pārvietošana                                            | Klient <u>u</u> papildus grupa |          |            |            | أبللتم       |                 |
| Pār <u>c</u> enošana                                    | <u>N</u> odaļas / Noliktavas   | m≊       |            |            | ()<br>()     | and a           |
| Inventarizācijas dati                                   | <u>S</u> ertifikāti            | dientiem | Par pava   | dzīmēm     | Par apmaksām | Spec statistika |
| Atgriešana                                              | <u>B</u> ankas                 |          |            |            |              |                 |
| Pasūtījumi                                              | Muitas deklarācijas            |          |            |            |              |                 |
| Izrakstīšana                                            | Licences                       |          |            |            |              |                 |
| Projektu finansu vadība                                 | <u>V</u> alūtas                |          |            |            |              |                 |
| Zālu porakstīšana                                       | A <u>t</u> laides              |          |            |            |              |                 |
|                                                         | <u>A</u> ģenti                 |          |            |            |              |                 |
| Beigt darbu Ctrl+Q                                      | Papil <u>d</u> us grupas - 1   |          |            |            |              |                 |
|                                                         | Papildus grupas - 2            |          |            |            |              |                 |
|                                                         | Papildus <u>gr</u> upas - 3    |          |            |            |              |                 |
|                                                         | Autotransports un šoferi       |          |            |            |              |                 |
|                                                         | V <u>e</u> ikalu tīkli         |          |            |            |              |                 |

Ilustrācija. Izvēlne Klienti

Pēc izvēles *KLIENTI* uz ekrāna parādās logs ar klientu sarakstu alfabēta secībā. Šis klasifikators satur informāciju par klientiem (pircējiem un piegādātājiem) un to rekvizītiem.

Lietotājs var papildināt, labot vai dzēst ierakstus šajā sarakstā.

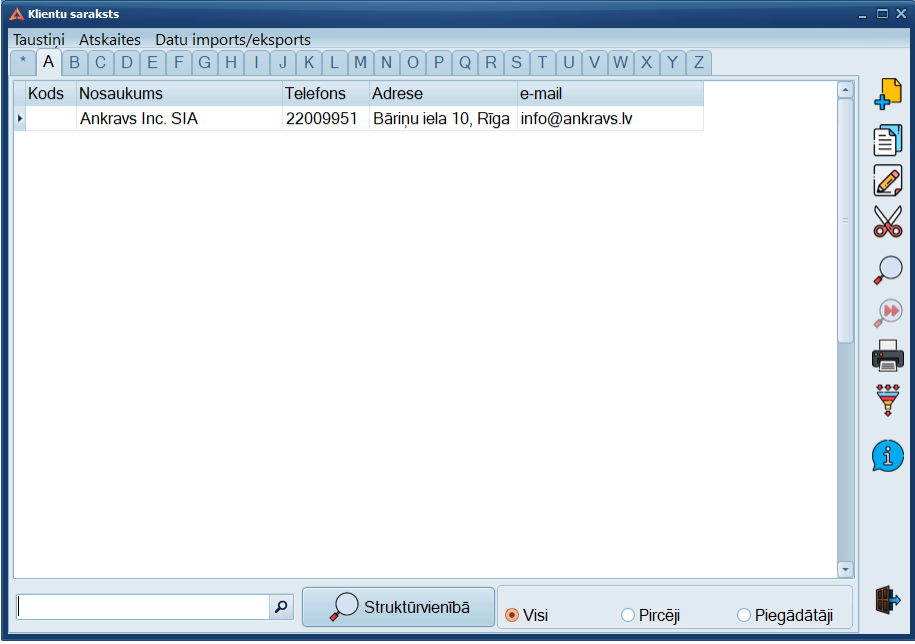

Ilustrācija. Izvēles Klienti loga piemērs.

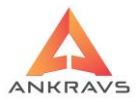

# Klienta rekvizīti

# Lai ievadītu jaunu klientu, nospiediet loga labajā pusē taustiņu 4, uz ekrāna parādās logs *klienta rekvizīti*.

| 🗛 Klienta dati                           |                                            |              |                              |                         |                                                 | _ L X                           |  |  |  |
|------------------------------------------|--------------------------------------------|--------------|------------------------------|-------------------------|-------------------------------------------------|---------------------------------|--|--|--|
| Klienta rekvizīti Pa                     | pildus dati į Speciālās cenas į Izrakstāmi | ās pavadzīme | es izskats 🗍                 | <sup>p</sup> apildus da | ti 2 Pasūtījun                                  | ni Struktūrvienības FTP 💽       |  |  |  |
| Nosaukums                                | Ankravs Inc. SIA                           | Reģ.n        | r. 4000334                   | 7858                    | PVN kods LV                                     | 40003347858 <b>ALURSOFT</b>     |  |  |  |
|                                          | Maksātāja dati (ja atšķirās) Kods          |              | Nāk.kodu                     |                         | iegādātājs                                      | Pircējs                         |  |  |  |
| Banka                                    | Citadele Banka AS                          |              | ≎ %                          | □P                      | <ul> <li>Ārzemju piegādātājs/pircējs</li> </ul> |                                 |  |  |  |
| Bankas konts                             |                                            | Bankas papil | ldus konti                   | kla, närd cona boz PV/N |                                                 |                                 |  |  |  |
| Klientu grupa                            | Jauna klientu grupa                        |              | ÷ %                          |                         | av PVN nodol                                    | kļa, pārd.cena ar PVN           |  |  |  |
| Papildus grupa                           | Nav noteikts                               |              | ÷ %                          |                         | rakstīšanas P<br>-klients                       | P/Z - neapstipr.<br>Rēkināt IIN |  |  |  |
| Veikalu tikls                            | ÷ 🐰 Šoferis/Marš                           | r            | \$                           | * N                     | elaut atoriezt                                  | 🕞 Var atgriezt pr.grupu         |  |  |  |
| Licence                                  | Nav noteikts                               |              | ÷ %                          | 0.                      |                                                 |                                 |  |  |  |
| Aģents                                   | Jauns aģents                               |              | ≎ %                          |                         | lesp.                                           | lietotāji 📝 Iesp. aģenti        |  |  |  |
| Brīvā licence                            |                                            |              |                              | Kate                    | gorija                                          |                                 |  |  |  |
| Telefons                                 | 22009951                                   | Fakss        |                              | Prec                    | es saņēmējs                                     |                                 |  |  |  |
| Mobilais telefons                        |                                            | PIN kods     |                              |                         |                                                 | Apmaksas veids                  |  |  |  |
| Valsts un tās kods                       | Valoda :                                   | \$           |                              |                         |                                                 | Conunumuri                      |  |  |  |
| Pasta indekss                            | Pilsēta                                    |              | ٥                            |                         |                                                 | Pārd. + leteic. +               |  |  |  |
| Adrese                                   | Bāriņu iela 10, Rīga                       |              | Krās                         | a:                      | CIBlack C                                       | Cenas Nr nodalās                |  |  |  |
| Tirdzniec.v.adrese                       | Bāriņu iela 10, Rīga                       |              | Bankas rel                   | c.krasa : 📋             |                                                 |                                 |  |  |  |
| Uzglab. v. adrese                        |                                            |              | <ul> <li>Sistēma:</li> </ul> | 5                       |                                                 | ➢ Klienta atlikums              |  |  |  |
| Klienta komentārs :                      |                                            |              | O Nodaļas                    |                         |                                                 | Klienta iekšējais Nr 109        |  |  |  |
| Sūtīt jaunumus u<br>Danildus tiedenis sī | z e-mail info@ankravs.lv                   |              | ○ Nodaļas,                   | nosaukum                | u no Sistēmas                                   | s                               |  |  |  |
| Papildus urdznieci                       | Das vietas adreses                         |              |                              |                         |                                                 | ✓ <u>S</u> aglabāt              |  |  |  |
|                                          |                                            | Piovionot    |                              | ot                      | Dzőst                                           |                                 |  |  |  |
| L                                        |                                            | rievieriot   |                              |                         | Dzesi                                           | Aizvert                         |  |  |  |

Ilustrācija. Klienta dati loga piemērs

Klientu datu ievada logs satur sekojošus informatīvus laukus:

- Nosaukums, organizācijas nosaukums vai personas vārds un uzvārds. Sistēmas Autori iesaka firmu nosaukumus ievadīt vispirms, bez pēdiņām, tikai tad komercdarbības formu (SIA, A/S utt.). Tas ļaus sistēmai firmu nosaukumus sakārtot alfabēta kārtībā, kā arī atvieglos klientu meklēšanu;
- Kods, jeb identifikācijas Nr., kas paātrina klienta izvēli pie p/z reģistrācijas, apmaksas, atgriešanas un izrakstīšanas. Šis parametrs ir obligāts, ja strādā ar PiccoLink rokas skenerim vai BARMAN līdzīgām ierīcēm;
- Nākošo kodu Pēc nospiešanas tiek iedots nākošais pēc kārtas klienta kods;

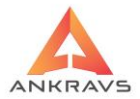

- PIN kods nav obligāts lauks tiek izmantots klientu autorizācijas, kad viņi norēķinās ar klientu kartēm ANKRAVS POS-A 2001 kases sistēmā;
- Maksātājs Ja izrakstīšanas pavadzīmi apmaksā cits klients vai tā paša uzņēmuma cita struktūrvienība (piemēram, patērētāju biedrības, veikalu tīkli), tad šeit jāuzrāda maksātāja nosaukums;
- *Reģistrācijas Nr.* Klienta reģistrācijas numurs vai fiziskas personas kods;
- *PVN kods* Klienta PVN nodokļa maksātāja kods;
- Banka, ko Jūs izvēlaties no iepriekš izveidotā saraksta;
- Konts norēķinu konts kredītiestādē (sastāv no 21 zīmes);
- Klientu grupa, ko izvēlaties no iepriekš izveidotā saraksta;
- *Licence*, ko izvēlaties no saraksta;
- Aģents klientu apkalpojošais vai pie klienta piesaistītais aģents, ko vēl var izmantot veidojot atskaitēs atlases / kārtošanas izteiksmēs. Ja klientam ir norādīts aģents, tad programma neļauj izrakstīt pavadzīmi uz citu aģentu;
- Brīvā licence iespējams ievadīt ar roku;
- *Pasta indekss* klienta adreses pasta indekss;
- *Telefons* ir iespējams uzrādīt uz pavadzīmes;
- *Fakss* ir iespējams uzrādīt uz pavadzīmes;
- Mobilais telefons ir iespējams uzrādīt uz pavadzīmes, kā arī izsūtīt īsziņas par kavētiem maksājumiem. Parasti te ievada direktora vai prezidenta telefona numuru;
- *Adrese* klienta juridiskā adrese;
- *Valsts* klienta atrašanās valsts. Ievadot ir jāvadās no starptautiski pieņemtajiem apzīmējumiem, iz-mantojas Intrastat atskaitēs;
- *Tirdzniecības vietas adrese* faktiskā klienta ofisa atrašanās vietas adrese;
- *Uzglabāšanas vietas adrese* faktiskā klienta noliktavas atrašanās vietas adrese;
- *Klienta komentārs* klienta brīvais komentārs;
- Sākotnējais atlikums klientam, kurš ir bijis pirms lietotājs ir uzsācis darbu ar programmu. Šajos logos ir jāievada attiecīgas summa un datums:
- *Apmaksas veids* tiek atzīmēts konkrēts apmaksas veids šim klientam izvēloties no saraksta;

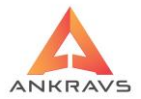

- *Pārdošanas cenas Nr.* preces pārdošanas cenas kārtas numurs. Tiek ņemta preces pārdošanas cena no preču grupas *Cenas un C.* Loga;
- *Ieteicamā pārdošanas cena* atkarībā no šī numura Tabakas un Alkohola P/Z tiek parādīta šī cena;
- Etesp agenti iespēja atzīmēt uzņēmuma aģentus/menedžerus, kuri apkalpos šo klientu. Piesaistītie aģenti/menedžeri šim klientam varēs noformēt pasūtījumus un ievadīt pavadzīmes;
- *Sūtīt jaunumus un klienta e-mail* Ja nepieciešams sūtīt uz vairākām adresēm, tās jāatdala ar ";";
- Papildus struktūrvienības (pārdošanas vietas) ja klientam ir vairākas struktūrvienības, tad šeit ir iespējams tās ievadīt. Izrakstot klientam pavadzīmi, kā saņemšanas vietas adresi varēs izvēlēties no krītošā saraksta;
- *Bankas rekvizīti* ir iespējami trīs varianti, no kurienes programmai ņemt lietotāja rekvizītus:

\*Sistēmas – no SISTĒMAS IESTĀDĪŠANAS. Dati par lietotāju. \*Nodaļas – no DATI -> SARAKSTI ->/NODAĻAS NOLIKTAVAS. \*Nodaļas, bet nosaukumu no Sistēmas – rekvizīti tiks ierakstīti no nodaļas DATI ->SARAKSTI -> NODAĻAS NOLIKTAVAS, bet nosaukuma, no SISTĒMAS IESTĀDĪŠANAS.

Šajos lodziņos jāatzīmē, kas klients ir attiecībā pret lietotāju:

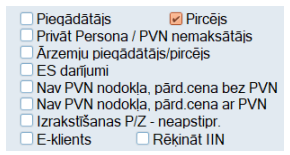

Ilustrācija. Klienta statusa atzīmes logs

*Piezīme*: Atzīmēt var tikai vienu – piegādātājs, vai pircējs. Ja klients ir gan pircējs, gan piegādātājs, tad jāreģistrē divas reizes. Lai varētu atšķirt kurš ir kurš, klienta nosaukumam pievienojot kādu atšķirības zīmi, piemēram, zvaigznīti - \*

• *Piegādātājs* – atzīme, ka klients ir piegādātājs. Viens klients vienlaicīgi nedrīkst būt gan piegādātājs, gan pircējs;

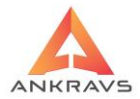

- *Pircējs* atzīme, ka klients ir pircējs Viens klients vienlaicīgi nedrīkst būt gan piegādātājs, gan pircējs;
- Privāts Persona/PVN nemaksātājs papildus atzīme, ja klients ir fiziska persona;
- *Ārzemju piegādātājs* papildus atzīme, ja klients ir ārzemju piegādātājs;
- Nav PVN nodokļa, pārdošanas cenas bez PVN klientam nebūs PVN nodokļa pavadzīmēs un arī pārdošanas cena uzrādīsies bez PVN (izrakstīšanā);
- Nav PVN nodokļa, pārdošanas cenas ar PVN klientam nebūs PVN nodokļa pavadzīmēs, bet pārdošanas cena uzrādīsies ar PVN (izrakstīšanā);
- *Izrakstīšanas P/Z neapstiprināt.* pavadzīmes, kas ir izrakstītas šim klientam nav apstiprinātas;
- *E Klients* Uz E-veikalu tiek sūtīti tikai tie klienti, kuriem ir šī pazīme;
- *Rēķināt IIN* Saņemšanas režīmā pie maksājuma uzdevuma sagatavošanas, ja klientam ir pazīme "Rēķināt IIN", tad no pavadzīmes summas atrēķinās IIN, to parādīt atšifrējumā un summu rāda bez IIN ieturējumu. IIN tiek apaļots uz 2 zīmēm.

Kad dati par klientu savadīti, tos jāapstiprina nospiežot taustiņu Saglabāt

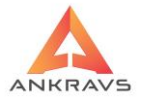

| 🔺 Klienta dati                           |                        |              |           |                          |          |                            |                       | _ 🗆 ×                                                                                                    |
|------------------------------------------|------------------------|--------------|-----------|--------------------------|----------|----------------------------|-----------------------|----------------------------------------------------------------------------------------------------|
| Klienta rekvizīti Pap                    | oildus dati   Speciālā | ās cenas 🛛 I | zrakstār  | mās pava                 | adzīme   | s izskats                  | Pap                   | apildus dati 2 Pasūtījumi Struktūrvienības FTP ( 🔹 🕨                                                                                                    |
| Nosaukums                                | Ankravs Inc. SIA       |              |           |                          | Reģ.ni   | r. 40003                   | 34785                 | 858 PVN kods LV40003347858                                                                                                    |
|                                          | Maksātāja dati (ja     | Kods         |           |                          | Nāk.koo  | du                         | Piegādātājs 🛛 Pircējs |                                                                                                    |
| Banka                                    | Citadele Banka AS      | 3            |           |                          |          | ÷X                         | ,                     | Privāt Persona / PVN nemaksātājs Ārzemiu piegādātājs/pircējs                                                                                                    |
| Bankas konts                             |                        |              |           | Banka                    | is papil | dus konti                  | i                     |                                                                                                    |
| Klientu grupa                            | Jauna klientu grup     | a            |           |                          |          | ¢ %                        |                       | Nav PVN nodokla, pard.cena bez PVN Nav PVN nodokla, párd.cena ar PVN                                                                                                    |
| Papildus grupa                           | Nav noteikts           |              |           |                          |          | ¢ %                        |                       | Izrakstīšanas P/Z - neapstipr.                                                                                                    |
| Veikalu tīkls                            |                        | ÷ 🐰 Šot      | feris/Mar | ršr.                     |          | :                          | ÷ %                   |                                                                                                    |
| Licence                                  | Nav noteikts           |              |           |                          |          | ÷X                         | ,                     |                                                                                                    |
| Aģents                                   | Jauns aģents           |              |           |                          |          | \$ \$                      | 5                     | lesp. lietotāji 📝 lesp. aģenti                                                                                                    |
| Brīvā licence                            |                        |              |           |                          |          |                            |                       | Kategorija                                                                                                    |
| Telefons                                 | 22009951               |              |           | Fak                      | SS       |                            |                       | Preces saņēmējs                                                                                                    |
| Mobilais telefons                        |                        |              |           | PIN                      | kods     |                            |                       | Apmaksas veids                                                                                                    |
| Valsts un tās kods                       |                        |              | Valoda    | a: 📑                     | •        |                            |                       | Banka                                                                                                    |
| Pasta indekss                            |                        | Pilsē        | ta        |                          |          | \$                         |                       | Pārd, + leteic, +                                                                                                    |
| Adrese                                   | Bāriņu iela 10, Rīg    | а            |           |                          |          | Kr                         | rāsa :                | Cenas Nr nodalās                                                                                                    |
| Tirdzniec.v.adrese                       | Bāriņu iela 10, Rīg    | а            |           |                          |          | le<br>Bankas r             | p.c.kr<br>ekvizi      | krasa : CIBIack - CIBIack - CIBIack |
| Uzglab. v. adrese                        |                        |              |           |                          |          | <ul> <li>Sistēm</li> </ul> | as                    | ➢ Klienta atlikums                                                                                                    |
| Klienta komentārs :                      |                        |              |           |                          |          | Nodaļa                     | is                    | Klienta iekšējais Nr 109                                                                                                    |
| Sūtīt jaunumus uz<br>Danidus tindenis at | e-mail info@ankr       | avs.lv       |           |                          |          | Nodaļa                     | as, no                | nosaukumu no Sistēmas                                                                                                    |
|                                          | Das vietas aureses-    |              | K         | opēt liet                | totājus  | visai klier                | ntu gr                | grupai 🖌 🖌 Saglabāt                                                                                                    |
|                                          |                        |              | K         | (lientu da<br>(lientu da | atus uz  | e-mail                     |                       |                                                                                                    |
|                                          |                        |              |           | alenta da                |          | CEIFBOR                    |                       | AIZVert                                                                                                    |

Ilustrācija. Peles labais taustiņš papildus izvēlne

Klienta dati uz peles labā taustiņa iespējas:

Kopēt lietotājus visai klientu grupai.

Klientu datus uz e-mail tiek sagatavots e-mail ar klienta datiem XML formātā. Lietotājs tikai ievada e-mail adresi, uz kurieni nosūtīt klienta kartiņas datus. Klientu datus no CLIPBOARD (e-mail) tiek no atsūtītiem klientu datiem aizpildīti lauki. Klientu kartiņai jābūt režīmā Jauna klienta ievads.

#### Papildus dati

Lai ievadītu papildus informāciju, piemēram, par klienta līgumiem ir jānospiež izvēlne *PAPILDUS DATI*. Izvēloties šo izvēlni parādās sekojošs programmas logs:

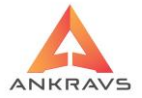

| 🔺 Klienta dati                           |                    |              |                |                          |                 |            |                    |              |                  | _ 🗆 X      |
|------------------------------------------|--------------------|--------------|----------------|--------------------------|-----------------|------------|--------------------|--------------|------------------|------------|
| Klienta rekvizīti Pap                    | ildus dati         | Speciālā     | ās cenas       | Izrakstāmās              | pavadzīmes      | izskats    | Papildus dati 2    | Pasūtījumi   | Struktūrvienības | FTP ( • )• |
| Līguma Nr.                               | 200222-0           |              | Atlaižu gru    | pa<br>Spec.PVN           | l likme (ja -1  | , tad no   | preces): -1        | Klienta brīv | vais komentārs   |            |
| Līguma sāk.dat.                          | 20.02.202          | 2 <b>2</b> C | 2. 06          | Nos (RUS                 | 5)              |            |                    |              |                  |            |
| Līguma beigu dat.                        |                    |              | 3. 07          | Adrese (F                | (US)            |            |                    |              |                  |            |
| Līguma daudzums                          |                    |              | 04. <b>0</b> 8 | Bor                      | nusa progra     | mmas sā    | ikums              |              |                  |            |
| Neapm.P/Z skaits                         |                    | Akcija       | as atlaide     |                          | В               | onusa (%   | 6)                 |              |                  |            |
| Atlaide (%)                              | -10                |              |                |                          |                 |            |                    |              |                  |            |
| Soda %                                   | 0.05               | No           |                | līdz                     |                 |            |                    |              |                  |            |
| Max parāda summa                         | 1000               |              |                |                          |                 | VIP per    | sona               |              |                  |            |
|                                          | 🗆 Neļauti          | izrakstīt    | no pasūtīj     | uma ar negatī            | vu atlikumu     |            |                    |              |                  |            |
| Konsign.dienas                           | 20                 | Pieļauja     | amās kavē      | juma dienas              |                 |            |                    |              |                  |            |
| Transporta izm.                          |                    | 🗆 Neļa       | ut izrakstī    | /saņemt/pasū             | itīt/atgriezt/n | iesūtīt uz | POS                |              |                  |            |
| Taras izm.                               |                    | Grāmat       | vedības e      | mai                      |                 |            |                    |              |                  |            |
| Ražoš.pasūt.koefic                       |                    | Statuss      |                | Nepa                     | sūtīs līdz:     |            |                    |              |                  |            |
| Plānotais piegād.laik                    | s Nc               |              | Plār           | iotais piegāde           | s laiks Līdz    |            |                    |              |                  |            |
| Zvana laiks                              |                    | \$           | Poz            | īcija maršrutā           |                 |            |                    |              |                  |            |
| –Dati automātiskar<br>Cena par 1 kg tran | m transpor<br>1sp. | ta aprēķi    | inam Sā<br>Dat | kotnējais atlik<br>ums : | ums             | Tirgot     | nrunas nilnās ka   | stās         |                  | alahāt     |
| PZ summa                                 |                    |              | Sur            | nma :                    |                 | Tingot (   | yrupas piirias Ka  | 3103         |                  | igiabat    |
| % no P/Z summas                          | 5                  |              | Apr            | naksātā                  |                 | Lietotāji  | , kas var sūt.elel | ktron.       | - <b></b>        | izvērt     |

Ilustrācija. Papildus dati loga piemērs

*Līguma Nr.* - ar doto klientu noslēgtā konsignācijas līguma numurs, kuru varēs redzēt brīvajās atskaitēs un līgumu atskaitēs;

*Līguma sāk. datums* - ar kuru sāk darboties noslēgtais konsignācijas līgums, kuru varēs redzēt brīvajās atskaitēs un līgumu atskaitēs. Informācija atspoguļojas arī Izrakstīšanas pavadzīmēs;

*Līguma beigu datums* - ar kuru tiek pārtraukts noslēgtais konsignācijas līgums. Pēc šī perioda beigām programma brīdinās, ka līguma termiņš ir beidzies un vairāk uz konsignāciju preci izrakstīt neļaus. Varēs redzēt brīvajās atskaitēs un līgumu atskaitēs;

**Līguma daudzums -** preču daudzums par kādu noslēgts līgums. Pēc šī daudzuma pārsniegšanas programma izdos brīdinājumu, ka līguma daudzums tiek pārsniegts un vairāk izrakstīt neļaus. Varēs redzēt brīvajās atskaitēs un līgumu atskaitēs;

*Neapmaksāto P/Z skaits* - pieļaujamais klienta neapmaksāto pavadzīmju skaits, kuru pārsniedzot programma neļaus šim klientam vairāk izrakstīt preci, kamēr netiks, kāda no iepriekšējām pavadzīmēm apmaksāta;

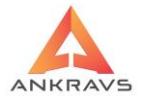

*Atlaide %* - atlaides lielums procentu izteiksmē pie izrakstīšanas pavadzīmes veidošanas – tiek rēķināta visai pavadzīmei;

*Soda %* - līgumā noteiktais soda % dienā par laicīgi neapmaksātajām konsignācijas dienām. Soda procenti tiek izmantoti gan klientiem e-mali izsūtīšanā par kavētiem maksājumiem, gan pretenziju veidošanā;

*Max parāda summa* - kas nedrīkst būt pārsniegta izrakstot preci dotajam klientam. Izrakstot pavadzīmi programma brīdinās, ja pieļaujamā summa tiek pārsniegta;

*Konsignācijas dienas* - savstarpējā līgumā noteiktais laika periods, kurā jāveic apmaksa par preci, kurš tiek skaitīts no pavadzīmes izrakstīšanas datuma;

*Pieļaujamais kavējuma ilgums (dienas)* – cik dienas lietotājs pieļauj apmaksas kavējumu. Parasti praktizē 3 dienas, lai apmaksa, kas tiks veikta ar citas bankas palīdzību varētu nonākt lietotāja bankas kontā;

Transporta izmaksas – tās tiks pievienotas izrakstīšanas pavadzīmei;

Taras izmaksas - tās tiks pievienotas izrakstīšanas pavadzīmei;

*Atlaižu grupa 1.- 8.* – atlaide no Preču grupas atlaidēm un tiks pievienotas izrakstīšanas pavadzīmei pie preču izrakstīšanas no attiecīgās grupas;

*Akcijas atlaide* - tās tiks pievienotas izrakstīšanas pavadzīmei. Ja lietotājs vēlas, lai skaita kopā ar pastāvīgo atlaidi, tās netiek skaitītas kopā, vajag ielikt akcijas atlaides logā atlaižu kopējo summu, jo uz akcijas periodu tiek ņemta vērā tikai akcijas atlaide;

*Vienmēr pilnu pasūtījumu* - kas nedrīkst būt pārsniegta izrakstot preci dotajam klientam. Izdrukājot P/Z sistēma brīdinās, ja pieļaujamā summa tiek pārsniegta;

**Dati automātiskam pasūtījumam** – Dati tiek izmantoti pasūtījumu ievadā uz peles labā taustiņa 'Pasūtījums piegādātājam no realizācijas'. Šajā logā izvēloties klientu tiek paņemts ievadītais aprēķinu dienu skaits un noskaitīts nost no ievadītā beigu datuma, tiek paņemts pieauguma koeficients un piegāžu skaits periodā. Šajā režīmā iepirkuma cena tiek ņemta no preču datu lauka 'Jaunā iepirkuma cena'. Ja lauks nav aizpildīts, tad cena tiek ņemta no pasūtījuma vai saņemšanas;

**Dati automātiskam transporta aprēķinam** – Dati tiek izmantoti izrakstīšanas pavadzīmju reģistrā zem operācijas - > Transportu aprēķins pēc algoritma.

*Klienta brīvais komentārs* – papildus, ja ir nepieciešams var pievienot informāciju par klientu.

Kad dati par klientu savadīti, tos jāapstiprina nospiežot taustiņu sagabāt.

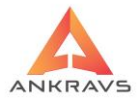

## Speciālās cenas\*\*

Paralēli *Speciālo cenu* ievadam pie precēm ir iespējams speciālās cenas ievadīt arī pie klienta. Izvēloties šo izvēlni parādās šāds programmas logs:

|    | Klienta dati                                        |               |                     |                     |            |            |            |                 |                |              | _ 🗆 X       |
|----|-----------------------------------------------------|---------------|---------------------|---------------------|------------|------------|------------|-----------------|----------------|--------------|-------------|
| k  | (lienta rekvizīti                                   | Papildus dati | Speciālās cenas     | Izrakstāmās pa      | vadzīmes   | s izskats  | Papildus ( | dati 2 Pasūt    | ĭjumi ∣ Strukt | ūrvienības   | FTP ( • ) • |
|    | Preču grupa                                         |               |                     | Cena/ Cenas         | Atlaide    | Apraksts   | Dat.No     | Dat.Līdz        | Valūta         |              |             |
| •  |                                                     |               |                     |                     |            |            |            |                 |                |              |             |
|    |                                                     |               |                     |                     |            |            |            |                 |                |              |             |
|    |                                                     |               |                     |                     |            |            |            |                 |                |              |             |
|    |                                                     |               |                     |                     |            |            |            |                 |                |              |             |
|    |                                                     |               |                     |                     |            |            |            |                 |                |              |             |
|    |                                                     |               |                     |                     |            |            |            |                 |                |              |             |
|    |                                                     | -             |                     |                     |            |            |            |                 |                |              |             |
|    | Artikuls                                            | Prece         |                     | Cena/ Ce            | nas N At   | laide Apr  | aksts      | Dat.No          | Dat.Līdz       | Valūta       |             |
| P  | 4000                                                | Darza kud     | ra                  | 1                   | .0000      | 0.000 Par  | d. cena    | 29.07.2022      | 31.12.2030     |              |             |
|    |                                                     |               |                     |                     |            |            |            |                 |                |              |             |
|    |                                                     |               |                     |                     |            |            |            |                 |                |              |             |
|    |                                                     |               |                     |                     |            |            |            |                 |                |              |             |
|    |                                                     |               |                     |                     |            |            |            |                 |                |              |             |
|    |                                                     |               |                     |                     |            |            |            |                 |                |              |             |
|    |                                                     |               |                     |                     |            |            |            |                 |                |              |             |
|    |                                                     |               |                     |                     |            |            |            |                 |                |              |             |
|    |                                                     |               |                     |                     |            |            |            |                 |                |              |             |
| 'n | D                                                   |               |                     | 10-1                | 1.11.2     |            |            | Ma              |                | / H P        |             |
|    | Preces nosau                                        | kums          | Ŏ                   | S Dzest spec. c     | enu/atialo | a no prece | ern        | õ DZ            | est spec. cer  | nu/auaidi ni | 5 grupam    |
|    |                                                     |               | Piev                | rienot preču atlaio | di/cenu    | Piev       | . spec ce  | nu/atlaidi visa | as preces ar   | šo papildus  | s grupu     |
| 6  | Cena/Atlaide                                        |               |                     |                     |            |            |            |                 |                |              |             |
|    | Cena                                                |               | Piev                | ienot grupu atlaid  | ai/cenu    |            |            |                 |                |              |             |
|    | <ul> <li>Atlaides %</li> <li>Darda Xanaa</li> </ul> | Va            | lūta                |                     |            |            |            |                 |                |              |             |
| U  | <ul> <li>Paruosanas</li> </ul>                      | cenas Nr Da   | arbības periods : 2 | 29.07.2022 \$ 31    | .12.2030   | ¢          |            |                 |                |              |             |

Ilustrācija. Speciālās cenas loga piemērs

Šajā logā ir iespējams izveidot atlaides, pārdošanas cenas vai cenas tīklu konkrētam klientam piešķirot speciālās cenas, atlaides, preču grupām vai konkrētajām precēm.

*Preces nosaukums* - nospiežot šo taustiņu atvērsies preču un preču grupu logs. Izvēlas attiecīgo preci, kurai tiks piemērota atlaide vai speciālā pārdošanas cena.

*Apstrādāt preču grupu režīmā* – ieliekot ķeksi šajā logā, programma speciālo cenu vai atlaidi piemēros visām precēm, kuras atrodas izvēlētās preces grupā.

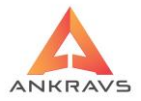

Tad, kad ir izvēlēta prece ir jāatzīmē lai tiek piemērota speciālā cena, vai atlaide, vai specifisks pārdošanas cenas numurs attiecīgi ieliekot punktiņu un blakus logā vērtību.

Klientam pievienoto speciālo cenu vai atlaidi var ierobežot, uzrādot *Darbības periodu* **no** – **līdz.** Speciālā cena sāks darboties ar norādīto laika periodu un pēc noteiktā termiņa beigām vairāk netiks piemērota.

Pēc augstāk minēto darbību veikšanas jānospiež poga ➡ Pievienot preču atlaidi/cenu vai, ja lietotājs vēlas, lai šī speciālā cena vai atlaide tiktu pielietota visām precēm kam ir tāda pati papildus grupa, tad jānospiež ➡ Piev. spec cenu/atlaidi visas preces ar šo papildus grupu

Jā kādu no ierakstiem ir nepieciešams izņemt ārā, tad uzklikšķinot uz tā vienu reizi ar peles kreiso taustiņu ir jānospiež taustiņš *Dzēst spec. cenu/atlaidi*.

**P.S.** Speciālās Cenas un Atlaides uzrādās tikai pircējiem. Piegādātājiem šādas izvēlnes nav.

Pēc vajadzīgo darbību veikšanas logu var aizvērt - Aizvērt .

#### Izrakstāmās pavadzīmes izskats\*\*

Ja klientam ir nepieciešams savādāks pavadzīmes izskats, nekā ir iestādīs *Serviss -> Sistēmas iestādīšanas* režīmā, tad to ir iespējams izdarīs aizpildot *Izrakstāmo pavadzīmes izskaties* logu. Izvēloties šo izvēlni parādās šāds programmas logs:

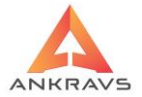

| 🔺 Klienta dati                               |                                            |                    |                       |               |         |
|----------------------------------------------|--------------------------------------------|--------------------|-----------------------|---------------|---------|
| Klienta rekvizīti Papildus dati Speciālās ce | enas Izrakstāmās pavadzīmes izskats        | Papildus dati 2    | Pasūtījumi Stru       | uktūrvienības | FTP (+) |
| 🗌 Klientam būs savādāks izrakstīšanas P/     | Zizskats                                   |                    |                       |               |         |
|                                              |                                            |                    |                       |               |         |
| Pozīcijas Nr pēc kārtas                      | Cena ar PVN un atlaídi                     | Nosaukuma/Se       | ertifikāta ailes plla | atums(zīmes)  |         |
| Preces artikula nr.                          | Cena ar PVN bez atlaides                   | De sins Eleverir e |                       |               |         |
| Preces 1. artikula svitru kods               | Cena bez PVN ar atlaidi                    | Decimaizimju s     | skaits cenai bez r    | VIN           |         |
| Preces 3 artikula Nr                         | Atlaides procents                          |                    |                       |               |         |
| Preces 4 artikula Nr.                        | Preces muitas kods                         |                    |                       |               |         |
| Preces 5.artikula Nr.                        | Summa bez PVN                              |                    |                       |               |         |
| Preces 6.artikula Nr.                        | Summa bez PVN ar atlaidi                   |                    |                       |               |         |
| Preces 7.artikula Nr.                        | Summa ar PVN                               |                    |                       |               |         |
| Preces īsais nosaukums                       | Summa ar PVN un atlaidi                    |                    |                       |               |         |
| Preces otrais nosaukums                      | Derīguma termiņš                           |                    |                       |               |         |
| Preces 3. nosaukums                          | <ul> <li>Uzglabāšas temperatūra</li> </ul> |                    |                       |               |         |
| Preces izcelsmes valsts                      | Līguma dati pavadzīmē                      |                    |                       |               |         |
| Preces litrāžas/svars                        | Sertifikāta nosaukums                      |                    |                       |               |         |
|                                              | Garantijas talonu aile                     |                    |                       |               |         |
| Preces mērvienība                            | 9. cena                                    |                    |                       |               |         |
| PVN likme (%)                                | 9. cenas summa                             |                    |                       |               |         |
| Pilnu iepakojumu skaits                      | Nerādīt apakšā PVN atšifrējumu             |                    |                       |               |         |
| 🗌 Faktiskā daudzuma aile                     | Maksātāja nosaukums                        |                    |                       |               |         |
| Cena bez PVN                                 | Nedrukāt komentāru                         |                    |                       |               |         |
| PVN summa                                    | Klienta komentārs                          |                    |                       |               |         |
| 🗆 Pie nosaukuma pievienot komentāru          | Pavadzīmes numurs QR koda veidā            | ā                  |                       |               |         |
|                                              |                                            |                    |                       |               |         |
|                                              |                                            |                    |                       |               | alahāt  |
|                                              |                                            |                    |                       | ▲ 50          | igiabat |
|                                              |                                            |                    |                       |               | vizvērt |
|                                              |                                            |                    |                       |               |         |

Ilustrācija. Izrakstāmās pavadzīmes izskata loga piemērs

Ja Klientam tiek norādīts specifisks izrakstīšanas pavadzīmes izskats, tad jāieliek atzīme pie Klientam būs savādāks izrakstīšanas P/Z izskats, ja pazīme nav ielikta, tad klientam izrakstīšanas pavadzīme neatšķirsies. Salīdzinājumā ar kopējās pavadzīmes izskatu (*Serviss -> Sistēmas iestādīšana -> Izrakstīšanas pavadzīme*) ir mazāka izvēle par attēlojamo informāciju uz pavadzīmes.

Kad dati par klienta izrakstīšanas pavadzīmes izskatu savadīti, tos jāapstiprina nospiežot taustiņu Saglabāt.

#### Papildus dati 2

*Papildus dati 2* – ir iespējams ievadīt papildinformāciju, kas ir saistīta tiešā veidā ar uzņēmumu: papildus līgumu dati, papildus personu datus.

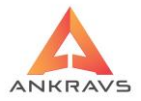

Izvēloties šo iespēju parādās sekojošs logs, kurā tiek norādīta papildinformācija par klientu.

| 🛕 Klienta dati    |               |                 |                                                      |                 |              |                  | - 🗆 X      |
|-------------------|---------------|-----------------|------------------------------------------------------|-----------------|--------------|------------------|------------|
| Klienta rekvizīti | Papildus dati | Speciālās cenas | Izrakstāmās pavadzīmes izskats                       | Papildus dati 2 | Pasūtījumi   | Struktūrvienības | FTP ( • )• |
|                   |               | ] []            | –Dati eksportam uz FUS<br>Sanemšanas operācijas tips | Sanemta prece   | <del>)</del> | \$               |            |
|                   |               |                 | Saņemšanas grāmat.pamatojums                         | Pavadzīme       |              | \$               |            |
|                   |               |                 | Apmaksu operācijas tips                              |                 |              | \$               |            |
|                   |               |                 | Apmaksu grāmat.pamatojums                            |                 |              | ٥                |            |
|                   |               |                 | Izrakst. operācijas tips                             | Pavadzīme       |              | \$               |            |
|                   |               |                 | Izrakst. grāmat.pamatojums                           | Realizācija     |              | \$               |            |
|                   |               |                 |                                                      |                 |              |                  |            |
|                   |               |                 |                                                      |                 |              |                  |            |
|                   |               |                 |                                                      |                 |              |                  |            |
|                   |               |                 |                                                      |                 |              |                  |            |
|                   |               |                 |                                                      |                 |              |                  |            |
|                   |               |                 |                                                      |                 |              |                  |            |
|                   |               |                 |                                                      |                 |              |                  |            |
|                   |               |                 |                                                      |                 |              |                  |            |
|                   |               |                 |                                                      |                 |              |                  |            |
|                   |               |                 |                                                      |                 |              |                  |            |
|                   |               |                 |                                                      |                 |              |                  |            |
|                   |               |                 |                                                      |                 |              |                  |            |
|                   |               |                 |                                                      |                 |              | <u> </u>         | aglabāt    |
|                   |               |                 |                                                      |                 |              | - <b>()</b> A    | izvērt     |
|                   |               |                 |                                                      |                 |              |                  |            |

Ilustrācija. Papildus dati 2 loga piemērs

#### Struktūrvienības\*\*

Struktūrvienības ir klienta papildus informācija, lai to ievadītu ir jānospiež izvēlne *Struktūrvienības*. Izvēloties šo izvēlni parādās šāds programmas logs:

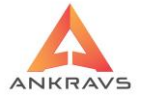

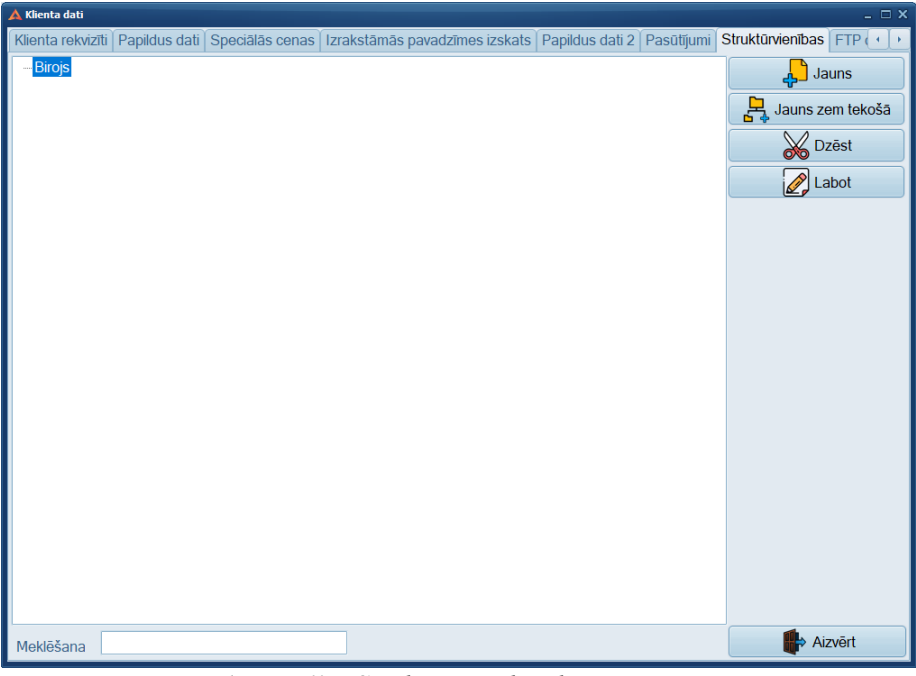

Ilustrācija. Struktūrvienības loga piemērs

Nospiežot pogu Jauns parādās struktūrvienības ievada logs:

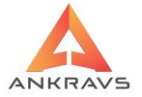

| 🛕 Dati par struktūrvienīb |                    |         |                 |        |         |           |     |                        |              |            | _ ×  |
|---------------------------|--------------------|---------|-----------------|--------|---------|-----------|-----|------------------------|--------------|------------|------|
| Dati par struktūrvien     | bu Atbildīgās pers | sonas   |                 |        |         |           |     |                        |              |            |      |
| Nosaukums<br>(auto marka) | Birojs             |         |                 |        |         |           |     | Kods                   |              |            |      |
| Novads                    | \$                 | Pagasts | ;               | Pilsēt | а       |           | ¢   | AFTP kl.kods:          |              |            |      |
| Adrese/šasijas Nr.        |                    |         |                 | Past   | ta ind: |           |     | Nesūt                  | it uz Telem  | а          |      |
| Nozare / Valsts Nr.       |                    |         | Izlaiduma gads  |        | Dzinējs |           |     | Vārds                  |              |            |      |
| Aģents                    |                    |         |                 |        |         |           | ÷   | Uzvārds                |              |            |      |
| Servisa menedžeris        |                    |         |                 |        |         |           | ¢   | Zonas                  | <b>6</b> · - | -1         |      |
| Projekta vadītājs         |                    |         |                 |        |         |           | ¢   |                        | Mainit       | pasut, noo | laļu |
| Veikalu tīkls             |                    |         |                 |        |         |           | ¢   | Darbinieku skaits      |              |            |      |
| Nodaļa WWW pasūt          |                    |         |                 |        |         |           | ¢   | Pievienot klientam :   | Ankravs I    | nc. SIA    | \$   |
| -Finansu rezultāti        |                    |         |                 |        | -Ciršar | nas aplie | cin | nājums un kadastra Nr  |              |            |      |
| Periods                   | Apgrozījums        | 6       |                 |        | CAV N   | r         |     | no                     |              | līdz       |      |
| Periods                   | Apgrozījums        | 6       |                 |        | FSC N   | r         |     |                        |              |            |      |
| Periods                   | Apgrozījums        | 6       |                 |        | -Pasūt  | ījuma die | ena | as un aģenti/maršruti- |              |            |      |
| Poriode                   | Polpo              |         |                 |        | 🗆 Pirn  | ndiena    |     |                        |              |            | \$   |
|                           | i ciria            |         |                 |        |         | liena     |     |                        |              |            | \$   |
| Periods                   | Peļņa              |         |                 |        | Tres    | sdiena    |     |                        |              |            | ÷    |
| Periods                   | Peļņa              |         |                 |        | Cet     | urtdiena  |     |                        |              |            | \$   |
| Līguma Nr                 |                    |         |                 |        | 🗆 Pieł  | tdiena    |     |                        |              |            | \$   |
|                           |                    |         |                 |        | Ses     | tdiena    |     |                        |              |            | ¢    |
|                           |                    |         |                 |        | 🗆 Svē   | tdiena    |     |                        |              |            | \$   |
|                           |                    |         |                 |        |         |           |     |                        |              |            |      |
|                           |                    |         |                 |        |         |           |     |                        |              |            |      |
|                           |                    |         | 🖌 <u>S</u> agla | bāt    | 🖶 Aiz   | /ērt      |     |                        |              |            |      |

Ilustrācija. Struktūrvienības aizpildīšanas logs

Šajā logā ir iespējams ievadīt klienta struktūrvienības Nosaukumu, adresi, nozari, darbinieku skaitu, kā arī finanšu rezultātus par pēdējiem finanšu gadiem.

Papildus ir iespējams uzrādīt klientam piesaistīto Servisa menedžeri un Projekta vadītāju, izvēloties no krītošā saraksta.

Atverot papildus logu Atbildīgās personas ir iespējams ievadīt klienta atbildīgo darbinieku vārdu, uzvārdu, amatu, telefonu, faksu, piezīmes, dzimšanas dienu, e-pasta adresi, lemt spējas līmeni un hobiju.

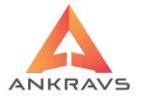

| 🛕 Dati par struk | tūrvienību  |                     |                |                   |                |                 |           |            | _ ×              |  |  |
|------------------|-------------|---------------------|----------------|-------------------|----------------|-----------------|-----------|------------|------------------|--|--|
| Dati par stru    | ktūrvienību | Atbildīgās personas |                |                   |                |                 |           |            |                  |  |  |
| Vārds, Uzv.      | Antra Jans  | one                 | Vārds, Uzv.    |                   |                | Vārds, Uzv.     |           |            |                  |  |  |
| Amats            | Konsultant  | S                   | Amats          |                   |                | Amats           |           |            |                  |  |  |
| Telefons 264     | 41222       | Fax                 | Telefons       | Fax               |                | Telefons        |           | Fax        |                  |  |  |
|                  | 📲 Izvēlē    | tās preču grupas    |                | 📲 Izvēlētās preču | ı grupas       |                 | 📲 Izvēl   | lētās preč | u grupas         |  |  |
| Piezīmes         |             |                     | Piezīmes       |                   |                | Piezīmes        |           |            |                  |  |  |
| Dzimš. diena     | 26.01.1968  | Dzimums             | Dzimš. diena   |                   | zimums<br>V OS | Dzimš. d        | liena     |            | Dzimums<br>V O S |  |  |
| e-mail           | antra@ank   | ravs.lv             | e-mail         |                   |                | e-mail          |           |            |                  |  |  |
| Lemtspēja        | Daļēja      | \$                  | Lemtspēja      |                   | ٥              | Lemtspēja       |           |            | \$               |  |  |
| Hobijs           |             | \$                  | Hobijs         |                   | \$             | Hobijs          |           |            | \$               |  |  |
| Vār              | ds, Uzv.    |                     |                | Vārds, Uzv.       |                |                 |           |            |                  |  |  |
| Ama              | ats         |                     |                | Amats             |                |                 |           |            |                  |  |  |
| Tele             | fons        | Fax                 |                | Telefons          |                | Fax             |           |            |                  |  |  |
|                  |             | 📲 Izvēlētās pr      | eču grupas     |                   | •≣ Izv         | rēlētās preču g | rupas     |            |                  |  |  |
| Piez             | imes        |                     |                | Piezīmes          |                |                 |           |            |                  |  |  |
| Dzir             | mš. diena   |                     | zimums<br>V OS | Dzimš. diena      |                |                 | 15<br>O S |            |                  |  |  |
| e-m              | ail         |                     |                | e-mail            |                |                 |           |            |                  |  |  |
| Lem              | itspēja     |                     | \$             | Lemtspēja         |                |                 | \$        |            |                  |  |  |
| Hobijs           |             |                     | \$             | Hobijs            |                |                 | \$        |            |                  |  |  |
|                  |             |                     |                |                   |                |                 |           |            |                  |  |  |
|                  | Saglabāt    |                     |                |                   |                |                 |           |            |                  |  |  |

Ilustrācija. Struktūrvienības aizpildīšanas logs-personas

Kad dati par klientu savadīti, tos jāapstiprina nospiežot taustiņu sagabāt.

**P.S.** Ja tiek izmantota Pretenziju sūtīšana (iespēja tiks apskatīta sadaļā 'Atskaites par klientiem'), tad šeit tiek norādīts e-pasti uz kura tiks nosūtītas automātiski pretenziju vēstules.

# FTP datu apmaiņa\*\*\*

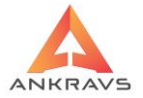

| 🛕 Klienta dati                                                                                                    |                                                                                |                                                                |                                                                 |                             |                           | - 🗆 X    |
|----------------------------------------------------------------------------------------------------|--------------------------------------------------------------------------------|----------------------------------------------------------------|-----------------------------------------------------------------|-----------------------------|---------------------------|----------|
| Papildus dati Speciālās ce                                                                                                    | enas Izrakstāmās                                                               | s pavadzīmes izskats                                           | Papildus dati 2 Pasūtījumi Struk                                | tūrvienības FTI             | <sup>p</sup> datu apmaiņa | A · ·    |
| <ul> <li>Datu apmaiņas formāts</li> <li>Nav noteikts</li> </ul>                                                                                                    | Host :                                                                         |                                                                | Pasūtījumu apmaiņas katalogs                                    |                             |                           |          |
| <ul> <li>Ankravs</li> </ul>                                                                                                    | Lietotājs :                                                                    |                                                                | Saņemšnas/atgriešana no pircēja                                 |                             |                           |          |
| ○ MEGO                                                                                                    | Parole :                                                                       |                                                                | Izrakstīšanas pavadzīmes                                        |                             |                           |          |
| <ul> <li>Edisoft</li> <li>Telemaa</li> </ul>                                                                                                    | Pieslēguma dat. :                                                              |                                                                | Pieprasījumu katalogs                                           |                             |                           |          |
| <ul> <li>Edisoft+Katalogs</li> </ul>                                                                                                    | GLN kods:                                                                      |                                                                |                                                                 |                             |                           |          |
| <ul> <li>Eksporta pasütījuma XM</li> <li>Saņemšanas un pasütīju</li> <li>Artikulu piesaiste XML pa</li> <li>EAN</li> <li>Uzņēmuma preces kods</li> <li>Piegādātāja preces kods</li> </ul> | IL failam nepievier<br>umu importă nemt<br>isūtījumos<br>e<br>e<br>e<br>e<br>e | ot iepirkuma cenu<br>arī iepirkuma cenu<br>mšanu importēt noda | EDISOFT eksportā pievieno<br>TELEMAA eksportā nesūtīt i<br>jā : | t CodeByBuer<br>zrakstīšanu |                           |          |
| - Mērvienība Edisoft un Tel<br>Nelietot<br>Lietot preču kartiņā nor<br>Pēc algoritma : ja pie pr                                                                                          | iemaa failos<br>rādīto<br>reces pazīme "Eks                                    | ports uz svariem", tac                                         | l - preču mērvienību, pārējiem                                  |                             |                           |          |
|                                                                                                    |                                                                                |                                                                |                                                                 |                             | Saglab                    | at<br>rt |

Ilustrācija. FTP datu apmaiņu aizpildīšanas logs

Izstrādāta iespēja datu apmaiņai ar AFTP serveri. Sistēmas iestādīšanā logā "AFTP parametri tiek ievadīti" ANKRAVS izdotais lietotāja vārds un parole. Šeit iespējams veikt klientu pārbaudi, kuriem var nodot vai no kuriem var sanemt datus elektroniski Pie klienta, ar kuru vēlas veikt pavadzīmju elektronisko apmaiņu lapā "AFTP datu apmaiņa" "Datu apmaiņas formāts" ieliek (\*) Ankravs. Šis parametrs tiek ielikt automātiski, ja sistēmas iestādīšanā tiek palaists "Klientu pārbaude". Pie klienta, AFTP klienta koda laukā ieliek ANKRAVS izdoto klienta kodu. Ielikts [\*] pie izrakstīšanas -> Parametri->Pēc izdrukas eksportēt uz FTP. Ja lietotājam nav tiesības pievienot jaunu preci, tad tiek izdots attiecīgs paziņojums un pavadzīmē šīs preces vietā tiek lietota prece "Nav noteikts". Izrakstīšanas pavadzīmju nosūtīšana notiek automātiski pie pavadzīmes caurskates, ja aizpildīti visi augstāk minētie lauki un. Pavadzīmi saņemt iespējams saņemšanas režīmā izvēloties no Izvēlnes "Saņemt datus no Ankravs AFTP". Pie pasūtījumiem uz peles labā taustiņa iespējams "Datu saņemšana no FTP". Norādītajā katalogā no FTP tiek pārbaudīti visi faili un izveidoti pasūtījumi. Izrakstīšanā, ja iestādīts "Pēc izdrukas eksportēt uz FTP", tad pēc pavadzīmes izdrukāšanas tā tiek novietota uz FTP serveri.

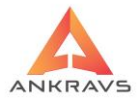

#### Automātiskie rēķini

Pie klientu datiem izveidots vēl viens šķirklis *Automātiskie rēķini*. Tajā iespējams izveidot automātisko rēķinu sagataves.

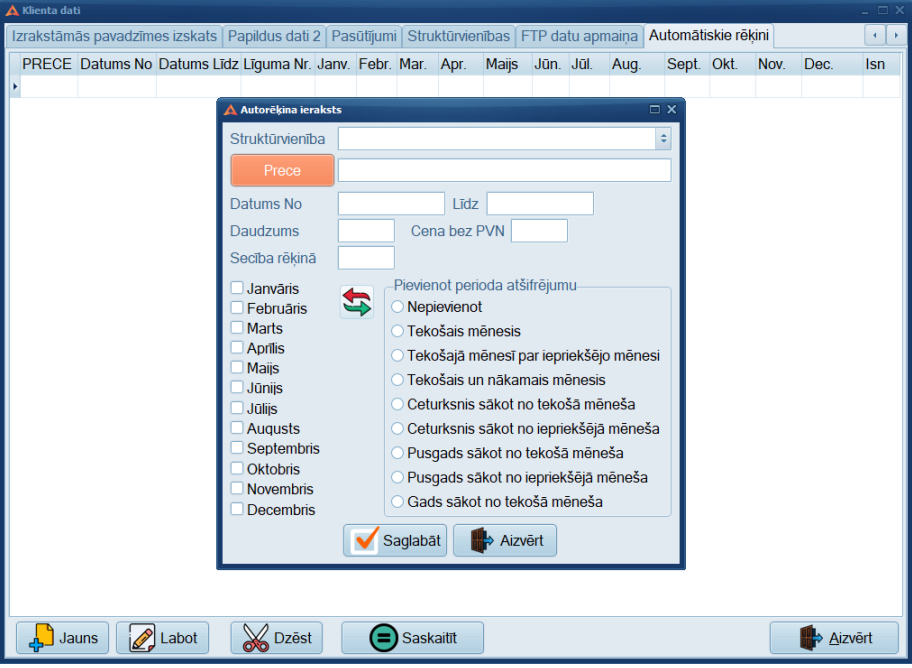

Ilustrācija. Automātisko rēķinu aizpildīšanas logs

#### 3.1.3. Klientu grupas ievads

Klientus ir iespējams sadalīt grupās, ko var izmantot tālāk pie atskaišu veidošanas, atlaižu iedalīšanu par preču grupām.

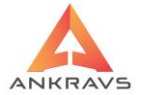

| A WinPrece - A ver. 8.00.29.22 Lietotājs : ADMIN Datu b | āze: Datu baze                 |          |            |            |              |                 |
|---------------------------------------------------------|--------------------------------|----------|------------|------------|--------------|-----------------|
| Dati Atskaites Serviss Palīgs Manas izvēlnes            |                                |          |            |            |              |                 |
| <u>S</u> araksti                                        | Preces un preču grupas         |          | <b>2</b>   | <u>A</u>   |              |                 |
| Saņemšana-Pavadzīmju reģistrācija                       | <u>K</u> lienti                | 2        |            |            |              |                 |
| <u>A</u> pmaksa                                         | Kl <u>i</u> entu grupas        | lana     | Pasūtījumi | Izrakstīša | na           |                 |
| Pā <u>r</u> vietošana                                   | Klient <u>u</u> papildus grupa | <b>1</b> | l          |            | attin        | ~               |
| Pār <u>c</u> enošana                                    | <u>N</u> odaļas / Noliktavas   |          |            |            | <u>8</u>     | <b>dill</b>     |
| Inventarizācijas dati                                   | Sertifikāti                    | dientier | m Par pava | adzīmēm    | Par apmaksām | Spec statistika |
| Atgriešana                                              | <u>B</u> ankas                 |          |            |            |              |                 |
| Pasū <u>t</u> ījumi                                     | <u>M</u> uitas deklarācijas    |          |            |            |              |                 |
| l <u>z</u> rakstīšana                                   | <u>L</u> icences               |          |            |            |              |                 |
| Projektu finansu vadība                                 | <u>V</u> alūtas                |          |            |            |              |                 |
| Zālu norakstīšana                                       | Atlaides                       |          |            |            |              |                 |
|                                                         | <u>A</u> ģenti                 |          |            |            |              |                 |
| Beigt darbu Ctri+Q                                      | Papil <u>d</u> us grupas - 1   |          |            |            |              |                 |
|                                                         | Papildus grupas - 2            |          |            |            |              |                 |
|                                                         | Papildus <u>gr</u> upas - 3    |          |            |            |              |                 |
|                                                         | Autotransports un šoferi       |          |            |            |              |                 |
|                                                         | V <u>e</u> ikalu tīkli         |          |            |            |              |                 |

Ilustrācija. Izvēlne Klientu grupas

*KLIENTU GRUPAS* var izsaukt ar izvēlni *Dati -> Saraksti -> Klientu grupas*. Klientu grupas nepieciešamas klientu klasificēšanai grupās un turpmāk veidojot atskaites atvieglotu konkrētu klientu grupu atlasi.

Izvēloties izvēlni klientu grupas uz ekrāna parādās logs ar klientu grupu sarakstu:

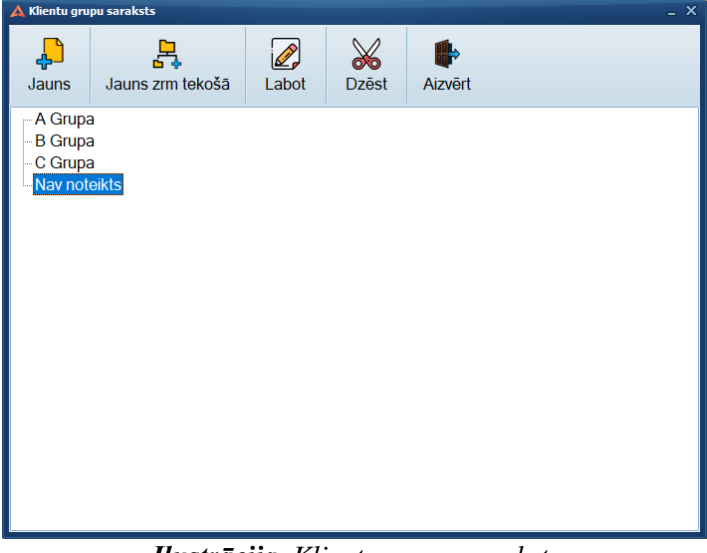

Ilustrācija. Klientu grupu saraksts

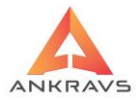

Lietotājs var papildināt, pārvietot, labot, vai dzēst ierakstus šajā sarakstā pēc vajadzības, izņemot, ja klientu grupa tiek pārvietota no pirmā līmeņa zem kādas grupas, tad atgriezt uz pirmo līmeni vairs nav iespējams.

Lai ievadītu jaunu klientu grupu, nospiediet loga kreisajā augšējā pusē taustiņu

– Jauns, uz ekrāna parādās logs Jauns ieraksts/ Ieraksta labošana.

| 🛕 Klientu grupa | as dati                                                | x |
|-----------------|--------------------------------------------------------|---|
| Nosaukums       | Jauna klientu grupa                                    | ٦ |
|                 | 🗌 Klientu no šīs grupas izvēlas tikai ar klienta karti |   |
| lekšējais Nr    | 105 Saglabāt                                           |   |

Ilustrācija. Jaunas Klientu grupas ievads

Šajā logā lietotājs ievada klientu grupas nosaukumu. Kad klientu grupas

nosaukums ievadīts, jānospiež taustiņš - Saglabāt.

Klientu grupu ievadam var izmantot iespēju ievadīt klientu jau zem esošās grupas, ja vēlas sarakstu veidot kokveida struktūrā ar taustiņu - , bet vienmēr ir iespēja pēc klientu grupu saraksta ievada sakārtot grupas pēc vēlmes vienu zem otras. Klientu grupas atgriezt galvenajā līmenī nav iespējams.

Ierakstu labošana un dzēšana notiek līdzīgā veidā nospiežot vai Dzēst taustiņus.

3.1.4. Nodaļu / Noliktavu ievads\*\*

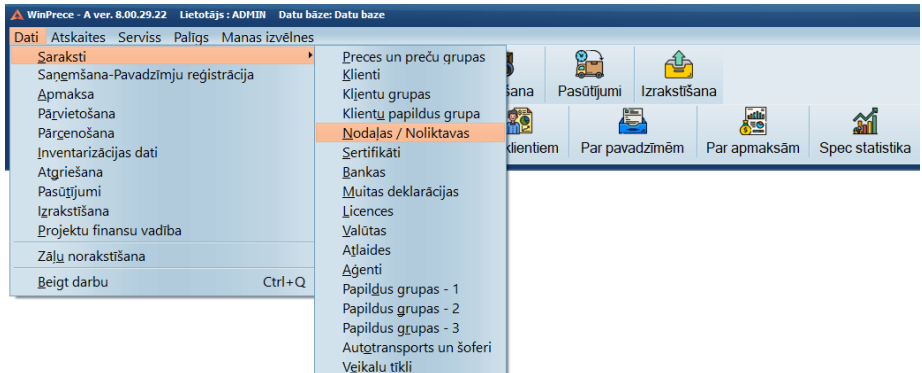

Ilustrācija. Izvēlne Nodaļas / Noliktavas.

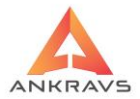

Izvēloties izvēlni NODAĻAS / NOLIKTAVAS uz ekrāna parādās logs:

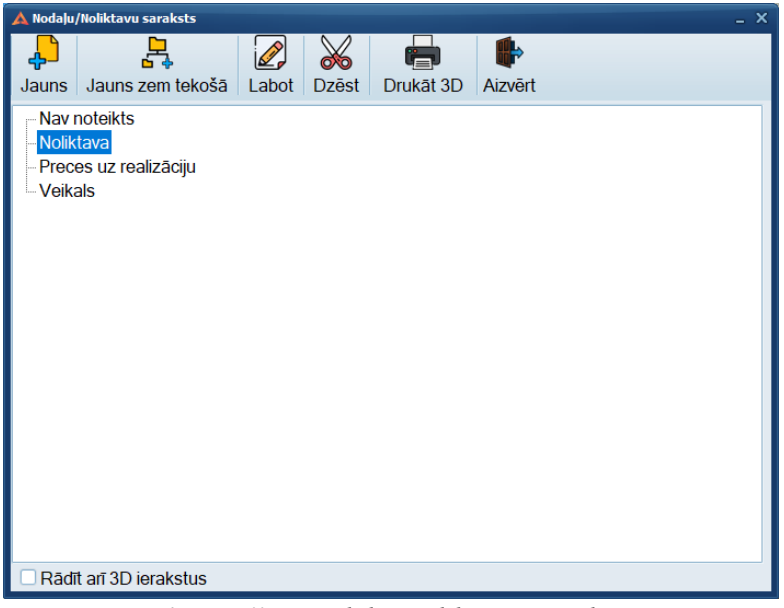

Ilustrācija. Nodaļas noliktavas saraksts

Lietotājs var papildināt, labot, vai dzēst ierakstus šajā sarakstā. Jaunas nodaļas saraksta izveide un to labošana notiek identiski kā Klientu grupu saraksta izveide.

Šis saraksts satur informāciju par nodaļām vai noliktavām (uzņēmuma struktūrvienībām – nosaukumu, juridisko adresi, tirdzniecības vietas adresi, nodokļu maksātāja kodu, reģistrācijas numuru, trīs banku norēķinu rekvizītiem), licences numuru, kodu (kases tīkla adresi), pārvietošanas pavadzīmes Nr., kases aparāta tipu un pārdošanas un iepirkumu cenu numurus. Pie nodaļas rekvizītiem ir iespējams iestādīt komentāru, kas drukāsies uz pavadzīmēm.

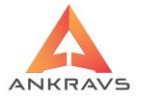

| 🛕 Nodaļas / Noliktavas dati |                                                              | _ X                                                      |
|-----------------------------|--------------------------------------------------------------|----------------------------------------------------------|
| Nosaukums                   | Veikals                                                      | 1. Bankas rekvizīti                                      |
| Juridiskā adrese            | Bāriņu iela 10, Rīga                                         | Bankas nosaukums                                         |
| Tirdzn. vietas adrese       | Bāriņu iela 10, Rīga                                         | Bankas kods : Norēķina konts                             |
| Nodokļu maksātāja kods      | LV40003347858                                                | 2. Bankas rekvizīti                                      |
| Reģistrācijas Nr.           | 40003347858                                                  | Bankas nosaukums                                         |
| Licences numurs             | līdz                                                         | Bankas kods : Norēķina konts                             |
| Lic.kafijai un bezalkoh.    |                                                              | -3. Bankas rekvizīti                                     |
| Pārv. P/Z Nr.               | Sanemšanas P/Z iekšējais nr                                  | Bankas nosaukums                                         |
| Izrakst. P/Z 1. Nr.         | 1. Sērija 2. Nr. 2. Sēr                                      | ja Bankas kods : Norēķina konts                          |
| Pasūtījuma 1. Nr.           | 1. Sērija 2. Nr. 2. Sēr                                      | 3 D noliktavas parametri                                 |
| Kods (kases tikla adrese)   | Def.atlikuma Nr (1,2,N,tukš                                  | ) Rinda Sekcija Stāvs                                    |
| Pārdošanas cenas Nr.        | 🗌 Saņemšanā piedāvāt iestādīto                               | cenu Attālums līdz Vietu skaits šūnā Tips                |
| Šai nodalai neveidot a      | Saņemšanā ņemt 2. jauno iepi<br>utomātisko pārcenošanas aktu | rkuma cenu pakošanai                                     |
| lepirkuma cenas Nr.         | Kases apa                                                    | arăts                                                    |
| Kases aparāta katalogs :    | OPTIMA a                                                     | r iekš.kr 🗧 Nodaļu kārtības indekss                      |
| Preces nosauk.garums        |                                                              | Nodaļa piedalās sortimenta veidošanā - WWW Zonu indeksi- |
| Komentārs pavadzīmē         |                                                              | Nodaja ir bāze                                           |
| Mašīna/Šoferis              |                                                              | Reversais PVN                                            |
| Telemaa kods                | Edisoft kods                                                 | ts                                                       |
| -Nodalu grupas              |                                                              | e-SHOP kods Equinox kods                                 |
| Trodaja grapas              |                                                              | Iekšējais Nr 104 Saglabāt                                |
|                             | لم Jauna nodaļ                                               | I grupa Izveidošanas datums : 15.07.2022                 |

Ilustrācija. Jaunas nodaļas / noliktavas ieraksta ievadīšanas loga piemērs

- Nosaukums nodaļai / noliktavai vai citai uzņēmuma struktūrvienībai, veikalam;
- Juridiskā adrese uzņēmuma juridiskā adrese;
- *Tirdzniecības vietas adrese* kur atrodas nodaļa / noliktava;
- **Bankas rekvizīti** ir iespējami identiski ar uzņēmuma rekvizītiem vai arī atšķirīgi. Sistēmas iestādījumos jāatzīmē iespēja - drukāt pavadzīmē '*Nodaļas rekvizītus*';
- Licences Nr. kāds piešķirts noliktavas darbībai;
- *Pārvietošanas pavadzīmes Nr.* ar kādu tiks izrakstītas pārvietošanas p/z uz šo nodaļu / noliktavu;
- Saņemšanas p/z iekšējais Nr. šis iekšējais numurs tiks skaitīts saņemšanā. Ja pie p/z numura nav nekas ievadīts, tad skaitītājs ir par visu datu bāzi, ja ir lauks aizpildīts, tad kontrole notiks katrai nodaļai atsevišķi;
- *Izrakstīšanas pavadzīmes Nr.* ar kādu Nr. tiks izrakstītas pavadzīmes;

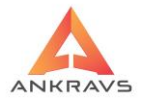

- *Kods (kases tīkla adrese)* kas nepieciešams eksportam uz kases aparātu vai kases sistēmu;
- *Pārdošanas cenas Nr.* kura tiks izmantota pārvietojot preci uz šo noliktavu no *CENAS UN C.* (pie pārvietošanas);
- *Kases aparāts* no saraksta izvēlas kases aparāta vai kases sistēmas tipu, kā arī iestāda kases aparāta kataloga atrašanās vietu;
- Saņemšanā piedāvāt iestatīto cenu iespēja strādāt kopā ar Pārdošanas cenas Nr., ja ir norādīts kura pārdošanas cena ir piemērojama izrakstot preci no attiecīgās nodaļas, tad ieliekto atzīmi pie Saņemšanā piedāvāt iestādīto cenu, programma šo pašu pārdošanas cenu norādīs arī pie preču saņemšanas;
- Saņemšanā ņemt 2. iestatīto cenu Nodaļu sarkatā pievienota iespēja katrai nodaļai iestādit "Ņemt 2. jauno pārdošanas cenu". Ja attiecīgā pazīme ir ielikta, tad saņemšanā iepirkuma cena tiek ņemta no 2. jaunās iepirkuma cenas,
- *Komentārs pavadzīmē* Izrakstīšanas pavadzīmē parādīsies komentārs;
- Mašīna/šoferis Nodaļai ir iespējams pievienot šoferi vai mašīnu. Veidojot pārvietošanas P/Z un izvēloties nodaļu UZ tiek paņemts ievadītais šoferis/mašīna, tai konkrētajai nodaļai;
- *Nodaļu kārtības indeks* tiek izmantots pasūtījumu režīmā *Pasūtījumu labošana nodaļu un piegādātāju griezumā*, lai sakārtotu nodaļas.

Kad dati par nodaļu / noliktavu ievadīti, jānospiež taustiņš Saglabāt.

Ja nevēlaties saglabāt izmaiņas, tad jāizvēlas poga Aizvērt un izmaiņas netiks saglabātas.

#### 3.1.5. Sertifikātu ievads

Sertifikātu sarakstu var izsaukt ar izvēlnes punktu Dati -> Saraksti -> Sertifikāti.

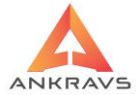

| 🛦 WinPrece - A ver. 8.00.29.22 Lietotājs : ADM                                               | N Datu bā  | ize: Datu baze                                                                                                    |          |            |            |              |                 |
|----------------------------------------------------------------------------------------------|------------|----------------------------------------------------------------------------------------------------|----------|------------|------------|--------------|-----------------|
| Dati Atskaites Serviss Palīgs Mana                                                           | s izvēlnes |                                                                                                    |          |            |            |              |                 |
| Saraksti<br>Saņemšana-Pavadzīmju reģistrācija<br>Apmaksa                                     | •          | <u>P</u> reces un preču grupas<br><u>K</u> lienti<br>Kljentu grupas                                                                                | ana      | Pasūtījumi | lzrakstīša | ana          |                 |
| Pā <u>r</u> vietošana<br>Pār <u>c</u> enošana                                                |            | Klient <u>u</u> papildus grupa<br><u>N</u> odaļas / Noliktavas                                                                                     | dientiem | Par pav    | adzīmēm    | Par apmaksām | Spec statistika |
| Inventarizacijas dati<br>Atgriešana<br>Pasūtījumi<br>Izrakstīšana<br>Projektu finansu vadība |            | <u>Sertifikāti</u><br><u>B</u> ankas<br><u>M</u> uitas deklarācijas<br>Licences<br>Valūtas                                                         |          |            |            |              |                 |
| Zā <u>ļu</u> norakstīšana<br>Beigt darbu                                                     | Ctrl+O     | A <u>t</u> laides<br><u>A</u> ģenti                                                                                                    |          |            |            |              |                 |
| <u>P</u> engk dar bu                                                                         |            | Papil <u>d</u> us grupas - 1<br>Papildus grupas - 2<br>Papildus g <u>r</u> upas - 3<br>Aut <u>o</u> transports un šoferi<br>V <u>e</u> ikalu tīkli |          |            |            |              |                 |

# Ilustrācija. Izvēlne Sertifikāti

Sertifikāti tiek pievienoti precei pie ienākošās/izrakstītās pavadzīmes noformēšanas (piemēram., alkoholam, medikamentiem, pārtikas produktiem) un satur informāciju par nosaukumu un uzlīmju numuru.

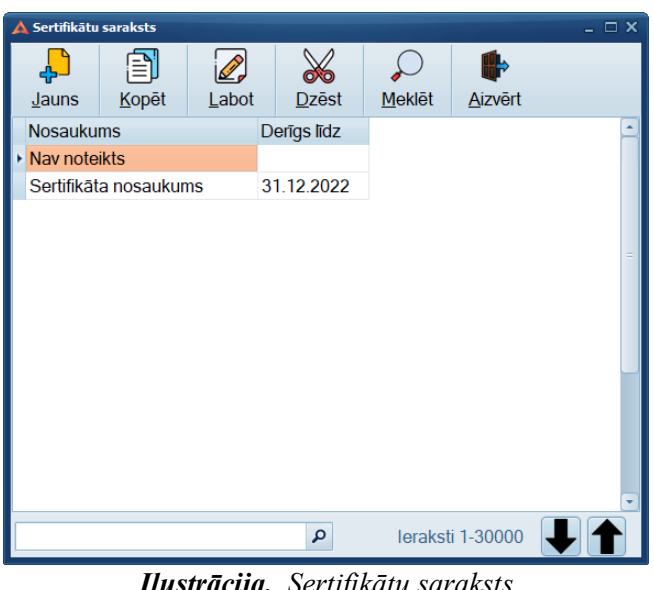

Ilustrācija. Sertifikātu saraksts

Lai ievadītu jaunu sertifikātu, jānospiež taustiņu Jauns, uz ekrāna parādās logs ar SERTIFIKĀTU DATIEM.

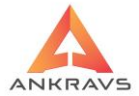

| 🛕 Sertifikāta d | lati  |             |           |                    |             | _ ×  |
|-----------------|-------|-------------|-----------|--------------------|-------------|------|
| Pamatdati       | Milti | Makaroni    | Lopbarība | Pankūku milti      | Putraimi    |      |
| Nosaukums       | Serti | fikāta nosa | ukums     |                    |             |      |
| Pap. nos.       |       |             |           |                    |             |      |
|                 |       |             |           |                    |             |      |
|                 |       |             |           |                    |             |      |
| Derīas līdz     | 31.12 | 2022        |           |                    |             |      |
| – Uzlīmju N     | r     | LOLL        |           |                    |             |      |
| 1.              |       |             |           |                    |             |      |
| 2.              |       |             |           |                    |             |      |
| 3.              |       |             |           |                    |             |      |
| 4.              |       |             |           |                    |             |      |
|                 |       |             |           |                    |             |      |
| Fails           |       |             |           |                    |             |      |
|                 |       |             |           | ✓ <u>S</u> aglabāt | Ai <u>z</u> | vērt |

Ilustrācija. Jauna Sertifikāta ievads

Nosaukums - jāievada sertifikāta nosaukums.

Derīgs līdz - sertifikāta derīguma termiņš.

Sertifikātiem ir izveidotas arī speciālas formas pēc noteikumiem: miltiem, makaroniem, lopbarībai, pankūku miltiem un putraimiem.

Kad dati par sertifikātu ir ievadīti, jānospiež taustiņš Saglabāt.

# 3.1.6. Banku ievads

Banku sarakstu var izsaukt ar izvēlni Dati -> Saraksti -> Bankas.

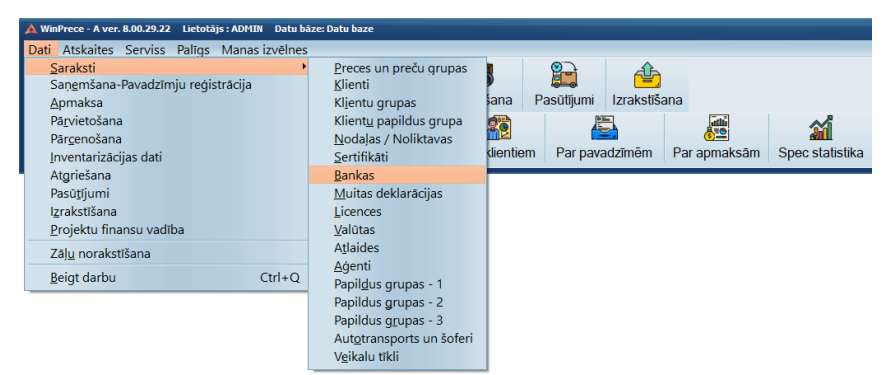

Ilustrācija. Izvēlne Bankas

WIN PRECE – A. Lietotāja rokasgrāmata 2022

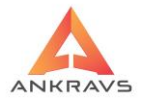

Izvēloties izvēlni Bankas uz ekrāna parādās logs ar banku sarakstu:

| 🛕 Banku sar               | akst              |                         |       |                     |                             | - 🗆 X |
|---------------------------|-------------------|-------------------------|-------|---------------------|-----------------------------|-------|
| <mark>ہے۔</mark><br>Jauns | <br><u>K</u> opēt | <mark>⊘</mark><br>Labot | Dzēst | ,<br><u>M</u> eklēt | <b>∳</b><br><u>A</u> izvērt |       |
| Nosauku                   | ms                |                         |       |                     |                             | -     |
| Citadele                  | Banka AS          |                         |       |                     |                             |       |
| Luminor                   | Banka AS          |                         |       |                     |                             |       |
| Nav note                  | eikts             |                         |       |                     |                             |       |
| Swedba                    | nk AS             |                         |       |                     |                             |       |
|                           |                   |                         |       |                     |                             | =     |
|                           |                   |                         |       |                     |                             | •     |
|                           |                   |                         | Q     | leraks              | ti 1-30000                  |       |

Ilustrācija. Banku saraksts

Lai ievadītu jaunu banku jānospiež taustiņš Jauns, ja nepieciešams informāciju labot jānospiež taustiņš Labot, nepieciešamības gadījumā ievadītos datus var dzēst izmantojot taustiņu Dzest.

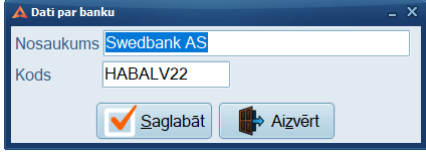

Ilustrācija. Jaunas Bankas ievads

Šajā logā jāievada bankas nosaukums un kods (parasti koda laukā tiek vadīts bankas SWIFT kods), kad tas izdarīts, jānospiež taustiņš Saglabāt

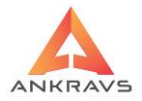

3.1.7. Muitas deklarāciju ievads\*\*

Muitas deklarācijas sarakstu var izsaukt ar izvēlni *Dati -> Saraksti -> Muitas deklarācijas*.

| A WinPrece - A ver. 8.00.29.22 Lietotājs : ADMIN Datu bi                       | āze: Datu baze                                                                                                    |                       |                      |              |                 |
|--------------------------------------------------------------------------------|----------------------------------------------------------------------------------------------------|-----------------------|----------------------|--------------|-----------------|
| Dati Atskaites Serviss Palīgs Manas izvēlnes                                   |                                                                                                    |                       |                      |              |                 |
| San <u>e</u> mšana-Pavadzīmju reģistrācija<br>Apmaksa                          | <u>P</u> reces un preču grupas<br><u>K</u> lienti<br>Kl <u>i</u> entu grupas                                                                      | ana P                 | Pasūtījumi Izrakstīš | ana          |                 |
| Pā <u>r</u> vietošana<br>Pār <u>c</u> enošana<br><u>I</u> nventarizācijas dati | Klient <u>u</u> papildus grupa<br><u>N</u> odaļas / Noliktavas<br><u>S</u> ertifikāti                                                             | <b>re</b><br>dientiem | Par pavadzīmēm       | Par apmaksām | Spec statistika |
| Atgriešana<br>Pasūtijumi<br>Izrakstīšana<br>Projektu finansu vadība            | <u>B</u> ankas<br><u>Muitas deklarācijas</u><br>Licences<br><u>V</u> alūtas                                                                       |                       |                      |              |                 |
| Zāļ <u>u</u> norakstīšana<br>Rejet darbu                                       | A <u>t</u> laides<br><u>A</u> ģenti                                                                                                    |                       |                      |              |                 |
|                                                                                | Papil <u>d</u> us grupas - 1<br>Papildus grupas - 2<br>Papildus <u>gr</u> upas - 3<br>Aut <u>o</u> transports un šoferi<br>V <u>e</u> ikalu tīkli |                       |                      |              |                 |

Ilustrācija. Izvēlne Muitas deklarācijas.

Muitas deklarāciju reģistrēšana ļauj lietotājam izrakstīt pavadzīmes, kurās bez visiem pārējiem rekvizītiem ir arī muitas deklarācijas numurs un datums. Izvēloties izvēlni *Muitas deklarācijas* uz ekrāna parādās logs ar muitas deklarāciju sarakstu. Lietotājs var papildināt, labot, vai dzēst ierakstus šajā sarakstā.

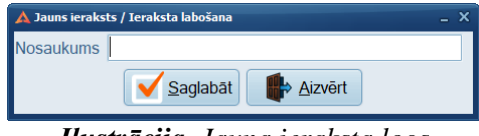

Ilustrācija. Jauna ieraksta logs

Lai ievadītu jaunu muitas deklarāciju, nospiediet taustiņu Jauns, uz ekrāna parādās logs "Jauns ieraksts / Ieraksta labošana". Ievadot nosaukumu jāsaglabā

ieraksts nospiežot taustiņu Saglabāt

#### 3.1.8. Licenču ievads\*\*

Licenču ievadu var izsaukt ar izvēlni Dati -> Saraksti -> Licenču Saraksts.

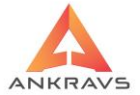

| 🛦 WinPrece - A ver. 8.00.29.22 Lietotājs : ADMIN Dat            | u bāze: Datu baze                                                                                                 |                         |                              |
|-----------------------------------------------------------------|----------------------------------------------------------------------------------------------------|-------------------------|------------------------------|
| Dati Atskaites Serviss Palīgs Manas izvēlr                      | nes                                                                                                    |                         |                              |
| <u>Saraksti</u><br>Saņ <u>e</u> mšana-Pavadzīmju reģistrācija   | <u>P</u> reces un preču grupas<br><u>K</u> lienti                                                                 | Dana Pacitiumi Izraktič | 202                          |
| Apmaksa<br>Pārvietošana<br>Pārgenošana<br>Inventarizācijas dati | Kijentu grupas<br>Klient <u>u</u> papildus grupa<br><u>N</u> odaļas / Noliktavas<br>Sertifikāti                   | dientiem Par pavadzīmēm | Par apmaksām Spec statistika |
| Atgriesana<br>Pasū <u>t</u> ījumi                               | <u>B</u> ankas<br><u>M</u> uitas deklarācijas                                                                     |                         |                              |
| Izrakstisana<br><u>P</u> rojektu finansu vadība                 | <u>V</u> alūtas                                                                                                   |                         |                              |
| Zā <u>ļu</u> norakstīšana                                       | A <u>t</u> laides<br>Adenti                                                                                       |                         |                              |
| Beigt darbu Ctrl+0                                              | Papil <u>d</u> us grupas - 1                                                                                      |                         |                              |
|                                                                 | Papildus grupas - 2<br>Papildus <u>gr</u> upas - 3<br>Aut <u>o</u> transports un šoferi<br>V <u>e</u> ikalu tikli |                         |                              |

Ilustrācija. Izvēlne Licences

Līdzīgi, kā muitas deklarācijas – licences tiek reģistrētas konkrētam klientam pie pavadzīmju izrakstīšanas.

Izvēloties izvēlni *LICENCES* uz ekrāna parādās logs ar licenču sarakstu. Lietotājs var papildināt, labot, vai dzēst ierakstus šajā sarakstā.

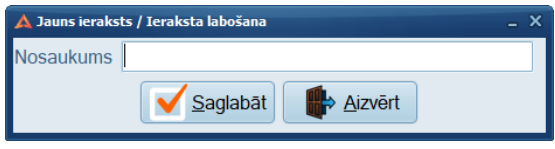

Ilustrācija. Jauna ieraksta logs

Šajā logā jāievada licences nosaukums, kad tas izdarīts jānospiež taustiņš

Saglabāt. Licenci iespējams pievienot pie klienta *Klienta datos*. Piesaistīto *Licenci* var redzēt izrakstīšanas pavadzīmes galvā un brīvajās atskaitēs.

#### 3.1.9. Valūtu ievads

Valūtas ievada logu var izsaukt ar izvēlni Dati -> Saraksts -> Valūtas.

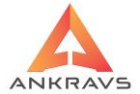

| 🛦 WinPrece - A ver. 8.00.29.22 Lietotājs : ADMIN Datu l                                                                                      | ize: Datu baze                                                                                                    |                                           |
|----------------------------------------------------------------------------------------------------|----------------------------------------------------------------------------------------------------|-------------------------------------------|
| Dati Atskaites Serviss Palīgs Manas izvēlne                                                                                                  |                                                                                                    |                                           |
| Saraksti<br>Saņemšana-Pavadzīmju reģistrācija<br>Apmaksa<br>Pārvietošana<br>Pārgenošana<br>Inventarizācijas dati<br>Atgriešana<br>Pasotījumi | Preces un preču grupas<br>Klienti<br>Kljentu grupas<br>Nodalas / Noliktavas<br>Sertifikati<br>Bankas<br>Muitas deklarācijas | stīšana<br>m Par apmaksām Spec statistika |
| l <u>z</u> rakstīšana                                                                                                    | Licences                                                                                                    |                                           |
| <u>P</u> rojektu finansu vadība                                                                                                    | Valūtas                                                                                                    |                                           |
| Zāļ <u>u</u> norakstīšana                                                                                                    | Atlaides                                                                                                    |                                           |
| Beigt darbu Ctrl+Q                                                                                                    | Agenti<br>Papil <u>d</u> us grupas - 1                                                                                      |                                           |
|                                                                                                    | Papildus grupas - 2                                                                                                    |                                           |
|                                                                                                    | Papildus g <u>r</u> upas - 3                                                                                                |                                           |
|                                                                                                    | Autotransports un šoferi                                                                                                    |                                           |
|                                                                                                    | V <u>e</u> ikalu tīkli                                                                                                    |                                           |

Ilustrācija. Izvēlne Valūtas.

Izvēloties izvēlni VALŪTAS uz ekrāna parādās logs ar vēl neievadītām valūtām. Vispirms ir jāievada vismaz viens valūtas kurss manuāli, lai pēc tam valūtas kursus varētu importēt no Latvijas bankas. Laika periods tiek ņemts no pirmā ievadītā valūtas kursa datuma. Tiek importētas tikai tās valūtas, kas ir ievadītas sarakstā. Lietotājs var papildināt, labot, vai dzēst ierakstus šajā sarakstā.

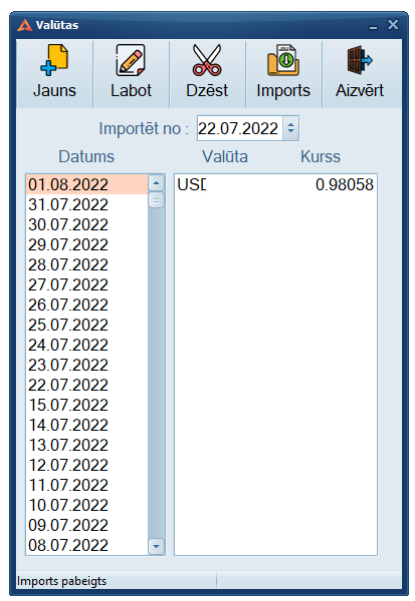

Ilustrācija. Valūtas kursu loga piemērs

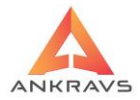

Lai ievadītu jaunu valūtas kursu, nospiediet taustiņu Jauns, uz ekrāna parādās logs *Valūtas kursa ievadīšana*.

| 🛦 Valūtas kursa ievads 🛛 🚬 🗙 |               |                |     |  |  |
|------------------------------|---------------|----------------|-----|--|--|
| Datums                       |               | 01.08.2022     |     |  |  |
| Valūta :                     | USD           | Konvertēt uz : |     |  |  |
| Kurss :                      | 0.9           | 8058           |     |  |  |
|                              | <u>S</u> agla | bāt 🌓 👘 Aizvē  | irt |  |  |

Ilustrācija. Jauna valūtas kursa ievadīšanas loga piemērs

Šajā logā jāievada datums, valūtas nosaukums, valūtas kurss uz norādīto datumu un koeficients valūtas kursam. Kad viss ir ievadīts, jāapstiprina

nospiežot taustiņu Sagabat. Valūtas kursam ieteicams vadīt 4 zīmes aiz komata. Valūtas kurss ir jāievada pirms tiek reģistrēta(saņemta) vai izrakstīta pavadzīme valūtā.

#### 3.1.10. Atlaižu ievads\*\*

Atlaižu ievada logu var izsaukt ar izvēlni Dati-> Saraksti -> Atlaides.

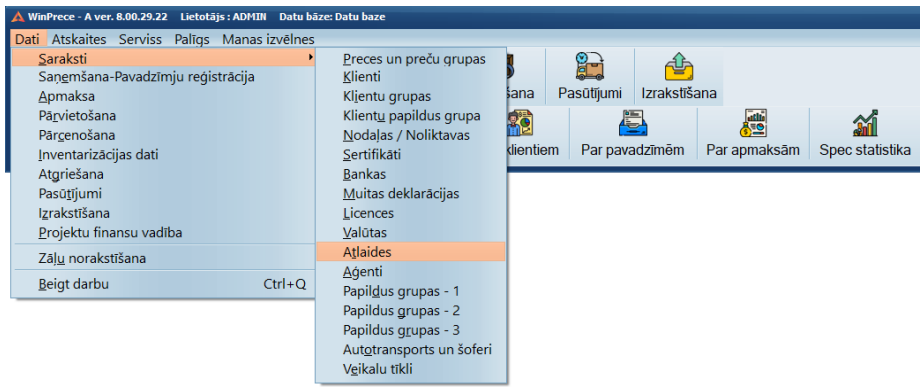

Ilustrācija. Izvēlne Atlaides

Atlaižu saraksti, pēc kuriem tiks rēķinātas atlaides summas, cenu maiņas vai procentu izteiksmē realizējot preci.
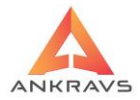

Izvēloties izvēlni *Atlaides* uz ekrāna parādās logs ar atlaižu sarakstu. Lietotājs var papildināt, labot, vai dzēst ierakstus šajā sarakstā.

| 🛦 Dati par atlaidi _ X |                    |   |  |  |  |
|------------------------|--------------------|---|--|--|--|
| Nosaukums              | Atlaide            |   |  |  |  |
| Atlaide :              | 10                 |   |  |  |  |
| Atlaides no s          | ummas 0 vai skaita | 2 |  |  |  |
| Saglabāt Aizvērt       |                    |   |  |  |  |

Ilustrācija. Jaunas atlaides ievada logs

Atlaide tiek piemērota Izrakstīšanas pavadzīmēs ar iespēju *Izrakstīšanas pavadzīmes -> Operācijas -> Dot pavadzīmei atlaidi no saraksta*, ja pavadzīmē prece būs 2 daudzumu, tad tiks piemērota atlaide. Kad viss ievadīts,

ierakstu jāapstiprina nospiežot taustiņu Saglabāt.

# 3.1.11. Aģentu ievads

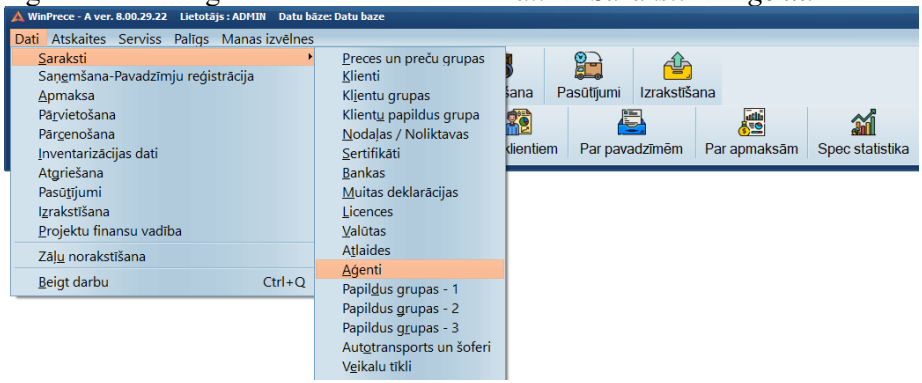

Aģentu ievada logu var izsaukt ar izvēlni Dati -> Saraksti -> Aģenti.

# Ilustrācija. Izvēlne Aģenti

Izvēloties izvēlni *AĢENTI* uz ekrāna parādās logs ar aģentu sarakstu. Lietotājs var papildināt, labot, vai dzēst ierakstus šajā sarakstā.

Aģentu saraksta struktūra ir līdzvērtīga klientu grupu un nodaļu sarakstu struktūrai. Ir iespējams veikt sadalījumu aģentiem pa grupām pie aģentu

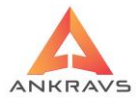

izvēles tas var atvieglot darbu. Ja ir vēlme veidot atskaites par aģentiem, tad ir nepieciešamas visas pavadzīmes piesaistīt aģentiem, gan ienākošās, gan izejošās, gan atgrieztās, gan arī apmaksas veidus.

| 🛕 Aģentu sa                              | raksts                                    |       |           |              |         | _ 🗆 > |
|------------------------------------------|-------------------------------------------|-------|-----------|--------------|---------|-------|
| Ļ                                        |                                           |       | $\otimes$ | $\mathbf{Q}$ | Þ       |       |
| Jauns                                    | Jauns zem tekošā                          | Labot | Dzēst     | Meklēt       | Aizvērt |       |
| Antra J.<br>Edgars<br>Inese S<br>Nav not | ansone<br>Mickēvičs<br>Stieģele<br>teikts |       | DEGI      |              |         |       |
|                                          |                                           |       |           |              |         |       |

Ilustrācija. Aģenti loga piemērs

Lai ievadītu jaunu aģentu, nospiediet taustiņu Jauns, uz ekrāna parādās logs Dati par aģentu.

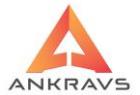

| 🛕 Dati par aģentu |                                              | _ ×                                |  |  |  |  |
|-------------------|----------------------------------------------|------------------------------------|--|--|--|--|
| Anketas dati 🗚    | izņemtie laiki   Aprīkojums, instrumenti   [ | Darbi, to secība                   |  |  |  |  |
| Nosaukums         | Antra Jansone                                | Amats Konsultants ÷                |  |  |  |  |
| Vārds, uzvārds    | Antra Jansone                                | Darbā stāšanās datums 28.01.2008 🗧 |  |  |  |  |
| Kods              |                                              | Stundas likme                      |  |  |  |  |
| e-mail adrese     | antra@ankravs.lv                             |                                    |  |  |  |  |
| Telefons          |                                              | ▶ 🗄 Pieejamās nodaļas              |  |  |  |  |
| lekš. līnijas Nr  |                                              |                                    |  |  |  |  |
| Šoferis :         | \$                                           |                                    |  |  |  |  |
| Bonusa %          |                                              |                                    |  |  |  |  |
|                   | 🗌 Nepilna laika darbinieks 🛛 🗹 Aģentu m      | enedžeris 🗌 Aģents bloķēts         |  |  |  |  |
|                   |                                              |                                    |  |  |  |  |
|                   |                                              |                                    |  |  |  |  |
|                   |                                              |                                    |  |  |  |  |
|                   |                                              |                                    |  |  |  |  |
|                   |                                              |                                    |  |  |  |  |
| Saglabāt          |                                              |                                    |  |  |  |  |
|                   | Saglabāt 📑 Aizvērt                           |                                    |  |  |  |  |

Ilustrācija. .Jauna aģenta ievada logs

- *Nosaukums* Aģenta vārds, Uzvārds, pēc kā aģents tiks atpazīts (var saturēt arī citu aģentam specifisku informāciju);
- Kods aģenta kods katram aģentam ir savs un to var izmantot pie izrakstīšanas pavadzīmēm -> Operācijas -> Ievadu sākt ar Klientuaģentu logu, tad norādot kodu programma jau atpazīs un automātiski ievadīs aģentu;
- *e-pasta adrese* papildus informācija par aģentu;
- Telefons iespējams norādīt aģenta mobilo telefonu;
- Aģents bļokēts iespēja nobloķēt aģentu. Aģentu nevarēs pievienot pavadzīmēm. Izrakstīšanā, ja izmanto iespēju -> Operācijas -> Ievadu sākt ar Klientu-aģentu logu, tad ievadot aģenta kodu, ja tas ir bloķēts, uz ekrāna parādīsies paziņojums un ar šo aģentu neļaus saglabāt.

Kad viss ievadīts, ierakstu jāapstiprina nospiežot taustiņu Saglabāt.

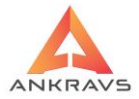

# 3.1.12. Papildgrupu ievads

| 🛦 WinPrece - A ver. 8.00.29.22 Lietotājs : ADMIN Da | )atu bāze: D | Datu baze                    |       |           |            |            |              |                 |
|-----------------------------------------------------|--------------|------------------------------|-------|-----------|------------|------------|--------------|-----------------|
| Dati Atskaites Serviss Palīgs Manas izvē            | ēlnes        |                              |       |           |            |            |              |                 |
| <u>S</u> araksti                                    | •            | Preces un preču gru          | ipas  |           |            | ab.        |              |                 |
| Saņ <u>e</u> mšana-Pavadzīmju reģistrācija          |              | <u>K</u> lienti              |       | <b>D</b>  |            | <u> </u>   |              |                 |
| <u>A</u> pmaksa                                     |              | Kljentu grupas               |       | ana       | Pasūtījumi | Izrakstīša | ina          |                 |
| Pā <u>r</u> vietošana                               |              | Klient <u>u</u> papildus gru | ipa 🛛 |           |            | 5          | متلقته       |                 |
| Pārcenošana                                         |              | Nodaļas / Noliktava          | is    | <u>ne</u> |            |            | <b>6</b>     | <u>da l</u>     |
| Inventarizācijas dati                               |              | <u>S</u> ertifikāti          |       | dientiem  | n Par pava | adzīmēm    | Par apmaksām | Spec statistika |
| Atgriešana                                          |              | <u>B</u> ankas               |       |           |            |            |              |                 |
| Pasū <u>t</u> ījumi                                 |              | <u>M</u> uitas deklarācijas  |       |           |            |            |              |                 |
| Izrakstīšana                                        |              | Licences                     |       |           |            |            |              |                 |
| <u>P</u> rojektu finansu vadība                     |              | <u>V</u> alūtas              |       |           |            |            |              |                 |
| Zālu norakstīšana                                   |              | Atlaides                     |       |           |            |            |              |                 |
| Defected and the could                              |              | <u>A</u> ģenti               |       |           |            |            |              |                 |
| Beigt darbu Ctri-                                   | I+Q          | Papil <u>d</u> us grupas - 1 |       |           |            |            |              |                 |
|                                                     |              | Papildus grupas - 2          |       |           |            |            |              |                 |
|                                                     |              | Papildus grupas - 3          |       |           |            |            |              |                 |
|                                                     |              | Autotransports un š          | oferi |           |            |            |              |                 |
|                                                     |              | V <u>e</u> ikalu tīkli       |       |           |            |            |              |                 |

Ilustrācija. Izvēlne Papildus grupa-1

Papildus grupu sarakstu var aktivizēt ar izvēlni *Dati->Saraksti ->Papildus grupas*. Izvēloties izvēlni *Papildus grupas* uz ekrāna parādās logs ar papildus grupu sarakstu. Lietotājs var papildināt, labot, vai dzēst ierakstus šajā sarakstā.

| 🛕 1. Papildgrupas labošana 🛛 🗛 🕹 |                       |  |  |  |
|----------------------------------|-----------------------|--|--|--|
| Kods                             |                       |  |  |  |
| Nosaukums                        | Papildgrupu nosaukums |  |  |  |
|                                  | Saglabāt              |  |  |  |

Ilustrācija. Jaunas Papildu grupas-lievads

Var izveidot trīs papildgrupas. Preču papildu grupas var piesaistīt pie preces *Preces un grupas -> Prece - Papildus Grupas*. Visas trīs papildus preču grupas tiek izveidotas identiski. Papildgrupas tiek izmantotas atskaišu veidošanā.

## 3.1.13. Autotransporta un šoferu ievads

Autotransporta un šofera ievada sarakstu var aktivizēt ar izvēlni Dati-> Saraksti->Autotransports un šoferi.

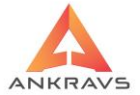

| āze: Datu baze                 |                                                                                                    |                                                                                                    |                                                                                                    |
|--------------------------------|----------------------------------------------------------------------------------------------------|----------------------------------------------------------------------------------------------------|----------------------------------------------------------------------------------------------------|
| 5                              |                                                                                                    |                                                                                                    |                                                                                                    |
| Preces un preču grupas         |                                                                                                    |                                                                                                    |                                                                                                    |
| <u>K</u> lienti                |                                                                                                    |                                                                                                    |                                                                                                    |
| Kl <u>i</u> entu grupas        | šana Pasūtījumi I.                                                                                                    | zrakstīšana                                                                                                    |                                                                                                    |
| Klient <u>u</u> papildus grupa |                                                                                                    |                                                                                                    |                                                                                                    |
| <u>N</u> odaļas / Noliktavas   | m <b>z</b> 🛌                                                                                                    |                                                                                                    |                                                                                                    |
| <u>S</u> ertifikāti            | klientiem Par pavada                                                                                                    | zīmēm Par apmaksām Spec statisti                                                                                                    | ka                                                                                                    |
| <u>B</u> ankas                 |                                                                                                    |                                                                                                    |                                                                                                    |
| Muitas deklarācijas            |                                                                                                    |                                                                                                    |                                                                                                    |
| Licences                       |                                                                                                    |                                                                                                    |                                                                                                    |
| <u>V</u> alūtas                |                                                                                                    |                                                                                                    |                                                                                                    |
| Atlaides                       |                                                                                                    |                                                                                                    |                                                                                                    |
| <u>A</u> ģenti                 |                                                                                                    |                                                                                                    |                                                                                                    |
| Papil <u>d</u> us grupas - 1   |                                                                                                    |                                                                                                    |                                                                                                    |
| Papildus grupas - 2            |                                                                                                    |                                                                                                    |                                                                                                    |
| Papildus <u>gr</u> upas - 3    |                                                                                                    |                                                                                                    |                                                                                                    |
| Autotransports un šoferi       |                                                                                                    |                                                                                                    |                                                                                                    |
| V <u>e</u> ikalu tīkli         |                                                                                                    |                                                                                                    |                                                                                                    |
|                                | szec batu baze s Preces un preču grupas Klientu grupas Klientu grupas Nodajas / Noliktavas Sertifikāti Bankas Muitas deklarācijas Licences Valūtas Aţlaides Aģienti Papildus grupas - 1 Papildus grupas - 2 Papildus grupas - 3 Autgtransports un šoferi Vejkalu tikli | szec batu baze<br>S<br>Perces un preču grupas<br>Klientu grupas<br>Klientu grupas<br>Nodajas / Noliktavas<br>Sertifikāti<br>Bankas<br>Muītas deklarācijas<br>Licences<br>Valītas<br>Atļaides<br>Aģenti<br>Papildus grupas - 1<br>Papildus grupas - 2<br>Papildus grupas - 3<br>Autgtransports un šoferi<br>Vejkalu tikli | szez batu baze<br>Pereces un preču grupas<br>Klientu grupas<br>Klientu grupas<br>Nodajas / Noliktavas<br>Sertifikāti<br>Bankas<br>Muītas deklarācijas<br>Licences<br>Valītas<br>Atglides<br>Aģienti<br>Papildus grupas - 1<br>Papildus grupas - 2<br>Papildus grupas - 3<br>Autgtransports un šoferi<br>Vejkalu tikli |

Ilustrācija. Izvēlne Autotransports un šoferi

Izvēloties izvēlni Autotransports un šoferi uz ekrāna parādās logs ar iespēju ievadīt auto vadītāju/automašīnu. Auto vadītāju var piesaistīt klientam vai pavadzīmei. Lietotājs var papildināt, labot, vai dzēst ierakstus šajā sarakstā.

| 🛦 Dati par autotransportu un šoferi 🛛 🚬 🗙 |                            |              |  |  |  |
|-------------------------------------------|----------------------------|--------------|--|--|--|
| Nosaukums                                 |                            |              |  |  |  |
| Vadītājs :                                |                            |              |  |  |  |
| Valsts Nr.                                |                            | Piekabes Nr. |  |  |  |
| Maksātājs                                 |                            |              |  |  |  |
| –Dati par tra                             | nsporta kompān             | iju          |  |  |  |
| Nosaukums                                 |                            |              |  |  |  |
| Adrese                                    |                            |              |  |  |  |
| PVN Nr                                    |                            | Valsts       |  |  |  |
| Komentārs                                 |                            |              |  |  |  |
|                                           |                            |              |  |  |  |
| Piegādes diena Pirmdiena +                |                            |              |  |  |  |
|                                           | Piegādes diena Pirmdiena ÷ |              |  |  |  |

Ilustrācija. Jauna autotransporta un šofera ievada loga piemērs

Jāievada :

 Nosaukums – autotransporta nosaukums, var arī datus par vadītāju, jo pavadzīmē uzrādās šī informācija. Lai izrakstīšanas pavadzīmes izdrukā parādītos arī vadītāja vārds un uzvārds, tad ir jāvada klāt pie nosaukuma;

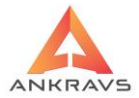

- Vadītājs auto vadītāja vārds;
- Valsts Nr. autotransporta valsts Nr.;
- Piekabes Nr. autotransporta piekabes valsts Nr;
- Maksātājs izvēlēties no saraksta.

Kad visa informācija ir ievadīta spiežam taustiņu Saglabāt.

## 3.1.14. Veikalu tīkli

Veikalu tīkli ievada sarakstu var aktivizēt ar izvēlni *Dati->Saraksti-> Veikalu tīkli.* 

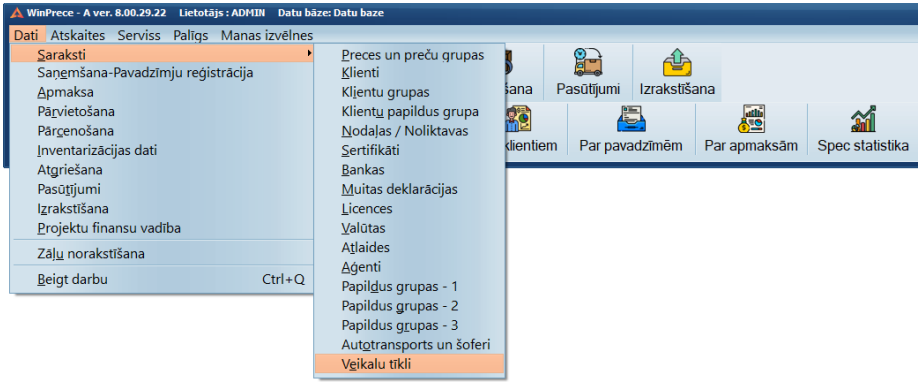

Ilustrācija. Izvēlne Veikalu tīkli

Izvēloties izvēlni Veikalu tīkli uz ekrāna parādās logs ar iespēju ievadīt sarakstu ar veikalu tīkliem.

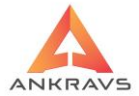

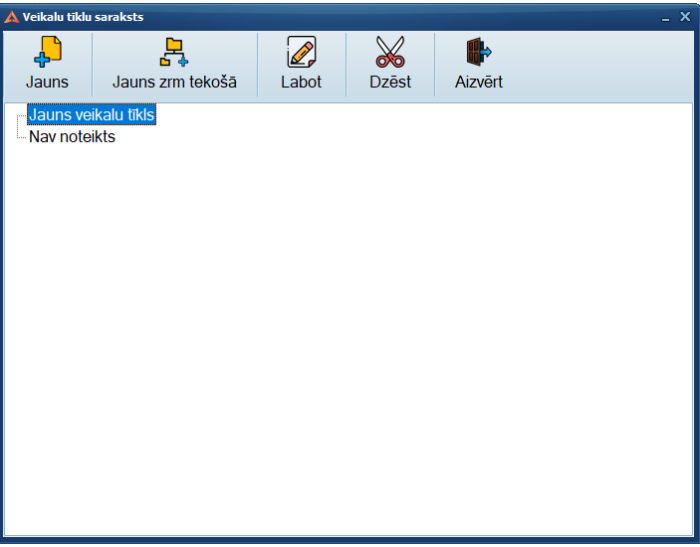

Ilustrācija. Veikalu tīklu ievada loga piemērs

Izveidots jauns klasifikators - *Veikalu tīkli*. Iespējams ievadīt datus kokveida struktūrā. Klientu kartiņā iespējams pievienot klientam veikala tīklu no saraksta. Klienta struktūrvienībās iespējams pievienot veikala tīklu no saraksta. Lietotājs var papildināt, labot, vai dzēst ierakstus šajā sarakstā

## 3.2. Pamatdatu ievads

Šajā sadaļā tiks apskatītas galvenās programmas darbības attiecība uz preču kustības reģistrāciju un apmaksu uzskaiti programmā.

#### 3.2.1. Pavadzīmju reģistrācija

Pavadzīmju reģistrāciju var aktivizēt ar izvēlni Dati->Pavadzīmju reģistrācija.

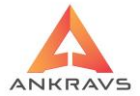

| 🛕 WinPrece - A ver. 8.00.29.22 Lietotā | ijs : ADMIN Datu bi | ize: Datu b | aze         |                |             |              |              |                 |
|----------------------------------------|---------------------|-------------|-------------|----------------|-------------|--------------|--------------|-----------------|
| Dati Atskaites Serviss Palīgs          | Manas izvēlnes      |             |             |                |             |              |              |                 |
| <u>S</u> araksti                       | •                   | 1           | <b>E</b>    |                |             | <u></u>      |              |                 |
| Saņ <u>e</u> mšana-Pavadzīmju reģis    | strācija            | <b>*</b> *  | 3/          |                |             |              |              |                 |
| <u>A</u> pmaksa                        |                     | hošana      | Inventariz. | Atgriešana     | Pasūtījumi  | Izrakstīšana | э            |                 |
| Pā <u>r</u> vietošana                  |                     |             | فتلته       |                | l l         | 5.           | attin        |                 |
| Pārcenošana                            |                     |             |             |                |             |              | <u> </u>     | en              |
| Inventarizācijas dati                  |                     |             | Par precēr  | n Par klientie | em Par pava | adzīmēm P    | Par apmaksām | Spec statistika |
| Atgriešana                             |                     |             |             |                |             |              |              |                 |
| Pasū <u>t</u> ījumi                    |                     |             |             |                |             |              |              |                 |
| Izrakstīšana                           |                     |             |             |                |             |              |              |                 |
| <u>P</u> rojektu finansu vadība        |                     |             |             |                |             |              |              |                 |
| Zāļ <u>u</u> norakstīšana              |                     |             |             |                |             |              |              |                 |
| <u>B</u> eigt darbu                    | Ctrl+Q              |             |             |                |             |              |              |                 |

## Ilustrācija. Izvēlne Pavadzīmju reģistrācija

vai arī uz programmas galvenā loga poga

Pavadzīmju reģistrācija satur ziņas par pavadzīmēm un precēm, kuras tiek reģistrētas kā ienākošās preces (t.i., tiek pieņemta prece) lietotāja veikalā, bāzē vai noliktavā.

Aktivizējot izvēlni *Dati->Pavadzīmju reģistrācija* vai spiedpogu <sup>Saņemšana</sup> uz ekrāna parādās **Saņemšanas pavadzīmju reģistrācijas logs**:

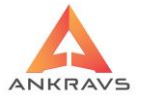

| 🛕 Pavadzīmju saņe      | mšana                           |                 |                    |                    |              |              |                  | - 🗆 X   |
|------------------------|---------------------------------|-----------------|--------------------|--------------------|--------------|--------------|------------------|---------|
| Operācijas Ats         | kaites 3 D Manas izvēlne        | es              |                    |                    |              |              |                  |         |
| Pavadzīmes P           | reces                           |                 |                    |                    |              |              |                  |         |
|                        | ) 🖉 💥                           |                 | 1                  |                    |              |              | •                |         |
| Jauns <u>K</u> o       | pēt <u>L</u> abot <u>D</u> zēst | Saglabāt        | Citas ziņas Atla   | sīt <u>M</u> eklēt | Maks.uzd.    | Drukāt       | Aizvērt          | _       |
| Saņemšanas da          | at. 14.07.2022 Pavadzīme        | s dat. 14.07.20 | 22 Apmaksāt līdz : | 14.07.2022         |              |              |                  |         |
| Numurs                 | 333 /                           | 9               | Atlaide :          | 0                  |              |              |                  |         |
| <u>N</u> odaļa/Nolikt. | Noliktava                       |                 |                    | <u>A</u> ģents     | Nav noteikts |              |                  |         |
| <u>P</u> iegādātājs    | Piegādātājs SIA                 |                 |                    |                    |              |              | Kods             |         |
| Saņ. datums            | Klienta nosaukums               | Pavadzīme       | summa bez PVN P    | VN summa Ko        | p.Summa Apr  | naksāt līc / | Apm+Atgr. sur P. | Z sēr 🔶 |
| 14.07.2022             | Piegādātājs ES SIA              | 800             | 82.64              | 0.00               | 82.64 14.0   | 07.2022      | 0.00             |         |
| • 14.07.2022           | Piegādātājs SIA                 | 333             | 17.76              | 1.74               | 19.50 14.0   | 07.2022      | 0.00             |         |
| 14.07.2022             | Piegādātājs SIA                 | 444             | 162.59             | 16.91              | 179.50 14.0  | 07.2022      | 0.00             |         |
| 14.07.2022             | Piegādātājs SIA                 | 555             | 17.24              | 1.81               | 19.05 14.0   | 07.2022      | 0.00             |         |
|                        |                                 |                 |                    |                    |              |              |                  | =       |
|                        |                                 |                 |                    |                    |              |              |                  |         |
|                        |                                 |                 |                    |                    |              |              |                  |         |
| •                      |                                 |                 |                    |                    |              |              |                  |         |
|                        |                                 |                 |                    |                    |              | E            | Summēt iezīmē    | tos     |

Ilustrācija. Saņemšanas pavadzīmju reģistrācijas loga piemērs

Lai ievadītu jaunu pavadzīmi, loga augšējā daļā jānospiež poga vai taustiņu kombināciju ALT + J.

#### Pavadzīmes rekvizīti

Katras pavadzīmes reģistrācijā ir sekojoši rekvizīti:

- Saņemšanas datums jāievada preces faktiskais saņemšanas datums. Programma kā noklusējumu piedāvā tekošās dienas datumu. Ja pavadzīme ir saņemta citā datumā, tad ir jāievada attiecīgais datums formātā DD.MM.GGGG, kur DD – dienas datums, MM – mēnesis un GGGG – gads;
- Pavadzīmes datums jāievada datums, kad pavadzīme ir izrakstīta formātā DD.MM.GGGG, kur DD – dienas datums, MM – mēnesis, GGGG – gads;

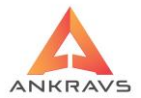

- Pavadzīmes Nr. / Pavadzīmes sērija / Iekšējais numurs jāievada pavadzīmes Nr., pavadzīmes sērija. Nākamajā tukšajā lodziņā aiz atdalījuma svītras "/" parādās pavadzīmes iekšējais Nr., ko programma piešķir automātiski – to nedrīkst labot;
- Nodaļa / nolikt. nodaļas izvēle dotajai pavadzīmei. Nospiežot spiedpogu NODAĻA/NOLIKT., tiek piedāvāts nodaļu / noliktavu saraksts, kurā lietotājs divas reizes uzklikšķinot uz vajadzīgo nodaļu var izvēlēties nodaļu, kurā piereģistrēt saņemšanas pavadzīmi. Šajā režīmā var arī ievadīt jaunu Nodaļu / Noliktavu, ja tas vēl nav izdarīts iepriekš;
- Piegādātājs jāievada preces piegādātājs (jārīkojas tāpat, kā izvēloties nodaļu/noliktavu). Lai paātrinātu piegādātāja meklēšanu un ievadu var izmantot lauku Kods – pēc kura programma atradīs vajadzīgo klientu un ieliks attiecīgajā laukā (skat. zemāk Kods);
- Kods piegādātāja kods, ko lietotājs piešķīris piegādātājam vadot par viņu datus sarakstā. P/z reģistrācijā piegādātāja izvēli no saraksta paātrina ierakstot viņa kodu šajā logā;
- Aģents jāievada aģents (jārīkojas tāpat, kā izvēloties nodaļu/noliktavu), ja aģents nav piestiprināts pie dotā klienta, lauks jāatstāj 'Nav noteikts';
- Apmaksāt līdz jāievada datums, līdz kuram jāapmaksā pavadzīme formātā DD.MM.GGGG, kur DD – dienas datums, MM – mēnesis, GGGG - gads. Ja šī klienta datos ir ievadīta informācijas par konsignācijas līgumu un dienām, tad programma automātiski piedāvās apmaksas termiņu saskaņā ar šo līgumu;
- Atlaide kopējā uz pavadzīmi dotā atlaide % (ja tāda ir).

## Citas ziņas

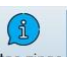

Saņemšanas pavadzīmju ievadīšanas loga augšā nospiežot pogu <sup>Citas ziņas</sup> uz ekrāna parādās sekojošs ekrāna logs:

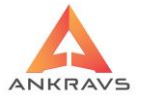

| 🛕 Citas ziņas par saņemšanas pavadzī                                                                                                    | 🗛 Citas ziņas par saņemšanas pavadzimi ×                                                                     |                                                                                                    |                                                   |                                                |                                                                                                    |                                                        |  |
|----------------------------------------------------------------------------------------------------|----------------------------------------------------------------------------------------------------|----------------------------------------------------------------------------------------------------|---------------------------------------------------|------------------------------------------------|----------------------------------------------------------------------------------------------------|--------------------------------------------------------|--|
| Noeksportēta uz FUS     Neapstiprināta     Reversais PVN     Blokēta     Izrakstīta visa pavadzīme     Pārvietota visa pavadzīme u Apmaks summa     0.00 Apmaksas Nr. | Apmaksas veids<br>Banka c<br>Akcizētā pavadzīme<br>ES Pavadzīme<br>uz :<br>Apmaksas dat.:<br>Atgr.summa 0.00 | Izmaksas, kas nepalieli<br>Transporta izmaksas<br>Taras izmaksas<br>Citas izmaksas<br>Citas izmaksas 2<br>Citas izmaksas 3<br>Komentārs : | na pašizn<br>0.00<br>0.00<br>0.00<br>0.00<br>0.00 | n. PVN<br>0.00<br>0.00<br>0.00<br>0.00<br>0.00 | Muitas nodokļu dati-<br>Muitas nodoklis<br>Akcīzes nodoklis<br>PVN nodoklis<br>Bruto svars :<br>CAV numurs :<br>INTRASTAT dati :-<br>Darījuma veids :         |                                                        |  |
| Pasūtījuma Nr                                                                                                    |                                                                                                    | Neatrastie kodi skenerī :                                                                                                    |                                                   |                                                | Transporta veids :                                                                                                    | ٥                                                      |  |
| Piesaistitie pasutijumi :<br>Pavadzīmes kontēšana<br>Preces summa<br>Preces PVN                                                                                       | Debets Kredits-                                                                                              | lepakojumu materiālu d<br>Stikls<br>Plastmasa(polimēri)                                                                                   | laudzums                                          | ð:                                             | PVN darījuma veids<br>-PVN darījuma veids<br>I-Imports<br>N-darījuma partneri<br>K-Lauksaimnieka k<br>Z-zaudētie parādi<br>P-Pakalpojumi no E                 | kamo personu<br>m nav PVN numura<br>ompensācija<br>:S  |  |
| Taras summa<br>Taras PVN<br>Grāmatojuma tips<br>Grāmat. pamat.                                                                                                    |                                                                                                    | Metāls<br>Koksne, Papīrs, Kartons<br>Oksis.plastmasas<br>Polistirols                                                                      |                                                   | <u>A</u> izvērt                                | C-Preces no ES 6<br>- PVN attaisnojuma do<br>1-Nodokļa rēķins<br>2-Kases čeks vai kv<br>3-Bezsk naudas ma<br>4-Kredītrēķins<br>5-Cits<br>6-Muitas deklarācijā | c 33.4 panta<br>kumenta veids<br>rīts<br>aks.dok.<br>a |  |

Ilustrācija Citas ziņas par saņemšanas pavadzīmi loga piemērs

Šajā logā tiek sniegta papildus informācija par pavadzīmi.

*Pavadzīme no eksportēta uz FUS* (Finanšu uzskaites sistēmu) – ienākošā pavadzīme no eksportēta uz Finanšu uzskaites sistēmu, ja lietotājs strādā ar datorprogrammu "Win FUS-A" (šo darbību programma aizpildīs automātiski, ja pirms tam būs veikts eksports uz "Win FUS-A" sistēmu).

**Pavadzīme neapstiprināta** – pazīme, vai dotā pavadzīme ir apstiprināta vai nav. Neapstiprināta pavadzīme nozīmē, ka prece nav reāli vēl saņemta. Turpmāk redzams veidojot atskaites.

*Kokmateriālu pavadzīme* – pazīme, ka dotā pavadzīme ir kokmateriālu pavadzīme. Turpmāk iz-mantojas veidojot atskaites 'Preču pavaddokumentu reģistrācijas žurnālā'. Tas maina kopsummas aprēķināšanas algoritmu.

*Akcizēta pavadzīme* – pazīme, ka dotā pavadzīme ir akcizēto preču pavadzīme. Turpmāk iz-mantojas veidojot atskaites '*Preču pavaddokumentu reģistrācijas žurnālā*'.

*Apmaksas veids* – ko izvēlās no piedāvātā saraksta. Šis logs tiks automātiski aizpildīts, ja ir ievadīta informācijas par klientu, ieskaitot arī ar klientu atrunāto apmaksas veidu.

*Apmaksātā summa* – apmaksātā summa. Šis ir informatīvs logs – tajā ievietoto informāciju labot NEDRĪKST. Informācija tiek ņemta no '*Apmaksu*' ievada.

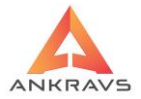

*Apmaksas dokuments* – apmaksas dokumenta numurs. Šis ir informatīvs logs – tajā ievietoto informāciju labot NEDRĪKST. Informācija tiek ņemta no *Apmaksu* ievada.

*Apmaksas datums* – datums, kad apmaksa tika veikta. Šis ir informatīvs logs – tajā ievietoto informāciju labot NEDRĪKST. Informācija tiek ņemta no *Apmaksu* ievada.

 $Atgriezt\overline{a}$  summa – atgriezt\overline{a}s preces summa – tiek aizpildīta ievadot atgriešanas pavadzīmi. Šis ir informatīvs logs – tajā ievietoto informāciju labot NEDRĪKST.

**Pavadzīmes grāmatošana** – jāievada preces un taras summas kontējumi, PVN debeta un kredīta konti, ja tie atšķiras no SISTĒMAS IESTĀDĪŠANĀ iestādītiem. Konti no '*Citām ziņām*' programma uzskata par primāriem.

*Grāmatojuma tips* – Aizpildāms no klienta datos ievadītā vai no izvēlnes var pievienot grāmatojuma tipu,

*Grāmatojuma pamatojums* - Aizpildāms no klienta datos ievadītā vai no izvēlnes var pievienot grāmatojuma pamatojumu,

*Izrakstīta visa pavadzīme* – atzīme par to, ka visa pavadzīme tika izrakstīta. Šis ir informatīvs logs – tajā ievietoto informāciju labot NEDRĪKST. Atzīme parādās, ja pavadzīme tiek automātiski visa izrakstīta (Operācijas -> Izrakstīt (Pārdot) visu pavadzīmi).

*Pārvietota visa pavadzīme*\*\* - atzīme par to, ka visa pavadzīme tika pārvietota. Šis ir informatīvs logs – tajā ievietoto informāciju labot NEDRĪKST. Atzīme parādās, ja pavadzīme tiek automātiski visa pārvietota (Operācijas -> Pārvietot visu pavadzīmi).

*Komentārs* – Nepieciešamības gadījumā var uzrakstīt brīvo komentāru. **Piesaistītie pasūtījumi** -

*PVN darījuma veids* – Saņemšanas pavadzīmei tiek norādīts darījuma veids. *Izmaksas, kas nepalielina pašizmaksu:* 

*Transporta izmaksas* - pavadzīmē uzrādītie piegādātāja transporta izdevumi uz pavadzīmes izdrukas. Transporta izmaksas arī iespējams ievadīt valūtā, kuras tiks konvertētas bāzes valūtā,

Taras izmaksas – ienākošā pavadzīmē uzrādītās taras izmaksas;

*Citas izmaksas 1.- 3.* - ienākošā pavadzīmē uzrādītās papildus citas izmaksas (piemēram., veidlapas). *Citas izmaksas 2* un *Citas izmaksas 3*, kas nepalielina preces pašizmaksu.

Visas ievadītās citas izmaksas tiek sasummētas un pieskaitītas pavadzīmes summai.

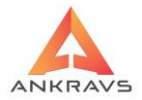

## INTRASTAT dati:

**Darījuma veids** – Informācija, kas nepieciešama, veidojot Intra stat atskaites, tiek ievadīta no izkrītošā saraksta atbilstoši Centrālās Statistikas Pārvaldes izdotajiem nosacījumiem. Informācija par preču/pakalpojumu darījuma veidu; **Transporta veids** – Informācija, kas nepieciešama veidojot Intra stat atskaites, tiek ievadīta no izkrītošā saraksta atbilstoši Centrālās Statistikas Pārvaldes izdotajiem nosacījumiem. Informācija par preču/pakalpojumu transporta veidu;

*Piegādes nosacījumi* - Informācija, kura nepieciešama veidojot Intra-stat atskaites, tiek ievadīta no izkrītošā saraksta atbilstoši Centrālās Statistikas Pārvaldes izdotajiem nosacījumiem. Informācija par preču/pakalpojumu piegādes nosacīju veidu.

## Muitas nodokļa dati:

- Muitas nodoklis,
- Akcīzes nodoklis,
- PVN nodoklis.

PVN attaisnojuma dokumenta veids – Atzīmē attaisnojuma dokumenta veidu.

Kad visi vajadzīgie dati ievadīti, jāspiež poga Aizvērt. Lai saglabātu datus, kas ievadīti par saņemto pavadzīmi jāspiež poga saglabāt vai arī karstais taustiņš saglabājot pavadzīmes galvu Alt + G. Ja pēc saglabāšanas grib ievadīt citas ziņas, jāspiež poga saglabāt, tad jāspiež poga citas ziņas, jāievada vajadzīgā informācija,

jāaizver logs un jāspiež poga Saglabāt.

## Maksājuma uzdevums

Maks.uzd. Maksājumu uzdevumu veidošana. Logā nepieciešams atlasīt pavadzīmes, kuras tiks iekļautas maksājuma uzdevumā.. Maksājuma uzdevuma logs pirms drukāšanas:

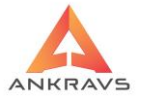

| 🛕 Maksājuma uzdevums                   |                               |                       |                       | _ 🗆 X        |
|----------------------------------------|-------------------------------|-----------------------|-----------------------|--------------|
| Numurs 3                               | Nākošais num                  | urs Datums 01.08.20   | )22 ÷                 |              |
| Maksātājs                              |                               |                       |                       |              |
| Nosaukums                              | Ankravs Inc SIA               |                       | Reġ.Nr. 4000334       | 7858         |
| Maksātāja banka                        | Swedbank AS                   | Adrese Bāriņu i       | iela 10, Rīga         |              |
| Bankas kods                            | HABALV22 Nor. konts           | LV32HABA055104140     | Kor. konts            |              |
| Saņēmējs                               |                               |                       |                       |              |
| Nosaukums                              | Piegādātājs SIA               |                       | Reģ.Nr. 4545454       | 154550       |
| Saņēmēja banka                         | Citadele Banka AS             | Adrese                |                       |              |
| Bankas kods                            | PARXLV22 Nor. konts           | LV12PARX002329775     | Kor. konts            |              |
| Pamatojums Par PPF                     | R : 03032022 no 03.03.2022    | Summa 10.00 ; 222 no  | 13.07.2022 Summa 10.  | 00; 333 no 1 |
| Summa 39.50                            | 0 Valūta (valūtas MU)         |                       | D <u>r</u> ukāt       | Aizvērt      |
| 🗹 Pamatojumā arī da                    | itumu 🛛 🗹 Pamatojumā arī su   | mmu 🗌 Rēķināt IIN     |                       |              |
| 🗆 Pamatojumā ievieto                   | ot arī nodaļas nosaukumu      |                       |                       |              |
| (Ar zaļu krāsu atzīmēt                 | tas jau izdrukātās pavadzīmes | (                     |                       |              |
| Nodaļa Apmaksā                         | āt līdz Saņemšanas datums     | Pavadzīmes Nr. Kopējā | i summa Apmaksātā sum | ıma Parāds 🖻 |
| Noliktava 03.03.20                     | 022 03.03.2022                | 03032022              | 85 75                 | .00 10.00    |
| <ul> <li>Noliktava 13.07.20</li> </ul> | 13.07.2022                    | 222                   | 10 0                  | .00 10.00    |
| <ul> <li>Noliktava 14.07.20</li> </ul> | 14.07.2022                    | 333                   | 19.5 0                | .00 19.50    |
| Noliktava 14.07.20                     | 14.07.2022                    | 555                   | 19.05 0               | .00 19.05    |
| Noliktava 19.07.20                     | 19.07.2022                    | 100                   | 8.5 0                 | .00 8.50     |
| Noliktava 14.07.20                     | 14.07.2022                    | 444                   | 179.5 0               | .00 179.50   |
| Preces uz 20.07.20                     | 22 20.07.2022                 | 10000                 | 20.2 0                | .00 20.20    |
| Noliktava 21.07.20                     | 22 21.07.2022                 | TARA 1                | 76.05 0               | .00 76.05    |
| Noliktava 20.07.20                     | 20.07.2022                    | 500                   | 0.2 0                 | .00 0.20     |
|                                        |                               |                       |                       |              |

Ilustrācija. Maksājuma uzdevuma sagatave

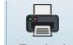

Piespiežot pogu Drukāt izveidosies maksājuma uzdevums.

## Atlase

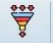

Uzklikšķinot uz spiedpogu Atlasīt atvērsies sekojošs logs:

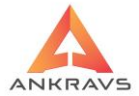

| 🔺 Pavadzīmju atlase                                                                                    | _ ×                                                                                           |
|----------------------------------------------------------------------------------------------------|-----------------------------------------------------------------------------------------------|
| Saņemšanas dat. 14.07.202                                                                              | 12 ÷ 14.07.2022 ÷ Visi                                                                        |
| Pavadzīmes dat. 01.01.190                                                                              | 0 ÷ 01.01.3000 ÷ Visi                                                                         |
| Pavadzīmes Nr.                                                                                         | Apmaksāt līdz : 01.01.1900 ≑ 01.01.3000 ≑ 🕑 Visi                                              |
| Piegādātājs                                                                                            | 🗆 Visi                                                                                        |
| Nodaļa/Noliktava                                                                                       | Visi                                                                                          |
| Klientu grupa                                                                                          | 🗆 Visi                                                                                        |
| Aptiprināts/Neapstiprināts<br>Visas<br>Tikai apstiprinātās<br>Tikai neapstiprinātās                    | Apmaksāts/Neapmaksātās<br>Visas<br>Tikai neapmaksātās<br>Tikai apmaksātās<br>Tikai apmaksātās |
| <ul> <li>Bloķēts/Nebloķēts</li> <li>Visas</li> <li>Tikai bloķētās</li> <li>Tikai nebloķētās</li> </ul> | Papildus <u>A</u> tlase                                                                       |

Ilustrācija. Pavadzīmju atlases logs

Šajā logā ir iespējams atlasīt pavadzīmju sarakstu pēc: saņemšanas datuma, pavadzīmes numura, apmaksas termiņa, piegādātāja, saņemšanas nodaļas, kā arī vai pavadzīmes apstiprinātās/neapstiprinātās, vai apmaksātas/neapmaksātas.

Pēc vajadzīgās informācijas ievadīšanas ir jānospiež taustiņš Atlasīt. Uz ekrāna parādīsies tikai tās pavadzīmes, kuras atbildīs noteiktajiem parametriem.

## Meklēšana

Uzklikšķinat uz Meklet spiedpogu atvērsies sekojošs logs:

| 🛕 Pavadzīmes meklēšana          |                |
|---------------------------------|----------------|
| -Meklēt pēc :                   |                |
| Saņemšanas datuma               | 01.08.2022     |
| <ul> <li>Piegādātāja</li> </ul> | Piegādātājs    |
| O Pavadzīmes Nr.                |                |
| ○ Preces                        | Prece          |
|                                 | Meklēt Aizvērt |

Ilustrācija. Funkcijas – Meklēšana - logs

Šajā logā ir iespējams iestādīt pēc kādas pazīmes lietotājs vēlas atrast vajadzīgo pavadzīmi:

¥

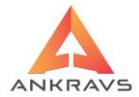

- saņemšanas datuma;
- piegādātāja; pavadzīmes numura;
- saņemtās preces.

Meklēšanu var veikt TIKAI pēc viena no parametriem uz attiecīgo ieliekot pazīmi - 🖸 - un norādot attiecīgo pazīmes informāciju. Meklēšana notiek TIKAI starp atlasītajām pavadzīmēm. Pēc vajadzīgās informācijas ievadīšanas

ir jānospiež taustiņš Meklēt.

#### Preču ievads

Pēc pavadzīmes vispārējo datu ievada un saglabāšanas, programma automātiski pārlec uz preču ievada logu, kur tiek ievadītas saņemtās preces (atsevišķi pārvietoties var izvēloties loga augšpusē šķirkli *PRECES*) uz ekrāna parādās logs, kur lietotājs ievada saņemtās preces. Uz ekrāna parādās sekojošs ekrāna logs:

| · · · · · · · · · · · · · · · · · · ·       |                          |                                             |                                      |
|---------------------------------------------|--------------------------|---------------------------------------------|--------------------------------------|
| A Pavadzimju saņemsana \ 20.07.2022-10000-P | legadatajs SIA           |                                             | _ L X                                |
| Operācijas Atskaites 3 D Manas izvē         | elnes                    |                                             |                                      |
| Pavadzīmes Preces                           |                          |                                             |                                      |
| laure Labet Driet Sad                       | L Li Li                  | Danidus sanas Satifikāti Pār                |                                      |
| Jauns Labot Dzest Sagi                      | abat Gramatot Flesk.izm  | Fapildus certas Sertifika <u>t</u> i Driv.F | izines Fizines Ozimes                |
| Preces nosaukums Dārza kūdra                |                          | Artikuls 40                                 | 000                                  |
| San. daudzums 20.000 PVN %                  | 21 Piecen. (%)           | / 30.000 1.pārd.cena ar PVN                 | 1.300                                |
| Iepirkuma cena 0.826446 Summa               | bez PVN 16.5289260       | Atlikums :                                  |                                      |
| Piec(+)/Atlaide(-) 0.000 Summa              | ar PVN 20.000000 lep.    | Valūta Cena valūtā :                        | Pārd.Valūta                          |
| ARTIKU Preces nosaukums                     | Daudzur Daudz/S lep.cena | lep.sum.bez P' lep.summa bez P'             | Pārdoša Pārdoša 2. Artikul 3. Artiku |
| <ul> <li>4000 Dārza kūdra</li> </ul>        | 20.000 20.00 0.82644     | 6 16.529 16.529                             | 1.300 26.000                         |
| 4001 Maiss                                  | 10.000 10.00 0.01652     | 0.165 0.165                                 | 0.100 1.000                          |
|                                             |                          |                                             |                                      |
|                                             |                          |                                             |                                      |
| Atrā meklešana                              |                          | 3 D noviet                                  | ojums                                |
| Bez PVN 16.69 Val= Pā                       | rd.summa bez PVN         | 22.31                                       | - devide                             |
| Kopā 20.20 Val= Pā                          | rd.summa ar PVN          | 27.00 Nosutitais                            | audz.                                |

Ilustrācija. Saņemšanas pavadzīmju reģistrācijas preču ievada loga piemērs

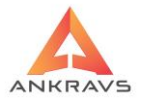

Ja loga augšējā daļā ir aktīvs taustiņš Jauns, tad jānospiež uz tā, lai sāktu preces ievadu, bet ja taustiņš nav aktīvs, tad prece jau atrodas ievada režīmā.

Lai saglabātu ievadīto preci jānospiež taustiņš Saglabāt vai ātrās saglabāšanas taustiņus Alt + S.

Katras preces reģistrācijai ir sekojoši rekvizīti:

- Preces nosaukums jāievada saņemtās preces nosaukums, kur lietotājs var izvēlēties no saraksta nospiežot pogu Preces nosaukums. Uz ekrāna parādās logs, kurā var redzēt visu preču sarakstu ar atlikumiem attiecīgajā nodaļā / noliktavā. Ja šāda prece nav vēl ievadīta, lietotājs šajā režīmā var izveidot jaunu preci. Pēc preces izvēles cenu sākumā skatās no precei piešķirtās speciālās cenas šai nodaļai. Ja ir ielikta speciālās. cena parādās sarkans uzraksts "Speciālās. cena". Ja nav ielikta speciālās. cena, tad cenas algoritms paliek vecais;
- Artikuls var izvēlēties preci, ievadot ar roku vai ar skeneri ieskenējot tās artikulu šajā lodziņā, programma no saraksta meklē ievadīto artikulu, ja neatrod piedāvā ievadīt jaunu preci;
- Saņemtais daudzums jāievada preču saņemtais daudzums;
- *Iepirkuma cena* preces iepirkuma cena bez PVN, bez atlaides;
- Piecenojums (+) / Atlaide (-) likmi jāievada ar plus vai mīnus zīmi. Pēc piecenojuma ievada pārdošanas cena tiek noapaļota uz tik zīmēm, cik ir iestādīts preču klasifikatorā cenu logā. Parādīšana notiek ar 3 zīmēm;
- PVN % sistēma uzrāda preces sarakstā precei iestādīto PVN likmi;
- Summa bez PVN programma aprēķina pati no sniegtās informācijas;
- Summa ar PVN programma aprēķina pati no sniegtās informācijas.

**Piezīme:** Ir iespējams ievadīt tikai kādu no trim rekvizītiem (Iepirkuma cena, Summa bez PVN vai Summa ar PVN), pārējos divus programma aprēķina automātiski.

- Piecenojuma (%) šajā lodziņā ieliekto piecenojuma procentu ir iespējams izveidot 1.pārdošanas cenu. Aiz slīpsvītras programma uzrāda reālo uzcenojumu, ja pārdošanas cena ar PVN ir ievadīta ar roku laukā 1.pārdošanas .cena ar PVN;
- 1.pārdošanas cena ar PVN preces pārdošanas cenu ir iespējams ielikt ar roku, neizmantojot programmas piecenojuma aprēķinu. ! Ja vēlas, lai saņemšanā, vadot jaunu preci. parādītos preču klasifikatora

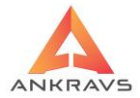

pārdošanas cena, nevis pēdējā saņemšanas pārdošanas centa, tad pie attiecīgas nodaļas jāiestāda [X] "saņemšanā piedāvāt iestādīto cenu" un jāieliek cenas Nr., kuru piešķirt pie saņemšanas;

• *Rādīt atlikumu* - programma sniedz informāciju cik daudz ievadāmā prece jau ir atlikuma šajā nodaļā.

**Piezīme:** ja lietotājam ir ielikta serviss -> lietotāja tiesības, ka "Neļaut mainīt pārdošanas cenas",tad netiek arī piedāvāts mainīt precei uzreiz piegādātāja nosaukumu.

Uzklikšķinot uz spiedpogas *GRĀMATOT* atvērsies papildus logs *Preču* grāmatojums, kurā ir iespējams šai precei ievadīt speciālu grāmatojumu, kas atšķiras no pārējo preču grāmatojumiem, tas tiek izmantots tikai informatīvi.

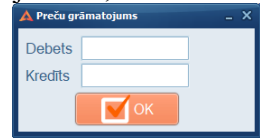

Ilustrācija. Saņemšanas pavadzīmju preču grāmatojuma logs

Šeit ir iespējams iegrāmatot preces D un K summas, bet nav iespējams norādīt PVN summu, kā arī šie grāmatojumus nevar no eksportēt uz citu programmu. Uzklikšķinot uz spiedpogas *PIESK.IZMAKSAS* atvērsies papildus logs "*Pieskaitāmās izmaksas, kas jāsadala uz preču pašizmaksu"*, kurā ir iespējams šai precei ievadīt izmaksas, kas palielina preču pašizmaksu. Lai pieskaitāmās izmaksas sadalītu proporcionāli uz visām precēm, pirms tam ir jāiezīmē visas preces ar ctrl taustinu.

| 🛦 Pieskaitās izmaksas, kas jāsadala uz preču pašizmaksu 🛛 – X |                                   |  |  |  |  |  |  |  |  |
|---------------------------------------------------------------|-----------------------------------|--|--|--|--|--|--|--|--|
| Transporta izmaksas. Valūta : 🛛                               | Summa valūtā % no P/Z = Summa EUR |  |  |  |  |  |  |  |  |
| Bankas % izmaksas                                             |                                   |  |  |  |  |  |  |  |  |
| Muitas izmaksas                                               |                                   |  |  |  |  |  |  |  |  |
| Dabas resursu nodoklis                                        | Akcīzes nodoklis                  |  |  |  |  |  |  |  |  |
| Citas izmaksas                                                | Valūta : Summa valūtā : EUR       |  |  |  |  |  |  |  |  |
| Citas izmaksas 2                                              | Valūta : Summa valūtā : EUR       |  |  |  |  |  |  |  |  |
|                                                               |                                   |  |  |  |  |  |  |  |  |
| cenu samazinajums                                             | Valūta : Summa valūtā : EUR       |  |  |  |  |  |  |  |  |
| Rēķina datums                                                 | Rēķina numurs :                   |  |  |  |  |  |  |  |  |
| _lepirkuma summas pārrēķins pēc pārdošanas summas             |                                   |  |  |  |  |  |  |  |  |
| lepirkumu summa bez PVN                                       | Parrēķināt Saglabāt Aizvērt       |  |  |  |  |  |  |  |  |

Ilustrācija. Pieskaitāmās izmaksas, kas palielina pašizmaksu

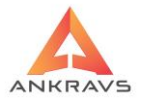

Izmaksu ir iespējams ievadīt gan latos, gan valūtā. Latu summa no valūtas summas tiek aprēķināta automātiski atbilstoši ievadītam valūtas kursam.

Uzklikšķinot uz spiedpogas *SERTIFIKĀTI* atvērsies papildus logs *Preces* sertifikāti un citas ziņas, kurā ir iespējams šai precei ievadīt attiecīgo sertifikātu.

| 🛕 Preces sertifikāti | _ ×     |
|----------------------|---------|
| Sertifikāts          | •       |
|                      | Aizvērt |

Ilustrācija. Sertifikātu piešķiršanas logs

Pēc sertifikāta piešķiršanas izvēlamies Aizvērt, pēc korekta datu ievada jāspiež

taustiņš Saglabāt.

Ir iespējams no preču ievada uzreiz izdrukāt arī plauktu zīmes un uzlīmes

konkrētai precei ar pogu Plzīmes un Uzīmes

**Piezīme:** Uzsākot darbu ar Win Prece programmu noliktavas atlikumus ievada saņemšanas režīmā, izveidojot neesošu piegādātāju, piemēram, SĀKUMA ATLIKUMI, bet nodaļu norādīt pareizo, no kurienes tiks savukārt izrakstītas preces. Nākamos inventarizācijas datus ir jāvada INVENTARIZĀCIJAS DATU IEVADĀ.

## Preču ievads valūtā

Preču saņemšanas dienas datumā jābūt importētam valūtas kursam Ievadot pavadzīmes, kas ir saņemtas valūtā iepirkuma cena valūtā ir jāvada tajā pašā logā (**Iepirkuma cena**), bet laukā *IEPIRKUMA .VALŪTA* ir jāuzrāda valūtas kods (piemēram USD).

Pie ieraksta saglabāšanas programma parēķina attiecīgo iepirkuma cenu valūtā uz bāzes valūtu.

Izvēloties šķirkli *PAVADZĪMES*, lietotājs ievadīto pavadzīmi var izdrukāt izvēloties loga augšā spiedpogu

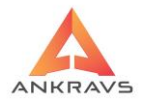

parādīsies uz ekrāna, pēc tam to var izdrukāt ar spiedpogas palīdzību, kas redzama loga augšdaļā.

## Pavadzīmes dzēšana

Lai izdzēstu saņemšanas pavadzīmi no sākuma jāizdzēš no pavadzīmes saņemtā prece, tad varēs izdzēst pavadzīmes galvu. To dara šādi: jāatver šķirklis *PRECES*, jāiezīmē prece, kuru vēlaties izdzēst, ar vienu klikšķi ar peles

kreiso taustiņu uzklikšķinot uz tās un jānospiež poga <sup>Dzēst</sup>. Ja pavadzīmē ir vairākas preces, ar pārējām ir jādara tieši tā pat. Kad ir izdzēstas visas preces, izvēlas šķirklis *PAVADZĪMES*, jāiezīmē vajadzīgā pavadzīme un jāspiež poga

Dzēst . Programma jautās vai tiešām jūs šo pavadzīmi vēlēties dzēst.

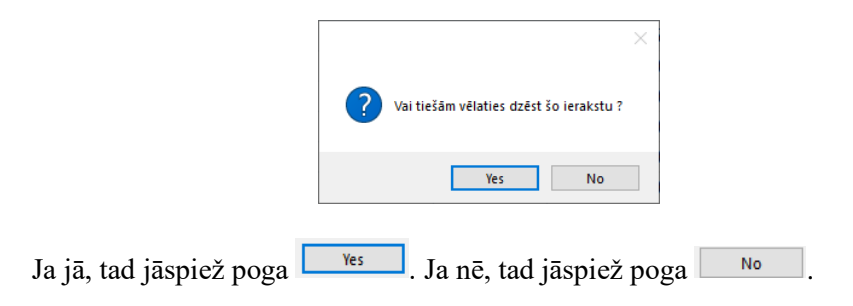

## Papildus izvēļņu lietošana\*\*

Ar peles labo taustiņu nospiežot saņemto preču ievada logā, uz ekrāna parādās izvēlne ar sekojošām operācijām:

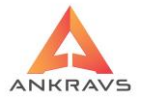

No BARMAN No BARMAN ar grupēšanu No CSV pēc artikula ar 2. un 3. papildcenu Preču imports no TXT ar IMEI Etiketes ar pavadzīmē uzrādīto skaitu Plauktu zīmes ar pavadzīmē uzrādīto skaitu Brīvās plauktu zīmes ar pavadzīmē uzrādīto skaitu Pārrēkināt iepirkuma cenas no tekošā vālūtas kursa (maina valūtas kursu) Pārrēķināt iepirkuma cenu pēc tekošā valūtas kursa (nemaina valūtas kursu) Sertifikātu(IMEI) pievienošana saraksta veidā lepirkumu cenu pievienošana no CSV faila Pārrēķināt iep.cenu = Jaunā iep.cena no preču datiem Pārrēķināt 3. papildcenu = 2. papildcena Pārrēķināt 2. papildcenu = 3. papildcena No pasūtījumiem summāri lezīmēt visas preces lezīmētās preces ielikt atmiņā

Ilustrācija. Peles labā taustiņa izvēlne preču ievada logā

- No BARMAN\*\*\* datu imports no BARMAN.BAR faila;
- *No BARMAN ar grupēšanu*\*\*\* Parādās logs, kurā izvēlas Barman vai CSV failu, ielasa no tā ievadītās grupas, kurām piešķir bāzes preces. Pie saglabāšanas tiek izveidotas preču sarakstā jaunas preces ar failā uzrādīto artikulu un pārējiem datiem no bāzes preces.
- *No CSV pēc artikula ar 2. un 3.papildcenu* datu imports no sagatavota CSV faila pēc artikula.;
- *Preču imports no TXT ar imei* datu imports no sagatavota TXT faila pēc nosaukuma;
- *Etiķetes ar pavadzīmē uzrādīto skaitu* \*\*\* izdrukā uz ekrāna, pēc tam uz uzlīmju printera;
- Plauktu zīmes ar pavadzīmē uzrādīto skaitu\*\*\* izdrukā uz ekrāna, pēc tam uz uzlīmju printera preces plauktu zīmes ar pavadzīmē uzrādīto skaitu;
- **Brīvās Plauktu zīmes ar pavadzīmē uzrādīto skaitu**\*\*\* izdrukā uz ekrāna, pēc tam uz uzlīmju printera preces plauktu zīmes ar pavadzīmē uzrādīto skaitu no atmiņas;
- Pārrēķināt iepirkuma cenas no tekošā valūtas kursa(maina valūtus kursu) pārrēķina iepirkuma cenas pēc izmainītā valūtas kursa, ja valūtas kurss tiek izmainīts pēc preču ievada;

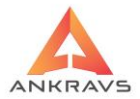

- *Pārrēķināt iepirkuma cenas no tekošā valūtas kursa(nemaina valūtus kursu)* pārrēķina iepirkuma cenas pēc valūtas kursa, ja valūtas
- Sertifikātu (IMEI) pievienošana saraksta veidā Saņemšanas režīmā pie preču ievada uz peles labā taustiņa izveidota iespēja importēt datus no TXT ar IMEI(Sertifikāta) pievienošanu.
- *Iepirkuma cenu pievienošana no CSV faila* Faila formāts :1. preces artikuls, 2. Iepirkuma cena bez PVN;
- *Pārrēķināt iepirkuma cenu = Jaunā iepirkuma cena no preču datiem;*
- *Pārrēķināt 3. papildcenu = 2. papildcenu;*
- *Pārrēķināt 2. papildcenu = 3. papildcenu;*
- *No pasūtījumiem summāri* izveidota iespēja ievietot pavadzīmē preces no pasūtījuma ar atlasi pēc "Pārvadātāja maksātāja".
- *Iezīmēt visas preces* Pavadzīmju saņemšanā izveidota iespēja iezīmēt visas preces.

#### **Operācijas**

Nospiežot izvēlni *OPERĀCIJAS* saņemto pavadzīmju reģistrācijas logā, uz ekrāna parādās izvēlne ar sekojošām operācijām:

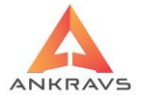

| 🛕 Pavadzīmju saņemšana                  |               |        |                 |             |              | -                   | . 🗆 X |
|-----------------------------------------|---------------|--------|-----------------|-------------|--------------|---------------------|-------|
| Operācijas Atskaites 3 D Manas izvēlnes |               |        |                 |             |              |                     |       |
| <u>S</u> kaits ir kastēs                |               | Ctrl+K |                 |             |              |                     |       |
| Turpināt meklēt pēc preces nosaukuma    |               |        | 7 (             |             |              | 1                   |       |
| Izrakstīt (Pārdot) visu pavadzīmi       |               |        |                 |             |              |                     |       |
| <u>P</u> ārvietot iezīmētās pavadzīmes  |               |        | asit <u>M</u> e | kiet Maks.u | Za. Druka    | t A <u>i</u> zvert  |       |
| Izveidot atgriešanas pavadzīmi no cenu  | starpībām     |        | 20.07.202       | 2           |              |                     |       |
| Imports no Ankravs FTP                  |               |        |                 | 0           |              |                     |       |
| Imports no PAVADZIMES.XLSX faila        |               |        | Aáen            | ts Nav not  | eikts        |                     |       |
| Imports no Barman Vairakas pavadzimes   |               |        |                 |             |              |                     |       |
|                                         |               |        |                 |             |              | Kods                |       |
| Apmaksat pavadzimi                      |               | Ctrl+A | PVN summ        | a Kop.Summa | Apmaksāt līd | Apm+Atgr. sur P.Z s | sēr   |
| Ap <u>v</u> ienot lezimetas pavadzimes  |               |        | 0.0             | . 82.64     | . 14.07.2022 | 0.00                |       |
| <u>D</u> atu ievads no saraksta         |               | Ctrl+T | 1.3             | 0 8.50      | 19.07.2022   | 0.00                |       |
| S <u>u</u> mmu informācijas logs        |               |        | 13.2            | 0 76.05     | 21.07.2022   | 0.00                |       |
| Attīrīt pār <u>b</u> audes daudzumu     |               |        | 2.4             | 0 22.40     | 15.07.2022   | 22.40               |       |
| Noņemt pazimi "neapstiprināts" iezimetā | ajam pavadzir | nem    | 0.0             | 3 0.20      | 20.07.2022   | 0.00                |       |
| Bloķēt iezīmētās pavadzīmes labošanai   |               | Ctrl+G | 1.3             | 0 8.50      | 19.07.2022   | 0.00                |       |
| 14.07.2022 Piegādātājs SIA              | 333           | 17.76  | 1.7             | 4 19.50     | 14.07.2022   | 0.00                |       |
| 14.07.2022 Piegādātājs SIA              | 444           | 162.59 | 16.9            | 1 179.50    | 14.07.2022   | 0.00                |       |
| 14.07.2022 Piegādātājs SIA              | 555           | 17.24  | 1.8             | 1 19.05     | 14.07.2022   | 0.00                |       |
| 19.07.2022 Piegādātājs SIA              | 56            | 27.56  | 2.4             | 6 30.02     | 19.07.2022   | 0.00                |       |
| 21.07.2022 Piegādātājs SIA              | TARA 2        | 10.00  | 2.1             | 0 12.10     | 21.07.2022   | 0.00                | -     |
| 20.07.2022 Piegādātājs SIA              | 2000          | 0.00   | 0.0             | 0.00        | 20.07.2022   | 0.00                |       |
| 20.07.2022 Piegādātājs SIA              | 10000         | 16.69  | 3.5             | 1 20.20     | 20.07.2022   | 0.00                |       |
|                                         |               |        |                 |             |              |                     |       |
|                                         |               |        |                 |             |              |                     |       |
|                                         |               |        |                 |             |              |                     | •     |
|                                         |               |        |                 |             |              |                     | Ť     |
|                                         |               |        |                 |             |              |                     | 5     |

## Ilustrācija. Operācijas - Saņemšanas pavadzīmju logā

*Skaits ir kastēs* – reģistrējot pavadzīmē uzrādītās preces, ja datos par preci ir iestādīts skaits kastēs, tad ir iespējams ienākošai precei daudzumu uzrādīt kastēs. Programma pati automātiski pārrēķinās uz preces attiecīgo skaitu.

*Turpināt meklēt pēc preces nosaukuma* – ja izmantojat meklēšanu, tad iespēja pēc pirmā meklējamās preces atrašanas varat meklēt tālāk nākošo tādu pašu preci.

*Izrakstīt (Pārdot) visu pavadzīmi* – visa saņemtā pavadzīme tiks pārdota pircējam. Izvēloties šo iespēju tiks attēlots sekojošs logs:

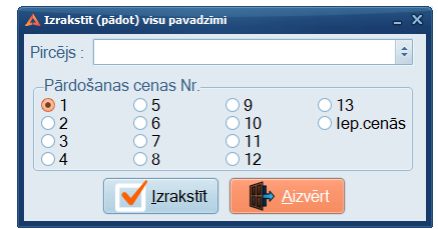

Ilustrācija. Saņemtās pavadzīmes pārdošanas logs

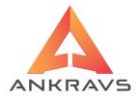

Šajā logā no saraksta ir jāizvēlas klients, kam pārdot visas izvēlētās pavadzīmes preces, kā arī jāizvēlas pārdošanas cenas numurs vai atzīmi pārdot iepirkuma cenās, ja klientam šīs preces jāizraksta pa iepirkuma cenām;

**Pārvietot visu pavadzīmi**\*\* - visa saņemtā pavadzīme tiks pārvietota uz citu struktūrvienību. Izvēloties šo iespēju tiks attēlots līdzīgs loga, kā pie visas pavadzīmes izrakstīšanas, kur jāizvēlas uz kuru nodaļu preci jāpārvieto un kādās cenās (pēc pārdošanas cenas numura vai iepirkuma cenās);

*Izveidot atgriešanas pavadzīmi no cenu starpībām* - Saņemšanas režīmā izveidota izvēlne "Izveidot atgriešanas pavadzīmi no cenu starpībām" kā rezultātā tiek izveidota atgriešanas pavadzīme ar 0 daudzumu un cenu kā starpību starp preču klasifikatorā esošo Jauno iepirkuma cenu un pavadzīmē ievadīto cenu. Starpības tiek atlasītas tikai tām precēm, kurām cena ir lielāka par jauno iepirkuma cenu. Tiek pārbaudīts, vai klasifikatora valūta sakrīt ar pavadzīmes valūtu. Ja nesakrīt, tad starpību pavadzīme netiek veidota un tiek izdots attiecīgs paziņojums;

*Imports no Ankravs FTP* - Pavadzīmi saņemt iespējams saņemšanas režīmā izvēloties no Izvēlnes *Saņemt datus no Ankravs AFTP*;

*Imports no PAVADZĪMES.XLSX faila*\*\* – iespējadatu imports, ielasot to no sagatavota faila;

*Imports No Bar-man vairākas pavadzīmes*\*\*\* – iespēja piereģistrēt vairākas pavadzīmes, ielasot tās no sagatavota bar-man bar faila;

*Imports no XLSX faila*<sup>\*\*\*</sup> – iespējadatu imports, ielasot to no sagatavota faila;

Apmaksāt pavadzīmi – iespēja apmaksāt visu pavadzīmi no šī loga;

*Apvienot iezīmētās pavadzīmes* – iespēja apvienot piereģistrētās pavadzīmes, izveidojot vienu saņemšanas pavadzīmi;

Pēc pavadzīmju apvienošanas nav iespējams tās sadalīt atpakaļ.

*Datu ievads no saraksta*\*\* – vispirms tiek izveidota pavadzīmes galva un tad preču sadaļā ir iespējams ielasīt vairākas pavadzīmes uzreiz. Izvēloties šo iespēju tiks atvērts sekojošs logs;

Summu informācijas logs;

Attīrīt pārbaudes daudzumu;

Noņemt pazīmi ''neapstiprināts'' iezīmētām pavadzīmēm; Bloķēt iezīmētās pavadzīmes labošanai.

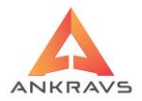

## Atskaites

# Nospiežot izvēlni ATSKAITES saņemto pavadzīmju reģistrācijas logā, uz ekrāna parādās izvēlne ar sekojošu iespēju:

| 🛕 Pavadzīmju saņ | emšana                                               |                  |                  |          |          |      |              |                       | x |
|------------------|------------------------------------------------------|------------------|------------------|----------|----------|------|--------------|-----------------------|---|
| Operācijas Ats   | kaites 3 D Manas izvēlnes                            |                  |                  |          |          |      |              |                       |   |
| Pavadzīme        | Saīsināta pavadzīme pārdoš                           | anas cenās ar PV | N                |          |          |      |              |                       |   |
|                  | Saīsināta pavadzīme iepirku                          | ma cenās bez PV  |                  |          |          | í.   |              |                       |   |
| - <b>₽</b> -     | Saīsināta pavadzīme iepirku                          | ma cenās bez PV  | N ar tekošiem at | likumiem | , I      | -    |              | <b>Wr</b>             |   |
| Jauns            | Pavadzīme bez pārdošanas o                           | enām             |                  |          | ak       | s.uz | d. Drukāt    | t Ajzvērt             |   |
| Saņemšana        | Stingras uzskaites pavadzim                          | e<br>nita Kastā  |                  |          |          |      |              |                       |   |
| Numurs           | Pavadzīme ar preču grupu                             | and Raste        |                  |          |          |      |              |                       |   |
| Nodaļa/No        | Pavadzīme ar sertifikātu                             |                  |                  |          | IV       | note | eikts        |                       |   |
| Piegādāt         | Pavadzīme no Word/QR2 ša<br>Invoice 2. papildcepās   | blona            |                  |          | F        |      |              | Kods                  |   |
| Liegadat         | invoice 2. papilucerias                              |                  |                  |          |          |      |              | Rous                  |   |
| Saņ. datu        | Kases izdevuma orderis<br>Materiālo vārtību iepāmumu | ordoric          |                  | Ct       | tri+O mi | na   | Apmaksāt līc | Apm+Atgr. sun P.Z sen | - |
| 14.07.202        | Klienta bilance                                      | lordens          |                  | C        | trl±B B2 | .64  | 14.07.2022   | 0.00                  |   |
| 01.08.202        | Preču kartina                                        |                  |                  | C        |          | .00  | 01.08.2022   | 0.00                  |   |
| 19.07.202        | Capamtă calidzinăiume (no l                          | liccol ink)      |                  |          | 8        | .50  | 19.07.2022   | 0.00                  |   |
| 21.07.202        | Sajienta saliuzinajunis (no r                        | iccolink)        |                  |          | 76       | .05  | 21.07.2022   | 0.00                  |   |
| 15.07.2022       | Piegādātājs SIA                                      | 55               | 20.00            | 2.40     | 22       | .40  | 15.07.2022   | 22.40                 | - |
| 20.07.2022       | Piegādātājs SIA                                      | 500              | 0.17             | 0.03     | 0        | .20  | 20.07.2022   | 0.00                  |   |
| 19.07.2022       | Piegādātājs SIA                                      | 102              | 7.20             | 1.30     | 8        | .50  | 19.07.2022   | 0.00                  |   |
| 14.07.2022       | Piegādātājs SIA                                      | 333              | 17.76            | 1.74     | 19       | .50  | 14.07.2022   | 0.00                  |   |
| 14.07.2022       | Piegādātājs SIA                                      | 444              | 162.59           | 16.91    | 179      | .50  | 14.07.2022   | 0.00                  |   |
| 14.07.2022       | Piegādātājs SIA                                      | 555              | 17.24            | 1.81     | 19       | .05  | 14.07.2022   | 0.00                  |   |
| 19.07.2022       | Piegādātājs SIA                                      | 56               | 27.56            | 2.46     | 30       | .02  | 19.07.2022   | 0.00                  |   |
| 21.07.2022       | Piegādātājs SIA                                      | TARA 2           | 10.00            | 2.10     | 12       | .10  | 21.07.2022   | 0.00                  |   |
| 20.07.2022       | Piegādātājs SIA                                      | 2000             | 0.00             | 0.00     | 0        | .00  | 20.07.2022   | 0.00                  |   |
| 20.07.2022       | Piegādātājs SIA                                      | 10000            | 16.69            | 3.51     | 20       | .20  | 20.07.2022   | 0.00                  |   |
|                  |                                                      |                  |                  |          |          |      |              |                       |   |
|                  |                                                      |                  |                  |          |          |      |              |                       |   |
|                  |                                                      |                  |                  |          |          |      |              | Summēt iezīmētos      |   |

Ilustrācija. Izvēlne Atskaites Saņemšanas pavadzīmju reģistrācijas logā

*Saīsināta pavadzīme pārdošanas cenās ar PVN* – saņemšanas pavadzīmes izdrukas forma;

*Saīsināta pavadzīme iepirkuma cenās bez PVN* – saņemšanas pavadzīmes izdrukas forma;

*Saīsināta pavadzīme iepirkuma cenās bez PVN ar tekošiem atlikumiem* – saņemšanas pavadzīmes izdrukas forma;

*Pavadzīme bez pārdošanas cenām* – saņemšanas pavadzīmes izdrukas forma; *Stingrās uzskaites pavadzīme* – saņemšanas pavadzīmes izdrukas forma, kas ir izveidota ar stingrās uzskaites pavadzīmes rekvizītiem;

*Pavadzīme ar daudzumu/skaits kastē* - saņemšanas pavadzīmes izdrukas forma;

*Pavadzīme ar preču grupu* - saņemšanas pavadzīmes izdrukas forma; *Pavadzīme ar sertifikātu* - saņemšanas pavadzīmes izdrukas forma;

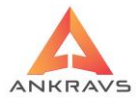

#### Pavadzīme ar Word/QR2 šablonu;

Invoice 2. papildcenās - saņemšanas pavadzīmes izdrukas forma;

*Kases izdevuma orderis* – no ievadītās informācijas var izveidot kases izdevuma orderi;

*Materiālo vērtību ieņēmumu orderis* – tiek izveidots materiālo vērtību ieņēmumu orderis;

Klientu bilance – atskaite;

Preču kartiņa – atskaite - preču kartiņa;

*Saņemtā salīdzinājums -* jauna atskaite "Saņemtā salīdzinājums", kur parādās starpības starp pavadzīmē ievadīto un ar PiccoLink ievadīto apstiprinājuma daudzumu. Saņemšanas režīmā pie Operācijām iespējams attīrīt ar PiccoLink savadīto apstiprinājuma daudzumu.

## 3.2.2. Pavadzīmju apmaksa

Pavadzīmju apmaksu var izsaukt ar izvēlnes punktu Dati ->Apmaksa, vai arī

uz programmas pirmēja loga nospiežot pogu

Programmā iespējams reģistrēt apmaksu kā par ienākošajām pavadzīmēm (no piegādātājiem), tā arī par izrakstītajām pavadzīmēm (no pircējiem).

#### Izdarītās apmaksas

Aktivizējot izvēlni Apmaksa uz ekrāna parādās logs Pavadz; imju apmaksas:

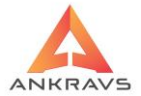

| 🛕 Pavadzīmju apr                                                                     | aksas                                        |                  |              |             |       |        |          |                  |         |              | _ = × |
|--------------------------------------------------------------------------------------|----------------------------------------------|------------------|--------------|-------------|-------|--------|----------|------------------|---------|--------------|-------|
| Izdarī <u>t</u> ās apma                                                              | ksas <u>N</u> eapmaksā                       | tās pavadzīmes   |              |             |       |        |          |                  |         |              |       |
| Jauns Labot Dzešt Saglabāt Parpalkuma izlieļošana Citas ziņas Atlasīt Meklēt Ajzvērt |                                              |                  |              |             |       |        |          |                  |         |              |       |
| Apmaksas dat                                                                         | 15.07.2022 Su                                | imma 22.40 Pār   | palikums     | 0.00        |       | Valūt  | a :      | Summa valūtā     | 22.400  |              |       |
| Apmaksas Nr.                                                                         | 55 1                                         | Nolaļa/Noliktava | iktava       |             |       | Avanss |          | Apmaksas veids : |         |              |       |
| Klients                                                                              | Piegādātājs SIA                              |                  |              |             | K     | ods    |          | Banka            | ٥       |              |       |
| Aģents                                                                               | Nav noteikts<br>-Ko apmaksā :<br>• Saņemšanu | ○ Izrakstīšar    | าน           |             |       |        |          | Summët ie        | zīmētos |              |       |
| Datums                                                                               | Dokumenta Nr.                                | Klients          | Kopējā apm.s | summa Pārpa | likum | Pava   | dz. datu | ır Pavadz.Nr.    | Summa   | Pasī PZ.iekš |       |
| ▶ 15.07.2022                                                                         | 55                                           | Piegādātājs SIA  |              | 22.40       | 0.00  | 15.0   | 7.2022   | 55               | 22.40   | ) 115        |       |
| 15.07.2022                                                                           | 56                                           | Pircējs SIA      |              | 20.00       | 0.00  |        |          |                  |         |              |       |
| 06.06.2022                                                                           | 101010                                       | Piegādātājs SIA  | 2            | 250.00      | 70.00 |        |          |                  |         |              |       |
| 01.04.2022                                                                           | 1235                                         | Pircējs SIA      |              | 1.30        | 0.00  |        |          |                  |         |              |       |
| 30.03.2022                                                                           | 2                                            | Piegādātājs SIA  |              | 100.00      | 0.00  |        |          |                  |         |              |       |
| 02.03.2022                                                                           | 1                                            | Piegādātājs SIA  | 1            | 700.00      | 0.00  |        |          |                  |         |              |       |
|                                                                                      |                                              |                  |              |             | •     |        |          |                  |         |              |       |

Ilustrācija. Pavadzīmju apmaksu loga piemērs

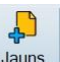

Lai ievadītu jaunu apmaksu jāspiež apmaksu ievada logā poga un jāaizpilda nepieciešamie rekvizīti:

- Apmaksas datums jāievada datums, kad tika veikta apmaksa formātā DD.MM.GGGG, kur DD – dienas datums, MM- mēnesis, GGGG – gads.
- *Apmaksas dokumenta numurs* jāievada maksājuma uzdevuma, kases ieņēmuma / izdevuma ordera vai cita apmaksas dokumenta Nr.;
- Summa apmaksāto summu var ierakstīt ar roku, vai arī to izdarīs sistēma, kad tiks iezīmētas pavadzīmes pie Neapmaksātās pavadzīmes, kuras apmaksāt;
- Valūta jāievada kādā valūtā tiek veikta apmaksa, (kurss jāievada pirms tam);
- *Summa valūtā* šo lauku programma aizpilda automātiski;
- Pārpalikums šajā lodziņā parādīsies kāda summa ir pārmaksāta ar šo maksājumu. Šo lodziņu programma aizpilda automātiski, ja ievadītā apmaksa ir lielāka kā pavadzīmes neapmaksātā summa, ko apmaksā vai arī ja tiek norādīts, ka maksāts tiek avansa, ieliekot atzīmi -
- Nodaļa/noliktava jāievada nodaļa / noliktava, kuru lietotājs var izvēlēties uzklikšķinot uz pogas Nodaļa/Noliktava. Uz ekrāna parādīsies

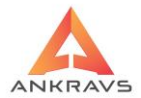

logs, kurā no saraksta varēs izvēlēties Nodaļu / noliktavu divas reizes uzklikšķinot uz tās ar peles kreiso taustiņu, kurā pavadzīmes tiek apmaksātas;

- Apmaksas veids pēc tam, kad būs iezīmētas apmaksājamās pavadzīmes, jāizvēlas no saraksta ar kādu apmaksas veidu tiks veikta apmaksa (piemēram, banka, kase, zaudējumi). Pēc noklusēšanas programma piedāvā pie klienta rekvizītiem iestādīto apmaksas veidu, kuru ir iespējams arī izlabot uz citu;
- *Klients* klientu izvēlas no saraksta tā pat kā Nodaļu / Noliktavu un programma pati norāda *Ko apmaksā*, tas ir, ieliek atzīmi sadaļā:

• Saņemšanu Izrakstīšanu Ilustrācija. Informatīva sadaļā Ko apmaksā

- *Kods* klientu ir iespējams ievadīt arī ievadot klienta kodu;
- Aģents ja ir, tad jāizvēlas aģents no saraksta. To var izdarīt tā pat kā izvēloties Nodaļu / Noliktavu. Tas attiecas uz atskaitēm, ja vēlas redzēt kura aģenta pārdotā prece tiek atmaksāta;
- Avanss atzīme par to, ka ievadītā summa ir iemaksāta kā avanss un tā netiek sadalīta uz neapmaksātajām pavadzīmēm;
- *Ko apmaksā* šo punktu aizpilda sistēma pati atkarībā no tā vai tiek apmaksāta saņemtā pavadzīme vai izrakstītā pavadzīme.

Saņemtās pavadzīmes – samaksa preču piegādātājam.

Izrakstītās pavadzīmes - samaksa saņemta no pircēja;

• *Pārpalikuma izlietojums* – ja klientam ir radusies pārmaksa (tad apmaksa uzrādās sarkana), šo pārmaksu var uzlikt uz neapmaksātiem

rēķiniem izvēloties šo klientu un uzklikšķinot uz <sup>Pārpalikuma izlietošana</sup> pogas apmaksu loga augšējā daļā. Programma sadalīs summu uz vecākajām neapmaksātajām pavadzīmēm.

## Citas ziņas

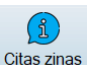

Izvēloties loga augšējā daļā spiedpogu <sup>Citas ziņas</sup> lietotājam atvērsies sekojošs logs:

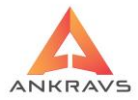

| 🛕 Citas ziņas par apmaks                   | iu                          | _ ×     |
|--------------------------------------------|-----------------------------|---------|
| Apmaksa noeks                              | portēta uz FUS<br>tiprināta |         |
| –Apmaksas kontēša<br>Apmaksas summa<br>PVN | ana                         | Debets  |
| Grāmatojuma tips<br>Grāmat. pamat.         |                             | ÷<br>÷  |
|                                            |                             | Aizvērt |

Ilustrācija. Pavadzīmju apmaksu loga piemērs

*Apmaksa no eksportēta uz FUS* (Finanšu uzskaites sistēmu) – apmaksa no eksportēta uz Finanšu uzskaites sistēmu, ja lietotājs strādā ar datorprogrammu *Win FUS-A* (šo darbību programma aizpildīs automātiski, ja pirms tam būs veikts eksports uz *Win FUS-A* sistēmu).

*Apmaksa neapstiprināta* – pazīme, vai dotā pavadzīme ir apstiprināta vai nav. Turpmāk redzams veidojot atskaites.

*Apmaksas kontēšana* – jāievada apmaksas summas konti un PVN debeta un kredīta konti, ja tie atšķiras no *Sistēmas iestatīšanas* ievadītiem kontiem.

*Grāmatojuma tips* – no izvēlnes nepieciešamības gadījumā var norādīt grāmatojuma tipu.

*Grāmatojuma pamatojums* – no izvēlnes var norādīt grāmatojuma pamatojumu

## Neapmaksātās pavadzīmes

Kad ievadīta visa nepieciešamā informācija (izņemot apmaksājamā summa), apmaksu ievada logā jāspiež šķirklis *Neapmaksātās pavadzīmes*.

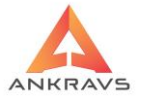

|               | Pasüt. | P/Z Nr.  | Sērija | P/Z datums | P/Z sumi A | pm.summa Pai | āda summa | Parāds valūt Apm.līdz | - | Atlasītā summa                      | 0. |
|---------------|--------|----------|--------|------------|------------|--------------|-----------|-----------------------|---|-------------------------------------|----|
| egādātājs SIA |        | 03032022 |        | 03.03.2022 | 85.00      | 75.00        | 10.00     | 0.00 03.03.2022       |   | -Pavadzīmju veids                   |    |
| egādātājs SIA |        | 222      |        | 13.07.2022 | 10.00      | 0.00         | 10.00     | 10.00 13.07.2022      |   | Visas                               |    |
| egādātājs SIA |        | 333      |        | 14.07.2022 | 19.50      | 0.00         | 19.50     | 19.50 14.07.2022      |   | <ul> <li>Apstiprinātās</li> </ul>   |    |
| egādātājs SIA |        | 444      |        | 14.07.2022 | 179.50     | 0.00         | 179.50    | 179.50 14.07.2022     |   | <ul> <li>Neapstiprinātās</li> </ul> |    |
| egādātājs SIA |        | 555      |        | 14.07.2022 | 19.05      | 0.00         | 19.05     | 19.05 14.07.2022      | = | -Nodaļu atlase                      |    |
| egādātājs SIA |        | 100      |        | 19.07.2022 | 8.50       | 0.00         | 8.50      | 8.50 19.07.2022       |   | Visas                               |    |
| egādātājs SIA |        | 102      |        | 19.07.2022 | 8.50       | 0.00         | 8.50      | 7.50 19.07.2022       |   | <ul> <li>Tikai atlasītās</li> </ul> |    |
| egādātājs SIA |        | 56       |        | 19.07.2022 | 30.02      | 0.00         | 30.02     | 30.02 19.07.2022      |   | Bādīt arī pasūtījumu                | s  |
| egādātājs SIA |        | 500      |        | 20.07.2022 | 0.20       | 0.00         | 0.20      | 0.20 20.07.2022       |   | Rādīt visu klientu gr               | ap |
| egādātājs SIA |        | 10000    |        | 20.07.2022 | 20.20      | 0.00         | 20.20     | 20.20 20.07.2022      |   |                                     | 1  |
| egādātājs SIA |        | TARA 1   |        | 21.07.2022 | 76.05      | 0.00         | 76.05     | 70.00 21.07.2022      |   |                                     |    |
| egādātājs SIA |        | TARA 2   |        | 21.07.2022 | 12.10      | 0.00         | 12.10     | 12.10 21.07.2022      |   |                                     |    |
|               |        |          |        |            |            |              |           |                       | • |                                     |    |
|               |        |          |        |            |            |              |           |                       |   |                                     |    |

Ilustrācija. Klientam neapmaksāto pavadzīmju logs

Šajā logā lietotājs atzīmē pavadzīmes, ko apmaksāt. Ja ir jāapmaksā viena pavadzīme, tad uz tās ir jāuzklikšķina divas reizes ar peles kreiso taustiņu un jāspiež šķirklis *Izdarītās apmaksas.* Lai apstiprinātu saglabātu ievadīto

apmaksu jāspiež poga Saglabāt.

Ja ar vienu maksājuma uzdevumu ir apmaksātas vairākas pavadzīmes, tad pieturot klaviatūras taustiņu CTRL ar dubultklikšķi jāatzīmē pavadzīmes, kas jāapmaksā. Kad ir atzīmētas visas pavadzīmes, kas jāapmaksā lietotājam ir

jāspiež šķirklis Izdarītās apmaksas un jāsaglabā nospiežot pogu Saglabāt.

Neapmaksāto pavadzīmju logā ir iespējams uzrādīt un ar vienu maksājuma reģistrēšanu apmaksāt pavadzīmes, kuras ir reģistrētas uz citiem klientiem, kas ietilpst zem vienas klientu grupas. Lai redzētu visas pavadzīmes, kas ietilpst zem vienas klientu grupas esošiem klientiem jāaktivizē iespēja @Radt visu klientu grupu. Pēc apmaksas saglabāšanas programma automātiski izveidos vairākus maksājumus – katram atsevišķam klientam savu.

#### Atlase

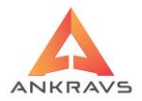

# **\*\***

Uzklikšķinot uz atlases spiedpogu Atlasīt atvērsies sekojošs logs:

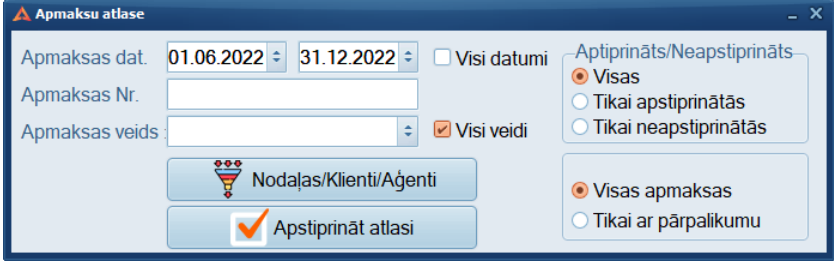

Ilustrācija. Apmaksu Atlases logs

Šajā logā ir iespējams atlasīt apmaksu saraksta logā attēlotās apmaksas šķirojot tās pēc: apmaksas numura, apmaksas datuma, klienta, aģenta, nodaļas, kā arī vai pavadzīmes apstiprinātās/neapstiprinātās, vai visas apmaksas, vai arī tikai apmaksas ar pārpalikumu.

Pēc vajadzīgās informācijas ievadīšanas ir jānospiež taustiņš ✓ Apstiprināt atlasi

## Meklēšana

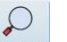

Uzklikšķinot uz meklēšanas Meklēt spiedpogas atvērsies sekojošs logs:

| 🛕 Apmaksas meklēšana |                | × |
|----------------------|----------------|---|
| -Meklēt pēc :        |                |   |
| ○ Saņemšanas datuma  | 1 <u></u>      |   |
| ○ Klienta            | Piegādātājs    |   |
| Apmaksas Nr.         |                |   |
| O Summas             |                |   |
|                      | Meklēt Aizvērt |   |

Ilustrācija. Apmaksu Meklēšanas logs

Šajā logā ir iespējams iestatīt pēc kādām pazīmēm lietotājs vēlas atrast vajadzīgo ierakstu: saņemšanas datuma, klienta, apmaksas numura, apmaksātās summas.

WIN PRECE – A. Lietotāja rokasgrāmata 2022

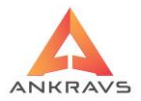

Meklēšanu programma veic TIKAI atlasītajā periodā.. Pēc vajadzīgās informācijas ievadīšanas ir jānospiež taustiņš Meklēt.

## Apmaksu eksports

Nospiežot peles labo taustiņu uz ekrāna parādās izvēlnes logs, kur ir iespējamas sekojošas operācijas:

| 🛕 Pavadzīmju apn         | naksas                                           |                        |                                                                                                    |                                                                                            |                       |             |               |             |              | _ 🗆 X |
|--------------------------|--------------------------------------------------|------------------------|----------------------------------------------------------------------------------------------------|--------------------------------------------------------------------------------------------|-----------------------|-------------|---------------|-------------|--------------|-------|
| Izdarītās apma           | ksas <u>N</u> eapmaksā                           | itās pavadzī           | mes                                                                                                    |                                                                                            |                       |             |               |             |              |       |
| Jauns L                  | abot Dzēst                                       | <mark>∑</mark> aglabāt | Pārpalikuma izlie <u>t</u> ošana                                                                                                    | Citas ziņas                                                                                | <b>₩</b> tlasīt       |             | Aizvērt       |             |              |       |
| Apmaksas dat.            | 15.07.2022 Su                                    | ımma                   | 22.40 Pārpalikums                                                                                                    | 0.00                                                                                       |                       | Valūta :    | Summa valūtā  | 22.400      |              |       |
| Apmaksas Nr.             | 55                                               | <u>N</u> odaļa/Nolik   | tava Noliktava                                                                                                    |                                                                                            |                       | /anss       | Apmaksas veid | s :         |              |       |
| Klients                  | Piegādātājs SIA                                  |                        |                                                                                                    |                                                                                            | Kods                  | 5           | Banka         | ٥           |              |       |
| <u>A</u> ģents           | Nav noteikts<br>-Ko apmaksā :<br>• Saņemšanu     |                        | Izrakstīšanu                                                                                                    |                                                                                            |                       |             | Summē         | t iezīmētos | )            |       |
| Datums                   | Dokumenta Nr.                                    | Klients                | Kopējā apm.                                                                                                    | summa Pārpaliku                                                                            | in 🖹 🛛                | Pavadz. dat | ur Pavadz.Nr. | Summa       | Past PZ.iekš |       |
| • 15.07.2022             | 55                                               | Piegādātā              | is SIA                                                                                                    | 22 40 C                                                                                    | makcāji               | 15 07 2022  | 55            | 22.40       | 115          |       |
| 15.07.2022<br>06.06.2022 | 15.07.2022 56 Pircēji<br>06.06.2022 101010 Piegā |                        | Apmaksu imports no b<br>Apmaksu imports no h<br>Kases ieņēmumu order<br>Kases ieņēmumu order<br>Kredītrēķins                                                                                | o sagatavotajien<br>anku datiem<br>ORIZON REST pir<br>is (bez autonumu<br>is (ar autonumur | eslēgum<br>ira)<br>u) | a           | innen         |             |              |       |
|                          |                                                  |                        | Č <u>e</u> ks uz CHD F<br>S <u>I</u> ORNO čeks uz CHD f<br>Čeks <u>u</u> z OPTIMA F - drc<br>Čeks u <u>z</u> CHD F - drošib<br>ST <u>O</u> RNO uz OPTIMA F<br>STOR <u>N</u> O uz CHD F - dr | -<br>sšības nauda<br>as nauda<br>- drošības nauda<br>ošības nauda                          |                       |             |               |             |              |       |
|                          |                                                  |                        |                                                                                                    |                                                                                            | •                     |             |               |             |              |       |

Ilustrācija. Peles labā taustiņa piedāvātās iespējas apmaksu logā

*Apmaksa un eksports no sagatavotajiem maksājuma uzdevumiem*\*\*\* – izvēloties šo iespēju tiks atvērts logs:

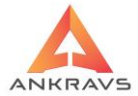

| 4      | 🖌 Atlasat maksāji                 | uma uzdevumus apmaks | ai            |                                                          |                            | - 🗆 X        |
|--------|-----------------------------------|----------------------|---------------|----------------------------------------------------------|----------------------------|--------------|
|        | DATUMS                            | NUMURS               | SUMMA         | KLIENTS                                                  | P/Z Numuri                 | Valūta       |
|        | 01.08.2022                        | 3                    | 39.50         | Piegādātājs SIA                                          | 03032022,222,333           |              |
|        |                                   |                      |               |                                                          |                            |              |
| A<br>E | Atlasītā summa<br>3ankas rekvizīt | a : 39.50 📝          | Atlasīt visus | <ul> <li>Attēlošanas vei</li> <li>Neapm. Maks</li> </ul> | ds<br>.Uzd. O Visi Maks.Uz | d            |
|        | LV32HABA05                        | 51041409614 HAB      | ALV2 + Noda   | alu atlase Noliktava                                     | \$                         | $\mathbf{M}$ |
|        | FidaVis                           | ta-1 🛛 🚔 Swedb       | ank LV Apm    | aksas veids : Banka                                      | \$                         | 070          |
|        | 🖶 FidaVist                        | ta-2 🛛 📥 Riet        | tumu Apm      | aksas datums :                                           | 01.08.2022 ≎               |              |
|        | 🖻 ISO                             |                      |               | Veikt apmaksu                                            | 🖌 Dzēst 🛛 👘 A              | izvērt       |

Ilustrācija. Izveidotie maksājumu uzdevumi

Šajā logā atlasiet tos maksājuma uzdevumus, kurus vēlaties noeksportēt uz banku. Ja vēlaties visus izveidotos maksājuma uzdevumus piespiediet pogu Atlastivsus. Neaizmirstiet aizpildīt visus nepieciešamos laukus, nodaļu, apmaksas veidu. **Pēc tam izvēlaties vajadzīgo formātu: fidavista vai iso**. Pirmo reizi veidojot šo failu būs jānorāda kurā katalogā - mapītē saglabāt failu. **Sagatavotais fails jāielādē internetbankā**. Pēc tam, variet veikt apmaksas piesaistīšanu programmā. Pēc pogas Veikt apmaksu winprece tiks apmaksāta un piesaistīta apmaksa.

*Apmaksu imports no banku datiem* – veic automātiski datu importu no Internetbanku datiem. Faila nosaukums nedrīkst saturēt ciparus; Importā no bankām pie apmaksājamo pavadzīmju saraksta pievienota iespēja nomainīt klientu. Tas tiek izmantots tādā gadījumā, ja maksātājs ir viens, bet maksā par vairāku klientu piegādātām/saņemtām pavadzīmēm.

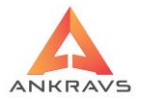

*Kases ieņēmumu orderis (bez auto numura)* – kases ieņēmuma ordera veidošana neņemot vērā programmā iestādīto auto numuru;

*Kases ieņēmumu orderis (ar auto numuru)* - kases ieņēmuma ordera veidošana ņemot vērā programmā iestādīto auto numuru.

| 🛕 Kases ieņēr | numu orderis |               |                 |               |               | _ ×             |  |  |  |  |  |
|---------------|--------------|---------------|-----------------|---------------|---------------|-----------------|--|--|--|--|--|
|               | Numurs       | 2             | Datums          | 06.06.2022 ÷  | 🖉 🔎 Nāko      | šais numurs     |  |  |  |  |  |
| -Saņemējs     |              |               |                 |               |               |                 |  |  |  |  |  |
| Nosauk        | Nosaukums    |               | Ankravs Inc SIA |               |               |                 |  |  |  |  |  |
| PVN Reģis     | trācijas Nr  | 40003347858   |                 |               |               |                 |  |  |  |  |  |
| _Maksātāis    |              |               |                 |               |               |                 |  |  |  |  |  |
| Nosauk        | ums          | Piegādātājs : | SIA             |               |               |                 |  |  |  |  |  |
| PVN Reģis     | trācijas Nr  | 454545454545  |                 |               |               |                 |  |  |  |  |  |
| Par ko :      |              |               |                 |               |               |                 |  |  |  |  |  |
| Pielikums     |              |               |                 |               |               |                 |  |  |  |  |  |
| D             | ebets        | Kredīts       | Summa           |               |               |                 |  |  |  |  |  |
|               |              |               | 250.00          | 🗹 Izdrukā PVN | l atšifrējumu | D <u>r</u> ukāt |  |  |  |  |  |
|               |              |               | 0               |               |               | Aizvērt         |  |  |  |  |  |
|               |              |               | 0               |               |               |                 |  |  |  |  |  |

Ilustrācija. Kases ieņēmuma ordera korekciju logs

Kases ieņēmumu logā ir iespējams ievadīt papildus rekvizītus vai izlabot esošus, pēc labošanas un papildināšanas kases orderis ir jāizdrukā nospiežot

taustinu Drukāt

Kredītrēķins – izdrukas forma;

*Čeks uz CHD F\*\** – izsit čeku par apmaksu uz Fiskālā Printera; *STORNO čeks uz CHD F\*\** - izsit STORNO čeku par apmaksu uz Fiskālā Printera

## 3.2.3. Preču pārvietošana\*\*

Preču pārvietošanu var aktivizēt ar izvēlni *Dati -> Pārvietošana*, vai arī nospiežot programmas galvenajā rīkjoslā pogu

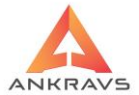

| 🛦 WinPrece - A ver. 8.00.29.22 Lietotājs : ADMIN                                  | Datu bā | ze: Datu b         | aze         |                |            |              |             |                 |  |  |  |  |  |
|-----------------------------------------------------------------------------------|---------|--------------------|-------------|----------------|------------|--------------|-------------|-----------------|--|--|--|--|--|
| Dati Atskaites Serviss Paligs Manas izvēlnes                                      |         |                    |             |                |            |              |             |                 |  |  |  |  |  |
| <u>S</u> araksti<br>Saņ <u>e</u> mšana-Pavadzīmju reģistrācija<br><u>A</u> pmaksa | •       | <b>D</b><br>nošana | Inventariz. | Atgriešana     | Pasūtījumi | lzrakstīšan: | a           |                 |  |  |  |  |  |
| Pā <u>r</u> vietošana                                                             |         |                    | فلللة       | 20             | 1          |              | مُنْكُنُ    | ~               |  |  |  |  |  |
| Pārgenošana                                                                       |         |                    |             | Den blientie   |            | adarta Zan   |             |                 |  |  |  |  |  |
| Inventarizācijas dati                                                             |         |                    | Par precer  | n Par klientie | em Parpava | adzimem      | ar apmaksam | Spec statistika |  |  |  |  |  |
| Atgriešana                                                                        |         |                    |             |                |            |              |             |                 |  |  |  |  |  |
| Pasūtījumi                                                                        |         |                    |             |                |            |              |             |                 |  |  |  |  |  |
| Izrakstīšana                                                                      |         |                    |             |                |            |              |             |                 |  |  |  |  |  |
| <u>P</u> rojektu finansu vadība                                                   |         |                    |             |                |            |              |             |                 |  |  |  |  |  |
| Zāļ <u>u</u> norakstīšana                                                         |         |                    |             |                |            |              |             |                 |  |  |  |  |  |
| <u>B</u> eigt darbu C                                                             | Ctrl+Q  |                    |             |                |            |              |             |                 |  |  |  |  |  |

Ilustrācija. Izvēlne Pārvietošana

Preču pārvietošana ir preču kustība (pārvietošana) starp viena uzņēmuma struktūrvienībām.

# Pārvietošanas pavadzīmes rekvizīti

Aktivizējot izvēlni *PĀRVIETOŠANA* uz ekrāna parādās logs *Pārvietošanas pavadzīmju reģistrācija:* 

| A Pārvietošanas pavadzīmju registrācija                                         |      |       |           |           |       |              |         |             |            |   |            | □ ×                   |                |         |  |   |
|---------------------------------------------------------------------------------|------|-------|-----------|-----------|-------|--------------|---------|-------------|------------|---|------------|-----------------------|----------------|---------|--|---|
| Operācijas Parametri Atskaites 3 D Manas izvēlnes                               |      |       |           |           |       |              |         |             |            |   |            |                       |                |         |  |   |
| Pavadzīmes Preces                                                               |      |       |           |           |       |              |         |             |            |   |            |                       |                |         |  |   |
|                                                                                 | Ē    |       |           |           | 2     | $\checkmark$ |         |             | ÷          |   | $\bigcirc$ |                       |                |         |  |   |
| Jauns                                                                           | Kopē | ēt    | Labot     | Dz        | ēst   | Saglabā      | t Citas | zinas       | Atlasīt    | M | eklēt      | Drukāt                | Šablona rēkins | Aizvērt |  |   |
| P/Z datums                                                                      | 04.0 | 4 202 | 2 piec    | ade       | 04 (  | 4 2022       | Nok     | ,<br>uriene | s nārvieto |   | Nolikta    | ava                   |                |         |  |   |
|                                                                                 |      |       |           |           |       |              |         |             |            |   |            |                       |                |         |  |   |
| Numurs                                                                          | 1    |       | sēri      | а         |       |              | Uz      | kurien      | i pārvieto |   | Prece      | es uz realizāciju     |                |         |  |   |
| Darīj veids/apraksts : Izsniegšana citai uzņēmuma pas : Šoferis/Auto transports |      |       |           |           |       |              |         |             |            |   |            | -                     | •              |         |  |   |
| Datums                                                                          |      | Pava  | dzīme     | Pz.S      | ērija | Nodaļa N     | 0       |             |            |   |            | Nodaļa Už             | Z              |         |  | • |
| 13.07.20                                                                        | 22   | 2     |           | Noliktava |       |              |         |             |            |   |            | Preces uz realizāciju |                |         |  |   |
| • 04.04.20                                                                      | 22   | 1     | Noliktava |           |       |              |         |             |            |   | Preces uz  | realizāciju           |                |         |  |   |
|                                                                                 |      |       |           |           |       |              |         |             |            |   |            |                       |                |         |  |   |
|                                                                                 |      |       |           |           |       |              |         |             |            |   |            |                       |                |         |  |   |
|                                                                                 |      |       |           |           |       |              |         |             |            |   |            |                       |                |         |  |   |
|                                                                                 |      |       |           |           |       |              |         |             |            |   |            |                       |                |         |  |   |
|                                                                                 |      |       |           |           |       |              |         |             |            |   |            |                       |                |         |  |   |
|                                                                                 |      |       |           |           |       |              |         |             |            |   |            |                       |                |         |  |   |
|                                                                                 |      |       |           |           |       |              |         |             |            |   |            |                       |                |         |  |   |
|                                                                                 |      |       |           |           |       |              |         |             |            |   |            |                       |                |         |  |   |
|                                                                                 |      |       |           |           |       |              |         |             |            |   |            |                       |                |         |  | - |
|                                                                                 |      |       |           |           |       |              |         |             |            |   |            |                       |                |         |  |   |
|                                                                                 |      |       |           |           |       |              |         |             |            |   |            |                       |                |         |  |   |
|                                                                                 |      |       |           |           |       |              |         |             |            |   |            |                       |                |         |  |   |
|                                                                                 |      |       |           |           |       |              |         |             |            |   |            |                       |                |         |  |   |
|                                                                                 |      |       |           |           |       |              |         |             |            |   |            |                       |                |         |  |   |
|                                                                                 |      |       |           |           |       |              |         |             |            |   |            |                       |                |         |  | - |
|                                                                                 |      |       |           |           |       |              |         |             |            |   |            |                       |                |         |  |   |

Ilustrācija. Pārvietošanas pavadzīmju loga piemērs.

WIN PRECE – A. Lietotāja rokasgrāmata 2022

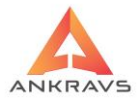

Lai ievadītu jaunu pārvietošanas pavadzīmi, loga augšējā daļā jānospiež taustinš

Katras pārvietošanas pavadzīmes reģistrācijā ir jāaizpilda visi rekvizīti:

- Pavadzīmes datums jāievada pārvietošanas pavadzīmes datums formātā DD.MM.GGGG, kur DD - dienas datums, MM - mēnesis, GGGG - gads;
- Pavadzīmes numurs jāievada pavadzīmes numurs. Sistēma kā noklusējumu piedāvā vērtību, kas ir par vienu lielāks kā pēdējais lielākais pārvietotās pavadzīmes numurs. Ja numurs atbilst nākamajai izrakstāmai pavadzīmei, tad lietotājam jāsāk aizpildīt nākamie lauki vai arī jāievada vajadzīgais pārvietošanas pavadzīmes numurs;
- No kurienes pārvieto lietotājs izvēlas nodaļu / noliktavu, no kuras prece tiks pārvietota. Nospiežot uz pogas No kurienes pārvieto un izvēlas no nodaļu saraksta divas reizes uzklikšķinot ar peles kreiso taustiņu uz vajadzīgās nodaļas / noliktavas;
- *Uz kurieni pārvieto* lietotājs izvēlas nodaļu / noliktavu uz kuru prece tiks pārvietota. Tas izdarāms tā pat kā izvēloties nodaļu no kuras tiek pārvietota prece.

## Preču ievads

Tālāk nepieciešams ievadīt pārvietojamās preces. Tas jādara izvēloties loga augšpusē šķirkli *PRECES*. Uz ekrāna parādās sekojošs ekrāna logs:
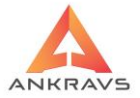

| 🛕 Pārvietoša                       | nas pavadzīmju re | gistrācija \ 04   | 04.2022-1                |         |         |                   |              |           |           |          |         |            | - 🗆 X     |
|------------------------------------|-------------------|-------------------|--------------------------|---------|---------|-------------------|--------------|-----------|-----------|----------|---------|------------|-----------|
| Operācijas<br>Pavadzīme            | Parametri At      | tskaites 3 I      | ) Manas izvēln           | es      |         |                   |              |           |           |          |         |            |           |
| <mark>ہے۔</mark><br>J <u>a</u> uns | Labot Dze         | ēst <u>S</u> agla | bāt Sertifi <u>k</u> āti | Brīv.Pl | .zīmes  | PI.zīm <u>e</u> s | Uzlīme       | )<br>es   |           |          |         |            |           |
| P <u>r</u> eces                    | nosaukums         | Dārza kūd         | ra                       |         |         |                   |              | Artik     | uls 400   | 0        |         |            |           |
| Daudzums                           | ;                 | 10.00             | 0 Derīgs līdz :          |         |         | Ra                | idīt atlikum | iu :      |           | 1        |         |            |           |
| lepirkuma                          | cena              | 0.82              | 6 Preces kom             | entārs  |         |                   |              |           |           |          |         |            |           |
| Uzsk. p.ce                         | na ar PVN         | 1.3               | •                        |         |         |                   |              |           |           |          |         |            |           |
| ARTIKU                             | Preces nosaul     | kums              |                          |         | Daudzur | Pārb.da           | lep.cena le  | ep.sumi l | Pārdoša I | Pārd cer | Pārdoša | 2. Artikul | 3. Artiku |
| ▶ 4000                             | Dārza kūdra       |                   |                          |         | 10.000  |                   | 0.826        | 8.264     | 1.074     | 1.300    | 10.744  |            |           |
|                                    |                   |                   |                          |         |         |                   |              |           |           |          |         |            |           |
|                                    |                   |                   |                          |         |         |                   |              |           |           |          |         |            |           |
| lep. summ                          | a bez PVN         | 8.26              | Pārd.summa b             | ez PVN  | 10.74   | ļ.                | 3 D          | NO novi   | etojums   |          |         |            |           |
| Tepirkuma<br>Tep. summ             | PVN<br>a ar PVN   | 1.74<br>10.00     | Pārd.summa a             | r PVN   | 13.00   | )                 | 3 D          | UZ novi   | etojums   |          |         |            |           |

Ilustrācija. Pārvietošanas pavadzīmju reģistrācijas preču ievada loga piemērs

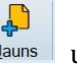

Lai pārvietošanas pavadzīmē ievadītu preci, jānospiež taustiņš Jauns un jāaizpilda esošie lauki:

- Preces nosaukums jāievada saņemtās preces nosaukums, kur lietotājs var izvēlēties no saraksta nospiežot pogu
   Preces nosaukums
   Uz ekrāna parādās logs, kurā var redzēt visas preces attiecīgajā nodaļā / noliktavā. Lietotājam ir jāizvēlas prece no saraksta;
- *Artikuls* var izvēlēties preci, ievadot ar roku vai ar skeneri ieskenējot tās artikulu šajā lodziņā;
- Daudzums jāievada pārvietojamo preču daudzums;
- *Iepirkuma cena* programma uzrāda iepirkuma cenu. Iepirkuma cena piešķirams izmantojot Servis -> Pašizmaksas piešķiršana;
- *Uzsk. pārdošanas cena ar PVN* uzrāda pārdošanas cenu, par kuru tiks pārvietota prece. Var izvēlēties pārdošanas cenu no piedāvātā cenu saraksta;

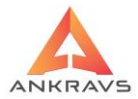

- Derīgs līdz jāievada preces derīguma termiņš formātā DD.MM.GGGG, kur DD – dienas datums, MM – mēnesis, GGGG – gads;
- **Radit atikumu:** informācija par preču daudzumu noliktavā no kuras pārvieto;
- Preces komentārs preces brīvais komentārs;
- *Plauktu zīmes*\*\*\* izdrukā uz uzlīmju printera preces plauktu zīmes ar pavadzīmē uzrādīto skaitu;
- *Uzlīmes*\*\*\* izdrukā uz uzlīmju printera preces uzlīmes ar pavadzīmē uzrādīto skaitu.

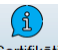

Uzklikšķinot uz spiedpogas sertifikāti atvērsies papildus logs "*Preces sertifikāti un citas ziņas*", kurā ir iespējams šai precei pievienot attiecīgo sertifikātu.

| 🛕 Preces sertifi     | kāti                                                   | _ ×     |
|----------------------|--------------------------------------------------------|---------|
| Se <u>r</u> tifikāts |                                                        | \$      |
|                      | Dzēst sertifikātu 🗆 Nerādīt sertifikātus ar 0 atlikumu | Aizvērt |

Ilustrācija. Sertifikātu pievienošanas logs

Pēc korekta datu ievada jāspiež taustiņš Saglabāt

Izvēloties šķirkli *Pavadzīmes*, lietotājs ievadīto pavadzīmi var izdrukāt izvēloties loga augšā spiedpogu **D**rukat. Sākotnēji ievadītā pavadzīme parādīsies uz ekrāna, pēc tam to var izdrukāt ar spiedpogas palīdzību, kas redzama loga augšdaļā

### Citas ziņas

Uzklikšķinot uz Citas zinas spiedpogu atvērsies sekojošs logs:

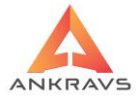

| 🛦 Citas ziņas par pārvietošanas pavadzīmi 🛛 🚬 🗆 X                                                        |                                                                                       |                                                                             |         |  |  |  |  |
|----------------------------------------------------------------------------------------------------|---------------------------------------------------------------------------------------|-----------------------------------------------------------------------------|---------|--|--|--|--|
| <ul> <li>Pavadzīm</li> <li>Pavadzīm</li> <li>Akcizētā p</li> <li>Pavadzīm</li> <li>Izrakstīta</li> </ul> | e noeksportēta uz FU:<br>e neapstiprināta<br>pavadzīme<br>e blokēta<br>visa pavadzīme | S Rekvizīti P/Z galv<br>Sistēmā iestād<br>Pie nodaļas ies<br>Nodaļas + firm | ā :     |  |  |  |  |
| Pasūtījuma N                                                                                             | ۱r.                                                                                   |                                                                             |         |  |  |  |  |
| Pavadzīme<br>Summa pār<br>PVN pārdos<br>Summa iep<br>PVN iepirku                                         | es kontēšana<br>rdošanas cenās<br>šanas cenās<br>virkuma cenās<br>uma cenās           | Debets                                                                      | Kredīts |  |  |  |  |
| Komentārs                                                                                                |                                                                                       |                                                                             |         |  |  |  |  |
| Norakst.<br>komisija                                                                                     |                                                                                       | •                                                                           |         |  |  |  |  |
| Aizvērt                                                                                                  |                                                                                       |                                                                             |         |  |  |  |  |

Ilustrācija. Citas ziņas par pārvietošanas pavadzīmi loga piemērs

*Pavadzīme no eksportēta uz FUS* (Finanšu uzskaites sistēmu) – ienākošā pavadzīme no eksportēta uz Finanšu uzskaites sistēmu, ja lietotājs strādā ar datorprogrammu "Win FUS-A" (šo darbību programma aizpildīs automātiski, ja pirms tam būs veikts eksports uz "Win FUS-A" sistēmu);

*Pavadzīme neapstiprināta* – pazīme, vai dotā pavadzīme ir apstiprināta vai nav. Turpmāk redzams veidojot atskaites;

*Akcizētā pavadzīme* - pazīme, ka dotā pavadzīme ir akcizēto preču pavadzīme. Nepieciešams veidojot atskaites '*Preču pavaddokumentu reģistrācijas žurnālā*'.

*Pavadzīme bloķēta* – ja šīs lauks ir iezīmēts, tad neviens lietotājs nevar veikt labojumus šajā pavadzīmē pirms pavadzīme nav atbloķēta;

*Izrakstīta visa pavadzīme* – atzīme par to, ka visa pavadzīme tika izrakstīta. Šis ir informatīvs logs – tajā ievietoto informāciju labot NEDRĪKST;

### Rekvizīti P/Z galvā:

- Var norādīt vai pārvietošanas pavadzīmes galvā būs *Sistēmas iestatīšanā* norādītie rekvizīti,
- pie nodaļas iestatītie rekvizīti;

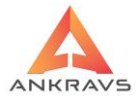

 vai Nodaļas + firmas nosaukums. Ieliekot šo pazīmi, pārvietošanas pavadzīmes izdrukā nodaļas no ... un nodaļas uz ... nosaukuma priekšā tiks ielikts uzņēmuma nosaukums, savukārt pārējie rekvizīti tiks ņemti no nodaļas ievadītā.

*Pavadzīmes kontēšana* – jāievada preces un taras summas, PVN debeta un kredīta konti, ja tie atšķiras no *Sistēmas iestatīšanā* ievadītajiem kontiem; *Komentārs* – pavadzīmes brīvais komentārs. Tiek drukāts uz pavadzīmes; *Norakstīšanas akts, komisija* - ir iespēja izvēlēties komisijas sastāvu no iestādītajiem un pēc tam to izlabot. Kad dati par pavadzīmi savadīti, loga augšā

jānospiež spiedpoga Saglabāt.

#### Atlase

# 

Uzklikšķinot uz atlases spiedpogu Atlasīt atvērsies sekojošs logs:

| 🛕 Pārvietošana | A Pārvietošanas pavadzīmju atlase _ X                                               |         |  |  |  |  |  |
|----------------|-------------------------------------------------------------------------------------|---------|--|--|--|--|--|
| Pārvietošana   | is dat. 01.01.2022 ÷ 31.12.2022 ÷ 🗆 Visi datumi                                     |         |  |  |  |  |  |
| Pavadzīmes     | Nr.                                                                                 |         |  |  |  |  |  |
| Nodaļa NO      |                                                                                     | 🗹 Visas |  |  |  |  |  |
| Nodaļa UZ      |                                                                                     | Visas   |  |  |  |  |  |
|                | Aptiprināts/Neapstiprināts<br>Visas<br>Tikai apstiprinātās<br>Tikai neapstiprinātās | Atlasīt |  |  |  |  |  |

Ilustrācija. Pārvietošanas Atlases logs

Šajā logā ir iespējams atlasīt pārvietošanas pavadzīmju saraksta logā attēlotās pavadzīmes šķirojot tās pēc: pārvietošanas datuma, numura, nodaļas no kuras un nodaļas uz kuru tiek pārvietota prece, kā arī vai pavadzīmes ir apstiprinātās, vai neapstiprinātās. Pēc vajadzīgās informācijas ievadīšanas ir jānospiež taustinš

#### Meklēšana

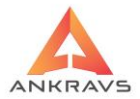

Uzklikšķinot uz meklēšanas spiedpogu Meklēt atvērsies sekojošs logs:

| 🛕 Pārvietošanas pavadzīmes m | eklēšana       | _ × |
|------------------------------|----------------|-----|
| Meklēt pēc :                 |                |     |
| Pavadzīmes datuma            |                |     |
| ○ Nodaļas NO                 | Nodaļa NO      |     |
| 🔿 Nodaļas UZ                 | Nodaļa UZ      |     |
| ○ Numura                     |                |     |
|                              | Meklēt Aizvērt |     |

Ilustrācija. Pārvietošanas Meklēšanas logs

Šajā logā ir iespējams iestādīt pēc kādām pazīmēm lietotājs vēlas atrast vajadzīgo ierakstu: pavadzīmes datuma, nodaļas no kuras ir pārvietota prece, nodaļas uz kuru ir pārvietota prece, pavadzīmes numura. Pēc vajadzīgās informācijas ievadīšanas ir jānospiež taustiņš

# Papildus izvēļņu lietošana

Nospiežot peles labo taustiņu saņemto preču ievada logā, uz ekrāna parādās izvēlne ar sekojošām operācijām:

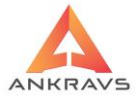

| 🔈 Pärvietošanas pavadzimju registrācija \ 04.04.2022-1 💷 🖂 🛛 |                                     |                                                                                                    |                                                       |  |  |  |  |
|--------------------------------------------------------------|-------------------------------------|----------------------------------------------------------------------------------------------------|-------------------------------------------------------|--|--|--|--|
| Operācijas Parametri A                                       | tskaites 3 D Manas izvēlnes         |                                                                                                    |                                                       |  |  |  |  |
| Pavadzīmes Preces                                            |                                     |                                                                                                    |                                                       |  |  |  |  |
| Jauns Labot Dz                                               | Saglabāt Sertifi <u>k</u> āti Brīv. | PI.zīmes PI.zīm <u>e</u> s Uzlīmes                                                                                 |                                                       |  |  |  |  |
| Preces nosaukums                                             | Dārza kūdra                         |                                                                                                    | Artikuls 4000                                         |  |  |  |  |
| Daudzums                                                     | 10.000 Derīgs līdz :                | 🗹 Rādīt atlikumu                                                                                                   |                                                       |  |  |  |  |
| lepirkuma cena                                               | 0.826 Preces komentārs              |                                                                                                    |                                                       |  |  |  |  |
| Uzsk. p.cena ar PVN                                          | 1.3 ÷                               |                                                                                                    |                                                       |  |  |  |  |
| ARTIKU Preces nosaul                                         | kums                                | Daudzur Pārb.da lep.cena lep.                                                                                      | .sumı Pārdoša Pārd cer Pārdoša 2. Artikul 3. Artiku   |  |  |  |  |
| + 4000 Dārza kūdra                                           |                                     | 10.000 0.826 8                                                                                                    | 3.264 1.074 1.300 10.744                              |  |  |  |  |
|                                                              |                                     | No BARMAN.BAR<br>Pärvietošana no sara<br>Sertifikätu(IMEI) piev<br>Plauktu zīmes ar skai<br>Jezīmētās preces ielik | ksta<br>ienošana saraksta veidā<br>itu 1<br>ct atmiņā |  |  |  |  |
|                                                              |                                     |                                                                                                    | · · · · · · · · · · · · · · · · · · ·                 |  |  |  |  |
| lep. summa bez PVN                                           | 8.26 Pārd.summa bez PVI             | N 10.74 3 D N                                                                                                    | O novietojums                                         |  |  |  |  |
| lepirkuma PVN<br>lep. summa ar PVN                           | 1.74<br>10.00 Pārd.summa ar PVN     | 13.00 3 D U                                                                                                    | Z novietojums                                         |  |  |  |  |

Ilustrācija. Izvēlne uz peles labā taustiņa

No BARMAN\*\*\* - datu imports no BARMAN.BAR faila;

*Pārvietošana no saraksta* – iespēja pēc funkcionalitātes līdzīga kā pavadzīmju reģistrācijas režīmā *DATU IEVADS NO SARAKSTA*;

*Sertifikātu (IMEI) pievienošana saraksta veidā* – Izvēlētai precei var piesaistīt sertifikātu (IMEI) no saraksta;

*Plauktu zīmes ar skaitu 1*\*\*\* - izdrukā uz ekrāna, pēc tam uz uzlīmju printera. *Iezīmētās preces ielikt atmiņā*.

! Informācija! Sertifikātu ievads notiek Dati -> Saraksti -> Sertifikāti.

# Operācijas

Nospiežot taustiņu *OPERĀCIJAS* pārvietošanas pavadzīmju reģistrācijas logā, uz ekrāna parādās izvēlne ar sekojošām operācijām:

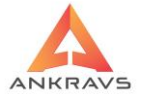

| 🛕 Pārvietošanas pavadzīmju registrācija                                                                                                    |        |                                                             | - 🗆 X |
|----------------------------------------------------------------------------------------------------|--------|-------------------------------------------------------------|-------|
| Operacijas Parametri Atskaites 3 D Manas izvēlnes<br>KĻŪDA<br>NAUDAS KOREKCIJA<br>Daudzums ir kastēs<br>Pavadzīmju kopēšana uz disketes<br>Saņemt no PAVADZIMES.XLSX faila              | Ctrl+K | Veklēt Drukāt Šabiona rēķins Aizvērt                        |       |
| Jzrakstīt (pārdot) visu pavadzīmi<br>Pavadzīmes pārdošanas cenas pārtaisīt uz iepirkuma cenām<br>Pārreķināt iepirkuma cenas šai pavadzīmei<br>Mainīt auto/Soferi iezīmētajām pavadzīmēm | Ctrl+I | Preces uz realizāciju<br>sports                             |       |
| Ap <u>v</u> ienot iezīmētās pavadzīmes<br>I <u>e</u> t uz nosaukuma ievadu ar roku<br>Aţtīrīt pārbaudes daudzumu                                                                        | Ctrl+Q | Nodaļa UZ<br>Preces uz realizāciju<br>Preces uz realizāciju | ÷     |
|                                                                                                    |        | -                                                           |       |
|                                                                                                    |        |                                                             |       |

Ilustrācija. Operācijas izvēlne Pārvietošanas pavadzīmju logā

Kļuda, naudas korekcija

Daudzums kastēs

*Pavadzīmju kopēšana uz disketes* – iespējams saglabāt pavadzīmi elektroniskajā veidā;

*Saņemt pavadzīmes no xlxs faila* – iespējams importēt pavadzīmi elektroniskajā veidā no iepriekš sagatavotā faila;

*Pārdot (Izrakstīt) visu pavadzīmi* – visa saņemtā pavadzīme tiks pārdota pircējam. Izvēloties šo iespēju tiks attēlots sekojošs logs:

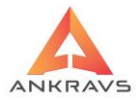

| 🛕 Izrakstīt (pādot) visu pavadzīm | i _ X          |
|-----------------------------------|----------------|
| -Pavadzīmes numuru no :-          |                |
| Pavadzīmes numurs :               | sērija         |
| ○Ņemt numuru no pārvie            | tošanas        |
| ○ Ņemt numuru no izraks           | tīšanas : 1331 |
| ○ No nodaļas 1. numura            |                |
| ○ No nodaļas 2. numura            |                |
| Pircējs :                         | \$             |
| –Pārdošanas cenas Nr.–            |                |
| Cena no pavadzīmes                | 08             |
| 🔿 lepirkuma cena                  | ○9             |
| 01                                | 0 10           |
| <b>○</b> 2                        | 011            |
| 03                                | 0 12           |
| <b>○</b> 4                        | 0 13           |
| 05                                | 0 14           |
| 06                                | 0 15           |
| 07                                | 0 16           |
|                                   | Izrakstīt      |

Ilustācija. Pārvietošanas pavadzīmes pārdošanas logs

Šajā logā no saraksta ir jāizvēlas klients, kam pārdot visas izvēlētās pavadzīmes preces, kā arī jāizvēlas pārdošanas cenas numurs vai atzīmi pārdot iepirkuma cenās, ja klientam šīs preces jāizraksta pa iepirkuma cenām.

- *Pavadzīmes pārdošanas cenas pārtaisīt uz iepirkuma cenām* iespēja ir nepieciešama, lai pēc pārvietošanas pavadzīmes preču ievada visām precēm pārdošanas cenas automātiski pārveidotu uz iepirkuma cenām;
- *Pārrēķināt iepirkuma cenas šai pavadzīmei* parēķina iepirkuma cenas atbilstoši piedāvātajai pašizmaksas aprēķina metodei;
- Mainīt auto/šoferi ieīmētājām pavadzīmēs;
- Apvienot iezīmētās pavadzīmes iespēja apvienot piereģistrētās pavadzīmes, izveidojot vienu saņemšanas pavadzīmi;
- Iet uz nosaukuma ievadu ar roku var rakstīt arī ar roku, nevis meklēt

# Parametri

Nospiežot taustiņu *Parametri* pārvietošanas pavadzīmju reģistrācijas logā, uz ekrāna parādās izvēlne ar sekojošām operācijām:

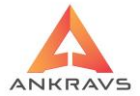

| 🛕 Pārvietošan | as pavad                                                                       | zīmju registra    | ācija       |                       |  |           |                         | _ 🗆 X |
|---------------|--------------------------------------------------------------------------------|-------------------|-------------|-----------------------|--|-----------|-------------------------|-------|
| Operācijas    | Param                                                                          | etri Atskai       | ites 3 D    | Manas izvēlnes        |  |           |                         |       |
| Pavadzīme     | Pavadzīme Pavadzīmes izdrukā kārtot pēc kases aparāta grupas koda un nosaukuma |                   |             |                       |  |           |                         |       |
|               | P <u>a</u> vadzīmes izdrukā kārtot pēc grupas 2. nosaukuma un preces nosaukuma |                   |             |                       |  |           |                         |       |
| 4 <b>-</b> -  | Pa                                                                             | /adzīmi paj       | bildus veid | ot XLS failā          |  |           | Čablasa siliina Ainsint |       |
| Jauns         | <u>ie</u> r                                                                    | andos dot         | a = 1. parc | dotumos u 1           |  |           | Sabiona reķins Aizvert  |       |
| P/Z datums    | Dra                                                                            | gaues uau         | tikai nāc 1 | Jatums + T            |  |           |                         |       |
|               | Pā                                                                             | došanas ce        | enu ar PVN  | noanalot uz 2 zīmēm   |  |           |                         |       |
| Numurs        | Pē                                                                             | artikula ie       | vada uzrei  | z "Saglabāt"          |  |           | ciju                    |       |
| Darīj.veids/a | Pir                                                                            | <u>m</u> s drukas | apvienot a  | tkārtojošos artikulus |  |           |                         | \$    |
| Datums        | P                                                                              | avadzīme          | Pz.Sērija   | Nodaļa NO             |  | Nodaļa UZ |                         | *     |
| 13.07.202     | 22 2                                                                           |                   |             | Noliktava             |  | Preces uz | realizāciju             |       |
| • 04.04.202   | 22 1                                                                           |                   |             | Noliktava             |  | Preces uz | realizăciju             |       |
|               |                                                                                |                   |             |                       |  |           |                         |       |
|               |                                                                                |                   |             |                       |  |           |                         |       |
|               |                                                                                |                   |             |                       |  |           |                         |       |
|               |                                                                                |                   |             |                       |  |           |                         |       |
|               |                                                                                |                   |             |                       |  |           |                         |       |
|               |                                                                                |                   |             |                       |  |           |                         |       |
|               |                                                                                |                   |             |                       |  |           |                         |       |
|               |                                                                                |                   |             |                       |  |           |                         |       |
|               |                                                                                |                   |             |                       |  |           |                         |       |
|               |                                                                                |                   |             |                       |  |           |                         | •     |

Ilustrācija. Parametri izvēlne Pārvietošanas pavadzīmju logā

*Pavadzīmes izdrukā kārtot pēc kases aprāta grupas koda un nosaukuma* – iespējams koriģēt pavadzīmes izdrukas formu atzīmējot šo izvēli ar ķeksīti, attiecīgi izdrukā preces tiks kārtotas pēc grupas koda un nosaukuma;

*Pavadzīmes izdrukā kārtot pēc grupas 2 nosaukuma un preces nosaukuma* – iespējams koriģēt pavadzīmes izdrukas formu atzīmējot šo izvēli ar ķeksīti, attiecīgi izdrukā preces tiks kārtotas pēc grupas 2 nosaukuma un preces nosaukuma;

*Pavadzīmi papildus veidot xls failā* – iespējams saglabāt pavadzīmi elektroniskajā veidā xls failā;

*Iepirkuma cena = 1. pārdošanas cena –* tas ir iepirkuma cenu var ielikt vienādu ar 1. pārdošanas cenu;

*Piegādes datums* = p/z *datums* + 1 – Ieliekot ķeksi un veidojot jaunu pavadzīmi, piegādes datums tiek ņemts no tekošā sistēma datuma + 1-na diena;

**Preces meklēt tikai pēc 1. artikula** – aktivizē iespēju ar peles kr. taustiņu – parādās ķeksītis - ievadot preces artikulu meklēšana tiks veikta izmantojot tikai pirmo artikulu

*Pārdošanas cenu ar PVN noapaļot uz 2 zīmēm* – programma noapaļo cenu ar PVN uz divām zīmēm aiz komata

*Pēc artikula ievada uzreiz Saglabāt* – aktivizē iespēju ar peles kr. taustiņu – parādās ķeksītis - programma saglabā ievadīto preci ar daudzumu 1 uzreiz pēc artikula ievades;

#### Atskaites

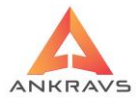

Nospiežot taustiņu Atskaites pārvietošanas pavadzīmju reģistrācijas logā, uz ekrāna parādās izvēlne ar sekojošām operācijām:

| 🛕 Pārvietošanas pavadzīmj                                                                                                    | ı registrācija                                                                                                    | _ 🗆 ×     |
|----------------------------------------------------------------------------------------------------|----------------------------------------------------------------------------------------------------|-----------|
| A Párvietošanas pavadzimu<br>Operacijas Parametri<br>Payadzīmes Preces<br>Jauns Kopēt<br>P/Z datums 04.04.202<br>Numurs 1<br>Darīj veids/apraksts :<br>Datums Pava<br>13.07.2022 2<br>+ 04.04.2022 1 | Atskaites 3 D. Manas izvelnes<br>Norakstišanas akts pårdošanas cenās ar PVN<br>Norakstišanas akts pardošanas cenās bez PVN<br>Norakstišanas akts iepirkuma cenās bez PVN<br>Norakstišanas akts (2)<br>Jekraušanas Japa<br>Genu nesakritības atskaite<br>Bistamās kravas deklarācija<br>Pavadzīmi drukāt horizontāli<br>Tabakas pavadzīme<br>Standarta pavadzīme<br>Standarta pavadzīme - pārdošanas cenas bez PVN<br>Standarta pavadzīme a sertifikātu - pārdošanas cenas ar PVN<br>Drukāt pavadzīmes visām iezīmētājām<br>Drukāt pavadzīmes visām iezīmētājām<br>Drukāt pavadzīmes visām iezīmētājām<br>Drukāt pavadzīmes visām iezīmētājām<br>Drukāt pavadzīmes visām iezīmētājām<br>Drukāt pavadzīmes visām iezīmētājām<br>Drukāt pavadzīmes visām iezīmētājām<br>Paktos (WinBūvnieks) | alizāciju |
|                                                                                                    |                                                                                                    | -         |
|                                                                                                    |                                                                                                    | Þ         |

Ilustrācija. Atskaites izvēlne Pārvietošanas pavadzīmju logā

*Norakstīšanas akts pārdošanas cenās ar PVN* - izveido norakstīšanas aktu pārdošanas cenās ar PVN, ja programmas pārvietošanas režīmu izmanto arī preču norakstīšanai izveidojot papildus nodaļu BRĀĶIS vai NORAKSTĪŠANA un pārvietojot uz to norakstāmās preces;

*Norakstīšanas akts iepirkuma cenās bez PVN* – izveido norakstīšanas aktu iepirkuma cenās bez PVN, ja programmas pārvietošanas režīmu izmanto arī preču norakstīšanai izveidojot papildus nodaļu BRĀĶIS vai NORAKSTĪŠANA un pārvietojot uz to norakstāmās preces;

Norakstīšanas akts (2) – Materiālo vērtību pieņemšanas nodošanas akta izdrukas forma;

Iekraušanas lapa – izdrukā šoferim iekraušanas lapu;

*Cenu nesakritības atskaite* – salīdzina Cenu pavadzīmē un Cenu klasifikatorā, ja gadījumā cena pavadzīmē ir ievadīta no rokas;

**Bīstamās kravas deklarācija** – izdrukas forma bīstamās kravas deklarācijai; **Pavadzīmju izdrukas:** 

- *Pavadzīmi drukāt horizontāli* pavadzīmes izdrukas forma izvietojot tekstu uz A4 horizontālās lapas;
- *Tabakas pavadzīme* izdrukas forma tabakas pavadzīmei;
- Alkohola pavadzīme izdrukas forma alkohola pavadzīmei;

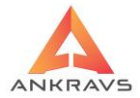

- *Standarta pavadzīme, pārdošanas cena bez PVN* standarta pavadzīmes izdrukas forma;
- Standarta pavadzīme ar sertifikātu, pārdošanas cenas ar PVN izdrukas forma;
- Drukāt pavadzīmi visām iezīmētājām;
- Drukāt pavadzīmi visām iezīmētājām standarta + alkahola;

### 3.2.4. Preču pārcenošana

Preču pārcenošanu var aktivizēt ar izvēlni Dati -> Pārcenošana, vai WinPrece

galvenājā logā nospiežot pogu<sup>Pārcenošana</sup>. Preču pārcenošana ir pārdošanas cenu maiņa noteiktā nodaļā / noliktavā.

### Pārcenošanas aktu un akciju reģistrācija

۳<mark>۹</mark>

Aktivizējot izvēlni <sup>Pārcenošana</sup> uz ekrāna parādās logs *Pārcenošanas aktu* reģistrācija:

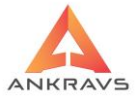

| 🛕 Pārcenošar       | nas aktu un akciju    | registrācija _ 🗆 🗙                                                                                                    |
|--------------------|-----------------------|----------------------------------------------------------------------------------------------------|
| Operācijas         | Atskaites             |                                                                                                    |
| Pārce <u>n</u> oša | nas akti <u>P</u> āro | enotās preces                                                                                                    |
| Launs              | Labot D               | Seglabāt     Atlasīt     Meklēt     Drukat     Aizvērt                                                                                                    |
| Datums             | 02.08.2022            | Nodaļa/Noliktava Noliktava                                                                                                    |
| Numurs [           | 101                   | Părcenošana / Akcija         Akcijas periods :         02.08.2022         02.08.2022           • Părcenošana · Akcija         Jaunăs iep.cena periods :         02.08.2022         02.08.2022 |
| Pārcen./Ak         | cijas veids :         | 🗧 🗆 Nedot klientu atlaidi                                                                                                    |
| Komentārs          |                       | Pārcenošana                                                                                                    |
| Datums             | Pārcen.akt N          | DALA Akcijas bei Akcijas si lekšējais numurs Lietot: Akcija no Akcija līdz lep.cen lep.cena līdz                                                                                              |
| • 02.08.20         | 101 N                 | Niktava 102 ADMI                                                                                                    |
|                    |                       |                                                                                                    |
|                    |                       |                                                                                                    |

Ilustrācija. Pārcenošanas aktu reģistrācijas loga piemērs

Lai ievadītu jaunu pārcenošanas aktu, loga augšējā daļā jānospiež taustiņš

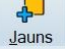

Katra pārcenošanas aktā vai akcijas reģistrācijā ir sekojoši rekvizīti:

- *Pārcenošanas datums* jāievada datums, kad tiek veikta pārcenošana formātā DD.MM.GGGG, kur DD – dienas datums, MM – mēnesis, GGGG – gads;
- Pārcenošanas akta Nr. jāievada pārcenošanas akta numurs. Sistēma kā noklusējumu piedāvā pārcenošanas akta numuru, kas ir par vienu lielāks kā pēdējais lielākais izrakstītais akta numurs;
- Nodaļa/noliktava kurā pārceno lietotājam nospiežot uz lejupvērstās bultiņas jāizvēlas no saraksta Nodaļa/Noliktava, kurā tik veikta pārcenošana. Nodaļu/Noliktavu var atlasīt arī nospiežot vienu reizi ar peles kreiso taustiņu uz pogas <sup>Nodaļa/Noliktava</sup> un sarakstā divas reizes uzklikšķinot ar peles kreiso taustiņu uz lietotājam nepieciešamās Nodaļa/Noliktava;

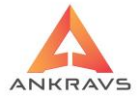

- Pavadzīmes veids jāatzīmē vai tas ir pārcenošanas akts, vai arī akcijas pārcenošana\*\*\*. Ja tiek atzīmēts, ka tā ir akcija <sup>•</sup>Akcija</sub>, tad jāievada akcijas periodu norādot blakus logā sākuma un beigu datumu, kura laikā darbosies konkrētai precei norādītā cena;
- Komentārs brīvais teksts, kas parādās akta izdrukas beigās.

Kad dati par pārcenošanas aktu savadīti, loga augšā jānospiež taustiņš Saglabāt.

### Preču ievads

Tālāk nepieciešams ievadīt preces, kuras tiks pārcenotas, tas jādara izvēloties loga augšpusē šķirkli *PĀRCENOTĀS PRECES*, uz ekrāna parādās logs, kurā lietotājs izvēlas preces:

| 🛕 Pārcenošanas aktu un akciju registrācija \ 02.08.2022-101-N | liktava               |                                     |             |
|---------------------------------------------------------------|-----------------------|-------------------------------------|-------------|
| Operācijas Atskaites                                          |                       |                                     |             |
| Pārcenošanas akti Pārcenotās preces                           |                       |                                     |             |
| Jauns Labot Dzēst Saglabāt Brīv.P                             | I.zīmes Plauktu zīmes | Akcijas plak.                       |             |
| Preces nosaukums Dārza kūdra                                  |                       | Artikuls : 4000                     |             |
| Cenas Nr : 1 + Daudzums :                                     | 150.00000 Tekoš       | šais atlikums :                     |             |
| Vecā pārdošanas cena ar PVN 1.30000                           |                       |                                     |             |
|                                                               |                       |                                     |             |
| Jaunā pārdošanas cena ar PVN 1.20000 Vecā                     | i iep.cena bez PVN    | Jaunā iep.cena bez PVN              |             |
| ARTIKU Preces nosaukums                                       | Daudzums Cena NO Ce   | ena UZ Starpība 2. artikul 7. Artik | u lekšējai: |
| 4000 Dārza kūdra                                              | 150.00000 1.30000     | 1.20000 -15.00000                   | 101         |
|                                                               |                       |                                     |             |
|                                                               |                       |                                     |             |
|                                                               |                       |                                     |             |
|                                                               |                       |                                     |             |
|                                                               |                       |                                     |             |
|                                                               |                       |                                     |             |
|                                                               |                       |                                     |             |
|                                                               |                       |                                     |             |
|                                                               |                       |                                     |             |
|                                                               |                       |                                     |             |
|                                                               |                       |                                     |             |
|                                                               |                       |                                     |             |
|                                                               |                       |                                     |             |
|                                                               |                       |                                     |             |
|                                                               |                       |                                     |             |

Ilustrācija. Pārcenošanas aktu reģistrācijas preču ievada loga piemērs

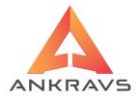

Lai pārcenošanas aktā ievadītu preci, loga augšējā daļā jānospiež taustiņš

Jauns un jāaizpilda sekojoši lauki:

- Preces nosaukums jāievada saņemtās preces nosaukums, kur lietotājs var izvēlēties no saraksta nospiežot pogu
   Preces nosaukums. Uz ekrāna parādās logs, kurā var redzēt visas preces attiecīgajā nodaļā / noliktavā. Lietotājam ir jāizvēlas prece no saraksta. Ja šāda prece nav vēl ievadīta, lietotājs šajā režīmā var ievadīt preci;
- *Artikuls* var izvēlēties preci, ievadot ar roku vai ar skeneri ieskenējot tās artikulu šajā lodziņā;
- Cenas Nr. jāizvēlas no saraksta, kuru no 15 cenām tiks mainīta;
- Vecā pārdošanas cena ar PVN parādās vecā pārdošanas cena ar PVN;
- Jaunā pārdošanas cena ar PVN jāievada jaunā pārdošanas cena ar PVN;
- Daudzums jāievada pārcenojamo preču daudzums;
- *Tekošais atlikums* tas ir informatīvs logs, kas parāda izvēlētās preces daudzumu pārcenošanas nodaļā.

Pēc korekta datu ievada jāspiež taustiņš Saglabāt.

# Pārcenošanas akta dzēšana

Lai izdzēstu pārcenošanas aktu no sākuma jāizdzēš preces, tad pārcenošanas akta galvu. To dara šādi: jāizvēlas: šķirklis *Pārcenotās preces*, jāiezīmē

konkrēta prece ar peles kreiso taustiņu un jāspiež poga <sup>Dzēst</sup>. Ja aktā ir vairākas preces, ar pārējām ir jādara tieši tā pat. Kad ir izdzēstas visas preces, jāizvēlas šķirklis **Pārcenošanas akts** un jāiezīmē vajadzīgais akts ar peles kreiso

taustiņu un jāspiež poga Dzēst. Izvēloties šķirkli Pārcenošanas akts, lietotājs

ievadīto aktu var izdrukāt izvēloties loga augšā spiedpogu Drukāt. Sākotnēji

ievadītais akts parādīsies uz ekrāna, pēc tam to var izdrukāt ar spiedpogas palīdzību, kas redzama loga augšdaļā

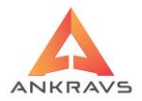

Pārcenošanas akta forma satur lietvedībā un grāmatvedībā pieņemtos rekvizītus.

|            | Atlase                                                                              |  |  |  |  |  |  |  |  |
|------------|-------------------------------------------------------------------------------------|--|--|--|--|--|--|--|--|
|            | <u> </u>                                                                            |  |  |  |  |  |  |  |  |
| Uzklikšķin | Uzklikšķinot uz atlases spiedpogu Atlasīt atvērsies sekojošs logs:                  |  |  |  |  |  |  |  |  |
|            | 🔥 Pārcenošanas aktu atlase _ X                                                      |  |  |  |  |  |  |  |  |
|            | Pārcenosanas dat. 01.01.2022 	≑ 01.01.3000 	≠<br>Pārcenošanas Nr.                   |  |  |  |  |  |  |  |  |
|            | Nodaļa 🗌 Visas                                                                      |  |  |  |  |  |  |  |  |
|            | Akcijas aktīvas uz 11.05.2022 ♀ Neatlasīt pēc akciju datuma<br>Pārcenošana / Akcija |  |  |  |  |  |  |  |  |
|            | ● Visas ○ Pārcenošanas akti ○ Akcijas                                               |  |  |  |  |  |  |  |  |
|            | Akcijas veids                                                                       |  |  |  |  |  |  |  |  |

Ilustrācija. Pārcenošanas Atlases logs

Šajā logā ir iespējams atlasīt pārcenošanas aktu saraksta logā attēlotos aktus šķirojot tos pēc: pārcenošanas datuma, numura, nodaļas, kā arī atlasot tikai pārcenošanas aktus, akciju pārcenošanas, vai visus kopā;

Pēc vajadzīgās informācijas ievadīšanas ir jānospiež taustiņš 🛱 Apstiprināt atlasi

#### Meklēšana

Uzklikšķinot uz meklēšanas spiedpogu Meklēt atvērsies sekojošs logs:

| 🔺 Pārcenošaans akta meklēšana 🛛 🗕     | × |
|---------------------------------------|---|
| Meklēt pēc :<br>O Pārcenošanas datuma |   |
| Nodaļas     Noliktava                 |   |
| O Pārcenošanas Nr                     |   |
| Meklēt Aizvērt                        |   |

Ilustrācija. Pārcenošanas Meklēšanas logs

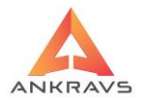

Pārcenošanas akta meklēšana ir iespējama pēc šādām pazīmēm: pārcenošanas datuma, nodaļas kurā pārcenošana ir veikta, pārcenošanas akta numura.

Pēc vajadzīgās informācijas ievadīšanas ir jānospiež taustiņš

### Papildus izvēļņu lietošana

Nospiežot peles labo taustiņu preču ievada logā ir iespējams pārcenot ar atlasi pēc preču grupas, preces, ievadot % vai summāri .

| 🛕 Pārcenošanas aktu un akciju registrācija \ 02.08.2022 | 2-101-Noliktava _ 🗆 >                                                             |
|---------------------------------------------------------|-----------------------------------------------------------------------------------|
| Operācijas Atskaites                                    |                                                                                   |
| Pārcenošanas akti Pārcenotās preces                     |                                                                                   |
| J <u>a</u> uns La <u>b</u> ot Dzēst Saglabāt            | Brīv.Pl.zīmes Plauktu zīmes Akcijas plak.                                         |
| Preces nosaukums Dārza kūdra                            | Artikuls : 4000                                                                   |
| Cenas Nr : 1    Daudzum                                 | ns : 150.00000 Tekošais atlikums :                                                |
| Vecā pārdošanas cena ar PVN 1.30000                     |                                                                                   |
|                                                         |                                                                                   |
| Jaunā pārdošanas cena ar PVN 1.20000                    | Vecā iep.cena bez PVN Jaunā iep.cena bez PVN                                      |
| ARTIKU Preces nosaukums                                 | Daudzums Cena NO Cena UZ Starpība 2. artikul 7. Artiku Iekšējais                  |
| 4000 Dārza kūdra                                        | 150.00000 1.30000 1.20000 -15.00000 101                                           |
|                                                         | Parcenot ar atası<br>Uzlīmes ar pavadzīmē uzrādīto skaitu<br>Labot tikai daudzumu |
| -                                                       | Jelikt preces atmiņā (pārcenošanai)<br>Pārcenot no atmiņā ieliktām precēm         |
|                                                         | lezīmētās preces ielikt atmiņā - etiķetēm/plauktu zīmēm                           |
|                                                         |                                                                                   |
|                                                         |                                                                                   |
|                                                         |                                                                                   |
|                                                         |                                                                                   |
|                                                         |                                                                                   |
|                                                         |                                                                                   |
|                                                         |                                                                                   |
|                                                         |                                                                                   |
|                                                         |                                                                                   |

Ilustrācija. Peles labā taustiņa piedāvātās iespējas

• *Pārcenot ar atlasi* – iespēja veikt pārcenošanu pēc atlases vairākām precēm vienlaicīgi.

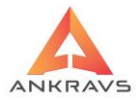

| A Pārcenošana ar atlasi _ X          |
|--------------------------------------|
| Atlase                               |
| Pārcenošanas veids                   |
| Pārdošanas cenas Nr, ko pārcenot 1 💈 |
| Pārcenot Aizvērt                     |

Ilustrācija. Pārcenošana ar Atlasi iespēju logs

*Uzlīmes ar pavadzīmē uzrādīto skaitu*\*\*\* - izdrukā uz uzlīmju printera preces uzlīmes ar pavadzīmē uzrādīto skaitu. Šo pašu iespēju ir iespējams izsaukt ar spiedpogas *UZLĪMES* palīdzību.

*Labot tikai daudzumu* – ja tiek aktivizēta šī iespēja, programma veicot labošanu preču ievada loga, aktivizē tikai preču daudzuma logu, kurā Jūs varat veikt labojumus.

Ielikt pārcenotās preces atmiņā – Ieliek pārcenotās preces atmiņā;

*Pārcenots no atmiņā ieliktām precēm* - Pārcenošanā izveidota iespēja jau izveidota pārcenošanas akta preces ielikt "atmiņā" un pēc tam citā pārcenošanas aktā ielikt preces no "atmiņas". Šīs pie-cenošanas rezultātā mainās nodaļā iestādītās cenas numura atbilstošā pārdošanas cena preču klasifikatorā.

# Automātiskā pārcenošana

Ir iespējama automātiskā pārcenošana, kas izveidojas no Saņemšanas pavadzīmju preču ievada Reģistrējot saņemtās preces.

Iespēja *Serviss->Sistēmas iestatīšana->Parametri 1* atzīmēt, ka pie saņemšanas veikt automātisko pārcenošanu ar atzīmi -Pie saņemšanas veikt automātisko pārcenošanu

Pie preču saņemšanas mainot pārdošanas cenu, programma pārjautā par pārcenošanu atsevišķi par katru nodaļu un uzrādot atlikušos daudzumus ar informācijas logu, kurā jānorāda ko vēlaties darīt.

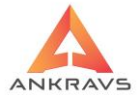

| A Pārcenošan                | as jautājums                                                               |                           |                 | _ ×         |  |  |  |  |
|-----------------------------|----------------------------------------------------------------------------|---------------------------|-----------------|-------------|--|--|--|--|
| Nodaļā Nav noteikts palicis |                                                                            |                           |                 |             |  |  |  |  |
| 0.00 gat                    | o. artikuls 4000 par                                                       | veco cen                  | u 1.200         |             |  |  |  |  |
| Pārcenošan                  | as/Akcijas veids :                                                         |                           |                 | \$          |  |  |  |  |
| Pārcenot                    | Pārcenot visās n                                                           | Nepārcenot nevienā nodaļā |                 |             |  |  |  |  |
| Pārceno                     | Pārcenot tikai saņemšanas nodaļā Pārcenot visās nodaļās tikai nodaļas cenu |                           |                 |             |  |  |  |  |
|                             | Pārrēķina                                                                  | āt preču s                | araksta cenu pē | c algoritma |  |  |  |  |

Ilustrācija. Automātiskā pārcenošana

Automātiskie pārcenošanas akti tiek veidoti pa dienu un atsevišķi par katru nodaļu. Ja viena diena ir dažādas saņemšanas pavadzīmes bet vienā nodaļā, tad programma izveidos vienu Pārcenošanas aktu, ja viena prece, bet dažādās nodaļās – katrai nodaļai atsevišķu pārcenošanas aktu.

# 3.2.5. Inventarizācijas dati

Inventarizācijas datus var aktivizēt ar izvēlni Dati-> Inventarizācijas dati. Vai

arī uzklikšķinot ar peles kreiso taustiņu uz pogas Inventariz, kas atrodas programmas galvenajā rīkjoslā.

Preču atlikumi jeb inventarizācijas ievads. Uzsākot darbu ar programmu, pirmie atlikumi jāievada kā ienākošā pavadzīme. Nākošās inventarizācijas rezultātus jau var ievadīt šajā režīmā.

# Inventarizācijas aktu reģistrācija

Aktivizējot izvēlni <sup>Inventariz.</sup> uz ekrāna parādās logs *Preču atlikumu reģistrācija*:

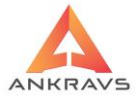

| 🔺 Preču atlikumu registrācija          |                                          | _ 🗆 X       |
|----------------------------------------|------------------------------------------|-------------|
| Operācijas Parametri Atskaites 3 D     |                                          |             |
| Inventarizācijas akti Ievadītās preces | 3D Vietas                                |             |
| Jauns Kopēt Labot Dzēst                | t Saglabăt Atlasit Meklêt Drukăt Ajzvērt | _           |
| Inventarizācijas datums 24.05.2022     | Noliktava Noliktava Kopēšanas %=         |             |
| Inventarizācijas akta Nr. 3106         | Inv.akts neapstiprināts                  |             |
| Datums Inv.akta Nr.                    | NODALA                                   | lešējais Nr |
| • 24.05.2022 3106                      | Noliktava                                | 102         |
|                                        |                                          |             |
|                                        |                                          |             |
|                                        |                                          |             |
|                                        |                                          |             |
|                                        |                                          |             |
|                                        |                                          |             |
|                                        |                                          |             |
|                                        |                                          |             |
|                                        |                                          |             |
|                                        |                                          |             |
|                                        |                                          |             |
|                                        |                                          |             |
|                                        |                                          |             |
|                                        |                                          |             |
|                                        |                                          |             |
|                                        |                                          |             |
|                                        |                                          |             |

Ilustrācija. Preču atlikumu reģistrācijas loga piemērs

Lai ievadītu jaunu inventarizācijas aktu, loga augšējā daļā jānospiež taustiņš

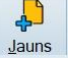

Katrs inventarizācijas akts satur sekojošus rekvizītus:

- Inventarizācijas datums jāievada datums, kad tiek veikta inventarizācija formātā DD.MM.GGGG, kur DD – dienas datums, MM – mēnesis, GGGG – gads;
- Inventarizācijas akta Nr. jāievada inventarizācijas akta Nr. programma kā noklusējumu piedāvā par vienu lielāku vērtību kā pēdējā lielākā ievadītā;
- *Nodaļa/noliktava* ievada nodaļu / noliktavu, kurā tiek veikta inventarizācija;
- *Inventarizācijas akts neapstiprināts* iespēja neapstiprināt inventarizācijas aktu;
- *Inventarizācijas akts ir optimizēts* sistēmas parametrs. Šī atzīme parādās, kad inventarizācija ir pabeigta. Tas notiek automātiski

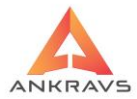

aizpildot Inventarizācijas aktu ar neievadīto atlikumu nonullešanu/aprēķināšanu.

*Kopēšanas* % - izveido (kopē) jaunu inventarizācijas aktu, kuru atzīmē kā neapstiprinātu. Ievadītie % sadala procentuāli preču daudzumu uz abiem inventarizācijas aktiem.

**Piezīme!** <u>Akta nr nedrīkst atkārtoties</u>, katram noformētam aktam jāpiešķir savs unikālais numurs.

Kad dati par inventarizācijas akta galvu ir ievadīti, jānospiež taustiņš Saglabāt.

### Preču ievads

Tālāk nepieciešams ievadīt uzskaitītās preces, tas jādara izvēloties loga augšpusē šķirkli *Ievadītās preces*, uz ekrāna parādās logs, kurā lietotājs ievada preces:

| 🛕 Preču atli                      | ikumu registrācija              | a \ 24.05.2022-3   | 106                       |           |           |          |           |             |           |              |        | _ 🗆 X |
|-----------------------------------|---------------------------------|--------------------|---------------------------|-----------|-----------|----------|-----------|-------------|-----------|--------------|--------|-------|
| Operācijas                        | s Parametri                     | Atskaites 3        | D                         |           |           |          |           |             |           |              |        |       |
| Inventariz                        | zācijas a <u>k</u> ti <b>le</b> | vadītās prece      | es 3D Vietas              |           |           |          |           |             |           |              |        |       |
| <mark>ہے</mark><br>J <u>a</u> uns | Labot E                         | <mark>≫agla</mark> | abāt Sertifi <u>k</u> āti |           |           |          |           |             |           |              |        |       |
| Preces                            | nosaukums                       | Alus 0.5 I         |                           |           |           |          |           | Artikuls 2  | 001       |              |        |       |
| Darbinie                          | eks/Skeneris                    |                    |                           |           |           |          |           |             |           |              |        |       |
| lep.cena l                        | bez PVN                         | 0.620              | Pārdošanas ce             | na ar PVN |           | 1.100    | Atlikums  | 50          | .000      |              |        |       |
| ARTIKU                            | J Preces nosa                   | ukums              |                           | Daudzui   | lep.cena  | Pārd.cer | 2. artiku | Il Auto aiz | lekšējais | Darbinieks/I | e      | -     |
| • 2001                            | Alus 0.5 I                      |                    |                           | 50.000    | 0.620     | 1.100    |           |             | 109       |              |        |       |
| 2000                              | Depozīta tar                    | a stikla pude      | le 0.5                    | 50.000    | 0.100     | 0.100    |           |             | 110       |              |        |       |
| 1000                              | Prece 21%                       |                    |                           | 89.000    | 5.785     | 10.000   |           | 2           | 111       |              |        |       |
| 4000                              | Dārza kūdra                     | 1                  |                           | 80.000    | 0.826     | 1.300    |           | 2           | 112       |              |        |       |
| 2050                              | Prece 0%                        |                    |                           | 90.000    | 1.000     | 2.000    |           | 2           | 113       |              |        |       |
|                                   |                                 |                    |                           |           |           |          |           |             |           |              |        |       |
|                                   |                                 |                    |                           |           |           |          | _         |             |           |              |        |       |
| Artikuls/n                        | iosaukums                       |                    |                           | P         | 3 D novie | etojums  |           |             |           | 3            | D kods |       |

Ilustrācija. Preču ievada loga piemērs

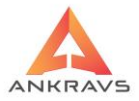

Lai atlikumu reģistrā ievadītu preces, loga augšējā daļā jānospiež taustiņš

Katras preces atlikumu reģistrācijai ir sekojoši rekvizīti:

- Preces nosaukums jāievada preces nosaukums, kuru lietotājs var izvēlēties no saraksta nospiežot pogu Preces nosaukums. Uz ekrāna parādās logs, kurā var redzēt visas preces attiecīgajā nodaļā / noliktavā;
- *Artikuls* var izvēlēties preci, ievadot ar roku vai ar skeneri ieskenējot tās artikulu šajā lodziņā;
- *Iepirkuma cena bez PVN* preces iepirkuma cena bez PVN, ko programma attēlo informatīvi ar iespēju labot;
- *Pārdošanas cena ar PVN* preces pārdošanas cena ar PVN, ko programma attēlo informatīvi ar iespēju labot;
- *Atlikušais daudzums* jāievada preču daudzums, kurš ir noliktavā.

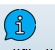

Uzklikšķinot uz spiedpogas <sup>Sertifikāti</sup> atvērsies papildus logs *Preces sertifikāti un citas ziņas*, kurā ir iespējams šai precei ievadīt attiecīgo sertifikātu.

| Δ | Preces sertifik      | iti un citas ziņas | _ ×  |
|---|----------------------|--------------------|------|
|   | Se <u>r</u> tifikāts | Nav noteikts       | \$   |
|   | )                    | Aiz                | vērt |

Ilustrācija. Sertifikātu piesaistes logs

Pēc korekta datu ievada jāspiež taustiņš Saglabāt.

**Piezīme:** Inventarizācijā ievadītie atlikumi stājas spēkā ar nākamā datuma pirmo sekundi.

# Inventarizācijas aktu dzēšana

Lai izdzēstu inventarizācijas aktu no sākuma jāizdzēš ievadītās preces, pēc tam varēs izdzēst akta galvu. To dara šādi: jāizvēlas šķirklis levadītās preces, jāiezīmē visas preces un jāspiež poga

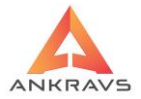

| jāizvēlas | šķirklis | Inventarizācijas a <u>k</u> ti | jāiezīmē | vajadzīgais | akts | un jāspiež | poga |
|-----------|----------|--------------------------------|----------|-------------|------|------------|------|
| Dzēst     |          |                                |          |             |      |            |      |

# Atlase

Uzklikšķinot uz atlases spiedpogu Atlasīt atvērsies sekojošs logs:

| 🔺 Preču atlikumu ak | tu atlase                 | _ ×     |
|---------------------|---------------------------|---------|
| Atlikuma datums     | 01.01.2022 + 01.01.3000 + |         |
| Atlikuma Nr.        |                           |         |
| Nodaļa              |                           | 🗆 Visas |
|                     | Apstiprināt atlasi        |         |

Ilustrācija. Preču atlikumu Atlases logs

Iespējams atlasīt inventarizācijas aktus pēc: datuma, numura, nodaļas; Pēc vajadzīgās informācijas ievadīšanas ir jānospiež taustiņš Apstiprināt atlasi

# Meklēšana

Uzklikšķināt uz meklēšanas spiedpogu Meklēt atvērsies sekojošs logs:

| 🛕 Inventarizācijas aktu me        | klēšana        | - × |
|-----------------------------------|----------------|-----|
| Meklēt pēc :<br>O Atlikuma datuma |                |     |
| Nodaļas                           | Nodaļa         |     |
| ○ Numura                          |                |     |
|                                   | Meklēt Aizvērt |     |

Ilustrācija. Preču atlikumu Meklēšanas logs

Šajā logā ir iespējams iestādīt pēc kādām pazīmēm lietotājs vēlas atrast vajadzīgo ierakstu: inventarizācijas datuma, nodaļas kurā inventarizācija ir veikta, inventarizācijas akta numura.

Pēc vajadzīgās informācijas ievadīšanas ir jānospiež taustiņš Meklet.

# Papildus izvēļņu lietošana

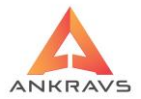

Nospiežot peles labo taustiņu preču ievada logā parādās šāds izvēlnes logs:

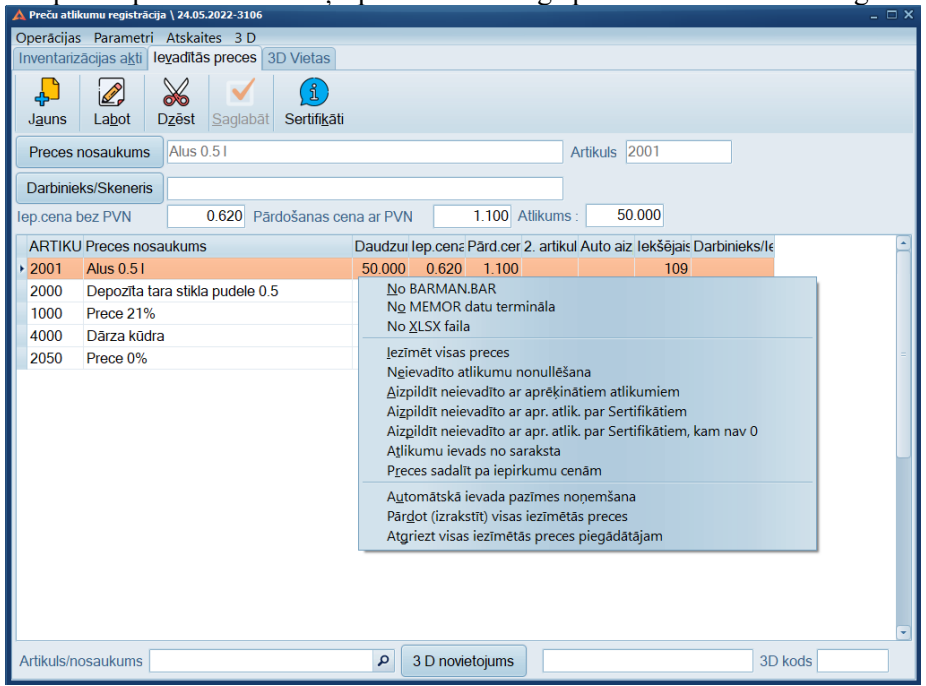

Ilustrācija. Peles labā taustiņa piedāvātās iespējas

Šajā izvēlnē tiek piedāvāta vairākas iespēja:

No BAMAN.BAR\*\*\* - nemt datus no BARMAN.BAR faila;

No MEMOR datu termināla\*\*\* - ņemt datus no MEMOR datu termināla; No XLSX faila

*Iezīmēt visas preces* – programma iezīmē visas ievadītās preces, lai atvieglotu dzēšanu;

*Neievadīto atlikumu no nullēšana* – neievadīto preču atlikumu aizpildīšana ar 0 vērtību (Inventarizācijas akta optimizācija);

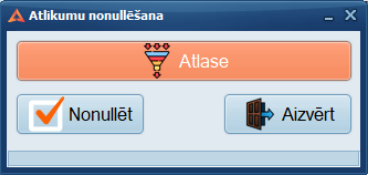

Ilustrācija. Atlikumu nonullešana

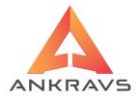

Aizpildīt neievadīto ar aprēķinātiem atlikumiem – programma aprēķināto atlikumu ievadīšana inventarizācijas datos (*Inventarizācijas akta optimizācija*); Nonullējot atlikumus pie katra ieraksta tiek likta pazīme 1, aizpildot atlikumus ar tekošajiem atlikumiem, pazīme tiek likta 2. Caurskates logā pievienota aile *Auto aizpilda.*, kur parādās šī pazīme. Atskaitē *Inventarizācijas salīdzināšanas akts* pievienota kolonna, kurā parādās šī aizpildītā pazīme. Ievadot ierakstus manuāli pazīme netiek aizpildīta (*ir 0*).

*Aizpildīt neievadīto ar aprēķinātiem atlikumiem par sertifikātiem* – programma aprēķināto atlikumu ievadīšana inventarizācijas datos (*Inventarizācijas akta optimizācija*);

Aizpildīt neievadīto ar aprēķinātiem atlikumiem par sertifikātiem, kam nav 0 – programma aprēķināto atlikumu ievadīšana inventarizācijas datos (Inventarizācijas akta optimizācija);

Atlikumu ievads no saraksta\*\* – programmas iespēja ievadīt preces no saraksta;

*Preces sadalīt pa iepirkuma cenām* – tiek izdzēsts preču atlikumu saturs un salikts par jaunu iekšā jau ar sadalījumu pa iepirkumu cenām. Pirms veikt sadalīšanu programma atkārtoti pārjautā par šādu lēmumu.

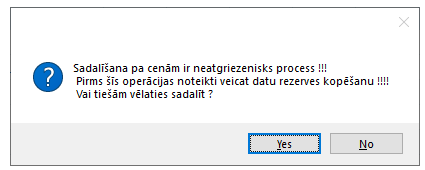

Ilustrācija. Preču sadalīšana pa iepirkuma cenām

Ja tiek apstiprināts, tad programma veic šo sadalīšanu, būs paziņojums:

| WinPrece - A ver. 8.00.29.22 | Lietotājs : ADMIN | Datu | × |
|------------------------------|-------------------|------|---|
| Process pabeigts !!!         |                   |      |   |
|                              |                   | ОК   |   |

Ilustrācija. Preču sadalīšana pa iepirkuma cenām

*Automātiskā ievada pazīmes noņemšana* – Inventarizācijas salīdzināšanas akta formā šī pazīme neatspoguļosies.

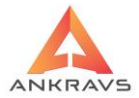

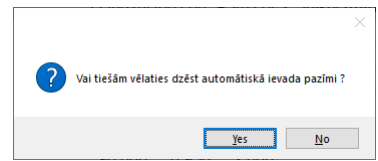

Ilustrācija. Automātiskā ievada pazīmes noņemšanas logs

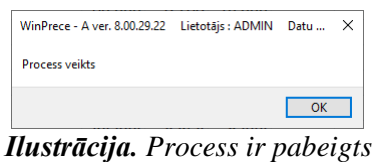

**y** 1

# Operācijas

Nospiežot spiedpogu OPERĀCIJAS parādīsies sekojoša izvēlne:

| 🛕 Preču atlikumu registrācija                   |                                               |  |  |  |  |  |  |  |  |  |  |
|-------------------------------------------------|-----------------------------------------------|--|--|--|--|--|--|--|--|--|--|
| Operācijas Parametri Atskaites 3                | 0                                             |  |  |  |  |  |  |  |  |  |  |
| <u>S</u> kaits ir kastēs                        | Ctrl+K                                        |  |  |  |  |  |  |  |  |  |  |
| <u>A</u> rtikula dekodēšana                     |                                               |  |  |  |  |  |  |  |  |  |  |
| Apvienot iezīmētos inventarizācijas aktus 🔑 💼 🖶 |                                               |  |  |  |  |  |  |  |  |  |  |
| Jauns Kopēt Labot Dzē                           | st Saglabāt Atlasīt Meklēt Drukāt Ajzvērt     |  |  |  |  |  |  |  |  |  |  |
|                                                 |                                               |  |  |  |  |  |  |  |  |  |  |
| Inventarizācijas datums 24.05.2022              | Noliktava Noliktava Kopēšanas %=              |  |  |  |  |  |  |  |  |  |  |
| Inventarizācijas akta Nr. 3106                  | Inv.akts neapstiprināts 🛛 Inv.akts optimizēts |  |  |  |  |  |  |  |  |  |  |
|                                                 |                                               |  |  |  |  |  |  |  |  |  |  |
| Datums Inv.akta Nr.                             | NODALA Iesejais Nr                            |  |  |  |  |  |  |  |  |  |  |
| ▶ 24.05.2022 3106                               | Noliktava 102                                 |  |  |  |  |  |  |  |  |  |  |
|                                                 |                                               |  |  |  |  |  |  |  |  |  |  |
|                                                 |                                               |  |  |  |  |  |  |  |  |  |  |
|                                                 |                                               |  |  |  |  |  |  |  |  |  |  |
|                                                 |                                               |  |  |  |  |  |  |  |  |  |  |
|                                                 |                                               |  |  |  |  |  |  |  |  |  |  |
|                                                 |                                               |  |  |  |  |  |  |  |  |  |  |
|                                                 |                                               |  |  |  |  |  |  |  |  |  |  |
|                                                 |                                               |  |  |  |  |  |  |  |  |  |  |
|                                                 |                                               |  |  |  |  |  |  |  |  |  |  |
|                                                 |                                               |  |  |  |  |  |  |  |  |  |  |
|                                                 |                                               |  |  |  |  |  |  |  |  |  |  |
|                                                 |                                               |  |  |  |  |  |  |  |  |  |  |
|                                                 |                                               |  |  |  |  |  |  |  |  |  |  |
|                                                 |                                               |  |  |  |  |  |  |  |  |  |  |
|                                                 |                                               |  |  |  |  |  |  |  |  |  |  |
|                                                 |                                               |  |  |  |  |  |  |  |  |  |  |
|                                                 |                                               |  |  |  |  |  |  |  |  |  |  |
|                                                 |                                               |  |  |  |  |  |  |  |  |  |  |
|                                                 |                                               |  |  |  |  |  |  |  |  |  |  |
|                                                 |                                               |  |  |  |  |  |  |  |  |  |  |
|                                                 |                                               |  |  |  |  |  |  |  |  |  |  |
|                                                 |                                               |  |  |  |  |  |  |  |  |  |  |
| J                                               |                                               |  |  |  |  |  |  |  |  |  |  |

Ilustrācija. Izvēlne Operācijas Preču atlikumu ievada logā

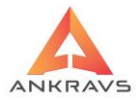

*Skaits ir kastēs* – reģistrējot preces, ja datos par preci ir iestādīts skaits kastēs, tad ir iespējams precei daudzumu uzrādīt kastēs. programma pati automātiski pārrēķinās uz preces attiecīgo skaitu;

*Artikulu dekodēšana* - Preču atlikumus izveidota iespēja vadīt sveramās prece no to uzlīmēm. Lai to iegūtu Preču atlikumu ievadā pie Izvēlnes "Artikulu dekodēšana" jāiestāda svaru artikula prefix (parasti pirmie 2 simboli) un jāatzīmē, ka tiks vadīti dati ar dekodēšanu. Programma sastopot artikulu, kas sākas ar uzrādīto ciparu kombināciju no tās "izgriež" 3 līdz 7 zīmi un ieliek kā artikulu, 8 līdz 12 zīmi, izdala ar 1000 un ieliek daudzumā.

*Apvienot iezīmētos inventarizācijas aktus* – iespēja apvienot piereģistrētus aktus, izveidojot vienu kopējo aktu.

**Piezīme!** Pēc inventarizācijas akta apvienošanas nav iespējams tās sadalīt atpakaļ.

### 3.2.6. Atgriešana

Šo režīmu var aktivizēt ar izvēlni Dati -> Atgriešana, vai arī nospiežot peles

kreiso taustiņu uz pogas Atgriešana, kas atrodas programmas galvenajā rīkjoslā. Ar režīma palīdzību tiek reģistrēta prece, kas tiek atgriezta atpakaļ piegādātājam vai arī ko atgriež pircējs mums.

### Atgriešanas pavadzīmju reģistrācija

Aktivizējot izvēlni Atgriešana uz ekrāna parādās logs *Atgriešanas pavadzīmju* reģistrācija:

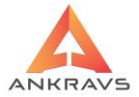

| 🛕 Atgriešanas         | pavadzīm      | ju registrācij | a                |               |           |                 |        |               |       |             |      |                                  | □ ×  |
|-----------------------|---------------|----------------|------------------|---------------|-----------|-----------------|--------|---------------|-------|-------------|------|----------------------------------|------|
| Operācijas            | Atskaite      | s 3 D          |                  |               |           |                 |        |               |       |             |      |                                  |      |
| Atgrie <u>z</u> tās p | pavadzīm      | nes Atgrie     | ztās preces      | s Sadalījums  | par pava  | dzīmēm          |        |               |       |             |      |                                  |      |
| Ļ                     |               | $\otimes$      |                  |               | Ţ         | $\mathbf{\rho}$ |        |               |       | •           |      |                                  |      |
| <u>J</u> auns         | <u>L</u> abot | <u>D</u> zēst  | <u>S</u> aglabāt | Citas ziņas   | Atlasīt   | <u>M</u> eklēt  | Drukāt | Šablona rē    | ķins  | Aizvērt     |      |                                  |      |
| Datums 20.            | 07.2022       | piegāde        |                  | Numurs 12     |           | sērija          | N      | odaļa/Nolikta | va No | liktava     |      |                                  |      |
| Kliente               | Diroõie       | SIA            |                  |               |           |                 |        | 1             | (odo  |             |      | Atgriež :                        |      |
| <u>R</u> ilents       | Filcejs       | SIA            |                  |               |           |                 |        | r             | lous  |             |      | <ul> <li>Piegādātājam</li> </ul> |      |
| <u>A</u> ģents        | Nav no        | oteikts        |                  |               | Koment    | ārs             |        |               |       |             |      | Pircējs mums                     |      |
| Šoferis/Au            | to            |                |                  |               | Struktūr  | rv.             |        |               |       |             | ٥    |                                  |      |
| Deve de la            | -1            | a:             |                  | Deve detroite | D 7 - E 0 |                 |        |               |       | 0           |      | 1-11-                            |      |
| Pavadz. d             | atums K       |                | saukums          | Pavadzimes    | P.Z sel S | Summa bez       |        | summ Kop.:    |       | Sadalits uz | Nesa | Idalita sumr ISN n               |      |
| 20.07.202             | 22 P          | ficejs SIA     |                  | 12            |           |                 | 0.00   | 2.10          | 12.10 |             |      | 12.10                            | - 11 |
|                       |               |                |                  |               |           |                 |        |               |       |             |      |                                  |      |
|                       |               |                |                  |               |           |                 |        |               |       |             |      |                                  |      |

Ilustrācija. Atgriešanas pavadzīmju reģistrācijas loga piemērs

**Preču atgriešanas datums** – jāievada preču atgriešanas datums formātā DD.MM.GGGG, kur DD – dienas datums, MM – mēnesis, GGGG – gads;

*Piegāde* – norādās piegādes datums. Pēc likumdošanas jānorādās pavadzīmes izdrukā, tāpat kā Izrakstīšanas pavadzīmes beigās;

*Pavadzīmes Nr.* – jāievada pavadzīmes Nr. Sistēma kā noklusējumu piedāvā vērtību, kas ir par vienu lielāka kā pēdējais ievadītais pavadzīmes numurs;

*Atgriež:* - sistēma iestāda pēc Jūsu izvēlētā klienta, vai pircējs atgriež lietotājam preci, vai arī lietotājs atgriež piegādātājam preci;

*Nodaļa/noliktava* – jāizvēlas nodaļa / noliktava, kurā prece tiek atgriezta, vai no kuras prece tiek atgriezta;

*Klients* – no saraksta jāizvēlas klients kurš atgriež vai kuram tiek atgriezta prece;

Kods – parādās klienta kods, ja pie Klienta datiem ir norādīts;

Aģents – no saraksta jāizvēlas aģents, ja tāds ir;

**Šoferis**|*Auto* – var izvēlēties šoferi\Auto no krītošā saraksta, parādās arī pavadzīmes izdrukas formā;

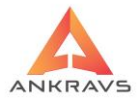

*Komentārs* – iespējams ievadīt papildus informāciju par atgriešanu. *Struktūrvienība* – norāda pēc vajadzības.

Kad dati par atgriešanas pavadzīmi savadīti, loga augšā jānospiež taustiņš

<u>S</u>aglabāt

### Preču ievads

Tālāk nepieciešams ievadīt preces, kuras tiek atgrieztas, tas jādara izvēloties loga augšpusē šķirkli <sup>Atgrieztās preces</sup>, uz ekrāna parādās logs, kurā lietotājs ievada preces:

| 🛕 Atgriešanas pavadzīmju registrācija  | \ 20.07.2022-12-Pircējs SIA                                            | _ 🗆 X         |
|----------------------------------------|------------------------------------------------------------------------|---------------|
| Operācijas Atskaites 3 D               |                                                                        |               |
| Atgrieztās pavadzīmes Atgrie           | ztās preces Sadalījums par pavadzīmēm                                  |               |
| Jauns Labot Dzēst                      | t Saglabāt Grāmatot Sertifiķāti Pļ.zīmes                               |               |
| Preces nosaukums ziedu puš             | ķis                                                                    | Artikuls 5000 |
| Atgr daudzums 1.000<br>Cena bez PVN 10 | 00 Valūta PVN 21 Piec(+)/Atlaide(-)<br>= Iepirkuma cena bez PVN 0.0000 | 0             |
| ARTIKI Preces nosaukums                | Daudzı Vienība Summa Summa 2. artiku 3. Artiku 7. Artiku               | uls ISN nui   |
| <ul> <li>5000 ziedu pušķis</li> </ul>  | .00000 .00000 10.00 12.10                                              | 121           |
|                                        |                                                                        |               |
| Summa bez PVN 10.00                    | Val=                                                                   |               |
| PVN 2.10<br>Kopā 12.10                 | Val= 3 D nor                                                           | vietojums     |

Ilustrācija. Atgriešanas pavadzīmju reģistrācijas preču ievada loga piemērs

Lietotājam jāievada ziņas par atgriežamo preci.

*Preces nosaukums* - jāievada preces nosaukums, kuru lietotājs var izvēlēties no saraksta nospiežot pogu Preces nosaukums.

Artikuls – var izvēlēties preci, ievadot tās artikulu šajā lodziņā ar roku vai skeneri;

*Atgriežamais daudzums* – jāievada cik vienības preces tiek atgriezts; *Piecenojums/atlaide* – jāuzrāda kāds ir piecenojums vai atlaide, ja ir;

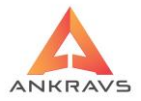

*Cena bez PVN* – jāizvēlas preces iepirkuma cena bez PVN, ja atgriež piegādātājam;

 $P\bar{a}rdošanas$  cena ar PVN – parādās automātiski preces pārdošanas cena ar PVN. Atgriežot preces piegādātājam pārdošanas cena = nodaļas pārdošanas cena ņemot vērā arī speciālās cenas.

Atgriešanas pavadzīmē pie preces ievada pievienota iespēja izlabot PVN nodokļa likmi, PVN likmes maiņas gadījumā, atgrieztai precei nepieciešams piemērot *veco* PVN likmi, tajā pašā laikā - tirgot ar jauno PVN likmi. Pēc

korekta datu ievada jāspiež taustiņš Saglabāt.

### Sadalījums pa pavadzīmēm

Pēc atgriezto preču ievada ir jāveic sadalījums par pavadzīmēm. Sadalījums tiks veikts uz neapmaksātām pavadzīmēm.

| 🔺 Atgriešanas pavadzīmju registrācija \ 20.07.2022-1                      | Pircējs SIA                                       | _ 🗆 X                                                                                                    |
|---------------------------------------------------------------------------|---------------------------------------------------|----------------------------------------------------------------------------------------------------|
| Operācijas Atskaites 3 D                                                  |                                                   |                                                                                                    |
| Atgrieztās pavadzīmes Atgrieztās preces                                   | šadalījums par pavadzīmēm                         |                                                                                                    |
| <ul> <li>Tikai ar atlikumu</li> <li>Ļaut sadalīt ar 0 atlikumu</li> </ul> | Apstipr./Neapstipr.                               | tās O Tikai neapstiprinātās                                                                                                    |
| Sadalīts uz pavadzīmēm :                                                  | Atlikušā summa sadalīšanai : 0.10 Atlasīts :      | 0.00                                                                                                    |
| Datums Pavadzīmes Nr. Summa                                               | Datum Pavadzīm P/Z Sur Atlikum Nodaļa Apmaks.veid | <ul> <li>Image: A set of the set of the</li></ul> |
| 13.05.202 1242 12.00                                                      | • 03.03.1030322 24.00 4.00 Noliktava Banka        |                                                                                                    |
|                                                                           | 08.03.;030323 100.00 100.00 Noliktava Banka       |                                                                                                    |
|                                                                           | 09.03./ 1233 10.00 10.00 Noliktava Banka          |                                                                                                    |
|                                                                           | 18.03./1234 13.00 13.00 Noliktava Banka           |                                                                                                    |
|                                                                           | 01.04./ 1235 3.90 0.00 Noliktava Banka            |                                                                                                    |
|                                                                           | 03.05./1241 32.00 32.00 Noliktava Banka           |                                                                                                    |
|                                                                           | 13.05./1242 12.00 0.00 Noliktava Banka            |                                                                                                    |
|                                                                           | 13.07.; 1298 25.00 25.00 Noliktava Banka          |                                                                                                    |
|                                                                           | 13.07.; 1299 12.00 12.00 Noliktava Banka          |                                                                                                    |
|                                                                           | 13.07.; 1300 13.30 13.30 Noliktava Banka          |                                                                                                    |
|                                                                           | 14.07.; 0_PVN 2.00 2.00 Noliktava Banka           |                                                                                                    |
|                                                                           | 14.07.1 2.00 2.00 Noliktava Banka                 |                                                                                                    |
|                                                                           | 14.07.; 12_PVN 5.60 5.60 Noliktava Banka          |                                                                                                    |
|                                                                           | 14.07.;5000 186.00 186.00 Noliktava Banka         |                                                                                                    |
|                                                                           | 14.07.; 5_PVN 10.00 10.00 Noliktava Banka         |                                                                                                    |
|                                                                           | 14.07.; PVN 0 20.00 20.00 Noliktava Banka         |                                                                                                    |
|                                                                           | 14.07.(PVN 0 -0 2.00 2.00 Noliktava Banka         |                                                                                                    |
|                                                                           | 14.07.; PVN 000 20.00 20.00 Noliktava Banka       |                                                                                                    |
|                                                                           | 14.07.; PVN 12 28.00 28.00 Noliktava Banka        |                                                                                                    |
|                                                                           | 14.07.; PVN 12-2 5.60 5.60 Noliktava Banka        |                                                                                                    |
|                                                                           |                                                   |                                                                                                    |
| Dzēst sadalījumu                                                          | Veikt sadalīšanu                                  |                                                                                                    |

Ilustrācija Sadalījums pa pavadzīmēm loga piemērs

Šī summa automātiski tiks iekļauta savstarpējā norēķinā.

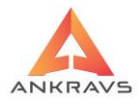

# Citas ziņas

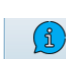

Atgriezto preču ievada loga augšā nospiežot pogu <sup>Citas ziņas</sup> uz ekrāna parādās sekojošs ekrāna logs:

| 🙏 Citas ziņas par atgriezšanu 🔤 🕹 🕹                                                                   |
|----------------------------------------------------------------------------------------------------|
| Pavadzīmes kontēšana Debets Kredīts                                                                   |
| Preces summa                                                                                          |
| Preces PVN                                                                                            |
| Elektroniskā datu apmaiņas statusi                                                                    |
| ○ Nav nosūtīts                                                                                        |
| ○ Veiksmīgi nosūtīts                                                                                  |
| <ul> <li>Saņemts apstiprinājums</li> </ul>                                                            |
| -INTRASTAT dati :                                                                                     |
| Darījuma veids :                                                                                      |
| Transporta veids :                                                                                    |
| Piegādes nosacījumi :                                                                                 |
| Pavadzīme noeksportēta uz FUS Pavadzīme neapstipriināta Akcizētā pavadzīme Reversais PVN ES Pavadzīme |
| -Nosūtītāja rekvizīti<br>O Sistēmas (1)<br>O Nodaļas (2)<br>O Nodaļas, bet nosaukumu no Sistēmas (3)  |
| Pavadzīmes valūta                                                                                     |

Ilustrācija. Citas ziņas loga piemērs

Šajā logā ievada papildus informāciju par pavadzīmi.

**Pavadzīmes grāmatošana** – jāievada atgrieztās preces summas konti un PVN debeta un kredīta konti, ja tie atšķiras no Sistēmas iestatījuma norādītiem kontiem.

*INTRASTAT dati:* - informācija, kas tiek ņemta atskaitēs par INTRASTAT, informācija nepieciešama, tāpat ka pie Saņemšanas pavadzīmēm.

**Pavadzīme no eksportēta uz FUS** (Finanšu uzskaites sistēmu) – pavadzīme (atgriešana) no eksportēta uz Finanšu uzskaites sistēmu, ja lietotājs strādā ar datorprogrammu "Win FUS-A" (šo darbību programma aizpildīs automātiski, ja pirms tam būs veikts eksports uz *Win FUS-A sistēmu*).

*Pavadzīme neapstiprināta* – pazīme, vai dotā pavadzīme ir apstiprināta vai nav. Turpmāk redzams veidojot atskaites.

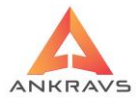

*Akcizētā pavadzīme* - pazīme, ka dotā pavadzīme ir akcizēto preču pavadzīme. Turpmāk iz-mantojas veidojot atskaites '*Preču pavaddokumentu reģistrācijas žurnālā*'.

*Nosūtītāja rekvizīti* – var uzstādīt, lai izdrukas rekvizītus ņemtu no sistēmas(1), nodaļas(2), vai arī nodaļas, bet nosaukumu no sistēmas(3)

Kad visi vajadzīgie dati ievadīti, jāspiež poga ievadīti par Atgriezto preci jāspiež poga Citas zinas, jāspiež poga ievadīti par Atgriež poga ievadīti par Atgriež poga ievadī

informācija, jāaizver logs un jāspiež poga Saglabāt.

# Atlase

Uzklikšķinot uz atlases spiedpogu Atlast atvērsies sekojošs logs:

| 🛕 Pavadzīmju atlase                                        | _ X                                                                                                    |
|------------------------------------------------------------|----------------------------------------------------------------------------------------------------|
| Atgriezšanas dat.<br>Pavadzīmes Nr.<br>Atgriezts uz/no Nr. | 20.07.2022 = 20.07.2022 = Apstiprinātās /Neapstiprinātās<br>• Visas<br>· Tikai apstiprinātās<br>· Tikai neapstiprinātās |
|                                                            | Nodaļas/Klienti/Aģenti                                                                                                  |

Ilustrācija. Pavadzīmju atlases loga piemērs

Šajā logā ir iespējams atlasīt Atgriešanas pavadzīmes pēc: *Datuma*, *Pavadzīmes numura*, *Nodaļas*, *Klienta*, *Aģenta*, kā arī izvēloties *Visas*, *Tikai apstiprinātās vai Tikai neapstiprinātās*. Pēc vajadzīgās informācijas ievadīšanas ir jānospiež taustiņš Apstprināt atlasi.

# Meklēšana

Uzklikšķināt uz meklēšanas spiedpogu Meklēt atvērsies sekojošs logs:

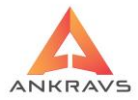

| A Pavadzīmes meklēšana              | _ × |
|-------------------------------------|-----|
| Meklēt pēc :<br>Atgriezšanas datuma |     |
| Klienta                             |     |
| O Pavadzīmes N                      |     |
| Meklēt Aizvērt                      |     |

Ilustrācija. Meklēšana loga piemērs

Meklēšana ir iespējama pēc šādām pazīmēm: atgriešanas datuma, nodaļas kurā prece tika atgriezta, pavadzīmes numura.

Pēc vajadzīgās informācijas ievadīšanas ir jānospiež taustiņš

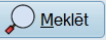

# Operācijas

Atgriešanas galvas izveides logā ir papildus iespējas izdrukas formām atverot operācijas izvēlni.

| 1 | Atgriešanas       | pavadz  | īmju registrācija                       |              |           |          |           |                 |                     |               | _ 🗆 X      |
|---|-------------------|---------|-----------------------------------------|--------------|-----------|----------|-----------|-----------------|---------------------|---------------|------------|
| C | Operācijas        | Atskai  | tes 3 D                                 |              |           |          |           |                 |                     |               |            |
|   | <u>S</u> kaits ir | kastēs  | Ctrl+K                                  | s Sadalījums | par pava  | dzīmēm   |           |                 |                     |               |            |
| L | Pārdot v          | isu pa  | /adzīmi                                 |              | ***       | $\cap$   |           |                 | <b>1</b>            |               |            |
| L | Pa <u>r</u> vieto | t iezīm | ētās pavadzīmes<br>tikai pās 1 artikula |              | Â         |          |           |                 | ų,                  |               |            |
| ŀ | FIECEST           | lekiet  | икагрест агикиа                         | Citas ziņas  | Atlasīt   | Meklet   | Drukāt    | Sablona reķi    | ns A <u>i</u> zvert |               |            |
| I | Datums 20         | 07.202  | 22 piegāde                              | Numurs 12    |           | sērija   | No        | odaļa/Noliktava | Noliktava           |               |            |
| ſ | Klients           | Pirce   | ais SIA                                 |              |           |          |           | Ko              | ds                  | Atgriež :     |            |
| ļ | Riotto            |         | ,0 0.1 1                                |              |           |          |           |                 |                     | Piegāo        | dātājam    |
|   | <u>A</u> ģents    | Nav     | noteikts                                |              | Koment    | tārs     |           |                 |                     | Pircējs       | s mums     |
| ſ | Šoferis/Au        | to      |                                         |              | Struktū   | rv.      |           |                 |                     | ٥             |            |
|   |                   |         | I                                       |              | 1         |          |           |                 |                     |               |            |
|   | Pavadz. d         | atums   | Klienta nosaukums                       | Pavadzīmes   | P.Z sēi S | Summa be | z PVI PVN | summ: Kop.Su    | mm: Sadalīts uz     | Nesadalītā su | ISN numure |
| P | 20.07.202         | 22      | Pircējs SIA                             | 12           |           | 1        | 0.00      | 2.10 12         | 2.10 1242           | 0.10          | 114        |
|   |                   |         |                                         |              |           |          |           |                 |                     |               |            |
|   |                   |         |                                         |              |           |          |           |                 |                     |               |            |
|   |                   |         |                                         |              |           |          |           |                 |                     |               |            |
| L |                   |         |                                         |              |           |          |           |                 |                     |               |            |
| L |                   |         |                                         |              |           |          |           |                 |                     |               |            |
| L |                   |         |                                         |              |           |          |           |                 |                     |               |            |
| L |                   |         |                                         |              |           |          |           |                 |                     |               |            |
| L |                   |         |                                         |              |           |          |           |                 |                     |               |            |
| L |                   |         |                                         |              |           |          |           |                 |                     |               |            |
| L |                   |         |                                         |              |           |          |           |                 |                     |               |            |
| L |                   |         |                                         |              |           |          |           |                 |                     |               |            |
| L |                   |         |                                         |              |           |          |           |                 |                     |               |            |
| L |                   |         |                                         |              |           |          |           |                 |                     |               |            |
| L |                   |         |                                         |              |           |          |           |                 |                     |               |            |
| L |                   |         |                                         |              |           |          |           |                 |                     |               |            |
|   | 4 ( II )          |         |                                         |              |           |          |           |                 |                     |               | •          |
| 1 |                   |         |                                         |              |           |          |           |                 |                     |               |            |

Ilustrācija. Operācijas Atgriešanas pavadzīmju logā

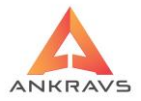

Šajā izvēlnē tiek piedāvāta vairākas iespēja:

### Skaits kastē;

*Pārdot visu pavadzīmi* – iespēja pārdot visas atgrieztās preces kādam no klientiem. Izvēloties: pārdot visu pavadzīmi - programma piedāvā izvēlēties klientu no krītošā saraksta;

### Pārvietot iezīmētās pavadzīmes;

*Preces meklēt pēc 1.artikula* – iespēja, kuru izvēloties, programma vadot preces meklēt tikai pirmos artikulus.

# Atskaites

Atgriešanas galvas izveides logā ir papildus iespējas izdrukas formām atverot *Atskaites* izvēlni.

| 🛕 Atgriešanas         | pavadzi | imju registrācija                     |                |            |               |                              |                                                 |                      | _ 🗆 X   |
|-----------------------|---------|---------------------------------------|----------------|------------|---------------|------------------------------|-------------------------------------------------|----------------------|---------|
| Operācijas            | Atskai  | tes 3 D                               |                |            |               |                              |                                                 |                      |         |
| Atgrie <u>z</u> tās p | Kr      | edītrēķins<br>adītrēķins ar mainītiam | role sizitiono |            | mēm           |                              |                                                 |                      |         |
|                       | Pa      | vadzīme ar 9. cenu un s               | ummu           |            |               |                              |                                                 |                      |         |
| Jauns                 | Ta      | bakas pavadzīme                       |                |            | Meklēt Dru    | ∎ <b>P </b> ¶<br>ikāt Šablor | ≡ <b>P</b> •••••••••••••••••••••••••••••••••••• |                      |         |
| Deturne 20            | A       | kohola pavadzīme                      |                |            | Dicition Dice |                              | Nelikteur                                       |                      |         |
| Datums 20.            | At      | griešanas pavadzīme ar                | 2. artikulu    |            | enja          | Nodaja/No                    | INOIIKLAVA                                      | Atoriož -            |         |
| <u>K</u> lients       | Pircē   | ijs SIA                               |                |            |               |                              | Kods                                            | Pienādātā            | Siam    |
| Adonts                | Navi    | noteikts                              |                | Komentā    | re            |                              |                                                 | Pircēis mi           | ims     |
| Igenta                |         | notoixt3                              |                | Romenta    |               |                              |                                                 |                      |         |
| Šoferis/Au            | to      |                                       |                | Struktūrv. |               |                              |                                                 | ۵                    |         |
| Pavadz d              | atums   | Klienta nosaukums                     | Pavadzīmes     | P Z sēi Su | mma bez PVI   | PVN summ: K                  | op Summ; Sadalits                               | uz Nesadalītā su ISN | Inumurs |
| > 20.07.202           | 22      | Pircēis SIA                           | 12             | 1.200.00   | 10.00         | 2.10                         | 12.10 1242                                      | 0.10                 | 114     |
|                       |         | ,                                     |                |            |               |                              |                                                 |                      |         |
|                       |         |                                       |                |            |               |                              |                                                 |                      |         |
|                       |         |                                       |                |            |               |                              |                                                 |                      |         |
|                       |         |                                       |                |            |               |                              |                                                 |                      |         |
|                       |         |                                       |                |            |               |                              |                                                 |                      |         |
|                       |         |                                       |                |            |               |                              |                                                 |                      |         |
|                       |         |                                       |                |            |               |                              |                                                 |                      |         |
|                       |         |                                       |                |            |               |                              |                                                 |                      |         |
|                       |         |                                       |                |            |               |                              |                                                 |                      |         |
|                       |         |                                       |                |            |               |                              |                                                 |                      |         |
|                       |         |                                       |                |            |               |                              |                                                 |                      |         |
|                       |         |                                       |                |            |               |                              |                                                 |                      |         |
|                       |         |                                       |                |            |               |                              |                                                 |                      |         |
|                       |         |                                       |                |            |               |                              |                                                 |                      |         |
|                       |         |                                       |                |            |               |                              |                                                 |                      |         |
|                       |         |                                       |                |            |               |                              |                                                 |                      |         |
|                       |         |                                       |                |            |               |                              |                                                 |                      | •       |

Ilustrācija. Atskaites Atgriešanas pavadzīmju logā

Kredītrēķins - Kredītrēķina izdrukas forma;

*Kredītrēķins ar mainītiem rekvizītiem* - Formā samainīti vietām piegādātāja un pircēja rekvizīti;

*Pavadzīme ar 9. cenu un summu* – pavadzīmes izdrukas forma ar norādīto cenu;

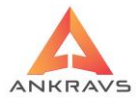

**Tabakas pavadzīme** – Atbilstoša izdrukas forma tabakas pavadzīmei; **Alkohola pavadzīme** - Atbilstoša izdrukas forma alkohola pavadzīmei; **Atgriešanas pavadzīme ar 2. artikulu** - pavadzīmes izdrukas forma ar 2. artikulu.

### 3.2.7. Pasūtījumi

Šo režīmu var palaist ar izvēlni Dati -> Pasūtījumi vai arī uzklikšķinot vienu

reizi ar peles kreiso taustiņu uz pogas Pasūtījumi. Ar režīma *Pasūtījumi* palīdzību tiek piereģistrētas preces, kas ir pasūtītas lietotājam, vai kuras pasūta lietotājs.

### Pasūtījumu reģistrācija

Aktivizējot izvēlni Pasūtījumi uz ekrāna parādās sekojošs logs:

| 🛕 Pasütijum     | ia noforn         | iēšana        |             |           |             |               |                        |                                                                                                    |              |                |            |                |            |                           |
|-----------------|-------------------|---------------|-------------|-----------|-------------|---------------|------------------------|----------------------------------------------------------------------------------------------------|--------------|----------------|------------|----------------|------------|---------------------------|
| Operācijas      | s Para            | netri Info    | Atskaites   | Manas izv | /ēlnes      |               |                        |                                                                                                    |              |                |            |                |            |                           |
| Pasūtījum       | i Past            | tītās preces  |             |           |             |               |                        |                                                                                                    |              |                |            |                |            |                           |
|                 | F                 |               | $\searrow$  | $\sim$    | 3           |               | ÷                      | $\mathcal{Q}$                                                                                                    |              |                | L          | <b>•</b>       |            |                           |
| Jauns           | Kopē              | t Labot       | Dzēst       | Saqlabāt  | Dalīt.maks. | Citas zinas   | Atlasīt                | Meklēt                                                                                                    | Rēkins       | Šablona rēki   | ns Nākošie | lepriekšējie   | Aizvērt    |                           |
|                 |                   |               | _           |           |             |               |                        | _                                                                                                    |              |                |            | - i i i        |            |                           |
| Datums          | 20.07.2           | 022 ÷ Terr    | niņš : 21.0 | 07.2022 ÷ | 00:00:00 ≑  | Sākotnējais   | termiņš                | 21.07.2022                                                                                                    | Apmal        | ksāt līdz 20.0 | 2022       |                |            |                           |
| Numurs          | 366               | S             | ērija       | Atlaid    | le O        | Veikalu tīkls | -                      |                                                                                                    |              | Apm.noteikum   | i :        |                |            |                           |
| Nodaļa          | Nolik             | tava          |             |           | No          | daļa UZ       |                        |                                                                                                    |              |                |            |                |            |                           |
| Klients         | Pircē             | is SIA        |             |           | Kod         | s s           | truktūry               |                                                                                                    |              |                | 0          |                |            |                           |
|                 |                   |               |             |           |             | -             |                        |                                                                                                    |              |                |            |                |            |                           |
| Agents          | Edga              | irs Mickevićs |             |           | Sof         | eris/transpor | ts Nav no              | oteikts                                                                                                    |              |                |            |                |            |                           |
| Pasūtīju        | ima vei           | is :          |             |           | Pasūti      | ijuma statuss |                        | ~ **                                                                                                    | - 1-1        | Piezīmes :     |            |                |            |                           |
| Piega     No pi | idatajar<br>reõia |               | Atariočan   | ana       | ONav        | napstr. ●/    | Alkrauls<br>Ir opetrād | These of the second second sec | uuu<br>trādā |                |            |                |            |                           |
| la la bi        | ceja              |               | Algilosali  | ia        |             |               | n apstrau              | ats O Aps                                                                                                    | liaue        |                |            |                |            |                           |
| Pasüt.d         | atums I           | (lienta nosa  | ukums N     | odaļa     |             | Pasūtījum; S  | ērij Sumn              | na bez PVN                                                                                                    | PVN sum      | ma Kop. Sumn   | e O-Nav P/ | Z 1 - Daļēji a | tkr. 2 - P | ilnībā atkr., 3-Nosūtīt 🗅 |
| 08.03.2         | 022               | Pircējs SIA   | N           | oliktava  |             | 100           |                        | 82.64                                                                                                    | 17.          | 36 100.0       | 0          |                |            |                           |
| 01.04.2         | 022               | Pircejs SIA   | N           | oliktava  |             | 101           |                        | 16.12                                                                                                    | 3.           | 38 19.5        | 0          |                |            |                           |
| 01.04.2         | 022               | Pircejs SIA   | N           | oliktava  |             | 102           |                        | 95.62                                                                                                    | 20.          | 08 115.7       | 0          |                |            |                           |
| 15.07.2         | 022               | Pircejs SIA   | N           | oliktava  |             | 303           |                        | 82.04                                                                                                    | 17.          | 30 100.0       | 5          |                |            |                           |
| 15.07.2         | 022               | Pircējs SIA   | IN N        | oliktava  |             | 304           |                        | 10.74                                                                                                    | 2.           | 20 13.0        | J<br>n     |                |            |                           |
| 20.07.2         | 022               | -iicejs SIA   | IN          | UIRtava   |             | 300           |                        | 1.10                                                                                                    | 0.           | 24 1.4         | 5          |                |            |                           |
|                 |                   |               |             |           |             |               |                        |                                                                                                    |              |                |            |                |            |                           |
|                 |                   |               |             |           |             |               |                        |                                                                                                    |              |                |            |                |            |                           |
|                 |                   |               |             |           |             |               |                        |                                                                                                    |              |                |            |                |            |                           |
|                 |                   |               |             |           |             |               |                        |                                                                                                    |              |                |            |                |            | =                         |
|                 |                   |               |             |           |             |               |                        |                                                                                                    |              |                |            |                |            |                           |
|                 |                   |               |             |           |             |               |                        |                                                                                                    |              |                |            |                |            |                           |
|                 |                   |               |             |           |             |               |                        |                                                                                                    |              |                |            |                |            |                           |
|                 |                   |               |             |           |             |               |                        |                                                                                                    |              |                |            |                |            |                           |
|                 |                   |               |             |           |             |               |                        |                                                                                                    |              |                |            |                |            |                           |

Ilustrācija. Pasūtījumu noformēšanas loga piemērs

Pasūtījumu noformēšana satur sekojošus rekvizītus:

WIN PRECE – A. Lietotāja rokasgrāmata 2022

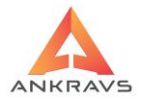

*Datums* – jāievada pasūtījuma datums formātā DD.MM.GGGG, kur DD – dienas datums, MM – mēnesis, GGGG – gads;

*Termiņš* – līdz kuram jāizpilda pasūtījums formātā DD.MM.GGGG, kur DD – dienas datums, MM – mēnesis, GGGG – gads;

Apmaksāt līdz – tiek aizpildīts pēc klienta izvēles no pasūtījuma datuma + konsignācijas dienas.

*Piezīmes* – informatīvi iespējams veikt kādas atzīmes. Neparādās izdrukā; *Pavadzīmes Nr.* – jāievada pavadzīmes vai rēkina Nr.;

*Nodaļa/noliktava* – no kuras tiks ņemta, vai kurā tiks pieņemta prece. Kā izvēlēties nodaļu / noliktavu.

Klients – klients kurš pasūta, vai piegādātājs - jāizvēlas no saraksta.

*Kods* – klienta identifikācijas kods;

Aģents - no saraksta jāizvēlas aģents, ja tāds ir;

Atlaide – jāievada atlaide, ja tāda tiek piešķirta;

*Pasūtījuma veids* – izvēloties klientu, šis parametrs aizpildīsies automātiski.(piegādātājam vai no klienta).

Kad dati par pasūtījumu savadīti, loga augšā jānospiež taustiņš Saglabāt.

# Preču ievads

Tālāk nepieciešams ievadīt preces, kuras tiek pasūtītas, tas jādara izvēloties loga augšpusē šķirkli Pasūtītas preces, uz ekrāna parādās logs, kurā lietotājs izvēlas preces:

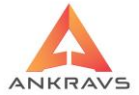

| 🛕 Pasūtījuma noformēšar | a \ 20.07.2022-366-Pircējs SIA |                    |                       |                         |                                  | - 8                               |  |  |  |  |  |
|-------------------------|--------------------------------|--------------------|-----------------------|-------------------------|----------------------------------|-----------------------------------|--|--|--|--|--|
| Operācijas Parametr     | ri Info Atskaites Mana         | s izvēlnes         |                       |                         |                                  |                                   |  |  |  |  |  |
| Pasūtījumi Pasūtītā     | ascitum Pasitita preces        |                    |                       |                         |                                  |                                   |  |  |  |  |  |
| Jauns Labot             | Dzēst Saglabāt                 | Uzlīmes Sertifi    | sāti u.c.             |                         |                                  |                                   |  |  |  |  |  |
| Preces nosaukums        | Dārza kūdra                    |                    |                       | Artikuls 4000           | Artikula Nr 📃 🗆 I                | Neapstiprināts 🗌 Var aizvietot    |  |  |  |  |  |
| Daudz. kastēs           | 1.000 C Apstipr.               | daudz.: 1.00       | 0 Atlikums            | Vid.lep.cena :          | Termiņš : 21.0                   | 7.2022 * Piegādāts : 20.07.2022 * |  |  |  |  |  |
| Atlaide(-)              | 0.00 Atkr.dau                  | udz.: 1.00         | 0 🕑 Rezervēts         |                         | Pasūtīts piegādā                 | itājam 30.12.1899 ÷               |  |  |  |  |  |
| Cena 1.3                | Cena ir bez PVI                | N Valūta           | Piezīmes Kūdra a      | r maisu                 | Statuss :                        | \$                                |  |  |  |  |  |
| ARTIKL Preces nos       | saukums (                      | Cena bez   Cena ar | Daudzu Apstipri Atkra | au Summa Summa 2. artik | u Artikuli 3. Artiki 7. Artikuls | Izejviielas nosaukums Ka          |  |  |  |  |  |
| + 4000 Dārza kūd        | ra                             | 1.0744 1.30        | 1.000 1.000 1.00      | 00 1.30 1.07            |                                  | 1                                 |  |  |  |  |  |
| 4001 Maiss              |                                | 0.0826 0.10        | 1.000 1.000 1.00      | 0 0.10 0.08             | RUS NVS                          |                                   |  |  |  |  |  |
| <b>•</b> m              |                                |                    |                       |                         |                                  |                                   |  |  |  |  |  |
| Ātrā moklāčana          |                                | 0                  | Corožete              | Broose adopte           |                                  |                                   |  |  |  |  |  |
| Aua mekiesana           |                                | 2                  | Sarazots              | Freces agents           |                                  |                                   |  |  |  |  |  |
| Summa bez PVN           | 1.16                           |                    |                       |                         |                                  |                                   |  |  |  |  |  |
| Kopā                    | 1.40 Apstipr.palete            | es 2.00            |                       |                         |                                  |                                   |  |  |  |  |  |

Ilustrācija. Pasūtījumu noformēšanas preču ievada loga piemērs

Preču ievads satur sekojošas ziņas par pasūtīto preci:

Preces nosaukums - no saraksta jāizvēlas prece, kas tiks pasūtīta;

Artikuls – iespēja izvēlēties preci ar roku vai ar skeneri ievadot artikulu;

Daudzums – jāievada pasūtītais daudzums;

*Atlaide* – jāievada atlaide (šajā logā atlaide tiek piešķirta katrai precei atsevišķi, bet pavadzīmes galvā – visai pavadzīmei kopumā);

Apstiprinātais daudzums - daudzums, kas ir ievadīts;

*Atkrautais daudzums* – pasūtījuma pilnīgas izpildīšanas gadījumā aiz-pildās automātiski, daļējas – ievadot atkrauto daudzumu;

*Piecenojums* (+) / *Atlaide* (-) – piecenojums tiek vadīts ar "+" zīmi, atlaide ar "-" zīmi;

*Cena* – jāievada preces cena;

Cena ir bez PVN – jāizdara atzīme, ja cena uzrādīta bez PVN;

Rādīt atlikumu - ir iespēja redzēt atlikumu uzrādītāja nodaļā;

*Rezervēts* – daudzums, kas ir jau izveidots pasūtījumos, bet nav vēl realizēts (nav izpildīts pasūtījums).

Pie preces izvēles ir pieslēgtas klientu atlaides par preču grupām.
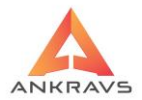

Kad dati par preci savadīti, jāspiež taustiņš Saglabāt. Pasūtījumu režīmā pie

pasūtījumu galvas ievada pievienota *Dalīto apmaksu* poga <sup>Dalītmaks</sup>. Atvērsies šāds logs:

| 🛕 Dalītās apma | ksas termiņi un | summas |           |                                 |
|----------------|-----------------|--------|-----------|---------------------------------|
| Termiņš        | Summa           | %      | Komentārs | Anmaksas terminš · 30.08.2022 ÷ |
| 02.08.2022     | 57.85           | 501    |           |                                 |
| 30.08.2022     | 57.85           | 501    |           | % 50                            |
|                |                 |        |           | Summa 57.85                     |
|                |                 |        |           | Komentārs :                     |
|                |                 |        |           | Pievienot Dzēst                 |
|                |                 |        |           | Aizvērt                         |

Šajā logā iespējams ievadīt apmaksas termiņu dalījumu. Apmaksas termiņu dalījums parādās rēķina izdrukas formā.

### Atlase

Uzklikšķinot uz atlases spiedpogu Allast atvērsies sekojošs logs:

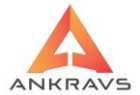

| 🛕 Pasūtījumu atlase                                                                                                    |                                                                                                    | _ ×           |
|----------------------------------------------------------------------------------------------------|----------------------------------------------------------------------------------------------------|---------------|
| Izrakstīšanas dat.                                                                                                    | 01.01.2022 + 01.12.2022 +                                                                                                    |               |
| Numurs                                                                                                    |                                                                                                    |               |
| Termiņš :                                                                                                    | 01.01.1900 ÷ 01.01.3000 ÷ Visi                                                                                                    |               |
| Klients                                                                                                    |                                                                                                    | Visi          |
| Nodaļa/Noliktava                                                                                                    |                                                                                                    | Visi          |
| Nodaļu grupa :                                                                                                    | •                                                                                                    | Visi          |
| Aģents                                                                                                    |                                                                                                    | Visi          |
| Otrs klients                                                                                                    |                                                                                                    | Visi          |
| Šoferis/Transp.                                                                                                    |                                                                                                    | Visi          |
| Aptiprināts/Neapst<br>• Visas<br>Tikai apstiprinātā<br>Tikai neapstiprinātā<br>• Transporta aprēķin<br>• Visi<br>• Visi<br>• Tikai PPC<br>• Tikai PPR | tiprināt: Pasūtījuma veids Pasūtījuma statuss                                                                                        |               |
| Elektroniskā ekspo<br>Visi pasūtījumi<br>Nosūtītie<br>Nosūtītie, bet be<br>Neaizsūtītie elek                                                          | orta atlase Bez saņemšanas rēķinie<br>Bez izrakstīšanas rēķinie<br>Bez izrakstīšanas rēķinie<br>Web pasūtījumi<br>Aģentu sagatavotie | m<br>m<br>sīt |

### Ilustrācija. Atlases logs

Šajā logā ir iespējams atlasīt Pasūtījumus pēc: Datuma, Pavadzīmes numura, Klienta, Nodaļas, Aģenta, kā arī izvēloties visus Pasūtījuma veidus vai tikai Neapstiprinātās vai tikai Apstiprinātās, kā arī sadalījumā par Pasūtījuma veidu; Pēc vajadzīgās informācijas ievadīšanas ir jānospiež taustiņš vai tasīt. **P.S** Pasūtījumu režīmā pievienota iespēja atlasīt arī pēc šofera/transporta.

#### Meklēšana

Uzklikšķināt uz meklēšanas spiedpogu Meklēt atvērsies sekojošs logs:

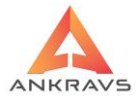

| A Pavadzīmes meklēšana                   | _ × |
|------------------------------------------|-----|
| - Meklét pěc :<br>C Izrakstíšanas datuma |     |
| Klienta     Klients                      |     |
| O Numura                                 |     |
| Meklēt Aizvērt                           |     |

### Ilustrācija. Meklēšana logs

*Meklēšana ir iespējama pēc šādām pazīmēm: datuma, klienta, numura.* Pēc vajadzīgās informācijas ievadīšanas ir jānospiež taustiņš

## Operācijas

Nospiešot taustiņu Operācijas, uz ekrāna parādās šāda izvēlne

| 🛕 Pasūtījuma noformēšana                                                          |                        |                            |                       |         |                 |                |                  |            | _ 🗆 X      |
|-----------------------------------------------------------------------------------|------------------------|----------------------------|-----------------------|---------|-----------------|----------------|------------------|------------|------------|
| Operācijas Parametri Info Atska                                                   | aites Manas izvēlnes   |                            |                       |         |                 |                |                  |            |            |
| Jauns pasūtījums ar Nr no noda                                                    | aļas ietādītā numura u | ın nodaļa                  | as izvēli Ctrl        | +F6     |                 |                |                  |            |            |
| <u>A</u> pvienot iezīmētos pasūtījumus<br><u>P</u> ārvietot iezīmētos pasūtījumus | 5                      |                            |                       |         | $\mathbf{\rho}$ |                |                  | Ļ          |            |
| Ap <u>m</u> aksāt pasūtījumu                                                      |                        |                            | Ct                    | rl+A    | Meklet          | <u>R</u> eķins | Sabiona reķins   | Nakosie    | lepriekse  |
| Pa <u>s</u> ūtījumu un pavadzīmju salīd                                           | lzināsana              |                            |                       |         | 21 07 2022      | Anmak          | eāt līdz 20.07.2 | 022        |            |
| Summārā (piegādātājam) pasūt                                                      | ījuma salīdzināšana    |                            |                       |         | 21.07.2022      |                | Sat liuz 20.07.2 | 022        |            |
| Pasū <u>t</u> ījumu grafiks                                                       |                        |                            | <i>C</i> 1            | 1.12    |                 | A              | pm.noteikumi :   |            |            |
| Daudzums ir kastes                                                                | kāto"                  |                            | Ct                    | ri+ĸ    |                 |                |                  |            |            |
| Noțient pazini Pasuljunis bio                                                     | Ķets                   |                            |                       |         |                 |                |                  |            |            |
| <u>Klients</u> Pircējs SIA                                                        |                        | Kods                       | Stru                  | ıktūrv. |                 |                |                  | \$         |            |
| Aģents Edgars Mickēvičs                                                           |                        | Š <u>o</u> fe              | ris/transports        | Navr    | noteikts        |                |                  |            |            |
| Pasūtījuma veids :                                                                |                        | Pasūtīju                   | uma statuss :-        |         |                 |                | Piezīmes :       |            |            |
| <ul> <li>Piegādātājam</li> <li>Pārvie</li> </ul>                                  | etošana                | O Nav a                    | apstr. 🛛 💿 Atl        | rauts   | 🔿 Nesū          | itīt           |                  |            |            |
| 🔹 No pircēja 🛛 🔅 Atgrie                                                           | ešana                  | <ul> <li>Daļēja</li> </ul> | aP/Z ○lra             | apstrāc | dāts 🔾 Apst     | rādē           |                  |            |            |
| Pasūt.datums Klienta nosaukums                                                    | s Nodaļa               | Р                          | <b>asūtījun</b> Sērij | Sumn    | na bez PVI F    | VN summ        | a Kop.Summa 0    | -Nav P/Z 1 | l - Daļē 🗅 |
| 02.08.2022 Pircējs SIA                                                            | Noliktava              |                            | 368                   |         | 29.03           | 5.47           | 7 34.50          |            |            |
| 02.08.2022 Pircējs SIA                                                            | Noliktava              |                            | 367                   |         | 5.79            | 1.21           | 1 7.00           |            |            |
| • 20.07.2022 Pircējs SIA                                                          | Noliktava              |                            | 366                   |         | 1.16            | 0.24           | 4 1.40           |            |            |
| 15.07.2022 Pircējs SIA                                                            | Noliktava              |                            | 364                   |         | 10.74           | 2.26           | 6 13.00          |            | =          |
| 15.07.2022 Pircējs SIA                                                            | Noliktava              |                            | 363                   |         | 82.64           | 17.36          | 6 100.00         |            |            |
| 01.04.2022 Pircējs SIA                                                            | Noliktava              |                            | 102                   |         | 95.62           | 20.08          | 3 115.70         |            |            |
| 01.04.2022 Pircējs SIA                                                            | Noliktava              |                            | 101                   |         | 16.12           | 3.38           | 3 19.50          |            |            |
| 08.03.2022 Pircējs SIA                                                            | Noliktava              |                            | 100                   |         | 82.64           | 17.36          | 6 100.00         |            |            |
|                                                                                   |                        |                            |                       |         |                 |                |                  |            |            |
|                                                                                   |                        |                            |                       |         |                 |                |                  |            |            |

### Ilustrācija. Operācijas

Jauns pasūtījums ar Nr. no nodaļās; Apvienot iezīmētos pasūtījumus; Pārvietot iezīmētos pasūtījumus;

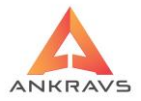

Apmnaksāt pasūtījumu; Pasūtījumu un pavadzīmju salīdzināšana – nospiežot šo iespēju uz ekrāna parādās šāds logs:

| 🛕 Pasūtījumu un pa | vadzīmju salīdzināšana |                      |              |               |          |             |              |                  |
|--------------------|------------------------|----------------------|--------------|---------------|----------|-------------|--------------|------------------|
|                    | Peri                   | ods                  | Klients      | ircējs SIA    |          |             |              | Visi             |
| Periods 28.07.2    | 022 ÷ 03.08.2022 ÷ S   | odien OMēnesis       | Nodala N     | loliktava     |          |             |              | Viene            |
|                    | • N                    | edeļa O Gads         | Nouaja       |               |          | 11          |              | VISAS            |
|                    | Pasutijumi             |                      |              |               |          | Izrakstisar | as pavadzime | S                |
| Datums N           | lumurs Summa           | Klients              |              | Datums        | Numurs   | s           | Summa        | Klients          |
| 03.08 KOP-1        | .01 119.50 Pir         | cējs SIA<br>cāje SIA |              | 02.08.20      | 22 1331  |             | 100.00       |                  |
| 02.08 368          | 34.50 Pir              | cējs SIA             |              | 02.08.20      | 22 1332  |             | 33.35        |                  |
|                    |                        |                      |              | 02.08.20      | 22 1334  |             | 115.70       |                  |
|                    |                        |                      |              | 29.07.20      | 22 1329  |             | 1.05         |                  |
|                    |                        |                      |              | 29.07.20      | 22 1330  |             | 1.05         |                  |
|                    |                        |                      |              |               |          |             |              |                  |
|                    |                        |                      |              |               |          |             |              |                  |
|                    |                        |                      |              |               |          |             |              |                  |
|                    |                        |                      |              |               |          |             |              |                  |
|                    |                        |                      |              |               |          |             |              |                  |
|                    |                        | -Trūkstošās/Liekās   | preces       |               |          |             |              |                  |
| Reverss            |                        | Viene                | O Trükete    | čāc 🔿         | Liokās   |             |              | Reverss          |
|                    |                        | V15d5                |              | 545           | LIEKdo   |             |              |                  |
| Artikuls           | Preces nosaukums       | Pasūtīts Saņe        | mt/Piegādāts | s Cena pasūt. | Cena P/Z | Statuss     | Klients      | Pasūt/PZ.Pava 🗅  |
| ▶ 1000             | Prece 21%              | 10.000               | 0.000        | 8.26          |          | Trükst      | Pircējs SIA  | 03.08.202 KOP    |
| 4000               | Dārza kūdra            | 15.000               | 89.000       | 1.07          | 1.07     | Daudzums    | Pircējs SIA  | 02.08.2021334    |
|                    |                        |                      |              |               |          |             |              |                  |
|                    |                        |                      |              |               |          |             |              | =                |
|                    |                        |                      |              |               |          |             |              |                  |
|                    |                        |                      |              |               |          |             |              |                  |
|                    |                        |                      |              |               |          |             |              |                  |
|                    |                        |                      |              |               |          |             |              |                  |
|                    |                        |                      |              |               |          |             |              |                  |
|                    |                        |                      |              |               |          |             |              |                  |
|                    |                        |                      |              |               |          |             |              |                  |
|                    |                        |                      |              |               |          |             |              |                  |
|                    |                        | -                    |              |               |          |             |              |                  |
| Preces da          | ati 📝 Pavadzīme        | 🚔 Eksports uz XL     | SX           |               |          |             | r At         | skaite 🕞 Aizvērt |

Ilustrācija. Pasūtījumu un pavadzīmju salīdzināšanas informācijas logs

Summārā (piegādātājam) pasūtījumu salīdzināšana; Pasūtījumu grafiks; Daudzums kastēs; Noņemt pazīmi ''Pasūtījums bloķēts''.

#### Parametri

Nospiežot taustiņu *Parametri*, uz ekrāna parādās izvēlne ar sekojošām operācijām:

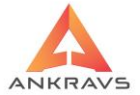

| 🛕 Pasūtījuma                | noformēšana                        |                               |                      |                         |                    |                    |                  |              | - 83              |
|-----------------------------|------------------------------------|-------------------------------|----------------------|-------------------------|--------------------|--------------------|------------------|--------------|-------------------|
| Operācijas                  | Parametri Info A                   | tskaites Manas izvēlnes       |                      |                         |                    |                    |                  |              |                   |
| <u>P</u> asūtījumi          | Daudzums logs                      | s = Veids + daudzums veidā    |                      |                         |                    |                    |                  |              |                   |
|                             | Pēc pavadzīme:                     | s izveidošanas drukāt "Parāda | apstiprinājumu"      |                         |                    |                    |                  | <b>1</b> .   |                   |
| 4 <u> </u>                  | Eormējot pavad                     | dzīmi pieškirt iepirkuma cenu |                      |                         |                    | <b>T</b>           |                  | <b>I</b>     |                   |
| <u>J</u> auns               | Pē <u>c</u> daudzuma               | ievadā ENTER - uzreiz saglab  | āt                   | Meklēt F                | <u>R</u> ēķins Šat | blona rēķins Nākoš | šie lepriekšējie | Aizvērt      |                   |
|                             | Jaunas preces i                    | evadu sākt ar nosaukuma izv   | ēli                  |                         |                    |                    |                  |              |                   |
| Datums 0                    | Visam prcem d                      | audzums ir kastes             |                      | 2.04.2022               | Apmaksāt           | līdz 01.04.2022    |                  |              |                   |
| Numurs 1                    | Pie sagiabasana<br>Pacotiiumu infe | as kontrolet neatkrauto       |                      |                         | Apm                | .noteikumi :       |                  |              |                   |
| <u> </u>                    | Piegādātātāja n                    | asūtījumam dot "jauno iepirk  | uma cenu"            |                         |                    |                    |                  |              |                   |
| Nogaja                      | Pie saglabāšan                     | as veikt cenas pārrēkinu kase |                      |                         |                    |                    |                  |              |                   |
| Klients                     | Pie [X] Cena ir I                  | pez PVN no saraksta izvēlētie | s cenu ar PVN        |                         |                    | ۵                  |                  |              |                   |
|                             | Daudzumu dot                       | ar Minimālā pasūtījuma soli   |                      |                         |                    |                    |                  |              |                   |
| A <u>ģe</u> nts             | Nav HOLEIKLS                       |                               | orens/transports     | <del>av no</del> teikts |                    |                    |                  |              |                   |
| -Pasūtījum                  | na veids :                         | Pas                           | sūtījuma statuss :   |                         | Pie                | zīmes :            |                  |              |                   |
| <ul> <li>Piegāda</li> </ul> | ātājam 🛛 🔿 Pa                      | ārvietošana 🛛 💿 N             | lav apstr. 🛛 🔿 Atkra | uts 📀 Nesüti'           |                    |                    |                  |              |                   |
| No pirci                    | ēja 🛛 🔿 A                          | tgriešana 🛛 🔿 🖸               | aļēja P/Z 🛛 🔿 Ir aps | trādāts 🔾 Apstrā        | dē                 |                    |                  |              |                   |
| Pasüt.dat                   | ums Klienta nosauk                 | ums Nodala                    | Pasūtījum; Sērij S   | umma bez PVt P          | /N summa K         | op.Summa 0-Nav     | P/Z 1 - Dalēii a | tkr. 2 - Pil | nībā atkr., 3-No: |
| 08.03.202                   | 22 Pircējs SIA                     | Noliktava                     | 100                  | 82.64                   | 17.36              | 100.00             |                  |              |                   |
| 01.04.202                   | 22 Pircēis SIA                     | Noliktava                     | 101                  | 16.12                   | 3.38               | 19.50              |                  |              |                   |
| • 01.04.202                 | 22 Pircējs SIA                     | Noliktava                     | 102                  | 95.62                   | 20.08              | 115.70             |                  |              |                   |
| 15.07.202                   | 22 Pircējs SIA                     | Noliktava                     | 363                  | 82.64                   | 17.36              | 100.00             |                  |              |                   |
| 15.07.202                   | 22 Pircējs SIA                     | Noliktava                     | 364                  | 10.74                   | 2.26               | 13.00              |                  |              |                   |
| 20.07.202                   | 22 Pircējs SIA                     | Noliktava                     | 366                  | 1.16                    | 0.24               | 1.40               |                  |              |                   |
|                             |                                    |                               |                      |                         |                    |                    |                  |              |                   |
|                             |                                    |                               |                      |                         |                    |                    |                  |              |                   |
|                             |                                    |                               |                      |                         |                    |                    |                  |              |                   |
|                             |                                    |                               |                      |                         |                    |                    |                  |              |                   |
|                             |                                    |                               |                      |                         |                    |                    |                  |              |                   |
|                             |                                    |                               |                      |                         |                    |                    |                  |              |                   |
|                             |                                    |                               |                      |                         |                    |                    |                  |              | •                 |

Ilustrācija. Parametri

 $Daudzuma \ logs = Veids + daudzums \ veid\bar{a};$ 

*Pēc pavadzīmes izveidošanas drukāt ''parāda apstiprinājumu'*' - Ieliekot šo parametru pēc izrakstīšanas pavadzīmes izveidošanas, ja pasūtījumā palikušas neatkrautas preces, tiek parādīta atskaite "Parāda apstiprinājums"

*Formējot pavadzīmi piešķirt iepirkuma cenu* - Attiecas uz pārvietošanas pavadzīmju formēšanu. Salēnina procesu;

Pēc daudzuma ievada ENTER – uzreiz saglabāt;

*Jaunas preces ievadu sākt ar nosaukuma izvēli* - Ja šis nav iestatīts, tad pēc noklusēšanas kursors tiek pozicionēts artikula ievadā;

Visām prečem daudzums ir kastēs;

Pie saglabāšanas kontrolēt neatkrauto;

Pasūtījumu informācijas logs;

Piegādātāja pasūtījumam dod ''jauno iepirkuma cenu'';

Pie saglabāšanas veikt cenu pārrķinu kasei;

Pie X cena ir bez PVN no saraksta izvēloties cenu ar PVN;

Daudzumu dot ar minimālā pasūtījuma soli.

### Info

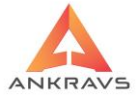

| A                | asūtījum                        | a noformēša                   | na                            |                                             |                             |                                   |                                |                      |                |                 |              |                   |            |                    |
|------------------|---------------------------------|-------------------------------|-------------------------------|---------------------------------------------|-----------------------------|-----------------------------------|--------------------------------|----------------------|----------------|-----------------|--------------|-------------------|------------|--------------------|
| Op<br><u>P</u> a | erācijas<br>sūtījum             | Paramet<br>Pasūtītā           | rri Info A<br>is p <u>N</u> e | Atskaites Manas izvē<br>samaksātās pavadzīn | lnes<br>ies klientam        |                                   |                                |                      |                |                 |              |                   |            |                    |
| J                | auns                            | Eopēt                         | Labot                         | Dzēst Saqlabāt                              | Dalīt.maks.                 | Citas ziņas                       | Atlasīt                        | <br>Meklēt           | Rēķins Š       | ablona rēķins   | ↓<br>Nākošie | 1<br>lepriekšējie | Aizvērt    |                    |
| Da               | tums                            | 01.04.202                     | 2 ÷ Termi                     | ņš : 02.04.2022 🗘 0                         | 0:00:00 📮 :                 | Sākotnējai                        | s termiņš <mark>C</mark>       | 2.04.2022            | Apmaks         | at līdz 01.04.2 | 022          |                   |            |                    |
| Nu               | murs                            | 102                           | Sēi                           | rija Atlaide                                | 0 \                         | /eikalu tikls                     | s :                            |                      | Ap             | m.noteikumi :   |              |                   |            |                    |
| 1                | lodaļa                          | Noliktav                      | а                             |                                             | Noda                        | aļa UZ                            |                                |                      |                |                 |              |                   |            |                    |
|                  | <u>(lients</u>                  | Pircējs S                     | SIA                           |                                             | Kods                        |                                   | Struktūrv.                     |                      |                |                 | •            |                   |            |                    |
| 1                | \ <u>ģe</u> nts                 | Nav note                      | əikts                         |                                             | Š <u>o</u> fe               | ris/transpo                       | rts Nav no                     | oteikts              |                |                 |              |                   |            |                    |
|                  | Pasūtīju<br>) Piegā<br>) No pir | ma veids :<br>dātājam<br>cēja | ○ P<br>○ A                    | lārvietošana<br>Itgriešana                  | Pasūtīju<br>Nav a<br>Daļēji | ima status<br>ipstr. O<br>a P/Z O | s :<br>Atkrauts<br>Ir apstrādā | ⊖ Nesí<br>its ⊖ Apst | Ditīt<br>Irādē | viezīmes :      |              |                   |            |                    |
| F                | Pasūt.da                        | atums Kliei                   | nta nosaul                    | kums Nodaļa                                 | F                           | Pasūtījum; S                      | Sērij Summ                     | a bez PVM            | PVN summ       | Kop.Summa       | 0-Nav P/Z    | 21 - Daļēji a     | tkr. 2 - P | inībā atkr., 3-No: |
| 0                | 08.03.2                         | 022 Pirc                      | ējs SIA                       | Noliktava                                   |                             | 100                               |                                | 82.64                | 17.36          | 100.00          |              |                   |            |                    |
|                  | 01.04.2                         | 022 Pirc                      | ējs SIA                       | Noliktava                                   |                             | 101                               |                                | 16.12                | 3.38           | 19.50           |              |                   |            |                    |
| F (              | 01.04.2                         | 022 Pirc                      | ējs SIA                       | Noliktava                                   |                             | 102                               |                                | 95.62                | 20.08          | 115.70          |              |                   |            |                    |
|                  | 15.07.2                         | 022 Pirc                      | ējs SIA                       | Noliktava                                   |                             | 363                               |                                | 82.64                | 17.36          | 100.00          |              |                   |            |                    |
|                  | 15.07.2                         | 022 Pirc                      | ējs SIA                       | Noliktava                                   |                             | 364                               |                                | 10.74                | 2.26           | 13.00           |              |                   |            |                    |
|                  | 20.07.2                         | 022 Pirc                      | ējs SIA                       | Noliktava                                   |                             | 366                               |                                | 1.16                 | 0.24           | 1.40            |              |                   |            |                    |
|                  |                                 |                               |                               |                                             |                             |                                   |                                |                      |                |                 |              |                   |            |                    |
|                  | <u> </u>                        |                               |                               |                                             |                             |                                   |                                |                      |                |                 |              |                   |            |                    |

Ilustrācija. Info izvēlne Pasūtījumu logā

*Nesamaksātās pavadzīmes klientam* – parādās informatīvs logs, kurā uzrādās klientam nesamaksātas pavadzīmes (P\Z Datumu, Numuru un Kop. Summu);

| 🔺 Nesamaksātās pavadzīmes 🛛 🗆                        |  |
|------------------------------------------------------|--|
| Datums Numurs Summa                                  |  |
| $\begin{array}{cccccccccccccccccccccccccccccccccccc$ |  |
| Aizvērt                                              |  |

Ilustrācija. Info logs par nesamaksātajām pavadzīmēm

Nepasūtītās preces – Uzrādās klientam nepasūtītās preces.

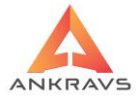

| 🔺 Nepasūtītās preces      |          |                     |                   | □ × |
|---------------------------|----------|---------------------|-------------------|-----|
| PRECE                     | ARTIKULS | Nepasūtīts (reizes) | Pasūtīts (reizes) | -   |
| <ul> <li>Maiss</li> </ul> | 4001     | 5                   | 1                 |     |
| Prece 21%                 | 1000     | 4                   | 2                 |     |
|                           |          |                     |                   | -   |
|                           |          | Aizvērt             |                   |     |

Ilustrācija. Info logs par Nepasūtītajām precēm

Atgriežoties šķirklī <sup>Pasūtījumi</sup> lietotājs var izdrukāt rēķinu. Ja nepieciešams – pasūtījumu var pārveidot par pavadzīmi.

### Papildus izvēlnes lietošana

Pavadzīmju pasūtījumu logā nospiežot peles labo taustiņu parādās izvēlne ar papildus programmas piedāvātām iespējām.

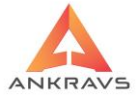

| 🛕 Pasūtījuma noformēšana                                                                                                    |                                                                                                    | _ = ×                               |
|----------------------------------------------------------------------------------------------------|----------------------------------------------------------------------------------------------------|-------------------------------------|
| Operācijas Parametri Info Atskaites Manas izvēlnes                                                                                                    |                                                                                                    |                                     |
| Pastitiumi Pastitias proces                                                                                                    | Veidot pavadzīmi ar pasūtījuma datumu<br>Veidot pavadzīmi ar piegādes termiņa datumu<br>Veidot pavadzīmi ar atlasī šīm klientam<br>Veidot pavadzīmi, ja pāvvietošana, tad iepirkuma cena = <u>1</u> . pārdošanas cena<br>Veidot pavadzīmi, pā pāvietošana, tad iepirkuma cena = <u>1</u> . pārdošanas cena                                  | ējie Aizvērt                        |
| Numurs 366 Sērija Atlaide                                                                                                    | Pasūtījums piegādātājiem no minimuma                                                                                                    |                                     |
| Nodala Noliktava                                                                                                    | Pasūtījums piegādatājiem no realizācijas<br>Pasūtījums piegādātājiem po realizācijas                                                                                                    |                                     |
| Klients Pircējs SIA                                                                                                    | Pasūtījums piegādātājam no tekošā pasūtījuma<br>Pasūtījums piegādātājam no tekošā pasūtījuma<br>Pasūtījums piegādātājam ar valūtas izvēli no tekošā pasūtījuma                                                                                                    |                                     |
| Aģents Edgars Mickēvičs                                                                                                    | Pasūtījums piegādātājiem (preces klients) no iezīmētajiem                                                                                                    |                                     |
| Pasotifjuma veids -<br>Piegadatajam Parvetošana<br>© No pircēja Atgirešana<br>Pasūt datums Klienta nosaukums Nodaļa<br>06.03.2022 Pircējs SIA Noliktava<br>01.04.2022 Pircējs SIA Noliktava | Pastijums piegdatajiem ar preču statistiju<br>Pastijums piegdatajiem or jezimetajiem ar sadalljumu pa tiem<br>Pastitijums pärvietošanai no realizācijas<br>Pastitijumu apstiprināšana/pavadzimju veidošana pircējiem<br>Veidot jaunu pastijumu no izeimetajiem<br>Paŭtijumu saņemšana no AFTP<br>Pastitijumu imports no Madara §9 XLS faila | õji atkr. 2 - Pilnibä atkr., 3-No(* |
| 15.07.2022         Pircējs SIA         Noliklava           15.07.2022         Pircējs SIA         Noliktava           15.07.2022         Pircējs SIA         Noliktava                      | Pasūtījumu la <u>b</u> ošana saraksta veidā<br>Pasūtījumu labošana nodaļu un piegādātāju griezumā<br>Jezīmēt visus pasūtījumus                                                                                                    |                                     |
| <ul> <li>• 20.07.2022 Pircējs SIA Noliktava</li> </ul>                                                                                                    | Pasūtījumu imports no CSV faila<br>Datu saņemšana no FTP                                                                                                    |                                     |
| 10                                                                                                    | Visu klientu sarakstu sūtit uz VISION<br>Pasūtījuma eksports uz VISION<br>Pasūījuma eksports uz VIA3L (TOP)<br>Pasūtījumu eksports uz Voldemārs (TOP)                                                                                                    | -                                   |
|                                                                                                    |                                                                                                    |                                     |

Ilustrācija. Peles labā taustiņa izvēlne Pasūtījumu logā

*Veidot pavadzīmi* – no esošā *Pasūtījuma* tiek izveidota pavadzīme, atbilstoši izvēlētajam veidam – *Saņemšana, Izrakstīšana vai Pārvietošana*; Veidojot izrakstīšanas pavadzīmi, programma brīdinās, ja pasūtījumā kāda prece pietrūks, parādīsies šāds paziņojums:

| 🛕 Pasūtījumā pie | trūkušās preces                 |          |
|------------------|---------------------------------|----------|
| Artikuls         | Preces nosaukums                | Pietrūka |
| 2000             | Depozīta tara stikla pudele 0.5 | 1.00     |
| 2001             | Alus 0.5 I                      | 1.00     |
|                  |                                 |          |
|                  |                                 |          |
|                  | Aizvērt                         |          |

Ilustrācija. Pietrūkstošās preces informācijas logs

Pasūtījumos veidojot izrakstīšanas pavadzīmi tiek parādīts ievada logs, kurā lietotājs ievada sākuma pavadzīmes numuru un sēriju. Ja iezīmētas vairākas pavadzīmes - pavadzīmes numuri skaitās uz priekšu.

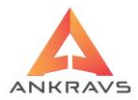

| 🛕 Pavadzīmes sākuma numurs un sērija | _ 🗆 X                  |  |  |  |  |  |  |
|--------------------------------------|------------------------|--|--|--|--|--|--|
| Pavadzīmes numuru no :               |                        |  |  |  |  |  |  |
| Pavadzīmes sākuma numurs : 1         | sērija :               |  |  |  |  |  |  |
| Nemt numuru no pasūtījuma            |                        |  |  |  |  |  |  |
| Nemt numuru no izrakstīšanas : 1334  |                        |  |  |  |  |  |  |
| O No nodaļas 1. numura               | ○ No nodaļas 1. numura |  |  |  |  |  |  |
| O No nodaļas 2. numura               |                        |  |  |  |  |  |  |
| Apstiprināt                          |                        |  |  |  |  |  |  |

Ilustrācija. Pavadzīmes sākuma nr informācijas logs

- Veidot pavadzīmi ar pasūtījuma datumu tiek veidots pasūtījums saņemšanā, izrakstīšanā vai pārvietošanā pavadzīme ar pasūtījuma pavadzīmes datumu, nevis tekošo datumu;
- Veidot pavadzīmi ar piegādes termiņa datumu tiek veidots pasūtījums saņemšanā, izrakstīšanā vai pārvietošanā pavadzīme ar pasūtījuma piegāde termiņa datumu, nevis tekošo datumu;
- Veidot pavadzīmi ar atlasi šim klientam atzīmējot PASŪTĪJUMU tiek izveidota attiecīgam klientam (kam veikts pasūtījums) atbilstoša pavadzīme, piesummējot klāt pārējos pasūtījumus, kuri vēl nav pārveidoti par pavadzīmēm. Tas ir, no visiem vēl nepārveidotiem PASŪTĪJUMIEM izveidojas viena pavadzīme;
- Veidot pavadzīmi, ja pārvietošana, tad iepirkuma cena = *1.pārdošanas cena* - Izmaiņas ir tikai uz pārvietošanas P/Z, kur tiek ņemta 1. pārdošanas cena. Pārējās P/Z veidojās tieši tāpat, kā izvēloties "Veidot pavadzīmi".Ja precei preču klasifikatorā ir piesaistīts sertifikāts, tad tiek ņemts šis sertifikāts, sertifikāti no preču saņemšanas netiek ņemti vērā. Ja nav preču klasifikatorā sertifikāts, tad tiek ņemti sertifikāti no saņemšanas, pārvietošanas un preču atlikumiem. Ja sistēmas iestādīšanā ieslēgta sertifikātu atlikumu kontrole, tad šiem sertifikātiem tiek pārbaudīts arī atlikums. Sertifikāts + Saņemšana - Atgriezts piegādātājam + Atgriezts no pircēja – Izrakstīšana - Pārvietots NO + Pārvietots UZ;
- Pasūtījums piegādātājam no minimuma\*\* tiek veidots pasūtījums, ja nodaļās ir iestādīti minimumi. (Dati -> Saraksti -> Preces, un Preču grupas -> Minimumi). Attiecīgi programma uz Jūsu norādītām precēm paņem iztrūkstošo daudzumu. Logā pie izvēlnes pielikta iespēja iestādīt, lai klienta atlase tiktu ņemta no preču piegādātāja, nevis no saņemšanas P/Z. Ir iespēja iestādīt, lai kārtošana notiktu pēc preču

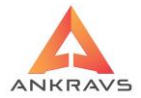

grupas nosaukuma + preces nosaukuma. Parādās tikai tās preces, kurām nav ielikts, ka tās ir neaktīvas;

 Pasūtījums piegādātājam no realizācijas – tiek veidots pasūtījums no realizētā. Preces tiek ņemtas no saņemšanas. Atskaitē var redzēt pasūtāmā daudzuma aprēķina gaitu. Logā pie izvēlnes pielikta iespēja iestādīt, lai klienta atlase tiktu ņemta no preču piegādātāja, nevis no saņemšanas pavadzīmes. Ir iespēja iestatīt, lai kārtošana notiktu pēc preču grupas nosaukuma + preces nosaukuma. Parādās tikai tās preces, kurām nav ielikts, ka tās ir neaktīvas;

| 🛕 PASŪTĪJUMI PIEG                                       | 🔈 PASŪTĪJUMI PIEGĀDĀTĀJIEM 100 REALIZĀCIJAS UN PĀRVIETOŠAIKAS 💷 🖂 🗙                                                                                                    |              |          |               |              |                |                 |                 |               |         |     |
|---------------------------------------------------------|----------------------------------------------------------------------------------------------------|--------------|----------|---------------|--------------|----------------|-----------------|-----------------|---------------|---------|-----|
| Operācijas Para                                         | Operacijas Parametri                                                                                                    |              |          |               |              |                |                 |                 |               |         |     |
| Preces, k                                               | as jāiekļa                                                                                                    | uj pasūtījum | ā        |               |              |                |                 | Pasú            | itījumi       |         |     |
| 📝 Preču grupa                                           | Preces p                                                                                                    | pārdošanai   |          | 🗆 Visas       | 🗌 lekļaut a  | pakšgrupas     | 🗌 Ļaut labot ce | enu             |               |         |     |
| Piegādātājs                                             | 5                                                                                                    |              |          | 🗆 Visi        |              |                | Piegādātājs     | Piegādātājs SIA |               |         |     |
| Nodaļa                                                  | Noliktav                                                                                                    | а            |          | •             |              |                | Pasūtījums :    |                 |               |         | จา  |
| Artikuls Nosa                                           | ukums                                                                                                    | Daudzums     | Atlikums | Minimums      | Jau pasūtīts | Pasūt.no pir 🖻 | 112  03.08.     | 2022 Nr: 372 =  | ႕ Jauns pas   | ūtījums |     |
| 0001 Kaste                                              | s                                                                                                    | 0.000        | 9.00     | 0.00          | 0.000        | 0.00           | Neesslame       | Deeök deude     | Comp han DV/N | A LED 1 |     |
| 1000 Prece                                              | 21%                                                                                                    | 0.000        | 65.00    | 0.00          | 0.000        | 0.00           | Moioo           | Pasut. daudz    | Certa Dez PVN | ATUK.I  |     |
| 1001 Prece                                              | 12%                                                                                                    | 0.000        | 9.00     | 0.00          | 0.000        | 0.00           | Mdiss           | 100             | 0.065         | 0       |     |
| 2050 Prece                                              | 0%                                                                                                    | 0.000        | 63.00    | 0.00          | 0.000        | 0.00           | I Daiza Ruura   | 100             | 0.020         | U       |     |
| 3000 Testa                                              | prece 5%                                                                                                    | 0.000        | 0.00     | 0.00          | 0.000        | 0.00           |                 |                 |               |         |     |
| • 4000 Dārza                                            | a kūdra                                                                                                    | 0.000        | 179.00   | 0.00          | 0.000        | 0.00           |                 |                 |               |         |     |
| 4001 Maiss                                              | ;                                                                                                    | 0.000        | 2.00     | 0.00          | 0.000        | 0.00           |                 |                 |               |         |     |
|                                                         |                                                                                                    |              |          |               |              | =              |                 |                 |               |         | I I |
|                                                         |                                                                                                    |              |          |               |              |                | T               |                 |               |         |     |
| •                                                       |                                                                                                    |              |          |               |              | •              | Valūta :        | Dzēst           | Summa 10.0    | 00      |     |
| Ātrā meklēšana                                          |                                                                                                    |              |          | Rādīt tikai a | atlasi       |                | -Dati pasūtījum | a aprēķinam     |               |         |     |
| <ul> <li>Meklēt tikai p</li> <li>Uz pasūtīju</li> </ul> | Atrā meklēšana       □ Radīt tikai atlasi       □ Datī pasūtījuma aprēķinam         □ Meklēt tikai pēc ENTER nospiešanas       □ Datī pasūtījuma aprēķinam       □ Periods: ⑤10.6.0222 : ⑥3.08.022 : □         ● Mirmilabais pasūt:       □ Skaits kaslē       □ Paleinājuma koeficents       □         ✓ Uz pasūtījumu automātiski       □ Skaits paletē       □ Matrimalais       □ |              |          |               |              |                |                 |                 |               |         |     |

• **Pasūtījumu veidošana pārvietošanai no realizācijas** - tiek veidots pasūtījums no realizētā. Preces tiek ņemtas no saņemšanas. Atskaitē var redzēt pasūtāmā daudzuma aprēķina gaitu;

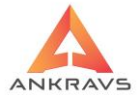

| 🛕 PASŪTĪJU | MI PIEGĀDĀ               | TĀJIEM NO REALIZĀ           | IJAS + PIRCĒJU PAS      | UTIDUMI                                            |                                       |                 |                                        |                             |              | -          | o x |
|------------|--------------------------|-----------------------------|-------------------------|----------------------------------------------------|---------------------------------------|-----------------|----------------------------------------|-----------------------------|--------------|------------|-----|
| Operācijas | Parame                   | tri<br>iāiekļaui paso       | ŭuro ĉ                  |                                                    |                                       |                 |                                        | Doof                        | itti umi     |            |     |
|            | Ces, Kas                 | jaiekjauj pasu              | ijuma                   |                                                    |                                       |                 |                                        | rdst                        | iujuini      |            |     |
| Z Prec     | u grupa                  | Preces pardosar             | dl                      | U VISAS                                            | ekiaut a                              | ipaksgrupas     | Laut labot cer                         | lu                          |              |            |     |
| 📝 Pieg     | ādātājs                  | <sup>p</sup> iegādātājs SIA |                         | 🗆 Visi                                             |                                       |                 | <u>P</u> iegādātājs                    | Piegādātājs SIA             |              |            |     |
| Nodala     | a [                      | Noliktava                   |                         | •                                                  |                                       |                 | Pasūtījums :                           |                             |              |            |     |
| Artikule   | Nosauki                  | ims Daudzi                  | me Atlikume             | Minimums                                           | lau nacūtīte                          | Pastit no nir * | 113  03.08.2                           | 022 Nr: 373 ᅌ               | 👃 Jauns pas  | ūtījums    | 5   |
| 0001       | Kastes                   | 1113 200020                 | 000 90                  | 0 0 00                                             | 0.000                                 | 0.00            |                                        |                             |              |            |     |
| 1000       | Prece 2                  | 1% 495                      | .000 65.0               | 0.00                                               | 0.000                                 | 10.00           | Nosaukums                              | Pasūt. daudz                | Cena bez PVN | Artik.l    | 1   |
| 2050       | Prece 0                  | % 417                       | 000 63 0                | 0 0 00                                             | 0.000                                 | 0.00            | Kastes                                 | 1                           | 1.000        | 0          |     |
| 4000       | Dārza k                  | udra 1291                   | .000 179.0              | 0.00                                               | 100.000                               | 15.00           | Prece 21%                              | 495                         | 5.785        | 0          |     |
| 4001       | Maiss                    | 78                          | .000 2.0                | 00.00                                              | 106.000                               | 0.00            | Prece 0%                               | 41/                         | 0.950        | 0          |     |
|            |                          |                             |                         |                                                    |                                       |                 | Darza kudra                            | 1291                        | 0.826        | 0          |     |
| 10         |                          |                             |                         |                                                    |                                       | =               | ✓ Valūta :                             | Dzēst                       | Summa 516    | <b>(</b> ) | •   |
| Ātrā meklé | ēšana                    |                             |                         | 🗵 Rādīt tikai ;                                    | atlasi                                |                 | -Dati pasūtījuma                       | aprēķinam                   |              |            |     |
| 🗆 Meklēt   | t tikai pēc<br>asūtījumu | ENTER nospieš               | anas<br>jumu automātisk | Daudzuma<br>Minimālais<br>Skaits kas<br>Skaits pal | apaļošana :<br>s pasūt.<br>stē<br>etē |                 | Periods : 01.06.2<br>Palielinājuma koe | 022 ÷ 03.08.2<br>ficents 10 |              | → Aizvi    | ērt |

- **Pasūtījums piegādātājam no tekošā pasūtījuma**\*\* izveido (kopē) identisku pasūtījumu Jūsu atzīmētam ar nākošo, pēc kārtas, numuru;
- Pasūtījums piegādātājam ar valūtas izvēli no tekošā pasūtījuma\*\* izveido (kopā) identisku pasūtījumu Jūsu atzīmētam ar nākošo, pēc kārtas, numuru. Ir iespējams izveidot identisku pasūtījumu, bet kādā citā no reģistrētam valūtām;
- Pasūtījums piegādātājiem (preces klients) no iezīmētājiem Šajā režīmā tiek sasummēti visi iezīmētie pasūtījumi un izveidoti summārie pasūtījumi piegādātājiem, kas ir pievienoti katrai precei. Piegādātājs tiek ņemts no preces klasifikatora lauka Piegādātājs.

| A Pasūtījums                                                                 | 🛦 Pasūtījums no iezīmētajiem pasūtījumie 💷 🗙 |  |  |  |  |  |  |
|------------------------------------------------------------------------------|----------------------------------------------|--|--|--|--|--|--|
| <u>N</u> odaļa                                                               | Noliktava                                    |  |  |  |  |  |  |
| Klients                                                                      | Pircējs SIA                                  |  |  |  |  |  |  |
| ☐ Kopēt iezīmētajiem Nodaļu Uz<br>—Iezīmētajiem mainīt pasūtījuma veidu uz : |                                              |  |  |  |  |  |  |
| Nemain                                                                       | it O No pircēja                              |  |  |  |  |  |  |
| ○ Piegādā                                                                    | ītājam OPārvietošanas                        |  |  |  |  |  |  |
|                                                                              | Veidot 😰 Aizvērt                             |  |  |  |  |  |  |

• **Pasūtījums pārvietošanai no realizācijas** – Pasūtījumu veidošana piegādātājam no preču minimuma;

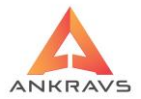

 Pasūtījumu apstiprināšana/pavadzīmju veidošana pircējiem – No pircējiem saņemto pasūtījumu apstiprināšana, nosūtīšana uz klientu epastu, pavadzīmes veidošana;

| 🛕 Pircēju pasūtījumu apstipri                    | nāšana un pavadzīmju veidošan | a                                       | _                            |                                   |                                  |                |               | _ 🗆 X |
|--------------------------------------------------|-------------------------------|-----------------------------------------|------------------------------|-----------------------------------|----------------------------------|----------------|---------------|-------|
| Parametri                                        |                               |                                         |                              |                                   |                                  |                | _             |       |
| Pircējs : Pircējs SIA<br>Periods (pasūtījuma dat | .): 01.08.2022 = 31.12.       | ÷ • • • • • • • • • • • • • • • • • • • | /isi<br>Vepilns pasūtījums = | Atlase pēc<br>Neapstij<br>Neatkra | orinātā daudzuma<br>utā daudzuma | tjau           | not sarakstu  |       |
| Pircējs                                          | Klienta struktūrvienība       | Artikuls                                | Prece                        | Pasūt. daudz.                     | Apstiprin. daudz Dauc            | lzums P/Z Brīv | .Atlikums Tek | Atli  |
| <ul> <li>Pircējs SIA</li> </ul>                  |                               | 1000                                    | Prece 21%                    | 10                                | 10.00                            | 0.00           | 45.00         |       |
| Pircējs SIA                                      |                               | 2000                                    | Depozīta tara stikla         | 30                                | 30.00                            | 0.00           | 0.00          |       |
| Pircējs SIA                                      |                               | 2001                                    | Alus 0.5 I                   | 30                                | 30.00                            | 0.00           | 0.00          |       |
| Pircējs SIA                                      |                               | 4000                                    | Dārza kūdra                  | 15                                | 15.00                            | 0.00           | 149.00        |       |
|                                                  |                               |                                         |                              |                                   |                                  |                |               |       |
|                                                  |                               |                                         |                              |                                   |                                  |                |               |       |
| e-mail grupu mene                                | edžeriem 💮 e-mail kli         | entiem 😭                                | Apstiprinātais->Dau          | dzums P/Z                         | Apstiprin. daudz.                | 10.00 Dau      | idzums P/Z    | ).00  |
| P/Z datums 01.08.2022                            | Piegādes datums : 0           | 4.08.2022 ÷                             | 🛛 🧹 Veidot pa                | vadzīmi                           |                                  |                | 📑 🖶 Aiz       | zvērt |

Ilustrācija. Pircēju pasūtījumu apstiprināšanas informācijas logs

- Veidot jaunu pasūtījumu no iezīmētajiem Iezīmētais pasūtījums tiek nokopēts;
- **Pasūtījumu saņemšana no AFTP** Datus var saņemt par periodu šodien, nedēļa, mēnesis vai gads;
- Pasūtījumu labošana saraksta veidā;
- Pasūtījumu labošana nodaļu un piegādātāju griezumā;
- Iezīmēt visus pasūtījumus;
- Pasūtījuma imports no CSV faila Faila struktūrai jābūt sekojošai :
  - 1- Klienta kods
  - 2 Datums
  - 3 Numurs
  - 4 Piegādes termiņš
  - 5 Piezīmes pasūtījuma galvā
  - 6 preces artikuls
  - 7 Daudzums
- Datu saņemšana no FTP;

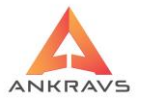

*Preču pasūtījumu logā* nospiežot peles labo taustiņu parādās izvēlne ar papildus programmas piedāvātām iespējām pie pasūtāmajām precēm.

| 🛕 Pasūtījuma noformēš | ina \ 01.04.2022-101-Pircējs SIA                                                                                                    |                             |                                                                     |                                          |                  | _ 🗆 X                 |
|-----------------------|----------------------------------------------------------------------------------------------------|-----------------------------|---------------------------------------------------------------------|------------------------------------------|------------------|-----------------------|
| Operācijas Parame     | tri Info Atskaites Manas izvēln                                                                                                    | es                          |                                                                     |                                          |                  |                       |
| Pasūtījumi Pasūtīt    | is preces                                                                                                    |                             |                                                                     |                                          |                  |                       |
|                       | 🖌 🗸 🖨                                                                                                    |                             |                                                                     |                                          |                  |                       |
| Jauns Labot           | Dzēst Saglabāt Uzlīme                                                                                                    | s Sertifi <u>k</u> āti u.c. |                                                                     |                                          |                  |                       |
| Preces nosaukums      | Dārza kūdra                                                                                                    |                             | Artikuls 4000                                                       | Artikula Nr                              | 🗆 Neapstiprināts | 🗆 Var aizvietot       |
| Daudz. kastēs         | 15.000   Apstipr.daudz.                                                                                                    | 15.000 Atlikums             | Vid.lep                                                             | cena : Termiņš :                         | 30.12.1899 ÷ Pie | gādāts : 30.12.1899 3 |
| Atlaide(-)            | 0.00 Atkr.daudz.:                                                                                                    | 0.000 Rezervē               | s                                                                   | Pasütīts pieg                            | gādātājam 30.12. | 1899 ÷                |
| Cena 1.3              | <ul> <li>Cena ir bez PVN</li> </ul>                                                                                                    | Valūta Piezīmes             |                                                                     | Statuss :                                |                  | 4                     |
| ARTIKL Preces n       | saukums Cena be                                                                                                    | z Cena al Daudzi. Apstipi   | i Atkrau Summa Summa 2                                              | 2. artiki Artikuli 3. Artiki 7. Artikuls | Izejviielas nosa | ukums Ka              |
| 4000 Dārza kū         | dra 1.074                                                                                                    | 14 1.30 15.000 15.000       | 0.000 19.50 16.12                                                   |                                          |                  | 15                    |
|                       | Pasūtijumu veidošana no sansta<br>2. Automätiskais pasūtijums<br>Apstiprināt visu pasūtijumu uzreiz<br>Atcelt visam pasūtijuman apstiprinājumu                                                              |                             |                                                                     |                                          |                  |                       |
|                       |                                                                                                    |                             | <u>D</u> zēst, ja atlikums > 0<br><u>K</u> oriģēt apstiprināto daud | lzumu ar tekošo atlikumu                 |                  |                       |
|                       | Jezimėt visas preces pasūtijumā<br>Iezimėtas preces ielikt atmiņā (citam pasūtijumam)<br>Iezimėtas preces pāvietot uz kekošo pasūtijumu<br>Brivās formas plakktu zimes/uzimes ar pasūtijumā norādīto skaitu |                             |                                                                     |                                          |                  |                       |
|                       |                                                                                                    |                             | lezī <u>m</u> ētās preces ielikt atr                                | niņā - etiķetēm/plauktu zīmēm            |                  | Þ                     |
| Ātrā meklēšana        |                                                                                                    | P Sara                      | žots Preces aģents                                                  | Nav noteikts                             |                  |                       |
| Summa bez PVN         | 16.12                                                                                                    |                             |                                                                     |                                          |                  |                       |
| PVN                   | 3.38                                                                                                    |                             |                                                                     |                                          |                  |                       |
| Kopā                  | 19.50 Apstipr.paletes                                                                                                    | 15.00                       |                                                                     |                                          |                  |                       |

Ilustrācija. Peles labā taustiņa izvēlne preču logā

*Pasūtījumu veidošana no saraksta* – izvēloties šo iespēju programma piedāvās izvēlēties izveidojot atlasi preces no saraksta;

*Automātiskais pasūtījums* – līdzīgi kā pasūtīšana no saraksta, piedāvā iespēju pēc nepieciešamās atlases veikšanas un daudzumu ievada katrai precei saglabāt

visu izvēlēto pavadzīmē Kad informācija sagatavota jāspiež Saglabāt.

*Apstiprināt visu pasūtījumu uzreiz* – uzrāda ievadīto preču daudzumu pasūtījumā kā apstiprinātu;

*Atcelt visam pasūtījumam apstiprinājumu* – atcel apstiprināto daudzumu uzreiz visām pozīcijām;

Atcelt visam pasūtījumam atkrauto; Dzēst, ja atlikums ir >0; Koriģēt apstiprināto daudzumu ar tekošo atlikumu; Iezīmēt visas preces pasūtījumā; Iezīmētās preces ielikt atmiņā (citam pasūtījumam); Iezīmētās preces pārvietot uz tekošo pasūtījumu.

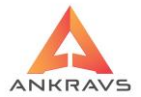

# Pasūtījuma atskaites

| 🛕 Pasūtījuma noformēšana    |                                                                                            |                            |                  |       |            | _ 🗆 X               |
|-----------------------------|--------------------------------------------------------------------------------------------|----------------------------|------------------|-------|------------|---------------------|
| Operācijas Parametri Info   | Atskaites Manas izvēlnes                                                                   |                            |                  |       | _          |                     |
| Pasūtījumi Pasūtītās preces | <u>R</u> ēķini                                                                             |                            |                  | ,     | •          |                     |
| ↓<br>Jauns Kopēt Labot      | Invoice<br>Pasūtījumi<br>Kvīts                                                             |                            |                  | ,     | ona rēķins | Nākošie lepriekšē   |
| Datums 02.08.2022 ÷ Ten     | Saraksts par dienu<br>Saraksts par dienu                                                   | ı un summām                |                  |       | iz 02.08.2 | 022                 |
| Noliktava                   | Saraksts ar atjasitājiem<br><u>C</u> enu lapa<br>C <u>e</u> nu piedāvājums krāsu jaukšanai |                            |                  |       |            |                     |
| Klients Piegādātājs SIA     | Preč <u>u</u> kartiņa<br>Sūdzības                                                          |                            |                  |       |            | \$                  |
| Aģents Edgars Mickēvič      | Nobīdes no definētajām cenām                                                               |                            |                  |       |            |                     |
| -Pasūtījuma veids :         | Palodžu griešanas pasūtījums                                                               |                            |                  |       | imes ·     |                     |
| 💿 Piegādātājam 🛛 🔾          | Līguma preču pielikums                                                                     |                            |                  |       |            |                     |
| O No pircēja O              | e- <u>m</u> ail grupu menedžeriem                                                          |                            |                  |       |            |                     |
| Pasūt.datums Klienta nosa   | Pasūtījumu saraksts ar preču grupā                                                         | im                         |                  |       | Summa 0    | -Nav P/Z 1 - Daļē 🖻 |
| 03.08.2022 Pircējs SIA      | Paši <u>z</u> maksas aprēķins ar DRN un a                                                  | kcīzi                      |                  |       | 119.50     |                     |
| ▶ 02.08.2022 Piegādātājs    | Pašizmaksas aprēķins ar DRN un a                                                           | kcízi no <u>3</u> . párdo: | sanas cenas ar r | maiņu |            |                     |
| 02.08.2022 Pircējs SIA      | Pasutijumu sarakts <u>ALS</u> formata (Bi                                                  |                            | 20.00            | 0.47  | 34.50      |                     |
| 02.08.2022 Pircējs SIA      | Noliktava                                                                                  | 367                        | 5.79             | 1.21  | 7.00       |                     |
| 20.07.2022 Pircējs SIA      | Noliktava                                                                                  | 366                        | 1.16             | 0.24  | 1.40       |                     |
| 15.07.2022 Pircēis SIA      | Noliktava                                                                                  | 364                        | 10.74            | 2.26  | 13.00      |                     |
| 15.07.2022 Pircējs SIA      | Noliktava                                                                                  | 363                        | 82.64            | 17.36 | 100.00     |                     |
| 01.04.2022 Pircējs SIA      | Noliktava                                                                                  | 102                        | 95.62            | 20.08 | 115.70     |                     |
| <b>A D</b>                  |                                                                                            |                            |                  |       |            | •                   |

Ilustrācija. Pasūtījumu noformēšanas izvēlnes atskaites rēķini informācijas logs

| <u>R</u> ēķins ar "elektroniskā dokumenta paziņojumu" sūtīšana pa e-mail |
|--------------------------------------------------------------------------|
| Rē <u>ķi</u> ns bez atlaides ailes                                       |
| Rēķi <u>n</u> s kā pasūtījums (BN)                                       |
| Rēķin <u>s</u> kā pasūtījums (LPB)                                       |
| <u>A</u> vansa rēķins (LPB)                                              |
| Rēķins ar apstiprināto daudzumu                                          |
| Rēķins ar apstiprināto daudzumu visiem iezīmētajiem pasūtījumiem         |
| Rēķins <u>b</u> ez vadītāja un grāmatveža vārda, uzvārda                 |
| Rēķins ar " <u>c</u> ena un summa ar atlaidi"                            |
| Rēķins ar r <u>e</u> kvizītiem no nodaļas                                |
| Rēķins E <u>U</u> R un valūtā (KS)                                       |
| Rēķins ar <u>d</u> erīguma termiņu 2                                     |

*Rēķins ar elektroniskā dokumenta paziņojumu sūtīšana pa e-maili* – Rēķinu nosūtīšana elektroniskā formā;

*Rēķins bez atlaides ailes* – Izdrukas formā neatspoguļosies atlaides aile; apakšā paraksta vietā "Vadītājs" ar "Izpildītājs" un pievienots no lietotāju tiesībām vārds, uzvārds.

*Rēķins kā pasūtījums* – izdrukas forma;

Avansa rēķins – izdrukas forma;

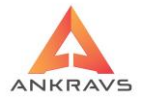

*Rēķins ar apstiprināto daudzumu* – daudzums un summas tiek ņemtas no ailes 'Apstiprinātais daudzums';

**Rēķins ar apstiprināto daudzumu visiem iezīmētiem pasūtījumiem** – daudzums un summas tiek ņemtas no ailes 'Apstiprinātais daudzums' **Rēķins bez vadītāja un grāmatveža vārda, uzvārda** – izdrukas forma; **Rēķins ar cena un summa ar atlaidi** – Rēķina izdrukas forma, kurā uzrādās informācija: cena un summa ar atlaidi;

*Rēķins ar rekvizītiem no nodaļas* – izdrukas forma;

*Rēķins EUR un valūta* – izdrukas forma;

*Rēķins ar derīguma termiņu* – izdrukas forma.

| 🛕 Pasūtījuma noformēšana                  |                                       |                           |                     |       |                |                    |
|-------------------------------------------|---------------------------------------|---------------------------|---------------------|-------|----------------|--------------------|
| Operācijas Parametri Info                 | Atskaites Manas izvēlnes              |                           |                     |       |                |                    |
| Pasūtījumi Pasūtītās preces               | <u>R</u> ēķini                        |                           |                     |       | •              |                    |
|                                           | Invoice                               |                           |                     |       | <u>Invoice</u> | - Angliski EUR     |
|                                           | <u>P</u> asūtījumi                    |                           |                     |       | <u>R</u> ēķins | kā pasūtījums      |
| <u>J</u> auns <u>K</u> opēt <u>L</u> abot | <u>K</u> vīts                         |                           |                     |       | pna rēķins     | Nākošie lepriekšē  |
|                                           | P <u>a</u> rāda apstiprinājums        |                           |                     |       |                |                    |
| Datums 20.07.2022 + Terr                  | <u>S</u> araksts par dienu            |                           |                     |       | z 20.07.20     | )22                |
| Numure 366                                | Saraks <u>t</u> s par dienu ar daudzu | imiem un summ             | ām                  |       | otoikumi       |                    |
|                                           | Saraksts ar at <u>l</u> asītajiem     |                           |                     |       |                |                    |
| <u>N</u> odala Noliktava                  | <u>C</u> enu lapa                     |                           |                     |       |                |                    |
|                                           | Cenu piedāvājums krāsu jau            | kšanai                    |                     |       |                |                    |
| <u>Klients</u> Pircejs SIA                | Prec <u>u</u> kartiņa                 |                           |                     |       |                | \$                 |
| Adents Edgars Mickevičs                   | Su <u>u</u> zipas                     | 100                       |                     |       |                |                    |
| Des Strume uside                          | Reledžu grječanas pasūtījum           | am<br>c                   |                     |       |                |                    |
| Pasutijuma veids :                        | Falouzu griesarias pasutijum          | 5                         |                     |       | imes :         |                    |
| O Ne size Tie                             | Līguma preču pielikums                |                           |                     |       | -              |                    |
| • No pirceja                              | e-mail grupu menedžeriem              |                           |                     |       |                |                    |
| Pasūt.datums Klienta nosa                 | Pasūtījumu saraksts ar preču          | grupām                    |                     |       | Summa 0-       | Nav P/Z 1 - Daļē 🖻 |
| 02.08.2022 Pircēis SIA                    | Pašizmaksas aprēķins ar DRI           | v un akcīzi               |                     |       | 34.50          |                    |
| 02.08.2022 Pircēis SIA                    | Pašizmaksas aprēķins ar DRN           | N un akcīzi no <u>3</u> . | pārdošanas cenas ar | maiņu | 7.00           |                    |
| • 20 07 2022 Pirceis SIA                  | Pasūtījumu sarakts <u>X</u> LS form   | ātā (BDC)                 |                     |       | 140            |                    |
| 15.07.2022 Pircēis SIA                    | Noliktava                             | 364                       | 10.74               | 2.26  | 13.00          | =                  |
| 15.07.2022 Pircējs SIA                    | Noliktava                             | 363                       | 82.64               | 17.36 | 100.00         |                    |
| 01.04.2022 Pircējs SIA                    | Noliktava                             | 102                       | 95.62               | 20.08 | 115.70         |                    |
| 01.04.2022 Pircēis SIA                    | Noliktava                             | 101                       | 16.12               | 3.38  | 19.50          |                    |
| 08 03 2022 Pircēis SIA                    | Noliktava                             | 100                       | 82 64               | 17.36 | 100 00         |                    |
|                                           |                                       |                           | 02.01               |       |                |                    |
|                                           |                                       |                           |                     |       |                |                    |

Ilustrācija. Pasūtījumu noformēšanas izvēlnes atskaites invoice informācijas logs

Invoice angliski EUR – izdrukas forma; Rēķins kā pasūtījums – izdrukas forma.

Pasūtījumu reģistrācija - Atskaites - Pasūtījumi.

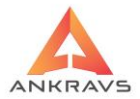

Pasītījumu druka - Angliski Pasītījumu druka - Angliski 2. forma Pasūtījuma druka ar aili Cena ar PVN Pasūtījuma druka ar tilpumu un svaru Pasūtījums-Rēķins-Līgums Pasūtījums-Rēkins Pasūtījuma druka ar 1. un 2. artikulu Pasūtījuma druka ar 1. un 2. artikulu, veidu skaits, skaits veidā Pasūtījuma druka ar litrāžu Pasūtījuma druka ar 1. un 7. artikulu bez summām Pasūtījuma druka ar 1,3. un 4. artikulu bez summām Pasūtījums ar skaitu iepakojumā Pasūtījums/rēķins ar skaitu iepakojumā Automašīnas pasūtījuma forma Pasūtījums ar preces attēlu Piegādes apliecinājums

Ilustrācija. Pasūtījumu noformēšanas izvēlnes atskaites pasūtījumi informācijas logs

**Pasūtījuma druka – Angliski**\*\* – pasūtījumu iespējams izdrukāt angļu valodā; **Pasūtījuma druka – Angliski 2.forma**\*\* – pasūtījumu iespējams izdrukāt angļu valodā;

Pasūtījuma druka ar aili Cena ar PVN\*\* - izdrukas forma;

Pasūtījuma druka ar tilpumu un svaru\*\* - izdrukas forma;

Pasūtījums-Rēķins-Līgums - izdrukas forma, Rēķina izskatā;

Pasūtījums-Rēķins - izdrukas forma;

*Pasūtījuma druka ar 1. un 2. artikulu* - izdrukas forma, kurā norādās preces 1. un 2. artikuls;

*Pasūtījuma druka ar 1. un 2. artikulu, veidu skaits* - izdrukas forma, kurā norādās preces 1. un 2. artikuls;

Pasūtījumu druka ar litrāžu – izdrukas forma;

**Pasūtījuma druka ar 1. un 7. artikulu bez summām** - izdrukas forma, kurā tiek norādītas preces 1. un 7. artikuls, bet netiek parādīta preču summa. Izdrukā otrajai un pārējām lapām lapaspusēm virsrakstā pievienots pasūtījuma numurs, pasūtītājs un pasūtītāja adrese;

*Pasūtījuma druka ar 1., 3 un 4. artikulu bez summām* - izdrukas forma, kurā tiek norādītas preces 1. un 7. artikuls, bet netiek parādīta preču summa. Izdrukā otrajai un pārējām lapām lapaspusēm virsrakstā pievienots pasūtījuma numurs, pasūtītājs un pasūtītāja adrese;

Pasūtījums ar skaitu iepakojumā – izdrukas forma;

Automašīnas pasūtījuma forma\*\* - izdrukas forma ar autotransporta piesaisti preču pārvadāšanai. Lai šī forma izdrukātos ir nepieciešams klientam pie

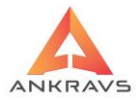

struktūrvienībām norādīt sekojošu informāciju: Nosaukums => Modelis; Adrese => Šasijas numurs; Nozare => Valsts numurs.

*Pasūtījums ar preces attēlu* – izdrukas forma. Pasūtījuma režīmā pie atskaitēm izveidota jauna izdrukas forma "Parāda apstiprinājums" par precēm, kuras nav atkrautas (Apstiprinātais daudzums > atkrautais daudzums). *Piegādes apliecinājums.* 

### 3.2.8. Pavadzīmju izrakstīšana

Rēķini un pavadzīmju izrakstīšana ir viens no svarīgākajiem procesiem ikviena biznesa darbībā. Izrakstīšanas pavadzīmju reģistrāciju, var aktivizēt *Dati->Izrakstīšana*.

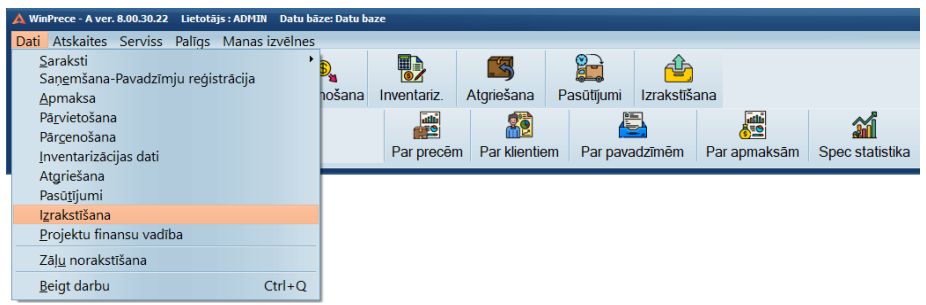

Ilustrācija. Izvēlne Pavadzīmju izrakstīšana

Izrakstīšanas režīmā tiek piereģistrētas izejošās preces. Ievadīto operāciju var izdrukāt kā pavadzīmi, Rēķinu, Invoice vai norakstīšanas aktu.

## Izrakstīšanas pavadzīmju reģistrācija

Aktivizējot izvēlni Izrakstīšana uz ekrāna parādās logs *Izrakstīšanas pavadzīmju* reģistrācija:

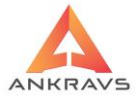

| 🛕 Izrakstīšanas pavadzīmju registrācija   |                          |                  |            |                |                               | _ 🗆 X            |
|-------------------------------------------|--------------------------|------------------|------------|----------------|-------------------------------|------------------|
| Operācijas Imports/Eksports Parametri A   | tskaites 3 D Manas izvēl | nes              |            |                |                               |                  |
| Izrakstītās pavadzīmes Izrakstītās preces |                          |                  |            |                |                               |                  |
| Jauns Kopēt Labot Dzēst Sad               | ↓ 1 Citas zinas Atlasīt  | P 🖶              | at Šablona | a rēkins Nākoš | ie lepriekšē                  | ie Aizvērt       |
| Datums 20.07.2022 + piogādo 29.07.20      | 22 Apmakeāt līdz 20.07 3 | -<br>022 Atlaida | 0.00 Cit   | ac izm %       | - 0.00                        | + 0.00           |
| 29.07.2022 • piegade 28.07.20             |                          |                  | 0.00 Cit   |                | - 0.00                        | + 0.00           |
| Pavadzīmes Nr. 1325 serija                | <u>N</u> odaļa/Noliktava | Noliktava        |            |                | Danjuma                       | veids/apraksts : |
| Pircējs Ankravs Inc. SIA                  | Kods Adrese              |                  |            |                | <ul> <li>Preču pie</li> </ul> | egāde 🗢          |
| Aģents Antra Jansone                      | Šoferis/transports       | Nav noteikt      | S          |                |                               |                  |
| Veikalu tikls :                           | Struktūrvienība          | J                |            |                |                               | \$               |
| Pavadz datums Kliopta posaukums           | Pavadzīmos N Pz Sār Su   | mma boz P\/M     | Leumma Ko  | n Summa lokš   | õiois Nr Apm                  |                  |
| 29.07.2022 Ankravs Inc. SIA               | 1325                     | 1.18             | 0.25       | 1.43           | 161                           | 0.00 29.07.2022  |
| 29.07.2022 Ankravs Inc. SIA               | 1326                     | 0.97             | 0.20       | 1.17           | 162                           | 0.00 29.07.2022  |
| 29.07.2022 Ankravs Inc. SIA               | 1327                     | 0.83             | 0.17       | 1.00           | 163                           | 0.00 29.07.2022  |
| 29.07.2022 Pircējs SIA                    | 1329                     | 0.87             | 0.18       | 1.05           | 165                           | 0.00 29.07.2022  |
| 29.07.2022 Pircējs SIA                    | 1330                     | 0.87             | 0.18       | 1.05           | 166                           | 0.00 29.07.2022  |
| 02.08.2022 Pircējs SIA                    | 1334                     | 95.62            | 20.08      | 115.70         | 170                           | 0.00 01.04.2022  |
| 02.08.2022 Pircējs SIA                    | 1331                     | 82.64            | 17.36      | 100.00         | 167                           | 0.00 15.07.2022  |
| 02.08.2022 Pircējs SIA                    | 1332                     | 5.79             | 1.21       | 7.00           | 168                           | 0.00 02.08.2022  |
| 02.08.2022 Pircējs SIA                    | 1333                     | 28.07            | 5.28       | 33.35          | 169                           | 0.00 02.08.2022  |
|                                           |                          |                  |            |                |                               |                  |
| Kenāšenes (/ -                            |                          |                  |            |                |                               |                  |
| Kopesanas %=                              |                          |                  |            |                |                               |                  |

Ilustrācija. Izrakstīšanas pavadzīmju reģistrācijas loga piemērs.

Izrakstīšanas pavadzīmju reģistrācija satur sekojošu informāciju:

Pavadzīmes datums - uz pavadzīme norādītais datums;

*Piegādes datums* – norādās datums, kurā pavadzīme tiks piegādāta klientam. Parādās izdrukā zem paraksta pie Piegādes datuma;

Apmaksāt līdz – datums līdz kuram jāveic pavadzīmes apmaksa;

Atlaide – pavadzīmei piešķirtā atlaide;

*Citas izmaksas* - ievadās % un automātiski aprēķinās izmaksu summas bez PVN un PVN summas. Izmaksas tiek ievadītas pēc pavadzīmes *ievada (ja nepieciešams, lai aprēķina procentus no kopsummas)* vai ari to var koriģēt ievadot summas;

Pavadzīmes Nr. - norādās pavadzīmes numurs;

Sērija - norādās pavadzīmes sērija;

Nodaļa / noliktava – no kuras tiek ņemta prece (jāizvēlas no saraksta);

Pircējs - jāizvēlas no saraksta, kuram prece tiks realizēta;

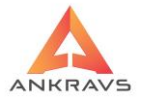

*Kods* – klienta identifikācijas kods, ievadās automātiski, ja klientu datos tas ir norādīts;

*Adrese* – ir iespējams norādīt klientam papildus adresi (saņemšanas vietas adrese uz pavadzīmes izdrukas formas), kura tiek iestādīta pie *Dati -> Saraksti -> Klienti -> Papildus tirdzniecības vietas adrese*;

Aģents - jāizvēlas no saraksta;

Šoferis / auto transports - jāizvēlas no saraksta.

### Picēja izvēle

Lai izvēlētos pircēju, ar peles kreiso taustiņu jāuzklikšķina uz pogas Programma piedāvās sekojošu logu (*klientu saraksts*):

| 🔺 Klient | u saraksts                |          |                      |                 |                             |               |                 |
|----------|---------------------------|----------|----------------------|-----------------|-----------------------------|---------------|-----------------|
| Taustiņ  | i Atskaites Datu imports/ | eksports |                      |                 |                             |               |                 |
| * A      | BCDEFGH                   | IJKL     | MNOPQR               | STUVWXY         | Z                           |               |                 |
| Kods     | Nosaukums                 | Telefons | Adrese               | e-mail          |                             |               |                 |
| •        | Ankravs Inc. SIA          | 22009951 | Bāriņu iela 10, Rīga | info@ankravs.lv |                             |               | -               |
|          |                           |          |                      |                 |                             |               |                 |
|          |                           |          |                      |                 |                             |               |                 |
|          |                           |          |                      |                 |                             |               | 8               |
|          |                           |          |                      |                 |                             |               | $\mathbf{\rho}$ |
|          |                           |          |                      |                 |                             |               | Þ               |
|          |                           |          |                      |                 |                             |               |                 |
|          |                           |          |                      |                 |                             |               | Ţ               |
|          |                           |          |                      |                 |                             |               | <u>(1</u>       |
|          |                           |          |                      |                 |                             |               |                 |
|          |                           |          |                      |                 |                             |               |                 |
|          |                           |          |                      |                 |                             |               |                 |
|          |                           | ۹ 🖌      | Struktūrvienībā      | O Visi          | <ul> <li>Pircēji</li> </ul> | O Piegādātāji |                 |

Ilustrācija. Klientu izvēle izrakstot pavadzīmi.

Jums ir jāizvēlas attiecīgais burts loga augšpusē uzklikšķinot uz tā. Loga apakšā pie ātrās meklēšanas jāsāk rakstīt klienta nosaukumu. Programma atradīs jums vajadzīgo klientu. Tad jums ir jāuzklikšķina ar peles kreiso taustiņu uz klienta nosaukuma divas reizes, izvēlētais klients tiks ievietots pavadzīmes galvā ailē Pircējs. Tā pat tiek atlasīts aģents, nodaļa/noliktava un

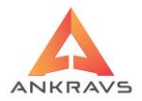

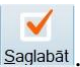

šoferi/transports. Pēc visu datu aizpildīšanas jānospiež poga Sa Automātiski atvērsies šķirknis <sup>Izrakstītās pr<u>a</u>ces.</sup>

## Preču ievads

Tālāk nepieciešams ievadīt preces, kuras tiks izrakstītas. Uz ekrāna parādās logs, kurā lietotājs izvēlas preces:

| 🛕 Izrakstīšanas pavadzīmj           | u registrācija \ 03.08.2022-1 | 335-Ankravs Inc. SIA |                           |                |                 |             |                    | _ 🗆 X            |
|-------------------------------------|-------------------------------|----------------------|---------------------------|----------------|-----------------|-------------|--------------------|------------------|
| Operācijas Imports/E                | ksports Parametri At          | skaites 3 D Mana     | s izvēlnes                |                |                 |             |                    |                  |
| Izraks <u>t</u> ītās pavadzīme      | s Izrakstītās pr <u>e</u> ces |                      |                           |                |                 |             |                    |                  |
|                                     |                               | Grāmatot             |                           | 1              |                 |             |                    |                  |
| J <u>a</u> uns <u>K</u> opēt        | Labot Dzēst Sa                | aglabāt              | Sertifi <u>k</u> āti u.c. | No saraksta    | <u>U</u> zlīmes |             |                    |                  |
| Preces nosaukums                    | Dārza kūdra                   |                      |                           | Artikul        | s 4000          |             |                    |                  |
| Daudzums 10.00                      | 0000 PVN 21 🗹 Rād             | līt atlikumu :       | 1                         | Preces aģents  | Edgars N        | lickēvičs   |                    |                  |
| Piec(+)/Atlaide(-)                  | 0.00 Skonto 0                 | .00 Preces komenta   | ārs                       |                |                 | ٥           | 🗆 Var aizvietot    |                  |
| Cena 1                              | ÷ 🗌 Cena ir bez               | PVN Cena ir va       | alūtā                     |                |                 | Aktiviz.dat | ums                |                  |
| ARTIKU Preces nos                   | saukums                       | Daudzums             | Vienības Cena be          | Summa Summ     | a Cena ar       | lekšējai 2. | Artikul 3. Artikul | 4. Artikuls 7. A |
| <ul> <li>4000 Dārza kūdi</li> </ul> | ra                            | 10.00000             | 0.826 0.826               | 8.26 10.0      | 00 1.000        | 223         |                    |                  |
|                                     |                               |                      |                           |                |                 |             |                    |                  |
|                                     |                               |                      |                           |                |                 |             |                    |                  |
|                                     |                               |                      |                           |                |                 |             |                    |                  |
|                                     |                               |                      |                           |                |                 |             |                    |                  |
|                                     |                               |                      |                           |                |                 |             |                    |                  |
|                                     |                               |                      |                           |                |                 |             |                    |                  |
|                                     |                               |                      |                           |                |                 |             |                    |                  |
|                                     |                               |                      |                           |                |                 |             |                    |                  |
|                                     |                               |                      |                           |                |                 |             |                    |                  |
|                                     |                               |                      |                           |                |                 |             |                    |                  |
|                                     |                               |                      |                           |                |                 |             |                    |                  |
|                                     |                               |                      |                           |                |                 |             |                    |                  |
|                                     |                               |                      |                           |                |                 |             |                    |                  |
|                                     |                               |                      |                           |                |                 |             |                    |                  |
| -                                   |                               |                      |                           |                |                 |             |                    | Ŀ                |
| Atrā meklēšana (artiku              | uls/nosaukums)                |                      | Nosū                      | ītais daudzums |                 | Bonusa s    | summa              |                  |
| Summa bez PVN                       | 8.26 Val=                     | ,                    |                           |                |                 |             |                    |                  |
| PVN                                 | 1.74                          |                      | 30                        | novietojums    |                 |             |                    |                  |
| Kopā                                | 10.00 Val=                    | ,                    | 56                        | novictojums    |                 |             |                    |                  |
|                                     | Sk.kaste=0                    |                      |                           |                |                 |             |                    |                  |

Ilustrācija. Preču ievada loga piemērs

Preču ievads satur sekojošas ziņas par preci:

Preces nosaukums - iespējams izvēlēties no saraksta;

*Artikuls* – ievada preču artikulu un programma no klasifikatora atrod atbilstošo preci; Izrakstīšanas režīmā pie preces izvēles ar artikulu izmainīts meklēšanas algoritms. Iespējams meklēt arī liekot pirms vai pēc artikula \*. *Daudzums* – norāda izejošo preču daudzumu;

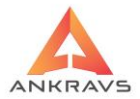

*Piecenojums* (+), *atlaide*(-) – preces atlaide. Ja pavadzīmei ir ierakstīta atlaide, tad tā uzrādās arī pie katras preces;

*Cena* - preces pārdošanas cenas. Ja ir vairākas , tad iespējams izvēlēties no krītošā saraksta;

*Cena ir bez PVN* – jāizdara atzīme, ja cena ko norādāt ir bez PVN;

*Rādīt atlikumu* – izdarot atzīmi šajā lodziņā sistēma rādīs dotās preces atlikumu norādītajā noliktavā;

*Preces aģents* – pastāv iespēja katrai precei atsevišķi norādīt aģentus. Izmanto dažādās atskaitēs.

**Preces komentārs** – ir iespējams precei norādīt citu informāciju, kuru iestādot Serviss -> Sistēmas iestādīšana -> Izrakstīšanas pavadzīme -> (ķeksītis) nosaukuma vietā likt komentāru, parādīsies izdrukā. Preces komentāru var ievadīt arī no rokas pie preces ievada un turpmāk vadot jaunu preci varēs izvēlēties komentāru no krītošā saraksta;

Cena valūtā – Pirms saglabāt pzvadzīmes galvu, Citās ziņās Citas ziņas jānorāda

kurss :

Pavadzīmi drukāt valūtā, Pavadzīmi drukāt valūtā

Programmas piedāvātajā logā lietotājs izvēlas preci no saraksta. Preci var izvēlēties tā pat kā klientu, spiežot uz Preces nosaukums. Tālāk lietotājam ir jāievada preces daudzums, kas tiek izrakstīts. Ja konkrētajai precei ir atlaide vai piecenojums, tad tas ir jāievada tukšajā logā Piecenojums (+) Atlaide(-), priekšā liekot plusa vai mīnusa zīmi atkarībā no tā vai tiek ievadīta atlaide vai piecenojums. Tālāk lietotājam ir jāievada preces cena par vienu vienību. jāuzklikšķina vienu reizi uz lejupvērstās bultiņas pie cenas ievada loga. programma piedāvā lietotāja ievadītās cenas. Programmas lietotājs var ievadīt cenu bez PVN. Šādā gadījumā blakus cenas ievada logam rūtiņā ir jāieliek

ķeksītis Cenair bez PVN. Kad visi dati ievadīti, jāspiež poga Saglabāt vai arī ātrās

saglabāšanas taustiņš Alt+g. Poga saglabāt ir jāspiež pēc katras ievadītās preces. Izrakstītās preces logā ir "karstais" taustiņš CTRL+Q, kas aktivizē kursoru nosaukuma ievadam logu no rokas. Ja visas preces ir ievadītas, lietotājam ar peles kreiso taustiņu ir jāspiež izvēlne <sup>Izrakstītās pavadzīmes</sup>, sistēma atgriezīsies uz pavadzīmes galvas izveidošanas logu, no kura lietotājs var izdrukāt pavadzīmi

nospiežot pogu (tiks parādīta pavadzīme Print Prieview režīmā, lietotājam ir jāspiež uz printera rūtiņas loga augšpusē un pavadzīme tiks

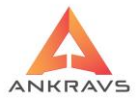

izdrukāta) vai jāspiež taustiņu kombinācija CTRL+R un tiks izdrukāts rēķins. Citas ziņas

Izrakstīšanas pavadzīmju ievadīšanas loga augšā nospiežot pogu <sup>Citas ziņas</sup> uz ekrāna parādās sekojošs ekrāna logs: *vispārīgie dati* 

| 🙏 Citas ziņas par izrakstīšanas pavadzīmi                                      |                                                 |
|--------------------------------------------------------------------------------|-------------------------------------------------|
| Vispārīgie dati Papildus dati                                                  |                                                 |
| Apmaksa Veids                                                                  | Nooüttāja ralajotti                             |
| Summa : 0.00 Banka                                                             | Tara un taras PVN 0.00 0.00 NOSulutaja rekviziu |
| Numurs                                                                         | 🗆 Pavadzīme neapstiprināta 🛛 📈                  |
| Datums                                                                         | Pavadzīme bloķēta                               |
| Atgrieztā summa                                                                | 0 Drukāt apmaksu komentāru P/7 sanēmējs         |
| Bavadzīmas kaptāšana Dabata Kr                                                 | Nedrukāt komentāru P/Z galvā                    |
| Propos summa                                                                   | Julis     Nerādīt izdrukā PVN     Komplektēja : |
|                                                                                | Reversais PVN     Pasūtījuma Nr.                |
| Preces PVN                                                                     | Akcizētā pavadzīme                              |
| Taras summa                                                                    | Veksmīgi nosūtīts elektroniski                  |
| Taras PVN                                                                      | Anmaksas noteikumi -                            |
| Grāmatojuma tips                                                               |                                                 |
|                                                                                | Konientals :                                    |
| Grāmatojuma pamatojums                                                         | -Brīvais teksts                                 |
|                                                                                |                                                 |
| -Nosūtītāja rekvizīti                                                          |                                                 |
| <ul> <li>Sistēmas (1)</li> </ul>                                               |                                                 |
| O Nodaļas (2)                                                                  | PVN deklaracijas rindas Nr                      |
| Nodaļas, bet nosaukumu no Sistemas                                             | (3) INTRASTAT dati :                            |
| <ul> <li>PVN attalsnojuma dokumenta veids</li> <li>1-Nodokla rēkiņs</li> </ul> | Transporta veids :                              |
| 2-Kases čeks vai kvīts                                                         | Piegādes nosacījumi:                            |
| 3-Bezsk.naudas maks.dok.                                                       |                                                 |
| 5-Cits                                                                         |                                                 |
| O 6-Muitas deklarācija                                                         | <u>Aizvērt</u>                                  |

Ilustrācija Citas ziņas Izrakstīšanas pavadzīmju logā

Šajā logā programma ievada vai klients papildus informāciju par pavadzīmi.

*Pavadzīme neapstiprināta* – pazīme, vai dotā pavadzīme ir apstiprināta vai nav. Turpmāk redzams veidojot atskaites.

*Pavadzīme bloķēta* – kad izdrukā pavadzīmi – automātiski norādās ķeksis, kurš liedz pavadzīmē veikt izmaiņas (iespējams caur Labot noņemt atzīmi un veikt labojumus pavadzīmē).

*Pavadzīme no eksportēta uz FUS* (Finanšu uzskaites sistēmu) – ienākošā pavadzīme no eksportēta uz Finanšu uzskaites sistēmu, ja lietotājs strādā ar datorprogrammu "Win FUS-A" (šo darbību programma aizpildīs automātiski, ja pirms tam būs veikts eksports uz "Win FUS-A" sistēmu).

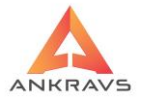

**Drukāt apmaksu komentāru** – iespējams ielikt atzīmi, lai drukātos komentārs no Serviss -> Sistēmas iestādījumi -> Grāmatvedības konti -> Apmaksu koriģēšana.

Nedrukāt komentāru PZ galvā.

Nerādīt izdrukā PVN.

#### ES Pavadzīme.

*Akcizētā pavadzīme* - pazīme, ka dotā pavadzīme ir akcizēto preču pavadzīme. Turpmāk iz-mantojas veidojot atskaites '*Preču pavaddokumentu reģistrācijas žurnālā*'.

#### Veiksmīgi nosūtīts eletroniski.

*Apmaksas veids* – ko izvēlās no piedāvātā saraksta. Šis logs tiks automātiski aizpildīts, ja ir ievadīta informācijas par klientu, ieskaitot arī ar klientu atrunāto apmaksas veidu.

*Apmaksātā summa* – apmaksātā summa. Šis ir informatīvs logs – tajā ievietoto informāciju labot NEDRĪKST.

*Apmaksas dokuments* – apmaksas dokumenta numurs. Šis ir informatīvs logs – tajā ievietoto informāciju labot NEDRĪKST.

*Apmaksas datums* – datums, kad apmaksa tika veikta. Šis ir informatīvs logs – tajā ievietoto informāciju labot NEDRĪKST.

 $Atgriezt\overline{a} summa$  – atgrieztās preces summa – tiek aizpildīta ievadot atgriešanas pavadzīmi. Šis ir informatīvs logs – tajā ievietoto informāciju labot NEDRĪKST.

*Citas izmaksas (Taras izmaksas)* – iespēja ievadīt taras izmaksas, kas parādās pavadzīme pie kopsummas.

*Nosūtītāja rekvizīti* – norādās rekvizīta drukāšanas veids pavadzīmes galvā, atšķirīgs no sistēmas iestādījumos iestādītā, iespējams no klientu saraksta izvēlēties kādus citus klienta rekvizītus.

Pavadzīmes saņēmējs: - tiek norādīts preču saņēmējs.

*Komplektēja:* - informācijai norāda komplektētāju. Ievada ar roku vai izvēlas no jau ievadītā saraksta

**Pasūtījuma** Nr. – ja pavadzīme ir veidota no Pasūtījuma, tad šeit ierakstās Pasūtījuma Nr. No kura ir izveidota pavadzīme.

**Pavadzīmes grāmatošana** – jāievada preces un taras summas kontējumi, PVN debeta un kredīta konti, ja tie atšķiras no Sistēmas iestatītiem grāmatvedības kontiem.

Grāmatojuma tips – no izvēlnes var pievienot grāmatojuma tipa.

*Grāmatojuma pamatojums* - no izvēlnes var pievienot grāmatojuma pamatojumu.

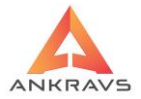

*Apmaksas noteikumi:* - ievada brīvo tekstu, kas parādīsies izdrukas formā. *Komentārs:* - brīvais komentāra teksts, ko iespējams ir norādīt, lai izdrukājas pavadzīmēs.

*Brīvais teksts:* - brīvais teksts, kas parādās pavadzīmes izdrukā. *Panildus dati* 

| 🛕 Cītas ziņas par izrakstīšanas pavadzīmi            | _ ×                                       |
|------------------------------------------------------|-------------------------------------------|
| Vispārīgie dati Papildus dati                        |                                           |
| Sūdzības :                                           | Pavadzīmi drukāt valūtā : kurss :         |
| Auto nobraukums (km)                                 |                                           |
| CMR prec.nosaukums                                   | Šoferis :                                 |
| Skonto atlaide %       1. aģenta bonusa %       0.00 | lepakojumu materiālu daudzums :<br>Stikls |
| 2. aģents 2. aģenta bonusa %                         | Plastmasa(polimēri)                       |
| Transporta un kravas dati                            | Metāls                                    |
| Maršruts : uz                                        | Koksne, Papīrs, Kartons                   |
| Datumi : Dokumenti :                                 | Oksis.plastmasas                          |
| Veids svars apjoms                                   | Polistirols                               |
| Pozīcija maršrutā : Plānotais laiks :                |                                           |
|                                                      | CAV Numurs :                              |
|                                                      | Muitas nodokļu dau<br>Muitas nodoklis     |
|                                                      | Akcīzes nodoklis                          |
|                                                      | PVN podoklis                              |
|                                                      | T VIN HOUDKIS                             |
|                                                      |                                           |
|                                                      |                                           |
|                                                      |                                           |
|                                                      | Aizvērt                                   |
|                                                      |                                           |

Ilustrācija. Papildus dati

Sūdzības, Auto nobraukums km, CMR nosaukums, Skonto atlaide % Aģenta bonusa% Klienta bonusa %, Transporta kravas dati, Šoferis: - ievada šofera datus, kas parādās pavadzīmē Pavadzīmi drukāt valūtā: – ja pavadzīme tiks vadīta un drukāta valūtā tad šeit ir jānorāda tā valūtas mērvienība, piem., USD, Iepakojuma materiālu daudzums, Muitas nodokļa dati.

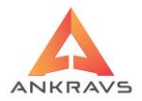

#### Atlase

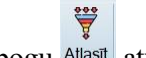

Uzklikšķinot uz atlases spiedpogu Atlasīt atvērsies sekojošs logs:

| 🛕 Izrakstīto pavadzīmj                                                                                                    |
|----------------------------------------------------------------------------------------------------|
| Izrakstīšanas dat.                                                                                                    |
| Pavadzīmes Nr.                                                                                                    |
| Pircējs                                                                                                    |
| Struktūrvienība :                                                                                                    |
| Šoferis/Transp.                                                                                                    |
| Komentārs                                                                                                    |
| Automašīnas Nr                                                                                                    |
| <ul> <li>Aptipinn/Neapstip</li> <li>Visas</li> <li>Tikai apstiprini</li> <li>Tikai apstiprini</li> <li>Apmaksu veidi</li> <li>Az Taru</li> <li>Ayanse Banka</li> <li>Banka</li> <li>Bartors</li> <li>Kase</li> <li>Konsignācija</li> <li>Nav</li> <li>Balizācija</li> <li>Zaudējumi</li> </ul> |

Ilustrācija. Atlase Izrakstīšanas pavadzīmju logā

Šajā logā ir iespējams atlasīt Izrakstītās pavadzīmes pēc: Izrakstīšanas datuma, Pavadzīmes numura, Nodaļas, Klienta, Klientu grupas, Aģenta, kā arī izvēloties visas Izrakstīšanas pavadzīmes vai tikai Neapstiprinātās vai tikai Apstiprinātās, kā arī tiek izdalīta iespēja atlasīt Apmaksātās vai Neapmaksātās; Pēc vajadzīgās informācijas ievadīšanas ir jānospiež taustiņš

### Meklēšana

Uzklikšķinot uz meklēšanas spiedpogu Meklēt atvērsies sekojošs logs:

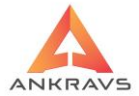

| 🛕 Pavadzīmes meklēšana             |                | - × |
|------------------------------------|----------------|-----|
| -Meklēt pēc :                      |                |     |
| Izrakstīšanas datuma               | 08.2022        |     |
| ⊖ Klienta                          | Klients        |     |
| ○ Pavadzīmes Nr                    |                |     |
| <ul> <li>Pasūtījuma Nr.</li> </ul> |                |     |
|                                    | Meklēt Aizvērt |     |

Ilustrācija. Meklēšana Izrakstīšanas pavadzīmju logā

Šajā logā ir iespējams iestādīt pēc kādām pazīmēm lietotājs vēlas atrast vajadzīgo ierakstu: Izrakstīšanas datuma, Klienta, Pavadzīmes numura un arī, ja pavadzīme ir veidota no Pasūtījuma, tad iespēja atlasīt pēc Pasūtījuma

numura (tas ir redzams Citas ziņas).

Pēc vajadzīgās informācijas ievadīšanas ir jānospiež taustiņš

## Operācijas

Izrakstīšanas pavadzīmes galvas logā ir papildus iespējas atverot <sup>Operācijas</sup> izvēlni. *Operācijās* programma piedāvā palīgfunkcijas, kuras ir iespējams izmantot pie izrakstīšanas pavadzīmju izveides.

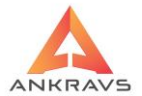

| <u>J</u> auna pavadzīmes ar Nr no nodaļas ietādītā 1. numura<br>Jauna pavadzīmes ar Nr no nodaļas ietādītā <u>2</u> . numura | Ctrl+F6<br>Shift+F6 |
|----------------------------------------------------------------------------------------------------|---------------------|
| Jauna pavadzīmes ar Nr no nodaļas ietādītā <u>1</u> . numura un nodaļas izvēli<br>Daudzums ir kastēs                         | Ctrl+K              |
| Kases ieņēmumu orderis (bez autonumura)                                                                                      | Ctrl+O              |
| Kases ieņēmumu orderis (ar autonumuru)<br>Apmaksāt pavadzīmi                                                                 | Ctrl+A              |
| Izrakstīšana no saraksta                                                                                                    | Ctrl+T              |
| Pavadzīmes pārdošanas <u>c</u> enas pārtaisīt uz iepirkuma cenām<br>Pievienot taru                                           | Ctrl+I<br>Ctrl+F    |
| Transporta aprēķins pēc algoritma                                                                                            | Ctrl+P              |
| Atgriezt visu pavadzīmi                                                                                                    |                     |
| Pā <u>r</u> vietot visu pavadzīmi<br>Saņemt iezīmētās pavadzīmes                                                             |                     |
| I <u>z</u> veidot Inventarizācijas aktu no šīs pavadzīmes                                                                    |                     |
| Ap⊻ienot iezīmētās pavadzīmes                                                                                                |                     |
| Izrakstīt pavadzīmes no atminas                                                                                              |                     |
| Taras reģistrācija                                                                                                    |                     |
| Automātiskā rēķinu izrakstīšana<br>Automātiskie rēķini no klientu sagataviu tabulas                                          |                     |
| Automātiskie rēķini ar summas sadalīšanu                                                                                     |                     |
| Attīrīt pār <u>b</u> audes daudzumu                                                                                          |                     |
| Sadalīt pavadzīmi reversā PVN likmēs                                                                                         |                     |
| Dot pavadzimei atjaidi no saraksta<br>Mai <u>n</u> īt pārdošanas cenu no preču saraksta                                      |                     |
| Summu informācijas logs                                                                                                    |                     |
| Bonusa in <u>f</u> ormācija                                                                                                  |                     |
| Bloķēt iezīmētās pavadzīmes labošanai                                                                                        | Ctrl+G              |
| Drukāt čeku<br>Veidot čeku podalas katalogā                                                                                  | Ctrl+F1             |
| let uz nosaukuma ievadu ar roku                                                                                              | Ctrl+Q              |
|                                                                                                    | . 1                 |

Ilustrācija. Operācijas izvēlne Izrakstīšanas pavadzīmju logā

*Jauna pavadzīme ar Nr. No nodaļas iestādītā 1. numurs* – nodaļas iestatījumos ievada izrakstīšanas pavadzīme Nr.1;

*Jauna pavadzīme ar Nr. No nodaļas iestādītā 2. numurs* - nodaļas iestatījumos ievada izrakstīšanas pavadzīme Nr.2;;

*Daudzums ir kastēs* – uzrāda preču daudzumu kastē, pirms Saglabāt ievadīto preci ir iespēja izvēlēties, lai norādās daudzums pareizinoties ar norādīto daudzumu kastēs;

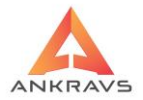

*Kases ieņēmuma orderis (bez auto numura)* – ieņēmuma ordera izdrukas forma;

*Kases ieņēmuma orderis (ar auto numura)* – ieņēmuma ordera izdrukas forma;

*Apmaksāt pavadzīmi* – ievadot apmaksas datumu, dokumentu, summu, apmaksas veidu un izdarot apmaksas kontēšanu ir iespējams apmaksāt pavadzīmes neatverot "Pavadzīmju apmaksas";

*Izrakstīšana no saraksta*<sup>\*\*</sup> – izveidot izrakstīšanas pavadzīmi ar atlasi no saraksta līdzīgi kā pasūtījumus;

*Pavadzīmes pārdošanas cenas pārtaisīt uz iepirkuma cenām* – iespēja visām precēm kā pārdošanas cenu nomainīt iepirkuma cenu;

*Pievienot taru* – izrakstīšanas pavadzīmei iespēja pievienot taru;

*Transporta aprēķins pēc algoritma* – transporta izmaksu pievienošana pēc algoritma;

Atgriezt visu pavadzīmi – veikt automātisko atgriešanu;

*Pārvietot visu pavadzīmi*\*\* – veikt automātisko pārvietošanu;

*Saņemt iezīmētās pavadzīmes* – no iezīmēt pavadzīmēm tiks izveidota saņemšanas pavadzīme, automātiski tiks norādīts *PZ Nr. No izrakstīšanas,* 

*Izveidot inventarizācijas aktu no šīs pavadzīmes* – iespēja izveidot inventarizācijas aktu;

*Apvienot iezīmētās pavadzīmes* – apvieno visas pavadzīmes vienā. Atpakaļejoša procesa nav;

*Summārās pavadzīmes veidošana no iezīmētām pavadzīmēm* – no iezīmētām PZ tiks izveidota jauna pavadzīme,

*Izrakstīt pavadzīmes no atmiņas*\*\* - izmanto klienti, kuri lieto 'PALM'. Sagatavotā faila informāciju iekopē piedāvātā logā tad veido pavadzīmi – izveidojas jauna pavadzīme;

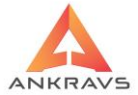

| Later Tisk should be faile. Xate to an |  |
|----------------------------------------|--|
| Tekopejat atmiņas failu saja loga :    |  |
|                                        |  |
|                                        |  |
|                                        |  |
|                                        |  |
|                                        |  |
|                                        |  |
|                                        |  |
|                                        |  |
|                                        |  |
|                                        |  |
|                                        |  |
|                                        |  |
|                                        |  |
| Pavadzīmes veids                       |  |
|                                        |  |

Ilustrācija. Izrakstīt no atmiņas faila iekopēšanas logs

*Automātiskā rēķinu izrakstīšana*\*\* - iespējams neveidojot pavadzīmi veikt rēķina izdruku. Izvēloties šo iespēju atveras logs, kurā Jūs norādāt nepieciešamo informāciju:

| Autom  | ātiskā rēķinu   | veidošana      |                |          |            |            | <b>×</b> |  |
|--------|-----------------|----------------|----------------|----------|------------|------------|----------|--|
|        |                 | Ť              | <u>K</u> lient | u atlase |            |            |          |  |
| Rēķina | datums :        | 03.08.2022     | \$             | Apmak    | sāt līdz : | 13.08.2022 | \$       |  |
| Rēķina | Nr nemainī      | īgā daļa       |                |          |            |            |          |  |
| Prece  |                 |                |                | \$       | Artikuls   |            |          |  |
|        |                 | /eidot rēķinus |                | 🜓 Aiz    | vērt       |            |          |  |
| -Rēķir | ni par kavēt    | ām apmaksār    | n              |          |            |            |          |  |
| Apma   | ksas period     | ls 01.07.2     | 022            | \$ 31.0  | 07.2022    | \$         |          |  |
|        | Kavējumu rēķini |                |                |          |            |            |          |  |

Ilustrācija. Automātiskā rēķinu veidošanas logs

Izvēlieties klientu, vai vairākus un norādi nepieciešamo preci. Attiecīgi izveidojas pavadzīme (-es) ar norādīto informāciju. Kā arī ir iespēja izrakstīt

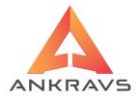

rēķinus ar kavējuma naudām. Summa tiek rēķināta no kavētajām dienām \* soda % \* apmaksātā summa;

*Automātiskie rēķini no klientu sagatavju tabulas* – Klienta dati – automātiskie rēķini;

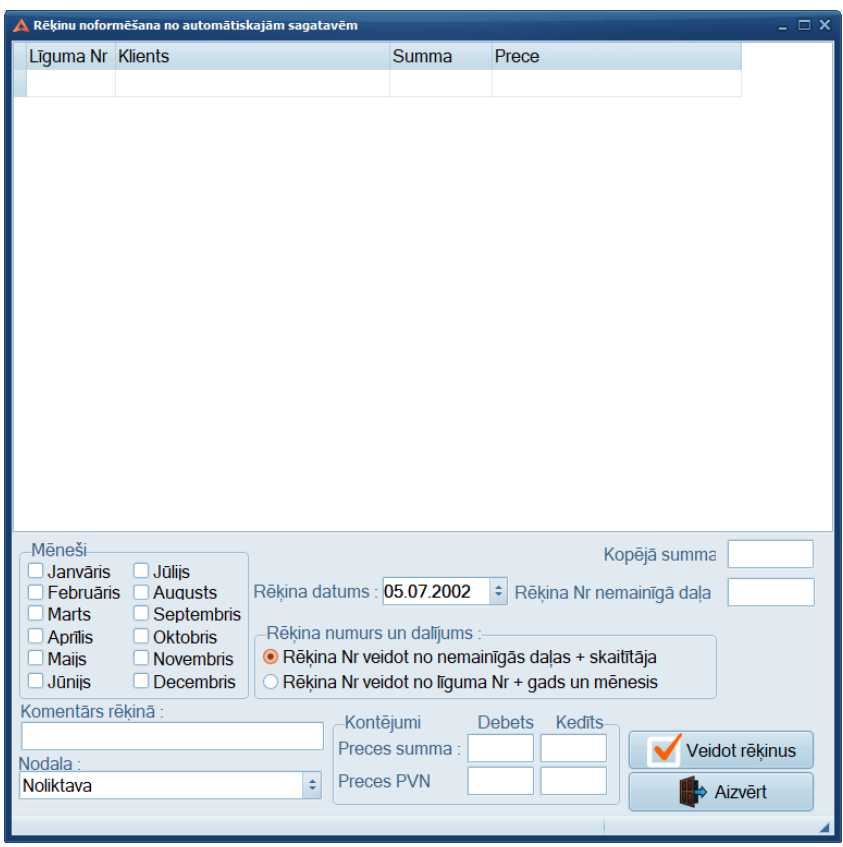

Ilustrācija. Automātiskie rēķini no klientu sagatavju tabulas

Atotomātiskie rēķini ar summas sadalīšanu - Automātiskie rēķini ar summas sadalīšanu. Režīms paredzēts pieskaitāmo izmaksu, piemēram par loģistikas pakalpojumiem, sadalīšanu uz klientiem proporcionāli izrakstīšanas P/Z summām. Lietotājs izvēlas preci, kas parādīsies rēķinā, ievada sadalāmo summu un atlasa klientus. Klienti sadalīti pa struktūrvienībām. Izveidojas rēķini katram klientam atsevišķi. Cena ir pieskaitāmo izmaksu summa par vienu EUR, daudzums = pavadzīmju summa par attiecīgo periodu.

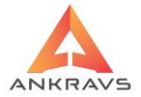

| 🛕 Automātiskā rēķinu veidošana | a sadalot summu                              | □ ×       |
|--------------------------------|----------------------------------------------|-----------|
| Rēķina datums :                | 03.08.2022 🗘                                 |           |
| Rēķina Nr nemainīgā daļa       | 0308 Prece rēķinā Piegāde   Artikuls         |           |
| Realizācijas periods :         | 01.07.2022 ÷ 31.07.2022 ÷ Sadalāmā summa 100 |           |
|                                |                                              |           |
| Ankravs Inc. SIA               | 3.60                                         |           |
| Pircējs SIA                    | 1 11.74                                      |           |
| 🖌 Pircējs SIA                  | 1683.12                                      |           |
|                                |                                              | <b>()</b> |
| Klientu atlase                 | Veidot rēķinus                               |           |

Ilustrācija. Automātisko rēķinu veidošana sadalot summu

*Sadalīt PZ reversās PVN likmēs* – izveidosiest vairākas pavadzīmes, katram reversam PVN būs sava pavadzīme,

**Dot pavadzīmei atlaidi no saraksta**\*\* - piešķirt pavadzīmei ievadīto atlaidi Dati -> Saraksts -> Atlaides. Piešķir pēdējo ievadīto;

*Summu informācijas logs* – Informācijas logs atspoguļo apmaksātās un neapmaksātās summas;

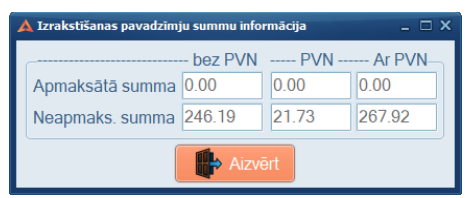

Ilustrācija. Summu informācijas logs

*Veidot čeku nodaļas katalogā* – ir iespējams izveidot čeku uz nodaļu, pēc informācijas norādīšanas sekojošā logā:

Iet uz nosaukuma ievada ar roku - uz nosaukuma ievadu iet ar roku.

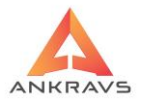

## Imports/eksports

#### Nospiešot izvēli Imports/eksports, uz ekrāna parādās šāda izvēlne

| 🛕 Izrakstišan                                              | as pavadzīmju registrācija                                                                                                    |                                           |                                       |                   |             |       |                             |                    |                           |                                                        |                  |         |
|------------------------------------------------------------|----------------------------------------------------------------------------------------------------|-------------------------------------------|---------------------------------------|-------------------|-------------|-------|-----------------------------|--------------------|---------------------------|--------------------------------------------------------|------------------|---------|
| Operācijas<br>Izrakstītās<br>Jauns<br>Datums<br>Pavadzīmes | Imports/Eksports Parametri At<br>Eksports uz XML<br>Eksports XLSK formátá<br>Eksports uz Beweship.csv<br>Eksports uz RRigalv XML forr<br>ExpressPasts<br>Preču Imports no XLS faila vir<br>Preču Imports no XLS faila ai | skaites 3<br>nātu<br>nā pavad<br>dalījumu | D Manas izv<br>ūmē<br>par klientiem u | ēlnes<br>in pavad | zīmēm       | blo   | na rēķins N<br>Ditas izm. % | <b>↓</b><br>ākošie | lepriek<br>= 0<br>Darījur | šējie A <u>i</u> zvēr<br>1.00 + 0.00<br>na veids/aprak | t<br>]<br>(sts : |         |
| Pircējs /                                                  | Ankravs Inc. SIA                                                                                                    | Kods                                      | Adre                                  | se                |             |       |                             | \$                 |                           |                                                        | ٢                |         |
| Aģents                                                     | Edgars Mickēvičs                                                                                                    | Š                                         | oferis/transpor                       | ts Nav            | noteikts    |       |                             |                    |                           |                                                        |                  |         |
| Veikalu tīkls                                              | 5 : [                                                                                                    | Str                                       | uktūrvienība                          |                   |             |       |                             |                    |                           |                                                        | \$               |         |
| Pavadz o                                                   | tatums Klienta nosaukums                                                                                                    | Pavada                                    | īmes Pz Sēr S                         | Summa l           | bez PVN sun | nma k | Kon Summa                   | lekšējai           | s Nr A                    | nm+Atar sur/                                           | Apm Līdz         | KI ko ^ |
| 03.08.20                                                   | 22 Ankravs Inc. SIA                                                                                                    | · araa                                    | 1335                                  | 8.                | 26          | 1.74  | 10.00                       | ronoojai           | 171                       | 0.00 (                                                 | 03.08.2022       | 2       |
| 03.08.20                                                   | 22 Pircēis SIA                                                                                                    |                                           | 1336                                  | 100               | 00 2        | 1.00  | 100.00                      |                    | 172                       | 0.00                                                   | 03.08.2022       | 2       |
| 03 08 202                                                  | 22 TESTS SIA                                                                                                    |                                           | 1337                                  | 50                | 00 10       | 0 50  | 60 50                       |                    | 178                       | 0.00 (                                                 | 03 08 2022       | -<br>-  |
| 03.08.202                                                  | 22 Pircēis ES SIA                                                                                                    | (                                         | 3081                                  | 2                 | 73 (        | 0.00  | 2.73                        |                    | 176                       | 0.00                                                   | 03.08.2022       | 2       |
| • 03.08.202                                                | 22 Ankravs Inc. SIA                                                                                                    | (                                         | 3081                                  | 8.                | 26          | 1.74  | 10.00                       |                    | 174                       | 0.00 (                                                 | 03.08.2022       | 2       |
| 03.08.202                                                  | 22 TESTS SIA                                                                                                    | (                                         | 3082                                  | 3.                | 88 (        | 0.81  | 4.69                        |                    | 177                       | 0.00 (                                                 | 03.08.2022       | 2       |
| 03.08.202                                                  | 22 Pircējs SIA                                                                                                    | (                                         | 3082                                  | 33.               | 06          | 6.94  | 40.00                       |                    | 175                       | 0.00                                                   | 03.08.2022       | 2 =     |
| 03.08.202                                                  | 22 TESTS SIA                                                                                                    | 133                                       | 7-R2                                  | 40.               | 00 (        | 0.00  | 40.00                       |                    | 179                       | 0.00 (                                                 | 03.08.2022       | 2       |
| ۱.<br>Konāšanas                                            | e %.=                                                                                                    |                                           |                                       |                   |             |       |                             |                    |                           |                                                        | Summa=01         | •       |
| Roposaria                                                  | 3.70                                                                                                    |                                           |                                       |                   |             |       |                             |                    |                           |                                                        | /uninid=z i      |         |

Ilustrācija. Imports/eksports

Eskports uz XML, Eksports uz XLSX formātu, Eksports uz Beweship.csv, Eksports uz ERiga.lv XML formātu, ExpressPasts, Preču imports no XLS faila vienā pavadzīmē, Preču imports no XLS faila ar dalījumu par klientiem un pavadzīmēm.

#### Parametri

Nospiešot izvēli Parametri, uz ekrāna parādās šāda iespējas:

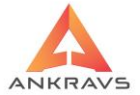

| 🛕 Izrakstišanas pavadzīmju registrā | cija                                                                                                    |         | _ 🗆 X                        |
|-------------------------------------|----------------------------------------------------------------------------------------------------|---------|------------------------------|
| Operācijas Imports/Eksports         | Parametri Atskaites 3 D Manas izvēlnes                                                                                                    |         |                              |
| Izrakstītās pavadzīmes Izrak        | Apaļot pārdošanas cenu bez PVN ar atlaidi uz 2 zīmēm aiz komata                                                                                                    |         |                              |
|                                     | Šablona rēķinu (QR2) sūtīt ari uz e-mail                                                                                                    |         |                              |
|                                     | Š <u>a</u> blona rēķinu e-mailam veidot no diviem šabloniem                                                                                                    |         |                              |
| Jauns <u>K</u> opēt <u>L</u> abot   | Preces meklēt tikai pēc <u>1</u> artikula                                                                                                    | ) lepri | ekšējie Aizvērt              |
|                                     | Pasūtījumu informācijas logs                                                                                                    | h m     | 0.00                         |
| Datums 03.08.2022 + pieg            | <u>P</u> ie preces saglabāšanas iepirkuma cena = 1. pārdošanas cena                                                                                                    |         | 0.00 + 0.00                  |
| Pavadzīmes Nr. 03082                | Veidojot jaunu pavadzīmi dot tekošo datumu                                                                                                    | Darii   | uma veids/apraksts :         |
|                                     | Pē <u>c</u> artikula ievada uzreiz "Saglabāt"                                                                                                    | E       |                              |
| Pircējs TESTS SIA                   | Atlaide=0, ja pie preces iestatīts "Nedot atlaidi"                                                                                                    | ¢       | \$                           |
| Ahanta Edgard Mickaviče             | P <u>i</u> rms drukas apvienot atkārtojošos artikulus                                                                                                    |         |                              |
| Agents                              | levadu säkt ar klientu-agentu logu                                                                                                    |         |                              |
| Veikalu tīkls :                     | Preću daļā aģentu ņemt no klienta, nevis no pavadzīmes                                                                                                    |         | ۰                            |
| Pavadz, datums Klienta nos          | Preces komentaru paradit no saraksta (salenina pirmo lelesanu)                                                                                                    | ais Nr. | Apm+Atar, su Apm, Līdz, KLko |
| 03.08.2022 Ankrays Inc              | EXCEL faila konfiguračana                                                                                                    | 171     | 0.00.03.08.2022              |
| 03.08.2022 Pircējs SIA              | Rādīt uzcenciuma %                                                                                                    | 172     | 0.00.03.08.2022              |
| 02.08.2022                          | Visām precēm daudzums ir kastēs                                                                                                    | 172     | 0.00 03.08.2022              |
| 03.08.2022 TESTS 314                | Daudzums = 0 pie jauna jeraksta                                                                                                    | 170     | 0.00 03.08.2022              |
| 03.08.2022 Pilcejs ES               | Pie [X] Cena ir bez PVN no saraksta izvēlēties cenu ar PVN                                                                                                    | 170     | 0.00 03.08.2022              |
| 03.08.2022 Ankravs Inc              | Citas izmaksas ir Valsts nodeva (bez PVN)                                                                                                    | 1/4     | 0.00 03.08.2022              |
| • 03.08.2022 TESTS SIA              | Pēc čeka neveidot jaunu navadzīmi                                                                                                    | 1//     | 0.00 03.08.2022              |
| 03.08.2022 Pircējs SIA              | Čeka izdrukā uzrādīt komentāru, pevis preces posaukumu                                                                                                    | 175     | 0.00 03.08.2022              |
| 03.08.2022 TESTS SIA                | Čekā nedrukāt klienta rekvizītus                                                                                                    | 179     | 0.00 03.08.2022 =            |
|                                     | Pavadzīmes izdrukā kārtot pēc grupas koda un nosaukuma<br>✓ Pavadzīmes izdrukā kārtot pēc preces kārošanas pazīmes + ievada secība<br>Uz spiedpogu 'Drukāt' - rēķins/pavadzīme no šabiona |         |                              |
|                                     |                                                                                                    |         |                              |
|                                     |                                                                                                    |         |                              |
|                                     |                                                                                                    |         | ŀ                            |
| Kopēšanas %=                        |                                                                                                    |         | Summa=215.70                 |
|                                     |                                                                                                    |         |                              |

Ilustrācija. Parametri

Apaļot pārdošanas cenu bez PVN ar atlaidi uz 2 zīmēm aiz komata –

iespēja, ka pārdošanas cena neapaļosies līdz 2 zīmēm aiz komata;

Šablona rēķins(QR2) sūtīt uz epastu,

Šablona rēķinu emailam veidot no dieviem šabloniem,

*Preces meklēt tikai pēc pirmā artikula* – preču logā, izvēloties šo iespēju, meklēšana notiks pēc 1.artikula;

Pasūtījumu informācijas logs,

*Pie preces saglabāšanas iepirkuma cena ir = 1.pārdošanas cena* – pārvērš preces iepirkuma cenu par pārdošanas cenu;

Veidojot jaunu pavadzīmi, dot tekošo datumu,

*Pēc artikula ievada uzreiz Saglabāt* – iespēja, lai pēc artikula ievada uzreiz notiktu preces saglabāšana ar daudzumu 1 vienība;

Atlaide 0, ja pie preces ieraksts Nedot atlaidi,

Pirms drukas apvienot atkārtojošos artikulus,

*Ievadu sākt ar klienta – aģenta logu –* pavadzīmes ievads sākas ar pavadzīmes numura koriģēšanu;

Preču daļā aģentu ņemt no klienta, nevis no pavadzīmes,

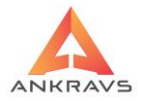

Preces komentāru parādīt no saraksta (salēnina pirmo ieiešanu), Pie izrakstīšanas veikt cenu pārrēķinu kasei, EXCEL faila konfigurēšana, Rādīt uzcenojuma %, Visām precēm daudzums ir kastēs, Daudzums = 0 pie jauna ieraksta, Citas izmaksas ir Valsts nodeva (bez PVN), Pēc čeka neveidot jaunu pavadzīmi, Čeka izdrukā parādīt komentāru, nevis preces nosaukumu, Čekā nedrukāt klienta rekvizītus, Pavadzīmes izdrukā kārtot pēc grupas koda un nosaukuma, Pavadzīmes izdrukā kārtot pēc preces kārtošanas pazīmes + ievada secība, Uz spiedpogu ''Drukāt'' – Rēkins/Pavadzīme no šablona.

### Atskaites

Nospiešot izvēli Atskaites, uz ekrāna parādās šāda iespējas:

| 🛕 Izrakstīšanas pavadzīmju registrācija   |                                           |                   |            |         |                         |                         | _ 🗆 X     |
|-------------------------------------------|-------------------------------------------|-------------------|------------|---------|-------------------------|-------------------------|-----------|
| Operācijas Imports/Eksports Parametri     | Atskaites 3 D Manas iz                    | /ēlnes            |            |         |                         |                         |           |
| Izrakstītās pavadzīmes Izrakstītās preces | lekraušanas lapas                         |                   |            | •       | lekraušanas la          | pa Ctr                  | 1+1       |
|                                           | Invoice formas                            |                   |            | •       | l <u>e</u> kraušanas la | pa ar muitas kodu       |           |
| 🐥 📃 🖉 💑                                   | <u>R</u> ēķina formas                     |                   |            | •       | le <u>k</u> raušanas la | pa latviski             |           |
| Jauns Kopēt Labot Dzēst Sa                | Pavadzīmes formas                         |                   |            |         | Komplektācija:          | s lapa (Angliski)       |           |
| Datums 02.08.2022 * piogādo 03.08.1       | Pavadzīmes druka bez                      | caurskatīšana     | IS .       | Ctrl+D  | Lapiņu sarakst          | s par iezīmētajām       |           |
| 03.06.2022 + piegade 03.06.2              | Standarta pavadzime                       | ar 2. iestadito v | virsrakstu | 1. 70   |                         | 0.00                    |           |
| Pavadzīmes Nr. 03082 sērija               | Pr <u>e</u> cu kartiņa<br>Klienta Bilance |                   |            | Ctrlup  | Darī                    | iuma veids/apraksts :   |           |
| Pircējs TESTS SIA                         | Etiketes visai navadzīr                   | nei               |            | Ctrl+E  | =                       | e .                     |           |
| Encola                                    | Pasūtījums-Rēkins-Līc                     | iums              |            | Curre - |                         |                         |           |
| Aģents Edgars Mickēvičs                   | Pasūtījums-Rēķins-Līd                     | ums bez paral     | ksta       |         |                         |                         |           |
| Veikalu tikls :                           | Atliktā maksājuma rēl                     | tins              |            |         |                         | ÷                       |           |
|                                           | Kre <u>d</u> itēšanas pieņemš             | anas-nodošan      | as akts    |         | -                       |                         |           |
| Pavadz. datums Klienta nosaukums          | Preču pieņe <u>m</u> šanas-n              | odošanas akts     |            | nma     | a lekšējais Nr.         | Apm+Atgr. sur Apm. Līdz | . Kl.ko 📤 |
| 03.08.2022 Ankravs Inc. SIA               | Norakstīšana akts                         |                   |            | 0.00    | ) 171                   | 0.00 03.08.202          | .2        |
| 03.08.2022 Pircējs SIA                    | Norakstīšanas akts (2)                    | 1                 |            | 0.00    | ) 172                   | 0.00 03.08.202          | .2        |
| 03.08.2022 TESTS SIA                      | Bīstamās kravas dekla                     | rācija            |            | 0.50    | ) 178                   | 0.00 03.08.202          | .2        |
| 03.08.2022 Pircējs ES SIA                 | Sertifikatu druka                         |                   | 1.5        | 2.73    | 3 176                   | 0.00 03.08.202          | 2         |
| 03.08.2022 Ankravs Inc. SIA               | l <u>z</u> rakstita salidzinajum          | is (no Piccolin   | к)         | 0.00    | ) 174                   | 0.00 03.08.202          | 2         |
| <ul> <li>03.08.2022 TESTS SIA</li> </ul>  | 03082                                     | 3.88              | 0.81       | 4.69    | 9 177                   | 0.00 03.08.202          | 2         |
| 03.08.2022 Pircējs SIA                    | 03082                                     | 33.06             | 6.94       | 40.00   | ) 175                   | 0.00 03.08.202          | 2         |
| 03.08.2022 TESTS SIA                      | 1337-R2                                   | 40.00             | 0.00       | 40.00   | ) 179                   | 0.00 03.08.202          | 2 =       |
|                                           |                                           |                   |            |         |                         |                         |           |
|                                           |                                           |                   |            |         |                         |                         |           |
| Kopēšanas %=                              |                                           |                   |            |         |                         | Summa=2                 | 15.70     |
| Kopēšanas %=                              |                                           |                   |            |         |                         | Summa=2                 | 15.70     |

Ilustrācija. Atskaites izvēlne Izrakstīšanas pavadzīmju logā

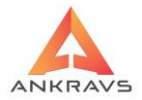

Iekraušanas lapa: Iekraušanas lapa\*\* – izmanto kravas iekraušanai un komentāru veikšanai; Iekraušanas lapa ar muitas kodu\*\* – izdruku izmanto kravas iekraušanai, kur tiek norādīts arī preces muitas kods; Iekraušanas lapa latviski\*\* - izdrukas forma latviešu valodā, kuru izmanto kravas iekraušanai; Komplektācijas lapa angliski\*\* – izdrukas forma atspoguļo iepakošanas materiālu svaru, Lapinu sarakts par iezīmētajām.

Invoice formas:

| I <u>n</u> voice (Angliski)                                                          |
|--------------------------------------------------------------------------------------|
| In <u>v</u> oice 2. forma                                                            |
| Inv <u>o</u> ice 3. forma (ar 2. nosaukumu)                                          |
| Invoi <u>c</u> e 4. forma (angliski)                                                 |
| Invoice 4. forma ar PVN likmi (angliski)                                             |
| Invoice 4.forma ar piegādātāja rekvizītiem (angliski)                                |
| Invoice 4.forma ar piegādātāja rekvizītiem (angliski) un tikai 1. bankas rekvizītiem |
| Invoice 4.forma ar pasvītrojumu (KS)                                                 |
| Invoice <u>a</u> r muitas kodu un litrāžu                                            |
| Invoice (Fashion Point)                                                              |
| Invoice (Intar-Sija)                                                                 |
| Invoice ar <u>k</u> omentāru                                                         |
| C <u>M</u> R forma uz blankas                                                        |
| CMR forma <u>u</u> z blankas ar summāro svaru                                        |
| CMR forma u <u>z</u> blankas ar summāro svaru (2)                                    |
| NVS preču specifikācija (RUS)                                                        |
| Invoice NVS (RUS)                                                                    |
|                                                                                      |

Ilustrācija. Invoice formas

*Invoice (angliski)\*\* – Invoice angliskā izdruka; Invoice 2.forma\*\* - Invoice izdrukas forma;* 

*Invoice 3.forma (ar 2.nosaukumu)\*\* – Invoice izdrukas forma, kurā preču nosaukumi tiek ņemti no otrajiem nosaukumiem;* 

*Invoice 4.forma (angliski)\*\* - Invoice angliskā izdruka, pie preču datiem nepieciešams mērvienību norādīt arī angliski;* 

Invoice 4.forma ar PVN likmi (angliski)\*\* - norādīta PVN likme;

Invoice 4.forma ar piegādātāja rekvizītiem (angliski)\*\* – šajā izdrukas formā pievienoti visi trīs bankas rekvizīti, ja tie ir aizpildīti. Parāda arī pasūtījuma numuru augšējā labajā stūrī. Tiek parādīta arī citu izmaksu summa izdrukas beigās. Pamatojuma teksts nāk no sistēmas iestādīšanas, summa parādās no citām izmaksām;

*Invoice 4.forma ar piegādātāja rekvizītiem (angliski) un 1. bankas rekvizītiem\*\* – šajā izdrukas formā pievienoti tikai pirmie bankas rekvizīti, ja tie ir aizpildīti;* 

Invoice 4.forma ar pasvītrojumu (KS)\*\* - Izdrukas forma pēc klientu pasūtījuma;

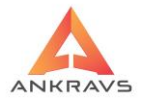

Invoice ar muitas kodu un litrāžu\*\* - Invoice izdrukas forma, kurā norādās muitas kods, kā arī litrāža, izdrukas forma pēc klienta pasūtījuma, Invoice ar komentāru - Izdrukas forma pēc klientu pasūtījuma; CMR izdrukas formas.

Rēķinu formas:

| <u>R</u> ēķina druka                                         | Ctrl+R |
|--------------------------------------------------------------|--------|
| Rēķ <u>i</u> ns ar elektroniskā dokumenta paziņojumu         | Ctrl+Y |
| Rēķina ar el.dok. paziņojumu sūtīšana stuktūrvienībām pa e-n | nail   |
| Rēķins ar elektroniskā dokumenta paziņojumu un cenu bez P    | /N     |
| Rēķin <u>a</u> druka bez rekvizītiem                         | Ctrl+Z |
| Rēķins <u>b</u> ez PVN un bez rekvizītiem                    |        |
| Rēķins <u>u</u> z A5 formāta                                 | F5     |
| Rēķins ar <u>P</u> VN likmi                                  |        |
| Rēķins ar P <u>V</u> N likmi un pasta adresi                 |        |
| Rēķins Angliski ar pilno nosauumu                            |        |
| Rēkins ar garumu un platumu                                  |        |
| Rēkins par transportēšanu                                    |        |
| Kokmateriālu rēkins par transportēšanu                       |        |
| Rēkins ar loģistikas nodrošinātāju                           |        |
| · - J                                                        |        |

Ilustrācija. Rēķina formas

*Rēķina druka* – rēķina izdrukas forma;

**Rēķins ar elektroniskā dokumenta paziņojumu** – rēķina izdrukas formā, kam nav nepieciešams paraksts un zīmogs;

**Rēķins ar elektroniskā dokumenta paziņojumu sūtīšanai struktūrvienībām pa epastu**– rēķina izdrukas formā, kam nav nepieciešams paraksts un zīmogs; **Rēķins ar elektroniskā dokumenta paziņojumu un cenu bez PVN** – rēķina izdrukas formā, kam nav nepieciešams paraksts un zīmogs, kā arī cenas ir norādītas bez PVN;

**Rēķina druka bez rekvizītiem**<sup>\*\*</sup> – rēķina druka bez nosūtītāja rekvizītiem; **Rēķins bez PVN un bez rekvizītiem**<sup>\*\*</sup> - rēķina druka bez PVN un bez nosūtītāja rekvizītiem;

*Rēķins uz A5 formāta\*\* - rēķins izdrukas forma uz A5 formāta;* 

*Rēķins ar PVN likmi\*\* – rēķina forma ar izdalītām PVN likmēm;* 

**Rēķins Angliski ar pilno nosaukumu** – tiek drukāts rēķins angļu valodā, bez nosūtītāja rekvizītiem;

Rēķins ar garumu un platumu,

Rēķins par transportēšanu,

Kokmateriālu rēķins par transportēšanu,

Rēķins ar loģistikas nodrošinātāju.
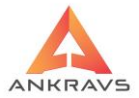

# Pavadzīmes formas.

| 🛕 Izrakstīšanas pavadzīmju registrācija                            |                                 |                     |         |        |                               |                  |                                              |          |
|--------------------------------------------------------------------|---------------------------------|---------------------|---------|--------|-------------------------------|------------------|----------------------------------------------|----------|
| Operācijas Imports/Eksports Parametri                              | Atskaites 3 D Manas iz          | vēlnes              |         |        |                               |                  |                                              |          |
| Izrakstītās pavadzīmes Izrakstītās preces                          | lekraušanas lapas               |                     |         | •      |                               |                  |                                              |          |
|                                                                    | Invoice formas                  |                     |         | ,      |                               |                  | <b>1</b> .                                   |          |
| 📲 🗐 🖉 💑                                                            | <u>R</u> ēķina formas           |                     |         | •      | •                             |                  |                                              | _        |
| <u>J</u> auns <u>K</u> opēt <u>L</u> abot <u>D</u> zēst <u>S</u> a | Pavadzīmes tormas               |                     |         | •      | Pavadzīm                      | ne ar kopsa      | vilkumu par 2 artikuliem                     |          |
| Datums 03.08.2022 = piegāde 03.08.2                                | Pavadzimes druka bez            | : caurskatisanas    | (       | LtrI+D | P <u>a</u> vadzim<br>Davadzīm | ies forma (a     | 2) ar 2. artikulu                            |          |
| Determo DO.OO.EO.E Progedo Finan                                   | Stanuarta pavauzime             | ar 2. lestaulto vii | STAKSLU |        | Pavadzīn                      | ies iorna (a     | z) di z. drukulu<br>vilkumu par preču grupšm |          |
| Pavadzīmes Nr. 03082 sērija                                        | Klienta Bilance                 |                     |         | Ctrl+B | Tabakas r                     | navadzīme        | viikumu par precu grupam                     |          |
| Pircēis TESTS SIA                                                  | Etiketes visai pavadzīr         | nei                 |         | Ctrl+E | Alkohola                      | pavadzīme        |                                              |          |
| 2                                                                  | Pasūtījums-Rēķins-Līc           | ums                 |         |        | -<br>Drukāt pa                | '<br>avadzīmes ' | visām iezīmētajām                            |          |
| Aģents Edgars Mickēvičs                                            | Pasūtījums-Rēķins-Līg           | jums bez paraks     | ta      | 1      |                               |                  |                                              | _        |
| Veikalu tīkls :                                                    | Atliktā maksājuma rēļ           | cins                |         |        |                               |                  | \$                                           |          |
|                                                                    | Kre <u>d</u> itēšanas pieņemš   | anas-nodošanas      | akts    |        |                               |                  |                                              |          |
| Pavadz. datums Klienta nosaukums                                   | Preču pieņe <u>m</u> šanas-n    | odošanas akts       |         |        | nma lekseja                   | is Nr. Apm       | +Atgr. sui Apm. Lidz. Kl.ki                  | <u>ە</u> |
| 03.08.2022 Ankravs Inc. SIA                                        | Norakstīšana akts               |                     |         |        | 0.00                          | 171              | 0.00 03.08.2022                              |          |
| 03.08.2022 Pircējs SIA                                             | Norakstīšanas akts (2)          |                     |         |        | 0.00                          | 172              | 0.00 03.08.2022                              |          |
| 03.08.2022 TESTS SIA                                               | Bistamas kravas dekla           | racija              |         |        | 0.50                          | 178              | 0.00 03.08.2022                              |          |
| 03.08.2022 Pircējs ES SIA                                          | Serti <u>r</u> ikatu druka      | e (ee Diesel ield)  |         |        | 2.73                          | 176              | 0.00 03.08.2022                              |          |
| 03.08.2022 Ankravs Inc. SIA                                        | I <u>z</u> raksuta saliuzinajun | IS (NO PICCOLINK)   |         |        | 0.00                          | 174              | 0.00 03.08.2022                              |          |
| <ul> <li>03.08.2022 TESTS SIA</li> </ul>                           | 03082                           | 3.88                | 0.81    |        | 4.69                          | 177              | 0.00 03.08.2022                              |          |
| 03.08.2022 Pircējs SIA                                             | 03082                           | 33.06               | 6.94    | 4      | 0.00                          | 175              | 0.00 03.08.2022                              |          |
| 03.08.2022 TESTS SIA                                               | 1337-R2                         | 40.00               | 0.00    | 4      | 0.00                          | 179              | 0.00 03.08.2022                              | =        |
|                                                                    |                                 |                     |         |        |                               |                  |                                              |          |
|                                                                    |                                 |                     |         |        |                               |                  |                                              |          |
| Kopēšanas %=                                                       |                                 |                     |         |        |                               |                  | Summa=215.70                                 |          |
|                                                                    |                                 |                     |         |        |                               |                  |                                              |          |

Ilustrācija. Pavadzīmes formas.

**Pavadzīme ar kopsavilkumu par 2 artikuliem\*\*** - pavadzīmes izdrukas forma ar 2.artikulu;

Pavadzīmes forma (2)\*\* - pavadzīmes izdrukas forma;

**Pavadzīmes forma (2) ar 2.artikulu**\*\* - pavadzīmes izdrukas forma ar 2.artikulu precei;

**Pavadzīme ar kopsavilkumu par preču grupām**<sup>\*\*</sup> - pavadzīmes izdrukas forma, kurā norādās preču grupas nosaukums nevis preces;

**Tabakas pavadzīme** – tabakas pavadzīmes izdrukas forma;

Alkohola pavadzīme – alkohola pavadzīmes izdrukas forma;

**Pavadzīmes druka bez caurskatīšanas** – pavadzīme tiek drukāta uz printera uzreiz, neparādoties uz ekrāna Print Prewie režīmā;

Preču kartiņa - iespēja automātiski izveidot un izdrukāt preču kartiņu;

*Klientu bilance* - iespējams paskatīties klienta bilanci par visu laika periodu; *Etiķetes visai pavadzīmei\*\*\** - etiķešu izdrukāšana pavadzīmē ietvertām precēm;

Pasūtījums – Rēķins – Līgums – Izdrukas forma;

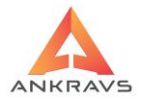

**Pasūtījums – Rēķins – Līgums – bez paraksta –** Izdrukas forma; **Atliktā maksājuma rēķins**\*\* - atliktā maksājuma rēķina forma;

Akta izdrukas formas:

*Kreditēšanas pieņemšanas – nodošanas akts\*\* - preču pieņemšanas – nodošanas akta izdrukas forma;* 

**Preču pieņemšanas – nodošanas akts** - preču pieņemšanas – nodošanas akta izdrukas forma;

**Norakstīšanas akts** – norakstīšanas akta izdrukas forma. Stāvot uz konkrētu pavadzīmi aktā parāda norakstītās preces. Šajā akta formā preces rāda iepirkuma cenās bez PVN;

Norakstīšanas akts (2) – Materiālo vērtību pieņemšana – nodošana; Bīstamās kravas deklarācija – izdrukas forma; Sertifikātu druka.

# Papildus izvēlnes lietošana

Izrakstīšanas pavadzīmju preču logā nospiežot peles labo taustiņu parādās izvēlne ar papildus programmas piedāvātām iespējām.

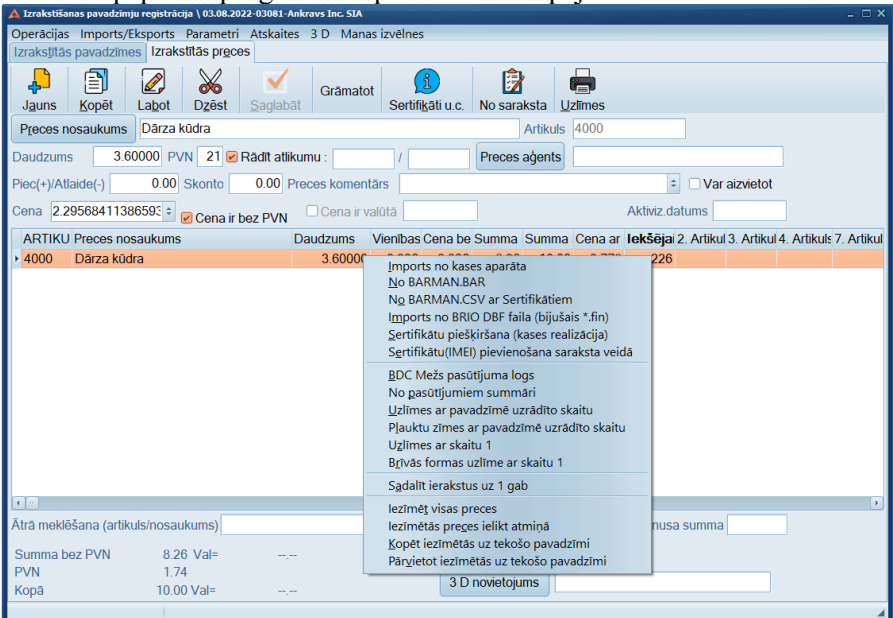

Ilustrācija. Peles labā taustiņa izvēlne izrakstīšanas pavadzīmju logā

WIN PRECE – A. Lietotāja rokasgrāmata 2022

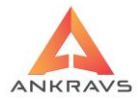

*Imports no kases aparāta* – piedāvā iespēju nolasīt datus no pieslēgtā kases aparāta;

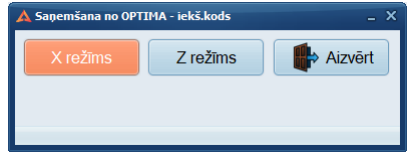

Ilustrācija. Datu saņemšanas no kases izvēles logs

No BARMAN.BAR\*\* - ielasīt informāciju no Barman.bar faila; No BARMAN.BAR CSV ar sertifikātiem - ielasīt informāciju no Barman.bar faila; Sertifikātu piešķiršana (kases realizācija) – automātiskā sertifikātu piešķiršana. Izmantojas kases realizācijai; Sertifikātu (IMEI) pievienošana sarakta veidā; No pasūtījumiem summāri; Uzlīmes ar pavadzīmē uzrādīto skaitu\*\*\* - izdrukā uzlīmes precēm ar pavadzīmē norādīt daudzumu Plauktu zīmes ar pavadzīmē uzrādīto skaitu\*\* - izdrukā plauktu zīmes precēm ar pavadzīmē norādīt daudzumu. Uzlīmes ar skaitu 1; Brīvās formas uzlīmes ar skaitu 1; Sadalīt ieraktus uz 1 gab; Iezīmēt visas preces – iespēja atzīmēt visas ievadītās preces uzreiz; Iezīmētās preces ielikt atmiņā; Kopēt iezimētās uz tekošo pavadzīmi; Pārvietot iezīmētās uz tekošo pavadzīmi.

# 4.Serviss.

Pirms sāk darbu ar programmu jāievada sistēmas funkcionēšanas parametri. Lietotājs to var darīt izvēloties izvēli Serviss -> sistēmas iestatīšana.

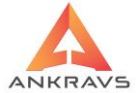

| 🛦 WinPrece - A ver. | 8.00.30.22 Lietotājs : ADMIN Datu bāze: Datu baze                                                                                                    |                                                |
|---------------------|----------------------------------------------------------------------------------------------------|------------------------------------------------|
| Dati Atskaites      | Serviss Palīgs Manas izvēlnes                                                                                                    |                                                |
| Saņemšana           | <mark>Sistēmas iestatīšana</mark><br>Pašizmaksas piešķiršana<br>Ap <u>r</u> ēķinu serviss                                                                                                    | Pasūtījumi Izrakstīšana                        |
| Preces un grup      | Datu <u>e</u> ksports un imports<br>Lietotāju tiesības<br><u>W</u> WW lietotāju tiesības                                                                                                    | em Par pavadzīmēm Par apmaksām Spec statistika |
|                     | Perigdu bloķēšana<br>Datu apmaiņa<br>Preču, klientu, nodaļu, banku maiņa<br>Preču, klientu, nodaļu, banku maiņa<br>Datu, bopēšana ar attīrīšanu<br>Datu, kopēšana ar attīrīšanu<br>Operāciju protokola dzēšana<br>E-mail izsūtīšana klientiem<br>Akciju/nodaļu speciālo cenu auto pārcenošana<br>Saglabāto ailu platumu dzēšana logos<br>Lietotāju uzdevumi<br>Etiķešu, plauktu zīmju formu redaktors - pavadzīmēm<br>Etiķešu, plauktu zīmju formu redaktors - godaļu sarakstam |                                                |

Ilustrācija. Sistēmas WINPRECE – A pirmējais logs. Izvēlnes Serviss aktivēšana

# 4.1.Sistēmas iestatīšana

## Dati par lietotāju

```
Serviss -> sistēmas iestatīšana. Uz ekrāna parādās sekojošs logs:
```

| Dati par lietotāju Pārvietoš            | anas pavadzīme Izrakstīšanas pavadzīme Parametri 1 Parametri 2 Parametri 3 Grāmatvedības konti |
|-----------------------------------------|------------------------------------------------------------------------------------------------|
| Organizācijas nosaukums                 | Ankravs Inc SIA Logo attēls                                                                    |
| Organizācijas adrese                    | Bāriņu iela 10, Rīga RUS                                                                       |
| Valsts                                  | Latvija                                                                                        |
| Tirdzniecības vietas adrese             | Barinu iela 10, Rīga Paraksta attēls                                                           |
| Telefons                                | 67382114 Fakss                                                                                 |
| Bankas nosaukumi                        | Swedbank AS                                                                                    |
|                                         | Citadele Banka AS                                                                              |
|                                         |                                                                                                |
| Bankas kodi                             | HABALV22 PARXLV22                                                                              |
| Bankas konti                            | LV32HABA0551041409614 LV12PARX0023297750001                                                    |
| Reģistrācijas Nr.                       | 40003347858 Nodokļu maksatāja Nr. 40003347858                                                  |
| Vadītājs :                              |                                                                                                |
| Grāmatveža amats :<br>- Dati par e-mail | Värds, uzv. Muitas dati AFTP parametri                                                         |
| Izejošais HOST                          | lenākošais HOST e-mail lietotājam                                                              |
| Izejošais ports                         | e-mail parole                                                                                  |
| Nosütitāja e-mail :                     | Saņēmēja e-mail :                                                                              |
| Realizācijas daļas e-mail :             | Servisa daļas e-mail :                                                                         |
| E-mail šabloni                          | TLS iestatījums :                                                                              |
|                                         | Saglabāt 📑 Aizvērt                                                                             |

Ilustrācija. Dati par lietotāju loga piemērs

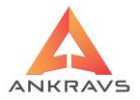

*Dati par lietotāju* – tiek ievadīta informācija, kas parādīsies pavadzīmēs, atskaišu galvās un cita veida izdrukās.

Iespējams ievadīt sekojošu informāciju:

- uzņēmuma nosaukums;
- uzņēmuma juridiskā adrese;
- valsts;
- tirdzniecības vietas adrese;
- telefons;
- bankas nosaukums (iespējamas 3 dažādas);
- bankas kods (iespējami 3 dažādi);
- bankas konts (iespējami 3 dažādi);
- korespondējošais konts;
- reģistrācijas Nr.;
- nodokļu maksātāja kods;
- firmas logo (iespējams ieskanēt failā un pēc tam pievienot ar peles dubultklikšķi);
- zīmogs (iespējams ieskanēt failā un pēc tam pievienot ar peles dubultklikšķi);
- paraksts (iespējams ieskanēt failā un pēc tam pievienot ar peles dubultklikšķi).

## Pārvietošanas pavadzīme\*\*

Lai ievadītu datus, kas parādīsies pārvietošanas pavadzīmē, lietotājam jāspiež izvēlne Pārvietošanas pavadzīme. Uz ekrāna parādīsies sekojošs ekrāna logs:

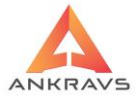

| 🛕 Sistēmas iestatīšana                                                                                                    |                                           |                                                                                                    |                         |
|----------------------------------------------------------------------------------------------------|-------------------------------------------|----------------------------------------------------------------------------------------------------|-------------------------|
| Dati par lietotāju Pārvietošanas pavadzīme                                                                                                    | Izrakstīšanas pavadzīme Parametri 1 Parar | metri 2 Parametri 3 Grāmatvedības konti                                                                                                    |                         |
| Prozijas N pec kartas     Proces artikula N:     Proces sa trikula N:     Provi sa trikula N:     Provi sa trikula N: | Plekšējais numurs<br>Pasūtījuma numurs    | Pavadzīmes visraksts :<br>Bitvais teksts pavadzīmes beigās<br>Pavadzīmes galvas forma<br>♥ Pitrā forma<br>♥ Bitrā forma<br>♥ Bitrā forma | adzīmē -                |
|                                                                                                    |                                           |                                                                                                    | Saglabāt 🛛 🔹 🎼 🗛 izvērt |

Ilustrācija. Pārvietošanas pavadzīmes izskats loga piemērs

*Pārvietošanas pavadzīme* – norāda, kādi rekvizīti būs redzami pārvietošanas pavadzīmes izdrukā. Pārvietošanas pavadzīmi var izmantot kā norakstīšanas aktu

# Izrakstīšanas pavadzīme

Lai ievadītu datus, kas parādīsies izrakstīšanas pavadzīmē, lietotājam jāspiež izvēlne <sup>Izrakstīšanas pavadzīme</sup>. Uz ekrāna parādīsies sekojošs ekrāna logs, kuram būs četri šķirkļi.

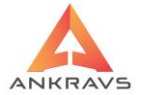

| 🛕 Sistēmas iestatīšana                                                                                                    |                                                                                                    |                |
|----------------------------------------------------------------------------------------------------|----------------------------------------------------------------------------------------------------|----------------|
| Dati par lietotāju Pārvietošanas pavadzīme Izrakstīšanas pavadzīme Parametri 1                                                                                                    | Parametri 2 Parametri 3 Grāmatvedības konti                                                                                                    |                |
| Kolonnas Galvene Käjene Parametri                                                                                                    |                                                                                                    |                |
| Pozcijas Nr.     Pozos artikula Nr., ta platums virsraksts : 2. artikula Nr., platums virsraksts : 2. artikula Nr., platums virsraksts : 2. artikula Nr., platums virsraksts : 3. artikula Nr.     S. artikula Nr.     S. artikula Nr.     S. artikula Nr.     Preces Size Nosaukums     Preces Size Nosaukums     Preces Mitz Nosausuma     Preces Size Nosaukums     Preces Size Nosaukums     Preces Size Nosaukums     Preces Size Nosaukums     Preces Size Nosaukums     Preces Size Nosaukums     Preces Size Nosaukums     Preces Size Nosaukums     Preces Size Nosaukums     Preces Size Nosaukums     Preces Size Nosaukums     Preces Nosaukums     Preces Size Nosaukums     Preces Nosaukums     Preces     Preces Nosaukums     Preces     Preces | Deriguma termin§ stundas     Dienās     Dizglabāšas temperatūra     Sertinkta nosaukums     PVN likme (%)     Cena bez PVN, decimāžimju skaits: 3     Cena bez PVN ac atlaide     Preces mutas kods     Cena bez PVN ar atlaidi     Summa ar PVN un atlaidi     Summa bez PVN an atlaidi     Summa bez PVN ar atlaidi     Summa bez PVN ar atlaidi     Summa atlaidi     Summa atlai |                |
|                                                                                                    |                                                                                                    | Saglabăt 🛛 🔹 🛃 |

Ilustrācija. Izrakstīšanas pavadzīmes izskats loga piemērs Kolonnas

*Izrakstīšanas pavadzīmes izskats* – norāda, kādi rekvizīti un kuras kolonnas būs redzamas izrakstāmās pavadzīmes izdrukā. Pie izrakstāmās pavadzīmes izskata pievienota iespēja ievadīt papildus rindas augstumu, ja tiek lietots nestandarta burtu izmērs.

| Dati par lietotāju   Pārvietosanas pavadzīme   Izrākstisānas pavadzīme   Parametri 1   Parametri 2   Parametri 3   Grāmatvedības konti |
|----------------------------------------------------------------------------------------------------|
| Kolonnas Galvene Kajene Parametri                                                                                                    |
| Kolonas       Galvene       Käigene       Parametri         Aperta dai       Nosültäja rekviziti                                       |
| Saglabāt) 🔹 Aizvērt                                                                                                    |

Ilustrācija. Izrakstīšanas pavadzīmes izskats loga piemērs Galvene

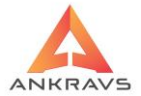

| 🛕 Sistēmas iestatīšana                                                                                                    |                                                                                     | ĸ |
|----------------------------------------------------------------------------------------------------|-------------------------------------------------------------------------------------|---|
| Dati par lietotāju Pārvietošanas pavadzīme                                                                                                    | Izrakstīšanas pavadzīme Parametri 1 Parametri 2 Parametri 3 Grāmatvedības konti     |   |
| Kolonnas Galvene Käjene Parametri                                                                                                    |                                                                                     |   |
| Kolonnas Galvene Kajene Parametni<br>Parakstu novietot lapas beigās<br>Skenēts paraksts<br>Elektroniskā paraksta rinda<br>Nedrukāt komentāru<br>Saņemtās/Atdotās kastes<br>Saņemtās/Atdotās kastes<br>Saņemtāatgrieztā tara<br>Nerādīt apakšā PVN atšīrtējumu<br>Akotzes nodokļa summa<br>Saņēmēja pusē nedrukāt datumu | Brīvais teksts piz beigās :<br>1. Citu izmaksu teksts :<br>2. Citu izmaksu teksts : |   |
|                                                                                                    | Saglabăt 📑 Ajzvērt                                                                  | ٦ |

Ilustrācija. Izrakstīšanas pavadzīmes izskats loga piemērs Kājene

| A Sistèma iestatišana                                                                                                    | _ ×                  |
|----------------------------------------------------------------------------------------------------|----------------------|
| Dati par lietotāju Pārvietošanas pavadzīme Izrakstīšanas pavadzīme Parametri 1 Parametri 2 Parametri 3 Grāmatvedības konti |                      |
| Kolonnas Galvene Käjene Parametri                                                                                          |                      |
| Daudzums bez decimālzīmēm<br>Izrakstīšanā summēt pavadzīmes un preces atlaidi<br>Nobide no kreisās malas (vienības)        |                      |
| Maksimālais rindu skaits pavadzīmē                                                                                         |                      |
| Burtu lielums izdrukā : Komentārs virsrakstā u.c.                                                                          |                      |
|                                                                                                    |                      |
| 🗚 Komentārs pavadzimes izdrukas galvā 💷 🗆 🗙                                                                                |                      |
| Comentāra rindu pavadzīmes galvā                                                                                           |                      |
|                                                                                                    |                      |
| Aģenta nosaukums pavadzīmes galvā :                                                                                        |                      |
| Aizvērt                                                                                                    |                      |
|                                                                                                    |                      |
|                                                                                                    |                      |
|                                                                                                    |                      |
|                                                                                                    |                      |
|                                                                                                    | Saglabāt 🛯 🏟 Aizvērt |

Ilustrācija. Izrakstīšanas pavadzīmes izskats loga piemērs Parametri

## Parametri 1

Lai ievadītu sistēmas parametrus, jāizvēlās sadaļa "Parametri 1".

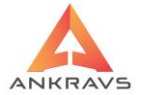

| 🔺 Sistēmas iestatīšana 📃 🕹 🕹                                                                                                    |                                             |                       |                 |                |                            |                                                        |                                       |
|----------------------------------------------------------------------------------------------------|---------------------------------------------|-----------------------|-----------------|----------------|----------------------------|--------------------------------------------------------|---------------------------------------|
| Dati par lietotāju   Pārvietošanas pavadzīme   Izrakstīšanas pavadzīme   Parametri 1   Parametri 2   Parametri 3   Grāmatvedības konti |                                             |                       |                 |                |                            |                                                        |                                       |
| lepirkuma cenu aprēķina metode :                                                                                                    | e : WinPrece un WinFus numerācijas katalogs |                       |                 |                | -Pārošanas cenu<br>1. cena | u nosaukumi<br>Avansa pārv.                            | Preču saraksta papildlauki<br>Lauks 1 |
| Preces artikula autonumurs                                                                                                    | Kase                                        | es ieņēmuma ordera au | utonumurs       | 3              | 2. cena                    | Avansa pārv.                                           | Lauks 2                               |
| Preces 2. artikula autonumurs                                                                                                    | Prece                                       | es komentāra MAX ga   | rums            |                | 3. cena                    | 🗆 Avansa pārv.                                         | Lauks 3                               |
| Salabājot preci pārbaudit "Gabalprece", "Eksp.uz svariem", "Prece neaktīva"                                                            |                                             |                       |                 |                | 4. cena<br>5. cena         | <ul> <li>Avansa pārv.</li> <li>Avansa pārv.</li> </ul> | Lauks 4<br>Lauks 5                    |
| <ul> <li>Izrakst.un pärviet. ņemt kopējo atlik</li> </ul>                                                                              | kumu (nevis apstr                           | neapst.)              | Miltiem         | onunun         | 6. cena                    | 🗆 Avansa pārv.                                         | Lauks 6                               |
| Salīdzināt iepirkuma cenu ar iepriel<br>Pie sanem, precēm mainīt piegādāt                                                              | kšējo partiju<br>Lun pārd cenu be           | ez iaut               | Putraimiem      |                | 7. cena                    | Avansa pārv.                                           | Lauks 7                               |
| Pie saņemšanas veikt automātisko                                                                                                    | pārcenošanu                                 | - Jacob               | Lopbarībai      |                | 8. cena                    | 🗌 Avansa pārv.                                         | Lauks 8                               |
| Neļaut dzest artikulus<br>Izrakst un pārviet pārbaudīt sertifik                                                                        | ātu atlikumus (salē                         | ēnina)                | Makaroniem      |                | 9. cena                    | 🗆 Avansa pārv.                                         | Lauks 9                               |
| Izrakst.un pārviet. parādīt sertifik.at                                                                                                | likumus (salēnina)                          | )                     | Pankūku milti   |                | 10. cena                   | 🗆 Avansa pārv.                                         | Lauks 10                              |
| Sertifikātiem piemērot FIFO (salēnina)                                                                                                 |                                             |                       |                 | 11. cena       | 🗆 Avansa pārv.             | Lauks 11                                               |                                       |
| MZT atšifrēšana                                                                                                    | Jond                                        | Aighezsana no         | pircela bavaus  | . gaiva        | 12. cena                   | 🗆 Avansa pārv.                                         | Lauks 12                              |
| -Papildus paraksti pārv. un saņemšar                                                                                                   | nas P/Z                                     | Noklusētais PV        | /N nodoklis 21. | 00             | 13. cena                   | 🗆 Avansa pārv.                                         | Lauks 13                              |
| 1. Rinda                                                                                                    |                                             | DV/N22 > 21           | DV/N 10 > 12    |                | 14. cena                   | 🗆 Avansa pārv.                                         | Lauks 14                              |
| 2. Rinda                                                                                                    |                                             | F VIV22               | FVIN 10->12     |                | 15. cena                   | 🗆 Avansa pārv.                                         | Lauks 15                              |
| OMRON 2810 S Kases draiveru kata                                                                                                    | logi                                        |                       | lekrāsošana     |                | 16. cena                   | 🗆 Avansa pārv.                                         |                                       |
| COM 1 Katal. Preču grupu koka MAX dziļums                                                                                              |                                             |                       | ns              | Sistēmas stils |                            |                                                        |                                       |
| COM 2 Katal.                                                                                                    |                                             |                       |                 |                | Ankravs                    | <ul> <li>Windows</li> </ul>                            |                                       |
| Pie logu izvēršanas atstāt redzamu galveno izvēlni                                                                                     |                                             |                       |                 |                |                            |                                                        |                                       |
|                                                                                                    |                                             |                       |                 |                |                            |                                                        | Saglabāt 🛛 🎼 Aizvērt                  |

Ilustrācija. Parametril loga piemērs

Programmas parametri un to nozīmes pie programmas darbības ir sekojošas: **Iepirkuma cenu aprēķina metode** – norādiet ar kādu metodi tiks aprēķināta iepirkuma cena precēm pie preču pašizmaksa aprēķina:

- FIFO (first in, first out) cenu metode;
- vidējā svērtā cenu metode;

*WinPrece un WinFUS numerācijas katalogs – jāiestāda ja katalogs, ja lieto vienotu ar WinFUS MU numerāciju;* 

Preces artikula auto numurs;

Preces 2. artikula auto numurs;

Kases ieņēmuma ordera auto numurs;

**Preces komentāra MAX garums** – iespējams nodiegt preces komentēta max garumu, kas tiek ierakstīts Izrakstīšanā pie preču ievada;

Saglabājot preci pārbaudīt ''Gabalprece'', eksports uz svariem, Prece neaktīva,

Preces pilnā nosaukumā – teksts;

*Izrakstīšanā un pārcenošanā ņemt kopējo atlikumu (nevis apstiprināts. - neapstiprināts.)* – izvēloties šo iespēju, atlikuma logā, tiks norādīts kopējais atlikums pie izrakstīšanas un arī pārcenošanas;

**Salīdzināt iepirkuma cenu ar iepriekšējo partiju -** ieliekot [X] pie saņemtās preces saglabāšanas tiks ievadītā iepirkuma cena salīdzināta ar iepriekšējo saņemšanu. Neatbilstības gadījumā tiks par to paziņots.

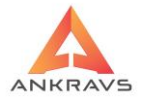

Pie saņemšanas precēm mainīt piegādātāju un pārdošanas cenu bez jautājuma,

**Pie saņemšanas veikt automātisko pārcenošanu** – veicot pārcenošanu pie jaunas preces ievada programma piedāvā pārcenot preci, izveidojot arī pārcenošanas artu;

Neļaut dzēst artikulus,

Izrakstīšanā un pārvietošanā pārbaudīt sertifikātu atlikumus – (salēlina); Izrakstīšanā un pārvietošanā parādīt sertifikātu atlikumus – (salēlina); Sertifikātiem piemēro FIFO (salēlina);

Pie saņemšanas aizpildīt arī 2 iepirkuma cenu;

MZT atšifrējums.

**Papildus paraksti pārvietošanas un saņemšanas p**/z – iespējams norādīt papildus parakstus, kas norādīsies Pārvietošanas un Saņemšanas PZ;

| 🛦 Sistēmas iestatīšana                                                                      | - X                                                                                                    |
|---------------------------------------------------------------------------------------------|----------------------------------------------------------------------------------------------------|
| Dati par lietotāju Pārvietošanas pavadzīme Izrakstīšanas pavadzīme Param                    | etri 1 Parametri 2 Parametri 3 Grāmatvedības konti                                                                                                    |
| Sortim.salsin                                                                               | Pasūtījuma dati<br>Virsraksts piegādāt.<br>Virsraksts no pircēja<br>□ Pie saglabāšanas dot pēdējo Nr bez pārjautāšanas<br>kaste.                                                                                                    |
| E-Veikala nosaukumu kodi un iestatījumi                                                     | Dzeškana kā nodalas maiņa pac.<br>□ Izrakstīšanā dzēšanas vietā mainīt nodaļu                                                                                                    |
| Pilnais nosaukums Otrais nosaukums EE nosaukums RUS nosaukums Preču grupu pazimju nosaukumi | Beweship kods<br>Izrakstišanā svtitkoda dekodēšana<br>Svtitkoda prefix Daudz sākas(D) zīmē<br>Artikuls sākas(A) zīmē Daudz garums zīmes<br>Piemērs : 23AAAADDDDD5<br>-Pārdošanas cenas ņemt no :<br>Cenu saraksti (spec cenas)<br>Cenu sarakstis (spec cenas)<br>Apgrozījuma atskaites paraksti<br>1. Rinda Uzskaitvedis |
| Expresspasts Secret Key<br>Avansa nodaļa UZ                                                 | 2. Rinda Noliktavas pārzinis<br>3. Rinda Materiālu uzskaites grāmatvedis<br>4. Rinda                                                                                                    |
|                                                                                             | Saglabāt 🛛 🖶 Aizvērt                                                                                                    |

## Parametri 2

Ilustrācija. Parametri2 loga piemērs

## Parametri 3

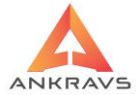

| 🛦 Sistēmas iestatīšana             |                            |                           |                             |               | _ ×      |
|------------------------------------|----------------------------|---------------------------|-----------------------------|---------------|----------|
| Dati par lietotāju Pārvietošanas p | pavadzīme Izrakstīšanas pa | avadzīme Parametri 1 Para | metri 2 Parametri 3 Grāmatv | vedības konti |          |
| Uzlīmju/Plauktu zīmju veids :      |                            |                           |                             |               |          |
| O WinPrece-A standarta             |                            |                           |                             |               |          |
| 🔿 Alternatīvā programma 👔          | Katalogs                   |                           |                             |               |          |
|                                    |                            |                           |                             |               |          |
|                                    |                            |                           |                             |               |          |
|                                    |                            |                           |                             |               |          |
|                                    |                            |                           |                             |               |          |
|                                    |                            |                           |                             |               |          |
|                                    |                            |                           |                             |               |          |
|                                    |                            |                           |                             |               |          |
|                                    |                            |                           |                             |               |          |
|                                    |                            |                           |                             |               |          |
|                                    |                            |                           |                             |               |          |
|                                    |                            |                           |                             |               |          |
|                                    |                            |                           |                             |               |          |
|                                    |                            |                           |                             |               |          |
|                                    |                            |                           |                             |               |          |
|                                    |                            |                           |                             |               |          |
|                                    |                            |                           |                             |               |          |
|                                    |                            |                           |                             | Saglab        | ät 🔹 🔹 🕸 |

Ilustrācija. Parametri3 loga piemērs

# Grāmatvedības konti

Šāda izvēlne iespējama, ja lietotājs Sistēmas iestatīšanas logā izvēlas izvēlni Grāmatvedības konti

| A Sistēmas iestatīšana             |                                   |            |               |                 |              |          |                                                   | - × |
|------------------------------------|-----------------------------------|------------|---------------|-----------------|--------------|----------|---------------------------------------------------|-----|
| Dati par lietotāju Pārvietošanas j | pavadzīme   Izrakstīšanas pavadzī | me Parar   | netri 1   Pai | rametri 2   P   | arametri 3   | Grāma    | atvedības konti                                   |     |
| Apmaksu kontēšana                  |                                   |            |               |                 | A            |          | (-l-l-ifi)                                        |     |
| Apmaksas nosaukums Nav             | Kods                              | 🗌 Izma     | ntot visās r  | nodaļās         | Apmaks       | as ups ( | (atskallem un kasel)                              |     |
| Nodaļa                             | •                                 |            |               |                 | Dalika       |          |                                                   |     |
| Saņemtās preces debets             | Ietvert X atskaitē                | Izr. pr. a | r 21 % D      |                 | kredits      |          | Tips                                              |     |
| Saņemtās preces kredits            |                                   | Izr. pr. 2 | 1 % PVN E     |                 | kredīts      |          | Pamatojums                                        |     |
| San, preces 21 % PVN debets        | Komentārs :                       |            |               |                 |              |          | Finansu operācija                                 |     |
| Saņ. preces 21 % PVN kredits       |                                   |            |               |                 |              |          |                                                   |     |
| Faktoringa līguma Nr               |                                   | Apm:       | aksas veida   | am drīkst izs   | ist čeku 🗌   | Apmak    | ksa kā avanss 🗌 Apmaksāt no E-veikala             |     |
| lekš.Nr. Nosaukums                 | Nodala                            | Saņemt     | s Saņemt:     | Saņemts P       | Saņemts P    | Izrakst  | til Izrakstīt Izrakstīts P Izrakstīts P 🔄 📘 Jauns |     |
| <ul> <li>-1 Nav</li> </ul>         |                                   |            |               |                 |              |          |                                                   |     |
| 1 Banka                            |                                   | 5310       | 2620          |                 |              | 2620     | 2310 Labot                                        |     |
| 2 Kase                             |                                   |            |               |                 |              |          | Saglabāt                                          |     |
| 3 Ar Taru                          |                                   |            |               |                 |              |          |                                                   |     |
| 4 Barters                          |                                   |            |               |                 |              |          |                                                   |     |
| 5 Avanss Banka                     |                                   |            |               |                 |              |          |                                                   |     |
| 6 Konsignācija                     |                                   |            |               |                 |              |          |                                                   |     |
| 7 Realizācija                      |                                   |            |               |                 |              |          |                                                   |     |
| 8 Zaudējumi                        |                                   |            |               |                 |              |          |                                                   |     |
|                                    |                                   |            |               |                 |              |          |                                                   |     |
| Saņemšanas konti Atgrieša          | nas konti Reversā PVN konti       |            | Apmaksa       | ā rādīt tikai n | iodalas apri | n.veidus | 5                                                 |     |
| Izrakstīšanas konti Pārvietoš      | anas konti                        |            |               |                 |              |          |                                                   |     |
|                                    |                                   |            |               |                 |              |          | 🖌 Saglabāt 🛛 🔹 Aizvē                              | ert |

Ilustrācija. "Grāmatvedības konti" loga piemērs

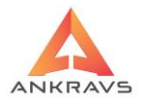

Grāmatvedības konti ir jāiestata, lai varētu datus eksportēt uz programmu WinFUS.

Apmaksu konti. Sistēmas iestatīšanā tiek piedāvāti jau vairāki apmaksu veidi. Jūs varat izveidot arī jaunus nosaukumus, pēc vajadzības. Katram apmaksas veidam, kas tiks izmantots programmā, ir nepieciešams norādīt apmaksas tipu (sadalījums atskaitēm, zem kura tipa parādīsies ievadītā apmaksa). Katrs apmaksas veids tiek iegrāmatots atbilstoši vajadzībām un grāmatvedībai politikai. Pie katra apmaksas veida ir iespējams ievadīt komentāru. Komentāru ir iespējams drukāt *Izrakstīšanas pavadzīmē*, ja tiek atzīmēts Citās ziņās

Lai pievienotu apmaksas veidiem kontus, ir jānostājas uz attiecīgā apmaksas veida, un nospiežot pogu labot, augšējā logā ievadam attiecīgi kontus apmaksām, ja ieliks saņemtās preces debetu, kredītu, PVN debetu un kredītu, attiecīgi tiks eksportētas kreditoru apmaksas, ja ieliks kontējumus izrakstītajam debetam, kredītam, PVN kontējums, tad uz FUS tiks eksportētas izrakstīto pavadzīmju apmaksas, pēc tam attiecīgi nospiež pogu saglabāt. PVN kontējums ir jāizdala attiecīgi tikai tad, ja grib lai pie eksporta uz FUS tiktu izdalīts PVN.

Saņemšanas konti. Lai būtu iespējams eksportēt Saņemšanas pavadzīmes uz Finanšu uzskaites sistēmu ir obligāta prasība aizpildīt eksportam nepieciešamo vērtību laukus. Atsevišķi tiek izdalītas preces valsts valūtā un ārvalstu valūtā, kā arī par preču PVN likmēm. Ir iespēja kontēt katru nodaļu ar atsevišķiem kontējumiem. Ja nodaļai kontējums nav ievadīts, tad tiek ņemti vērā vispārīgie kontējumi, kas ir kreisajā pusē.

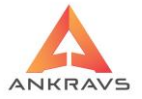

| 🛕 Saņemšanas l | A Saņemšanas kontēšana _ X |              |         |      |                               |     |               |            |  |  |  |
|----------------|----------------------------|--------------|---------|------|-------------------------------|-----|---------------|------------|--|--|--|
| Nosaukums      | Noliktav                   | a            |         |      | Nosaukums                     | Noc | laļa          | Jauns      |  |  |  |
| Nodaļa         | Noliktav                   | /a           |         | \$   | <ul> <li>Noliktava</li> </ul> | Nol | iktava        |            |  |  |  |
|                | 🖉 Izmai                    | ntot visās r | nodaļās |      |                               |     |               | Labot      |  |  |  |
|                |                            | Debets       | Kredīts | PVN  |                               |     |               | Dzēst      |  |  |  |
| Prece ar 21%   | 5 PVN                      | 2130         | 5310    | 5721 |                               |     |               |            |  |  |  |
| Prece ar 12%   | 5 PVN                      | 2132         | 5310    | 5722 |                               |     |               | V Saglabat |  |  |  |
| Prece ar 5%    | PVN                        | 2134         | 5310    | 5723 | Tips                          |     | Saņemta prece |            |  |  |  |
| Prece ar 0 %   | PVN                        | 2131         | 5310    |      | Pamatojums                    |     | Pavadzīme     |            |  |  |  |
| Transporta iz  | maksas                     | 2233         | 5333    | 5724 | Finansu operācija             |     | Piegādātājs   |            |  |  |  |
| Taras izmaks   | as                         | 2XXX         | 5XXX    | 57XX |                               |     |               |            |  |  |  |
| Depozīta tara  | Э                          | 2133B        | 5310B   |      |                               |     |               |            |  |  |  |
| Pavadzīmes     | saņemta                    | is valūtā    |         |      |                               |     |               |            |  |  |  |
| Prece ar 21%   | 5 PVN                      |              |         |      |                               |     |               |            |  |  |  |
| Prece ar 12%   | 5 PVN                      |              |         |      |                               |     |               |            |  |  |  |
| Prece ar 5%    | PVN                        |              |         |      |                               |     |               |            |  |  |  |
| Prece ar 0 %   | PVN                        |              |         |      |                               |     |               |            |  |  |  |
| ES darījumi    |                            |              |         |      |                               |     |               |            |  |  |  |
| Prece summa    | а                          | 2130ES       | 5310ES  |      |                               |     |               |            |  |  |  |
| Preces PVN     |                            | 5721ES       | 5310ES  |      |                               |     |               |            |  |  |  |
| Reversais P\   | /N                         | 5310ES       | 5721ES  |      |                               |     |               | Aizvērt    |  |  |  |

Ilustrācija. Grāmatvedības konti - Saņemšanas kontēšana loga piemērs

**Izrakstīšanas konti.** Tāpat kā Saņemšanas pavadzīmes arī Izrakstīšana ir jānorāda grāmatojumi, lai būtu iespēja datus eksportēt uz Finanšu uzskaites programmu. Atsevišķi tiek izdalītas preces valsts valūtā un ārvalstu valūtā, kā arī par preču PVN likmēm. Izrakstīšanā nepieciešamības gadījumā ir iespējams veikt eksportu arī iepirkuma cenām, kas tiek piešķirts ar Pašizmaksas piešķiršanas metodi. Nepieciešamības gadījumā grāmatojumus var kontēt par katru nodaļu ar atsevišķi. Ja nodaļai kontējums nav ievadīts, tad tiek ņemti vērā vispārīgie kontējumi, kas ir kreisajā pusē

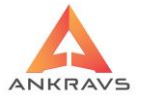

| 🛕 Izrakstišanas kontēšana 👘 👘 — 🗙 |            |              |            |            |         |    |           |           |      |     |          |            |
|-----------------------------------|------------|--------------|------------|------------|---------|----|-----------|-----------|------|-----|----------|------------|
| Nosaukums                         | Noliktava  |              |            |            |         |    | Nosaukums | Nodaļa    | IEP_ | IEP | PARD_1 F | Jauns      |
|                                   | 🖉 Izrakstī | šanā nepie   | skirt grām | atojumus F | /Z galv | ā٢ | Noliktava | Noliktava |      |     | 2021 6   |            |
| Nodaļa                            | Noliktava  |              |            |            | \$      |    |           |           |      |     |          |            |
|                                   | 🗆 Izmanto  | ot visās noc | laļās      |            |         |    |           |           |      |     |          | Dzēst      |
| Tips                              |            | Pavadzīme    |            |            |         |    |           |           |      |     |          | V Sadlabāt |
| Tips - pašizm                     | naksai     |              |            |            |         |    |           |           |      |     |          |            |
| Pamatojums                        |            | Realizācija  |            |            |         |    |           |           |      |     |          |            |
| Finansu ope                       | erācija    | Debitors     |            |            |         |    |           |           |      |     |          |            |
|                                   |            | Debets       | Kredīts    | PVN        |         |    |           |           |      |     |          |            |
| Pašizmaksa                        |            |              |            |            |         |    |           |           |      |     |          |            |
| Pārd.cenās                        | ar 21% PV  | N 2021       | 6021       | 5021       |         |    |           |           |      |     |          |            |
| Pārd.cenās                        | ar 12% PV  | N 2012       | 6012       | 5012       |         |    |           |           |      |     |          |            |
| Pārd.cenās                        | ar 5% PVN  | 2005         | 6005       | 5005       |         |    |           |           |      |     |          |            |
| Pārd.cenās                        | ar 0 % PVN | 2000         | 6000       |            |         |    |           |           |      |     |          |            |
| Depozīta tar                      | а          | 2333W        | 6133W      |            |         |    |           |           |      |     |          |            |
| Pavadzīmes izrakstītas valūtā     |            |              |            |            |         |    |           |           |      |     |          |            |
| Pārd.cenās a                      | ar 21% PVM | 4            |            |            |         |    |           |           |      |     |          |            |
| Pārd.cenās a                      | ar 12% PVM | ۸            |            |            |         |    |           |           |      |     |          |            |
| Pārd.cenās a                      | ar 5 % PVN |              |            |            |         |    |           |           |      |     |          |            |
| Pārd.cenās a                      | ar 0 % PVN |              |            |            |         |    |           |           |      |     |          | Aizvērt    |

Ilustrācija. Grāmatvedības konti - Izrakstīšanas kontēšana loga piemērs

Atgriešanas konti. Tāpat kā Izrakstīšanas pavadzīmes arī Atgriešanas pavadzīmes ir jākontē, lai būtu iespējams eksportēt datus uz Finanšu uzskaites sistēmu. Atsevišķi tiek izdalītas preces kuras atgriež mums un kuras atgriežam mēs, kā arī par preču PVN likmēm. Atgriešanā, nepieciešamības gadījumā, ir iespējams veikt eksportu arī iepirkuma cenām, kas tiek piešķirts ar Pašizmaksas piešķiršanas metodi. Ir iespēja kontēt katru nodaļu ar atsevišķiem kontējumiem. Ja nodaļai kontējums nav ievadīts, tad tiek ņemti vērā vispārīgie kontējumi, kas ir kreisajā pusē.

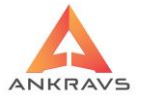

| 🛕 Atgriezto pavad                | zimju kon | ntēšana  | 1         |         |           |         |                   |           | _ ×        |
|----------------------------------|-----------|----------|-----------|---------|-----------|---------|-------------------|-----------|------------|
| Nosaukums N                      | OLIKTA    | VA       |           |         |           |         | Nosaukums         | Nodaļa    | Jauns      |
| Nodaļa N                         | oliktava  | 1        |           |         |           | \$      | NOLIKTAVA         | Noliktava |            |
|                                  | Izmante   | tot visa | ās nodaļā | s       |           |         |                   |           |            |
|                                  | Deb       | oets     | Kredīts   |         | Debets    | Kredīts |                   |           | 🗸 Saglabāt |
| Piegādātā ar 2                   | 1% 532    | 1        | 2121      | PVN     | 5321      | 5721    |                   |           | Dzőst      |
| Piegādātā ar 12                  | 2% 5312   | 2        | 2112      | PVN     | 5312      | 5712    | Tips              |           | DZest      |
| Piegādātā ar 59                  | % 530     | 5        | 2105      | PVN     | 5305      | 5705    | Pamatojums        |           |            |
| Piegādātā ar 0                   | % 5300    | 0        | 2100      |         |           |         | Finansu operācija |           |            |
| Izrakstītā ar 21                 | % 602     | 1        | 2021      | PVN     | 6021      | 2021    |                   |           |            |
| Izrakstītā ar 12                 | % 6012    | 2        | 2012      | PVN     | 6012      | 2012    |                   |           |            |
| Izrakstītā ar 5%                 | 600       | 5        | 2005      | PVN     | 6005      | 2005    |                   |           |            |
| Izrakstītā ar 0%                 | 6000      | 0        | 2000      |         |           |         |                   |           |            |
| lepirk.summa                     |           |          |           |         |           |         |                   |           |            |
|                                  |           |          | Atg       | priešai | na valūtā |         |                   |           |            |
| Piegādātās preces ar 21% PVN PVN |           |          |           |         |           | PVN     |                   |           |            |
| Piegādātās pre                   | eces ar l | 5% P     | VN        |         |           | PVN     |                   |           |            |
| Piegādātās pre                   | eces ar ( | 0 % P    | VN        |         |           |         |                   |           | Aizvērt    |

Ilustrācija. Grāmatvedības konti - Atgriešanas kontēšana loga piemērs

**Pārvietošanas konti.** Iepirkuma cenas kontējumus (tiek piešķirtas izmantojot Pašizmaksas piešķiršanu vai Pārvietošanas pavadzīmes -> Operācijas -> Pārrēķināt iepirkuma cenas šai pavadzīmei). Pārvietošanā tiek norādīti arī pārdošanas cenas kontējumi, kurus var no eksportēt uz Finanses Uzskaites Sistēmu. Kā arī var atsevišķi iegrāmatot pa nodaļām. Ir iespēja kontēt katru nodaļu ar atsevišķiem kontējumiem. Ja nodaļai kontējums nav ievadīts, tad tiek ņemti vērā vispārīgie kontējumi, kas ir kreisajā pusē

| 🛕 Pārvietošana         | s kontēš            | ana   |         |     |        |         |   |            |           | _ ×     |
|------------------------|---------------------|-------|---------|-----|--------|---------|---|------------|-----------|---------|
| Nosaukums              | NOLIK               | TAVA  |         |     |        |         |   | Nosaukums  | Nodaļa    | Jauns . |
| Nodaļa                 | Nolikta             | va    |         |     |        | ۵       | • | NOLIKTAVA  | Noliktava |         |
| Izmantot visās nodaļās |                     |       |         |     |        |         |   |            |           |         |
| Tips                   |                     |       |         |     |        |         |   |            |           | Dzēst   |
| Pamatojums             |                     |       |         |     |        |         |   | 🧹 Saglabāt |           |         |
| Finansu ope            | rācija              |       |         |     |        |         |   |            |           |         |
|                        | D                   | ebets | Kredīts |     | Debets | Kredits |   |            |           |         |
| lepirkuma ce           | na 2                | 139   | 7139    | PVN | 2139   | 5729    |   |            |           |         |
| Pārdošanas             | cena <mark>2</mark> | 239   | 7239    | PVN | 2239   | 5730    |   |            |           | Aizvērt |

ilustrācija. Grāmatvedības konti - Pārvietošanas kontēšana loga piemērs

! Ja kādi no datiem pie eksporta neeksportējat, tad lūgums pārbaudīt vai Serviss -> Sistēmas iestādīšana -> Grāmatvedības konti ir aizpildīti nepieciešamie eksportam lauki ar konta numuru.

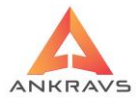

Šī iespēja atvieglo pavadzīmes kontēšanu, ja pa pamatu tiek ņemti kontējumi no *Serviss -> Sistēmas stādīšana -> Grāmatvedības konti*, bet ir gadījumi, kad pavadzīmi nepieciešams kontēt pēc citiem kontējumiem. Izvēloties uz peles labā taustiņa attiecīgi vienu no Jūsu izveidotajiem papildus kontējumiem programma ieraksta attiecīgos kontus un arī eksportam tiek ņemts no citām ziņām.

# 4.2. Pašizmaksas piešķiršana

Pašizmaksa ir iepirktās preces vērtība uzņēmuma, kas aprēķinās atkarībā no (Serviss -> Sistēmas iestādīšana -> Sistēmas parametri -> Iepirkuma cenu aprēķins metode) norādītās aprēķina metodes.

Saņemot preci tiek norādīta preces pašizmaksa (iepirkuma cena), bet pārējās darbības ar preci (Izrakstīšana, Pārvietošana\*\*, Atgriešana, Inventarizācija) pašizmaksa tiek piešķirta izmantojot opciju Serviss -> Pašizmaksas piešķiršana.

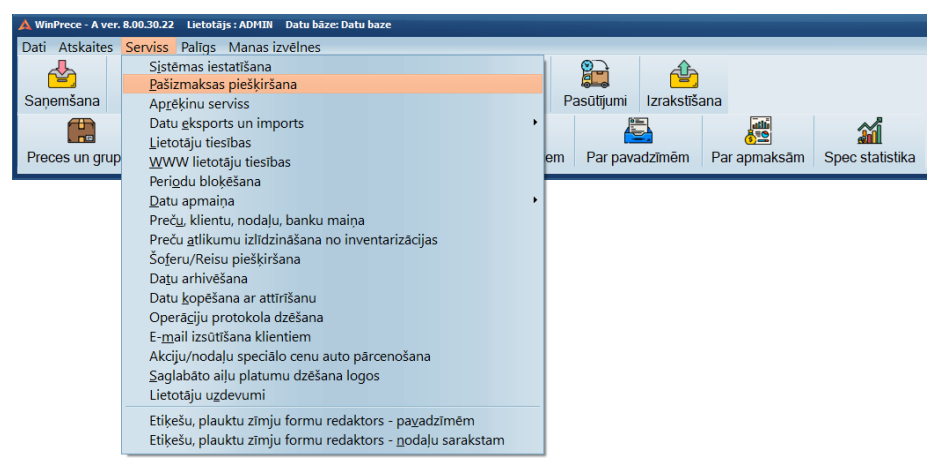

Ilustrācija. Izvēlne Pašizmaksas piešķiršana

Pašizmaksas piešķiršana ir jāveic tad, kad pašizmaksa rādās nekorekti vai nerādās vispār. Būtu ieteicams Piešķirt pašizmaksu katras nedēļas beigās, bet ar noteikumu, ka netiek mainīti iepriekš savadītie dati – ne pavadzīmju datumi, ne preču daudzumi, kā arī neviena cita informācija par ko tiks piešķirta pašizmaksa. Pašizmaksas piešķiršanas logs izskatās sekojoši:

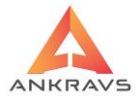

| 🛦 Pašizmaksas piešķiršana                                                                                                    | _ ×                                                                                                    |
|----------------------------------------------------------------------------------------------------|----------------------------------------------------------------------------------------------------|
| Laika periods<br>01.07.2022 ÷ 31.08.2022                                                                                                    | ÷ Atlase                                                                                                    |
| <ul> <li>Lietot pēdējo iepirkuma cenu, ka</li> <li>Pārv., izrakst., atlik. iep.cena = 1.</li> </ul>                                                                                                    | s nav 0<br>pārd.cena                                                                                                    |
| <ul> <li>Pārvietošana :</li> <li>Nepiešķirt</li> <li>Piešķirt tikai ar 0 pašizmaksu</li> <li>Piešķirt visiem no jauna</li> <li>Atgriezšana :</li> <li>Nepiešķirt</li> <li>Piešķirt tikai ar 0 pašizmaksu</li> <li>Piešķirt visiem no jauna</li> </ul> | Izrakstīšana :<br>Nepiešķirt<br>Piešķirt tikai ar 0 pašizmaksu<br>Piešķirt visiem no jauna<br>Preču atlikumi :<br>Nepiešķirt<br>Piešķirt tikai ar 0 pašizmaksu<br>Piešķirt visiem no jauna |
| <ul> <li>Dati par automātisko piešķiršanu</li> <li>Neveikt</li> <li>Veikt kartu dienu plkst 12:00</li> <li>Neapstrādāt pakalpojumus</li> <li>Meklēt pēc IMEI, ja ir (FIFO)</li> </ul>                                                                 | Piešķirt<br>Bez iepirkuma cenas                                                                                                    |

Ilustrācija. Pašizmaksas piešķiršanas ekrāna logs

Pārvietošana, izrakstīšana, atlikumi, iepirkuma cena = 1 pārdošanas cenu - ieliekot [X] iegūst, ka pārvietošanā un izrakstīšanā cena tiek rēķināta no preču klasifikatora 1.pārdošanas cenas. Pēc tam tiek pārbaudīta pazīme vai likt pēdējo iepirkuma cenu.

## Pašizmaksas piešķiršanā ir iespējams veikt atlasi atbilstoši vajadzībām:

Ieejiet Servisā Pašizmaksas piešķiršana. <u>Laika periods: No:</u> 'sākuma dat., kad nav pašizmaksas' <u>Līdz:</u> 'pie vid. Svērtās aprēķina met. Ne vairāk par 3 mēnešiem' Ielieciet (\*):

Pārvietošana (\*) Piešķirt visiem no jauna Izrakstīšana (\*) Piešķirt visiem no jauna Atgriešana (\*) Piešķirt visiem no jauna Preču atlikumi (\*)Piešķirt visiem no jauna

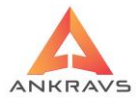

Veiciet vajadzīgās nodaļas/noliktavas un preču atlasi. Pirmoreiz veicot šo procesu, iesakām piešķirt pašizmaksu visām precēm visās nodaļās.

Ielieciet atzīmi **n** Lietot pēdējo iepirkuma cenu, ja vēlaties piešķirt preces pēdējo iepirkuma cenu.

Nospiediet pogu "Piešķirt".

Process notiek ilgāk, ja:

- ir atlasīts liels vai viss sarakstos esošais preču daudzums;
- izvēlēts liels laika periods.

Tādēļ iesakām palaist šo procesu darba dienas beigās un/vai atstāt uz nakti. Turpmāk rekomendējam veikt pašizmaksas pārrēķinu regulāri par mazāku laika periodu, piemēram: 1 diena, 1 nedēļa vai 1 mēnesis atkarībā no procesa ilguma.

Ja vienreiz pārrēķins jau ir veikts, otrreiz par to pašu laika periodu tas nav jāveic, ja nav tikušas veiktas korekcijas ar atpakaļejošu datumu.

#### Piezīme: Ja neesat pārliecināts, vai nezināt ir vai nav veiktas korekcijas, varat veikt pašizmaksas pārrēķinu tikai tām precēm, kurām tā atskaitēs ir vienāda ar 0.00. To dara sekojoši:

```
Ieejiet Servisā Pašizmaksas piešķiršana.
Laika periods: No: DD.MM.GGGG Līdz: DD.MM.GGGG
```

Ielieciet (\*):

Pārvietošana (\*) Piešķirt tikai ar 0 pašizmaksu Izrakstīšana (\*) Piešķirt tikai ar 0 pašizmaksu Atgriešana (\*) Piešķirt tikai ar 0 pašizmaksu Preču atlikumi (\*)Piešķirt tikai ar 0 pašizmaksu.

Ja periodā pa kuru tiek piešķirta pašizmaksa ir veikta inventarizācija un atskaitēs nesakrīt summas iepirkuma cenās, tad vēlams veikt atkārtoti pašizmaksas periodu, pa kuru varētu būt veiktas atpakaļejošas izmaiņas un/ vai nav veikta korekta pašizmaksas piešķiršana.

Inventarizācijas gadījumā pašizmaksu nepieciešams pāršķirt visām pozīcijām no jauna, izņemot preču atlikumus. Tas ir:

Ieejiet Servisā Pašizmaksas piešķiršana. Laika periods: No: DD.MM.GGGG Līdz: Inv.datumam

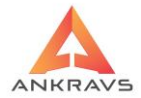

Ielieciet (\*):

Pārvietošana (\*) Piešķirt visam no jauna Izrakstīšana (\*)Piešķirt visam no jauna Atgriešana (\*)Piešķirt visam no jauna Preču atlikumi (\*)Nepiešķirt.

Tad par inventarizācijas dienu piešķiriet atkārtoti, bet tikai Preču atlikumiem. Tas ir:

> Ieejiet Servisā Pašizmaksas piešķiršana. Laika periods: No: Inv. datums Līdz: Inv.datumam

Ielieciet (\*):

Pārvietošana (\*)Nepiešķirt Izrakstīšana (\*)Nepiešķirt Atgriešana (\*)Nepiešķirt Preču atlikumi (\*)Piešķirt visam no jauna.

Un tad atkal izmantot parasto pašizmaksas piešķiršanu, tas ir:

Ieejiet Servisā Pašizmaksas piešķiršana. Laika periods: No: DD.MM.GGGG Līdz: DD.MM.GGGG

Ielieciet (\*):

Pārvietošana (\*) Piešķirt tikai ar 0 pašizmaksu Izrakstīšana (\*) Piešķirt tikai ar 0 pašizmaksu Atgriešana (\*) Piešķirt tikai ar 0 pašizmaksu Preču atlikumi (\*)Piešķirt tikai ar 0 pašizmaksu.

Bez iepirkuma cenas - Šajā atskaitē tiek parādītas tās preces, kurām nav iepirkuma cenas no atlikumiem, atgriešanas, izrakstīšanas, pārvietošanas.

!!! – Veicot vairākkārtīgi pašizmaksu piešķiršanu nepieciešams pēc katras pašizmaksa piešķiršanas procesa beigām aizvērt programmu un atvērt no jauna vaļā.

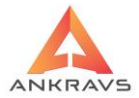

# 4.3.Aprēķinu serviss

| 🛕 WinPrece - A ver. | 8.00.30.22 Lietotājs : ADMIN Datu bāze: Datu baze                                                                                                    |                                                |
|---------------------|----------------------------------------------------------------------------------------------------|------------------------------------------------|
| Dati Atskaites      | Serviss Palīgs Manas izvēlnes                                                                                                    |                                                |
|                     | S <u>i</u> stēmas iestatīšana<br><u>P</u> ašizmaksas piešķiršana                                                                                                    |                                                |
| Saņemšana           | Ap <u>r</u> ēķinu serviss                                                                                                    | Pasūtījumi Izrakstīšana                        |
| Preces un grup      | Datu <u>e</u> ksports un imports<br>Lietotāju tiesības<br><u>W</u> WW lietotāju tiesības                                                                                                    | em Par pavadzīmēm Par apmaksām Spec statistika |
|                     | Perigdu bloķēšana<br>Datu apmaiņa<br>Preču, klientu, nodaļu, banku maiņa<br>Preču atlikumu izlīdzināšana no inventarizācijas<br>Šoferu/Reisu piešķiršana<br>Datu kopēšana ar attīrīšanu<br>Operāciju protokola dzēšana<br>E-mail izsūtīšana klientiem<br>Akciju/nodaļu speciālo cenu auto pārcenošana<br>Saglabāto aiļu platumu dzēšana logos<br>Lietotāju uzdevumi<br>Fitkēši, nlauktu zīmi, formu redaktors - navadzīmēm |                                                |
|                     | Etiķešu, plauktu zīmju formu redaktors - pa <u>v</u> adzīmēm<br>Etiķešu, plauktu zīmju formu redaktors - <u>n</u> odaļu sarakstam                                                                                                    |                                                |

#### Ilustrācija. Aprēķinu serviss ekrāna logs

Izvēloties šo izvēlni, uz ekrāna parādās sekojošs ekrāna logs:

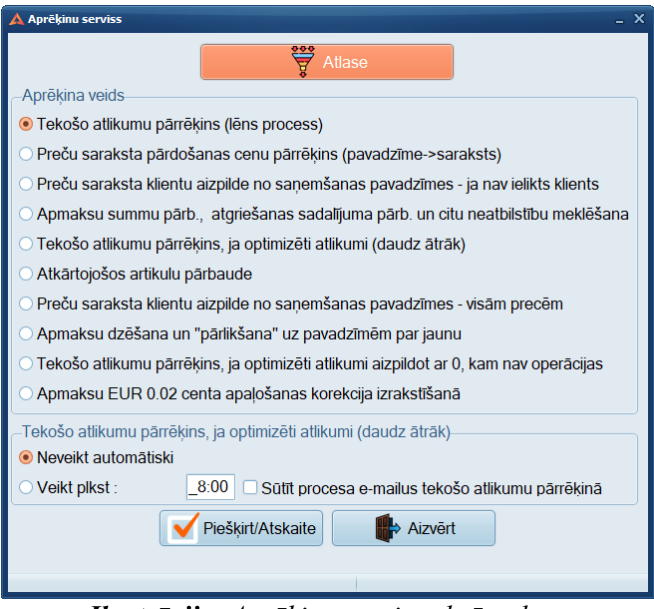

Ilustrācija. Aprēķinu serviss ekrāna logs

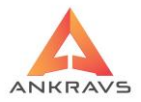

Šajā izvēlnē ir iespējams veikt:

- Tekošo atlikumu pārrēķins (lēns process) tiek pārrēķināti tekošie atlikums preču programmā. Izmanto gadījumos, lai pēc aktīva preču kustības rādītu korektu atlikumu datus programmā;
- **Preču saraksta pārdošanas cenu pārrēķinu (Pavadzīme->Saraksts)** – ieraksta preču klasifikatorā pārdošanas cenas no pēdējās saņemšanas, ja tur ir atšķirīga no klasifikatora (mainīta pārdošanas cena, bet atteikta iespēja mainīt arī klasifikatorā);
- Preču saraksta klientu aizpilde no saņemšanas pavadzīmes-ja nav ielikts klients – preču klasifikatorā tiek norādīts preces piegādātājs. Ja pie Saņemšanas nav veikta klientu piesaiste precei, tad programma to izdara izmantojot pēdējo piegādātāju;
- Apmaksu summu pārbaudi, atgriešanas sadalījuma pārbaudi un citu neatbilstību meklēšana – programma veic pārbaudi un novērš datu neatbilstības – Datu ievads un Pavadzīmēm piesaistītās informācijas;
- *Tekošo atlikumu pārrēķins, ja optimizēti atlikumi (daudz ātrāk)* ja tiek izmantota Inventarizācijas aktu optimizācija, tad var izmantot ātro atlikumu aprēķina metodi;
- *Atkārtojošos artikulu pārbaude* programma norāda uz dublējošiem artikuliem;
- Preču saraksta klientu aizpilde no saņemšanas pavadzīmes visām precēm - preču klasifikatorā tiek norādīts preces piegādātājs. Visām precēm preču klasifikatorā tiek norādīts pēdējais piegādātājs no kura saņemta prece;
- Apmaksu dzēšana un 'pārlikšana' uz pavadzīmēm pa jaunu ja ir veiktas pavadzīmju apmaksas, kā arī veikti labojumi pavadzīmju Citas ziņas, tad nepieciešams pārlikt apmaksas pa jauni – tiks salikta informācija no jauna Citās ziņas un neradīsies nesakritības dažādās atskaitēs;
- *Tekošo atlikumu pārrēķins, ja optimizēti atlikumi aizpildot ar 0, kam nav operācijas* Tekošo atlikumu pārrēķinā izveidota iespēja pārrēķināt un pievienot 0 precēm, kurām nav bijušas operācijas
- Automātiskā tekošo atlikumu pārrēķins, ja optimizēti atlikumi (daudz ātrāk) - Aprēķinu serviss pievienota iespēja ātro tekošo atlikumu pārrēķinu iestādīt, lai veic katru dienu noteiktā laikā. Pēc iestādīšanas noteikti jāpārstartē programma, lai izmaiņas aktivizētu
- [X]"Sūtīt procesa e-mailus tekošo atlikumu pārrēķinā". Tiek izsūtīts e-mail uz servisu(iestāda pie sistēmas iestādīšanas) par procesa

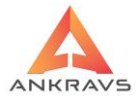

sākumu, beigām kā arī statusa paziņojumiem, ja tādi procesa laikā parādās.

Lai veiktu kādu no šīm iespējām, Jums ir jāizvēlas vajadzīgā iespēja, ieklikšķinot ar peles labo taustiņu tukšajā aplītī pie vajadzīgās izvēlnes, jāveic nepieciešamā *Atlase / kārtošana*. Kad visa nepieciešamā atlase ir veikta, Jums

ir jāspiež taustiņš Viešķirt/Atskaite

# 4.4. Datu eksports

| A WinPrece - A ver. | 8.00.30.22 Lietotājs : ADMIN Datu bāze: Datu baze                                                                                                    |                                                                                                    |
|---------------------|----------------------------------------------------------------------------------------------------|----------------------------------------------------------------------------------------------------|
| Dati Atskaites      | Serviss Palīgs Manas izvēlnes<br>Sistēmas iestatīšana<br>Pašizmaksas piešķiršana<br>Aprēķinu serviss<br>Datu eksports un imports                                                                                                    | Pasūtījumi Izrakstīšana                                                                                                    |
| Preces un grup      | Lietotāju tiesības<br>WWW lietotāju tiesības<br>Perigdu bloķēšana<br>Datu apmaiņa<br>Preču, klientu, nodaļu, banku maiņa<br>Preču atlikumu izlīdzināšana no inventarizācijas<br>Šoferu/Reisu piešķiršana<br>Datu arhivēšana<br>Datu kopēšana ar attīrīšanu<br>Operāgiju protokola dzežana<br>E-mail izsūtīšana klientiem<br>Akciju/nodaļu speciālo cenu auto pārcenošana<br>Saglabāto aiļu platumu dzēšana logos<br>Lietotāju uzdevumi<br>Etiķešu, plauktu zīmju formu redaktors - pavadzīmēm | Uz EUS - Finansu Uskaltes Sistemu<br>Uz EUS - Finansu Uskaltes Sistemu<br>Uz ZEPTER PASUT.DBF failu<br>No ZEPTER pasutījuma faila<br>Uz Nielsen FTP<br>Datu apmaiņa ar Opencart un XML WWW veikalu<br>Datu apmaiņa ar Kopenalm WWW veikalu<br>Datu apmaiņa ar Shopify WWW veikalu<br>Datu apmaiņa ar Facepalm WWW veikalu<br>Datu apmaiņa ar Equinox<br>Datu apmaiņa ar E-Top<br>Datu apmaiņa ar aptigku e-pavadzīmēm<br>TQP veikalu tikla automātskie procesi<br>Datu eksports TOP formātā<br>DSN automātiskie procesi |

Ilustrācija. Izvēlne Datu eksports

Šeit ir iespējams eksportēt datus uz:

- Kases, svariem un citiem aparātiem;
- Uz FUS Finanšu Uzskaites Sistēmu WIN FUS A, kā arī uz citu programmu sistēmām.
- Ir iespējams arī datu imports no uzrādītajām sistēmām.

## Eksports uz kases aparātiem

Preču uzskaites programma ir piemērota darbam ar dažādiem kases aparātiem, lai darba gaitā varētu sūtīt un saņemt datus par realizāciju uzņēmumi, kas izmanto ne tikai Stingrās uzskaites pavadzīmes vai Rēķinu izdrukas, bet arī realizācija caur kasi.

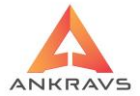

| 🛕 Datu eksports                                                                                       |                 | _ ×                                         |  |  |  |  |  |  |
|----------------------------------------------------------------------------------------------------|-----------------|---------------------------------------------|--|--|--|--|--|--|
| Kases aprāti Svari PO                                                                                 | OS POS MK 95,96 | lestatīšana                                 |  |  |  |  |  |  |
| –Kases aparāts :                                                                                      |                 |                                             |  |  |  |  |  |  |
| SAMS 4                                                                                                | Katalogs        |                                             |  |  |  |  |  |  |
| OPTIMA bez 6. artik.                                                                                  | Katal.          |                                             |  |  |  |  |  |  |
| ⊖ CHD 5. sērija                                                                                       | Katalogs        | 🗆 Attīrīt kasi                              |  |  |  |  |  |  |
| <ul> <li>Quorion</li> </ul>                                                                           | Katalogs        |                                             |  |  |  |  |  |  |
| O CHD ECRO                                                                                            | Katalogs        |                                             |  |  |  |  |  |  |
|                                                                                                    |                 |                                             |  |  |  |  |  |  |
| Nodaļa : Nav noteikts                                                                                 |                 | 🗘 🗆 Ņemt no kopējās atlases                 |  |  |  |  |  |  |
| Cenas # (1-n,1-n,)     1     Svaru prefiks : 23       Laika periods     09.08.2022 ÷     09.08.2022 ÷ |                 |                                             |  |  |  |  |  |  |
| Artikula #, kurus eksportēt                                                                           | t: 1 🛛 🗆 S      | saņem.P/Z no pēdējā piegādātāja 🛛 🎼 Aizvērt |  |  |  |  |  |  |

Ilustrācija. Izvēlne Eksports uz kases aparātiem

Ar atzīmes palīdzību Jūs norādiet kāds kases aparāts tiks izmantots un ir jānorāda ceļš uz kases aparāta draivera katalogu un faila vārds, kurā tiks sagatavoti dati.

Katram aparātam iestādījumi ir specifiski un var atšķirties, kā piemēram, vienam kases aparātam ir iespējams attīrīt kasi citam nav, tas pats varētu attiekties arī uz faila veidiem.

Savukārt Artikuls#, kuru eksportēt, Cenas #(1-13), Laika periods un Atlase attiecas uz visiem kases aparātiem un datiem kurus eksportē.

Saņem.P/Z no pēdējā piegādātāja - sekojošā iespēja ļauj sūtīt datus uz kasi no pēdējā piegādātāja par norādīto laika periodu.

## Eksports uz svariem

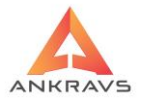

Programmai ir iespējama arī datu sūtīšana uz svariem. Visbiežāk tiek izmantoti uzlīmju svari, kuriem izdrukājas svītrkods, daudzums, nosaukums un cena.

| 🛕 Datu eksports                              |                  | _ ×                                                                                                    |  |  |  |  |  |
|----------------------------------------------|------------------|----------------------------------------------------------------------------------------------------|--|--|--|--|--|
| Kases aprāti Svari                           | POS POS I        | MK 95,96 lestatīšana                                                                                                    |  |  |  |  |  |
| -Svaru tips :                                |                  |                                                                                                    |  |  |  |  |  |
| ● DIGI 300                                   | Katalogs         | Laiks=st.         RIM           1. sv.         3. sv.         5. sv.         7. sv.         9. sv.         11. sv           2. sv.         4. sv.         6. sv.         8. sv.         10. sv         12. sv |  |  |  |  |  |
| OCAS                                         | Katalogs         |                                                                                                    |  |  |  |  |  |
| O TEC                                        | Katalogs         |                                                                                                    |  |  |  |  |  |
| OBIZERBA                                     | Katalogs         | Kodējums<br>● UTF-8<br>● Bizebra                                                                                                    |  |  |  |  |  |
| ○ RONGTA                                     | Katalogs         | 🗌 🗌 Ar attīrīšanu                                                                                                    |  |  |  |  |  |
| 🗆 Derīguma termiņ                            | na dienām +1 die | naStatistiskā informācija par sveramām precēm                                                                                                    |  |  |  |  |  |
|                                              |                  | Kopā sveramās preces Nav zināms                                                                                                    |  |  |  |  |  |
|                                              |                  | Pie dotās atlases Nav zināms                                                                                                    |  |  |  |  |  |
| Eksportēt                                    |                  | Parādīt statistiku                                                                                                    |  |  |  |  |  |
| Nodaļa : Nav noteikt                         | ts               | 🗧 🗆 Ņemt no kopējās atlases                                                                                                    |  |  |  |  |  |
| Cenas # (1-n,1-n,)                           | 1 Svaru pr       | refiks : 23                                                                                                    |  |  |  |  |  |
| Laika periods<br>09.08.2022 ÷ Pēdējās dienas |                  |                                                                                                    |  |  |  |  |  |
| Artikula #, kurus eksp                       | portēt : 1       | Saņem.P/Z no pēdējā piegādātāja                                                                                                    |  |  |  |  |  |

Ilustrācija. Izvēlne Eksports uz svariem

Tāpat kā kasēm arī svariem, lai eksportētos dati, ir nepieciešams norādīt draivera katalogu un faila vārdu, kurā tiks sagatavoti dati.

Svaru eksporta režīmā pēc veiktās atlases un pirms eksportēšanas ir iespējams apskatīt statistiku par preču daudzumu, ka tiks eksportēts pie dotās atlases. Uz kasi eksportējamai precei ir iespējams veikt atlasi, kā arī norādīt kura cena

tiks eksportēta.

# **Eksports POS**

Pie eksporta ir arī datu sūtīšana uz POS sistēmām.

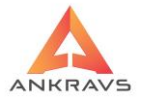

PRECE-A POS sadaļā jānorāda ceļš uz kases sistēmas katalogu. Atlase tiek ņemta no sadaļas. Tāpat kā iepriekš apskatītajos eksporta variantos ir jānorāda eksportējamo preču artikuls, pēc kura prece tiks atrasta kases sistēmā, cenas numurs, kas tiks eksportēts un laika periods.

| 🛕 Datu eksports        |                                     | _ ×                                                                                                 |  |  |  |  |  |  |  |
|------------------------|-------------------------------------|----------------------------------------------------------------------------------------------------|--|--|--|--|--|--|--|
| Kases aprāti Sv        | rari POS PO                         | S MK 95,96 lestatīšana                                                                              |  |  |  |  |  |  |  |
| -POS tips              |                                     |                                                                                                    |  |  |  |  |  |  |  |
| O BRIO Pos             | Katalogs                            |                                                                                                    |  |  |  |  |  |  |  |
|                        |                                     | Bez svītru kodiem                                                                                   |  |  |  |  |  |  |  |
| O CHD POS              | Katalogs                            |                                                                                                    |  |  |  |  |  |  |  |
|                        |                                     | <ul> <li>Iqnorēt pakalpojuma pazīmi (visām precēm būs cenas)</li> <li>Sūtīt arī klientus</li> </ul> |  |  |  |  |  |  |  |
| O Datex POS<br>UVS POS |                                     |                                                                                                    |  |  |  |  |  |  |  |
| O Rikar POS            | GDB fails                           |                                                                                                    |  |  |  |  |  |  |  |
| Eksportēt              | Eksportēt automātiski plkst.: 10:00 |                                                                                                    |  |  |  |  |  |  |  |
|                        |                                     | Atlase                                                                                              |  |  |  |  |  |  |  |
|                        |                                     |                                                                                                    |  |  |  |  |  |  |  |
| Nodaļa : Nav note      | eikts                               | 🗢 🗆 Ņemt no kopējās atlases                                                                         |  |  |  |  |  |  |  |
| Cenas # (1-n,1-n,.     | ) 1 Svaru                           | ı prefiks : 23                                                                                      |  |  |  |  |  |  |  |
| Laika periods          |                                     |                                                                                                    |  |  |  |  |  |  |  |
| 09.08.2022 ‡           | 09.08.2022 ‡                        | Pēdējās dienas                                                                                      |  |  |  |  |  |  |  |
| Artikula #, kurus e    | ksportēt : 1                        | □ Saņem.P/Z no pēdējā piegādātāja 🛛 👘 Aizvērt                                                       |  |  |  |  |  |  |  |
|                        |                                     |                                                                                                    |  |  |  |  |  |  |  |

Ilustrācija. Izvēlne Eksports POS

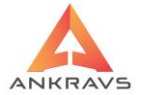

| 🛕 Datu eksports                         |                                                                                                    | _ ×                                         |  |  |  |  |  |  |  |
|-----------------------------------------|----------------------------------------------------------------------------------------------------|---------------------------------------------|--|--|--|--|--|--|--|
| Kases aprāti Svari I                    | POS POS MK 95,96                                                                                    | lestatīšana                                 |  |  |  |  |  |  |  |
| POS tips                                |                                                                                                    |                                             |  |  |  |  |  |  |  |
| OStrongPoint                            | Katalogs                                                                                            |                                             |  |  |  |  |  |  |  |
|                                         | PLU FDB fails                                                                                       |                                             |  |  |  |  |  |  |  |
| O AL Pos                                | Loyalty FDB fails                                                                                   |                                             |  |  |  |  |  |  |  |
|                                         | Report FDB fails                                                                                    |                                             |  |  |  |  |  |  |  |
|                                         | Boot FDB fails                                                                                      |                                             |  |  |  |  |  |  |  |
| O UVS POS Jaunais                       | 🗆 Sūtīt arī klientus                                                                                |                                             |  |  |  |  |  |  |  |
| O CHD POS Jaunais                       | Katalogs                                                                                            |                                             |  |  |  |  |  |  |  |
|                                         | <ul> <li>Ignorēt pakalpojuma pazīmi (visām precēm būs cenas)</li> <li>Sūtīt arī klientus</li> </ul> |                                             |  |  |  |  |  |  |  |
|                                         | Atlase                                                                                              |                                             |  |  |  |  |  |  |  |
| Nodaļa : Nav noteikts                   |                                                                                                    | 🗧 🗆 Ņemt no kopējās atlases                 |  |  |  |  |  |  |  |
| Cenas # (1-n,1-n,) 1 Svaru prefiks : 23 |                                                                                                    |                                             |  |  |  |  |  |  |  |
| 09.08.2022 = 09.08                      | .2022 ÷ Pēdējās                                                                                     | dienas                                      |  |  |  |  |  |  |  |
| Artikula #, kurus eksport               | tēt : 1                                                                                             | Saņem.P/Z no pēdējā piegādātāja 🛛 👘 Aizvērt |  |  |  |  |  |  |  |
|                                         |                                                                                                    |                                             |  |  |  |  |  |  |  |

Ilustrācija. Izvēlne Eksports POS

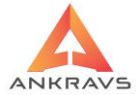

| 🛕 Datu eksports               |                     |                              |                             |                 | _ ×     |
|-------------------------------|---------------------|------------------------------|-----------------------------|-----------------|---------|
| Kases aprāti Svari POS        | POS MK 95,96        | lestatīšana                  |                             |                 |         |
| ł                             | Kase CHD<br>POS POS |                              |                             |                 |         |
| PVN 0% uz nodaļu :            | 9                   | HD POS atla                  | ide čekā :                  |                 |         |
| PVN 5% uz nodaļu :            | 4                   | Jaunā cena<br>Korokojis kliv | uzreiz<br>onto otloidoi por | katru pozīciju  |         |
| PVN 10% uz nodaļu :           | 14                  | Kopējā atlaid                | de pirkumam                 | kati u poziciju |         |
| PVN 12% uz nodaļu :           | 15                  | īmes aiz kom                 | ata cenai -                 |                 |         |
| PVN 18% uz nodaļu :           | 1                   |                              |                             | 0.5             |         |
| PVN 21% uz nodaļu :           | 11                  | 2 00                         |                             |                 |         |
| PVN 22% uz nodaļu :           | 16                  |                              |                             |                 |         |
| Virtuves prineris uz nod. :   | 12                  |                              |                             |                 |         |
| Alkohols uz nodaļu :          | 13                  |                              |                             |                 |         |
| Depozīta tara:                |                     |                              |                             |                 |         |
|                               |                     |                              |                             |                 |         |
|                               |                     |                              |                             | 🖌 Sa            | aglabāt |
| Nodaļa : Nav noteikts         |                     |                              | ÷ 🗆 Ņ                       | emt no kopējās  | atlases |
| Cenas # (1-n,1-n,) 1          | Svaru prefiks : 23  |                              |                             |                 |         |
| Laika periods                 |                     |                              |                             |                 |         |
| 09.08.2022 = 09.08.202        | 2  Pēdējās          | dienas                       |                             |                 |         |
| Artikula #, kurus eksportēt : | 1 DS                | aņem.P/Z no                  | pēdējā piegādā              | tāja 🏾 🌓        | Aizvērt |

Ilustrācija. Izvēlne Eksports POS

Eksporta iestatīšanā pievienota iespēja iestatīt nodaļu numurus uz kuriem tiks sūtīts - atkarībā no PVN nodokļa likmes. Šie parametri tiek izmantoti pie datu eksporta. Pēc datu ievades, jānospiež poga *Saglabāt*.

## Eksports uz Finanšu uzskaites sistēmu

Preču uzskaites programmā var veikt datu eskportu uz Finanšu uzskaites programmu.

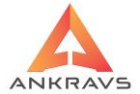

| 🛕 Datu eksports uz Finansu Sistēmām 🛛 🚬 X                                                                                                    |                                            |  |  |  |  |
|----------------------------------------------------------------------------------------------------|--------------------------------------------|--|--|--|--|
| WinFUS-A Lursoft(Grāls) XML Tildes Jumis Zalktis 1C                                                                                                    |                                            |  |  |  |  |
| Katalogs C:\Exports\ExpFus.xls                                                                                                    |                                            |  |  |  |  |
| Saņemšanas pavadzīmes       Ar dalījumu pa precēm         Pavadzīmju apmaksas       Saņemšanas pavadzīmes         Izrakstītās pavadzīmes       Pārvietošanas pavadzīmes         Atgrieztās pavadzīmes       Izrakstītās pavadzīmes         Pārvietošanas pavadzīmes       Atgriežās pavadzīmes         Pārvietošanas pavadzīmes       Atgriešanas pavadzīmes | Yese Atlase - Nodaja No u.c.               |  |  |  |  |
| Ar dalījumu par PVN likmēm (Reversais)<br>Saņemšanas pavadzīmes<br>Izrakstītās pavadzīmes<br>Atgriešanas pavadzīmes                                                                                                    | Atlase (Nodaļa Uz)       Eksporta pārbaude |  |  |  |  |
|                                                                                                    | Eksportēt                                  |  |  |  |  |
| Laika periods<br>01.08.2022 ‡ 31.08.2022 ‡                                                                                                    | Aizvērt                                    |  |  |  |  |

Ilustrācija. Izvēlne WinFUS-A

Šajā logā ir jānorāda ceļš uz katalogu, kurā tiks sagatavoti dati. Šis pats katalogs tiek norādīts FUS programmā pie datu importa.

Eksporta logā ar ķeksīti tiek atzīmēta eksportējamā informācija un norādīts eksporta laika periods, par kuru informācija tiks eksportēta. Pēc eksporta veikšanas Dokumentu (Pavadzīmju) Citas ziņās tiks veikta atzīme, ka dati ir eksportēti uz FUS - Pavadzīme noeksportēta uz FUS.

Ja ir nepieciešams veikt atkārtotu eksportu jau no-eksportētiem datiem, tad ir iespējams ar pogas - Dzēst eksporta pazīmi - palīdzību dzēst visiem no

eksportātiem dokumentiem šo pazīmi automātiski un eksportāt atkārtoti. Šajā eksporta logā ir iespējams veikt arī datu eksportu uz *Lursoft (Grāls) XML*\*\*\*, *Tildes Jumi*\*\*\*, *Zalkti*\*\*\* *un 1C*\*\*\*.

# 4.5. Lietotāju tiesības

Šo izvēlni var aktivizēt sekojoši:

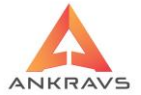

| 🛦 WinPrece - A ver. 8.00.30.22 Lietotājs : ADMIN Datu bāze: Datu baze |                                                                                                    |      |             |            |              |                 |
|-----------------------------------------------------------------------|----------------------------------------------------------------------------------------------------|------|-------------|------------|--------------|-----------------|
| Dati Atskaites                                                        | Serviss Palīgs Manas izvēlnes                                                                                                  |      |             |            |              |                 |
| Saņemšana                                                             | Sistēmas iestatīšana<br><u>P</u> ašizmaksas piešķiršana<br>Ap <u>r</u> ēķinu serviss                                           |      | Pasūtījumi  | lzrakstīš: | ana          |                 |
|                                                                       | Datu <u>e</u> ksports un imports                                                                                               | •    |             | -          | متلاعه       |                 |
|                                                                       | Lietotāju tiesības                                                                                                    |      |             | <b></b>    | <u>6</u>     |                 |
| Preces un grup                                                        | <u>W</u> WW lietotāju tiesības                                                                                                 |      | em Par pava | adzīmēm    | Par apmaksām | Spec statistika |
|                                                                       | Peri <u>o</u> du bloķēšana                                                                                                    |      |             |            |              |                 |
|                                                                       | <u>D</u> atu apmaiņa                                                                                                    | •    |             |            |              |                 |
|                                                                       | Preč <u>u</u> , klientu, nodaļu, banku maiņa                                                                                   |      |             |            |              |                 |
|                                                                       | Preču <u>a</u> tlikumu izlīdzināšana no inventarizācijas                                                                       |      |             |            |              |                 |
|                                                                       | Šo <u>f</u> eru/Reisu piešķiršana                                                                                              |      |             |            |              |                 |
|                                                                       | Da <u>t</u> u arhivēšana                                                                                                    |      |             |            |              |                 |
|                                                                       | Datu <u>k</u> opēšana ar attīrīšanu                                                                                            |      |             |            |              |                 |
|                                                                       | Operāciju protokola dzēšana                                                                                                    |      |             |            |              |                 |
|                                                                       | E- <u>m</u> ail izsūtīšana klientiem                                                                                           |      |             |            |              |                 |
|                                                                       | Akciju/nodaļu speciālo cenu auto pārcenošana                                                                                   |      |             |            |              |                 |
|                                                                       | Saglabāto aiļu platumu dzēšana logos                                                                                           |      |             |            |              |                 |
|                                                                       | Lietotāju u <u>z</u> devumi                                                                                                    |      |             |            |              |                 |
|                                                                       | Etiķešu, plauktu zīmju formu redaktors - pa <u>v</u> adzīmēm<br>Etiķešu, plauktu zīmju formu redaktors - <u>n</u> odaļu saraks | stam |             |            |              |                 |

## Ilustrācija. Izvēlne Lietotāju tiesības

Šajā logā iespējams iestatīt lietotāju tiesības – ko lietotājs ir tiesīgs darīt un ko nē. Lietotājam ADMIN ir administratora tiesības – pieeja pilnīgi visām izvēlnēm un iespējām, to labot nedrīkst. Aktivizēt šo iespēju, atvērsies Lietotāju tiesību konfigurācijas logs:

| 🛕 Lietotāju tiesības |                                                                                                    |                                                                                                    | _ = ×                                                                                                    |
|----------------------|----------------------------------------------------------------------------------------------------|----------------------------------------------------------------------------------------------------|----------------------------------------------------------------------------------------------------|
| Lietotāju grupas :   | Sistēmas lietotāji :                                                                                                    | Lietotāja izvēlētās iespējas :                                                                                                    | Neizvēlētās iespējas :                                                                                                    |
| Nav notekts          | ADMIN<br>Lietotāja vārds :<br>ADMIN<br>Pilnais vārds, uzvārds :                                                                                  |                                                                                                    | KL-Preces<br>KL-Preces-Cenu algoritmi<br>KL-Preces-Nejaut labot MINIMÅLO PÅRD. CENU<br>KL-Prece grupas<br>KL-Reit grupas-Minimälie uzcenojumi<br>KL-Klenti-Papildus dati<br>KL-Klenti-Papildus dati<br>KL-Klenti-Papildus dati<br>KL-Klenti-Papildus dati<br>KL-Klenti-Tsuktūrivenības<br>KL-Klentu grupas<br>KL-Klentu grupas<br>KL-Klentu grupa<br>KL-Klentu grupa |
| Grupa Nav noteikts   | Adjents Nav noteikts =<br>Grupa Nav noteikts =<br>Pieejamäs nodaļas<br>Pieejamās nodaļas<br>Aztiegtās pārdošanas cenas<br>Aztiegtās preču grupas | Skatit Koriģēt Jauns Dzēst<br>Saglabāt iespējas Pārvietot<br>Neļaut strādāt ar neapstipr. P/Z<br>Laut atbiokēt pavadzīmes<br>Laut ievadīt brīvo cenu pakalp.<br>Pārvietošamā- rādīt visas nodalas<br>Apmaksa un izrakst lika iekošā dienā<br>Nerādīt iep cenu. Itika iezīmētājām precēm<br>Prēcu sarakstā - rādīt visas nodalas<br>Laut ješķirt pašizmaksu arī bloķētā periodā<br>Var labot ražoš receptes art bloķētā periodā | Skattt Koriģēt Jauns Dzēst<br>Parvelot<br>Parvelot<br>Pelokēt pavadzīmes pēc izdruk.<br>Helaut Ibabo iepirkuma cenu<br>Saņemt tikai no piesaist piegādāt.<br>Jaunai precei ikir 'Uz WWW nesūttt'<br>Helaut maint ākcių precēm cenu<br>Var pārdot zem min. cenas<br>Rādīt tikai lietotāja klientus<br>Obligāto lauku krāsa: ClMoneyGreer S                            |
| V Saglabāt grupu     | Previenot V Saglabāt                                                                                                    | Var labot ražoš receptes arī bloķētā periodā<br>Atskaišu XLSX failu katalogs:                                                                                                    | Obligāto lauku krāsa : 🔲 clMoneyGreer 🗧                                                                                                    |

Ilustrācija. Izvēlne Lietotāju tiesības ievads

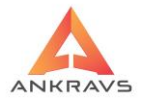

Lai ievadītu jaunu lietotāju tiek ievadīts **Lietotāja vārds** (ar lieliem burtiem). **Pilnais vārds, Uzvārds** – Ja tiks norādīts vārds uzvārds, tad izrakstot pavadzīmes parādīsies pavadzīmes izdrukā norādītais cilvēka vārds, uzvārds.

Pieejamās nodaļas – iespējams lietotājam noteikt kādu konkrētu nodaļu ar kuru viņš drīkstēs tikai strādāt. Pārējās nodaļas lietotājs redzēs bet nevarēs veikt darbības;

Aizliegtās pārdošanas cenas – lietotājs nevar izrakstīt, par aizliegto pārdošanas cenu, klientam preci, kā arī neredz to (izņemot 14; 15 cenas);

Aizliegtās preču grupas – iespējams lietotājam liegt kādu konkrētu preču grupu ar kuru viņš nedrīkstēs strādāt. Ar pārējām neatzīmētām preču grupām lietotājs varēs veikt darbības;

Pievienot ✓ Saglabāt → Dzēst – pogas attiecas uz paša lietotāja izveidi. Kad ir izveidots lietotājs, tiek piešķirtas viņam iespējas – pārnesot ar dubultklikšķi no kreisās puses uz labo pusi. Katrai iespējai ir jāatzimē, ko ar piešķirto iespēju var darīt: Skatīt Koriģēt Jauns Dzēst

Pie noklusējuma visas iespējas jaunam lietotājam ir *Neizvēlētas*. Atbilstoši vajadzībām nepieciešams atzīmēt vajadzīgas iespējas un ar

pievienot vai noņemt Pārvietot kādu no lietotāja iespējām. Pēc veiktām darbībām jānospiež Saglabāt iespējas

Lietotāja tiesību palīgfunkciju apraksts:

Neļaut strādāt ar neapstipr. P/Z
Ļaut atbloķēt pavadzīmes
Ļaut ievadīt brīvo cenu precei
Ļaut ievadīt brīvo cenu pakalp.
Pārvietošanā - rādīt visas nodaļas
Apmaksa un izrakst.tikai tekošā dienā
Nerādīt iep.cenu
Nerādīt iep.cenu tikai iezīmētajām precēm
Preču sarakstā - rādīt visas nodaļas
Ļaut piešķirt pašizmaksu arī bloķētā periodā
Var labot ražoš.receptes arī bloķētā periodā

*Neļaut strādāt ar neapstipr. P/Z* - Ieliekot [X] dotajam lietotājam netiek parādītas neapstiprinātās pavadzīmes un bloķēta *Apstiprināts/Neapstiprināts* izvēle sekojošos režīmos:

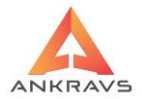

- Pavadzīmju saņemšana,
- Pavadzīmju atgriešana,
- Pavadzīmju Izrakstīšana,
- Pārvietošanas pavadzīmes,
- Pasūtījumu ievads.

Sekojošās atskaitēs tiek automātiski ielikta izvēle "Tikai apstiprinātās" bez iespējas izmainīt:

*Atskaitēs par apmaksu, pārvietošanu un pasūtījumiem* - atskaitē "Izdarītās apmaksas" un "Plānotās apmaksas"

Atskaitēs par klientiem - atskaitē "Klientu bilance" un "Norēķins ar piegādātājiem"

*Atskaitēs par pavadzīmēm* - atskaitē "Pavadzīmju preču norēķins", "PVN atskaite", "Preču saņemšanas dokumentu reģistrācijas žurnāls" un "Izrakstītās pavadzīmes"

*Atskaitēs par precēm* - atskaitē "Bruto peļņa", "Preču kartiņa", "Inventarizācijas akts / Atlikumi"

*Spec. statistikas atskaitēs* - atskaitē "Realizācija par precēm un klientu grupām"

*Ļaut atbloķēt pavadzīmes* - Izrakstīšanā un pārvietošanā. Atļauj dotajam lietotājam atbloķēt pēc izdrukas bloķēto pavadzīmi.

*Ļaut ievadīt brīvo cenu precei* - Izrakstīšanā, izrakstīšanā no saraksta, pārvietošanā un Pasūtījumi piegādātājam no saraksta - atļauj lietotājam ievadīt brīvo cenu no rokas.

*Ļaut ievadīt brīvo cenu pakalpojumam -* Izrakstīšanā, izrakstīšanā no saraksta, pārvietošanā un Pasūtījumi piegādātājam no saraksta - atļauj lietotājam ievadīt brīvo cenu no rokas.

*Pārvietošanā rādīt visas nodaļas* – lietotājam būs iespēja izvēlēties nodaļas no saraksta.

*Nerādīt iepirkuma cenu* - Preču klasifikatorā lietotājam nerāda sarakstu ar iepirkuma cenu un pavadzīmju vēsturi, kā arī nerāda *Jaunās cenas* ievada logu.

- Nebloķēt pavadzīmes pēc izdruk.
   Neļaut labot iepirkuma cenu
   Saņemt tikai no piesaist.piegādāt.
   Jaunai precei likt "Uz WWW nesūtīt"
   Neļaut mainīt akciju precēm cenu
- Var pārdot zem min. cenas
- Rādīt tikai lietotāja klientus

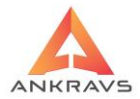

*Nebloķēt pavadzīmes pēc izdr.*- Izrakstīšanā P/Z netiek veikta bloķēšana pēc izdrukas.

*Neļaut labot iepirkuma cenu* - Saņemšanas P/Z tiek aizliegti iepirkuma cenas un summas ievada logi.

*Var pārdot zem min. cenas* - izrakstīšanā pie preces saglabāšanas un cenas pārbaudes ļauj dotajam lietotājam pārdot preci zem minimālās cenas.

# 4.6. WWW lietotāju tiesības\*\*\*

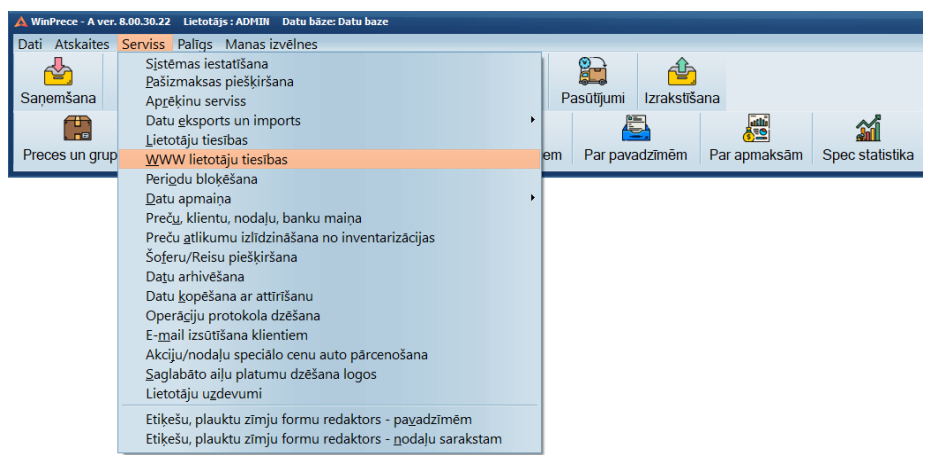

Ilustrācija. Izvēlne www lietotāju tiesības.

Interneta lapas pieeja tika izveidota, lai būtu iespējams savienot programmu ar uzņēmuma web lapu un veikt datu apmaiņu ar e veikalu.

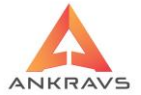

| 🙏 WWW lapas lietotāju | reģistrācija |         |                   |                        | □ ×     |
|-----------------------|--------------|---------|-------------------|------------------------|---------|
| Lietotāja vārds       |              | Parc    | le                | Paroles apstiprinājums |         |
| e-mail                |              | Klier   | ts                |                        | \$      |
|                       | ႕ Jauns      | 🖉 Labot | Saglabāt          | Dzēst                  | Aizvērt |
| Lietotāja vārds       | E_MAIL       |         | Klienta nosaukums |                        |         |
| •                     |              |         |                   |                        |         |
|                       |              |         |                   |                        |         |
|                       |              |         |                   |                        |         |
|                       |              |         |                   |                        |         |
|                       |              |         |                   |                        |         |
|                       |              |         |                   |                        |         |
|                       |              |         |                   |                        |         |
|                       |              |         |                   |                        |         |
|                       |              |         |                   |                        |         |
|                       |              |         |                   |                        |         |
|                       |              |         |                   |                        |         |
|                       |              |         |                   |                        |         |
|                       |              |         |                   |                        |         |
| ļ                     |              |         |                   |                        |         |

Ilustrācija. Izvēlne www lapas lietotāju reģistrācijas ievads

## 4.7. Periodu bloķēšana

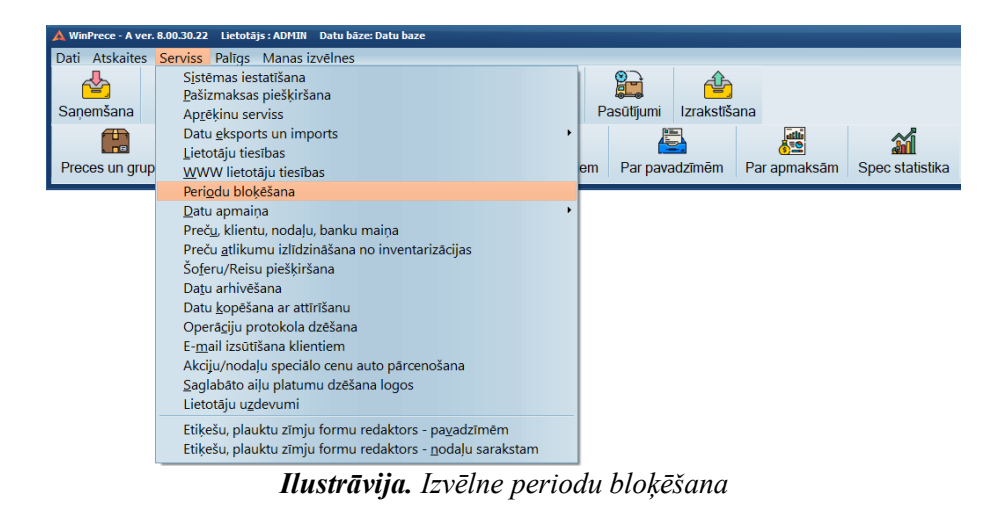

Izvēloties izvēlni Periodu bloķēšana uz ekrāna parādās sekojošs logs:

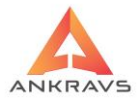

| 🔺 Atļautās/Neatļautās dienas 💦 💶 🗙                                                                                       |                                                                                                    |                                                                                                    |  |  |
|----------------------------------------------------------------------------------------------------|----------------------------------------------------------------------------------------------------|----------------------------------------------------------------------------------------------------|--|--|
| Gadi :                                                                                                    | Mēneši :                                                                                                    | Dienas :                                                                                                    |  |  |
| 2009 ←<br>2010<br>2011<br>2012<br>2013<br>2014<br>2015<br>2016<br>2017<br>2018 =<br>2019<br>2020<br>2021<br>2022 ▼       | <ul> <li>Janvāris</li> <li>Februāris</li> <li>Marts</li> <li>Aprīlis</li> <li>Jūnijs</li> <li>Jūlijs</li> <li>Augusts</li> <li>Septembr</li> <li>Oktobris</li> <li>Novembri;</li> <li>Decembri</li> </ul> | 1       •         2       3         4       5         6       7         8       9         10       11         12       13         14       14 |  |  |
| [X] - Datums aizliegts       15         labošanai       17         Atļaut koriģēt       19                               |                                                                                                    |                                                                                                    |  |  |
| pēdējās dienas : 0 20<br>Laut apmaksāt pavadzīmes arī<br>bloķētā periodā<br>Laut labot pasūtījumu arī<br>bloķētā periodā |                                                                                                    |                                                                                                    |  |  |
|                                                                                                    | <b>₽</b> *,                                                                                                    | Aizvērt                                                                                                    |  |  |

Ilustrācija. Izvēlne Atļautie Neatļautie mēneši

Šajā logā var atzīmēt gadus, mēnešus datumus, kuri tiks bloķēti – ar ķeksīti. Bloķētajā periodā programma neļaus izdarīt labošanu, dzēšanu, saglabāšanu, jaunu ierakstu ievadīšanu. Bloķētā perioda iespējams koriģēt pasūtījumus un apmaksāt pavadzīmes – veicot attiecīgu atzīmi pie šīm iespējām.

Ir iepējams ielikt dienu skaitu, kuru nebloķēt. Iepriekšējās dienas pie programmas startēšanas tiks automātiski bloķētas. Ja stāv 0 pie bloķējamām dienām, tad automātiska bloķēšana nenotiks.

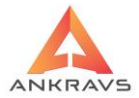

# 4.8. Datu apmaiņa\*\*\*

| A WinPrece - A ver. | 8.00.30.22 Lietotājs : ADMIN Datu bāze: Datu baze                                                                                                    |                  |                       |              |                 |
|---------------------|----------------------------------------------------------------------------------------------------|------------------|-----------------------|--------------|-----------------|
| Dati Atskaites      | Serviss Palīgs Manas izvēlnes                                                                                                    |                  |                       |              |                 |
| Saņemšana           | S <u>i</u> stēmas iestatīšana<br><u>P</u> ašizmaksas piešķiršana<br>Ap <u>r</u> ēķinu serviss                                                                                                    |                  | Pasūtījumi Izrakstīša | ana          |                 |
| Preces un grup      | Datu eksports<br>Lietotāju tiesības<br>WWW lietotāju tiesības<br>Perigdu bloķēšana                                                                                                    | ,                | em Par pavadzīmēm     | Par apmaksām | Spec statistika |
|                     | Datu apmaina                                                                                                    | •                | ONLINE datu sinhroniz | zācija       |                 |
|                     | Preču, klientu, nodaļu, banku maiņa<br>Preču gtlikumu izlīdzināšana no inventarizācijas<br>Šoferu/Reisu piešķiršana<br>Datu arhivēšana<br>Datu kopēšana ar attīrīšanu<br>Operāciju protokola dzēšana<br>E-mail izsūtīšana klientiem<br>Akciju/nodaļu speciālo cenu auto pārcenošana<br>Saglabāto aiļu platumu dzēšana logos<br>Lietotāju uzdevumi |                  |                       |              |                 |
|                     | Etiķešu, plauktu zīmju formu redaktors - pa <u>v</u> adzī<br>Etiķešu, plauktu zīmju formu redaktors - <u>n</u> odaļu                                                                                                    | mēm<br>sarakstam |                       |              |                 |

Ilustrācija. Izvēlne Datu apmaiņa

# Onlaine datu sinhronizācija\*\*\*

Atverot izvēlni Onlaine datu sinhronizācija atverās šāds konfigurēšanas logs:

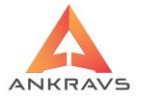

| 🛕 Datu sinhronizācija (saņemšana)                                                                                                    | _ ×                                                                                                    |
|----------------------------------------------------------------------------------------------------|----------------------------------------------------------------------------------------------------|
| IP adrese Sinhronizēt                                                                                                    | Sūtīt IP Adrese Katalogs                                                                                                    |
| Contraction Datu baze                                                                                                    |                                                                                                    |
| Jauns 🗹 Saglabāt 📈 Dzēst                                                                                                    |                                                                                                    |
| Ko sinhronizēt :       Preces un preču grupas         Klientus       Preces un preču grupas         Adjentus       Nodaļas         Sanemšanas pavadzīmes       Pārvietošanas pavadzīmes         Izrakstītās pavadzīmes       Apmaksas         Atgriezšanas pavadzīmes       Pasūtījumi         Prece atlikumi       Pārcenošana         Specialās cenas       Specialās cenas                                                        | <ul> <li>Dokumentu apvienošanas veids</li> <li>Piev.tikai neesošās P/Z un ar mainītam sum.</li> <li>Aizvietot pavadzīmes/spec cenas no arhīva</li> <li>Datu apmaiņas veids</li> <li>Saņemt datus</li> <li>Stutt datus</li> </ul>                                                                                                    |
| <ul> <li>Mainīt preču sar.datus(izņemot cenas)</li> <li>Pēc apvien. pārrēķināt tek.atlik</li> <li>Mainīt preču sar.datus - pārd cenas</li> <li>Mainīt klientu saraksta datus</li> <li>Sinhronizēt par periodu (01.08.2022 ÷)</li> <li>Klientus salīdzināt :</li> <li>Pēc nosaukuma</li> <li>Pēc reģ. apliecības Nr</li> <li>Pēc klienta koda</li> <li>Tikai apstiprinātās</li> <li>Tikai neapstiprinātās</li> <li>Ajzvārt</li> </ul> | Stutt un saņemt datus         Image: Stutt un saņemt datus         Image: |
|                                                                                                    |                                                                                                    |

Ilustrācija. Izvēlne Online sinhronizācija

Savstarpēja datu apmaiņa starp divām datubāzēm. Ja datu apmaiņa notiek caur Interneta tīklu tad jānorāda db atrašanās vieta, norādot arī IP adresi. Kad ir izvēlēta datu bāze, ko sinhronizēs, papildus tiek norādīta pārējā informācija. Atlase attiecas tikai uz sūtāmo informāciju, kā arī dati no sākuma tiek sūtīti pēc tam saņemti.

#### 4.9. Preču, Klientu un Nodaļu maiņa

Izvēloties šo izvēlni, uz ekrāna parādās sekojošs ekrāna logs:
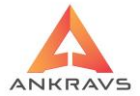

| 🛕 Preču / Klientu / Nodaļu mai                                           | na seconda de la constanción de la constanción de la constanción de la constanción de la constanción de la cons | _ ×    |
|--------------------------------------------------------------------------|----------------------------------------------------------------------------------------------------|--------|
| Preču nomaiņa Klientu                                                    | nomaiņa   Nodaļu maiņa   Banku maiņa   Klientu un preču dzēšana                                                 |        |
| Preci, no kuras mainīt                                                   |                                                                                                    |        |
| 🚏 Atlase                                                                 | 😴 Atlase pēc operācijām                                                                                         |        |
| Preci, uz kuru mainīt                                                    |                                                                                                    |        |
| <ul> <li>Precei UZ pievienot</li> <li>Pēc maiņas dzēst piekas</li> </ul> | artikulus<br>eci no saraksta                                                                                    | Mainīt |
|                                                                          | Aizvērt                                                                                                    |        |

Ilustrācija. Preču / Klientu maiņa / Nodaļu maiņas ekrāna loga

Šajā logā ir iespējams mainīt: *preces, klientu, nodaļas*. Pēc maiņas iespējams dzēst *preci, klientu vai nodaļu* no kura tika mainīts, to iespējams veikt ieliekot atzīmi - Pēc maiņas dzēst preci no saraksta

**Piemērs:** Programmā viens klients ir reģistrēts divas reizes, piemēram, Žuburiņš un Žuburiņš SIA. Lai nebūtu šāda situācija, lietotājam ir iespēja mainīt no Žuburiņš uz Žuburiņš SIA un pēc maiņas dzēst nevajadzīgo klientu, ja lietotājs ieliek ķeksīti "Pēc maiņas dzēst preci no saraksta". Visas izrakstītās pavadzīmes Žuburiņam tiks pārnestas un apvienotas ar Žuburiņš SIA jau izrakstītajām pavadzīmēm. Pēc maiņas un klienta dzēšanas, tas vairs nebūs atrodams datu bāzē, būs tikai tas klients uz kuru tika mainīts. Līdzīgi notiek preču maiņa un Nodaļas maiņa.

*Nodaļu maiņa* – Ja tiek mainīta nodaļa un ja papildus strādā ar ražošanas programmu, tad mainās abās programmās vienlaicīgi

*Klientu un preču dzēšana* – ir iespēja dzēst "tukšos" klientus un preces – tās, kurām nav sākotnējā atlikuma un nav bijušas nekādas operācijas. Kā arī ir iespēja dzēst datus par klientu speciālajās cenās

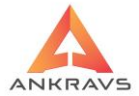

| 🔺 Preču / Klientu / Nodaļu maiņa                       | _ ×                         |
|--------------------------------------------------------|-----------------------------|
| Preču nomaiņa Klientu nomaiņa Nodaļu maiņa Banku maiņa | Klientu un preču dzēšana    |
| Dzēst tukšos klientus Dzēst tukšās pre                 | eces Dzēst neaktīvās preces |
| Dzēst arī no spec cenām                                |                             |
| Dzēst pasūtījumus, kas vecāki par 01.01.1900           | •                           |
|                                                        |                             |
|                                                        |                             |
| Aizvērt                                                |                             |

Ilustrācija. Klientu un preču dzēšana logs

*Dzēst tukšos klientus* – Tiek dzēsti visi klienti, kam nav nevienas operācijas (saņemšanas, izrakstīšanas, atgriešanas ...)

*Dzēst tukšās preces* – Tiek dzēsti visas preces, kam nav nevienas operācijas (saņemšanas, izrakstīšanas, atgriešanas ...)

*Dzēst neaktīvās preces* -Dzēst preces, kam nav nevienas operācijas un atzīme [X] Prece neaktīva

*Pasūtījumu dzēšana* - Pievienota iespēja dzēst pasūtījumus, kas vecāki par norādīto datumu.

## 4.10. Preču atlikumu izlīdzināšana no inventarizācijas

Uz ekrāna parādās sekojošs sistēmas logs:

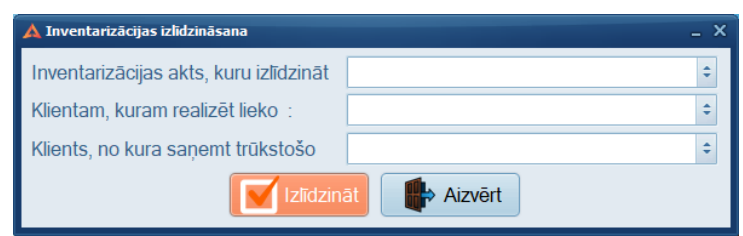

Ilustrācija. Inventarizācijas izlīdzināšana ekrāna logs

Ja pēc inventarizācijas veikšanas ir starpība starp faktiskiem datiem (*saskaitītiem*) un grāmatvedības datiem (*programmas*), tad ir iespējams veikt automātisko datu izlīdzināšanu.

Šī iespēja izveidos divas jaunas pavadzīmes **pirms** *Inventarizācijas akta – saņemšanas* un *izrakstīšanas*. Rezultātā Inventarizācijas aktā nebūs ne pārpalikuma ne iztrūkuma.

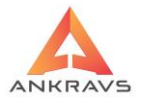

# 4.11. Šoferu / reisu piešķiršana\*\*

Izvēloties šo izvēlni, uz ekrāna parādās sekojošs logs:

| 4 | 🛓 Šoferu/Reisu piešķir | šana         |                                      |                      |                                     | _ ×                         |
|---|------------------------|--------------|--------------------------------------|----------------------|-------------------------------------|-----------------------------|
|   | DATUMS                 | MASINA       | Aģents                               | KLIENTS              | NR_PAVADZ                           | KOPSUMMA                    |
|   | •                      |              |                                      |                      |                                     |                             |
|   |                        |              |                                      |                      |                                     |                             |
|   |                        |              |                                      |                      |                                     |                             |
|   |                        |              |                                      |                      |                                     | _                           |
|   |                        |              |                                      |                      |                                     |                             |
|   |                        |              |                                      |                      |                                     |                             |
|   |                        |              |                                      |                      |                                     |                             |
|   |                        |              |                                      |                      |                                     |                             |
|   |                        |              |                                      |                      |                                     |                             |
|   |                        |              |                                      |                      |                                     |                             |
|   |                        |              |                                      |                      |                                     |                             |
|   |                        |              |                                      |                      |                                     |                             |
|   |                        |              |                                      |                      |                                     |                             |
|   |                        |              |                                      |                      |                                     | -                           |
| t | •                      |              |                                      |                      |                                     | Þ                           |
| ſ | Laika periods          |              | 200                                  |                      | Pārviet.cena =                      | iep.cena                    |
| Į | 01.08.2022             | 31.08.2022 🗧 | Atlase/Kārtošana                     | 📻 Atskaite (izvērtā) | Starpsum. par                       | klientiem                   |
|   | Noliktavas pārzinis    | S :          |                                      | Tikai adrešu daļa    | Starpsum. par<br>Adr.daļu dalīt ti  | preču grupām<br>kai šoferos |
|   | Dispečers :            |              |                                      | Summārā par precēm   | A phippin 5 to (b) o o              | - Victor Blog               |
|   | Dispečers ·            |              | i                                    | Kopsavilkums         | Aptiprinats/weap     Visas          | pstipfinats                 |
|   | Dispettere             |              |                                      | d                    | <ul> <li>Tikai apstiprin</li> </ul> | ātās                        |
| ſ | -Sofera/Reisa ma       | iiņa         |                                      |                      | <ul> <li>Tikai neapstip</li> </ul>  | rinātās                     |
|   |                        |              | <ul> <li>Mainīt šoferi/re</li> </ul> | eisu                 |                                     |                             |

Ilustrācija. Šoferu/Reisu piešķiršana ekrāna logs

Šī iespēja ir paredzēta tam, lai lietotājs var izrakstīt maršruta lapas. Ir iespējams automātiski nomainīt vairākām pavadzīmēm šoferus/auto vadītājus un izdrukāt dokumentu kravas piegādei.

Ieliekot ķeksi [X] Pārvietošanas cena = Iep.cena, atskaitē pārvietošanas pavadzīmē tiek ņemta iepirkuma cena, nevis pārdošanas cena.

*Atskaite(Izvērstā)* un *Tikai adrešu daļa* – atskaites galvā, ailē "Šoferis/reiss" tiek likts pirmā ieraksta šoferis, neatkarīgi no atlases. Tātad ir jāizvēlas viens šoferis.

*Atskaitē Tikai adrešu daļa* ja ir ielikts ķeksis [X], tad tiek liktas papildus rindiņas ar starpsummu pa klientiem.

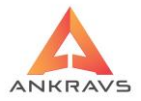

Ja, atlasa klientu, klientu grupu vai aģentu, tad netiek parādītas pārvietošanas pavadzīmes.

*Adreses .daļu dalīt tikai šoferos* - Ieliekot šo pazīmi atskaite tiek dalīta pēc šoferiem, bet netiek dalīta pēc aģentiem

### 4.12. Datu arhivēšana

Ja klients vēlas veidot rezerves kopijas, ir jāizvēlas izvēlne *Serviss -> Datu arhivēšana*. Uz ekrāna parādās sekojošs sistēmas logs:

| 🛦 Datu rezerves kopijas veidošana 🛛 🗛 🕹 🕹                            |
|----------------------------------------------------------------------|
| Arhīva novietošanas katalogs un faila vārds :                        |
| C:\arhivs\arhivs.zip                                                 |
| Arhīva vārds : 🕢 Arhīva vārdu veidot no datuma                       |
| 11082022                                                             |
| Arhīva sagatavošanas rinda :                                         |
| "C:\Program Files\Firebird\Firebird_2_5\bin\gbak.exe" -g -v -USER S` |
| –Dati par automātisko arhivēšanu                                     |
| Neveikt     Datus nosūtīt uz e-mail                                  |
| O Veikt kartu dienu plkst 12:00                                      |

Ilustrācija. Datu rezerves kopijas veidošana ekrāna logs

Serviss->Datu arhivēšana.

Atvērsies logs *Datu rezerves kopijas veidošana*, kur ar pogas *Arhīva novietošanas katalogs* palīdzību norādiet katalogu, kurā jāveido datu bāzes rezerves kopija, piem.: C:\Arhivs\ vai jebkuru citu disku un mapītes nosaukumu. Tālāk Jums ir iespēja ievadīt arhīva vārdu vai šo arhīva vārdu veidot automātiski no datuma ieliekot ķeksīti pie *Arhīva vārdu veidot no datuma*. Saglabājot šo atzīmi izmantojot automātisko arhivēšanu, datu bāzes kopijas tiks veidotas katru dienu Jūsu norādītajā laikā, ar tekošās dienas datumu Jūsu iepriekš norādītajā katalogā.

Arhīva sagatavošanas rindā jānorāda faila *gbak.exe* atrašanās vieta. Pēc noklusēšanas faila atrašanās vieta ir C:\Program Files\Firebird\Firebird\_2\_5\bin

WIN PRECE – A. Lietotāja rokasgrāmata 2022 . 220.

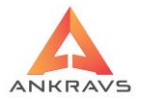

| Organize 👻 New folder | r                  |                  |             | 8==                 | - 🔳 🔞   |
|-----------------------|--------------------|------------------|-------------|---------------------|---------|
| Ozoliņa Laila \land   | Name               | Date modified    | Туре        | Size                | ^       |
| Piedāvajumi           | Ib_inet_server.exe | 12.11.2015 08:43 | Application | 3 724 KB            |         |
| OneDrive              | fb_lock_print.exe  | 12.11.2015 08:43 | Application | 224 KB              |         |
| - onebine             | 📧 fbsvcmgr.exe     | 12.11.2015 08:44 | Application | 100 KB              |         |
| OneDrive              | 📧 fbtracemgr.exe   | 12.11.2015 08:44 | Application | 88 KB               |         |
| This PC               | 📧 gbak.exe         | 12.11.2015 08:43 | Application | 268 KB              |         |
| 3D Objects            | 📧 gdef.exe         | 12.11.2015 08:43 | Application | 260 KB              |         |
| Deckton               | 📧 gfix.exe         | 12.11.2015 08:43 | Application | 112 KB              |         |
| Desktop               | 📧 gpre.exe         | 12.11.2015 08:43 | Application | 496 KB              |         |
| Documents             | 📧 gsec.exe         | 12.11.2015 08:42 | Application | 148 KB              |         |
| Downloads             | 📧 gsplit.exe       | 12.11.2015 08:42 | Application | 15 KB               |         |
| Music                 | 📧 gstat.exe        | 12.11.2015 08:44 | Application | 152 KB              |         |
| E Pictures            | 瞩 instclient.exe   | 12.11.2015 08:44 | Application | 17 KB               |         |
| Videos                | 📑 instreg.exe      | 12.11.2015 08:42 | Application | 11 KB               |         |
| Local Disk (C:)       | 📑 instsvc.exe      | 12.11.2015 08:42 | Application | 64 KB               |         |
| ×                     | 📧 isql.exe         | 12.11.2015 08:43 | Application | 268 KB              | ~       |
| File na               | me: gbak.exe       |                  |             | ✓ EXE faili (*.EXE) | ~       |
|                       |                    |                  |             | Open                | Cancel  |
| Pievienotā            | rinda              | izskatās         | šādi        | : "C:\]             | Program |
| Files\Firebird        | $Firebird_2_5b$    | oin\gbak.exe" -g | -v -US      | ER SYSDBA           | A -PAS  |

masterkey

## Spiest pogu Arhivēt.

## Piezīme: Programmas izstrādātāji iesaka lietot automātisko arhivēšanu.

### 4.13. Datu kopēšana ar attīrīšanu\*\*\*

Datu kopēšana ar attīrīšanu ir nepieciešama, lai klientam atvieglotu darbu ar programmu, tas ir atdalītu no aktīvās datubāze jau novecojušo informāciju. Parasti izmanto klienti, kuri ar programmu strādā vairākus gadus, bet visa informācija nav nepieciešama lietot ikdienā.

Datu griešanu ir iespējams veikt pašam klientam, kā rezultātā regulāri neizmantojamie dati tiks noglabāti kopijā, kuru pēc vajadzības var pieslēgt paralēli un apskatīties interesējošo informāciju.

Datu griešanas logs izskatās sekojoši:

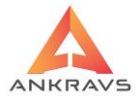

| 🛦 Datu samazināšana 📃 🗆 X                                                                                                    |
|----------------------------------------------------------------------------------------------------|
| Uz kuru datumu veidot atlikumus : 01.08.2022 🗧                                                                                                    |
| 🖰 Datu kopijas fails                                                                                                    |
| Kopijas sagatavošanas rinda :                                                                                                    |
| "C:\Program Files\Firebird\Firebird_2_5\bin\gbak.exe" -g -v -USER SY                                                                                                    |
| Atjaunošanas no kopijas rinda :                                                                                                    |
| "C:\Program Files\Firebird\Firebird_2_5\bin\gbak.exe" -R -v -USER SY                                                                                                    |
| -Ko pārnest :<br>✔ Preču atlikumus<br>✔ Klientu atlikumus<br>✔ Pēc aprēķina dzēst datus                                                                                                    |
| Image: Image: |
| ► Veikt procesu                                                                                                    |
|                                                                                                    |

Ilustrācija. Datu griešanas ekrāna logs

Izvēloties datu griešanu ir jānorāda **datums** uz kuru tiek veikta datu atdalīšana un attiecīgi, kurā datumā tiks izveidotas Saņemšanas pavadzīme ar preču atlikumiem.

Pirms datu griešanas jānorāda kādās **iepirkuma cenā** nepieciešams, lai preču dati ierakstās jaunajā db, kā arī jānorāda **pārdošanas cena** ar kurām prece tiks iereģistrēta.

## 4.14. Operāciju protokola dzēšana

Operāciju protokolā strādājot ar programmu ierakstās informācija: Kas, Ko un Kad ir darījis Preču programmas datubāzē. *Veicot OPERĀCIJU PROTOKOLA DZĒŠANU tiek izdzēsta visa informācija no programmas par veiktajām darbībām.* 

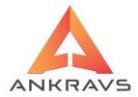

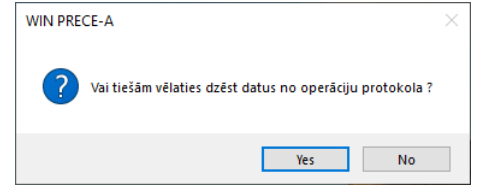

Ilustrācija. Operāciju protokola dzēšanas logs

Ja tiek apstiprināta izvēle izdzēst informāciju, tad programma pēc darbības veikšanas izdod informatīvu paziņojumu par tālākām darbībām.

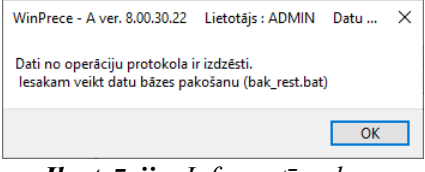

Ilustrācija. Informatīvs logs

Bak\_rest.bat fails atrodas pie datubāzes, bet pirms tā izpildes būtu ieteicams sazināties ar Servisa dienestu (inženieri) konsultācijai par šīs darbības pareizu izpildi.

## 4.15. e-mail izsūtīšana klientam

Lai varētu veikt e-mail izsūtīšanas opciju pirms tam jāievada klienta e-mail uz kuru programma sūtīs datus. e-mail jānorāda *Dati -> Saraksti -> Klienti -> Struktūrvienībās*.

Izvēloties Opciju nosūtīt e-mail atveras logs, kurā jāielasa fails, kuru Jūs vēlaties visiem klientiem nosūtīt vai arī Jūs varat ierakstīt nepieciešamo informāciju no rokas.

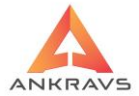

| 🔺 E-mail izsūtīšana |              |                 | _ ×     |
|---------------------|--------------|-----------------|---------|
| ■ Atlase            | 🗆 Sūtīt "Jau | numu" klientiem |         |
| E-mail subject      |              |                 |         |
|                     |              |                 |         |
|                     |              |                 |         |
|                     |              |                 |         |
|                     |              |                 |         |
|                     |              |                 |         |
|                     |              |                 |         |
|                     |              |                 |         |
|                     |              |                 |         |
| L                   |              |                 |         |
|                     |              |                 |         |
| lelasīt no faila    | 🖌 Saglabāt   | Sūtīt           | Aizvērt |

Ilustrācija. e-mail informācijas ievada logs

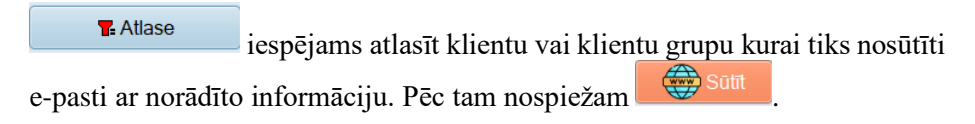

## 4.16. Akciju/nodaļu speciālo cenu automātiskā pārcenošana\*\*\*

Papildus iespēja veikt akciju pārcenošanu. Atverot, parādās sekojošs logs:

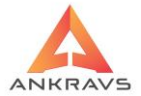

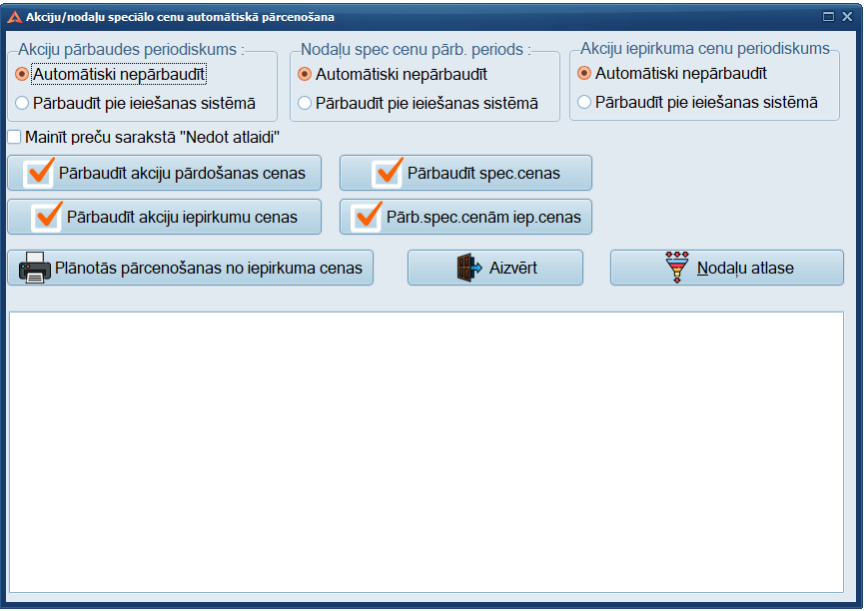

Ilustrācija. Akciju automātiskās pārcenošanas logs

Ir iespējams iestatīt, lai regulāri katru reizi pie ieiešanas sistēmā *notiktu Akciju pārcenošana*, kā arī manuāli veikt pēc vajadzības.

Pati akcija ar laika periodu un precēm ievadās pie pārcenošanas. Akciju cenu automātisko pārcenošanu veic tādēļ, lai precēm tiktu piešķirtas jaunās akcijas cenas un pēc termiņa beigām tiktu piešķirtas atpakaļ vecās cenas.

Iespēja veidot pārcenošanas aktus no nodaļām piesaistītajām preču speciālajām cenām. Pārcenošanas akts tiek veidots ar cenas sākuma datumu no nodaļai piesaistītās pārdošanas cenas uz akcijas cenu un akcijai beidzoties tiek veidots otrs pārcenošanas akts ar pārdošanas cenu no speciālās cenas uz nodaļai piesaistīto pārdošanas cenu. Preču klasifikatorā pārdošanas cenas netiek mainītas.

뻼 Plānotās pārcenošanas no iepirkuma cenas

- Atskaite, kurā parādās preces artikuls,

nosaukums, 1-10 pārdošanas cenas, kuras tiek pārrēķinātas pēc aprēķinu algoritma.

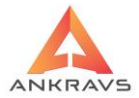

Pārb.spec.cenām iep.cenas -poga ar kuras palīdzību tiek pārrēķinātas pārdošanas cenas balstoties uz aprēķina algoritma un speciālajās cenās ieliktām iepirkuma cenām. Tiek apstrādātas tikai tās preces, kurām ielikti ieraksti pie speciālajām cenām ar datums <= ar tekošo datumu. Tiek veidots pārcenošanas akts tai cenai, kas ir piesaistīta pie nodaļas.

## 4.18. Saglabāto aiļu platumu dzēšana logos

*Saglabāto aiļu platumu dzēšana* - tiek dzēsta lietotāja iestatītā informācija (*aiļu platumus un nobīdes*) un iegūt programmas definētos iestatījumus.

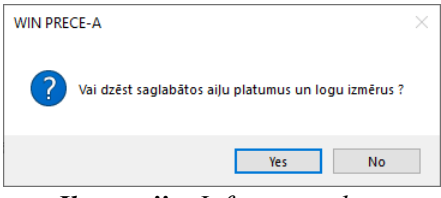

Ilustrācija. Informatīvs logs

Programma izdzēš visu informāciju par Jūsu iestatījumiem un atgriež definētos programmas aiļu platumus.

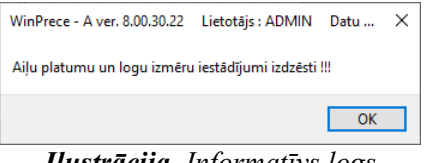

Ilustrācija. Informatīvs logs

Pēc programmas informatīvā loga Jūs varat turpināt darbu ar programmu.

## 4.19. Etiķešu un plauktu zīmju formu redaktors\*\*\*

Formu redaktors tiek izmantots lai konfigurētu izskatu, norādītu nepieciešamo informāciju un izmērus:

- Etiķetēm;
- Plauktu zīmēm;
- Brīvās formas plauktu zīmēm.

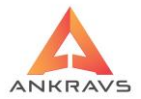

## Katrai formai ir savs pamata logs.

| New report definition                                                                                                    |                | × |
|----------------------------------------------------------------------------------------------------|----------------|---|
| Select report type<br>New blank report<br>List style<br>(all records listed in columns)<br>Tabular<br>(each datafield on a separate line)<br>Form style<br>(one page for each record)<br>Single form<br>(only one record on one page)<br>Mailing labels |                |   |
|                                                                                                    | Next >> Cancel |   |

Ilustrācija. Formu redaktors rediģēšanas logs

| New report definition                                                                                                    |                                                                                                    | × |
|----------------------------------------------------------------------------------------------------|----------------------------------------------------------------------------------------------------|---|
| Select report type<br>New blank report<br>List style<br>(all records listed in columns)<br>Tabular<br>(each datafield on a separate line)<br>Form style<br>(one page for each record)<br>Single form<br>(only one record on one page)<br>Mailing labels | ORDERS 1997<br>Month Articel Amount Sum<br>Jam Norlor 224 9000<br>Jam Horlor 234 9000<br>Jam Harddisk 75 9200<br>Jam Harddisk 75 9200<br>Feb Norlor 234 9000<br>Feb Norlor 235 3500<br>Feb Harddisk 75 9200<br>Her Norlor 24 900<br>Her Norlor 250 3500<br>Her Norlor 250 3500<br>Her Harddisk 75 900<br>Apr Herddisk 75 900<br>Apr Herddisk 250 3500<br>Apr Herddisk 250 3500 |   |
|                                                                                                    | Next >> Cancel                                                                                                    |   |

Ilustrācija. Formu redaktors rediģēšanas logs

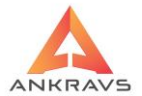

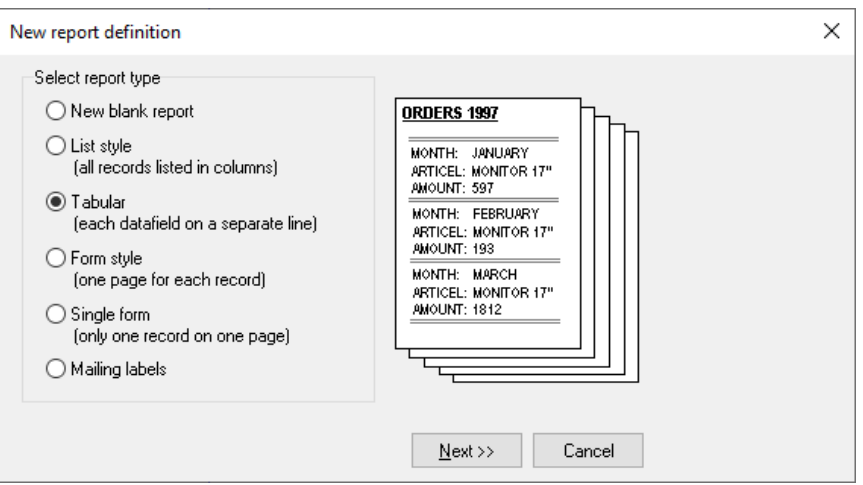

Ilustrācija. Formu redaktors rediģēšanas logs

| New report definition                                                                                                    |                                                                                                    | × |
|----------------------------------------------------------------------------------------------------|----------------------------------------------------------------------------------------------------|---|
| Select report type<br>New blank report<br>List style<br>(all records listed in columns)<br>Tabular<br>(each datafield on a separate line)<br>Form style<br>(one page for each record)<br>Single form<br>(only one record on one page)<br>Mailing labels | ORDERS 1997           MONTH: JANUARY           ARTICEL: MONITOR 17"           PRICE: \$799,00           AMOUNT: 597           SUM: \$477003,00 |   |
|                                                                                                    | Next >> Cancel                                                                                                    |   |

Ilustrācija. Formu redaktors rediģēšanas logs

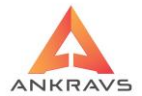

| New report definition                                                                                                    | ×                                                                                                    |
|----------------------------------------------------------------------------------------------------|----------------------------------------------------------------------------------------------------|
| Select report type<br>New blank report<br>List style<br>(all records listed in columns)<br>Tabular<br>(each datafield on a separate line)<br>Form style<br>(one page for each record)<br>Single form<br>(only one record on one page)<br>Mailing labels | ORDERS 1997           MONTH:         JANUARY           ARTICEL:         MONITOR 17"           PRICE:         \$799,00           AMOUNT:         \$97           SUM:         \$477003,00 |
|                                                                                                    | Next >> Cancel                                                                                                    |

Ilustrācija. Formu redaktors rediģēšanas logs

| Valiable fields:<br>ISN<br>ARTIKULS<br>PRECE<br>GNOS<br>LITRAZA<br>ARTIKULS2<br>MERV_UZLIME<br>PARDČENA1<br>VALSTS<br>ARTIKULS3<br>ARTIKULS3<br>ARTIKULS3 |  |
|----------------------------------------------------------------------------------------------------|--|

Ilustrācija. Formu redaktors rediģēšanas logs

Formu rediģēšanai izmanto peli, ar kuru atzīmē rediģējamo parametru (pazīmi), kā arī izmanto rediģēšanas logā piedāvātās rīku rindas iespējas.

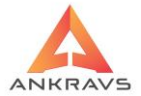

| New report definition                                                                                                    |                                                        | Х |
|----------------------------------------------------------------------------------------------------|--------------------------------------------------------|---|
| Please select the fields you want to                                                                                                    | include in your report.                                |   |
| Available fields:                                                                                                    | Fields used in report:                                 |   |
| ARTIKULS5<br>ARTIKULS6<br>ARTIKULS7<br>DERDIENAS<br>PREC_KOMENTARS<br>GNOS2<br>GNOS3<br>GNOS4<br>INOS<br>PRECE_RUS<br>GNOSUZLIME1<br>GNOSUZLIME2 | ARTIKULS<br>PRECE<br>UTRAZA<br>WERVIENIBA<br>PARDCENA1 |   |
|                                                                                                    | << Back Next >> Cancel                                 |   |

Ilustrācija Rediģēšanas loga iestatījumu konfigurācija

Lai izvēlētos **nepieciešamos parametrus** atbilstoši vēlmēm – ar peles dubultklikšķi jāatzīmē vēlamās rindas.

| New report definition                                                                       |                                        | × |
|---------------------------------------------------------------------------------------------|----------------------------------------|---|
| Please choose th<br>Reportbands<br>Page Header<br>Title<br>Detail<br>Summary<br>Page Footer | he report bands to be created.         |   |
|                                                                                             | << <u>B</u> ack <u>N</u> ext >> Cancel |   |

Ilustrācija Rediģēšanas loga iestatījumu konfigurācija

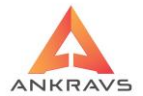

| New report definition                                    | ×                                                                                                    |
|----------------------------------------------------------|----------------------------------------------------------------------------------------------------|
| Font for column headers and labels                       | Arial                                                                                                    |
| Font for datafields                                      | Arial                                                                                                    |
| Lines<br>horizontal lines<br>vertical lines<br>box lines | ORDERS 1997           Morth Arboel         Ammt Sum           Jan         Herickant 224         SCD           Jan         Herickant 225         SCD           Jan         Herickant 225         SCD           Jan         Herickant 225         SCD           Jan         Herickant 225         SCD           Jan         Herickant 225         SCD           Jan         Herickant 225         SCD           Jen         Herickant 225         SCD           Feb         Herickant 225         SCD           Feb         Horight 255         SCD |
| [                                                        | << Back Next >> Cancel                                                                                                    |

Ilustrācija Rediģēšanas loga iestatījumu konfigurācija

Lai pielāgotu **fontus** jāatzīmē attiecīgais ieraksts (funkcija) un izvēlas lielumu, burtu veidu, utt.. Šajā logā ir iespējams ievadīt nepieciešamos izmērus un norādīt fontus

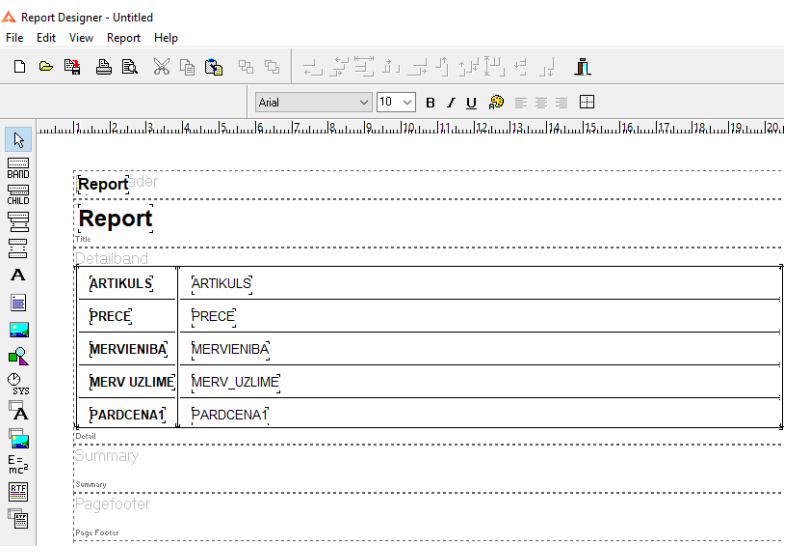

Ilustrācija Rediģēšanas loga iestatījumu konfigurācija

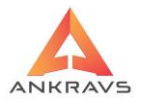

# 5.Palīgs

Programmā ir iespēja iegūt informāciju par Sistēmu un par Licences atslēgu.

| A WinPrece - A ver. 8.00.30.22 | Lietotājs : ADMIN Datu bāze: Datu                  | baze        |               |                 |              |             |                 |
|--------------------------------|----------------------------------------------------|-------------|---------------|-----------------|--------------|-------------|-----------------|
| Dati Atskaites Serviss         | Palīgs Manas izvēlnes                              |             |               |                 |              |             |                 |
| Saņemšana Apmaksa              | <u>P</u> ar sistēmu<br>Dati par licenci<br>Jaunumi | Inventariz. | Ktgriešana    | 😭<br>Pasūtījumi | Izrakstīšana | 3           |                 |
| Preces un grupas Ki            | Informācija uz ANKRAVS<br>ienti Preces atmiņā      | Par precēm  | Par klientiem | Par pava        | dzīmēm P     | ar apmaksām | Spec statistika |
| listrācija Izvālus Palīcas     |                                                    |             |               |                 |              |             |                 |

**Ilistrācija.** Izvēlne Palīgs

Par sistēmu

Ja vēlaties uzzināt ar kādu Win Prece-A versiju strādājat, galvenajā logā vienu reizi ar peles kreiso taustiņu uzklikšķiniet uz izvēlnes Palīdz – Dati par sistēmu. Uz ekrāna parādīsies sekojošs logs:

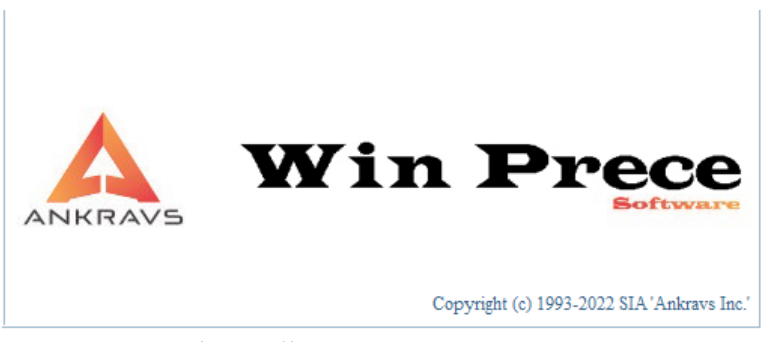

Ilustrācija. WinPrece – A logotips

Dati par licenci

Programmā ir iespējams iegūt informāciju arī par Licences atslēgu. Izvēloties Palīgs -> Dati par licenci Jums atvērsies informācijas logs:

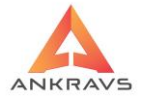

| 🛕 Dati par licenci                                                                                                    | _ ×                                 |  |  |  |
|----------------------------------------------------------------------------------------------------|-------------------------------------|--|--|--|
| Licences atslēgas numurs : 02537                                                                                                    | Licences atslēgas tips : WP Servera |  |  |  |
| Licences derīguma termiņš : 31.12.2022                                                                                                    | ternināla licenzes : 1              |  |  |  |
| –legādātās iespējas :                                                                                                    |                                     |  |  |  |
| WinPrece bāzes modulis                                                                                                    |                                     |  |  |  |
| V Datu ievadīšana ar BARMAN vai citām līdzīgā                                                                                                    | m sistēmām                          |  |  |  |
| Datu sutisana uz/no kasem (CHD 5010, Omit                                                                                                    | tēmu                                |  |  |  |
| 🖉 Datu sūtīšana uz/no CHD, New Vision POS si                                                                                                    | stēmām, Fiskālais režīms            |  |  |  |
| Datu sūtīšana uz/no POS saskaņā ar MK 95,                                                                                                    | 96 noteikumiem                      |  |  |  |
| Datu sutisana uz svariem                                                                                                    |                                     |  |  |  |
| Speciālās statistikas atskaites                                                                                                    |                                     |  |  |  |
| Brīvās formas atskaites                                                                                                    |                                     |  |  |  |
| Datu pārsūtīšana uz/no struktūrvienībām                                                                                                    | īmiu formu rodaktors                |  |  |  |
| Eukesu un plauktu zimju veluosana, plauktu zimju iomiu reuaktors Eksports uz citas firmas izstrādātu finansu sistēmu (niem - Lursoft MINI Anvārsnis Tildes Jumis) |                                     |  |  |  |
| 🗹 Programmas datu bāzes ikgadējās sadalīšana                                                                                                    | as iespēja                          |  |  |  |
| Akciju vadības sistēma                                                                                                    |                                     |  |  |  |
| Datu apmaina ar internetveikalu                                                                                                    |                                     |  |  |  |
| <ul> <li>Datu apmaina ar PROFIT un PROFITW sistēr</li> </ul>                                                                                                    | mām                                 |  |  |  |
| Datu apmaina ar EDISOFT                                                                                                    |                                     |  |  |  |
| Datu apmaiņa ar TELEMAA                                                                                                    |                                     |  |  |  |
| Pagarināt/Izmainīt no in                                                                                                    | terneta Aizvērt                     |  |  |  |

Ilustrācija. Dati par Licences atslēgu

Visas ar ķeksīti atzīmētās iespējas Jums ir iegādātas un ir pieejamas programmā. Ja atzīmes nav, tad šāda iespēja Jums nav pieejama, bet to var iegādāties.

#### Jaunumi

Šis dokuments internetā

http://www.ankravs.lv/upgr/wp/IzmainasWinPrece.doc

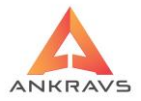

## 6.Atskaites

Atskaites var izsaukt ar izvēlni Atskaites, kas atrodas Win Prece-A pirmējā logā. Vienu reizi uzklikšķinot uz izvēlnes Atskaites, sistēma piedāvās sekojošu izvēlni.

Lietotājam ir iespēja veidot sekojošas atskaites:

- Atskaites par precēm šeit lietotājs var izveidot preču apgrozījumu atskaiti, minimālo atlikumu, Piecenojuma / Bruto peļņas atskaiti un citas atskaites, kas ļauj lietotājam kontrolēt un uzskatāmi redzēt ienākošās preces, pārvietotās, pārdotās preces, iepirkuma un pārdošanas cenas, preču atlikumus noliktavās, veikalos;
- Atskaites par klientiem lietotājam ir iespēja izveidot klientu bilanci, norēķina ar piegādātājiem (6. žurnālu) atskaiti. Ir iespēja redzēt pirktspēju pa mēnešiem par atlasītajiem klientiem vai klientu grupām lietotāja noteiktajā laika periodā;
- Atskaites par pavadzīmēm lietotājs var izveidot PVN pielikuma atskaiti, kas ir pieprasīta Valsts Finanšu inspekcijā, atskaiti par izrakstītajām pavadzīmēm dažādās formās, var izveidot atskaiti par pavadzīmju izlietojumu, kas ļauj kontrolēt uzņēmumā lietotās pavadzīmes un citas atskaites par pavadzīmes, kas ātri un pārredzamā veidā parādīs lietotājam vajadzīgo informāciju;
- Atskaites par apmaksām, pārvietošanu un pasūtījumiem šajā izvēlnē lietotājs var izveidot atskaiti par izdarītajām apmaksām, plānojamajām apmaksām no saņemtajām un izrakstītajām pavadzīmēm noteiktā laika periodā, ir iespēja izveidot pasūtījumu atskaites, kur lietotājs pārskatāmi var redzēt gan ievadītos pasūtījumus no pircējiem, gan piedāvātajiem, kā arī izveidot pircēju termiņu analīzi, kur lietotājs var redzēt kādā termiņā kāda summa klientam ir jāsamaksā;
- \*\*\*Speciālās statistikas atskaites šajā režīmā lietotājs var veidot atskaites par realizāciju par precēm un klientu grupām, realizāciju un atlikumus par preču grupām, atskaites par nepieciešamo pārvietošanu un pasūtījumiem, kas ļauj izsekot realizācijai un preču atlikumiem, ka arī ļauj veidot preču prognozēšanu un pasūtījuma, realizācijas un saņemto preču atskaiti;
- \*\*\**Brīvās formas atskaites* šajā režīma lietotājs var veidot pats savas atskaites, kas nav ietvertas pie iepriekš minētajām atskaitēm.

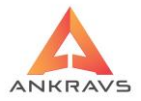

## 6.1.Atskaites par precēm

Informāciju par precēm iespējams iegūt no piedāvātajām atskaitēm.

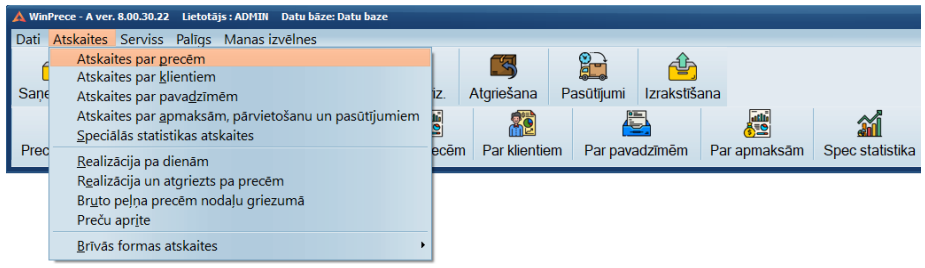

Ilustrācija. Atskaites par precēm loga piemērs

Aktivizējot izvēlni Atskaites par precēm uz ekrāna parādās logs:

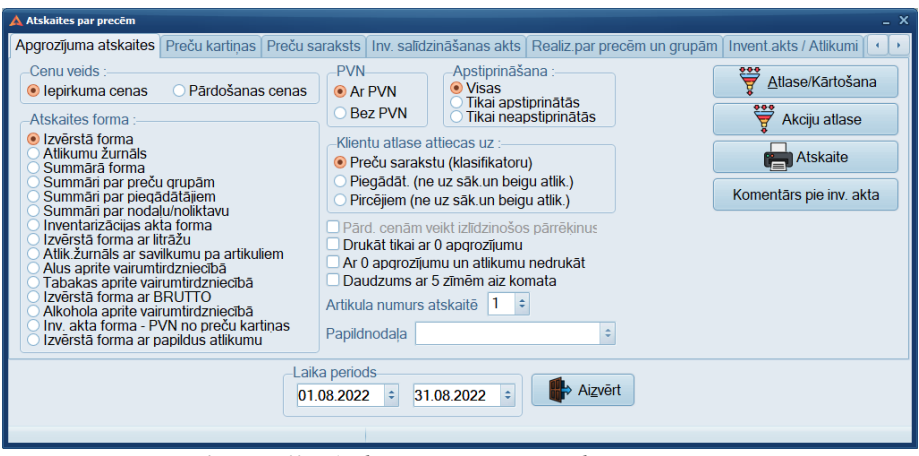

Ilustrācija. Atskaites par precēm loga piemērs

Atskaites par precēm sniedz pārskatu par preču kustību, apgrozījumu, realizāciju, par preču cenām, piecenojumu, atlikumiem, inventarizāciju un citām svarīgām atskaitēm.

## 6.1.1.Apgrozījuma atskaite

Cenu veids:

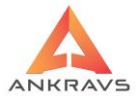

- *Iepirkuma cenas* ieliekot (•) lietotājs norāda, ka atskaite tiks veidota iepirkuma cenās;
- *Pārdošanas cenas* ieliekot (•) lietotājs norāda, ka atskaite tiks veidota pārdošanas cenās.

PVN:

- Ar PVN ieliekot (•) lietotājs norāda, ka atskaite tiks izveidota iepriekš norādītajās cenās ar PVN;
- *Bez PVN* ieliekot (•) lietotājs norāda, ka atskaite tiks izveidota iepriekš norādītajās cenās bez PVN.

Atskaites forma:

- *Izvērstā forma* informācija par norādīto laika periodu un Atlasi par katras preces kustību;
- Atlikumu žurnāls informācija par norādīto laika periodu un Atlasi par katras preces kustību, bez informācijas par Pārvietošanu. Tikai daudzuma izteiksmē. Ja preces nosaukums neieiet vienā rindiņā, tas tiek pārnests un nākamajā rindiņā;
- **Summārā forma** informācija par norādīto laika periodu un Atlasi par katras preces kustību, bez informācijas par Pārvietošanu, bet ar Atgriešanu. Daudzuma un summas izteiksmē;
- **Summāri par preču grupām** līdzvērtīga informācijas ziņā Izvērstās formas atskaitei, bet informācija ir sagrupēta summāri pa preču grupām;
- **Summāri par piegādātājiem** līdzvērtīga informācijas ziņā Izvērstās formas atskaitei, bet informācija ir sagrupēta summāri pa piegādātājiem;
- Summāri par nodaļām / noliktavām līdzvērtīga informācijas ziņā Izvērstās formas atskaitei, bet informācija ir sagrupēta summāri pa nodaļām / noliktavām;
- *Inventarizācijas akta forma* iz-mantojas inventarizācijas veikšanai, jo atskaitē norādās informācija par preču atlikumu (cena, summu), kā arī brīva vieta, lai veiktu piezīmes (daudzuma un summas) veicot

inventarizāciju; Komentārs pie inv. akta ierakstus izdrukas formā pirms un pēc atskaites:

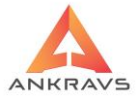

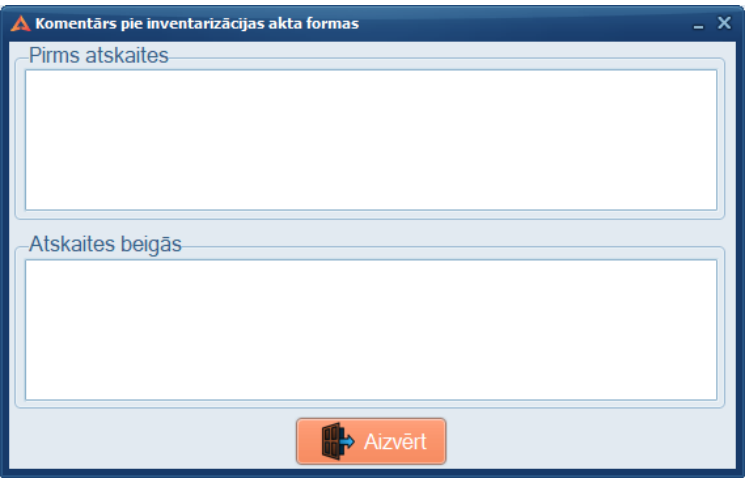

Ilustrācija. Komentāra loga piemērs

- *Izvērstā forma ar litrāžu* informācija par norādīto laika periodu un Atlasi par katras preces kustību daudzuma mērvienību un summām;
- Atlikuma Žurnāls ar savilkumu pa artikuliem informācija par norādīto laika periodu un Atlasi par katras preces kustību, bez informācijas par Pārvietošanu. Tikai daudzuma izteiksmē. Ja kādām precēm sakrīt 3.artikuli – tās tiek sasummētas;
- Alus aprite vairumtirdzniecībā Pirms veidot atskaiti ir jāsaliek nepieciešamā informācija: Preču klasifikatorā 'Dati par preci' ir jāieliek 7.Artikuls, kur atskaitē tas tiek parādīts ailē 'Sortimenta kods'. Jānorāda Litrāža/Svars/Tilpums, mērvienība;Jāizveido papildus grupu, piemēram, 'Alus' vai 'Tabaka'; Preču klasifikatorā 'Pap.grup. un att.' Ir jānorāda šīs papildgrupas nosaukums.
- Tabakas aprite vairumtirdzniecībā "Pārskats par tabakas izstrādājumu apriti vairumtirdzniecībā". Aile "Grupa" tiek ņemta no preču saraksta datu ailes "1. papildus grupa". Aile "Sortimenta kods" tiek ņemts no preces 7. artikula. Daudzuma aile tiek rēķināta sekojoši : daudzums \* skaits kastē (mazajā) / 1000;
- *Izvērstā forma ar Bruto* Atskaite atspoeguļo brutto svaru;
- Alkohola aprite vairumtirdzniecībā Atskaite paralēli veidojas arī XML failā "DOKAVV2.XML" eksportam uz VID EDS. Atskaitē par tabaku - daudzuma aile tiek rēķināta sekojoši : daudzums \* skaits kastē (mazajā) / 1000.

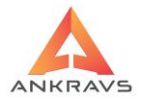

*Pārdošanas cenām veikt izlīdzinošus pārrēķinus* – ja bijušas atšķirīgas pārdošanas cenas, tad atskaitē programma pielīdzinās Saņemšanā pārdošanas cenas ar pārdošanas cenām izrakstīšanā;

*Drukāt tikai ar 0 apgrozījumu* – izdrukā uzrādīs preces, kurām minētajā laika periodā pie dotās atlases nav bijis apgrozījums;

*Ar 0 apgrozījumu un atlikumu nedrukāt* - nedrukās preces, kurām minētajā laika periodā pie dotās atlases nav bijis apgrozījums;

*Daudzums ar 5 zīmēm aiz komata* – atskaitē daudzums tiek atspoguļots ar 5 zīmēm aiz komata.

Apstiprināšana:

- Visas atskaitē uzrādīs informāciju no visām pavadzīmēm;
- **Tikai apstiprinātās** atskaitē uzrādīsies informācija tikai no apstiprinātām pavadzīmēm;
- **Tikai neapstiprinātās** atskaitē uzrādīsies informācija tikai no neapstiprinātām pavadzīmēm.

Klientu atlase:

- **Preču sarakstu (klasifikatoru)** informācija par klientiem tiks ņemta no preču klasifikatora Papildus grupas un attēli;
- Piegādāt. (ne uz sāk. un beigu. atlikumu) piegādātāji attiecas uz saņemšanas pavadzīmēm;
- Pircējiem (ne uz sāk. un beigu. atlikumu) pircēji attiecas uz izrakstīšanas pavadzīmēm.

**Piezīme!** Ja ir bijis **Inventarizācijas akts** tekošajā mēnesī, tad, veidojot **Apgrozījuma atskaiti**, a) līdz Inventarizācijas akta datumam un b) no nākamā datuma pēc Inventarizācijas akta līdz mēneša beigām.

Pirms veic atskaites pasūtījumu, jānorāda vēlamie atlases un kārtošanas kritēriji ieejot izvēlnē - .

Visus izvēlētos kritērijus ir iespējams atcelt ar - 🛛 Atcelt visas atlases

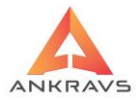

Kādas konkrētas atlases lapas kritērijus iespējams atcelt ar -

Katrai atlases kritēriju izvēlnei ir iespējams veikt *Reverss*, tas ir, lapas labajā malā nospiežot pogu - . To izmanto gadījumos, ja nepieciešamības ir izslēgt kādu no klientiem, precēm, preču grupām, vai no kādiem citiem kritērijiem, tad atzīmē nevajadzīgo preci un spiež pogu

Lietotājs norāda laika periodu par kādu tiks sastādīta atskaite.

*Artikulu nr. atskaitē* - iespējams izvēlēties, kādu artikulu pēc kārtas programma parādīs atskaitē.

Atskaite var tikt sakārtota:

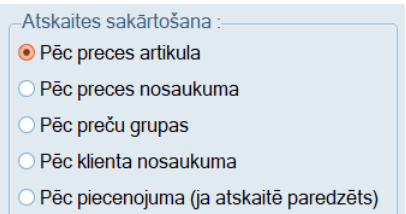

- **Pēc preces artikula** ieliekot (•) lietotājs norāda, ka atskaite tiks kārtota pēc artikula;
- Pēc preces nosaukuma ieliekot (•) lietotājs norāda, ka atskaite tiks kārtota pēc preces nosaukuma;
- **Pēc preču grupas** ieliekot (•) lietotājs norāda, ka atskaite tiks kārtota pēc preču grupas;
- **Pēc klienta nosaukuma** ieliekot (•) lietotājs norāda, ka atskaite tiks kārtota pēc klienta nosaukuma;
- Pēc piecenojuma (ja atskaitē paredzēts) ieliekot (•) lietotājs norāda, ka atskaite tiks kārtota pēc piecenojuma.

Kad lietotājs ir atskaiti sakārtojis pēc dotajiem parametriem, kārtošanas logs

jāver ciet, tas jādara loga apakšējā labajā pusē nospiežot taustiņu

Uz ekrāna paliek sākotnējais logs *atskaites par precēm*, nospiežot taustiņu Atskaite izveidotā atskaite parādās uz ekrāna.

Nospiežot uz taustiņa "Drukāt" ir iespējams izveidoto atskaiti izdrukāt.

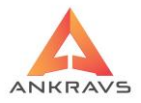

# 6.1.2. Preču kartinas

Preču kartiņas, uz ekrāna parādās logs: Izvēloties škirkli

| 🛦 Atskaites par precēm                                                                                                   |                                                                                                    |  |
|----------------------------------------------------------------------------------------------------|----------------------------------------------------------------------------------------------------|--|
| Apgrozījuma atskaites Preču kartiņas Preču sarak                                                                         | sts   Inv. salīdzināšanas akts   Realiz.par precēm un grupām   Invent.akts / Atlikumi   📀 🕨                                                                                                   |  |
| Operācijas :<br>Visas operācijas<br>Tikai saņemšana<br>Tikai izrakstīšana<br>Visas operācijas bez pasūtījumiem           | ärtošana :       Neveikt atlikumu aprēķinu         secībā       Klientu atlasē nemt datus no dokumenta         Nerādīt iepirkuma cenu       Hatskaite         Preces artikuls       Hatskaite |  |
| Atskaites forma<br>Standarta<br>Atcizēto preču kartiņa<br>Ar 3. papildcenu<br>Pasūt., realizāc un bez iep.c. un atlikuma | Preces sertifikāts<br>Artikula numurs atskaitē 1 ÷                                                                                                    |  |
| Apstiprināšana :<br>Vīsas<br>e Tikai apstiprinātās<br>Tikai neapstiprinātās                                              |                                                                                                    |  |
| Laika periods<br>01.08.2022 ÷ 31.08.2022 ÷ Aizvērt                                                                       |                                                                                                    |  |

Ilustrācija. Preču kartiņas veidošanas loga piemērs

Preču kartina – konkrētās preces kustības vēsture. Sistēmas izstrādātāji iesaka izmantot šo atskaiti analizējot klūmes vai šaubas par preces patieso atlikumu. Korekti veidota kartina satur ziņas par nodaļām, kuras atlikumā ir izvēlētā prece un visas ar šo preci saistītās sistēmā reģistrētās operācijas.

Operāciju veids:

- Visas operācijas atskaitē tiks ietvertas visas operācijas;
- Tikai sanemšana atskaitē tiks uzrādīti tikai preču sanemšanas dokumenti un operācijas;
- Tikai izrakstīšanas atskaitē tiks uzrādīti tikai preču izrakstīšanas • dokumenti un operācijas;
- Visas operācijas bez pasūtījumiem tiks norādīta visa preču kustība un to pamatojošie dokumenti, iznemot pasūtījumus.

Atskaites kārtošana:

- **Datumu secībā** pēc noklusēja atskaite veidojas datuma secībā;
- **Operāciju secībā** programma sakārto pa operāciju veidiem.

Apstiprināšana:

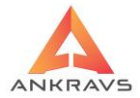

- Visas ieliekot (•) lietotājs norāda, ka atskaite tiks veidota par apstiprinātajām un neapstiprinātajām p/z;
- Tikai apstiprinātās ieliekot (•) lietotājs norāda, ka atskaite tiks veidota tikai par apstiprinātajām p/z;
- Tikai neapstiprinātās ieliekot (•) lietotājs norāda, ka atskaite tiks veidota tikai par neapstiprinātajām p/z.

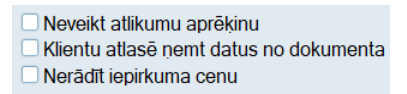

*Neveikt atlikumu aprēķinu* - atskaitē neuzrāda sākuma atlikumu, bet tikai preču kustību.

*Klientu atlasē ņemt datus no dokumenta* - uzrāda visu preču kustību bez Atlikumu reģistrācijas un pārvietošanas.

Nerādīt iepirkuma cenu - atskaites izdrukā nenorāda iepirkumu cenas precei.

*Piezīme:* Obligāti jāizvēlas nodaļa/noliktava, pretējā gadījumā sistēma izdos sekojošu paziņojumu un atskaite netiks veidota:

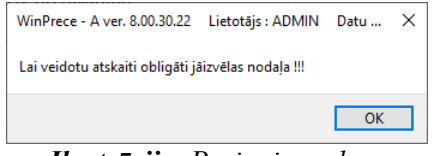

Ilustrācija. Paziņojuma logs

Pirms veic atskaites pasūtījumu, jānorāda vēlamie atlases un kārtošanas kritēriji ieejot izvēlnē - .

Visus izvēlētos kritērijus ir iespējams atcelt ar -Kādas konkrētas atlases lapas kritērijus iespējams atcelt ar -Kādas konkrētas atlases lapas kritērijus iespējams atcelt ar -

Katrai atlases kritēriju izvēlnei ir iespējams veikt 'Reverss', tas ir, lapas labajā malā nospiežot pogu - . To izmanto gadījumos, ja nepieciešamības ir izslēgt kādu no klientiem, precēm, preču grupām, vai no kādiem citiem kritērijiem, tad atzīmē nevajadzīgo preci un spiež pogu

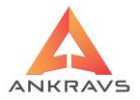

Lietotājs norāda par kādu laika periodu vēlas izveidot šo atskaiti. Analizējot kļūdas sistēmas instrukcijas autori iesaka veidot atskaites par maksimālo periodu, piemēram, 01.01.1900. - 31.12.3000.

Nospiežot taustiņu Atskaite izveidotā atskaite parādās uz ekrāna. Izveidoto atskaiti var izdrukāt nospiežot taustiņu Drukat.

## 6.1.3. Preču saraksts

Iespējams izdrukāt preču sarakstu. Atskaitē tiks uzrādītas visas preces, kuras norādītā laika periodā būs iepirktas sadalot par iepirkuma daudzumiem un piegādātājiem.

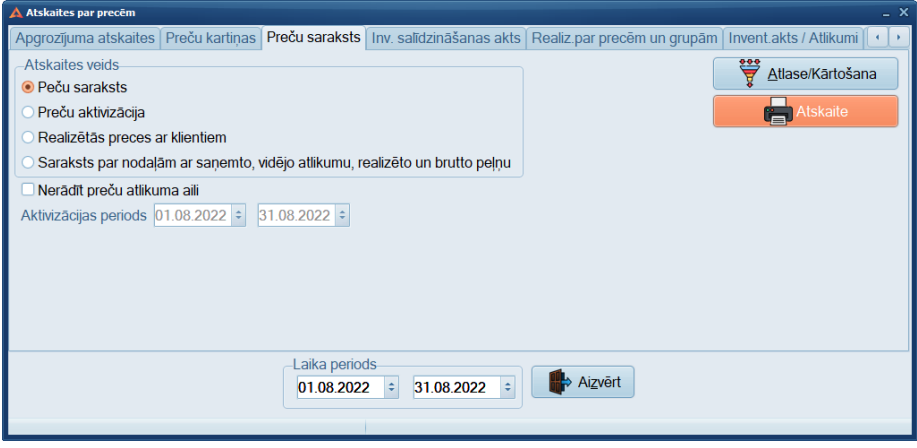

Ilustrācija. Preču saraksts atskaites loga piemērs

Preču sarakstā tiek uzrādītas preču iepirkuma un pārdošanas cenas atsevišķi par katru piegādātāju un iepirkumu, kā arī preču atlikums uz perioda beigām.

*Nerādīt preču atlikuma aili* - neuzrāda atlikumu pa katru pozīciju atsevišķi. Tiek uzrādītas tikai kopsummas par minēto laika periodu.

Pirms veic atskaites pasūtījumu, jānorāda vēlamie atlases un kārtošanas kritēriji ieejot izvēlnē - .

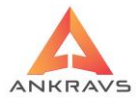

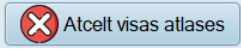

Visus izvēlētos kritērijus ir iespējams atcelt ar konkrētas Kādas atlases lapas kritērijus iespējams atcelt ar 🔀 Atcelt šis lappuses atlasi

Katrai atlases kritēriju izvēlnei ir iespējams veikt Reverss, tas ir, lapas labajā malā nospiežot pogu - 🍑. To izmanto gadījumos, ja nepieciešamības ir izslēgt kādu no klientiem, precēm, preču grupām, vai no kādiem citiem kritērijiem, tad atzīmē nevajadzīgo preci un spiež pogu 🌇. Lietotāis norāda par kādu laika periodu vēlas izveidot šo atskaiti. 📥 Atskaite Nospiežot taustiņu izveidotā atskaite parādās uz ekrāna.

Izveidoto atskaiti var izdrukāt nospiežot taustinu Drukāt

Izrakstīšanā pie preču ievada pievienots aktivizācijas datuma lauks.

Atskaitēs par precēm lapā Preču sarakts pievienota jauna atskaite Preču aktivizācija, kur parādās preces, kas ir aktivizētās preces attiecīgā laika periodā.

## 6.1.4. Inventarizācijas salīdzināšanas akts

Izvēloties šķirkli *Inventarizācijas salīdzināšanas akts* uz ekrāna parādās logs:

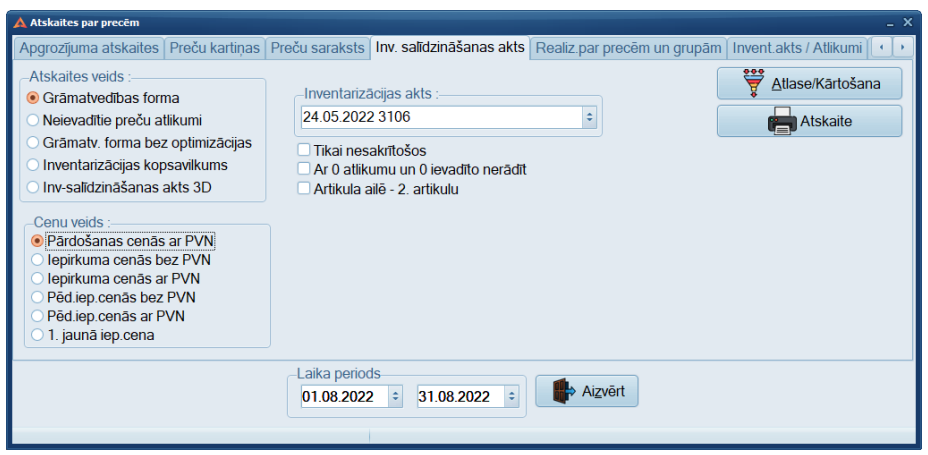

Ilustrācija. Inventarizācijas salīdzināšanas akta veidošana loga piemērs

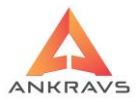

Atskaite ar salīdzināmo pārskatu par inventarizācijā faktiski konstatētajiem preču atlikumiem – inventarizācijas datos ievadītajiem un grāmatvedības datiem.

Atskaites veids:

- *Grāmatvedības forma* izdrukā tiek pretstatīti faktiski konstatētais pēc grāmatvedības datiem un to starpība ailēs Vairāk / Mazāk;
- *Neievadītie preču atlikumi* Inventarizācijas datos neievadītie, bet sistēmā nodaļas atlikumā uzskaitē esošie preču atlikumi;
- *Grāmatvedības forma bez optimizācijas* ja nav veikta Inventarizācijas akta optimizācija, tad tiek izmantots ''bez optimizācijas'' atskaites veids.
- *Inventarizācijas kopsavilkums* Atskaitē realizācija tiek rēķināta no iepriekšējās inventarizācijas līdz izvēlētajai.
- *Inventarizācijas akts 3D* Lai atskaite veidotos nepieciešams inventarizācijas ievadā aizpildīt Aģentu/darbinieku un 3D novietojumu.

Cenu veids:

- *Pārdošanas cenās ar PVN* ieliekot (•) lietotājs norāda, ka atskaite tiks veidota pārdošanas cenās ar PVN;
- *Iepirkuma cenās bez PVN* ieliekot (•) lietotājs norāda, ka atskaite tiks veidota iepirkuma cenās bez PVN. Ja inventarizācijā konstatēts, ka nav bijis atlikums, bet pirms tam ir bijis, tad cena tiek ņemta no inventarizācijā ievadītās cenas, nevis pēdējās saņemšanas;
- Iepirkuma cenās ar PVN ieliekot (•) lietotājs norāda, ka atskaite tiks veidota iepirkuma cenās ar PVN. Ja inventarizācijā konstatēts, ka nav bijis atlikums, bet pirms tam ir bijis, tad cena tiek ņemta no inventarizācijā ievadītās cenas, nevis pēdējās saņemšanas;
- Pēdējās iepirkuma cenās bez PVN ieliekot (•) lietotājs norāda, ka atskaite tiks veidota pēdējās. Iepirkuma cenās bez PVN;
- *Pēdējās iepirkuma cenās ar PVN* ieliekot (●) lietotājs norāda, ka atskaite tiks veidota pēdējās. iepirkuma cenās ar PVN.

Inventarizācijas akts – tiek veidotas atskaites par konkrētu inventarizācijas aktu. Šajā logā tiek norādīts, kuru Inventarizācijas aktu apskatīs.

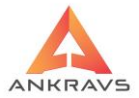

*Tikai nesakrītošos* – izdarot atzīmi šajā lodziņā lietotājs norāda, ka atskaitē tiks parādītas tikai tās preces, kuru konstatētie atlikumi nesakrīt ar grāmatvedības datiem.

*Ar 0 atlikumu un 0 ievadīto nerādīt* - atskaites izdrukā netiks uzrādītas tās preces, kurām ievadītais daudzums un atlikums pēc grāmatvedības datiem ir 0 vienības.

*Artikulu ailē 2. artikuls* - atskaites izdrukā, artikulu ailē tiks uzrādīti preču 2. artikuli.

Pirms veic atskaites pasūtījumu, jānorāda vēlamie atlases un kārtošanas kritēriji ieejot izvēlnē - . 💱 Atlase/Kārtošana Visus izvēlētos kritērijus ir iespējams atcelt ar -Kādas konkrētas atlases lapas kritērijus iespējams atcelt ar -Kādas konkrētas atlases lapas kritērijus iespējams atcelt ar -

Katrai atlases kritēriju izvēlnei ir iespējams veikt *Reverss*, tas ir, lapas labajā malā nospiežot pogu - . To izmanto gadījumos, ja nepieciešamības ir izslēgt kādu no klientiem, precēm, preču grupām, vai no kādiem citiem kritērijiem, tad atzīmē nevajadzīgo preci un spiež pogu Lietotājs norāda par kādu laika periodu vēlas izveidot šo atskaiti. Nospiežot taustiņu Atskaite izveidotā atskaite parādās uz ekrāna. Izveidoto atskaiti var izdrukāt nospiežot taustiņu

6.1.5.Piecenojums / Bruto peļņa

Izvēloties šķirkli *Piecenojums/Bruto peļņa* uz ekrāna parādās logs:

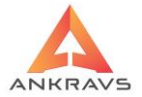

Ilustrācija. Atskaites Piecenojums/bruto peļņa veidošanas loga piemērs

Apstiprināšana:

- *Visas* ieliekot (•) lietotājs norāda, ka atskaite tiks veidota par apstiprinātajām un neapstiprinātajām p/z;
- *Tikai apstiprinātās* ieliekot (•) lietotājs norāda, ka atskaite tiks veidota tikai par apstiprinātajām p/z;
- *Tikai neapstiprinātās* ieliekot (•) lietotājs norāda, ka atskaite tiks veidota tikai par neapstiprinātajām p/z.

Atskaites veids:

- Iepirktās preces uz cenojumi izvēloties šo atskaites veidu atskaitē tiks uzrādīti preču nosaukumi un atbilstošais tirdzniecības piecenojums sadalījumā pa pārdošanas cenām;
- **Bruto peļņa** atskaitē tiks atspoguļota preču bruto peļņa salīdzinājumā pret izvēlēto cenas veidu, dalījumā atsevišķi par katru preci;
- **Bruto peļņa par preču grupām** atskaitē tiks atspoguļota preču bruto peļņa salīdzinājumā pret izvēlēto cenas veidu, dalījumā pa preču grupām;
- Bruto peļņa par piegādātājiem (summārā)- atskaitē tiks atspoguļota preču bruto peļņa salīdzinājumā pret izvēlēto cenas veidu, dalījumā pa piegādātājiem;
- *Bruto peļņa par pircējiem* atskaitē tiks atspoguļota preču bruto peļņa salīdzinājumā pret izvēlēto cenas veidu, dalījumā pa pircējiem;

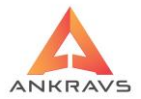

- Bruto peļņa par piegādātājiem (izvērstā)- atskaitē tiks atspoguļota preču bruto peļņa salīdzinājumā pret izvēlēto cenas veidu, dalījumā pa piegādātājiem un atsevišķi par precēm;
- **Bruto peļņa par pircējiem preču grupām griez.** atskaitē tiks atspoguļota preču un to preču grupu bruto peļņa salīdzinājumā pret izvēlēto cenas veidu, dalījumā pa grupām un atsevišķi par precēm.
- **Bruto peļņa par preču grupām un nodaļām** Atskaite pēc klienta pasūtījuma,
- *Bruto peļņa par preču grupām un mēnešiem* Atskaite pēc klienta pasūtījuma,
- Bruto peļņa par pieg.(izvērstā) + Atlikumi Atskaite pēc klienta pasūtījuma,
- Bruto peļņa summās ar PVN Atskaite pēc klienta pasūtījuma.
- ! Veidojot **Bruto peļņas atskaite** ir jānorāda arī pret kuru cenas veidu atskaite tiks veidota. To iespējams norādīt: Brutto peļņa pret: lepirkuma cenu :

*Artikulu nr. atskaitē* - iespējams izvēlēties, kādu artikulu pēc kārtas programma uzrādīs atskaitē.

Kārtošana:

- Artikula ieliekot (•) lietotājs norāda, ka atskaite tiks kārtota pēc artikula;
- Alfabēta kārtībā ieliekot (•) lietotājs norāda, ka atskaite tiks kārtota pēc preces, klienta nosaukuma;
- Apgrozījuma pieauguma kārtībā ieliekot (•) lietotājs norāda, ka atskaite tiks kārtota pēc apgrozījuma lieluma augošā secībā;
- *Peļņas pieauguma kārtībā* ieliekot (•) lietotājs norāda, ka atskaite tiks kārtota pēc ienākumu (Peļņas) summas augošā secībā;
- Daudzuma pieauguma kārtībā ieliekot (•) lietotājs norāda, ka atskaite tiks kārtota pēc ienākumu (vienību) daudzuma augošā secībā.

*Klientu atlasē ņemt piegādātājus* - iespējams veikt atzīmi, lai klientu sarakstā uzrādītu tikai piegādātājus.

*Bruto peļņā ņemt vērā atgriešanu* - iespējams veikt atzīmi, lai Bruto peļņas atskaitē tiktu ņemta vērā arī atgriešana.

Aģentu atlase:

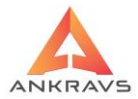

- No pavadzīmes ja atlasē tiek izmantota aģentu atlase, tad veicot atzīmi tiks atlasīta informācija aģenta piesaiste skatoties uz pavadzīmēm;
- No izrakstītās preces ja atlasē tiek izmantota aģentu atlase, tad veicot atzīmi tiks atlasīta informācija aģenta piesaiste skatoties uz precēm;
- No klientu datiem ja atlasē tiek izmantota aģentu atlase, tad veicot atzīmi tiks atlasīta informācija aģenta piesaiste skatoties uz Klientu klasifikatora datiem.

#### Fails SALES.XLS

- izveido Bruto pelnas atskaiti pēc veiktajām atlasēm xls formātā. Izveidotais fails atrodas Temp katalogā.

Pirms veic atskaites pasūtījumu, jānorāda vēlamie atlases un kārtošanas 👻 Atlase/Kārtošana kritēriji jeejot izvēlnē -X Atcelt visas atlases Visus izvēlētos kritērijus ir iespējams atcelt ar lapas konkrētas atlases kritērijus Kādas iespējams atcelt ar 🔀 Atcelt šis lappuses atlasi

Katrai atlases kritēriju izvēlnei ir iespējams veikt Reverss, tas ir, lapas labajā malā nospiežot pogu - 🔄. To izmanto gadījumos, ja nepieciešamības ir izslēgt kādu no klientiem, precēm, preču grupām, vai no kādiem citiem kritērijiem, tad atzīmē nevajadzīgo preci un spiež pogu 🍑 Lietotājs norāda par kādu laika periodu vēlas izveidot šo atskaiti. Atskaite Nospiežot taustiņu izveidotā atskaite parādās uz ekrāna..

Izveidoto atskaiti var izdrukāt nospiežot taustinu Drukāt

## 6.1.6.Minimālie atlikumi

Preču nomenklatūrai ir iespējams iestādīt klasifikatorā, ar sadalījumu pa nodalām, minimālos atlikumus. Lai veiktu nepieciešamās salīdzināmās atskaites, tiek izmantota sekojoša atskaites forma:

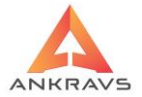

| 🛕 Atskaites par precēm                                                                                                    | _ x                                                                        |
|----------------------------------------------------------------------------------------------------|----------------------------------------------------------------------------|
| Preču saraksts Inv. salīdzināšanas akts Realiz.par precēm u                                                                                                    | ı grupām Învent.akts / Atlikumi Piecen./Brutto peļņa Minim.atlikumi S(•••• |
| <ul> <li>Atskaites veids</li> <li>Vienkāršais veids</li> <li>Ar sadalījumu pa struktūrvienībām</li> <li>Ar sadalījumu pa struktūrvienībām, realizāciju un trūkstošo</li> </ul> | Sütit arī uz e-mail     Sütit arī uz e-mail       Artikula numurs     1    |
| O Ar centrālo noliktavu un 3 nodaļām Centrālā nolikt. :                                                                                                    | •                                                                          |
|                                                                                                    |                                                                            |
| Laika periods<br>01.08.2022 •                                                                                                    | 31.08.2022 : Aizvērt                                                       |

Ilustrācija. Atskaites Minimālie atlikumi veidošanas loga piemērs

Atskaites veids:

- *Vienkāršais veids* informācija par min. atlikumiem tiek ņemta no klasifikatora *Papildus ziņas Minimumi (1)* lauka;
- Ar sadalījumu par struktūrvienībām informācija par min. atlikumiem tiek ņemta no klasifikatora Minimumi;
- Ar sadalījumu par struktūrvienībām, realizāciju un trūkstošo informācija par min. atlikumiem tiek ņemta no klasifikatora Minimumi un atskaitē veikts salīdzinājums ar esošo daudzumu, tā nosakot trūkstošo apjomu.

*Artikula nr. atskaitē* - atskaites veidošanai iespējams noteikt, kuru preces artikulu vēlamies redzēt atskaitē.

Pirms veic atskaites pasūtījumu, jānorāda vēlamie atlases un kārtošanas kritēriji ieejot izvēlnē -

Visus izvēlētos kritērijus ir iespējams atcelt ar -

Atcelt visas atlases

Kādas konkrētas atlases lapas kritērijus iespējams atcelt ar -Atcelt šis lappuses atlasi. Katrai atlases kritēriju izvēlnei ir iespējams veikt *Reverss*, tas ir, lapas labajā malā nospiežot pogu - . To izmanto gadījumos,

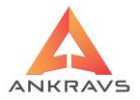

ja nepieciešamības ir izslēgt kādu no klientiem, precēm, preču grupām, vai no kādiem citiem kritērijiem, tad atzīmē nevajadzīgo preci un spiež pogu

**Laika periods** – lietotājs norāda par kādu laika periodu vēlas izveidot šo atskaiti. Analizējot kļūdas sistēmas instrukcijas autori iesaka veidot atskaites par maksimālo periodu, piemēram, 01.01.1900. - 31.12.3000.

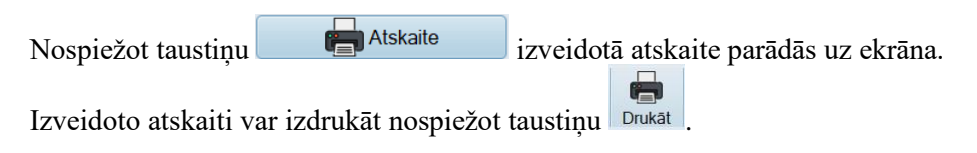

## 6.1.7. Realizācija par precēm un grupām

Izvēloties šķirkli *Realizācija par precēm un grupām* uz ekrāna parādās logs:

| 🛕 Atskaites par precēm                                                                                                    | _ ×                                                                                                    |
|----------------------------------------------------------------------------------------------------|----------------------------------------------------------------------------------------------------|
| Preču saraksts Inv. salīdzināšanas akts Realiz par precēm un grupām                                                             | Invent.akts / Atlikumi   Piecen./Brutto peļņa   Minim.atlikumi   S                                                                                                    |
| Atskaites veids :                                                                                                    | Realiz par prec ar daudz. brutto, summu pa kl.<br>Realiz, par precēm,klientu gr. bez aģenta<br>Realiz, par precēm,klientu gr. uz CSV<br>Realiz, par pr. klientu gr. bez virsr.<br>Realiz, par pr klientu griez, ar aģentiem uz CSV<br>Realiz, par precēm,bruto, vid.pārd.cena bez kl.<br>Realiz par prec.klientu griezumā tab.ar struktūrv.dal.<br>Realiz par nodaļām |
| Apstiprināšana : Crupēšana : Klientu atā<br>© Vīsas<br>Tikai napstiprinātās<br>Tikai neapstiprinātās<br>O Tikai neapstiprinātās | se attiecas uz precei piesaistīto<br>atgriešanu no pircēja<br>s preces - arī bez realizācijas<br>ase attiecas uz klinetu sarakstu<br>gala summas                                                                                                    |
| Laika periods<br>01.08.2022 = 31.08.20                                                                                          | 122 = Aizvērt                                                                                                    |

Ilustrācija. Atskaites Realizācija par precēm un grupām veidošanas loga piemērs

Atskaites veids:

- Daudzuma izteiksmē ieliekot (•) lietotājs norāda, ka atskaite tiks veidota daudzuma izteiksmē;
- *Iepirkuma cenās bez PVN* ieliekot (•) lietotājs norāda, ka atskaite tiks veidota iepirkuma cenās bez PVN;

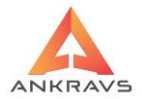

- *Iepirkuma cenās ar PVN* ieliekot (•) lietotājs norāda, ka atskaite tiks veidota iepirkuma cenās ar PVN;
- *Pārdošanas cenās ar PVN* ieliekot (•) lietotājs norāda, ka atskaite tiks veidota pārdošanas cenās ar PVN;
- Litrāžas summa ieliekot (•) lietotājs norāda, ka atskaite tiks veidota pārdošanas litrāžas vienībās. Dati ņemti no klasifikatora;
- *Pārdošanas cenās bez PVN* ieliekot (•) lietotājs norāda, ka atskaite tiks veidota pārdošanas cenās bez PVN.
- *Saņemts, realizēts un atlikums daudzumā* atskaitē tiek parādīts saņemtais pa mēnešiem, realizētais pa mēnešiem, kā arī sākuma un beigu atlikumi.

Apstiprināšana:

- *Visas* atskaitē uzrādīs informāciju no visām pavadzīmēm;
- *Tikai apstiprinātās* atskaitē uzrādīsies informācija tikai no apstiprinātām pavadzīmēm;
- *Tikai neapstiprinātās* atskaitē uzrādīsies informācija tikai no neapstiprinātām pavadzīmēm.

Grupēšana:

- *Pēc atsevišķām precēm* atskaitē informācija ir atspoguļota atsevišķi par katru preci;
- *Pēc preču grupām* atskaitē informācija ir redzama pa precu grupām.

*Klientu atlasē ņemt piegādātājus* - Atskaiti būt iespējams izveidot tikai par piegādātājiem;

*Nemt vērā atgriešanu no pircēja* - no realizācijas tiek noņemti atgrieztie daudzumi;

*Rādīt visas preces arī bez realizācijas* - atskaitē uzrādās visas preces, kurām ir bijusi realizācija un kurām nav;

*Aģentu atlase attiecās uz klientu saraksta* - liek atzīmi, lai izmantojot Atlase/Kārtošanā aģentu atlasi informācija par pieskaitīto aģentu tiktu ņemta no klientu saraksta.

Pirms veic atskaites pasūtījumu, jānorāda vēlamie atlases un kārtošanas kritēriji ieejot izvēlnē - Atlase/Kārtošana. Visus izvēlētos kritērijus ir iespējams atcelt ar - Atcelt visas atlases

WIN PRECE – A. Lietotāja rokasgrāmata 2022

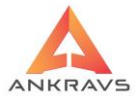

Kādas konkrētas atlases lapas kritērijus iespējams atcelt ar Atcelt šis lappuses atlasi Katrai atlases kritēriju izvēlnei ir iespējams veikt *Reverss*, tas ir, lapas labajā malā nospiežot pogu - 🎽. To izmanto gadījumos, ja nepieciešamības ir izslēgt kādu no klientiem, precēm, preču grupām, vai no kādiem citiem kritērijiem, tad atzīmē nevajadzīgo preci un spiež pogu Laika periods – lietotājs norāda par kādu laika periodu vēlas izveidot šo atskaiti. Analizējot kļūdas sistēmas instrukcijas autori iesaka veidot atskaites par maksimālo periodu, piemēram, 01.01.1900. - 31.12.3000.

Nospiežot taustiņu Atskaite izveidotā atskaite parādās uz ekrāna. Izveidoto atskaiti var izdrukāt nospiežot taustiņu

# 6.1.8.Inventarizācijas akts

Izvēloties šķirkli Inventarizācijas akts/Atlikumi uz ekrāna parādās logs:

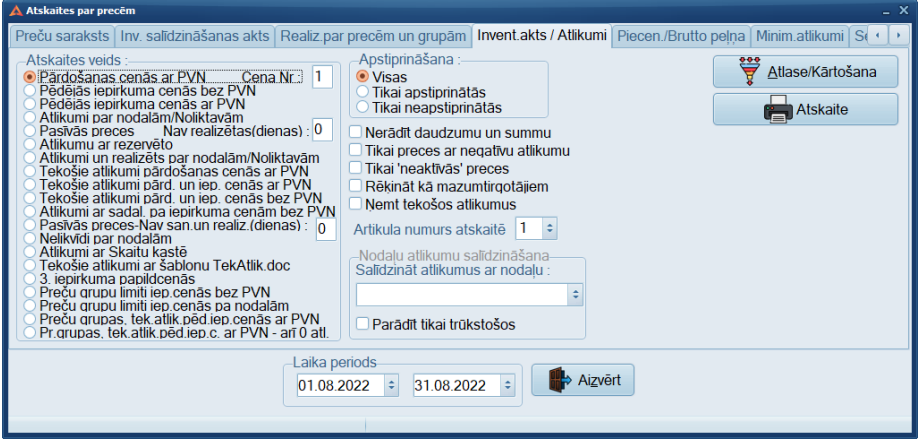

Ilustrācija. Atskaites Inventarizācijas akts/Atlikumi veidošanas loga piemērs

Tipveida grāmatvedības atskaite par preču atlikumiem.

Atskaites veids:

WIN PRECE – A. Lietotāja rokasgrāmata 2022
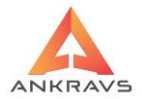

- *Pārdošanas cenās ar PVN* ieliekot (●) lietotājs norāda, ka inventarizācijas akts tiks veidots pārdošanas cenās ar PVN;
- *Cena nr.* lietotājs atzīmē kādās pārdošanas cenās tiks veidota atskaite, izvēloties no saraksta pārdošanas cenas numuru;
- Pēdējās iepirkuma cenās bez PVN ieliekot (•) lietotājs norāda, ka inventarizācijas akts tiks veidots pēdējās iepirkuma cenās bez PVN;
- *Pēdējās iepirkuma cenās ar PVN* ieliekot (●) lietotājs norāda, ka inventarizācijas akts tiks veidots pēdējās iepirkuma cenās ar PVN;
- Atlikumi par nodaļām / Noliktavām ieliekot (•) lietotājs norāda, ka inventarizācijas akts tiks sadalīts pa nodaļām;
- Pasīvās preces ieliekot (•) lietotājs norāda, ka uzrādīsies tās preces, kuras nav ne saņemtas, ne realizētas norādītajā laika periodā vai dotajā dienu skaitā;
- *Nav realizētas* tiek norādīts pasīvo preču laika periods (cik dienas prece nav kustējusies);
- Atlikumu ar rezervēto ieliekot (•) lietotājs norāda, ka atskaitē uzrādīsies preces (atlikumi) summā ar rezervētajiem daudzumiem (pasūtītajiem), ja tādi ir;
- Atlikumi un realizēts par nodaļām/Noliktavām ieliekot (●) lietotājs norāda, ka atskaitē parādīs informāciju par preču realizāciju ar sadalījumu pa nodaļām;
- *Tekošie atlikumi pārdošanas cenās ar PVN* ieliekot (●) lietotājs norāda, ka atskaitē tik atspoguļoti tekošie atlikumi uz šodienu, neatkarīgi no uzrādītā laika perioda, pārdošanas cenās ar PVN;
- Tekošie atlikumi pārdošanas un iepirkuma cenās ar PVN ieliekot (•) lietotājs norāda, ka atskaitē tik atspoguļoti tekošie atlikumi uz šodienu, neatkarīgi no uzrādītā laika perioda, pārdošanas un iepirkuma cenās ar PVN;
- Tekošie atlikumi pārdošanas un iepirkuma cenās bez PVN ieliekot

   (•) lietotājs norāda, ka atskaitē tik atspoguļoti tekošie atlikumi uz šodienu, neatkarīgi no uzrādītā laika perioda, pārdošanas un iepirkuma cenās bez PVN;
- *Atlikumi ar sadalīti pa iepirkuma cenām bez PVN* ieliekot (●) lietotājs norāda, ka atskaitē tik atspoguļoti tekošie atlikumi uz šodienu, neatkarīgi no uzrādītā laika perioda, kā ari izvērsta informācija par atlikumiem, un to sadalījumu pa iepirkuma cenām.

*Artikulu nr. atskaitē* - atskaites veidošanai iespējams noteikt, kuru preces artikulu vēlamies redzēt atskaitē;

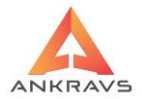

- Pasīvās preces-nav saņemts un realizēts (dienas) Šī forma līdzīga kā 'pasīvās preces', tikai šajā atskaitē neparādās preces, kuras nav ne saņemtas, ne realizētas dotajā periodā vai dotajā dienu skaitā.
- Nelikvīdi par nodaļām Atskaitē parādās tikai preces ar atlikumu. Paralēli atskaite veidojas DBF failā Nelikvidi.dbf ar atskaites saturu un NelikvidiSar.dbf ar nodaļu virsrakstiem, kas ietverti atskaitē. Atskaitē veidojas līdz 25 nodaļām.
- *Atlikumi ar skaitu kastē* Atskaite papildus atspoguļo iepakojuma skaitu kastē.

Apstiprināšana:

- Visas ieliekot (•) lietotājs norāda, ka atskaite tiks veidota par apstiprinātajām un neapstiprinātajām p/z;
- *Tikai apstiprinātās* ieliekot (•) lietotājs norāda, ka atskaite tiks veidota tikai par apstiprinātajām p/z;
- *Tikai neapstiprinātās* ieliekot (•) lietotājs norāda, ka atskaite tiks veidota tikai par neapstiprinātajām p/z.

*Nerādīt daudzumu un summu* – izdarot atzīmi šajā logā atskaitē netiks uzrādīts daudzums un summa.

*Tikai preces ar negatīvu atlikumu* - izdarot atzīmi šajā logā atskaitē tiks uzrādītas tikai tās preces, kurām atlikums mazāks par 0.

*Tikai neaktīvās preces* – atskaitē uzrāda tikai preces, kuras klasifikatorā ir atzīmētas kā *neaktīvās* preces.

*Rēķināt kā mazumtirgotājam* - izvēlētā atskaite izveidojas kā mazumtirgotājiem.

*Nemt tekošos atlikumus* - izvēlētajai atskaites formai tiks ņemti tekošie preču atlikumi.

*Nodaļu atlikumu salīdzināšana* - izmanto pie atskaites *Atlikumi un realizēts pa Nodaļām/Noliktavām formas*. Atskaitē iespējams veikt salīdzinājumu ar citu nodaļu, kā arī iespēja izveidot atskaiti tikai par trūkstošajām precēm izvēlētajā nodaļā.

*Laika periods* – lietotājs norāda par kādu laika periodu vēlas izveidot šo atskaiti. Analizējot kļūdas sistēmas instrukcijas autori iesaka veidot atskaites par maksimālo periodu, piemēram, 01.01.1900. – 31.12.3000.

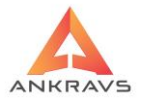

| Pirms veic atskaites pasūtījumu, jānorāda vēlamie atlases un kārtošanas                                                                                                    |
|----------------------------------------------------------------------------------------------------|
| kritēriji ieejot izvēlnē - 🛛 🙀 Atlase/Kārtošana                                                                                                    |
| Visus izvēlētos kritērijus ir iespējams atcelt ar - Kādas                                                                                                    |
| konkrētas atlases lapas kritērijus iespējams atcelt ar - 🏼 🏵 Atcelt šis lappuses atlasi                                                                                                    |
| Katrai atlases kritēriju izvēlnei ir iespējams veikt <i>Reverss</i> , tas ir, lapas labajā malā nospiežot pogu - To izmanto gadījumos, ja nepieciešamības ir izslēgt kādu no klientiem, precēm, preču grupām, vai no kādiem citiem |
| kritērijiem, tad atzīmē nevajadzīgo preci un spiež pogu                                                                                                    |
| Nospiežot taustiņu Atskaite izveidotā atskaite parādās uz ekrāna.                                                                                                    |
| Izveidoto atskaiti var izdrukāt nospiežot taustiņu                                                                                                    |

# 6.1.9.Sertifikātu atskaites\*\*

Programmā iespējams precēm pievienot sertifikātus, kas apliecina preces derīgumu, kā arī ir iespēja veidot atskaites, sekojot līdzi Sertifikātu derīguma termiņiem un izlietojumam. Atskaiti par Sertifikātiem ir iespējams veidot sekojošā logā:

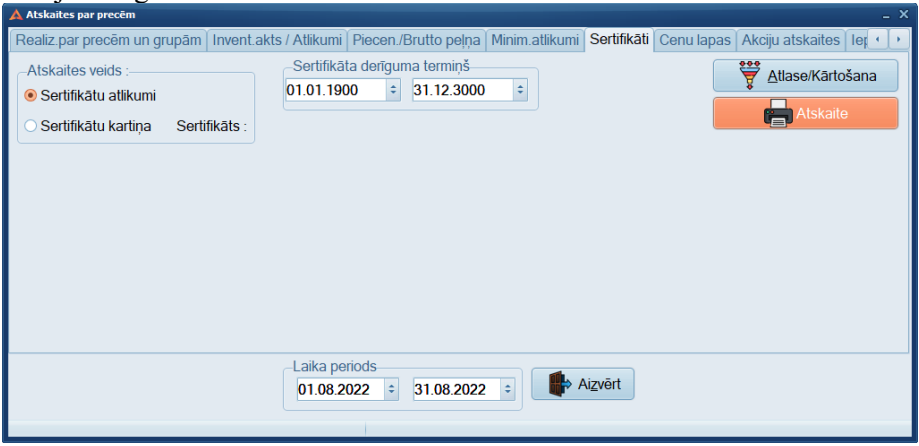

Ilustrācija. Atskaites Sertifikātu atskaites veidošanas loga piemērs

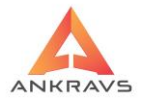

Atskaite tiek balstīta uz sertifikātu derīguma termiņa noteikšanu un laika perioda noteiks hanu par kuru veidot atskaiti.

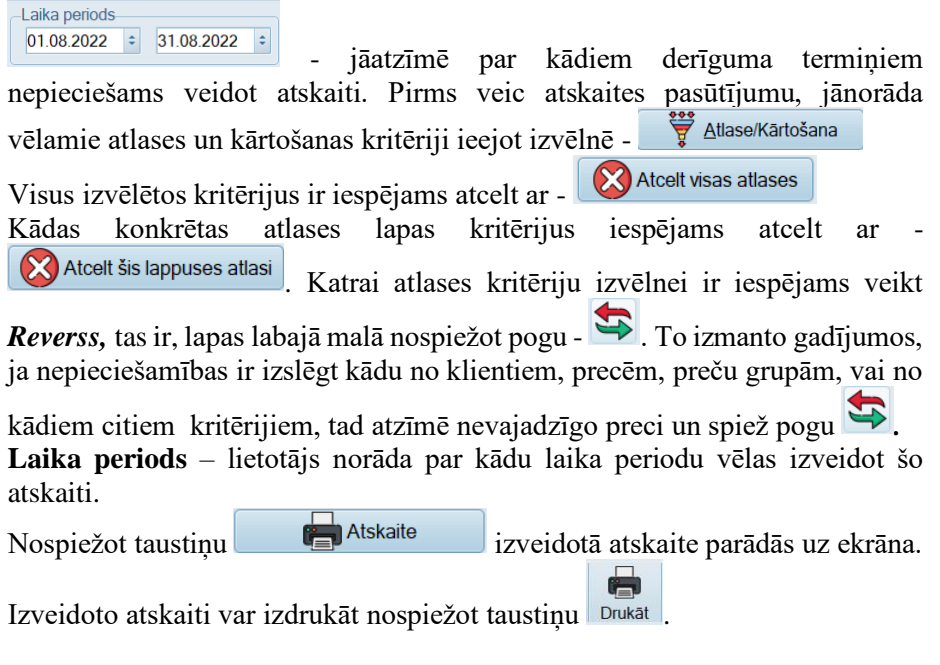

### 6.1.10.Cenu lapas

Atskaiti par Cenu lapām ir iespējams veidot 2 dažādos līmeņos:

1 - izvēlētās cenas atskaites ar sadalījumu par nomenklatūras veidiem;

2 - cenu salīdzinājumu atskaites pēc izvēlētām cenām.

Izvēloties šķirkli Cenu lapas uz ekrāna parādās logs:

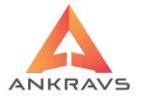

| 🛦 Atskaites par precēm                                                                                                    |                                                                                                    |
|----------------------------------------------------------------------------------------------------|----------------------------------------------------------------------------------------------------|
| Realiz.par precēm un grupām Invent.akts / Atli                                                                                                    | kumi   Piecen./Brutto peļņa   Minim.atlikumi   Sertifikāti   <mark>Cenu lapas</mark>   Akciju atskaites   Ier • • •                                                                                                    |
| Cenu lapas forma<br>Ar piegādātāju un preču grupām<br>Ar preču grupām<br>Ar tilpumu un daudzumu iepakojumā<br>Ar 1. un 2. artikulu<br>Ar preces attēlu<br>No šablona faila<br>Klients Nav noteikts | Cenu lapa ar atlasi                                                                                                    |
| Visas preces     Tikai ar atlikumiem Cenas Nr (1-16 vai no nodaļas ):                                                                                                    | Cena ar PVN Cena bez PVN Pārdošanas cenas formāts : 0.000000000 ca periods 08 2022  \$ 31.08 2022  \$ 31.08 2022  \$ 31.08 2022  \$ 31.08 2022  \$ 31.08 2022  \$ 31.08 2022  \$ 31.08 2022  \$ 31.08 2022  \$ 31.08 2022  \$ 31.08 2022  \$ 31.08 2022  \$ 31.08 2022  \$ 31.08 2022  \$ 31.08 2022  \$ 31.08 2022  \$ 31.08 2022  \$ 31.08 2022  \$ 31.08 2022  \$ 31.08 2022  \$ 31.08 2022  \$ 31.08 2022  \$ 31.08 2022  \$ 31.08 2022  \$ 31.08 2022  \$ 31.08 2022  \$ 31.08 2022  \$ 31.08 2022  \$ 31.08 2022  \$ 31.08 2022  \$ 31.08 2022  \$ 31.08 2022  \$ 31.08 2022  \$ 31.08 2022  \$ 31.08 2022  \$ 31.08 2022  \$ 31.08 2022  \$ 31.08 2022  \$ 31.08 2022  \$ 31.08 2022  \$ 31.08 2022  \$ 31.08 2022  \$ 31.08 2022  \$ 31.08 2022  \$ 31.08 2022  \$ 31.08 2022  \$ 31.08 2022  \$ 31.08 2022  \$ 31.08 2022  \$ 31.08 2022  \$ 31.08 2022  \$ 31.08 2022  \$ 31.08 2022  \$ 31.08 2022  \$ 31.08 2022  \$ 31.08 2022  \$ 31.08 2022  \$ 31.08 2022  \$ 31.08 2022  \$ 31.08 2022  \$ 31.08 2022  \$ 31.08 2022  \$ 31.08 2022  \$ 31.08 2022  \$ 31.08 2022  \$ 31.08 2022  \$ 31.08 2022  \$ 31.08 2022  \$ 31.08 2022  \$ 31.08 2022  \$ 31.08 2022  \$ 31.08 2022  \$ 31.08 2022  \$ 31.08 2022  \$ 31.08 2022  \$ 31.08 2022  \$ 31.08 2022  \$ 31.08 2022  \$ 31.08 2022  \$ 31.08 2022  \$ 31.08 2022  \$ 31.08 2022  \$ 31.08 2022  \$ 31.08 2022  \$ 31.08 2022  \$ 31.08 2022  \$ 31.08 2022  \$ 31.08 2022  \$ 31.08 2022  \$ 31.08 2022  \$ 31.08 2022  \$ 31.08 2022  \$ 31.08 2022  \$ 31.08 2022  \$ 31.08 2022  \$ 31.08 2022  \$ 31.08 2022  \$ 31.08 2022  \$ 31.08 2022  \$ 31.08 2022  \$ 31.08 2022  \$ 31.08 2022  \$ 31.08 2022  \$ 31.08 2022  \$ 31.08 2022  \$ 31.08 2022  \$ 31.08 2022  \$ 31.08 2022  \$ 31.08 2022  \$ 31.08 2022  \$ 31.08 2022  \$ 31.08 2022  \$ 31.08 2022  \$ 31.08 2022  \$ 31.08 2022  \$ 31.08 2022  \$ 31.08 2022  \$ 31.08 2022  \$ 31.08 2022  \$ 31.08 2022  \$ 31.08 2022  \$ 31.08 2022  \$ 31.08 2022  \$ 31.08 2022  \$ 31.08 2022  \$ 31.08 2022  \$ 31.08 2022  \$ 31.08 2022  \$ 31.08 2022  \$ 31.08 2022  \$ 31.08 2022  \$ 31.08 2022  \$ 31.08 2022  \$ 31.08 2022  \$ 31.08 2022  \$ 31.08 2022  \$ 31.08 2022  \$ 31.08 2022  \$ 31.08 2022  \$ 31.08 2022  \$ 31.08 2022  \$ |

Ilustrācija. Atskaites Cenu lapas veidošanas loga piemērs

Cenu lapas formas:

- Ar piegādātāju un preču grupām atskaitē informācija par cenām uzrādās katrai precei, attiecīgi norādot preču grupu, atsevišķi uz katru klientu;
- Ar preču grupām atskaitē informācija par cenām uzrādās katrai precei, sagrupējot tās attiecīgi zem piesaistītās preču grupas;
- Ar tilpumu un daudzumu iepakojumā atskaitē informācija par cenām, tilpumu un iepakojumu uzrādās katrai precei, sagrupējot tās attiecīgi zem piesaistītās preču grupas;
- Ar 1. un 2. artikulu atskaitē informācija par cenām uzrādās katrai precei, sagrupējot tās attiecīgi zem piesaistītās preču grupas.

*Visas preces* - atskaitē uzrādīsies informācija par visu klasifikatora nomenklatūru cenām atbilstoši atlasei;

*Tikai ar atlikumiem* - atskaitē uzrādīsies informācija tikai par to preču nomenklatūru, kurai ir tekošais atlikums.

Cena no - veidojot atskaiti ir iespēja izvēlēties kura cena tiks apskatīta.

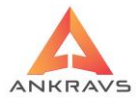

| -Cenu lapa ar atlasi |                 |
|----------------------|-----------------|
| 1. cena              | 9. cena         |
| 2. cena              | 10. cena        |
| 3. cena              | 11. cena        |
| 4. cena              | 12. cena        |
| 5. cena              | 13. cena        |
| 🗆 6. cena            | 14. cena        |
| 7. cena              | 15. cena        |
| 🗆 8. cena            | 16. cena        |
| -PVN                 |                 |
| Cena ar PVN          | Atskaite        |
| O Cena bez PVN       |                 |
| Pārdošanas cenas     | formāts : 0.000 |

Ilustrācija. Atskaites Cenu lapas

Otrā atskaites sadaļa ir iespējams veikt atskaites ar cenu salīdzinājumiem. Ar atzīmi ( $\square$ ) nosaka kuras cenas tiks uzrādītas atskaitē. Ja cenām ir piešķirti nosaukumi, tad arī šajā atskaites laukā uzrādās cenu nosaukumi nevis numurs pēc kārtas.

Pārdošanas cenu nosaukumus iespējams iestādīt Serviss -> Sistēmas iestādīšana -> Sistēmas parametri -> Pārdošanas cenu nosaukumi.

Atskaiti iespējams veidot cenās ar PVN un cenās bez PVN.

Pirms veic atskaites pasūtījumu, jānorāda vēlamie atlases un kārtošanas kritēriji ieejot izvēlnē - <sup>\*\*\*</sup> Atlase/Kārtošana</sup>. Visus izvēlētos kritērijus ir iespējams atcelt ar - <sup>\*\*\*</sup> Atcelt visas atlases</sup>. Kādas konkrētas atlases lapas kritērijus iespējams atcelt ar - <sup>\*\*\*</sup> Atcelt šis lappuses atlasi</sup>.

Katrai atlases kritēriju izvēlnei ir iespējams veikt *Reverss*, tas ir, lapas labajā malā nospiežot pogu - . To izmanto gadījumos, ja nepieciešamības ir izslēgt kādu no klientiem, precēm, preču grupām, vai no kādiem citiem kritērijiem, tad atzīmē nevajadzīgo preci un spiež pogu

Laika periods – lietotājs norāda par kādu laika periodu vēlas izveidot šo atskaiti.

Nospiežot taustiņu Atskaite izveidotā atskaite parādās uz ekrāna.

Izveidoto atskaiti var izdrukāt nospiežot taustiņu Drukāt.

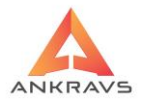

6.1.11.Akciju atskaites\*\*\*

Ja tiek izmantota Akciju vadība, tad ir nepieciešama arī iespēja veidot atskaites par šo programmas iespēju, atskaites logs izskatās sekojoši:

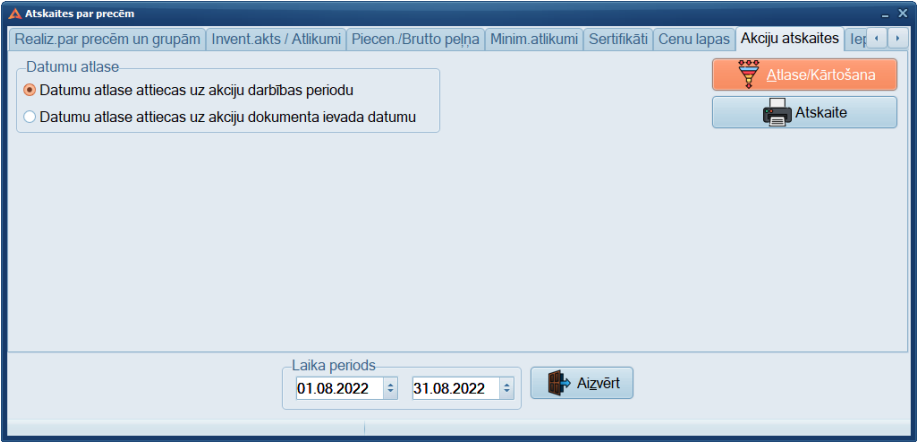

Ilustrācija. Atskaites Akciju atskaites loga piemērs

Atskaitē par akciju vadību tiek sniegta visa informācija par akcijām norādītajā laika periodā pie noteiktās atlases.

Atskaitē uzrāda informāciju par akcijas preci, akcijas laika periodu un veco un jauno cenu, kā arī cenu starpību.

Pirms veic atskaites pasūtījumu, jānorāda vēlamie atlases un kārtošanas kritēriji ieejot izvēlnē - 🙀 Atlase/Kārtošana . Visus izvēlētos kritērijus ir iespējams atcelt ar - Kādas konkrētas atlases lapas kritērijus iespējams atcelt ar - Kādas konkrētas atlases lapas kritērijus iespējams atcelt ar -

Katrai atlases kritēriju izvēlnei ir iespējams veikt *Reverss*, tas ir, lapas labajā malā nospiežot pogu - . To izmanto gadījumos, ja nepieciešamības ir izslēgt kādu no klientiem, precēm, preču grupām, vai no kādiem citiem kritērijiem, tad atzīmē nevajadzīgo preci un spiež pogu

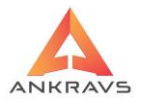

Laika periods – lietotājs norāda par kādu laika periodu vēlas izveidot šo atskaiti. Nospiežot taustiņu Atskaite ekrāna. Izveidoto atskaiti var izdrukāt nospiežot taustiņu

# 6.1.12.Iepakojuma nodoklis

*Iepakojuma nodoklis* atskaiti izmanto Dabas resursa nodokļa aprēķinam uz ienākošo un izejošo preci. Atskaites logs izskatās sekojošs:

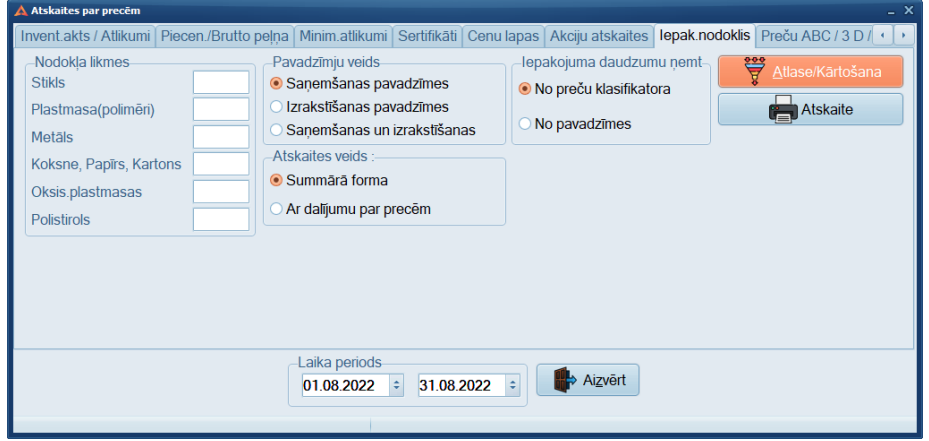

Ilustrācija. Atskaites Iepako. nodoklis loga piemērs

Šī atskaite ir saistīta ar datiem, kas norādīti katrai precei *Dati -> Saraksti -> Preces un Preču grupas -> Pap. Ziņas -> Iepakojumu materiālu daudzums.* Atskaite un dati ir izmantojami gadījumā, ja precei nemainās iepakojuma materiāla veidi un daudzumu, kas sadalīti uz konkrēto preci.

Pirms atskaites veidošanas ir jānorāda arī informācija par nodokļu likmēm, kas ir noteikta pēc likuma.

Pavadzīmju veids:

- *Saņemšanas pavadzīmes* atskaite tiek veidota tikai par saņemto preci, izmantojot noteikto atlasi;
- *Izrakstīšanas pavadzīmes* atskaite tiek veidota tikai par izrakstīto preci, izmantojot noteikto atlasi;

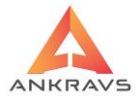

 Saņemšanas un izrakstīšanas – atskaite tiek veidota gan pa saņemto preci, gan izrakstīto preci, izmantojot noteikto atlasi. Saņemtā prece un izrakstītā prece tiek uzrādīta atsevišķi, bet nav izdalīts, kura ir kura.

Pirms veic atskaites pasūtījumu, jānorāda vēlamie atlases un kārtošanas kritēriji ieejot izvēlnē - 🛱 Atlase/Kārtošana. Visus izvēlētos kritērijus ir iespējams atcelt ar - Kādas konkrētas atlases lapas kritērijus iespējams atcelt ar - Kādas konkrētas atlases lapas kritērijus iespējams atcelt ar -

Katrai atlases kritēriju izvēlnei ir iespējams veikt *Reverss*, tas ir, lapas labajā malā nospiežot pogu - S. To izmanto gadījumos, ja nepieciešamības ir izslēgt kādu no klientiem, precēm, preču grupām, vai no kādiem citiem kritērijiem, tad atzīmē nevajadzīgo preci un spiež pogu

Laika periods – lietotājs norāda par kādu laika periodu vēlas izveidot šo atskaiti.

Nospiežot taustiņu Atskaite izveidotā atskaite parādās uz ekrāna.

Izveidoto atskaiti var izdrukāt nospiežot taustiņu Drukāt.

#### 6.1.13.Preču ABC

Pēc klienta pasūtījuma tika izveidota specifiska preču atskaite, kas ir balstīta uz *Uzkrātās summas aprēķina metodi*. Atskaites veidošanas logs izskatās sekojoši:

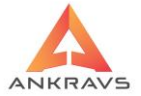

| 🛕 Atskaites par precēm                          | _ X                                                                               |
|-------------------------------------------------|-----------------------------------------------------------------------------------|
| Piecen./Brutto peļņa Minim.atlikumi Sertifikāti | Cenu lapas Akciju atskaites Iepak.nodoklis Preču ABC / 3 D /Pārdošanas atskaite 🕢 |
| Atskaites veids                                 | -Pārdošanas atsakaites pasūtījumiem parametri                                     |
| Preču ABC                                       | Realizācijas periods : 01.08.2022 + 31.08.2022 +                                  |
| O 3 D atlikumi                                  | Pasūtījumu periods : 01.01.2022 ÷ 31.08.2022 ÷                                    |
| O Preču ABC ar nodaļu atlikumiem DBF failā      | 🖌 Nemt vērā atgriešanu                                                            |
| O Pārdošanas atskaite pasūtījumiem CSV failā    | ✓ Nerādīt neaktīvās preces                                                        |
| Preču ABC klientu atlase attiecas uz preces pi  | eqādātāju                                                                         |
| Laik<br>01.0                                    | a periods<br>18 2022 : 31.08.2022 : Aizvērt                                       |

Ilustrācija. Atskaites Preču ABC loga piemērs

Atskaite tiek veidota noteiktā laika periodā pa visu nomenklatūru. Atskaite balstās uz Kumulatīvo aprēķinu.

Izskaidrojumi par atskaitē uzrādīto aprēķinu:

- *Skaits* uzrāda par noteikto laika periodu un pie dotās atlases pārdoto preču daudzumu;
- *Pārdošanas cena* uzrāda vidējo pārdošanas cenu par noteikto laika periodu un pie dotās atlases pārdoto preču daudzumu;
- Summa Skaits x 'Pārdošanas cena. Pārdošanas cena, kas izmantota aprēķinā ir noapaļota līdz 2 zīmēm aiz komata;
- **Kumulatīvā summa** Summa + Iepriekšējās preces Kumulatīvā summa.
- *Kumulatīvais % no kop. summas Kumulatīvā summa /Summas kopsummu x 100*;
- *Num.p.k.* nomenklatūras numerācija atskaitē;
- *Kumulatīvais % no pozīciju skaita Num.p.k./Kopsumma no Num.p.k.x 100'.*
- ! Lūdzu ņemt vērā, ka atskaitē tiek uzrādītas jau noapaļotas summas bet aprēķinā izmanto nenoapaļotus skaitļus.

Atskaites par precēm - Preču ABC atskaite :

Atskaite tiek veidota par pārdotajām(izrakstītajām) precēm. Atskaite tiek

sakārtota realizētās summas dilšanas kārtībā. Skaits - pārdoto preču daudzums laika periodā. Pārdošanas cena - vidējā pārdošanas cena ar PVN laika periodā Summa - pārdotās preces summa ar PVN laika periodā Kumulatīvā summa -

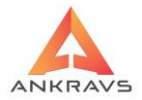

Realizācijas summu summa no atskaites sākuma Kumulatīvais % summa kumulatīvās summas attiecība pret kopējo realizācijas summu izteikts procentos Kumulatīvais % daudzumam - kumulatīvā daudzuma attiecība pret kopējo realizēto daudzumu izteikts procentos.

Pirms veic atskaites pasūtījumu, jānorāda vēlamie atlases un kārtošanas kritēriji ieejot izvēlnē - Atlase/Kārtošana. Visus izvēlētos kritērijus ir iespējams atcelt ar - Atcelt visas atlases.

*Reverss,* tas ir, lapas labajā malā nospiežot pogu - 🛸. To izmanto gadījumos, ja nepieciešamības ir izslēgt kādu no klientiem, precēm, preču grupām, vai no

kādiem citiem kritērijiem, tad atzīmē nevajadzīgo preci un spiež pogu S. Laika periods – lietotājs norāda par kādu laika periodu vēlas izveidot šo atskaiti.

Nospiežot taustiņu

izveidotā atskaite parādās uz ekrāna.

Izveidoto atskaiti var izdrukāt nospiežot taustiņu Drukāt

Atskaite

Atskaitēs par precēm -> Preču ABC -> Pievienots 3D preču atlikuma atskaite. Izveidota 3D noliktava. Saņemšanā, izrakstīšanā, pārvietošanā, atgriešanā un preču atlikumos iespējams katrai pozīcijai piešķirt tās atrašanās vietu noliktavā. Pie pavadzīmēm iespējams izdrukāt kraušanas lapu ar preču izvietojumu noliktavā.

Darba kārtība ar 3D noliktavu :

Nodaļu/Noliktavu sarakstā zem attiecīgās nodaļas ievada apakš zarus tiem ievadot Rindu, Sekciju un stāvu. Tos parasti numurējot : 1 rinda, 1 sekcija 1 stāvs, 1 rinda, 1 sekcija 2 stāvs utt.. Pie ieraksta atzīmē, ka tā ir 3D noliktavas vieta.

Attālumā līdz pakošanas vietai ievada nosacīto attālumu, piemēram metros, lai veicot preču novietošanas aprēķinu programma ievietotu sākumā tuvāk brīvajās šūnās un pēc tam aizpildītu tālākās šūnas. Laukā *Vietu skaits šūnā* tiek ievadīts šūnā iespējamais novietojamo preču daudzums. Laukā "Tips" tiek aprakstīts šūnas tips, piemēram A, B. Pie preces iespējams ievadīt pazīmi, kuros šūnu tipos nedrīkst ievietot šo preci. Ievada saņemšanas pavadzīmi. Nospiež 3D->Sadalīt par 3D vietām. Saņemšanas pavadzīmei katrs ieraksts tiek sadalīts uz tik ierakstiem, cik dažādās noliktavas vietās tas tiks novietots.

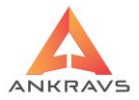

Pēc sadalīšanas izdrukā 3D izvietojuma atskaiti. Saskaņā ar šo atskaiti tiek novietotas preces šūnās. Izrakstīšanā tiek izrakstīta pavadzīmē. Nospiež 3D->Sadalīt par 3D vietām. Izrakstīšanas pavadzīmei katrs ieraksts tiek sadalīts uz tik ierakstiem, cik no dažādām noliktavas vietās tas tiks ņemts. Pēc sadalīšanas izdrukā 3D izvietojuma atskaiti. Saskaņā ar šo atskaiti tiek ņemtas preces no šūnām.

#### 6.2.Atskaites par klientiem

Atskaites par klientiem var aktivizēt ar izvēlnes pogu<sup>Par klientiem</sup>

Atskaites par klientiem sniedz informāciju par klientu un uzņēmuma saistībām - gan finansiālām saistībām, gan juridiskām saistībām (Līguma atskaite).

6.2.1. Norēķins ar piegādātājiem

Šī atskaites forma paredzēta, lai lietotājs varētu iegūt saldo par piegādātājiem. Aktivizējot izvēlni Parkientiem uz ekrāna parādās logs:

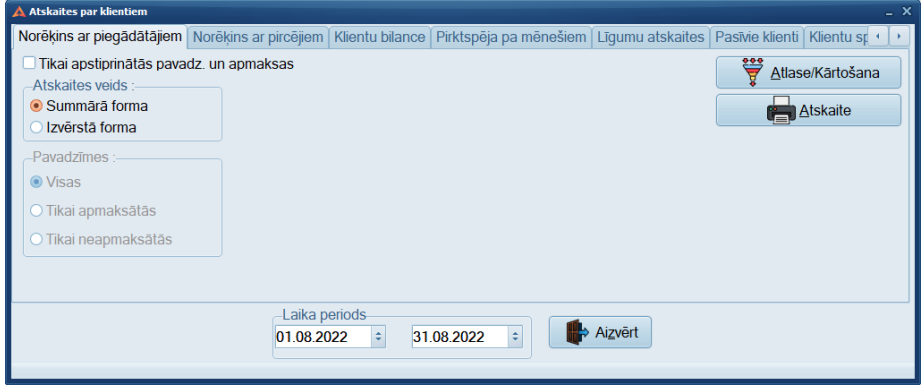

Ilustrācija. Atskaites par klientiem loga piemērs

Atskaites veids:

• Summārā forma – ir apkopotas visas ziņas par vienu klientu vienā atskaites rindiņā;

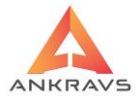

• Izvērstā forma – ir sniegts pavadzīmju atšifrējums pa izmaksu posteņiem un summām. Šajā atskaites formā tiek sakārtots pēc p/z datuma un p/z numura.

Pavadzīmes (tikai izvērstās atskaites gadījumā):

- visas ieliekot lietotājs norāda, ka grib redzēt atskaiti par visām pavadzīmēm;
- *tikai apmaksātās* ieliekot lietotājs norāda, ka grib veidot atskaiti tikai par apmaksātajām pavadzīmēm ;
- *tikai neapmaksātās* ieliekot lietotājs norāda, ka grib redzēt tikai neapmaksātās pavadzīmes;

*Tikai apstiprinātās un apmaksātās* – jāizdara atzīme, ja atskaitē vēlas redzēt tikai apstiprinātās pavadzīmes un apmaksas.

Laika periods no.. līdz..- laika periods par kādu tiks sastādīta atskaite. Minimālais atlases periods ir viena diena. Maksimālais – neierobežots.

Pirms veic atskaites pasūtījumu, jānorāda vēlamie atlases un kārtošanas kritēriji ieejot izvēlnē - <sup>\*\*</sup> Atlase/Kārtošana</sup>. Visus izvēlētos kritērijus ir iespējams atcelt ar - <sup>\*\*</sup> Atcelt visas atlases

Kādas konkrētas atlases lapas kritērijus iespējams atcelt ar Atcelt šis lappuses atlasi

Katrai atlases kritēriju izvēlnei ir iespējams veikt *Reverss*, tas ir, lapas labajā malā nospiežot pogu - S. To izmanto gadījumos, ja nepieciešamības ir izslēgt kādu no klientiem, precēm, preču grupām, vai no kādiem citiem kritērijiem, tad atzīmē nevajadzīgo preci un spiež pogu

Laika periods – lietotājs norāda par kādu laika periodu vēlas izveidot šo atskaiti.

Nospiežot taustiņu Atskaite

izveidotā atskaite parādās uz ekrāna.

Izveidoto atskaiti var izdrukāt nospiežot taustiņu Drukāt

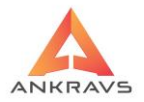

# 6.2.2. Norēķins ar pircējiem Izvēloties šķirkli Norēķins par pircējiem uz ekrāna parādās logs:

| Atskaites par klientiem                                                                                                    |                                                                                                    |                                                                                                   |                  |                 | _ ×                     |  |
|----------------------------------------------------------------------------------------------------|----------------------------------------------------------------------------------------------------|---------------------------------------------------------------------------------------------------|------------------|-----------------|-------------------------|--|
| Norēķins ar piegādātājiem Norēķins ar pircējiem                                                                                                    | Klientu bilance                                                                                          | Pirktspēja pa mēnešiem                                                                            | Līgumu atskaites | Pasīvie klienti | Klientu sr 🔸 🔸          |  |
| Atskaites veids :<br>Standarta forma<br>Summärä forma<br>Izr., atgr, apmaksäts ar valütäm (summäri)<br>Izr., atgr, apmaksäts ar valütäm (izvěrsta)<br>Izvěrsta par struktivnenbäm<br>Izvěrsta ar klientu grupäm un bonusiem | <ul> <li>Tikai apstiprin</li> <li>Tikai klientus</li> <li>Aģentus atlas</li> <li>Summ.atsk. k</li> </ul> | ātās pavadz. un apmaksa<br>bez operācijām<br>iīt no klientu kartiņas<br>Jientus kārtot pēc grupas | S                |                 | e/Kārtošana<br>Atskaite |  |
| <ul> <li>Izvērsto formu kārtot pēc :</li> <li>Klienta nosaukuma</li> <li>Klientu grupas + nosaukuma</li> <li>Realizācijas summas dilstoši</li> <li>Realizācijas summas augoši</li> </ul>                                    |                                                                                                    |                                                                                                   |                  |                 |                         |  |
| Laika periods<br>01.08.2022 : 31.08.2022 : Aizvērt                                                                                                    |                                                                                                    |                                                                                                   |                  |                 |                         |  |

Ilustrācija. Norēķins ar pircējiem atskaites veidošanas loga piemērs

Atskaites veids:

- Standarta forma tiks veidota atskaites standarta forma. Šajā formā iespējams papildus izmantot kārtošanas kritērijus;
- *Summārā forma* atskaitē būs redzams klienta nosaukums un parāda summa uz norādīto datumu;
- *Izr., atgr., apmaksāts ar valūtām (summāri)* atskaitē būs redzams klienta nosaukums, valūta, realizēts, apmaksāts, atgriezts un kopā;
- Izr., atgr., apmaksāts ar valūtām (izvērstā) atskaitē būs redzams valūta, dokumenta Nr., datums, dokumenta tips, klients, saņemts(daudzums), izdots(daudzums), saņemts(Ls), izdots(Ls).
- *Izvērstā par struktūrvienībām* atskaitē tiek izrakstīšanas pavadzīmes savilktas pēc pircēja struktūrvienībām(adresēm),
- *Izvērstā ar klientu grupām un bonusiem* Atskaite paralēli veidojas Temp katalogā failā NorekinsArPircejiemArBonusu.csv

Izvērsto formu kārtot pēc:

- *Klienta nosaukuma* ieliekot lietotājs norāda, ka atskaiti vēlas redzēt sakārtotu pēc Klienta nosaukuma;
- *Klientu grupas* + *nosaukuma* ieliekot lietotājs norāda, ka atskaiti vēlas redzēt sakārtotu pēc Klientu grupas un nosaukuma;

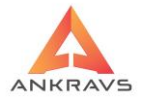

- *Realizācijas summas dilstoši* ieliekot lietotājs norāda, ka atskaiti vēlas redzēt sakārtotu pēc summas dilstošā secībā;
- *Realizācijas summas augoši* ieliekot lietotājs norāda, ka atskaiti vēlas redzēt sakārtotu pēc summas augošā secībā.

*Tikai apstiprinātās un apmaksātās pavadzīmes* – jāizdara atzīme, ja atskaitē vēlas redzēt tikai apstiprinātās pavadzīmes un apmaksas.

*Tikai klientus bez aperācijām* - tiek atspoguļoti tikai tie klienti, kuriem pie uzrādītas atlases nav bijušas nevienas finanšu operācijas.

Laika periods – lietotājs norāda par kādu laika periodu vēlas izveidot šo atskaiti.

Pirms veic atskaites pasūtījumu, jānorāda vēlamie atlases un kārtošanas kritēriji ieejot izvēlnē - 🙀 Atlase/Kārtošana.

Visus izvēlētos kritērijus ir iespējams atcelt ar - Katcelt visas atlases.

Kādas konkrētas atlases lapas kritērijus iespējams atcelt ar Atcelt šis lappuses atlasi

Katrai atlases kritēriju izvēlnei ir iespējams veikt *Reverss*, tas ir, lapas labajā malā nospiežot pogu - . To izmanto gadījumos, ja nepieciešamības ir izslēgt kādu no klientiem, precēm, preču grupām, vai no kādiem citiem kritērijiem, tad atzīmē nevajadzīgo preci un spiež pogu . Nospiežot taustiņu Atskaite izveidotā atskaite parādās uz ekrāna.

Izveidoto atskaiti var izdrukāt nospiežot taustiņu Drukāt .

### 6.2.3.Klientu bilance

Izvēloties šķirkli Klientu Bilance uz ekrāna parādās logs:

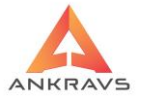

| 🛕 Atskaites par klientiem                                                                                                    |                                                                                                    |                                                                              | _ ×                                                      |
|----------------------------------------------------------------------------------------------------|----------------------------------------------------------------------------------------------------|------------------------------------------------------------------------------|----------------------------------------------------------|
| Norēķins ar piegādātājiem Norēķins ar pircējiem Klientu                                                                                                    | ı bilance Pirktspēja pa mēr                                                                               | nešiem   Līgumu atskaites   Pasi                                             | īvie klienti Klientu sp 🔹 🕨                              |
| Klientu veids :<br>• Visi klienti Piegādātāji Pircēji<br>Atskaites veids                                                                                                    | Apstiprināšana :<br><ul> <li>Vīsas</li> <li>Tīkai apstiprinātās</li> <li>Tīkai neapstiprinātās</li> </ul> | Klientu summēšana bilancē<br>Vienādiem nosaukumiem<br>Reģistrācijas numuriem | Hase/Kārtošana         Atlase/Kārtošana         Atskaite |
| <ul> <li>Niema biance</li> <li>Savstarpējo norēķinu salīdzināšanas akts (izvērstais)</li> <li>Pretenzija</li> <li>Atkārtota pretenzija</li> </ul>                                                  | <ul> <li>Savst.norēķins ar elektr</li> <li>Savstarpējo norēķinu si</li> </ul>                             | r.paraksta paziņojumu<br>ūtīt uz e-mail                                      | Pretenziju teksti                                        |
| Savstarpējo norēķinu salīdzināšanas akts valūtā<br>Savst.nor. salīdzināšanas akts MySaldo.xml failā<br>Savst.nor.salīdzināšanas akts (saīsinātā forma)<br>Savst.nor.sal.akts (izvērstais) angliski | Savstarp.norēķinu salīdz<br>Juridisko adresei<br>Tirdzniecības vietas ac<br>Nodaļā iestādīto adres        | tin.akta adrese<br>dresi<br>si                                               | ienas rēķināt uz :<br>s beigu datumu<br>dienu            |
| Laika periods<br>01.08.2022                                                                                                    | ÷ 31.08.2022 ÷                                                                                            | Aizvērt                                                                      |                                                          |

Ilustrācija. Klientu bilance atskaites veidošanas loga piemērs

Atskaites formēšanas logs satur sekojošus rekvizītus:

Klientu veids:

- *Visi klienti* atskaite tiks veidota par visiem klientiem, kā arī pie klientu atlases piedāvās izvēlēties no pilnā klientu saraksta;
- *Piegādātāji* atskaite tiks veidota tikai par piegādātājiem un atlases izvēles gadījumā piedāvās izvēlēties tikai no piegādātāju saraksta;
- *Pircēji* atskaite tiks veidota tikai par pircējiem un atlases izvēles gadījumā piedāvās izvēlēties tikai no pircēju saraksta.

Apstiprināšana:

- visas ieliekot lietotājs norāda, ka grib redzēt atskaiti par visām pavadzīmēm;
- *tikai apstiprinātās* ieliekot lietotājs norāda, ka grib veidot atskaiti ņemot vērā tikai apstiprinātās pavadzīmēm;
- *tikai neapstiprinātās* ieliekot lietotājs norāda, ka grib veidot atskaiti ņemot vērā visus pavadzīmju veidus, gan apstiprinātās, gan neapstiprinātās pavadzīmēm

Atskaites veids:

• *Klientu bilance* – atskaites veids, kurā ir informācija par klientu uzrādot klientam pavadzīmes un apmaksas ar sadalījumu pa apmaksu veidiem, kā arī parādu uz norādītā laika perioda beigām;

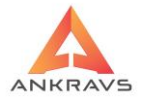

- Savstarpējo norēķinu salīdzināšanas akts atskaitē tiek atspoguļots klienta sākuma un beigu atlikums, kā arī parāda neapmaksātās pavadzīmes;
- **Pretenzija** izdrukā no sagataves Pretenziju ievietojot datus no programmas;

- Izmanto drukājot **Pretenziju** un/vai Atkārtoto pretenziju.

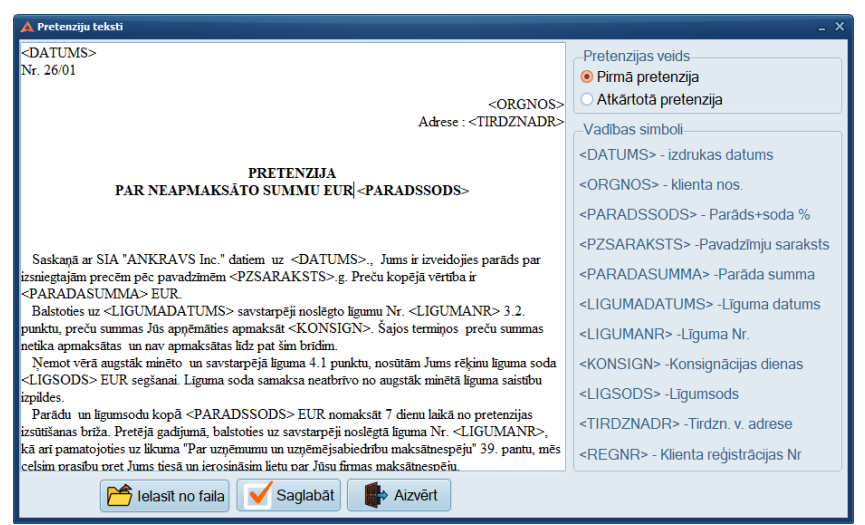

Ilustrācija. Pretenziju sagatavošanas logs

Sagatavoti šabloni atrodas pēc noklusējuma jau pie programmas failiem pēc adreses C:\Program Files\Ankravs\WinPrece\DOC un tos ielas nospiežot ielasīt no faila un norādot ceļu uz failu. Pretenzijas rediģēšanas režīmā ir iespējams veikt pašam savas izmaiņas pēc vajadzības un arī papildus var ievietot ielasāmo no programmas informāciju. Ievietojamās informācijas

apzīmējumi ir atšifrēti loga labajā malā. Pēc korekciju veikšanas Saglabāt.

- *Atkārtota pretenzija* izdrukā no sagataves Atkārtoto pretenziju ievietojot datus no programmas;
- *Savstarpējo norēķinu salīdzināšanās akts valūtā* atskaite uzrāda klienta sākuma un beigu atlikumu valūtā, kā arī izdala vēl nenosegtās

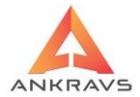

pavadzīmes. Ir iespēja izveidot kopsavilkumu pēc reģistrācijas numuriem;

• *Klientu summēšana bilancē* – var summēt ar vienādiem nosaukumiem vai reģistrācijas numuriem.

Laika periods – lietotājs norāda par kādu laika periodu vēlas izveidot šo atskaiti.

Pirms veic atskaites pasūtījumu, jānorāda vēlamie atlases un kārtošanas Atlase/Kārtošana kritēriji ieejot izvēlnē Atcelt visas atlases Visus izvēlētos kritērijus ir iespējams atcelt ar lapas Kādas konkrētas atlases kritērijus iespējams atcelt ar 🔀 Atcelt šis lappuses atlasi Katrai atlases kritēriju izvēlnei ir iespējams veikt Reverss, tas ir, lapas labajā malā nospiežot pogu - 🏵 . To izmanto gadījumos, ja nepieciešamības ir izslēgt kādu no klientiem, precēm, preču grupām, vai no kādiem citiem kritērijiem, tad atzīmē nevajadzīgo preci un spiež pogu 🍄. Atskaite Nospiežot taustinu izveidotā atskaite parādās uz ekrāna. Izveidoto atskaiti var izdrukāt nospiežot taustiņu Drukāt

#### 6.2.4.Pirktspēja pa mēnešiem

Izvēloties šķirkli *Pirktspēja pa mēnešiem* uz ekrāna parādās logs:

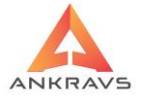

| 🛕 Atskaites par klientiem                                                                                                    |                                                                                                    |                                                                                 |                  |                 |                         | _ × |
|----------------------------------------------------------------------------------------------------|----------------------------------------------------------------------------------------------------|---------------------------------------------------------------------------------|------------------|-----------------|-------------------------|-----|
| Norēķins ar piegādātājiem Norēķins ar                                                                                                    | pircējiem Klientu bilance                                                                                                    | Pirktspēja pa mēnešiem                                                          | Līgumu atskaites | Pasīvie klienti | Klientu sr              | • • |
| Cenas<br>e lepirkuma cenās bez PVN<br>lepirkuma cenās ar PVN<br>Pārdošanas cenās bez PVN<br>Pārdošanas cenās ar PVN<br>Daudzuma izteiksmē<br>Brutto peļņa | Atskaitē parādīt klier<br>Tīkai apstiprinātās p<br>Drukāt ar 0 apgrozīji<br>Nemt vērā atgriešan<br>Adjentu atlase attiec<br>Ietvert arī klientus be | nta papildus datus<br>avadzīmesi<br>umu<br>u<br>as uz precēm<br>as realīzācijas |                  | Y Attas         | e/Kārtošana<br>Atskaite | 3   |
|                                                                                                    | Laika periods<br>01.08.2022                                                                                                    | 1.08.2022 🔹                                                                     | Aizvērt          |                 |                         |     |

Ilustrācija. Pirktspēja pa mēnešiem atskaites veidošanas

Atskaite, kurā lietotājs var pārskatāmi redzēt klientu pirktspēju par mēnešiem, atlasot vienu klientu, klientu grupu vai visus klientus.

Cenas veidi:

- Iepirkuma cenās bez PVN atskaitē informācija ar sadalījumu pa mēnešiem uzrādīsies iepirkuma cenās bez PVN;
- **Iepirkuma cenās ar PVN** atskaitē informācija ar sadalījumu pa mēnešiem uzrādīsies iepirkuma cenās ar PVN;
- **Pārdošanas cenās bez PVN** atskaitē informācija ar sadalījumu pa mēnešiem uzrādīsies pārdošanas cenās bez PVN;
- **Pārdošanas cenās ar PVN** atskaitē informācija ar sadalījumu pa mēnešiem uzrādīsies pārdošanas cenās ar PVN;
- **Daudzuma izteiksmē** atskaitē informācija ar sadalījumu pa mēnešiem uzrādīsies daudzuma izteiksmē.
- **Bruto peļņa** atskaitē parāda katra klienta bruto peļņas sadalījumu pa mēnešiem. Atlasi par aģentiem iespējams iestādīt, lai atlasa no precei piešķirtā aģenta.

Atskaitē parādīt klienta papildus datus - atskaitē papildus klienta nosaukumam uzrādīsies arī klienta juridiskā adrese.

☑ Tikai apstiprinātās pavadzīmes - atskaitē tiks ietvertas tikai apstiprinātās pavadzīmes.

Drukāt ar 0 apgrozījumu - tiks izdrukāta informācija arī ja apgrozījums ir bijis nulles vērtībā.

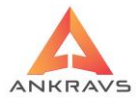

Nemt vērā atgriešanu - pie atskaites veidošanas tiek ņemta vērā arī atgriešana, kas samazina pirktspēju.

Laika periods – lietotājs norāda par kādu laika periodu vēlas izveidot šo atskaiti.

Pirms veic atskaites pasūtījumu, jānorāda vēlamie atlases un kārtošanas Atlase/Kārtošana kritēriji ieejot izvēlnē -Atcelt visas atlases Visus izvēlētos kritērijus ir iespējams atcelt ar -Kādas konkrētas atlases lapas kritērijus iespējams atcelt ar Atcelt šis lappuses atlasi Katrai atlases kritēriju izvēlnei ir iespējams veikt Reverss, tas ir, lapas labajā malā nospiežot pogu - 🏝. To izmanto gadījumos, ja nepieciešamības ir izslēgt kādu no klientiem, precēm, preču grupām, vai no kādiem citiem kritērijiem, tad atzīmē nevajadzīgo preci un spiež pogu 🍄. Atskaite Nospiežot taustiņu izveidotā atskaite parādās uz ekrāna.

Izveidoto atskaiti var izdrukāt nospiežot taustiņu Drukāt.

6.2.5.Līgumu analīze\*\*

Izvēloties šķirkli *Līguma atskaites* uz ekrāna parādās logs:

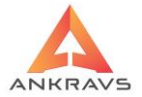

| 🛕 Atskaites par klientiem |                       |                 |                  |          |                  |                 | _ ×            |
|---------------------------|-----------------------|-----------------|------------------|----------|------------------|-----------------|----------------|
| Norēķins ar piegādātājiem | Norēķins ar pircējiem | Klientu bilance | Pirktspēja pa mē | nešiem   | Līgumu atskaites | Pasīvie klienti | Klientu sr 🔸 🕨 |
| Atskaites forma           |                       |                 |                  |          |                  | Atlas           | e/Kārtošana    |
| Līguma analīze            |                       |                 |                  |          |                  |                 | omanosana      |
| 🔿 Līgumu datumi           |                       |                 |                  |          |                  |                 | ∆tskaite       |
|                           |                       |                 |                  |          |                  |                 |                |
|                           |                       |                 |                  |          |                  |                 |                |
|                           |                       |                 |                  |          |                  |                 |                |
|                           |                       |                 |                  |          |                  |                 |                |
|                           |                       |                 |                  |          |                  |                 |                |
|                           |                       |                 |                  |          |                  |                 |                |
|                           |                       |                 |                  |          |                  |                 |                |
|                           | Laika p               | eriods          | 09 2022          |          | Aizvērt          |                 |                |
|                           | 01.06.20              | JZZ 🔹 JI        | .00.2022         | <b>.</b> |                  |                 |                |
|                           |                       |                 |                  |          |                  |                 |                |

Ilustrācija. Līgumu analīze atskaites veidošanas loga piemērs

*Līgumu atskaites* - lietotājs var kontrolēt noslēgtos līgumus, līguma termiņus, līguma summu un nokavētās apmaksas.

Atskaites formas:

- Līgumu analīze atskaitē uzrādās informācija par klienta atlikumu, līguma limitu, konsignācijas dienām, līguma termiņu un nokavēto parādu;
- Līgumu dati atskaitē uzrādās paplašināta informācija par līguma datiem, tas ir, sākotnējie dati, termiņi, līguma nosacījumi.

Laika periods – lietotājs norāda par kādu laika periodu vēlas izveidot šo atskaiti.

Pirms veic atskaites pasūtījumu, jānorāda vēlamie atlases un kārtošanas kritēriji ieejot izvēlnē -

Visus izvēlētos kritērijus ir iespējams atcelt ar - Atcelt visas atlases Kādas konkrētas atlases lapas kritērijus iespējams atcelt ar Atcelt šis lappuses atlasi

Katrai atlases kritēriju izvēlnei ir iespējams veikt *Reverss*, tas ir, lapas labajā malā nospiežot pogu -. To izmanto gadījumos, ja nepieciešamības ir izslēgt kādu no klientiem, precēm, precu grupām, vai no kādiem citiem kritērijiem,

tad atzīmē nevajadzīgo preci un spiež pogu 🌥.

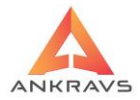

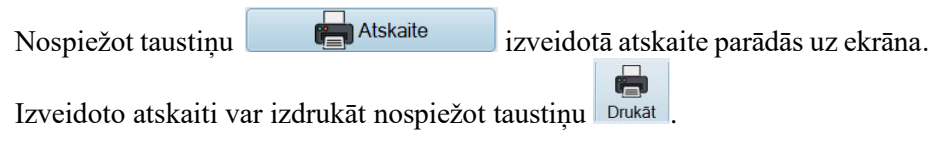

6.2.6.Pasīvie klienti\*\*

**Pasīvie klienti** ir atskaite, kas ļauj lietotājam pārskatāmi redzēt klientu nosaukumus, juridisko adresi, tirdzniecības adresi, pēdējo pirkšanas datumu, kopējo pavadzīmju skaitu un pavadzīmju summu. Tā ļauj kontrolēt to, cik klients sen ir pircis produkciju Jūsu uzņēmumā.

| A Atskaites par klientiem |                       |                 |                        |                    |                 |                |
|---------------------------|-----------------------|-----------------|------------------------|--------------------|-----------------|----------------|
| Norēķins ar piegādātājiem | Norēķins ar pircējiem | Klientu bilance | Pirktspēja pa mēnešier | n Līgumu atskaites | Pasīvie klienti | Klientu sr 🔸 🕨 |
|                           |                       |                 |                        |                    | Atlas           | e/Kārtošana    |
|                           |                       |                 |                        |                    |                 | Makaita        |
|                           |                       |                 |                        |                    |                 | Aiskaile       |
|                           |                       |                 |                        |                    |                 |                |
|                           |                       |                 |                        |                    |                 |                |
|                           |                       |                 |                        |                    |                 |                |
|                           |                       |                 |                        |                    |                 |                |
|                           |                       |                 |                        |                    |                 |                |
|                           |                       |                 |                        |                    |                 |                |
|                           | –Laika p              | eriods          |                        | Aimeort            |                 |                |
|                           | 01.08.20              | )22 🔹 31        | .08.2022               | Alzvert            |                 |                |
|                           |                       |                 |                        |                    |                 |                |

Ilustrācija. Pasīvie klienti atskaite

Lietotājs norāda par kādu laika periodu vēlas izveidot šo atskaiti.

Pirms veic atskaites pasūtījumu, jānorāda vēlamie atlases un kārtošanas kritēriji ieejot izvēlnē - <sup>¥</sup> Atlase/Kārtošana</sup>. Visus izvēlētos kritērijus ir iespējams atcelt ar - <sup>Kādas</sup> konkrētas atlases lapas kritērijus iespējams atcelt ar Kādas konkrētas atlases lapas kritērijus iespējams atcelt ar

Katrai atlases kritēriju izvēlnei ir iespējams veikt *Reverss*, tas ir, lapas labajā malā nospiežot pogu

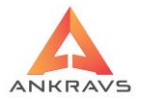

izslēgt kādu no klientiem, precēm, preču grupām, vai no kādiem citiem kritērijiem, tad atzīmē nevajadzīgo preci un spiež pogu Nospiežot taustiņu Izveidoto atskaiti var izdrukāt nospiežot taustiņu Izveidoto atskaiti var izdrukāt nospiežot taustiņu

## 6.2.7.Klientu speciālās cenas

Šī atskaites forma paredzēta, lai lietotājs varētu apskatīt informāciju par klientam piesaistītām speciālām cenām.

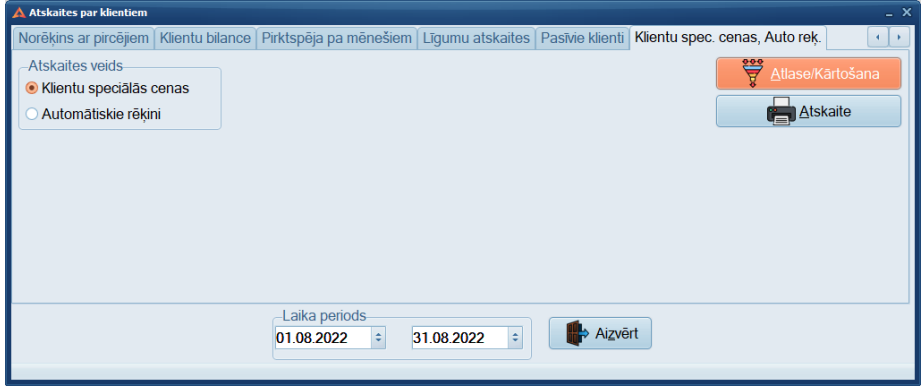

Ilustrācija. Klientu speciālās cenas atskaite

Atskaitē uzrādās informācija, par klientu – kas viņam ir piesaistīta speciāla cena, atlaide vai pārdošanas cena un tās vērtība.

Lietotājs norāda par kādu laika periodu vēlas izveidot šo atskaiti.

Pirms veic atskaites pasūtījumu, jānorāda vēlamie atlases un kārtošanas kritēriji ieejot izvēlnē - <sup>\*\*</sup> Atlase/Kārtošana</sup>. Visus izvēlētos kritērijus ir iespējams atcelt ar - <sup>\*\*</sup> Atcelt visas atlases Kādas konkrētas atlases lapas kritērijus iespējams atcelt ar \*\*\* Atcelt šis lappuses atlasi

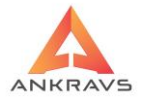

Katrai atlases kritēriju izvēlnei ir iespējams veikt *Reverss*, tas ir, lapas labajā malā nospiežot pogu -  $\ref{eq:section}$ . To izmanto gadījumos, ja nepieciešamības ir izslēgt kādu no klientiem, precēm, preču grupām, vai no kādiem citiem kritērijiem, tad atzīmē nevajadzīgo preci un spiež pogu  $\ref{eq:section}$ . Nospiežot taustiņu  $\ref{eq:section}$  izveidotā atskaite parādās uz ekrāna. Izveidoto atskaiti var izdrukāt nospiežot taustiņu  $\ref{eq:section}$ .

# 6.3. Atskaites par pavadzīmēm

Atskaites par pavadzīmēm var aktivizēt ar izvēlnes pogu

# 6.3.1. Preču pavaddokumentu reģistrācijas žurnāls

Tipveida grāmatvedības atskaite *Pavadzīmju reģistrācijas žurnāls*. Atskaite ietver informāciju par visa veida pavadzīmēm, kas ir reģistrētas programmā.

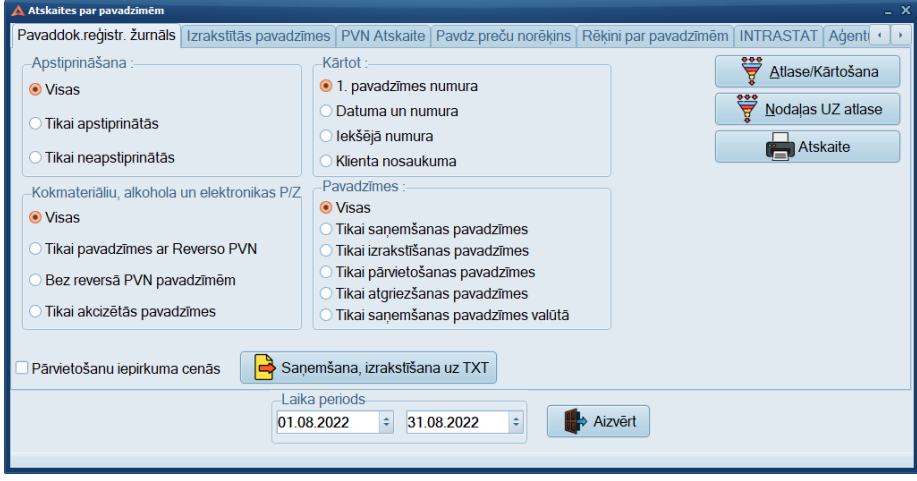

Ilustrācija. Preču pavaddokumentu reģistra žurnāls atskaite

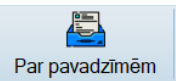

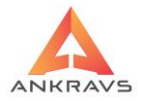

Apstiprināšana:

- *Visas* lietotājs norāda, ka grib saņemt atskaiti par visām pavadzīmēm;
- *Tikai apstiprinātās* lietotājs norāda, ka grib saņemt atskaiti tikai par apstiprinātajām pavadzīmēm;
- *Tikai neapstiprinātās* lietotājs norāda, ka grib saņemt atskaiti tikai par neapstiprinātajām pavadzīmēm.

Kokmateriālu, alkohola un reverso darījumu pavadzīmes:

- Visas atskaitē atspoguļos visas pavadzīmes neatkarīgi no to veida;
- *Tikai pavadzīmes ar reverso PVN* atskaitē atspoguļos tikai reverso PVN pavadzīmes.
- Tikai akcizētās pavadzīmes atskaitē atspoguļos tikai Akcizētās pavadzīmes. Programma atpazīst šāda veida pavadzīmes pēc atzīmes

Citas ziņas

Kārtot:

- *1.pavadzīmes numura* atskaitē ietvertā informācija tiks sakārtota pēc 1.pavadzīmes numura;
- *Datuma un numura* atskaitē ietvertā informācija tiks sakārtota pēc datuma un numura;
- *Iekšējā numura* atskaitē ietvertā informācija tiks sakārtota pēc iekšējā numura;
- *Klieta nosaukuma* atskaitē ietvertā informācija tiks sakārtota pēc klienta nosaukuma.

Pavadzīmes:

- *Visas* atskaitē tiks atspoguļota informāciju par visām pavadzīmēm;
- *Tikai saņemšanas pavadzīmes* atskaitē tiks atspoguļota informācija tikai par saņemšanas pavadzīmes;
- *Tikai izrakstīšanas pavadzīmes* atskaitē tiks atspoguļota informācija tikai par izrakstīšanas pavadzīmes;
- *Tikai pārvietošanas pavadzīmes* atskaitē tiks atspoguļota informācija tikai par pārvietošanas pavadzīmes;
- *Tikai atgriešanas pavadzīmes* atskaitē tiks atspoguļota informācija tikai par atgrieztām pavadzīmēm.

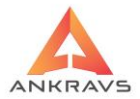

*Atlase attiecās uz nodaļu* - lauks kurā iespējams ielikt, lai pārvietošanas pavadzīmes sadaļā atlase attiektos uz nodaļu UZ. Pēc noklusēšanas atlase attiecas uz nodaļu NO.

Saņemšana, izrakstīšana uz TXT – Ir iespēja saņemt datus SanIzrFails.txt failā. Faila saturs ir sekojošs:

- 1. 0 saņemšanai 1 izrakstīšanai
- 2. Klienta reģistrācijas numurs
- 3. Pavadzīmes iekšējais (sistēmas) numurs (ISN)
- 4. Saņemšanas iekšējais (ar roku ieliktais) numurs
- 5. Pavadzīmes sērija
- 6. Pavadzīmes numurs
- 7. Pavadzīmes saņemšanas/izrakstīšanas datums
- 8. Apmaksāt līdz datums
- 9. Preču kopējā summa ar PVN
- 10. PVN kopējā summa
- 11. PVN likme

Lietotājs norāda par kādu laika periodu vēlas izveidot šo atskaiti.

Pirms veic atskaites pasūtījumu, jānorāda vēlamie atlases un kārtošanas kritēriji ieejot izvēlnē -

Visus izvēlētos kritērijus ir iespējams atcelt ar -

Kādas konkrētas atlases lapas kritērijus iespējams atcelt ar Atcelt šis lappuses atlasi

Katrai atlases kritēriju izvēlnei ir iespējams veikt *Reverss*, tas ir, lapas labajā

malā nospiežot pogu - 🔄. To izmanto gadījumos, ja nepieciešamības ir izslēgt kādu no klientiem, precēm, preču grupām, vai no kādiem citiem

kritērijiem, tad atzīmē nevajadzīgo preci un spiež pogu 🍄 .

Atskaite

izveidotā atskaite parādās uz ekrāna.

Izveidoto atskaiti var izdrukāt nospiežot taustiņu Drukāt .

6.3.2.Izrakstītās pavadzīmes

Nospiežot taustiņu

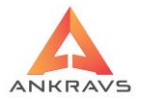

Izvēloties šķirkli Izrakstītās pavadzīmes uz ekrāna parādās logs:

| 🛕 Atskaites par pavadzīmēm                                           |                                                            |  |  |  |
|----------------------------------------------------------------------|------------------------------------------------------------|--|--|--|
| Pavaddok.reģistr. žurnāls Izrakstītās pavadzīmes PVN Atskaite        | Pavdz.preču norēķins Rēķini par pavadzīmēm INTRASTAT Aģent |  |  |  |
| Atskaites forma:                                                     | Aģentu atlase attiecas uz                                  |  |  |  |
| <ul> <li>Izvērstā forma (ar preču atšifrējumu)</li> </ul>            | Pavadzīmes galvu                                           |  |  |  |
| ○ Summārā forma                                                      | O Preci pavadzīmē Atskaite                                 |  |  |  |
| <ul> <li>Atskaite ar sadalījumu par dienām</li> </ul>                | O Klienta kartiņas                                         |  |  |  |
| <ul> <li>Atskaite ar sadalījumu par klientu grupām</li> </ul>        |                                                            |  |  |  |
| 🔿 Izrakstītās pavadzīmes valūtā                                      | Apstiprināšana :                                           |  |  |  |
| ○ Summārā forma bez iepirkuma cenas                                  | Tīkai apstiprinātās                                        |  |  |  |
| O Preču pavadzīme rēķins REĢISTRĀCIJAS ŽURNĀLS                       | <ul> <li>Tikai neapstiprinātās</li> </ul>                  |  |  |  |
| <ul> <li>Summārā forma (3) - aģentu atlase no pavadzīmēm</li> </ul>  |                                                            |  |  |  |
| O Realizētās preces par apmaksas veidiem - aģents no P/Z             |                                                            |  |  |  |
| <ul> <li>Summārā forma ar atlasi pēc apmaksas un bonusiem</li> </ul> |                                                            |  |  |  |
| <ul> <li>Izrakstītie rēķini Swed faktoringam XLS failā</li> </ul>    |                                                            |  |  |  |
| O Summārā forma ar 3. iep.cenu                                       |                                                            |  |  |  |
| Laika periods<br>01.08.2022 • 31.0                                   | 18 2022 ÷ Aizvērt                                          |  |  |  |

Ilustrācija. Atskaites izrakstītās pavadzīmes veidošanas

Atskaite par izrakstītajām pavadzīmēm uzrāda informāciju par pavadzīmēm, klientiem, kuriem ir izrakstītas pavadzīmes un preci/pakalpojumu, kas ir izrakstīta izmantojot šo pavadzīmju režīmu.

Atskaites forma:

- *Izvērstā forma (ar preču atšifrējumu)* lietotājs norāda, ka atskaiti vēlas redzēt ar sadalījumu pa preču artikuliem un nosaukumiem;
- *Summārā forma* lietotājs norāda, ka atkaiti vēlas redzēt summārā formā pa klientiem;
- *Atskaite ar sadalījumu pa dienām* lietotājs norāda, ka atskaiti vēlas redzēt summāri pa dienām;
- *Atskaite ar sadalījumu pa klientu grupām* lietotājs norāda, ka atskaiti vēlas redzēt summāri pa klientu grupām;
- *Summārā forma tikai neapmaksātās pavadzīmes –* atskaite saturēs summāru informāciju tikai par neapmaksātām pavadzīmēm;
- Summārā forma ar apmaksas veidu Kase atskaite saturēs summāru informāciju par izrakstīšanas pavadzīmēm, kurām apmaksas veids ir 'Kase';

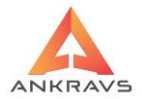

- Summārā forma ar apmaksas veidu izņemot Kase atskaite saturēs summāru informāciju par izrakstīšanas pavadzīmēm, kurām apmaksas veids nav Kase;
- *Izrakstītās pavadzīmes valūtā* atskaitē tiks uzrādīta informācija par valūtas pavadzīmēm;
- Summārā forma bez iepirkuma cenas lietotājs norāda, ka atkaiti vēlas redzēt summārā formā pa klientiem, bet bez preču iepirkuma cenas;
- **Preču pavadzīme rēķins REĢISTRĀCIJAS ŽURNĀLS** pavadzīmju reģistrācijas žurnāls par izrakstītajām pavadzīmēm;
- Izvērstā forma (ar preču atšifrējumu) aģentus atlase no precēm lietotājs norāda, ka atskaiti vēlas redzēt ar sadalījumu pa preču artikuliem un nosaukumiem, bet ja tiek izmantota aģentu atlase, tad informācija tiek ņemta no precēm;
- Summārā forma (3) aģentu atlase no pavadzīmes lietotājs norāda, ka atskaiti vēlas redzēt summārā formā, bet ja tiek izmantota aģentu atlase, tad informācija tiek ņemta no pavadzīmēm;
- Atskaite par realizētajām precēm un apmaksas veidiem lietotājs norāda, ka atskaiti vēlas redzēt ar sadalījumu pa realizētām precēm un apmaksu veidiem;
- Realizētās preces par apmaksas veidiem Aģenti no PZ atskaite ar sadalījumu pa realizētām precēm un apmaksu veidiem, aģenti tiek ņemti no pavadzīmēm,;
- Realizētās preces par apmaksas veidiem Aģenti no precēm atskaite ar sadalījumu pa realizētām precēm un apmaksu veidiem, aģenti tiek ņemti no precēm;
- *Summārā forma ar atlasi pēc apmaksas un bonusiem* Atskaite paralēli veidojas datora Temp katalogā failā IzrPavSumApmCentrum.CSV

Apstiprināšana:

- *Visas* lietotājs norāda, ka grib saņemt atskaiti par visām pavadzīmēm;
- *Tikai apstiprinātās* lietotājs norāda, ka grib saņemt atskaiti tikai par apstiprinātajām pavadzīmēm;
- *Tikai neapstiprinātās* lietotājs norāda, ka grib saņemt atskaiti tikai par neapstiprinātajām pavadzīmēm.

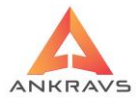

*Aģentus atlasīt no klienta kartiņas datiem* - pie atlases izmantojot aģentu atlasi, informācija par aģentu tiek ņemta no klientu kartiņas datiem.

Lietotājs norāda par kādu laika periodu vēlas izveidot šo atskaiti.

Pirms veic atskaites pasūtījumu, jānorāda vēlamie atlases un kārtošanas kritēriji ieejot izvēlnē -

Visus izvēlētos kritērijus ir iespējams atcelt ar - Kādas konkrētas atlases lapas kritērijus iespējams atcelt

🔀 Atcelt šis lappuses atlasi

Katrai atlases kritēriju izvēlnei ir iespējams veikt *Reverss*, tas ir, lapas labajā malā nospiežot pogu - . To izmanto gadījumos, ja nepieciešamības ir izslēgt kādu no klientiem, precēm, preču grupām, vai no kādiem citiem kritērijiem, tad atzīmē nevajadzīgo preci un spiež pogu . Nospiežot taustinu Atskaite izveidotā atskaite parādās uz ekrāna.

Izveidoto atskaiti var izdrukāt nospiežot taustiņu Drukāt.

### 6.3.3.PVN atskaite

Valsts finanšu inspekcijas pieprasītā PIELIKUMS PIE PIEVIENOTĀS VĒRTĪBAS NODOKĻA PĀRSKATA atskaite par izdarītajiem maksājumiem.

ar

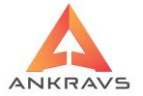

| 🔺 Atskaites par pavadzīmēm                                                                                                    |                                                                      |                      |                       | _ X              |
|----------------------------------------------------------------------------------------------------|----------------------------------------------------------------------|----------------------|-----------------------|------------------|
| Pavaddok.reģistr. žurnāls   Izrakstītās pavadzīm                                                                                                    | PVN Atskaite                                                         | Pavdz.preču norēķins | Rēķini par pavadzīmēm | INTRASTAT Aģent  |
| Atskaites forma<br>No saņemtajām pavadzīmēm<br>No izmaksātajām naudām<br>No saņemt. P/Z neatšifrējot ar <150 EUR<br>No saņemt. ES (no 01.01.2010)<br>No izrakst. P/Z neatšifrējot ar <150 EUR | Apstiprināšana :-<br>• Visas<br>Tikai apstiprinā<br>Tikai neapstipri | tās<br>nātās         |                       | Atlase/Kārtošana |
| Laika<br>01.08                                                                                                    | a periods<br>.2022 ÷ 31.                                             | 08.2022 🔹            | Aizvērt               |                  |

Ilustrācija. Atskaites PVN veidošanas

## Apstiprināšana:

- *Visas* lietotājs norāda, ka grib saņemt atskaiti par visām pavadzīmēm;
- *Tikai apstiprinātās* lietotājs norāda, ka grib saņemt atskaiti tikai par apstiprinātajām pavadzīmēm;
- *Tikai neapstiprinātās* lietotājs norāda, ka grib saņemt atskaiti tikai par neapstiprinātajām pavadzīmēm.

### Atskaites forma:

- *No saņemtajām pavadzīmēm* atskaite tiek veidota par ienākošajām pavadzīmē, tas ir, par nenomaksāto pvn;
- *No izmaksātajām naudām* atskaite tiek veidota par veiktajiem maksājumiem;
- No saņemt. P/Z neatšifrējot P/Z ar < 150 EUR
- No saņemšanas ES
- No izrakstīšanas P/Z neatšifrējot ar < 150 EUR

Lietotājs norāda par kādu laika periodu vēlas izveidot šo atskaiti.

Pirms veic atskaites pasūtījumu, jānorāda vēlamie atlases un kārtošanas kritēriji ieejot izvēlnē -

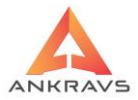

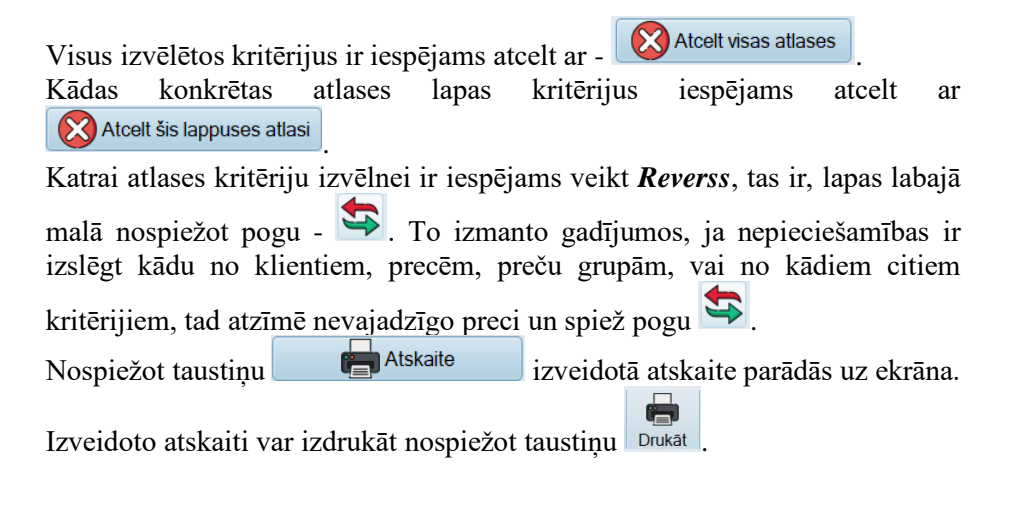

# 6.3.4. Pavadzīmju preču norēķins

Izvēloties šķirkli Pavadzīmju preču norēķins uz ekrāna parādās logs:

| 🛕 Atskaites par pavadzīmēm            |                                                                                                    |           |
|---------------------------------------|----------------------------------------------------------------------------------------------------|-----------|
| Pavaddok.reģistr. žurnāls Izrakstītās | pavadzīmes PVN Atskaite Pavdz.preču norēķins Rēķini par pavadzīmēm INTRASTAT Aģenti                                                                                                    | $\bullet$ |
| Atskaites saturs ;                    | Apstiprināšana :<br>Visas<br>Tikai apstiprinātās<br>Tikai neapstiprinātās<br>Summēt vienādos pircējus<br>Pārvietošanu kārdo piec nodaļas<br>Saņ.un Izr. PVN likmi ņemt no preču kartiņas | a         |
|                                       | Larka periods<br>01.08.2022 = 31.08.2022 = Aizvērt                                                                                                    |           |
|                                       |                                                                                                    |           |

Ilustrācija. Pavadzīmju preču norēķina atskaites veidošanas loga piemērs

Atskaite par saņemtajām, atgrieztajām, pārvietošanas, pārcenošanas un izrakstīšanas pavadzīmēm. Parādās atlikumi uz perioda sākumu un beigām.

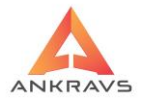

#### **Atskaites saturs:**

- Saņemšana lietotājs norāda, ka vēlas veidot atskaiti par saņemtajām precēm;
- *Pārvietošana* lietotājs norāda, ka vēlas veidot atskaiti par pārvietotajām precēm;
- *Atgriešana piegādātājam* lietotājs norāda, ka vēlas veidot atskaiti par atgrieztajām precēm;
- *Atgriešana no pircēja* lietotājs norāda, ka vēlas veidot atskaiti par viņam atgrieztajām precēm;
- *Pārcenošana* lietotājs norāda, ka vēlas veidot atskaiti par pārcenotajām precēm;
- *Izrakstīšana* lietotājs norāda, ka vēlas veidot atskaiti par izrakstītajām precēm.

Sākuma un beigu atlikumi - atzīme uzrādās automātiski, ja tiek veidota atskaite par visa veida pavadzīmēm.

### Apstiprināšana:

- *Visas* lietotājs norāda, ka grib saņemt atskaiti par visām pavadzīmēm;
- *Tikai apstiprinātās* lietotājs norāda, ka grib saņemt atskaiti tikai par apstiprinātajām pavadzīmēm;
- *Tikai neapstiprinātās* lietotājs norāda, ka grib saņemt atskaiti tikai par neapstiprinātajām pavadzīmēm.

*Summēt vienādos pircējus*– lietotājs norāda, lai atskaitē tiktu summēti pircēji ar vienādu nosaukumu, piemēram, KASE.

*Pārvietošanu kārtot pēc nodaļas* - atskaitē pārvietošanas pavadzīmes tiek sakārtotas pēc nodaļām.

### Saņemšanā un izrakstīšanā PVN likme tiek ņemta no preču kartiņas

Lietotājs norāda par kādu laika periodu vēlas izveidot šo atskaiti.

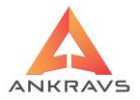

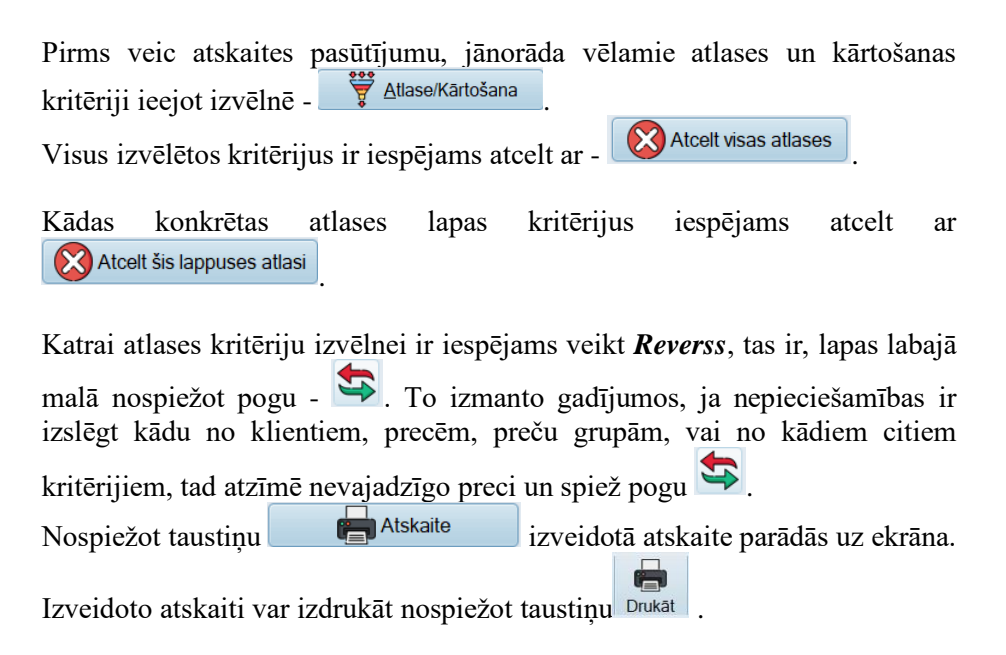

# 6.3.5 Rēķini par pavadzīmēm

| 🔺 Atskaites par pavadzīmēm        |                                                                         | _ × |
|-----------------------------------|-------------------------------------------------------------------------|-----|
| Izrakstītās pavadzīmes PVN Atskai | e Pavdz.preču norēķins Rēķini par pavadzīmēm INTRASTAT Aģentu atskaites |     |
| Atskaites veids                   | Rēķina sākuma Nr. 4                                                     | 1a  |
|                                   | 01.08.2022 ÷ 31.08.2022 ÷ Aizvērt                                       |     |

Ilustrācija. Rēķini par pavadzīmēm veidošanas loga piemērs

Atskaites veids:

WIN PRECE – A. Lietotāja rokasgrāmata 2022

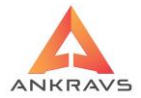

- *Rēķini par pavadzīmēm* Rēķina izdrukas forma.
- *Izrakstīto rēķinu atskaite* Rēķini par izvēlēto laika periodu, klienta nosaukums, rēķina datums, rēķina nr., rēķina summa ar PVN.

| 🛕 Atskaites par pavadzīmēm                                                                                                    |                                       |                               |           |                  | _ ×                     |
|----------------------------------------------------------------------------------------------------|---------------------------------------|-------------------------------|-----------|------------------|-------------------------|
| Izrakstītās pavadzīmes PVN A                                                                                                    | skaite Pavdz.preču norēķins           | Rēķini par pavadzīmēm         | INTRASTAT | Aģentu atskaites |                         |
| Atskaites veids<br>e levedums-Intrastas-1A<br>levedums-Intrastas-1B<br>lzvedums-Intrastas-2A<br>lzvedums-Intrastas-2B<br>Apstiprināšana : | Atsakitē levedums 1B - pre<br>KN kods | eces, kas jäizslödz<br>Valsts | й та      | Atlase           | v/Kārtošana<br>.tskaite |
| <ul> <li>leveduma atskaitē nemt 3. pa</li> </ul>                                                                                          | apildcenas                            |                               |           |                  |                         |
|                                                                                                    | Laika periods<br>01.08.2022 ÷         | 31.08.2022 =                  | Aizvērt   |                  |                         |

# 6.3.6 Instrastat atskaites

Ilustrācija. Intrastat atskaites veidošanas loga piemērs

Atskaites veids:

- *Ievedums Intra-stat-1A* Pārskats par preču iepirkšanu no ES dalībvalstīm;
- *Ievedums Intra-stat-1B* Pārskats par preču iepirkšanu no ES dalībvalstīm;
- *Izvedums -Intra-stat-2A* Pārskats par preču pārdošanu ar ES dalībvalstīm;
- *Izvedums Intra-stat-2B* Pārskats par preču pārdošanu ar ES dalībvalstīm.

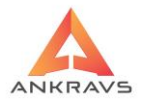

## 6.4. Atskaites par apmaksām, pārvietošanu un pasūtījumiem

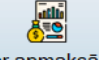

Aktivizējot pogu <sup>Par apmaksām</sup> vai izmantojot izvēlni Atskaites - *Par APMAKSĀM, PĀRVIETOŠANU UN PASŪTĪJUMIEM*, uz ekrāna parādās

| logs:                                                                                                    |                                                                                                    |                                                     |  |  |  |
|----------------------------------------------------------------------------------------------------|----------------------------------------------------------------------------------------------------|-----------------------------------------------------|--|--|--|
| A Atskaites par apmaksām pārvietošanu un pasūtījumiem                                                                                                    |                                                                                                    | _ X                                                 |  |  |  |
| Izdarītās apmaksas Plānojamās apmaksas Pasūtīj                                                                                                    | ījumu atskaites ∫ Sveramie pasūtīju                                                                                                    | umi   Apmaksa par precēm un grupām   Pavadzīmju 🔹 🕨 |  |  |  |
| Atskaites veids : <ul> <li>Izvērstā forma</li> <li>Deklarācija &gt; EUR</li> <li>Apmaksas pa veidiem</li> <li>par jumta m</li> <li>4. pielikums fiziskām personām</li> <li>Rēķini no apmaksām</li> <li>Kases grāmatas forma</li> <li>Izvērstā tikai ar pārpalikumu</li> <li>Kavētās apmaksas &gt; dienām</li> <li>Kavapm., kam nav kav rēķini Artikuls :</li> <li>Apmaksas pa veidiem ar dalījumu par dienām</li> <li>Apmaksas pa dienām ar daudzumiem</li> </ul> | Apstiprināšana :<br>I visas<br>Tikai apstiprinātās<br>Tikai neapstiprinātās<br>Atlasītais apmaksas veids :<br>I Visi<br>No saņemtajām naudām<br>No izdotajām naudām | Atlase/Kārtošana                                    |  |  |  |
| Laika periods                                                                                                    |                                                                                                    |                                                     |  |  |  |
| 01.08.2022                                                                                                    |                                                                                                    |                                                     |  |  |  |

*Ilustrācija.* Atskaites par apmaksām, pārvietošanu un pasūtījumiem loga piemērs

### 6.4.1. Izdarītās apmaksas

Atskaite izdarītās apmaksas.

Atskaites veids:

- *Izvērstā forma* uzrādās informācija par apmaksu, kā veikta un kam;
- **Deklarācija** > **EUR** brīvajā laukumā var ievadīt summu, kas nepieciešama, piemēram, 1000.00;
- *Apmaksas pa veidiem* atskaitē var redzēt kādā veidā tika veiktas apmaksas, noteiktajā laika posmā un arī kopējo summu;
- *4. pielikums fiziskajām personām* norēķini ar fiziskām personām 4. pielikums;
- *Rēķini no apmaksām* rēķini tiek veidoti no apmaksām;
- Kases grāmatas forma Atlase notiek arī pēc apmaksas veida;

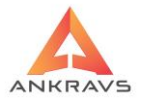

- *Izvērstā tikai ar pārpalikumu* Atskaitē parādās tikai tie ieraksti, kuriem pārpalikums ! = 0
- Kavētās apmaksas > dienās iespējams norādīt kavējuma dienu skaitu un parādās saraksts ar izdarītajām apmaksā, kuras ir veiktas ar kavējumu. Papildus parādās arī kavējuma naudu summa;
- Kavētās apmaksas, kam nav rēķini. Artikuls iespējams ielikt kavējuma dienu skaitu un kavējuma naudas preces artikulu. Parādās saraksts ar izdarītajām apmaksā, kuras ir veiktas ar kavējumu un par kurām nav izrakstīti kavējuma rēķini. Papildus parādās arī kavējuma naudu summa. Analīze uz kavējuma rēķina esamību tiek veikta sekojoši : atlasa pavadzīmes, kurās ir uzrādītā kavējuma prece, kurai datums ir pēc apmaksas izdarīšanas datuma un pavadzīmes komentārā ir ierakstīts "Par kavēto apmaksu " un rēķina numurs;
- Apmaksas pa veidiem ar dalījumu par dienām .atskaitē var redzēt veiktās apmaksas, izvēlētā laika posmā ar kopējo summu grupējot par dienām.

• No saņemtajām naudām — atskaite tiek veidota par informāciju no pircēju apmaksām. Izmatojas Izvērstās for4mas atskaitē un atskaite ar sadalījumu pa apmaksu veidiem.

• No izdotajām naudām – atskaite tiek veidota par informāciju no apmaksām piegādātājiem. Izmatojas Izvērstās for4mas atskaitē un atskaite ar sadalījumu pa apmaksu veidiem.

Apstiprināšana:

- *Visas* lietotājs norāda, ka grib saņemt atskaiti par visām pavadzīmēm;
- *Tikai apstiprinātās* lietotājs norāda, ka grib saņemt atskaiti tikai par apstiprinātajām pavadzīmēm;
- *Tikai neapstiprinātās* lietotājs norāda, ka grib saņemt atskaiti tikai par neapstiprinātajām pavadzīmēm.

Atlasītais apmaksas veids :

konkrētu apmaksu veidu, piemēram, **BANKA**, **KASE**, vai arī izvēlēties visas apmaksas pieliekot atzīmi pie 'visi' apmaksas veidiem.
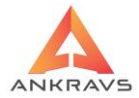

🗹 Aģentus atlasīt no klientu kartiņas datiem - ja pie atskaites veidošanas tiks izmantota aģentu atlase un šeit stāvēs atzīme, tad atskaitē tiks ņemts aģentu piesaistījums klientam no kartinas. Lietotājs norāda par kādu laika periodu vēlas izveidot šo atskaiti. Pirms veic atskaites pasūtījumu, jānorāda vēlamie atlases un kārtošanas kritēriji ieejot Atlase/Kārtošana izvēlnē -Visus izvēlētos kritērijus ir iespējams atcelt ar -🔀 Atcelt visas atlases Kādas konkrētas atlases lapas kritērijus iespējams atcelt Atcelt šis lappuses atlasi Katrai atlases kritēriju izvēlnei ir iespējams veikt Reverss, tas ir, lapas labajā malā nospiežot pogu -. To izmanto gadījumos. ja nepieciešamības ir izslēgt kādu no klientiem, precēm, preču grupām, vai no kādiem citiem kritērijiem, tad atzīmē nevajadzīgo preci un spiež pogu Atskaite Nospiežot taustiņu izveidotā atskaite parādās uz ekrāna. Izveidoto atskaiti var izdrukāt nospiežot taustiņu Drukāt

# 6.4.2.Plānojamās apmaksas

Atskaite par plānojamajām apmaksām. Izdarītās apmaksas 🛛 Plānojamās apmaksas 🗋 Pasūtījumu atskaites 🛛 Sveramie pasūtījumi 🗍 Apmaksa par precēm un grupām 🏾 Pavadzīmju 🤄 Apstiprināšana Atlase/Kārtošana No saņemtajām pavadzīmēm Visas No izrakstītajām pavadzīmēm Tikai apstiprinātās Atskaite No saņemtajām pavadzīmēm valūta Tikai neapstiprinātās No izrakstīšanas + pasūtījumi Sūtīt e-mail parādniekiem Sakārtot nēc Klienta un pavadzīmes datuma Apmaksāt līdz un klienta Laika periods attiecas uz plānotās apmaksas datumu Aģentus atlasīt no klientu kartiņas datiem Kavētās dienas : 0 Laika periods Aizvērt 01.08.2022 \$ 31.08.2022

Ilustrācija. Atskaites par plānojamām apmaksām loga piemērs

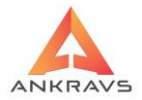

Iespējams izveidot atskaiti par:

- No saņemtajām pavadzīmēm;
- No Izrakstītajām pavadzīmēm;
- No saņemtajām pavadzīmēm valūtā;
- No izrakstīšanas + pasūtījumi.

Sakārtot pēc:

- Klienta un pavadzīmes datuma;
- Apmaksāt līdz un klienta.

Laika periods attiecas uz plānotās apmaksas datumu uz to, ka vēlas, lai atskaitē tiktu ņemts vērā plānojamās apmaksas datums.

 Aģentus atlasīt no klientu kartiņas datiem - ja pie atskaites veidošanas tiks izmantota aģentu atlase un šeit stāvēs atzīme, tad atskaitē tiks ņemts aģents no klienta kartiņas.

Apstiprināšana:

- *Visas* lietotājs norāda, ka grib saņemt atskaiti par visām pavadzīmēm;
- *Tikai apstiprinātās* lietotājs norāda, ka grib saņemt atskaiti tikai par apstiprinātajām pavadzīmēm;
- *Tikai neapstiprinātās* lietotājs norāda, ka grib saņemt atskaiti tikai par neapstiprinātajām pavadzīmēm.

Lietotājs norāda par kādu laika periodu vēlas izveidot šo atskaiti.

Pirms veic atskaites pasūtījumu, jānorāda vēlamie atlases un kārtošanas kritēriji ieejot izvēlnē - <sup>¥</sup>Atlase/Kārtošana</sup>. Visus izvēlētos kritērijus ir iespējams atcelt ar - <sup>Kātcelt visas atlases</sup>. Kādas konkrētas atlases lapas kritērijus iespējams atcelt ar - <sup>Kātcelt šis lappuses atlasi</sup>.

Katrai atlases kritēriju izvēlnei ir iespējams veikt *Reverss*, tas ir, lapas labajā malā nospiežot pogu - . To izmanto gadījumos, ja nepieciešamības ir izslēgt kādu no klientiem, precēm, preču grupām, vai no kādiem citiem kritērijiem, tad atzīmē nevajadzīgo preci un spiež pogu

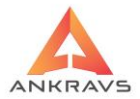

Nospiežot taustiņu Atskaite izveidotā atskaite parādās uz ekrāna. Izveidoto atskaiti var izdrukāt nospiežot taustiņu Drukat

# 6.4.3. Pasūtījumu atskaites

Atskaites par ievadītajiem pasūtījumiem gan no pircējiem, gan no piegādātājiem.

Pasūtījuma veids:

- No piegādātāju pasūtījumiem attiecas tikai uz atskaiti 'Pasūtījumi ar atlikumu un sadalījumu pa pasūtīto';
- No pircēju pasūtījumiem attiecas tikai uz atskaiti 'Pasūtījumi ar atlikumu un sadalījumu pa pasūtīto'.

| 🔺 Atskaites par apmaksām pārvietošanu un pasūtījumiem                                                                                                    | _ ×                                                                |
|----------------------------------------------------------------------------------------------------|--------------------------------------------------------------------|
| Izdarītās apmaksas Plānojamās apmaksas Pasūtījumu atskaites S                                                                                                    | veramie pasūtījumi   Apmaksa par precēm un grupām   Pavadzīmju 🔹 🕨 |
| Atskaites forma<br>Pasūtījumi ar atlikumu un sadalījumu pa pasūtīto<br>Pasūtīts, izrakstīts, atlikums, brīvais atlikums<br>Nav pasūtījuši vai ir pasūtījuši<br>Pasūtītās preces par klientiem pēc pasūtījuma datuma (tabula)<br>Neizpildītie pasūtjumi ar pieejamo daudzumu<br>Pasūtītais daudzums mēnešu griezumā grafiskā formā<br>Pasūtītais un atlikuma daudzums dienu griezumā grafiskā formā<br>Pasūtītais un atlikuma daudzums dienu griezumā grafiskā formā<br>Pasūtītas preces par klientiem pēc pasūtījuma termiņa (tabula)<br>Pasūtījumu saraksts<br>Pasūtījumu saraksts ar aģentu<br>Neizpildītie pasūtījumi ar pieejamo daudzumu, kurus var izpildīt | Atlase/Kārtošana                                                   |
| Pasūtījuma veids <ul> <li>No piegādātāju pasūtījumiem</li> <li>No pircēju pasūtījumiem</li> </ul> <ul> <li>Rādīt atlikumus un klientu pasūtījumiem</li> <li>Atlikuma datums</li> <li>31.08.2022</li> </ul>                                                                                                    | asūtliumu atšifrējumu<br>÷                                         |
| Laika periods<br>01.08.2022 = 31.08.202                                                                                                    | 22 ÷ Aizvērt                                                       |

Ilustrācija. Pasūtījumu atskaites loga piemērs

Rādīt atlikumus un klientu pasūtījumu atšifrējumu - atskaitē uzrāda atlikumu uz norādīto datumu.

Atskaites forma:

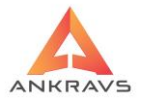

- **Pasūtījumi ar atlikumu un sadalījumu pa pasūtīto** atskaitē uzrādās informācija par pasūtīto preci un pasūtīto daudzumu;
- **Pasūtīts, izrakstīts, atlikums, brīvais atlikums** informācija par izrakstīto preci, vai izrakstīta vai atkrauta, utt..;
- *Klientu saraksts, kas izdarījuši vai nav izdarījuši pasūtījumu* atskaite uzrāda informāciju, kuri klienti ir veikuši pasūtījumu, kuri nav to darījuši;
- **Pasūtītās preces pa klientiem pēc pasūtījuma datuma** atskaite uzrāda informāciju, klienti, kuri ir veikuši pasūtījumu, preces nosaukums un daudzums;
- Neizpildītie pasūtījumi ar pieejamo daudzumu atskaite uzrāda informāciju, klients, preču nosaukums, tekošais atlikums, pasūtītais daudzums, atkrautais daudzums, neatkrautais daudzums, brīvais atlikums;
- **Pasūtītais daudzums mēneša griezumā grafiskā formā** atskaite uzrāda informāciju pasūtījuma skaitu mēneša griezumā;
- Pasūtītais un atlikuma daudzums dienu griezumā grafiskā formā Atskaite uzrāda informāciju griezumā pa dienām, tekošo atlikumu, neizpildītos pasūtījumus, izpildītos pasūtījumus, pasūtījumus ar komentāru;
- **Pasūtījumu termiņu saraksts** Atskaite uzrāda informāciju preces nosaukumu, neatkrauto daudzumu, izpildes termiņu;
- *Pasūtītās preces par klientiem pēc pasūtījuma termiņa (tabulas)* atskaite uzrāda informāciju, klienti, kuri ir veikuši pasūtījumu, preces nosaukums un daudzums;
- **Pasūtījumi ar komentāru un klientu -** -atskaite uzrāda informāciju, klienti, kuri ir veikuši pasūtījumu, preces nosaukums un daudzums, komentārs;
- *Pasūtījumu saraksts ar aģentu* atskaite uzrāda informāciju par veiktiem pasūtījumiem griezumā pa aģentiem.

Lietotājs norāda par kādu laika periodu vēlas izveidot šo atskaiti.

Pirms veic atskaites pasūtījumu, jānorāda vēlamie atlases un kārtošanas kritēriji ieejot izvēlnē - <sup>\*\*</sup> Atlase/Kārtošana</sup>. Visus izvēlētos kritērijus ir iespējams atcelt ar - <sup>\*\*</sup> Atcelt visas atlases.

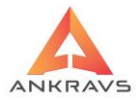

Kādas konkrētas atlases lapas kritērijus iespējams atcelt ar Atcelt šis lappuses atlasi

Katrai atlases kritēriju izvēlnei ir iespējams veikt *Reverss*, tas ir, lapas labajā malā nospiežot pogu - . To izmanto gadījumos, ja nepieciešamības ir izslēgt kādu no klientiem, precēm, preču grupām, vai no kādiem citiem kritērijiem, tad atzīmē nevajadzīgo preci un spiež pogu

Nospiežot taustiņu Atskaite izveidotā atskaite parādās uz ekrāna. Izveidoto atskaiti var izdrukāt nospiežot taustiņu

#### 6.4.4.Sveramie pasūtījumi\*\*

Atskaite par sveramajiem pasūtījumiem uzrāda informāciju par precēm, kas ir pasūtītas un kurām daudzums tiek noteikts uz svara.

Pasūtījumu veids:

- No piegādātāju pasūtījumiem;
- No pircēju pasūtījumiem;

Atskaites logā ir iespējams norādīt tikai atlasi par kādu pasūtījumu vēlas iegūt informāciju pie veiktās atlases.

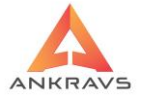

| 🛦 Atskaites par apmaksām pārvietošanu un pasūtījumi                        | em                                |                     |                    | _ X                                                              |
|----------------------------------------------------------------------------|-----------------------------------|---------------------|--------------------|------------------------------------------------------------------|
| Izdarītās apmaksas Plānojamās apmaksas                                     | Pasūtījumu atskaites              | Sveramie pasūtījumi | Apmaksa par precēr | n un grupām Pavadzīmju 🔹 🕨                                       |
| Pasūtījuma veids<br>No piegādātāju pasūtījumiem<br>No pircēju pasūtījumiem |                                   |                     |                    | Hase/Kartošana         Atlase/Kartošana         Atlase/Kartošana |
| La<br>01                                                                   | ika periods<br>.08.2022 🗧 31.08.2 | 2022 ÷ Ai           | zvērt              |                                                                  |

Ilustrācija. Sveramie pasūtījumi loga piemērs

Lietotājs norāda par kādu laika periodu vēlas izveidot šo atskaiti.

Pirms veic atskaites pasūtījumu, jānorāda vēlamie atlases un kārtošanas Atlase/Kārtošana kritēriji ieejot izvēlnē -Atcelt visas atlases Visus izvēlētos kritērijus ir iespējams atcelt ar -Kādas konkrētas atlases lapas kritērijus iespējams atcelt ar K Atcelt šis lappuses atlasi Katrai atlases kritēriju izvēlnei ir iespējams veikt Reverss, tas ir, lapas labajā ➡. To izmanto gadījumos, ja nepieciešamības ir malā nospiežot pogu izslēgt kādu no klientiem, precēm, preču grupām, vai no kādiem citiem kritērijiem, tad atzīmē nevajadzīgo preci un spiež pogu Atskaite Nospiežot taustiņu izveidotā atskaite parādās uz ekrāna. Izveidoto atskaiti var izdrukāt nospiežot taustiņu Drukāt

# 6.4.5. Apmaksa par precēm un preču grupām

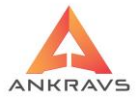

Atskaite par sākuma atlikumu uz perioda sākumu, iepirkuma cenām, pārdošanas cenām, pārdoto daudzumu, apmaksu un beigu atlikumu.

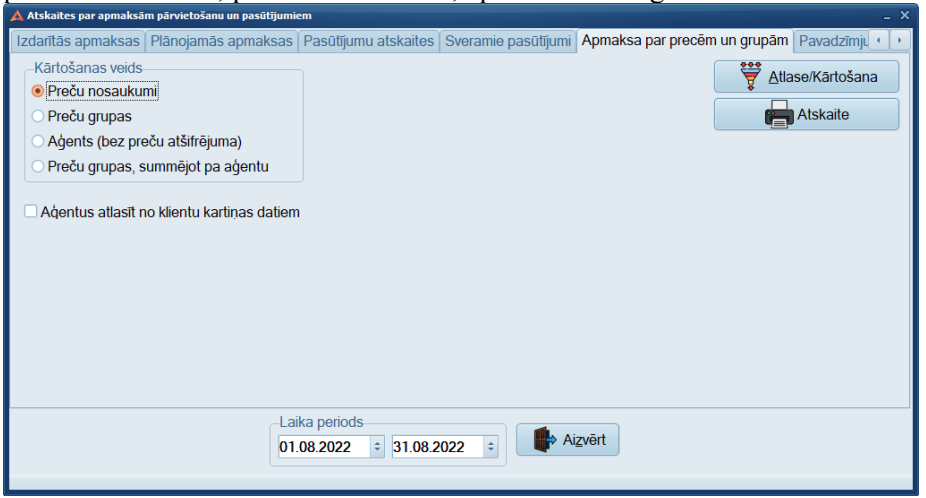

Ilustrācija. Apmaksa par precēm un grupām loga piemērs

Kārtošanas veids:

- Preču nosaukumi;
- Preču grupas;
- Aģents (bez preču atšifrējuma);
- Preču grupas, summējot pa aģentu.

Adentus atlassīt no klientu kartinas datiem - ja pie atskaites veidošanas tiks izmantota aģentu atlase un šeit stāvēs atzīme, tad atskaitē tiks ņemts aģentu piesaistījums klientam no kartiņas.

Lietotājs norāda par kādu laika periodu vēlas izveidot šo atskaiti.

Pirms veic atskaites pasūtījumu, jānorāda vēlamie atlases un kārtošanas kritēriji ieejot izvēlnē - Atlase/Kārtošana. Visus izvēlētos kritērijus ir iespējams atcelt ar - Atcelt visas atlases. Kādas konkrētas atlases lapas kritērijus iespējams atcelt ar - Atcelt šis lappuses atlasi.

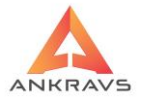

Katrai atlases kritēriju izvēlnei ir iespējams veikt *Reverss*, tas ir, lapas labajā malā nospiežot pogu - . To izmanto gadījumos, ja nepieciešamības ir izslēgt kādu no klientiem, precēm, preču grupām, vai no kādiem citiem kritērijiem, tad atzīmē nevajadzīgo preci un spiež pogu .

Nospiežot taustiņu Atskaite izveidotā atskaite parādās uz ekrāna.

Izveidoto atskaiti var izdrukāt nospiežot taustiņu Drukat

# 6.4.6.Pircēju termiņu analīze\*\*

Atskaite par pircēju apmaksu kavējumu laikiem dienās. Atskaiti ir iespējams apskatīt pa termiņiem pēc pašu izvēles.

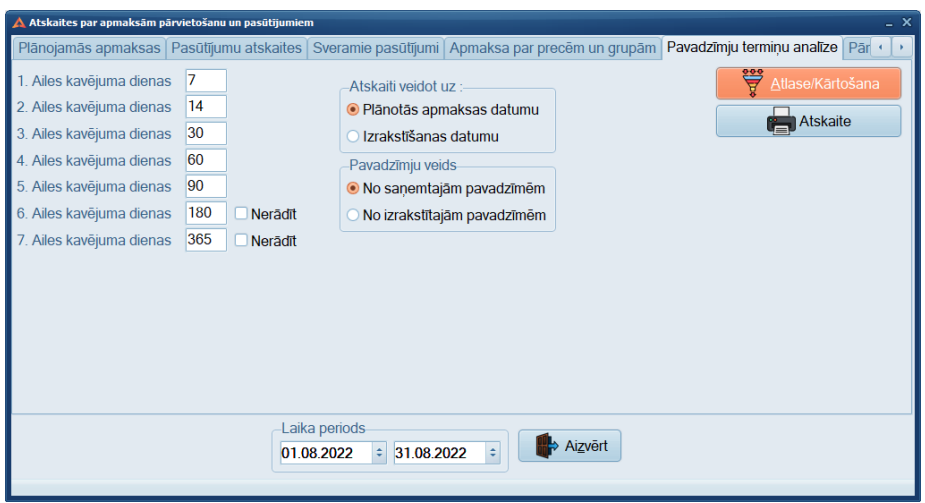

Ilustrācija. Pavadzīmju termiņu analīze loga piemērs

Atskaiti veidot uz:

- Plānotās apmaksas datumu;
- Izrakstīšanas datumu.

Pavadzīmju veids:

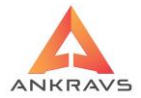

- No saņemtajām pavadzīmēm;
- No izrakstītajām pavadzīmē.

Ailes kavējuma dienas tiek ievadītas ar roku. Tas var tikt mainītas katrai atskaitei.

Lietotājs norāda par kādu laika periodu vēlas izveidot šo atskaiti.

Pirms veic atskaites pasūtījumu, jānorāda vēlamie atlases un kārtošanas kritēriji ieejot izvēlnē - 🙀 Atlase/Kārtošana

Visus izvēlētos kritērijus ir iespējams atcelt ar -

Kādas konkrētas atlases lapas kritērijus iespējams atcelt ar -Atcelt šis lappuses atlasi . Katrai atlases kritēriju izvēlnei ir iespējams veikt **Reverss**, tas ir, lapas labajā malā nospiežot pogu - . To izmanto gadījumos, ja nepieciešamības ir izslēgt kādu no klientiem, precēm, precu grupām, vai no kādiem citiem kritērijiem, tad atzīmē nevajadzīgo preci un spiež pogu

Nospiežot taustiņu Atskaite izveidotā atskaite parādās uz ekrāna. Izveidoto atskaiti var izdrukāt nospiežot taustiņu

### 6.4.7. Pārvietošanas P/Z\*\*

Atskaitē ir iespējams redzēt informāciju par pārvietošanas pavadzīmēm.

Ir iespējams izveidot 2 veidu atskaites formas:

- Preču saņemšanas dok. Reģistrācijas numurs atskaitē izveidojas saņemtās pārvietošanas pavadzīmes;
- **Pārvietošanas pavadzīmes iepirkuma cenās** atskaitē izveidojas informācija par pārvietošanas pavadzīmēm iepirkuma cenās;
- **Pārvietoto preču saraksts** atskaitē atspoguļojās detalizēta informācija par pārvietotām precēm.

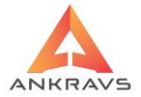

| 🛕 Atskaites par apmaksām pārvietošanu un pasūtījumiem                                                                            | _ x               |
|----------------------------------------------------------------------------------------------------|-------------------|
| Pasūtījumu atskaites   Sveramie pasūtījumi   Apmaksa par precēm un grupām   Pavadzīmju termiņu analīze                           | Pārvietošanas P/Z |
| Atskaites forma<br>Preču saņemšanas dok. reģistrācijas žurnāls<br>Pārvietošanas P/Z iepirkuma cenās<br>Pārvietoto preču saraksts | Atlase/Kārtošana  |
| Laika periods<br>01.08.2022 : 31.08.2022 : Aizvērt                                                                               |                   |

Ilustrācija. Pārvietošanas P\Z loga piemērs

Lietotājs norāda par kādu laika periodu vēlas izveidot šo atskaiti.

Pirms veic atskaites pasūtījumu, jānorāda vēlamie atlases un kārtošanas Atlase/Kārtošana kritēriji ieejot izvēlnē -Atcelt visas atlases Visus izvēlētos kritērijus ir iespējams atcelt ar -Kādas konkrētas atlases lapas kritērijus iespējams atcelt ar K Atcelt šis lappuses atlasi Katrai atlases kritēriju izvēlnei ir iespējams veikt Reverss, tas ir, lapas labajā 予. To izmanto gadījumos, ja nepieciešamības ir malā nospiežot pogu izslēgt kādu no klientiem, precēm, preču grupām, vai no kādiem citiem kritērijiem, tad atzīmē nevajadzīgo preci un spiež pogu 🌺. Atskaite Nospiežot taustiņu izveidotā atskaite parādās uz ekrāna. Izveidoto atskaiti var izdrukāt nospiežot taustiņu Drukāt

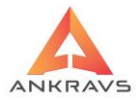

## 6.5.Speciālās statistikas atskaites\*\*\*

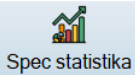

Spec statistika ir iznestas uz programmas priekšējā paneļa, lai atvieglotu darbu un nebūtu jāizmanto ikreiz piekļuvi caur *Atskaites - > Speciālās statistikas atskaites*.

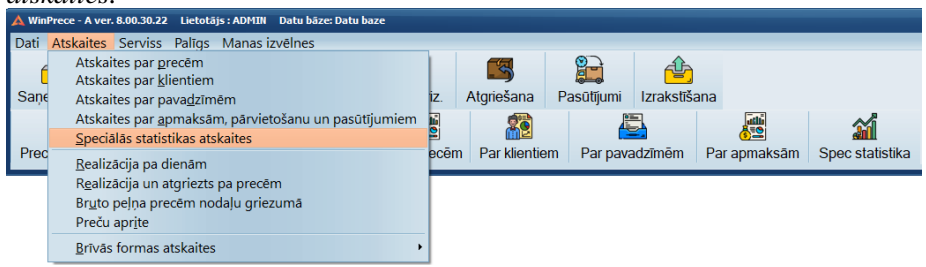

Ilustrācija. Speciālās statistikas atskaites izvēlne

## 6.5.1.Realizācija par precēm un klientu grupām\*\*\*

Atskaite par pārdotajām precēm, to daudzumu un pārdošanas summu katrā no klientu grupām attiecīgajā laika periodā.

Artikula vietā likt preču grupu – veidojot atskaiti, artikula vietā tik likta preču grupa pie kuras pieder izvēlētā prece vai preces.

Aģentus atlasīt no klientu kartiņas datiem aģentu atlase un šeit stāvēs atzīme, tad atskaitē tiks ņemts aģentu piesaistījums klientam no kartiņas.

Apstiprināšana:

- Visas lietotājs norāda, ka grib saņemt atskaiti par visām pavadzīmēm;
- Tikai apstiprinātās lietotājs norāda, ka grib saņemt atskaiti tikai par apstiprinātajām pavadzīmēm;
- *Tikai neapstiprinātās* lietotājs norāda, ka grib saņemt atskaiti tikai par neapstiprinātajām pavadzīmēm.

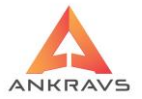

| 🛕 Speciālās statistikas atskaites                                                                                                    |                                                                                                    |                                 | _ x                       |
|----------------------------------------------------------------------------------------------------|----------------------------------------------------------------------------------------------------|---------------------------------|---------------------------|
| Realiz. par precēm un klientu grupām                                                                                                    | Realizācija un atlikumi par preču grupām                                                           | Pasūtīts, realizēts, saņemts pa | ar mēnešiem Sagāde-pl 💶 🕨 |
| Apstiprināšana — Ar<br>Visas — Ar<br>Tikai apstiprinātās<br>Tikai neapstiprinātās                                                                                         | tikula vietā likt preču grupu<br>jentus atlasīt no klientu kartiņas datiem                         |                                 | 🚏 Atlase/Kārtošana        |
| Atskaites forma<br>Realizăcija par precēm/preču gruņ<br>Realizăcija par klientiem griezumā<br>Realizăcija par precēm/preču gruņ<br>Detalizăcija<br>Preces<br>Preču grupas | pām griezumā par klientu grupām<br>i par preču grupām<br>pām griezumā par klientu grupām - ņemot v | rērā atgr.                      |                           |
|                                                                                                    | Laika periods<br>01.08.2022 = 31.08.2022 =                                                         | Aizvērt                         |                           |

Ilustrācija. Atskaite Realizācija. Par precēm un klientu grupām

Atskaites forma:

- Realizācija par precēm/preču grupām griezumā pa klientu grupām

   atskaitē uzrādās informācija par preču realizāciju sadalījumā pa klientu grupām;
- **Realizācija par klientiem sadalījumā par preču grupām** atskaitē uzrādās informācija par klientu realizāciju sadalījumā pa preču grupām;
- Realizācija par precēm/preču grupām griezumā pa klientu grupām

   ņemot vērā atgriešana atskaitē uzrādās informācija par preču realizāciju ņemot vērā atgriešanu sadalījumā pa klientu grupām.

Detalizācija:

- **Preces** iespējams izmantot tikai pie atskaites formas *Realizācija par* precēm/preču grupām griezumā pa klientu grupām;
- **Preču grupas** iespējams izmantot tikai pie atskaites formas *Realizācija par precēm/preču grupām griezumā pa klientu grupām*.

Lietotājs norāda par kādu laika periodu vēlas izveidot šo atskaiti.

Pirms veic atskaites pasūtījumu, jānorāda vēlamie atlases un kārtošanas kritēriji ieejot izvēlnē -

Visus izvēlētos kritērijus ir iespējams atcelt ar - 🛛 🐼 Atcelt visas atlases

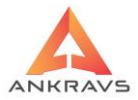

Kādas konkrētas atlases lapas kritērijus iespējams atcelt ar Atcelt šis lappuses atlasi

Katrai atlases kritēriju izvēlnei ir iespējams veikt *Reverss*, tas ir, lapas labajā malā nospiežot pogu - . To izmanto gadījumos, ja nepieciešamības ir izslēgt kādu no klientiem, precēm, preču grupām, vai no kādiem citiem kritērijiem, tad atzīmē nevajadzīgo preci un spiež pogu

| Nospiežot taustiņu    | Atskaite              | izveidotā atskait | e parādās uz ekrāna. |
|-----------------------|-----------------------|-------------------|----------------------|
| * ,                   |                       |                   |                      |
| Izveidoto atskaiti va | ar izdrukāt nospiežot | taustiņu Drukāt.  |                      |

## 6.5.2. Realizācija un atlikumi par preču grupām\*\*\*

Atskaitē tiek parādīta realizācija un atlasīto preču atlikumi lietotāja izvēlētajā laika posmā.

Nemt vērā atgriešanu - atskaite tiks izveidota ņemto vērā atgrieztās preces datus.

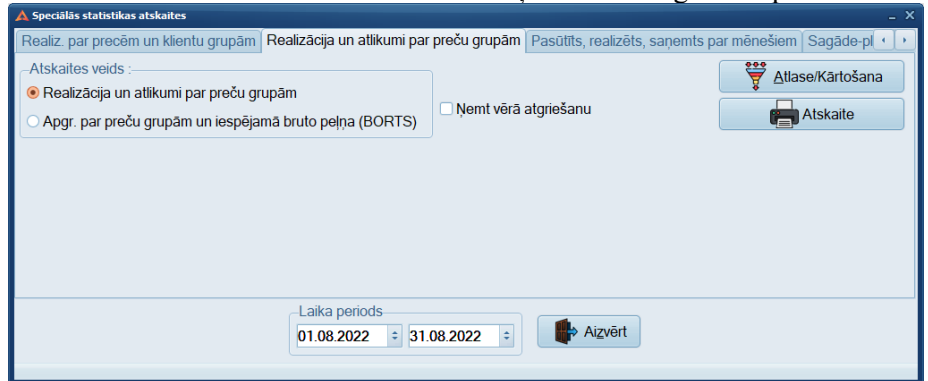

Ilustrācija. Atskaite Realizācija un atlikumi pa preču grupām

Atskaite uzrādās informācija par realizāciju, norādot arī bruto peļņas lielumu uz katru preču grupu un un atlikums uz norādītām laika perioda beigām.

Lietotājs norāda par kādu laika periodu vēlas izveidot šo atskaiti.

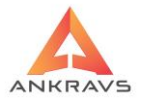

Pirms veic atskaites pasūtījumu, jānorāda vēlamie atlases un kārtošanas 🛱 <u>A</u>tlase/Kārtošana kritēriji ieejot izvēlnē -Atcelt visas atlases Visus izvēlētos kritērijus ir iespējams atcelt ar -Kādas konkrētas atlases lapas kritērijus iespējams atcelt ar K Atcelt šis lappuses atlasi Katrai atlases kritēriju izvēlnei ir iespējams veikt Reverss, tas ir, lapas labajā malā nospiežot pogu - 🔄. To izmanto gadījumos, ja nepieciešamības ir izslēgt kādu no klientiem, precēm, preču grupām, vai no kādiem citiem kritērijiem, tad atzīmē nevajadzīgo preci un spiež pogu Atskaite Nospiežot taustinu izveidotā atskaite parādās uz ekrāna. Izveidoto atskaiti var izdrukāt nospiežot taustiņu Drukāt

## 6.5.3. Preču prognozēšana\*\*\*

Atskaite par to cik un kādas preces ir jāpasūta. Atskaitē var redzēt arī pasūtījuma summu.

Iespējams ievietot pasūtījuma palielinājuma procentu un sešus periodus pa ailēm, kur lietotājs var brīvi izvēlēties savus termiņus.

| 🛕 Speciālās statistik | Speciālās statistikas _ X |      |                 |                                                                             |  |  |  |  |
|-----------------------|---------------------------|------|-----------------|-----------------------------------------------------------------------------|--|--|--|--|
| Realizācija un at     | tlikumi par preču         | ı gr | upām Pasūtīts,  | realizēts, saņemts par mēnešiem Sagāde-plānošana Preču prognozēšana Apgro 🕐 |  |  |  |  |
| Pasūtījuma palie      | elinājuma % 1             |      | Artikula numurs | 50 🗳 <u>A</u> tlase/Kārtošana                                               |  |  |  |  |
| 1. ailes periods      | 01.07.2022                | ¢    | 31.07.2022      |                                                                             |  |  |  |  |
| 2. ailes periods      | 01.07.2022                | ¢    | 31.07.2022      |                                                                             |  |  |  |  |
| 3. ailes periods      | 01.07.2022                | ¢    | 31.07.2022      | Atskaites forma                                                             |  |  |  |  |
| 4. ailes periods      | 01.07.2022                | ÷    | 31.07.2022      | ● 1 forma                                                                   |  |  |  |  |
| 5. ailes periods      | 01.07.2022                | ¢    | 31.07.2022      | O 2. forma                                                                  |  |  |  |  |
| 6. ailes periods      | 01.07.2022                | ¢    | 31.07.2022      |                                                                             |  |  |  |  |
|                       |                           |      |                 |                                                                             |  |  |  |  |
|                       |                           |      |                 |                                                                             |  |  |  |  |
|                       |                           |      | -Laika p        | eriods                                                                      |  |  |  |  |
|                       |                           |      | 01.08.2         | 022 ÷ 31.08.2022 ÷                                                          |  |  |  |  |
|                       |                           |      |                 |                                                                             |  |  |  |  |

Ilustrācija. Preču prognozēšana loga piemērs

Parādīt:

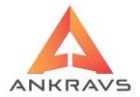

- *Tikai ko jāpasūta* atskaitē uzrāda informāciju, kas ir starpība starp realizāciju un atlikumu;
- Visas preces iespējams atskaitē uzrādās informācija par visām precēm.

Atskaites forma:

- *1.forma* atskaitē uzrāda informāciju, par realizāciju un pārvietošanu pa laika periodiem. Tekošais atlikums daudzuma izteiksmē, iepirkuma cena ar PVN un pasūtījuma summa un daudzums;
- **2.forma** atskaitē uzrāda informāciju, par realizāciju pa laika periodiem. Tekošais atlikums daudzuma izteiksmē, pasūtījuma daudzums, 1. un 4.pārdošanas cena ar PVN.

| Pasūtījuma palielinājuma % 1 | - | norāda | daudzumu. | kāds | būs | palielinājums | pie |
|------------------------------|---|--------|-----------|------|-----|---------------|-----|
| pasūtījuma veidošanas.       |   |        | ,         |      |     | 1 5           | 1   |

Artikula numurs 1 - kurš artikuls atskaitē tiks ņemts vērā.

Laika periods – lietotājs norāda par kādu laika periodu vēlas izveidot šo atskaiti.

Pirms veic atskaites pasūtījumu, jānorāda vēlamie atlases un kārtošanas kritēriji ieejot izvēlnē -

Visus izvēlētos kritērijus ir iespējams atcelt ar - Kādas konkrētas atlases lapas kritērijus iespējams atcelt ar

Katrai atlases kritēriju izvēlnei ir iespējams veikt *Reverss*, tas ir, lapas labajā malā nospiežot pogu - . To izmanto gadījumos, ja nepieciešamības ir izslēgt kādu no klientiem, precēm, preču grupām, vai no kādiem citiem kritērijiem, tad atzīmē nevajadzīgo preci un spiež pogu

Nospiežot taustiņu Atskaite izveidotā atskaite parādās uz ekrāna.

Izveidoto atskaiti var izdrukāt nospiežot taustiņu Drukāt.

WIN PRECE – A. Lietotāja rokasgrāmata 2022

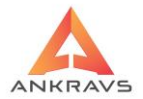

# 6.5.4.Apgrozījuma struktūra\*\*\*

| 🛕 Speciālās statistikas atskaites         |                                 |                    |                       | _ X                         |
|-------------------------------------------|---------------------------------|--------------------|-----------------------|-----------------------------|
| Pasūtīts, realizēts, saņemts par mēnešier | n Sagāde-plānošana              | Preču prognozēšana | Apgrozījuma struktūra | Apgroz. par precēm/gruț 🔹 🕨 |
| Salīdzinošais periods 01.01.2021 🗧        | 31.08.2021 ÷                    |                    |                       | Atlase/Kārtošana            |
|                                           |                                 |                    |                       |                             |
|                                           |                                 |                    |                       |                             |
|                                           |                                 |                    |                       |                             |
|                                           | Laika periods<br>01.01.2022 ‡ 3 | 1.08.2022 🔹        | Aizvērt               |                             |

Ilustrācija. Apgrozījuma struktūra loga piemērs

Atskaite ar sadalījumu pa preču grupām uzrāda informāciju par realizāciju norādītajā laika perioda ar salīdzinājumu pret salīdzinošo laika periodu. Salīdzinājums uzrāda %.

Uzrāda periodu pret kuru tiek veikta realizācijas salīdzināšana atskaitē.

Lietotājs norāda par kādu laika periodu vēlas izveidot šo atskaiti.

Pirms veic atskaites pasūtījumu, jānorāda vēlamie atlases un kārtošanas Atlase/Kārtošana kritēriji ieejot izvēlnē -🔀 Atcelt visas atlases Visus izvēlētos kritērijus ir iespējams atcelt ar atlases lapas kritērijus konkrētas Kādas iespējams atcelt ar X Atcelt šis lappuses atlasi Katrai atlases kritēriju izvēlnei ir iespējams veikt Reverss, tas ir, lapas labajā malā nospiežot pogu - 🏝. To izmanto gadījumos, ja nepieciešamības ir izslēgt kādu no klientiem, precēm, preču grupām, vai no kādiem citiem kritērijiem, tad atzīmē nevajadzīgo preci un spiež pogu 🏵

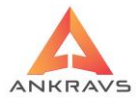

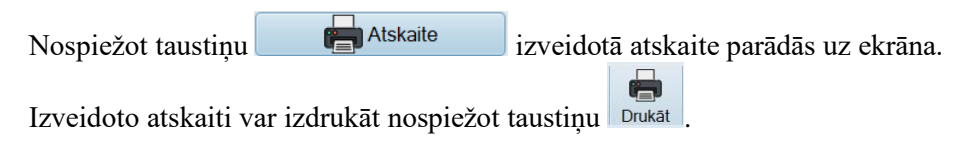

# 6.5.5.Apgrozījums par precēm/grupām un nodaļām\*\*\*

Atskaite ietver informāciju par preču/preču grupu kustību noteiktā laika periodā ar sadalījumu pa nodaļām.

| 🛦 Speciālās statistikas atskaites                                                                               |                                    |                |                  |         | -                           |
|----------------------------------------------------------------------------------------------------|------------------------------------|----------------|------------------|---------|-----------------------------|
| Sagāde-plānošana Preču prognozēšana                                                                             | Apgrozījuma struktūra              | Apgroz. par pr | ecēm/grupām un n | nodaļām | Klientu brutto peļņa Pārd 🔹 |
| Detatizăcija     Preces     Preču grupas     Summas/Daudzums     Daudzuma izteiksmē     lepirkuma cenās bez PVN |                                    |                |                  |         | Atlase/Kārtošana            |
| O Pārdošanas cenās ar PVN                                                                                       | Laika periods<br>01.01.2022 = 31.0 | 8.2022 ‡       | Aizvērt          |         |                             |

Ilustrācija. Apgrozījums par precēm/grupām un nodaļām loga piemērs

Detalizācija:

- *Preces* atskaitē informācija tiek sadalīta atsevišķi par katru preci;
- *Preču grupas* atskaitē informācija tiek apkopota un atspoguļota atsevišķi par preču grupām.

Summa/Daudzums:

- **Daudzuma izteiksmē** atskaitē informācija tiek uzrādīta daudzuma izteiksmē;
- *Iepirkuma cenās bez* atskaitē informācija tiek uzrādīta Iepirkuma cenās bez PVN;
- *Pārdošanas cenās ar PVN* atskaitē informācija tiek uzrādīta Pārdošanas cenās ar PVN.

Lietotājs norāda par kādu laika periodu vēlas izveidot šo atskaiti.

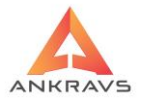

Pirms veic atskaites pasūtījumu, jānorāda vēlamie atlases un kārtošanas <u>A</u>tlase/Kārtošana kritēriji ieejot izvēlnē -Atcelt visas atlases Visus izvēlētos kritērijus ir iespējams atcelt ar -Kādas konkrētas atlases kritērijus iespējams atcelt lapas ar Atcelt šis lappuses atlasi Katrai atlases kritēriju izvēlnei ir iespējams veikt Reverss, tas ir, lapas labajā malā nospiežot pogu - 🔄. To izmanto gadījumos, ja nepieciešamības ir izslēgt kādu no klientiem, precēm, preču grupām, vai no kādiem citiem kritērijiem, tad atzīmē nevajadzīgo preci un spiež pogu Atskaite Nospiežot taustiņu izveidotā atskaite parādās uz ekrāna.

Izveidoto atskaiti var izdrukāt nospiežot taustiņu Drukāt

## 6.5.6. Pasūtīts, realizēts, saņemts par mēnešiem\*\*\*

Atskaite par katru preci, par pasūtīto, izrakstīto, saņemto daudzumu un preču atlikumu uz perioda beigām.

Grupēšana:

- *Pēc atsevišķām precēm* atskaitē informācija tiek attēlota atsevišķi par katru preci;
- *Pēc preču grupām* atskaitē informācija tiek attēlota summāri pa preču grupām.

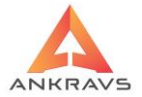

| 🛦 Speciālās statistikas atskaites                                                        |                                            |                                             | _ ×                   |
|------------------------------------------------------------------------------------------|--------------------------------------------|---------------------------------------------|-----------------------|
| Realiz. par precēm un klientu grupām                                                     | Realizācija un atlikumi par preču grupām   | Pasūtīts, realizēts, saņemts par mēnešiem 💲 | Sagāde-pl 🔹 🕨         |
| <ul> <li>Grupēšana :</li> <li>Pēc atsevišķām precēm</li> <li>Pēc preču grupām</li> </ul> |                                            | Atlase                                      | /Kārtošana<br>tskaite |
|                                                                                          | Laika periods<br>01.01.2022 ÷ 31.08.2022 ÷ | Aizvērt                                     |                       |

Ilustrācija. Pasūtīts, realizēts, saņemts par mēnešiem loga piemērs

Lietotājs norāda par kādu laika periodu vēlas izveidot šo atskaiti.

Pirms veic atskaites pasūtījumu, jānorāda vēlamie atlases un kārtošanas Atlase/Kārtošana kritēriji jeejot izvēlnē -Atcelt visas atlases Visus izvēlētos kritērijus ir iespējams atcelt ar -Kādas konkrētas atlases kritērijus iespējams lapas atcelt ar X Atcelt šis lappuses atlasi Katrai atlases kritēriju izvēlnei ir iespējams veikt Reverss, tas ir, lapas labajā To izmanto gadījumos, ja nepieciešamības ir malā nospiežot pogu izslēgt kādu no klientiem, precēm, preču grupām, vai no kādiem citiem kritērijiem, tad atzīmē nevajadzīgo preci un spiež pogu 🍄. Atskaite Nospiežot taustiņu izveidotā atskaite parādās uz ekrāna.

Izveidoto atskaiti var izdrukāt nospiežot taustiņu Drukāt

# 6.5.7.Sagāde – plānošana\*\*\*

Atskaite par to, kāds ir preču atlikums nodaļās / noliktavās un cik vajag pasūtīt, lai būtu nepieciešamais daudzums.

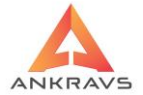

| 🛦 Speciālās statistikas atskaites |              |                             |                  |          |                  | _ X                          |
|-----------------------------------|--------------|-----------------------------|------------------|----------|------------------|------------------------------|
| Realizācija un atlikumi par p     | preču grupām | Pasūtīts, realizēts         | s, saņemts par r | nēnešiem | Sagāde-plānošana | Preču prognozēšana Apgro 🔹 🕨 |
| Centrālā nodaļa/noliktava         | Noliktava    |                             |                  | \$       |                  | Atlase/Kārtošana             |
|                                   |              | Laika periods<br>01.01.2022 | 31.08.2022       | •        | Aizvērt          |                              |

Ilustrācija. Sagāde-plānošana loga piemērs

| Centrālā nodaļa/noliktava | Noliktava | \$<br>- | izvēlas | no |
|---------------------------|-----------|---------|---------|----|
|                           |           |         | 12,0105 |    |

saraksta par kuru nodaļu veiks Sagādi-plānošanu.

Tikai 'neaktīvās' preces - atskaitē uzrādīs preces, kuras nav kustējušās noteiktā laika periodā.

Lietotājs norāda par kādu laika periodu vēlas izveidot šo atskaiti.

Pirms veic atskaites pasūtījumu, jānorāda vēlamie atlases un kārtošanas kritēriji ieejot izvēlnē -

Visus izvēlētos kritērijus ir iespējams atcelt ar - Kādas konkrētas atlases lapas kritērijus iespējams atcelt ar

Katrai atlases kritēriju izvēlnei ir iespējams veikt *Reverss*, tas ir, lapas labajā malā nospiežot pogu - S. To izmanto gadījumos, ja nepieciešamības ir izslēgt kādu no klientiem, precēm, preču grupām, vai no kādiem citiem kritērijiem, tad atzīmē nevajadzīgo preci un spiež pogu Nospiežot taustiņu Atskaite izveidotā atskaite parādās uz ekrāna.

Izveidoto atskaiti var izdrukāt nospiežot taustiņu Drukāt

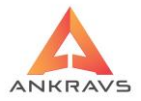

### 6.6.Brīvās formas atskaites\*\*\*

Šī atskaites forma paredzēta, lai lietotājs varētu pēc savām vajadzībām izveidot atskaiti. Brīvās formas atskaites tiek veidotas pēc vienas un tās pašas shēmas attiecīgi izvēlēta atskaites veidā, tie ir:

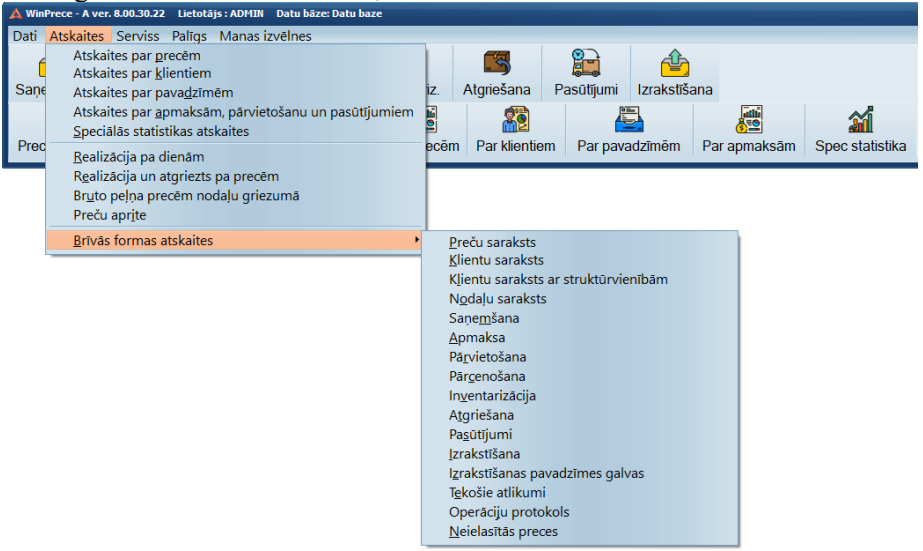

### Ilustrācija. Brīvās atskaites iespējamie veidi

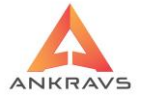

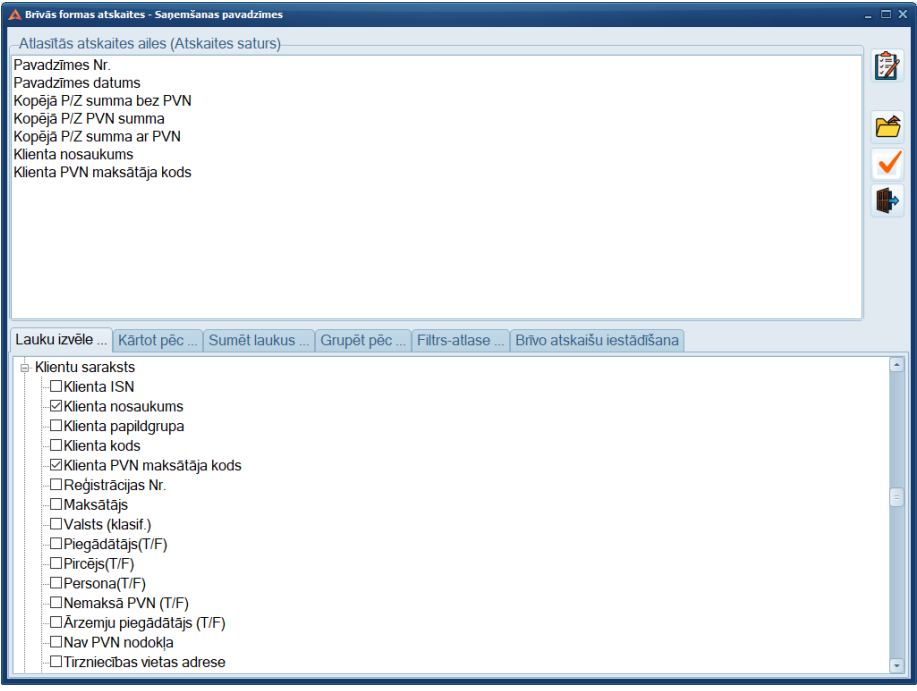

Ilustrācija. Saņemšanas pavadzīmes iespējamie veidi

Piemēram, *Saņemšanas pavadzīmes* atskaitē pēc izvēlēto lauku atzīmēšanas jāveic atskaites izskata noteikšana un ierobežošana

Lauku izvēle... - Atskaitei tiek izvēlēti un ar ķeksīti atzīmēti tie lauki, kurus klients vēlas redzēt atskaitē.

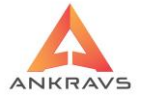

| 🛕 Brīvās formas atskaites - Saņemšanas pavadzīmes .                                                            | . 🗆 X |
|----------------------------------------------------------------------------------------------------|-------|
| Atlasitās atskaites ailes (Atskaites saturs)<br>Pavadzīmes Nr.<br>Pavadzīmes datums<br>Konāšā PIZ surma ar EVN |       |
| Kopējā P/Z PVN summa<br>Kopējā P/Z summa bez PVN<br>Klienta nosaukums<br>Klienta PVN maksātāja kods            |       |
| Lauku izvēle <mark>Kārtot pēc</mark> Sumēt laukus Grupēt pēc Filtrs-atlase Brīvo atskaišu iestādīšana          |       |
| Pavadzīmes Nr.                                                                                                 |       |
| ✓ Pavadzīmes datums     ✓ Konājā P/Z summa ar PV/N                                                             |       |
| Kopeja P/Z Summa al PVN                                                                                        |       |
| 🗌 Kopějā P/Z summa bez PVN                                                                                     |       |
| Klienta nosaukums                                                                                              |       |
| Niena P VN maksataja kous                                                                                      |       |
|                                                                                                    |       |
|                                                                                                    |       |
|                                                                                                    |       |
|                                                                                                    |       |
|                                                                                                    |       |
|                                                                                                    |       |
|                                                                                                    |       |

Ilustrācija. Atskaites informācijas kārtošanas izvēle

Brīvās atskaites ļauj brīvi izvēlēties atlasīt informāciju, kuru ir vajadzība atspoguļot atskaitē par izvēlēto veidu. Kad vajadzīgā informācija ir atlasīta tad: Kartot pēc... - Līdzīgi kā programmā pieejamām standarta atskaitēm ir iespēja veikt kārtošanu.

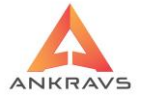

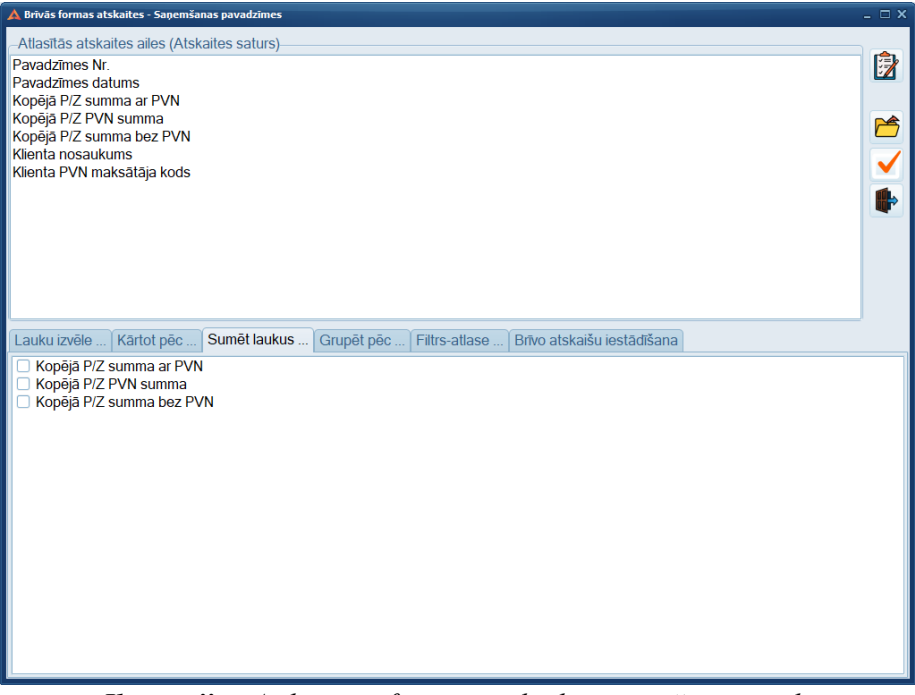

Ilustrācija. Atskaites informācijas lauku summēšanas izvēle

Sadaļā - Sumēt laukus programma piedāvā - norādīt, kurus laukus vēlas summēt (piedāvā tikai tos laukus, kurus programma var summēt). Šajā gadījumā pie dotās atskaites izvēles un atspoguļojamās informācijas izvēles programma piedāvā summēt mums sekojošus laukus

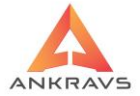

| A Brīvās formas atskaites - Saņemšanas pavadzīmes -                                      | . 🗆 X                            |
|------------------------------------------------------------------------------------------|----------------------------------|
| Atlasītās atskaites ailes (Atskaites saturs)                                             | -                                |
| Pavadzīmes Nr.<br>Pavadzīmes datums                                                      |                                  |
| Kopējā P/Z summa ar PVN                                                                  |                                  |
| Kopējā P/Z summa bez PVN                                                                 | <b>F</b>                         |
| Klienta nosaukums<br>Klienta PVN maksātāja kods                                          | $\mathbf{\overline{\checkmark}}$ |
| ,                                                                                        |                                  |
|                                                                                          | •                                |
|                                                                                          |                                  |
|                                                                                          |                                  |
|                                                                                          |                                  |
| Lauku izvēle Kārtot pēc Sumēt laukus Grupēt pēc Filtrs-atlase Brīvo atskaišu iestādīšana |                                  |
| Pavadzīmes Nr.     Pavadzīmes datume                                                     |                                  |
| Kopējā P/Z summa ar PVN                                                                  |                                  |
| Kopēja P/Z PVN summa                                                                     |                                  |
| Klienta nosaukums                                                                        |                                  |
| CKlienta PVN maksātāja kods                                                              |                                  |
|                                                                                          |                                  |
|                                                                                          |                                  |
|                                                                                          |                                  |
|                                                                                          |                                  |
|                                                                                          |                                  |
|                                                                                          |                                  |
|                                                                                          |                                  |

Ilustrācija. Atskaites informācijas lauku grupēšanas izvēle

Sadaļā - Grupēt pēc... programma piedāvā līdzīgi kā pie lauku summēšanas, tā šajā sadaļā izvēlēties sagrupēt kādu no izvēlētās informācijas. Ja nav vajadzības pēc kāda no šo izvēļņu atsevišķas izmantošanas (grupēšanas, summēšanas, kārtošanas, filtrēšanas), neatzīmējot to ar ķeksīti, programma izdos atskaitē visu informāciju, kas ir bijusi atlasīta, bet neveiks tās apstrādi.

Filtrs-atlase ... - var norādīt Filtru un veikt papildus atskaites konfigurēšanu.

Brīvo atskaišu formas piedāvā pie atskaišu veidošanas izmantot arī filtrēšanas nosacījumus. Filtra pazīmes klients pats nosaka, ja nepieciešams ierobežot pieprasītās atskaites apjomus un/vai ietverto informāciju.

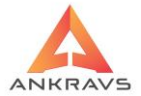

| 🛕 Brīvās formas atskaites - Saņemšar                                                                | as pavadzīmes    |                          |                           | . 🗆 X                                                                                                    |
|----------------------------------------------------------------------------------------------------|------------------|--------------------------|---------------------------|----------------------------------------------------------------------------------------------------|
| Atlasītās atskaites ailes (Atska<br>Pavadzīmes Nr.<br>Pavadzīmes datums<br>Kopējā P/Z summa ar PVN  | aites saturs)    |                          |                           |                                                                                                    |
| Kopējā P/Z PVN summa<br>Kopējā P/Z summa bez PVN<br>Klienta nosaukums<br>Klienta PVN maksātāja kods |                  |                          |                           |                                                                                                    |
| Lauku izvēle Kārtot pēc                                                                             | Sumēt laukus Gru | pêt pêc Filtrs-atlase Br | rīvo atskaišu iestādīšana | Image: A start of the start of the start |
| Atskaites lauks                                                                                     | Izteiksme        | Piemērs                  |                           |                                                                                                    |
| Pavadzīmes datums                                                                                   | Lielāks vienāds  | 01.07.2022               |                           | *                                                                                                    |
|                                                                                                    |                  |                          |                           | OR                                                                                                    |
|                                                                                                    |                  |                          |                           | { }                                                                                                    |
|                                                                                                    |                  |                          |                           |                                                                                                    |
|                                                                                                    |                  |                          |                           |                                                                                                    |
|                                                                                                    |                  |                          |                           |                                                                                                    |

Ilustrācija. Filtrēšanas nosacījuma izvēle

Atskaites lauks - tiek izvēlēts no izkrītošā saraksta, kur programma piedāvā visas informācijas kolonnas, kuras tiek piedāvātas pie izvēlētā atskaites veida. Nosacījumi būs derīgi, ja tiks izvēlēta kolona, kura ir atlasīta pie atskaites veidošanas.

- izteiksme arī tiek piedāvāta no izkrītošā saraksta.

Piemērs - ja **Piemērs** saistās ar atlasīšanu no kāda saraksta, piemēram., klienta atlasīšana, tad programma piedāvā veikt atlasi no izkrītošā saraksta, kurā uzrādās visi programmā ietvertie klienti. Savukārt, ja atlases kritērijs ir datums, tad tas jāievada ar roku formātā: 'DD.MM.GGGG'.

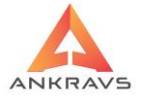

| 🔺 Brīvās formas atskaites - Saņemšanas pavadzīmes                                                                                                    | - 🗆 X |
|----------------------------------------------------------------------------------------------------|-------|
| Allasītās atskaites ailes (Atskaites saturs)<br>Pavadzīmes Nr.<br>Pavadzīmes datums<br>Kopējā P/Z summa ar PVN<br>Kopējā P/Z summa bez PVN<br>Kopēja P/Z summa bez PVN<br>Klienta nosaukums<br>Klienta PVN maksātāja kods                                                                                                    |       |
| Lauku izvēle Kārtot pēc Sumēt laukus<br>Summēšanas nosacījumi : S<br>@ Summēt iekšējās rindas<br>Summēt ikkai redzamās rindas<br>Atskaite seksports failā<br>@ Atskaiti veidot ZSV eksporta failā<br>Atskaiti veidot CSV eksporta failā<br>Atskaiti veidot CSV eksporta failā<br>Decimālzīmju skaits :<br>-Lapas formāts :<br>@ Horizontāls<br>Vertikāls |       |

Ilustrācija. Brīvo atskaišu iestādīšana

Lai izveidotu atskaiti pēc atlasītajiem parametriem jānospiež - 😰, tad atskaite parādās uz ekrāna tabulu formā, lai saglabātu iegūtos rezultātus vai, lai izdrukātu atskaiti uz ekrāna jānospiež - 🗹.

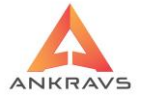

| 4 | Atskaites caurs   | skates režīms      |                |                         |                      |                          |                            |   | _ ×        |
|---|-------------------|--------------------|----------------|-------------------------|----------------------|--------------------------|----------------------------|---|------------|
|   | Pavadzīmes datums | Klienta nosaukums  | Pavadzīmes Nr. | Kopējā P/Z summa ar PVN | Kopējā P/Z PVN summa | Kopējā P/Z summa bez PVN | Klienta PVN maksātāja kods |   |            |
| ۲ | 13.07.2022        | Piegādātājs SIA    | 222            | 10                      | 1.74                 | 8.26                     | 454545454545               |   |            |
|   | 14.07.2022        | Piegādātājs SIA    | 333            | 19.5                    | 1.74                 | 17.76                    | 454545454545               |   |            |
|   | 14.07.2022        | Piegādātājs SIA    | 444            | 179.5                   | 16.91                | 162.59                   | 454545454545               |   |            |
|   | 14.07.2022        | Piegādātājs SIA    | 555            | 19.05                   | 1.81                 | 17.24                    | 454545454545               |   |            |
|   | 14.07.2022        | Piegādātājs ES SIA | 800            | 82.64                   | 0                    | 82.64                    |                            |   | <b>~</b> ] |
|   | 15.07.2022        | Piegādātājs SIA    | 55             | 22.4                    | 2.4                  | 20                       | 454545454545               |   |            |
|   | 19.07.2022        | Piegādātājs SIA    | 56             | 30.02                   | 2.46                 | 27.56                    | 454545454545               |   |            |
|   | 19.07.2022        | Piegādātājs SIA    | 100            | 8.5                     | 1.3                  | 7.2                      | 454545454545               | - |            |
|   | 19.07.2022        | Piegādātājs SIA    | 102            | 8.5                     | 1.3                  | 7.2                      | 454545454545               |   |            |
|   | 20.07.2022        | Piegādātājs SIA    | 500            | 0.2                     | 0.03                 | 0.17                     | 454545454545               |   |            |
|   | 20.07.2022        | Piegādātājs SIA    | 10000          | 20.2                    | 3.51                 | 16.69                    | 454545454545               |   |            |
|   | 21.07.2022        | Piegādātājs SIA    | TARA 1         | 76.05                   | 13.2                 | 62.85                    | 454545454545               |   |            |
|   | 21.07.2022        | Piegādātājs SIA    | TARA 2         | 12.1                    | 2.1                  | 10                       | 454545454545               |   |            |
|   | 02.08.2022        | Piegādātājs SIA    | 622            | 100                     | 17.36                | 82.64                    | 454545454545               |   |            |
|   | 03.08.2022        | Piegādātājs SIA    | NO IZRAKST.    | 236.7                   | 41.08                | 195.62                   | 454545454545               |   |            |
|   | 11.08.2022        | Piegādātājs SIA    | 2              | 12.1                    | 2.1                  | 10                       | 454545454545               |   |            |
|   | 11.08.2022        | Piegādātājs SIA    | 3              | 7.26                    | 1.26                 | 6                        | 454545454545               |   |            |
|   | 11.08.2022        | Piegādātājs SIA    | 4              | 1.21                    | 0.21                 | 1                        | 454545454545               |   |            |
|   | 15.08.2022        | Piegādātājs SIA    | 75789          | 98                      | 15.27                | 82.73                    | 454545454545               |   |            |
|   |                   |                    |                |                         |                      |                          |                            | ¥ |            |

Ilustrācija. Atskaites caurskates režīms

Veidojot saņemšanas pavadzīmēm ir pievienotas piecenojuma (1-5) ailes. Var būt kļūdas paziņojums pie brīvās atskaites veidošanas, ja kādāi no saņemtajām precēm ir 0 cena vai 100 % atlaide. Izvēloties kolonnas atskaitē jābūt iekļautām kādai kolonnai no saņemšanas pavadzīmēm — piemēram, preču daudzumam un kādai no preču klasifikatora — piemēram, preces nosaukumam.

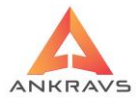

### 7. Pasūtījuma moduļa ieviešana.

Autortiesības © SIA "ANKRAVS INC" un autoru koletīvam. Visas tiesības rezervētas. Šīs ieviešanas rokasgrāmatas saturs ir SIA ANKRAVS INC un autora kolektīva īpašums un to aizsargā autortiesību likums. Rokasgrāmatas pilnīga vai daļēja pavairošana ir aizliegta. Programma WinPrece-A un pasūtījuma modulis ir integrēta noliktavas vadības sistēma, ar kuras palīdzību var efektīvi pārraudzīt uzņēmuma krājumus. Ar terminu "lietotājs", šajā rokasgrāmatā tiek apzīmēts grāmatvedis vai operators, kurš nodarbojas ar preču uzskaiti: veic dažādu preču, un ar to saistīto pavaddokumentu uzskaiti un atskaišu sastādīšanu. Izstrādātājs iesaka izmantot šo rokasgrāmatu kā mācību grāmatu pirms sākt strādāt ar sistēmu, bet pēc tam šī rokasgrāmata būtu jāizmanto tikai nepieciešamības gadījumā, veicot kādu neierastu darbību. Jūs ātri apgūsit darbu ar programmu un varēsit izmantot visas tajā ietvertās iespējas. Attēli palīdzēs ātri un ērti apgūt sistēmas piedāvātās funkcijas un veikt nepieciešamās darbības. Rokasgrāmata palīdzēs pielāgot programmas lietošanu Jūsu vajadzībām. Piezīme - nekādā gadījumā nedrīkst izslēgt vai pārlādēt datoru iekams nav beigts darbs ar programmu!

#### 7.1. Rokasgrāmatas mērķis un izmantošana.

#### Sistēmas ieviešanas procesā

Projekta grupas regulārai izmantošanai, lai izprastu uzņēmuma darbības principus un varētu precīzi konfigurēt sistēmu, kas nodrošinātu noteikto uzdevumu, procedūru un kontroles nosacījumu precīzu izpildi.

#### Ikdienas izmantošanai, veicot dažādas darbības sistēmā

Katra procesa apraksts ir paredzēts skaidrai un pilnīgai saimniecisko procesu attēlošanai, kur darbinieki var atrast un izprast darbību nepieciešamību un savu atbildības līmeni. Apraksts nesniedz izsmeļošas instrukcijas par nepieciešamām darbībām katrā konkrētā gadījumā, taču procesu apraksts lietotājiem parāda galveno dokumentu un informācijas plūsmu, kuru ir nepieciešams ievērot, lai sasniegtu izvirzītos mērķus darbā ar sistēmu.

#### Darbinieku apmācībai

Esošo darbinieku kvalifikācijas paaugstināšanai, kā arī jauno darbinieku apmācīšanai.

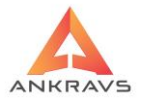

#### Uzņēmuma vadības izmantošanai

Sniedz pārskatu par uzņēmuma sagādes, realizācijas un apmaksas procesiem.

#### Ārējo auditoru izmantošanai

Ārējo auditoru izmantošanai, lai izprastu uzņēmuma saimnieciskos procesus.

#### 7.2. Sistēmas ieviešanas darba plāns

Sistēmas ieviešanas process ir nepieciešams, lai uzņēmuma patreizējos saimnieciskos procesus varētu atspoguļot ar uzskaites sistēmas līdzekļiem. Ieviešanas sākumposmā tika veikta uzņēmuma saimniecisko procesu izpēte un analīze, novērtējot pašreizējo modeli un radot optimālo variantu konkrētu saimniecisko procesu atainojumam programmā. Ieviešanas vadlīnijās ir atspoguļota visa tā informācija, kura iegūta biznesa procesu izpētes gaitā

#### Pirmais etaps - Procesu analīze

Tikšanās laikā tiek apsekoti, aprakstīti un izanalizēti klienta biznesa procesi. Galvenais uzdevums ir funkcionālo prasību definēšana.

#### Otrais etaps - Papildus funkciju izstrāde un testēšana

Tiek izstrādāti un testēti sistēmas papildus funkcionalitātes pielāgojumi. Galvenie uzdevumi ir: tehniskās specifikācijas sagatavošana un saskaņošana ar klientu Izstrāde un testēšana

#### Trešais etaps - Sistēmas instalācija un apmācība

Sistēma tiks pilnībā ieviesta pie klienta, un visi lietotāji tiks sagatavoti un apmācīti darbam ar uzskaites sistēmu. Galvenie uzdevumi ir: Sistēmas uzstādījumu konfigurēšana; Lietotāja dokumentācijas sagatavošana Sākotnējo datu un klasifikatoru imports Lietotāju apmācība

#### Ceturtais etaps - Sistēmas nodošana ekspluatācijā

Tiek izstrādāti un testēti sistēmas papildus funkcionalitātes pielāgojumi. Galvenie uzdevumi ir: Sistēmas akcepttestēšana un darba ekspluatācija Sistēmas nodošana lietotājiem

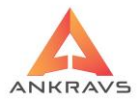

### 8. Darba posmu apraksts

8.1. Preču kataloga datu apmaiņa starp WinPrece-A un Adati sistēmu Lai nodrošinātu kvalitatīvu datu apmaiņu starp sistēmām (WinPrece-A, ADati, BLS, VIA3L) un pareizu aprēķinu veikšanu tiek noteikti sekojoši obligātie (jābūt aizpildītiem) lauki klasifikatoros

### Dati - > Saraksti - > Preces un preču grupas

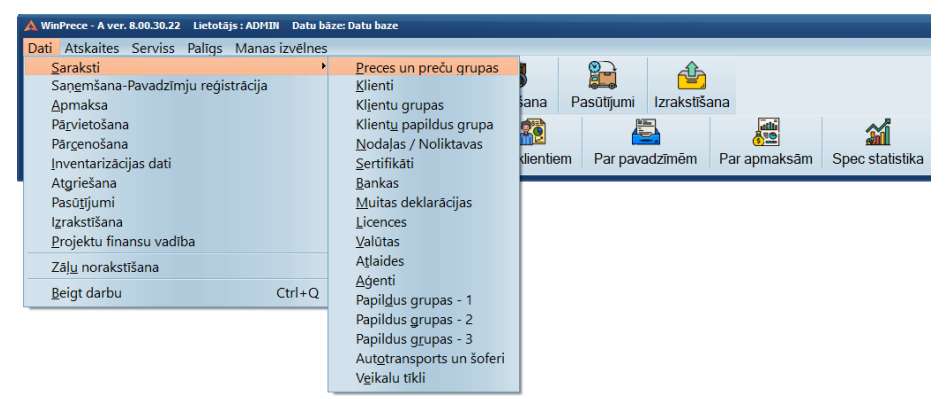

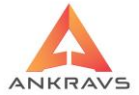

| 🛕 Preču grupa : Alus - 2001 Alus 0.5 l                                                                                                    |                                                                                                    |                                                                                                    |                                                                   |                                                                                                    |                                                                                                    |                               |                                                                                                    |                                                                                                    |                                                                                              |                                                                                                 |                                                                                                    | _ = ×                                           |
|----------------------------------------------------------------------------------------------------|----------------------------------------------------------------------------------------------------|----------------------------------------------------------------------------------------------------|-------------------------------------------------------------------|----------------------------------------------------------------------------------------------------|----------------------------------------------------------------------------------------------------|-------------------------------|----------------------------------------------------------------------------------------------------|----------------------------------------------------------------------------------------------------|----------------------------------------------------------------------------------------------|-------------------------------------------------------------------------------------------------|----------------------------------------------------------------------------------------------------|-------------------------------------------------|
| Taustiņi Parametri Datu imports/ek:                                                                                                    | Saraksts                                                                                                    | Dati                                                                                                    | Cenas I                                                           | ta vadība<br>un c   Spec                                                                                                    | cenas                                                                                                    | Pap grupas                    | Minimumi                                                                                                    | Pap zinas Kon                                                                                                    | nplekti No                                                                                   | dalas POS                                                                                       | u c Sortiments                                                                                                    | Web                                             |
| ♣ 류 🖉 💑                                                                                                    | Artikuls                                                                                                    | 2001                                                                                                    |                                                                   | Nosauk                                                                                                    | ums                                                                                                    | Alus 0.51                     | 1                                                                                                    |                                                                                                    | PVN %                                                                                        | 21 :                                                                                            | PVN 138 nantsv                                                                                                    | losauk uzlīmēs                                  |
| Alus                                                                                                    | 2. Artikuls                                                                                                    |                                                                                                    |                                                                   | 2.nosau                                                                                                    | Ikums                                                                                                    |                               |                                                                                                    |                                                                                                    | <br>Tara                                                                                     | Depozi                                                                                          | ita tara 🗌 Paka                                                                                                    | Ipojums                                         |
| - Depozīta tara                                                                                                    | 3. Artikuls                                                                                                    |                                                                                                    |                                                                   | Isais no                                                                                                    | saukums                                                                                                    | 5                             |                                                                                                    |                                                                                                    |                                                                                              | Reversais                                                                                       | PVN                                                                                                    |                                                 |
| ⊕-Kafija                                                                                                    | 4. Artikuls                                                                                                    |                                                                                                    |                                                                   | 3. Nos.                                                                                                    | EE                                                                                                    |                               |                                                                                                    |                                                                                                    | -                                                                                            | O Nav rev                                                                                       | ersais PVN<br>ījumi ar kokmator                                                                                      | iāliom                                          |
| - Nav noteikts<br>- Preces pārdošapai                                                                                                    | 5. Artikuls                                                                                                    |                                                                                                    |                                                                   | 4. Nos.                                                                                                    | LT                                                                                                    |                               |                                                                                                    |                                                                                                    | 7                                                                                            | R2-Dar                                                                                          | ijumi ar metāllūžr                                                                                                   | niem                                            |
| - Preču grupa                                                                                                    | 6. Artikuls                                                                                                    |                                                                                                    |                                                                   | Nos (R                                                                                                    | US)                                                                                                    |                               |                                                                                                    |                                                                                                    | -                                                                                            | R3-Buv<br>R4-Dan                                                                                | niecības pakalpo<br>ījumi ar elektronil                                                                              | ojumi<br>kas precēm                             |
| Rieksti un žāvēti augļi                                                                                                    | 7. Artikuls                                                                                                    |                                                                                                    |                                                                   |                                                                                                    |                                                                                                    |                               |                                                                                                    |                                                                                                    |                                                                                              | <ul> <li>R5-Dari</li> <li>R6-Dāri</li> </ul>                                                    | ījumi ar graudauc<br>ometāli                                                                                         | qiem un                                         |
| - Skaneri<br>- Tara                                                                                                    | Papildus                                                                                                    | s artiku                                                                                                    | li                                                                | Valsts,                                                                                                    | tās kods                                                                                                    |                               |                                                                                                    |                                                                                                    |                                                                                              | <ul> <li>R7-met</li> <li>R8-sad</li> </ul>                                                      | ālizstrādājumu ie<br>zīves elektronisk                                                                               | eqādei un ar to<br>o iekārtu un                 |
| Ziedi                                                                                                    | Grupa/Kate                                                                                                    | eg. A                                                                                                    | lus                                                               |                                                                                                    |                                                                                                    | ٥                             | 🔹 📝 Para                                                                                                    | ādīt arī grupās (                                                                                                    | (www)                                                                                        | O R9-DUV                                                                                        | izstradajumu ieg                                                                                                    | adei                                            |
|                                                                                                    | Mērvienība                                                                                                    | g                                                                                                    | ab 🗘 Va                                                           | alūtā                                                                                                    |                                                                                                    |                               |                                                                                                    |                                                                                                    |                                                                                              |                                                                                                 |                                                                                                    |                                                 |
|                                                                                                    | Litrāža/Sva                                                                                                    | ars/Tilp                                                                                                    | ums                                                               | Svan                                                                                                    | u uzlīmes                                                                                                    | forma                         |                                                                                                    | \$                                                                                                    |                                                                                              |                                                                                                 |                                                                                                    |                                                 |
|                                                                                                    | Apjoms                                                                                                    |                                                                                                    |                                                                   |                                                                                                    |                                                                                                    |                               |                                                                                                    |                                                                                                    |                                                                                              |                                                                                                 |                                                                                                    |                                                 |
|                                                                                                    | Gabalpr                                                                                                    | ece 🗌                                                                                                    | Eksp.uz                                                           | svariem                                                                                                    | De<br>-1-                                                                                                    | r. term.(dien<br>teksts 'Skai | as, stundas)<br>līt uz iepak '                                                                                                    | Līdz : 22                                                                                                    | 2.08.2022                                                                                    |                                                                                                 |                                                                                                    |                                                 |
|                                                                                                    | <ul> <li>Neaktiva</li> </ul>                                                                                                    | ei uz k<br>a pārdo                                                                                                    | ases sva<br>ošanai                                                | nem                                                                                                    | MA                                                                                                    | X deriguma                    | termiņš                                                                                                    | Uzglab.t                                                                                                    | emp.                                                                                         |                                                                                                 |                                                                                                    |                                                 |
|                                                                                                    | Neaktīva                                                                                                    | a saņer                                                                                                    | mšanai u                                                          | n pasūtījun                                                                                                    | niem                                                                                                    |                               |                                                                                                    |                                                                                                    |                                                                                              |                                                                                                 |                                                                                                    |                                                 |
|                                                                                                    | Skaits kas                                                                                                    | stē (ma                                                                                                    | izajā)                                                            |                                                                                                    | Ma                                                                                                    | zās kastes s                  | vitru kods                                                                                                    |                                                                                                    |                                                                                              |                                                                                                 |                                                                                                    |                                                 |
|                                                                                                    | Skaits kas                                                                                                    | stē (liela                                                                                                    | ajā)                                                              |                                                                                                    | Lie                                                                                                    | lās kastes sv                 | itru kods                                                                                                    |                                                                                                    |                                                                                              |                                                                                                 |                                                                                                    |                                                 |
|                                                                                                    | Skaits pale                                                                                                    | etē                                                                                                    |                                                                   |                                                                                                    | Pal                                                                                                    | etes svītru k                 | ods                                                                                                    |                                                                                                    |                                                                                              |                                                                                                 |                                                                                                    |                                                 |
|                                                                                                    | Kārtas pal                                                                                                    | letē                                                                                                    |                                                                   |                                                                                                    |                                                                                                    | Prece ir dalā                 | ma                                                                                                    |                                                                                                    |                                                                                              |                                                                                                 |                                                                                                    |                                                 |
|                                                                                                    | Paletes au                                                                                                    | ugstum                                                                                                    | IS                                                                |                                                                                                    |                                                                                                    |                               |                                                                                                    |                                                                                                    |                                                                                              | Izveid                                                                                          | ošanas datums :                                                                                                    | 03.03.2022                                      |
|                                                                                                    | Aizliegtie 3                                                                                                    | 3D tipi                                                                                                    |                                                                   |                                                                                                    |                                                                                                    |                               |                                                                                                    |                                                                                                    |                                                                                              |                                                                                                 | ſ                                                                                                    | V Saglabāt                                      |
|                                                                                                    |                                                                                                    |                                                                                                    |                                                                   |                                                                                                    |                                                                                                    |                               |                                                                                                    |                                                                                                    |                                                                                              |                                                                                                 |                                                                                                    | • ••••                                          |
|                                                                                                    |                                                                                                    |                                                                                                    |                                                                   |                                                                                                    |                                                                                                    |                               |                                                                                                    |                                                                                                    |                                                                                              |                                                                                                 |                                                                                                    |                                                 |
| A Preču grupa : Alus - 2001 Alus 0.5 l                                                                                                    |                                                                                                    |                                                                                                    |                                                                   |                                                                                                    |                                                                                                    |                               |                                                                                                    |                                                                                                    |                                                                                              |                                                                                                 |                                                                                                    | - = ×                                           |
| A Preču grupa : Alus - 2001 Alus 0.5 l<br>Taustiņi Parametri Datu imports/ek:                                                                                                    | sports Atska                                                                                                    | nites S                                                                                                    | Sortiment                                                         | ta vadība                                                                                                    |                                                                                                    |                               |                                                                                                    |                                                                                                    |                                                                                              |                                                                                                 |                                                                                                    | _ = ×                                           |
| ▲ Preču grupa : Alus - 2001 Alus 0.51<br>Taustiņi Parametri Datu imports/eks                                                                                                    | sports Atska                                                                                                    | iites S<br>Dati                                                                                                    | Sortiment                                                         | ta vadība<br>un c. Sp <u>e</u> d                                                                                                    | c.cenas                                                                                                    | Pap.grupas                    | Minimumi F                                                                                                    | <sup>D</sup> ap.ziņas Kon                                                                                                    | nplekti   No                                                                                 | daļas   POS                                                                                     | u.c. Sortiments                                                                                                    | _ = ×                                           |
| Preču grupa : Alus - 2001 Alus 0.5 I Taustini Parametri Datu imports/ek:                                                                                                    | sports Atska<br>Saraksts<br>Pastāvīgā a                                                                                                    | <b>iites S</b><br>Dati<br>atlaide                                                                                                    | Sortiment                                                         | ta vadība<br>un c. Sp <u>e</u> c<br>Muit.                                                                                                    | c.cenas<br>kods                                                                                                    | Pap.grupas                    | Minimumi F                                                                                                    | Pap.ziņas Kon                                                                                                    | nplekti No<br>itat C                                                                         | dajas POS<br>Intrastat D                                                                        | u.c. Sortiments                                                                                                    | - 🗆 X<br>s Web<br>oklis                         |
| A Preču grupa : Alus - 2001 Alus 0.5 l<br>Taustini Parametri Datu imports/ek:                                                                                                    | sports Atska<br>Saraksts<br>Pastāvīgā a<br>Alkohola %                                                                                                    | aites S<br>Dati<br>atlaide                                                                                                    | Sortiment                                                         | ta vadība<br>un c. Sp <u>e</u> c<br>Muit.<br>KN k                                                                                                    | c.cenas<br>kods                                                                                                    | Pap.grupas                    | Minimumi F<br>RUS<br>Konts 2022(                                                                                                    | Pap.ziņas Kon<br>Intras<br>0303                                                                                                    | nplekti No<br>itat C                                                                         | daļas POS<br>Intrastat D<br>komentārs-                                                          | u.c. Sortiments                                                                                                    | _ □ X                                           |
| A Prečurgrupa : Alus - 2001 Alus 0.51<br>Taustini - Parametri - Datu imports/eks<br>Alus - Alugi<br>- Augi<br>- Dapozita tara                                                                                                    | Saraksts<br>Pastāvīgā a<br>Alkohola %<br>MAX pasūt                                                                                                    | <b>iites S</b><br>Dati<br>atlaide                                                                                                    | Sortiment                                                         | ta vadība<br>un c. Sp <u>e</u> r<br>Muit.<br>KN k                                                                                                    | c.cenas<br>kods<br>ods<br>Sara                                                                                                    | Pap.grupas                    | Minimumi F<br>RUS<br>Konts 2022<br>zums :                                                                                                    | Pap.ziņas Kon<br>Intras<br>0303                                                                                                    | nplekti No<br>tat C                                                                          | daļas POS<br>Intrastat D<br>komentārs                                                           | u.c. Sortiments                                                                                                    | - E X                                           |
| A Precka gruppa - Alus - 2001 Alus 0.51 Taustini Parametri Datu imports/ekc     Augi     Augi     Augi     Depozita tara     Karjia     Nav notekiks                                                                                                    | Sports Atska<br>Saraksts<br>Pastävigä a<br>Alkohola %<br>MAX pasüti<br>MIN pasütij                                                                                                    | iites S<br>Dati<br>atlaide<br>ījums :                                                                                                    | Cenas u                                                           | ta vadība<br>un c. Spec<br>Muit.<br>KN k                                                                                                    | c.cenas<br>kods<br>ods<br>Sara<br>mu mate                                                                                                    | Pap.grupas<br>Dažotais daud   | Minimumi F<br>RUS<br>Konts 2022<br>zums :<br>Sastāvs :                                                                                                    | Pap.ziņas Kon<br>Intras<br>0303                                                                                                    | nplekti No                                                                                   | daļas POS<br>Intrastat D<br>komentārs-                                                          | u.c. Sortiments                                                                                                    | - • ×                                           |
| <ul> <li>A Precia grupa: Alus - 2001 Alus 0.51</li> <li>Taustini Parametri Datu imports/eko</li> <li>Alus</li> <li>Augi</li> <li>Depozila tara</li> <li>Narija</li> <li>Nar noteikts</li> <li>Preces párdošanai</li> </ul>                                                                                                    | Sports Atska<br>Saraksts<br>Pastāvīgā a<br>Alkohola %<br>MAX pasūtī<br>Brutto svars                                                                                                    | iites S<br>Dati<br>atlaide<br>iījums :<br>jums :<br>s :                                                                                                    | Cenas u                                                           | ta vadība<br>un c. Sp <u>e</u> c<br>Muit.<br>KN k<br>lepakoju<br>Stikls                                                                                                    | c.cenas<br>kods<br>ods<br>Sara<br>mu mate                                                                                                    | Pap.grupas                    | Minimumi F<br>RUS<br>Konts 2022<br>zums :<br>Sastāvs :<br>Tauki                                                                                                    | Pap ziņas Kon<br>Intras<br>0303                                                                                                    | nplekti No<br>tat C Preces                                                                   | daļas POS<br>Intrastat D<br>komentārs-                                                          | u.c. Sortiments                                                                                                    | - C X                                           |
| A Precis groups - Ales - 2021 Ales 0.51 Taustini Parametri Datu imports/ek     Augi     Augi     Augi     Depozita tara     Kafija     -Nav noteikts     Preces parkoSanai     -Precu grupa     District Methic work                                                                                                    | Sports Atska<br>Saraksts<br>Pastāvigā a<br>Alkohola %<br>MAX pasūtī<br>Brutto svars<br>Netto svars                                                                                                    | aites S<br>Dati<br>atlaide<br>ijums :<br>s :                                                                                                    | Sortiment                                                         | ta vadība<br>un c. Sp <u>e</u> c<br>Muit.<br>KN k<br>-Iepakoju<br>Stikls<br>Plastmasa                                                                                                    | c.cenas<br>kods<br>ods<br>Sara<br>mu mate                                                                                                    | Pap.grupas                    | Minimumi F<br>RUS                                                                                                    | Pap.ziņas Kon<br>Intras<br>0303                                                                                                    | nplekti No                                                                                   | daļas POS<br>Intrastat D<br>komentārs-                                                          | u.c. Sortiments                                                                                                    | - C X                                           |
| ▲ Prečergrups - Alus - 2021 Alus 0.51           Taustini i Parametri Datu imports/ek           → Bar Do Sametri Datu imports/ek           → Alus           - Augi           → Depozila tara           • Kafija           - Preces părdošanai           - Preces părdošanai           - Preces părdošanai           - Preces părdošanai           - Skaneri                                                                                                    | Sports Atska<br>Saraksts<br>Pastāvīgā a<br>Alkohola %<br>MAX pasūtī<br>MIN pasūtīj<br>Brutto svars<br>Netto svars                                                                                                    | ites S<br>Dati<br>atlaide<br>ijums :<br>s :<br>s :                                                                                                    | Sortiment                                                         | ta vadība<br>un c.   Spec<br>Muit.<br>KN k<br>- Iepakoju<br>Stikls<br>Plastmasa<br>Metājs B                                                                                                    | ccenas<br>kods [<br>ods [<br>Sara<br>mu mate<br>a(polimēr                                                                                                    | Pap.grupas                    | Minimumi F<br>RUS<br>Konts 2022l<br>zums :<br>Sastāvs :-<br>Tauki<br>Piesātinātie<br>Ogļhidrāti                                                                                                  | Pap ziņas Kon<br>Intras<br>0303                                                                                                    | nplekti No<br>tat C                                                                          | daļas POS<br>Intrastat D<br>komentārs-<br>s zīmju skail                                         | s u.c. Sortiments                                                                                                    | - C X                                           |
| ▲ Prečer grups - Alus - 2021 Alus 0.51       Taustini Parametri Datu imports/ek       → Bie Do Solo       → Augi       → Augi       → Depozita tara       ⊕ Kafija       → Nav noteikts       → Preču grupa       ⊕ Rafija       → Rafija       → Preču grupa       → Rafija       → Rafija       → Rafija       → Rafija       → Rafija       → Rafija       → Rafija       → Rafija       → Rafija       → Rafija       → Rafija       → Rafija       → Rafija                                                                                                    | Sports Atska<br>Saraksts<br>Pastāvigā a<br>Alkohola %<br>MAX pasūtī<br>Brutto svars<br>Netto svars<br>Minimumi<br>1                                                                                                    | ites S<br>Dati<br>atlaide<br>iījums :<br>jums :<br>s :                                                                                                    | Contiment                                                         | ta vadiba<br>un c. Sper<br>Muit.<br>KN k<br>Ilepakoju<br>Stikls<br>Plastmasa<br>Metāls<br>Koksne, P.<br>Koksne, P.                                                                                                    | ccenas<br>kods<br>ods<br>Sara<br>mu mate<br>a(polimēr<br>apīrs                                                                                                    | Pap.grupas                    | Minimumi F<br>RUS<br>Konts 2022<br>zums :<br>Sastāvs :<br>Tauki<br>Piesātinātie<br>Ogļhidrāti<br>Cukuri                                                                                          | Pap ziņas Kon<br>Intras<br>0303                                                                                                    | nplekti No<br>tat C Preces<br>Atlikušai                                                      | daļas POS<br>Intrastat D<br>komentārs-<br>s zīmju skait                                         | ts : NAV IEROBE                                                                                                    | - C X                                           |
| ▲ Prečurguepar Alus – 2001 Alus 0.51       Taustini Parametri Datu imports/eko       → Lus       → Augi       → Depozital tara       ⊕ Kafija       -Nav noteikts       -Prečurgupa       Prečurgupa       - Skaneri       - Tara       - Ziedi                                                                                                    | Sports Atska<br>Saraksts<br>Pastāvīgā a<br>Alkohola %<br>MAX pasūtī<br>Brutto svars<br>Netto svars<br>Minimumi<br>1<br>2<br>3                                                                                                    | ites S<br>Dati<br>atlaide<br>ijums :<br>s :                                                                                                    | Contiment                                                         | ta vadiba<br>un c. Sper<br>Muit.<br>KN k<br>- Iepakoju<br>Stikls<br>Plastmasa<br>Metāls<br>Koksne, P.<br>Kartons<br>Oksis.plas                                                                                                    | ccenas<br>kods<br>Sara<br>mu mate<br>a(polimēn<br>apīrs<br>stmasas                                                                                                    | Pap.grupas                    | Minimumi F<br>RUS                                                                                                    | Pap ziņas Kon<br>Intras<br>0303<br>tauki                                                                                                | Atlikušai                                                                                    | daļas POS<br>Intrastat D<br>komentārs-<br>s zīmju skail                                         | u.c. Sortiments<br>Muitas nod                                                                                        | > Web<br>oklis                                  |
| A Precia grups r. Alas - 2001 Alas 0.51<br>Taustini Parametri Datu imports/ek<br>Parametri Datu imports/ek<br>Augi<br>Depozita tara<br>Nav noteikts<br>Preces parkošanai<br>Prece grupa<br>P. Riekstu un Zavėti augi<br>- Riakstu un Zavėti augi<br>- Tara<br>- Zadi                                                                                                    | Sports Atska<br>Saraksts<br>Pastävigå a<br>Alkohola %<br>MAX pasüti<br>Brutto svars<br>Netto svars<br>- Minimumi<br>123<br>380 gara                                                                                                    | aites S<br>Dati<br>atlaide<br>fíjums :<br>s :<br>s :<br>s :<br>antijas                                                                                                    | Sortiment                                                         | ta vadība<br>un c. Spec<br>Muit.<br>KN k<br>Stikls<br>Plastmasz<br>Metāls<br>Koksne, P.<br>Koksne, P.<br>Oksis. plas<br>Polistirola                                                                                                    | ccenas<br>kods<br>ods<br>mu mate<br>a(polimēr<br>apīrs<br>stmasas                                                                                                    | Pap.grupas                    | Minimumi F<br>RUS<br>Konts 2022<br>zums -<br>Sastāvs -<br>Tauki<br>Piesātinātie<br>Ogļhidrāti<br>Cukuri<br>Šķiedrivelas<br>Olbaltumviel                                                          | Pap ziņas Kon<br>Intras<br>0303<br>tauki                                                                                                | nplekti No<br>tat C<br>Preces<br>Atlikušai<br>Izmēri :<br>Garums<br>Platums                  | daļas POS<br>Intrastat D<br>komentārs-<br>s zīmju skait<br>s                                    | u.c. Sortiments<br>Muitas nod<br>ts : NAV IEROBE<br>Biezums/Augst<br>Iepakojuma tinp                                 | 2 C X<br>3 Web<br>oklis<br>EŽOTS<br>tums<br>ums |
| A Precio grupos Alas - 2001 Alas 0.51<br>Taustini: Parametri Datu imports/eko<br>Augi<br>- Alus<br>- Alus<br>- Kafija<br>- Nav noteikts<br>- Precos parkoSanai<br>- Precio grupa<br>⊕ Riekslu un 2avei augi<br>- Skaneni<br>- Tara<br>- Ziedi                                                                                                    | Sports Atska<br>Saraksts<br>Pastäviga a<br>Alkohola %<br>MAX pasüti<br>MIN pasüti<br>Brutto svars<br>Netto svars<br>- Minimumi<br>1.<br>2.<br>3.<br>Büs gara                                                                                                    | ites <u>p</u> ati<br><u>D</u> ati<br>atlaide<br>j<br>jums :<br>s :<br>s :<br>antijas                                                                                                    | Sortiment<br>Qenas u                                              | ta vadība<br>un c. Spec<br>Muit.<br>KN k<br>Stikls<br>Plastmasa<br>Metāls<br>Koksne, P<br>Kartons<br>Oksis. plas<br>Polistirola                                                                                                    | ccenas<br>kods<br>ods<br>mu mate<br>a(polimēr<br>apīrs<br>stmasas                                                                                                    | Pap.grupas                    | Minimumi F<br>RUS<br>Konts 20220<br>zums<br>Sastāvs<br>Tauki<br>Piesātinātie<br>Ogļhidrāti<br>Cukuri<br>Šķiedrivelas<br>Olbaltumviel<br>Sāls                                                     | Pap ziņas Kon<br>Intras<br>0303<br>tauki<br>1<br>1<br>1<br>1<br>1<br>1<br>1<br>1<br>1<br>1<br>1<br>1<br>1<br>1<br>1<br>1<br>1<br>1<br>1 | nplekti No<br>tat C Preces<br>Atlikušai<br>Izmēri :<br>Garums<br>Platums<br>Iekš.dia         | daļas POS<br>Intrastat D<br>komentārs-<br>s zīmju skait<br>s<br>s                               | u.c. Sortiments<br>Muitas node<br>ts : NAV IEROBE<br>Biezums/Augst<br>Iepakojuma tilp<br>Arējais diametr             | Veb<br>oklis                                    |
| ▲ Precio groups + Alas - 2021 Alas 0.51           Taustini iii Parametri Datu imports/eko           → Bar Dialo Datu imports/eko           → Alus           - Alus           - Augi           - Depozita tara           - Naro noteikts           - Precu grupa           - Precu grupa           - Rieksi un 22/eti augi           - Skanei           - Tara           - Ziedi                                                                                                    | Sports Atska<br>Saraksts<br>Pastäviga a<br>Alkohola %<br>MAX pasüti<br>MIN pasüti<br>Brutto svars<br>- Minimumi<br>1.<br>2.<br>3.<br>Büs gara<br>lepak. (RU:                                                                                                    | tites S<br>Dati<br>attaide<br>afjums :<br>s :<br>s :<br>s :<br>antijas                                                                                                    | Sortiment<br>Qenas L                                              | ta vadība<br>un c. Sper<br>Muit.<br>KN k<br>Plastmasa<br>Metāls<br>Koksne, Pr<br>Kartons<br>Oksis, plas<br>Polistirola                                                                                                    | c.cenas<br>kods<br>ods<br>Sara<br>mu mate<br>a(polimēr<br>apīrs<br>stmasas                                                                                                    | Pap.grupas                    | Minimumi F<br>RUS<br>Konts 2022/<br>zums<br>Sastāvs:<br>Tauki<br>Piesātinātie<br>Ogļhidrāti<br>Cukuri<br>Šķiedrvielas<br>Olbaltumviel<br>Sāls                                                    | Pap ziņas Kon<br>Intras<br>0303<br>tauki<br>as                                                                                          | Atlikušai<br>Garums<br>Iekš.dia<br>Kārtošana:                                                | daļas POS<br>Intrastat D<br>komentārs-<br>s zīmju skait<br>s<br>s<br>s<br>s<br>s pazīme         | s u.c. Sortiments<br>Multas nod<br>ts NAV IEROBE<br>Biezums/Augst<br>Iepakojuma tilp<br>Arčijais diametr             | s Web<br>s Web<br>cklis<br>z2OTS                |
| ▲ Prečergrups - Alus - 2021 Alus 0.51       Taustini Parametri Datu imports/ek       → Bar Do Sametri Datu imports/ek       → Alus       → Augi       → Depozila tara       → Kafija       - Navoteikts       - Precurgupa       - Precurgupa       - Riekst un Zavēti augi       - Skanei       - Tara       - Ziedi                                                                                                    | sports Atska<br>Saraksts<br>Pastāvīgā a<br>Alkohola %<br>MAX pasūtī<br>Brutto svars<br>-Minimumi<br>1.<br>2.<br>3.<br>Būs gara<br>Iepak. (RU:<br>Rezerve (%                                                                                                    | ites S<br>Dati<br>attaide<br>afjums :<br>s :<br>s :<br>antijas<br>S)                                                                                                    | talons                                                            | ta vadība<br>un c. Sper<br>Muit.<br>KN k<br>Plastmasa<br>Metāls<br>Koksne, Pr<br>Kartons<br>Oksis, plas<br>Polistirola                                                                                                    | c.cenas  <br>kods [<br>ods [<br>Sara<br>mu mate<br>a(polimēr<br>apīrs<br>stmasas<br>timānesi<br>tarp pieg                                                                                                    | Pap.grupas                    | Minimumi F<br>RUS<br>Konts 2022<br>zums:<br>-Sastāvs :-<br>Tauki<br>Piesātinātie<br>Ogļhidrāti<br>Cukuri<br>Sāls<br>Olbaltumviel<br>Sāls                                                         | Pap ziņas Kon<br>Intras<br>03033<br>tauki<br>as                                                                                         | Atlikušai<br>Garums<br>Platums<br>Iekš.dia                                                   | daļas POS<br>Intrastat D<br>komentārs<br>s zīmju skait<br>s<br>s pazīme<br>s pazīme<br>s īņs ī  | sue Sortiments<br>Muitas nod<br>ts: NAV IEROBE<br>Biezums/Augst<br>Iepakojuma tip<br>Arējais diametr                 | ×                                               |
| ▲ Prečar grupa s Akas – 2021 Akas 0.51       Taustini     Parametri     Datu imports/eka       ▲ Lus     - Augi       - Depozila tara     - Begozila tara       ⊕ Kafija     - Nav noteikts       - Preču grupa       ⊕ Rafija       - Nav noteikts       - Preču grupa       ⊕ Rafija       - Tara       - Ziedi                                                                                                    | Sports Atska<br>Saraksts<br>Pastāvīgā a<br>Aikohola %<br>MAX pasūtī<br>Brutto svars<br>Netto svars<br>Netto svars<br>Bus gara<br>Iepak. (RU:<br>Rezerve (%<br>–Lietotāja                                                                                                    | attaide<br>jums :<br>s :<br>antijas<br>S)<br>b)<br>definēl                                                                                                    | talons                                                            | ta vadiba<br>un c. Spec<br>Muit.<br>KN k<br>Iepakoju<br>Stikls<br>Plastmasa<br>Metāls<br>Koksne, P.<br>Kartons<br>Oksis, plas<br>Polistirola<br>Piegāžu sk<br>Dienu sk. s                                                                                                    | c.cenas  <br>kods [<br>ods [<br>Sara<br>mu mate<br>a(polimēr<br>apīrs<br>stmasas<br>stmasas                                                                                                    | Pap grupas                    | Minimumi F<br>RUS<br>Konts 2022<br>-Sastāvs -<br>Tauki<br>Piesātinātie<br>Ogļhidrāti<br>Cukuri<br>Škjedrvielas<br>Obļatiumwel<br>Sāls<br>IS                                                      | Pap zinas Kon<br>Intras<br>30303<br>atauki<br>as<br>Rangs/Pric                                                                          | Atlikušai<br>Garums<br>Izmēri :<br>Garums<br>Iekš.dia<br>Kārtošana:                          | daļas POS<br>Intrastat D<br>komentārs-<br>s zīmju skait<br>s<br>s<br>s<br>s<br>pazīme<br>e Tips | s uc Sortiments<br>Mutas nod<br>ts NAV IEROBIB<br>Biezums/Augst<br>Iepakojuma tip<br>Arējas diametr                  | 20TS                                            |
| A Precio groups r. Alas - 2021 Alas 0.51<br>Taustini: Parametri Datu imports/ek<br>Parametri Datu imports/ek<br>Augi<br>Depozita tara<br>Nay noteikts<br>Preces partoSanai<br>Prece grupa<br>Preces partoSanai<br>Prece grupa<br>Preces partoSanai<br>Prece grupa<br>Preces partoSanai<br>Prece grupa<br>Skaneri<br>Tara<br>Ziedi                                                                                                    | Sports Atskas<br>Saraksts<br>Pastäviga a<br>Alkohola A<br>Alkohola A<br>MAX pasüti<br>Brutto svars<br>Netto svars<br>Netto svars<br>- Minimumi<br>1.<br>Bos gara<br>lepak. (RU:<br>Rezerve (%<br>- Lietotāja<br>Lauks 1<br>Lauks 1                                                                                                    | atlaide<br>atlaide<br>ijums :<br>s :<br>s :<br>S)<br>b)<br>definēl                                                                                                    | talons                                                            | ta vadība<br>un c. Spec<br>Muit.<br>KN k<br>- Iepakoju<br>Stikls<br>Plastmasa<br>Metāls<br>Koksne, P.<br>Kartons<br>Oksis.plas<br>Polistirola<br>Piegāžu sk<br>Dienu sk. s                                                                                                    | x.cenas kods [<br>kods [<br>Sara<br>sara<br>mu mate<br>a(polimēr<br>apīrs<br>trassas<br>mēnesi<br>tarp pieg                                                                                                    | Pap grupas                    | Minimumi F<br>RUS<br>Konts 2022/<br>zums -<br>Sastavs<br>Tauki<br>Piesätinätie<br>Oghidräti<br>Cukuri<br>Šķiedrivielas<br>Olbaltumviel<br>Sals<br>Sals                                           | Pap ziņas Kon<br>Intras<br>30303<br>atauki<br>as<br>Rangs/Pric<br>ks 9<br>ks 10                                                         | Atlikušai<br>Garums<br>Izmēri<br>Izmēri<br>Izkš dia<br>Kārtošanas                            | daļas POS<br>Intrastat D<br>komentārs-<br>s zīmju skait<br>s a<br>mm.<br>s pazīme<br>tīps       | s ue Sortiments<br>Mutas nod<br>ts NAV IEROBE<br>Biezums/Augst<br>lepakojuma tip<br>Arējais diametr                  | ZOTS                                            |
| ▲ Precio grups / Ales - 2021 Ales 0.51       Taustini Parametri Datu imports/ek       → Parametri Datu imports/ek       → Augi       → Augi       → Depozita tara       → Kafija       - Nav noteikts       - Preces parkoSanai       - Preces parkoSanai       - Skaneni       - Tara       - Ziedi                                                                                                    | sports Atskas<br>Pastävigä a<br>Alkohola %<br>MAX pasüti<br>Min pasütij<br>Brutto svars<br>-Minimumi<br>1.<br>2.<br>3.<br>Büs gara<br>lepak. (RU:<br>Rezerve (%<br>-Lietotäja<br>Lauks 1<br>Lauks 2<br>Lauks 2                                                                                                    | vites     S       Dati       attaide       ijums:       ijums:       s:       s: </th <th>Sortimenta un construction of the lauke</th> <th>ta vadība<br/>un c. Spec<br/>Muit.<br/>KN k<br/>Iepakoju<br/>Stikls<br/>Plastmasi<br/>Koksne, Pi<br/>Kartons<br/>Oksis plas<br/>Polistirola</th> <th>kods [<br/>kods [<br/>Sara<br/>a(polimēr<br/>aplīrs<br/>tıtmasas<br/>]<br/>mēnes)<br/>larp pieg</th> <th>Pap.grupas</th> <th>Minimumi F<br/>RUS<br/>Konts 2022<br/>zums<br/>Sastāvs<br/>Sastāvs<br/>Sastāvs<br/>Olipalturāti<br/>Cukuri<br/>Šķiedrvielas<br/>Olipalturīvielas<br/>Olipalturīvielas<br/>Sals<br/>IS)<br/>Pasūt solis<br/>Laul</th> <th>Pap ziņas Kon<br/>Intras<br/>30303<br/>atauki<br/>RangsPrik<br/>ks 10</th> <th>Atlikušai<br/>Atlikušai<br/>Izmēri :<br/>Garums<br/>Platums<br/>Iekš.dia<br/>Kārtošana:<br/>oritāte</th> <th>daļas POS<br/>Intrastat D<br/>komentārs-<br/>s zīmju skai<br/>s<br/>s<br/>m.<br/>s pazīme<br/>i Tīps</th> <th>s u.e. Sortiments<br/>Muttas nod<br/>Its : NAV IEROBR<br/>Biezums/Augst<br/>lepakojuma tip<br/>akrējais diametr</th> <th>s</th> | Sortimenta un construction of the lauke                           | ta vadība<br>un c. Spec<br>Muit.<br>KN k<br>Iepakoju<br>Stikls<br>Plastmasi<br>Koksne, Pi<br>Kartons<br>Oksis plas<br>Polistirola                                                                                                    | kods [<br>kods [<br>Sara<br>a(polimēr<br>aplīrs<br>tıtmasas<br>]<br>mēnes)<br>larp pieg                                                                                                    | Pap.grupas                    | Minimumi F<br>RUS<br>Konts 2022<br>zums<br>Sastāvs<br>Sastāvs<br>Sastāvs<br>Olipalturāti<br>Cukuri<br>Šķiedrvielas<br>Olipalturīvielas<br>Olipalturīvielas<br>Sals<br>IS)<br>Pasūt solis<br>Laul | Pap ziņas Kon<br>Intras<br>30303<br>atauki<br>RangsPrik<br>ks 10                                                                        | Atlikušai<br>Atlikušai<br>Izmēri :<br>Garums<br>Platums<br>Iekš.dia<br>Kārtošana:<br>oritāte | daļas POS<br>Intrastat D<br>komentārs-<br>s zīmju skai<br>s<br>s<br>m.<br>s pazīme<br>i Tīps    | s u.e. Sortiments<br>Muttas nod<br>Its : NAV IEROBR<br>Biezums/Augst<br>lepakojuma tip<br>akrējais diametr           | s                                               |
| ▲ Preče grups r Alas - 2021 Alas 0.51       Taustiniji Parametri Datu imports/eko       → Bar Do Statu       → Alus       → Augi       → Depozita tara       → Kafija       - Nav noteiktis       - Preče grupa       - Preče grupa       - Skanei       - Tara       - Ziedi                                                                                                    | Sports Atska<br>Saraksts<br>Pastavga a<br>Alkohola %<br>MAX pasūti<br>Brutto svars<br>Netto svars<br>Netto svars<br>Netto svars<br>Netto svars<br>Būs gara<br>Iepak. (RU:<br>Rezerve (%<br>-Lietotāja<br>Lauks 2<br>Lauks 3<br>Lauks 3                                                                                                    | antijas                                                                                                    | Sortiment<br>Qenas L                                              | ta vadība<br>un c. Spec<br>Muit.<br>KN k<br>Iepakoju<br>Stikls<br>Plastmass<br>Metāls<br>Koksne, Pi<br>Kartons<br>Oksis, plas<br>Polistirola                                                                                                    | kods [<br>kods [<br>Sara<br>Sara<br>apirs<br>thmasas                                                                                                    | Pap.grupas                    | Minimumi F<br>RUS<br>Konts 2022<br>zums :<br>Sastāvs :-<br>Tauki<br>Viesātinātie<br>Ogļhidrāti<br>Cukuri<br>Škiedrivielas<br>Oblattumviel<br>Sāls<br>IS)<br>Pasūt solis<br>Laul<br>Laul          | Pap Zinas Kon<br>Intras<br>Jauki Lauki<br>Rangs/Pric<br>ks 9<br>ks 10<br>ks 11                                                          | Atlikušai<br>Jzmēri<br>Iekš.dia<br>Kārtošana:<br>ontate                                      | daļas POS<br>Intrastat D<br>komentārs<br>s zīmju skai<br>s<br>s pazīme<br>t Tips                | s u.c. Sortiments<br>Muitas nod<br>ts : NAV IEROBE<br>Biezums/Augst<br>lepakojuma tip<br>Arējais diametr             | S Web<br>oklis                                  |
| ▲ Preče grups - Aks - 2021 Aks 0.51       Taustini     Parametri     Datu imports/eks       - Alus     - Augi       - Augi     - Depozila tara       • Kafija     - Navnoteikts       - Prece grupa     Bara       • Refissi     - Preču grupa       • Riekstu ni žavėti augi       - Skaneri       - Tara       - Ziedi                                                                                                    | Sports Atska<br>Saraksts<br>Pastavija a<br>Alkohola %<br>MAX pasūti<br>Brutto svars<br>Minimumi<br>1.<br>2.<br>3.<br>Bos gara<br>lepak. (RU:<br>Rezerve (%<br>Lietotāja<br>Lauks 1<br>Lauks 2<br>Lauks 5                                                                                                    | antijas<br>S)<br>antijas<br>S)<br>b)                                                                                                    | Sortiment<br>Qenas u<br>La la la la la la la la la la la la la la | ta vadiba<br>un c. Spec<br>Muit.<br>KN k<br>Plastmasz<br>Metals<br>Koksne, P.<br>Kartons<br>Oksis, plas<br>Polistrola<br>Piegažu sk<br>Dienu sk. s                                                                                                    | kods [<br>kods [<br>Sarar<br>mu mate<br>a(polimēr<br>sapīrs<br>ttmasas                                                                                                    | Pap.grupas                    | Minimumi F<br>RUS<br>Konts 2022/<br>zums<br>Sastāvs -<br>Tauki<br>Oglhidrāti<br>Cukuri<br>Skiedrivelas<br>Oblahtumviel<br>Sals<br>IS)<br>Laul<br>Laul<br>Laul                                    | Pap.zinas Kon<br>Intras<br>0303<br>tauki<br>as<br>Rangs/Pric<br>ks 9<br>ks 10<br>ks 11<br>ks 12                                         | Atlikušai<br>Jzměri<br>Rarums<br>Iekš.dia<br>Kārtošana:                                      | daļas POS<br>Intrastat D<br>komentārs<br>s zīmju skait<br>s<br>s pazīme<br>s Tips               | Suc Softments<br>Muitas nod<br>Is NAV IEROBE<br>Biezums/Augst<br>Iepakojuma tip<br>Arėjais diametr                   | 20TS                                            |
| A Precio grups Alas - 201 Alas 0.51<br>Taustini Parametri Datu imports/ek<br>Augi<br>- Augi<br>- Depozita tara<br>- Kafija<br>- Nav noteikts<br>- Preces parkošanai<br>- Precu grupa<br>- Riekst un zäveti augi<br>- Riekst un zäveti augi<br>- Tara<br>- Zaedi                                                                                                    | Sports Atska<br>Saraksts<br>PastAvga a<br>Alkohola %<br>MAX pasūti<br>Brutto svars<br>Minimumi<br>1.<br>2.<br>3.<br>Būs gara<br>Iepak. (RU:<br>Rezerve (%<br>-Lietotāja<br>Lauks 1<br>Lauks 2<br>Lauks 3<br>Lauks 5<br>Lauks 5                                                                                                    | vites     S       Tijums:     :       s:     :       antijas     :       s)     :       (a)     :                                                                                                    | Sortiment<br>Qenas L                                              | ta vadība<br>un c. Spec<br>Muit.<br>KN k<br>Plastmasa<br>Metāls<br>Koksne, P.<br>Metāls<br>Koksne, P.<br>Metāls<br>Koksne, P.<br>Veistirola<br>Piegažu sk<br>Dienu sk. s                                                                                                    | kods [<br>ods [<br>Sara<br>sarmu mate<br>a(polimēr<br>sapīrs<br>tıtmasas                                                                                                    | Pap.grupas                    | Minimumi F<br>RUS<br>Xonts 2022/<br>Zums -<br>Sastavs -<br>Tauki<br>Piesätinätie<br>Olbaltumviel<br>Säls<br>Sals<br>Sals<br>Sals<br>Sals<br>Laul<br>Laul<br>Laul<br>Laul                         | Pap zinas Kon<br>Intras<br>30303<br>atauki<br>as<br>Rangs/Pric<br>ks 9<br>ks 10<br>ks 11<br>ks 12<br>ks 14                              | Atlikušai<br>Garums<br>Preces<br>Atlikušai<br>Garums<br>Platums<br>Lekš.dia<br>Kārtošana:    | daļas POS<br>Intrastat D<br>komentārs-                                                          | s u. Sortiments<br>Mutas nod<br>ts NAV IEROBB<br>Biezums/Augst<br>Iepakojuma tip<br>Jepakojuma tip<br>arējas diametr | 20TS                                            |
| ▲ Precia grupps Alas - 2021 Alas 0.51          Taustini Parametri Datu imports/ekc         → Pain Pain         → Alus         - Alus         - Magi         - Depozita tara         - Nav noteikts         - Preces parkoSanai         - Preces parkoSanai         - Preces parkoSanai         - Skaneii         - Skaneii         - Tara         - Ziedi                                                                                                    | Sports Atska<br>Saraksts<br>Pastavlja a<br>Alkohola %<br>MAX pasūti<br>Brutto svars<br>Netto svars<br>Biruto svars<br>Biruto svars<br>Biruto svars<br>Biruto svars<br>Biruto svars<br>Biruto svars<br>Biruto svars<br>Biruto svars<br>Biruto svars<br>Biruto svars<br>Biruto svars<br>Lauks 1<br>Lauks 1<br>Lauks 5<br>Lauks 5<br>Lauks 7 | ites S<br>Dati<br>Itaide<br>ijums :<br>s :<br>s :<br>s :<br>S)<br>b)<br>definēl                                                                                                    | Sortiment<br>Cenas to<br>talons                                   | ta vadība<br>un c. Spec<br>Muit.<br>Kīk k<br>Vistos<br>Plastmas<br>Koksno p. Kartons<br>Polstirola<br>Peigāžu sk                                                                                                    | kods [<br>ods [<br>Sara<br>sara<br>a(polimēr<br>apīrs<br>tıtmasas                                                                                                    | Pap.grupas                    | Minimumi F<br>RUS<br>Konts 2022/<br>Zuzws :<br>Sastavs<br>Tauki<br>Piesātināte<br>Odplidrāte<br>Odplidrāte<br>Sals<br>Sals<br>Sals<br>Laul<br>Laul<br>Laul<br>Laul<br>Laul                       | Pap ziņas Kon<br>Intras<br>30303<br>atauki<br>Rangs/Pric<br>ks 10<br>ks 11<br>ks 12<br>ks 13                                            | Attikušai<br>Attikušai<br>Garums<br>Platums<br>Iekš dia                                      | daļas POS<br>Intrastat D<br>komentārs<br>s zīmju skait<br>s pazīme<br>s pazīme                  | s uc Sortiments<br>Mutas nod<br>Is NAV IEROBB<br>Biezums/Augst<br>Iepakojuma tip<br>Arējais diametr                  | EŽOTS                                           |
| ▲ Preče grups r Ales - 2021 Ales 0.51          Taustiniji Parametri Datu imports/ekc         →       →       →       →       →       →       →       →       →       →       →       →       →       →       →       →       →       →       →       →       →       →       →       →       →       →       →       →       →       →       →       →       →       →       →       →       →       →       →       →       →       →       →       →       →       →       →       →       →       →       →       →       →       →       →       →       →       →       →       →       →       →       →       →       →       →       →       →       →       →       →       →       →       →       →       →       →       →       →       →       →       →       →       →       →       →       →       →       →       →       →       →       →       →       →       →       →       →       →       →       →       →       →       →       →       →       →       →       →       →       →       → | Sports Atska<br>Saraksts<br>Pastavlja a<br>Alkohola %<br>MAX pasūti<br>MIN pasūti<br>Brutto svars<br>-Minimumi<br>1<br>2<br>Bos gari<br>Lepak. (RU:<br>Rezerve (%<br>-Lietotāja<br>Lauks 1<br>Lauks 2<br>Lauks 3<br>Lauks 4<br>Lauks 5<br>Lauks 6<br>Lauks 7<br>Lauks 7<br>Lauks 7                                                        | tites S<br>Dati<br>attaide<br>ijums :<br>s :<br>s :<br>antijas<br>S)<br>b)<br>definēt                                                                                                    | Sortiment                                                         | a vadība<br>m. c. [Speck]<br>Muit.<br>KN k<br>- Iepakoju<br>Stikls<br>Metāls<br>Koksnep Plastmasi<br>Metāls<br>Koksnep Plastmasi<br>Koksnep Plastmasi<br>Koksnep Plastmasi<br>Koks | kods [<br>kods [<br>Sarar<br>Sarar<br>Sar | Pap.grupas                    | Minimumi F<br>RUS<br>Konts 2022<br>zums S<br>Sastāvs :-<br>Tauki<br>Ogļhidrāti<br>Cukuri<br>Škjedrivielas<br>Oblahtumivel<br>Sals<br>S)<br>Casta solis<br>Laut<br>Laut<br>Laut<br>Laut<br>Laut   | Pap ziņas Kon<br>Intras<br>30303<br>atauki<br>Rangs/Pric<br>ks 10<br>ks 11<br>ks 12<br>ks 13<br>ks 14<br>ks 15                          | Attikušat<br>Attikušat<br>Garums<br>Platums<br>lekš dia                                      | daļas POS<br>Intrastat D<br>komentārs-                                                          | sue Sortiments<br>Muitas nod<br>ts. NAV IEROBE<br>Biezums/Augst<br>Jepakojuma tip<br>Arējais diametr                 | Veb<br>oklis                                    |

Preču klasifikatorā, šķirklī Dati un Papild ziņas jāaizpilda obligātie lauki

- 1. Artikuls kā tehniskais kods
- 2. Artikuls kā EAN kods

WIN PRECE – A. Lietotāja rokasgrāmata 2022

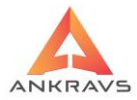

- Nosaukums
- Preces litrāža, ja tilpuma prece;
- Alkohola %, alkohols. Bezalkoholiskajiem aliem 0%
- Akcīzes nodoklis, ja akcizētā prece
- *Mērvienība*
- Skaits kastē (Iepakojuma dati)
- Skaits paletē (Iepakojuma dati)

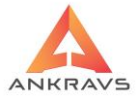

- Piegādātājs; (šķirklī Pap.grupas un atribūti)
- Loģistikas nodrošinātājs, (šķirklī Pap.grupas un atribūti)

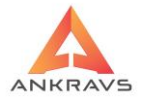

# Dati - >saraksti - > klienti

| 🛕 WinPrece - A ver. 8.00.30.22 Lietotājs : ADMIN Datu l | aze: Datu baze                 |         |            |             |              |                                                                                                    |
|---------------------------------------------------------|--------------------------------|---------|------------|-------------|--------------|----------------------------------------------------------------------------------------------------|
| Dati Atskaites Serviss Palīgs Manas izvēlne             | 5                              |         |            |             |              |                                                                                                    |
| <u>S</u> araksti                                        | Preces un preču grupas         |         |            | <u></u>     |              |                                                                                                    |
| Saņemšana-Pavadzīmju reģistrācija                       | <u>K</u> lienti                | 2       |            |             |              |                                                                                                    |
| <u>A</u> pmaksa                                         | Kl <u>i</u> entu grupas        | ana     | Pasūtījumi | Izrakstīšar | па           |                                                                                                    |
| Pā <u>r</u> vietošana                                   | Klient <u>u</u> papildus grupa | 2       | E          | 3           | متلكه        | ~                                                                                                    |
| Pār <u>c</u> enošana                                    | <u>N</u> odaļas / Noliktavas   |         |            | <b>-</b>    | <b>3</b>     | e and a second second s |
| Inventarizācijas dati                                   | <u>S</u> ertifikāti            | dientie | m Par pava | adzīmēm     | Par apmaksām | Spec statistika                                                                                                    |
| Atgriešana                                              | <u>B</u> ankas                 |         |            |             |              |                                                                                                    |
| Pasū <u>t</u> ījumi                                     | <u>M</u> uitas deklarācijas    |         |            |             |              |                                                                                                    |
| l <u>z</u> rakstīšana                                   | Licences                       |         |            |             |              |                                                                                                    |
| <u>P</u> rojektu finansu vadība                         | <u>V</u> alūtas                |         |            |             |              |                                                                                                    |
| Zālu norakstīšana                                       | Atlaides                       |         |            |             |              |                                                                                                    |
| Rejet desku                                             | Aģenti                         |         |            |             |              |                                                                                                    |
| Beigt darbu Ctri+Q                                      | Papil <u>d</u> us grupas - 1   |         |            |             |              |                                                                                                    |
|                                                         | Papildus grupas - 2            |         |            |             |              |                                                                                                    |
|                                                         | Papildus <u>gr</u> upas - 3    |         |            |             |              |                                                                                                    |
|                                                         | Autotransports un šoferi       |         |            |             |              |                                                                                                    |
|                                                         | V <u>e</u> ikalu tīkli         |         |            |             |              |                                                                                                    |

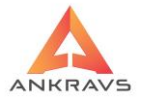

# Atvērsies klientu saraksts

| 🔺 Klientu | saraksts                           |              |                     |                    |               | - 🗆 X            |
|-----------|------------------------------------|--------------|---------------------|--------------------|---------------|------------------|
| Taustiņi  | Atskaites Datu imports/eksports    |              |                     |                    |               |                  |
| * A       | BCDEFGHIJKLM                       | NOP          | QRSTUN              | /   W   X   Y   Z  |               |                  |
| Kods      | Nosaukums                          | Telefons     | Adrese              | e-mail             | <u> </u>      | _ <mark>_</mark> |
| •         | Ankravs Inc. SIA                   | 22009951     | Bāriņu iela 10, Rīg | ja info@ankravs.lv |               |                  |
|           | Inventarizācijas izlīdzināšana (-) |              |                     |                    |               |                  |
|           | Inventarizācijas izlīdzināšana (+) |              |                     |                    |               |                  |
|           | Nav noteikts                       |              |                     |                    |               | <i>∎</i> ∠,      |
|           | Piegādātājs ES SIA                 |              |                     |                    | =             | $\mathbf{X}$     |
|           | Piegādātājs SIA                    |              |                     |                    |               |                  |
|           | Pircējs ES SIA                     |              |                     |                    |               | $\mathcal{O}$    |
|           | Pircējs SIA                        |              |                     |                    |               |                  |
|           | TESTS SIA                          |              |                     |                    |               |                  |
|           |                                    |              |                     |                    |               |                  |
|           |                                    |              |                     |                    |               |                  |
|           |                                    |              |                     |                    |               | Ÿ                |
|           |                                    |              |                     |                    |               | •                |
|           |                                    |              |                     |                    |               | 3                |
|           |                                    |              |                     |                    |               | 2                |
|           |                                    |              |                     |                    |               |                  |
|           |                                    |              |                     |                    |               |                  |
|           |                                    |              |                     |                    |               |                  |
|           |                                    |              |                     |                    |               |                  |
|           |                                    |              |                     |                    |               |                  |
|           | P SI                               | ruktūrvienīb | ā                   | Visi               | O Piegādātāji | •                |
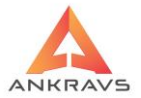

# Klientu klasifikators

| 🛕 Klienta dati                             | ×                                                                                                    |
|--------------------------------------------|----------------------------------------------------------------------------------------------------|
| Klienta rekvizīti Pap                      | ildus dati   Speciālās cenas   Izrakstāmās pavadzīmes izskats   Papildus dati 2   Pasūtījumi   Struktūrvienības   FTP ( 🔹 💽 |
| Nosaukums                                  | Ankravs Inc. SIA Reģ.nr. 40003347858 PVN kods LV40003347858 AURSOFT                                                         |
|                                            | Maksātāja dati (ja atšķirās) Kods Nāk.kodu □ Piegādātājs ✔ Pircējs                                                          |
| Banka                                      | Citadele Banka AS                                                                                                    |
| Bankas konts                               | Bankas papildus konti ES darījumi                                                                                           |
| Klientu grupa                              | C Grupa                                                                                                    |
| Papildus grupa                             | Nav noteikts                                                                                                    |
| Veikalu tīkls                              | & Šoferis/Maršr.     A                                                                                                    |
| Licence                                    | Nav noteikts                                                                                                    |
| Aģents                                     | Edgars Mickēvičs 🗢 🐒 🕼 Iesp. lietotāji 📝 Iesp. aģenti                                                                       |
| Brīvā licence                              | Kategorija                                                                                                    |
| Telefons                                   | 22009951 Fakss Preces saņēmējs                                                                                              |
| Mobilais telefons                          | PIN kods Apmaksas veids                                                                                                    |
| Valsts un tās kods                         | Latvija LV Valoda : C                                                                                                    |
| Pasta indekss                              | Pilsēta   Pārd,   Ieteic,                                                                                                   |
| Adrese                                     | Bāriņu iela 10, Rīga Krāsa : Cenas Nr nodalās                                                                               |
| Tirdzniec.v.adrese                         | Bāriņu iela 10, Rīga Iep.c.krasa : ■ CBlack =                                                                               |
| Uzglab. v. adrese                          | O Sistēmas >> Klienta atlikums                                                                                              |
| Klienta komentārs :                        | O Nodaļas Klienta iekšējais Nr 109                                                                                          |
| Sūtīt jaunumus uz<br>Danildus tiedenis sīt | e-mail info@ankravs.lv ONodaļas, nosaukumu no Sistēmas                                                                      |
| Papildus urdznieci                         | as vietas adreses                                                                                                    |
|                                            |                                                                                                    |
|                                            |                                                                                                    |
|                                            |                                                                                                    |

• Klienta nosaukums

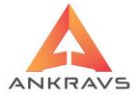

| 🛕 Klienta dati                                                                                                 |                                          |            |                                                                                                    |                                    |                    | _ 🗆 X                     |
|----------------------------------------------------------------------------------------------------|------------------------------------------|------------|----------------------------------------------------------------------------------------------------|------------------------------------|--------------------|---------------------------|
| Klienta rekvizīti Papilo                                                                                       | tus dati   Speciāl                       | ās cenas   | Izrakstāmās pavadzīmes izs                                                                                                    | skats Papildus da                  | ati 2 Pasūtījumi S | truktūrvienības 🕅 FTP 💽 🕨 |
| Termins                                                                                                    | Diena/Datums                             | Pasūt.līdz | Piegādes termiņš                                                                                                    | Piegāde                            | Pasūtījuma veids   | F Nodaļas                 |
| Vienu reizi nedēļā                                                                                             | Pirmdiena                                | 9:00       | Vienu reizi nedēļā                                                                                                    | Pirmdiena                          |                    | Noliktava                 |
|                                                                                                    | -                                        |            |                                                                                                    |                                    |                    | Struktūrvienības :        |
|                                                                                                    |                                          |            |                                                                                                    |                                    |                    |                           |
| Launs Kopēt                                                                                                    | Labot Dz                                 | est 🖌      | <ul> <li>Vienmēr piln</li> <li>Kontrolēt pa</li> </ul>                                                                          | u pasūtījumu<br>sūtījumā sortimeni | ta piegādātāju     |                           |
| Dati automätiskam<br>Aprēķina dienu skai<br>Pieauguma koeficer<br>Piegāžu skaits perio<br>Dienu skaits starp p | pasūtījumam—<br>ts<br>nts<br>dā<br>iegād |            | tasūtījuma daudzuma apaļoš<br>Neapaļot<br>Apaļot uz skaitu kastē(maz<br>Apaļot uz skaitu kastē(liela<br>Apaļot uz skaitu paletē | šana<br>:ajā)<br>jā)               |                    | Saglabăt                  |

 šķirklī "pasūtījumi" iestāda, Pasūtījuma daudzuma apaļošana =Apaļot uz skaitu paletē

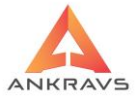

## Struktūrvienībās:

| 🛕 Dati par struktūrvienīb | 1                 |         |                |         |          |            | _ ×                                     |
|---------------------------|-------------------|---------|----------------|---------|----------|------------|-----------------------------------------|
| Dati par struktūrvienī    | bu Atbildīgās per | sonas   |                |         |          |            |                                         |
| Nosaukums<br>(auto marka) | Birojs            |         |                |         |          |            | Kods                                    |
| Novads                    | \$                | Pagasts | \$             | Pilsēta | а 📃      | \$         | AFTP kl.kods:                           |
| Adrese/šasijas Nr.        |                   |         |                | Pasta   | a ind:   |            | Nesūtīt uz Telema                       |
| Nozare / Valsts Nr.       |                   |         | Izlaiduma gads |         | Dzinējs  |            | WWW Info :                              |
| Aģents                    |                   |         |                |         |          | \$         |                                         |
| Servisa menedžeris        |                   |         |                |         |          | \$         | Zonas                                   |
| Projekta vadītājs         |                   |         |                |         |          | \$         | ID Mainīt pasūt. nodaļu                 |
| Veikalu tīkls             |                   |         |                |         |          | \$         | Darbinieku skaits                       |
| Nodaļa WWW pasūt          |                   |         |                |         |          | \$         | Pievienot klientam : Ankravs Inc. SIA + |
| -Finansu rezultāti-       |                   |         |                |         | -Ciršar  | nas apliec | inājums un kadastra Nr                  |
| Periods                   | Apgrozījum        | IS      |                |         | CAV N    | r          | no līdz                                 |
| Periods                   | Apgrozījum        | IS      |                |         | FSC N    | r          |                                         |
| Periods                   | Apgrozījum        | IS      |                |         | Pasūt    | ījuma dier | nas un aģenti/maršruti                  |
| Periods                   | Pelna             |         |                |         | Pim      | ndiena<br> | Antra Jansone                           |
| Periods                   | Pelna             |         |                |         | Otro     | diena      | ÷                                       |
| Poriode                   | Polpa             |         |                |         |          | sdiena     | •                                       |
|                           | i cijia           |         |                |         | Cet      | urtdiena   | •                                       |
| Līguma Nr                 |                   |         |                |         | Piel     | ktdiena    | ·                                       |
|                           |                   |         |                |         | Ses      | stdiena    | ·                                       |
|                           |                   |         |                |         | Sve      | etdiena    | ÷                                       |
|                           |                   |         |                |         |          |            |                                         |
|                           |                   |         | Co alab        |         | <b>1</b> |            |                                         |
|                           |                   |         | V Saglab       | at      |          | vert       |                                         |

- Klienta struktūrvienības nosaukums,
- Klienta struktūrvienības adrese,
- Pie struktūrvienības AFTP klienta kods (=ILN kods).

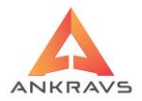

## 8.2. TOP veikalu tīkla automātiskie procesi

Izvēlamies galvenajā logā:

Serviss -> Datu imports un eksports

-> TOP veikalu tīkla automātiskie procesi

| 🛦 TOP (Iepirkumu grupa) veikalu tīkla automātiskie procesi                                                                                                    | _ ×                                                                                                    |
|----------------------------------------------------------------------------------------------------|----------------------------------------------------------------------------------------------------|
| TOP (tepirkumu grupa) veikalu tikla automätiskie procesi Nodaja : Noliktava     Datu saņemšana no ADati     Veikt automätiski Sākuma datums : 01.08.2022 \$     Pasūtījumu piegādātājiem uz CSV     Veikt automätiski Datums : 22.08.2022 \$     Estu saidelāpara ka tukom i | - X<br>Rěķina dati :-<br>Rėķina datums : 22.08.2022 ♀<br>Numura nemainīgā daļa : LP· Sākuma numurs : 1000<br>-VIA3L Loģistikas rēķinu izveidošana<br>Wa3L Grāmatošana :-<br>Virada. Viedot VIA3L rēķinus                                                                                                    |
| Fallu novietošanas katalogs :         Datu apmaiņa ar VIA3L loģistiku-         Vekt automātiski         FTP atrašanās vieta :         FTP Lietotāja vārds :         Parole :         Datums :       22.08.2022 ‡         Saņemt       Es Nosútīt                             | Preces debets Kredits PVN debets Kredits -Voldemärs Loģistikas rēķinu izveidošana -Voldemārs Grāmatošana : -Voldemārs Grāmatošana : -Voldemārs Grā |
| Datu apmaiņa ar Voldemārs loģistiku<br>Veikt automātiski<br>FTP atrašanās vieta :<br>FTP Lietotāja vārds :<br>Datums :<br>22.08.2022 ‡<br>Saņemt to Nosūtīt                                                                                                    | PVN debets Kredits                                                                                                    |

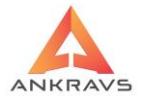

8.2.1. Partneru pasūtījumu saņemšana WinPrece-A sistēmā no ADati sistēmas

Ar šo tiek ielasīti partneru pasūtijumi no norādītā līdz tekošajam datumam. Saņemšanu var veikt manuāli, nospiežot pogu [Saņemt] vai arī automātiski (ja ielikts ķeksis) – pie ieiešanas WinPrecē. Otrreiz vienu un to pašu pasūtijumu programma neielasīs – kontrole notiek pēc pasūtijuma numura un datuma. Klientus atpazīst pēc struktūrvienības < code > = AFTP koda. Preces atpazīst pēc < ta > = 1. Artikuls.

8.2.2. Pasūtijumu piegādātājiem uz CSV

Tiks izveidoti CSV faili piegādātājiem par norādītā datuma pasūtijumiem, kas saturēs info par pasūtāmo preču kopējo daudzumu un summām. Faila nosaukums:

PasutPiegadat\_5383\_22.08.2022.csv Kā arī izveidosies CSV faili par katru piegādātāja pasūtijumu, kuros būs atšifrējums pa partneru pasūtītajām precēm un struktūrvienībām. Faila nosaukums:

Pasut\_5383\_22.08.2022.csv

8.2.3. Datu apmaiņa ar BLS loģistiku

Šajā režīmā tiks nosūtīti pasūtijumi loģistam vai ieimportētas izrakstīšanas pavadzīmes no loģista. Failu apmaiņa notiek caur FTP serveri. Izveidojas XML fails BLS formātā no partneru pasūtījumiem. Faila vārds

Pasut\_BLS\_22.08.2022\_8\_28\_30.xml

un kopējais pasūtījums iepirkumam

Purchase\_BLS\_22.08.2022\_8\_28\_30.xml. Faili tiek novietoti datora Temp katalogā vai arī Lietotāju tiesībās iestatītā lietotāja temp katalogā.

8.2.4. Loģistikas rēķinu izveidošana (VIA3L un BLS)

Ar šo funkciju tiks veidoti automātiskie rēķini. Norādam XLS failu un spiežam "Veidot ... rēkinus". Ja būs kāds kļūdas paziņojums, tad jāizdzēš jau izveidotie rēķini un jālabo XLS fails. Pēc labošanas jāveic atkārtots imports.

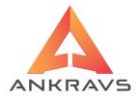

## 8.3. Kopējā pasūtijuma izveidošana no partneru pasūtijumiem

Pasūtijumi -> Operācijas -> Pasūtijumu grafiks logā redzam, kāds statuss ir pasūtijumu grafikam. Tepat arī varam izveidot šo automātisko pasūtijumu. Tiks apstrādāti visi partneru pasūtijumi, kuros ir šī piegādātāja prece (tiek piesaistīts preces datos) un savilkti vienā lielā piegādātāja pasūtijumā.

| 🛕 Pasūtījumu gi | afiks        |                   |              |                     |                |          |                  | _ 🗆 X   |
|-----------------|--------------|-------------------|--------------|---------------------|----------------|----------|------------------|---------|
| Uzstādījumi     |              |                   | D 1 1        |                     |                |          |                  |         |
| Grafika perio   | ds 22.08.20  | 22 • 21.09.2022 • | Sodien ONedē | ļa 💿 Mēnesis 🔾 Gads | Statusi : Visi | Visit    | i piegādes veidi | • 🝺     |
| 📝 Noda          | ļu atlase    |                   |              | ♣ Klients :         |                |          |                  | ÷ 💌     |
| Datums          | Laiks        | Klients           |              | Pasūtījuma veids    | Piegādes veids | Telefons | Komentārs        |         |
| 22.08.2022      | 9:00         | Ankravs Inc. SIA  |              |                     |                | 22009951 |                  |         |
|                 |              |                   |              |                     |                |          |                  |         |
|                 |              |                   |              |                     |                |          |                  |         |
|                 |              |                   |              |                     |                |          |                  |         |
|                 |              |                   |              |                     |                |          |                  |         |
|                 |              |                   |              |                     |                |          |                  |         |
|                 |              |                   |              |                     |                |          |                  |         |
|                 |              |                   |              |                     |                |          |                  |         |
|                 |              |                   |              |                     |                |          |                  |         |
|                 |              |                   |              |                     |                |          |                  |         |
|                 |              |                   |              |                     |                |          |                  |         |
| Autom           | ātskais pasī | itījums 🛛 🔒 Eksp  | orts uz CSV  | Prukāt              |                |          | - <b>(</b>       | Aizvērt |

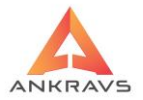

8.4. Pasūtījumu daudzumu kontrole un apstrāde saskaņā ar Pasūtītāja nosacījumiem.

| 🛕 Summārā pasūtījuma atšifrējums |                           |                     |              |                     |                 | _ = ×                    |
|----------------------------------|---------------------------|---------------------|--------------|---------------------|-----------------|--------------------------|
| Piegādātājs : Piegādātājs SIA    | 1                         | Pasūtīju            | uma Nr : 374 | Datums : 22.08.2022 |                 |                          |
| Summārais pasūtījums             | Kastes 0.0                | Paletes 0.0         | Izveidots    | no                  |                 |                          |
| Preces nosaukums                 | Daudzi Kastes Palete Kast | Kast.r Tek.Atlikums | Datums       | Klients             | Struktūrvienība | Sāk.dai Daudzi Kaste Pak |
| <ul> <li>Dārza kūdra</li> </ul>  | 1000                      | 179                 | •            |                     |                 |                          |
|                                  |                           |                     |              |                     |                 |                          |
|                                  |                           |                     |              |                     |                 |                          |
|                                  |                           |                     |              |                     |                 |                          |
|                                  |                           |                     |              |                     |                 |                          |
|                                  |                           |                     |              |                     |                 |                          |
|                                  |                           |                     |              |                     |                 |                          |
|                                  |                           |                     |              |                     |                 |                          |
|                                  |                           |                     |              |                     |                 |                          |
|                                  |                           |                     |              |                     |                 |                          |
|                                  |                           |                     |              |                     |                 |                          |
|                                  |                           |                     |              |                     |                 |                          |
|                                  |                           |                     |              |                     |                 |                          |
|                                  |                           |                     |              |                     |                 |                          |
|                                  |                           |                     |              |                     |                 |                          |
|                                  |                           |                     |              |                     |                 |                          |
|                                  |                           |                     |              |                     |                 |                          |
|                                  |                           |                     |              |                     |                 |                          |
|                                  |                           |                     |              |                     |                 |                          |
|                                  |                           |                     |              |                     |                 | •                        |
|                                  | Kopā kastes 0.0           | Kopā paletes : 0.   | .0           |                     |                 | 👘 Aizvērt                |

Atzīmējam piegādātāja kopējo pasūtijumu un izvēlamies Operācijas -> Summārā (piegādātājam) pasūtijuma salīdzināšana. Šeit labojam daudzumus. Ir iespēja ievadīt veselas kastes ailītē un ar [ENTER] tiek apstiprināts daudzums un kursors pārlec uz nākamo ierakstu. Piegādātāja pusē var ievadīt daudzumu arī paletēs - tad partneru pasūtijumos daudzumi tiks aprēķināti proporcionāli. Ja nepieciešams labot daudzumu, tad jāatzīmē attiecīgo rūti un tur jāieraksta daudzumu. Apstiprinam, pārejot citā rindā.

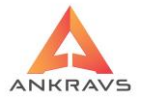

## 8.5. Pašizmaksas kalkulācija saskaņā ar paraugu WinPrece-A sistēmā

Pasūtijumu logā vajadzīgajam piegādātāja pasūtijumam "Citās ziņās" ievadam izmaksas un iepakojumu svaru, spiežam "Pieskaitīt precēm",

| 🛕 Citas ziņas                                    |                         |                  |                           | _ ×   |
|--------------------------------------------------|-------------------------|------------------|---------------------------|-------|
| Pasūtījums neapstiprināts                        | Apmaksātā summa :       | 0.00             | Apmaksas dat.:            |       |
| Pasūtījums bloķēts<br>Reversais PVN              | Apmaksas dok.           |                  | Apmaksas veids            |       |
| Veksmīgi nosūtīts elektroniski                   | Piegāde veikalā dat.    |                  | Banka                     | \$    |
| Nosūtīts uz Equinox                              | Darīj.veids/apraksts :  |                  |                           | \$    |
| <ul> <li>Pasūtījumu sagatavoja aģents</li> </ul> |                         |                  |                           |       |
| Kontrolēt pasūtījumā sortimenta piegādātāju      |                         |                  |                           |       |
| Pircējs                                          |                         |                  | Transporta aprēķina veids |       |
| CAV Nr : Plānotais laiks :                       |                         |                  | OPPC OPPR                 |       |
| Maršruts :                                       | Pozī                    | icija maršrutā : |                           |       |
| Pašizmaksas aprēķinam - Dabas resursu nodokli    | is un transporta izmaks | as               |                           |       |
| Stikls (kg)                                      | ēm Papīrs (kg)          |                  | Pieskaitīt precēm         |       |
| Plastmasa (kg) 👔 Pieskaitīt prec                 | ēm Koks (kg)            |                  | Pieskaitīt precēm         |       |
| Metāls (kg) 👔 Pieskaitīt prec                    | ēm Transporta izmak     | sas              |                           |       |
| Rekvizīti pārvietošanas P/Z galvā :              | dzības :                |                  |                           |       |
| <ul> <li>Sistēmā iestādītie</li> </ul>           |                         |                  |                           |       |
| ○ Pie nodaļas iestādītie                         |                         |                  |                           |       |
| ○ Nodaļas + nosakums no Sistēmas iestat.         |                         |                  | 📑 Aiz                     | zvērt |

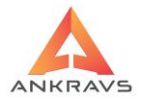

| A Preču atlase DRN nodoklim | - ×        |
|-----------------------------|------------|
| Dārza kūdra                 | <b>(</b> ) |
| Aizvērt                     |            |

Atzīmējam preces, kurām tiks pieskaitītas šīs izmaksas

un saglabājam izmaiņas pasūtijumu logā. Tur pat Pasūtijumu logā -> Atskaites -> Pašizmaksas aprēķins ar DRN un akcīzi pārbaudam, vai ir korekti ievadīti daudzumi un izmaksas.

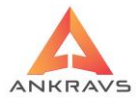

| 🔺 Pasūtījumu un pavadzīmju sa | līdzināšana                            |          |                      |           |            |         | -               | □ ×  |
|-------------------------------|----------------------------------------|----------|----------------------|-----------|------------|---------|-----------------|------|
| Periods 01.08.2022 = 2        | Periods<br>2.08.2022 = Sodien OMēnesis | Klients  | Piegādātājs SIA      |           |            |         | Visi            |      |
|                               | O Nedēļa 🛛 Gads                        | Nodaļa   | Noliktava            |           |            |         | Visas           |      |
|                               | Pasūtījumi                             |          |                      | Saņe      | emšanas pa | ivadzīm | Ies             |      |
| Datums Numurs                 | Summa Klients                          |          | Datums Nu            | umurs     | Sun        | nma     | Klients         |      |
| 22.08 374                     | 1300.00 Piegādātājs SIA                |          | 15.08.2022 7578      | 9         | 98.        | .00     |                 |      |
| 03.08 372                     | 245.98 Piegādātājs SIA                 |          | 11.08.2022 2         |           | 12.        | .26     |                 |      |
| 03.08 373                     | 5161.16 Piegādātājs SIA                |          | 11.08.2022 4         |           | 1.         | .21     |                 |      |
| 03.08 370                     | 0.00 Piegādātājs SIA                   |          | 03.08.2022 NO I      | ZRAKST.   | 236.       | .70     |                 |      |
| 03.08 371                     | 0.00 Piegādātājs SIA                   |          | ₩ 02.08.2022 622     |           | 100.       | .00     |                 |      |
| Reverss                       | Trūkstošās/Liekās                      | preces : | tošās O Liekās       |           |            |         | Reve            | erss |
| Artikuls                      | Preces nosaukums                       | Pasūtīts | Sanemt/Piegādāts Cer | na pasūt. | Cena P/Z   | Status: | Klients         | -    |
| ▶ 2000                        | Depozīta tara stikla pudele 0          | 100.00   | 0 000                | 0.00      |            | Trükst  | Piegādātāis SIA |      |
| 2001                          | Alus 0.5 I                             | 100.00   | 0.000                | 0.62      |            | Trükst  | Piegādātājs SIA |      |
| 4000                          | Dārza kūdra                            | 0.00     | 0 100.000            |           | 0.83       | Lieks   | Piegādātājs SIA |      |
| <b>4</b> m                    |                                        |          |                      |           |            |         |                 |      |
|                               |                                        |          |                      |           |            |         |                 |      |
| Preces dati                   | 🔏 Pavadzīme 🛛 📑 Eksports uz XL         | SX       |                      |           |            |         | Atskaite 📑 Aizv | rert |

# 8.6. Ienākošo rēķinu salīdzināšana ar pasūtījumiem

Salīdzināšana notiek paūtijumu režīmā zem Operācijas -> Pasūtijumu un pavadzīmju salīdzināšana. Izvēlamies klientu un tiek parādītas visas pavadzīmes un pasūtijumi. Ieķeksējot un izvēloties parametrus var redzēt trūkstošo vai pārpalikumus.

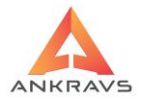

## 9. Kopējais process

Tiek ielasīti pasūtījumi no Adati (Serviss->TOP automātiskie procesi->Datu saņemšana no Adati).

Pēc tam pasūtījumu režīmā pie *Operācijas->Pasūtījumu grafiks* veido no iesūtītajiem pasūtījumiem kopējo pasūtījumu piegādātājam. Daudzumi tiek noapaļoti uz pilnām paletēm (ja iestādīts pie klienta).

Tālāk, ja nepieciešams, labojam summāro pasūtijumu. Labošana notiek caur *Pasūtījumi -> Operācijas->Summārā (Piegādātājam) pasūtījumu salīdzināšana*.

Pēc tam izveidojam CSV failus (*Serviss -> TOP automātiskie procesi -> Pasūtījumi piegādātājiem uz CSV*) un vajadzīgos nosūtam loģistikas veicējam.

Ievadam sagatavotajā piegādātāja pasūtījumā DRN un transporta datus. Pārbaudam pašizmaksas aprēķina atskaiti

(*Paasūtījumi->Atskaites->Pašizmaksas aprēķins ar DRN un akcīzi*). Pēc atskaites aizvēršanas tiek uzdots jautājums par iepirkuma cenu apstiprināšanu. Pēc apstiprināšanas automātiski tiek mainītas partneru pasūtījumu cenas.

Režīmā Serviss->TOP automātiskie procesi->Datu apmaiņa ar BLS loģistiku nosūtam uz BLS partneru pasūtijumus un arī kopējo piegādātaja pasūtijumu.

Pēc tam, kad BLS ir apstrādājis pasūtijumus, ielasam datus no BLS (Serviss->TOP automātiskie procesi->Datu apmaiņa ar BLS loģistiku). Ienāk partneriem izrakstītās pavadzīmes režīmā "Izrakstīšana"

Ienākot reālam Invoice no piegādātāja, pasūtījumos atzīmējam attiecīgo pasūtijumu un ar peles labo taustiņu pārveidojam pasūtījumu par saņemšanas pavadzīmi, salīdzinam datora saņemšanas pavadzīmi ar reālo, veicam korekcijas saņemšanas režīmā.

## 10. Pielikums -> Atbildes uz biežāk uzdotajiem jautājumiem

#### 1. Programmas paziņojums: Nevarēju atvērt datu bāzi

 $P\bar{a}rl\bar{a}d\bar{e}jiet$  (Start -> Shut down -> ielieciet (\*) pie "Restart" -> OK) datoru un pārbaudiet vai dators ir tīklā – "Network neighborhood" vai redzat citus datorus (ja tas nav galvenais dators uz kura atrodas datu bāze).

WIN PRECE – A. Lietotāja rokasgrāmata 2022

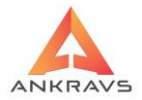

Iespējams, ka ir bojāta datu bāze.

**N.B.** <u>Tas var notikt nekorektas iziešanas no sistēmas gadījumā, elektriskās</u> <u>strāvas svārstību vai datora izslēgšanas neizejot no sistēmas rezultātā, kā arī</u> <u>citu nekorektu lietotāja darbību gadījumos.</u>

Aizejiet pie galvenā datora (uz kura atrodas datu bāze).

1) Palūdziet pārējos lietotājus, aizvērt visas datorprogrammas, kuras pieslēgtas serverim. Pārlādējiet to. (Start->Shut down -> ielieciet (\*) pie "Restart" ->OK)

2) Izveidojiet rezerves kopiju datu bāzei. Parasti tā atrodas:

c:\ProgrammFiles\Ankravs\WinPrece\DB\preces.gdb

Ja nevarat atrast datu bāzi, ieejiet Control Panelī. Atveriet BDE Administrator un atrodiet aliasu PRECES un izlasiet rindu pretim Server Name, kur atrodas datu bāze.

Šo preces.gdb failu pārkopējiet citā katalogā, piemēram c:\prec\_kop vai jebkurā citā diskā.

Pārliecinieties, ka tiešām esat nokopējuši failu preces.gdb

Ir vēl viena iespēja kā veidot rezerves kopiju no sistēmas. Taču to varēsiet izmantot tikai tad, ja varat strādāt sistēmā. Sistēmas autori iesaka izmantot šo iespēju, regulāri veidojot datu bāzes rezerves kopiju automātiski.

Tādā gadījumā Jums jāieiet Serviss -> Datu arhivēšana. Atvērsies logs "Datu rezerves kopijas veidošana", kur ar pogas Arhīva novietošanas katalogs" palīdzību norādiet katalogu, kurā jāveido datu bāzes rezerves kopija, piem.: C:\Prec\_kop\ vai jebkuru citu disku. Tālāk Jums ir iespēja ievadīt arhīva vārdu vai šo arhīva vārdu veidot automātiski no datuma ieliekot atzīmi: □ Arhīva vārdu veidot no datuma. Saglabājot šo atzīmi izmantojot automātisko arhivēšanu, datu bāzes kopijas tiks veidotas katru dienu Jūsu norādītajā laikā, ar tekošās dienas datumu Jūsu iepriekš norādītajā katalogā. Arhīva sagatavošanas rindā, ja nav, tad jānorāda faila **gbak.exe** atrašanās vieta. Parasti

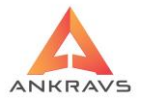

## šī rinda izskatās šādi: c:\progra~1\Borland\interb~1\bin\gbak.exe -g -ig -v -USER SYSDBA -PAS masterkey

Ja vēlaties arhīva kopiju pārsūtīt pa e-mail, tad ielieciet atzīmi □ Datus nosūtīt pa e-mail. Adresāts e-mail jāieraksta Serviss -> Sistēmas iestādīšana -> Dati par lietotāju

Tālāk ir jāieliek atzīme Datos par automātisko arhivēšanu:

Ja nevēlaties veikt datu arhivēšanu regulāri atstājiet (\*) Neveikt.

Ja vēlaties veikt automātisko datu arhivēšanu regulāri konkrētā laikā ielieciet (\*) Veikt katru dienu plkst. Hh:mm, norādot laiku cikos vēlaties veidot šīs kopijas.

Pie lielām datu bāzēm arhīva veidošanas process varētu aizņemt vairāk laika, tādēļ iesakām veikt arhivēšanu tad, kad vismazāk lietotāju ir pieslēgušies datu bāzei.

Lai uzsāktu arhivēšanas procesu nospiediet pogu "Arhivēt".

3) Palaižiet un izpildiet Windows programmu ScanDisk.

4) Ieejiet katalogā, kurā atrodas bojātā datu bāze un palaidiet failu **bakrest.bat**.

Kad process ir beidzies, parādās uzraksts Press any key to continue – nospiediet jebkuru taustiņu. Tagad varat aizvērt šo logu un mēģināt atvērt WinPrece.

Ja tomēr nevarat atvērt programmu un parādās tas pats paziņojums: Ieejiet vēlreiz katalogā, kurā atrodas bojātā datu bāze un palaidiet failu **runrepair.bat**.

Kad process ir beidzies, parādās uzraksts Press any key to continue – nospiediet jebkuru taustiņu, aizveriet šo logu un vēlreiz palaidiet failu **bakrest.bat**.

Kad process ir beidzies, parādās uzraksts Press any key to continue – nospiediet jebkuru taustinu. Tagad varat aizvērt šo logu un atvērt WinPrece.

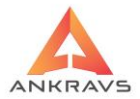

Pirmoreiz labojot datu bāzi, vispirms piezvaniet uz Jūsu programmu apkalpojošās firmas servisa dienestu.

Datu arhivēšana jāveic katru dienu un uz kāda cita tīklā esoša datora vai datu nesēja, jo tad kādas kļūmes vai galvenā datora bojājumu dēļ tiek riskēts tikai ar maksimums vienas dienas datiem.

Ko darīt ja sistēma paziņo: "Arhīva fails nav izveidots"?

Pārliecinieties, ka datorā kurā tiek veikta arhivēšana fails arj.exe ir atrodams katalogā c:\windows (ja strādājat ar Winows 95 un 98) vai c:\winnt (ja strādājat ar Windows 2000 vai Windows NT). Ja nav, tad iekopējiet!

Pārbaudiet vai ir pareizi norādīta faila gbak.exe atrašanās vieta. Ja tomēr pašu spēkiem neizdodas veikt automātisko arhivēšanu no sistēmas, veiciet to manuāli - kā tas aprakstīts šī jautājuma 1) un 2) punktā.

## 2. Izrakstot preci atlikums noliktavā tiek uzrādīts nepareizi

Ieejiet Servisā 🗆 Aprēķinu serviss 🗆 Aprēķina veids ielieciet (\*) Tekošo atlikumu pārrēķins.

Jūs varat atlasīt vajadzīgo nodaļu, konkrētu preci vai arī neatlasot neko, nospiežot pogu "Piešķirt/Atskaite" veikt atlikumu pārrēķinu visām precēm visās nodaļās.

## 3.Veidojot atskaites iepirkuma cenās, tās ir nepareizas, vienādas ar 0.00 vai nerāda vispār

Ieejiet Servisā □Pašizmaksas piešķiršana □ Laika periods: No: 01.01.1900 Līdz: 31.12.3000.

Ielieciet (\*): Pārvietošana (\*) Piešķirt visiem no jauna Izrakstīšana (\*) Piešķirt visiem no jauna Atgriešana (\*) Piešķirt visiem no jauna Preču atlikumi (\*)Piešķirt visiem no jauna

Veiciet vajadzīgās nodaļas/noliktavas un preču atlasi. Pirmoreiz veicot šo

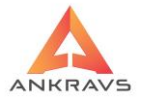

procesu, iesakām piešķirt pašizmaksu visām precēm visās nodaļās.

Ielieciet atzīmi 🗆 Lietot pēdējo iepirkuma cenu, ja vēlaties piešķirt preces pēdējo iepirkuma cenu.

Atzīmi "Atlikumus rēķināt katrai operācijai" būtu jāizmanto mazumtirdzniecībā veikalos ar lielu preču sortimentu (vairāk par 4000 nosaukumu). Tas paātrina pašizmaksas piešķiršanas procedūru.

Nospiediet pogu "Piešķirt". Process notiek diezgan ilgi, ja: - ir atlasīts liels vai viss sarakstos esošais preču daudzums

- izvēlēts liels laika periods.

Tādēļ iesakām palaist šo procesu darba dienas beigās un/vai atstāt uz nakti. Turpmāk rekomendējam veikt pašizmaksas pārrēķinu regulāri par mazāku laika periodu, piemēram: 1 diena, 1 nedēļa vai 1 mēnesis atkarībā no procesa ilguma.

Ja vienreiz pārrēķins jau ir veikts, otrreiz par to pašu laika periodu tas nav jāveic, ja nav tikušas veiktas korekcijas ar atpakaļ ejošu datumu.

Ja neesat pārliecināts, vai nezināt ir vai nav veiktas korekcijas, varat veikt pašizmaksas pārrēķinu tikai tām precēm, kurām tā atskaitēs ir vienāda ar 0.00. To dara sekojoši:

Ieejiet Servisā □Pašizmaksas piešķiršana □ Laika periods: No: 01.01.1900 Līdz: 31.12.3000.

Ielieciet (\*): Pārvietošana (\*) Piešķirt tikai ar 0 pašizmaksu Izrakstīšana (\*) Piešķirt tikai ar 0 pašizmaksu Atgriešana (\*) Piešķirt tikai ar 0 pašizmaksu Preču atlikumi (\*)Piešķirt tikai ar 0 pašizmaksu

#### 4. Atskaitēs, preces atlikums tiek rādīts ar "-" (mīnuss) zīmi

Atskaitēs par precēm atveriet atskaiti "Preču kartiņas". Atlasiet Jūs interesējošo nodaļu/noliktavu un preci.

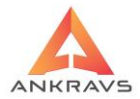

Ielieciet (\*) Atskaites kārtošanas izteiksmes izvēlei datumu vai operāciju secībā. Apstiprināšana: ielieciet \*

() Visas (lai redzētu visas operācijas)

() Tikai apstiprinātās (ja būs kāda neapstiprināta operācija, šajā atskaites formā Jūs to neredzēsiet)

() Tikai neapstiprinātās (ja būs kāda apstiprināta operācija, šajā atskaites formā Jūs to neredzēsiet)

Uzdodiet laika periodu no 01.01.1900 Līdz 31.12.3000, lai redzētu visu preces vēsturi un novērstu iespēju atskaitē neuzrādīt operācijas, kuru datums vēl nav iestājies.

Analizējiet atskaiti, kad un pēc kādām operācijām precei sāk parādīties "-" atlikums.

Visbiežāk prece tiek izrakstītā ar mīnus zīmi:

ja rekvizītos ir atzīme 🗆 Pakalpojums

veicot importu no kases aparāta, jo tad izvēlētās nodaļas /noliktavas atlikumā esošais daudzums netiek pārbaudīts ja ir izdzēsta kāda no preces saņemšanas pavadzīmēm pēc preces realizācijas veicot ražošanu ar atpakaļ ejošu datumu uz kuru prece nav bijusi atlikumā, bet ir uz operācijas veikšanas brīdi. Ražošana strādā ar tekošo atlikumu un nepārbauda to ar atpakaļ ejošu datumu, ievadīts preču atlikums inventarizācijas datos, pēc tam prece ir izrakstīta un tad izdzēsts ievadītais atlikums.

## 5.Nesakrīt apmaksas ar "Klientu bilancē" vai atskaitē "Izdarītās apmaksas" redzamajām apmaksām

Jāveic apmaksu pārbaude. To dara šādi: Ieiet Serviss-> Aprēķinu serviss. Jāieliek (\*) Apmaksu summu pārbaude un jānospiež poga Piešķirt / Atskaite. Atskaitē tiks uzrādītas visas nekorekti veiktās apmaksas, kuras ir jāizlabo.

## 6. Paziņojums "Pavadzīme ir bloķēta, labošanu izdarīt nedrīkst"

Pēc izrakstāmās pavadzīmes izdrukāšanas, arī pēc izdrukas caurskates režīma

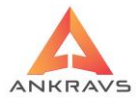

lietošanas un atgriešanās pavadzīmju izrakstīšanas izvēlnē, pavadzīmes automātiski tiek bloķētas.

Atbloķēt pavadzīmi var lietotājs vai sistēmas administrators, kuriem ir šādas tiesības. Par šo tiesību esamību varat pārliecināties ieejot izvēlnē Serviss -> Lietotāju tiesības. Attiecīgajam lietotājam ir jābūt atzīmei  $\Box$  Ļaut atbloķēt pavadzīmes.

Ja šīs tiesības ir, tad jāpozicionē kursors uz attiecīgās pavadzīmes, jānospiež poga "Labot", jānospiež poga "Citas ziņas", kur jāizņem atzīme □ Pavadzīme bloķēta. Jāaizver šis logs un jānospiež poga saglabāt.

## 7.Pavadzīmē PVN summa ir vienāda ar 0

Iespējami divi varianti.

1) Klienta rekvizītos ir ielikta atzīme  $\Box$  Nav PVN nodokļa vai  $\Box$  Ārzemju piegādātājs. Pārliecinieties vai šīs atzīmes ir attiecināmas uz konkrēto klientu un ja tā nav, tad izlabojiet un nospiediet pogu "Saglabāt". Pavadzīmē mainot klienta rekvizītus preču dati nemainīsies. Lai izlabotu pavadzīmē šos datus, tie jāizdzēš un jāievada no jauna.

2) Ja kādai precei pavadzīmē netiek izdalīts PVN nodoklis, tad Saraksti->Preces un preču grupas->Dati par preci-> PVN % jāieliek vēlamais skaitlis un jānospiež poga "Saglabāt".

#### 8.Neredz visas pavadzīmes, pazuduši dati

Visticamāk nav pareizi veikta atlase.

Nospiediet pogu "Atlase". Ja tās ir saņemšanas pavadzīmes Ielieciet visus □. Saņemšanas un apmaksāt līdz datuma laukā ielieciet maksimālo laika periodu, piemēram No 01.01.1900 līdz 31.12.3000.

Pārējos režīmos rīkojieties līdzīgi. Ja ir, tad "Atlases" logā nospiediet pogu "Atcelt visas atlases", kas automātiski atceļ visu klientu, nodaļu un attiecīgajam režīmam atbilstošo nosacījumu atlasi.

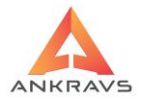

Ja atlase ir korekti veikta un tomēr kāda pavadzīme vai kādi citi dati trūkst, jāveido brīvās formas atskaite no izdarītajām operācijām, kur varēs redzēt kurš no lietotājiem ir labojis vai dzēsis datus.

# 9.Izveidojot jaunu pavadzīmi, preču daļā "paši no sevis" parādās ieraksti, pazūd pavadzīmes "galva"

Ir saglabājusies kāda no atlases izteiksmēm.

Nospiediet pogu atlasīt un "Atlases" logā nospiediet pogu "Atcelt visas atlases", kas automātiski atceļ visu klientu, nodaļu un attiecīgajam režīmam atbilstošo nosacījumu atlasi.

Ielieciet visus □, ielieciet maksimālo laika periodu, piemēram No 01.01.1900 līdz 31.12.3000.

## 10.Kā pareizi veikt inventarizāciju

Pirms sākt skaitīt preces, jāizdrukā preču atlikumu atskaite ar vai bez daudzuma ailes. Šajā izdrukā ir paredzēta vieta saskaitītā daudzuma ierakstīšanai, ja inventarizāciju veicat, neizmantojot datu savākšanas un/vai pārraides iekārtas. Ja izmantojat datu savākšanas iekārtas šī izdruka nav nepieciešama.

Kad saskaitītais daudzums ir ievadīts preču sistēmā, varat izveidot atskaites "Inventarizācijas salīdzināšanas akts" (\*) Neievadītie atlikumi formu, kur parādās visas preces kurām pēc grāmatvedības datiem ir atlikums un kuras preču atlikumu reģistrācijā nav ievadītas. Pārliecinieties vai šīm precēm dabā ir atlikums un ja ir, tad ievadiet preču atlikumu reģistrācijā. Ja grāmatvedības dati sakrīt ar saskaitītajiem, varat neievadītos atlikumus automātiski aizpildīt ar tekošajiem. Ja esat pārliecināti, ka šo preču atlikumā nav, tad jāveic neievadīto atlikumu automātisko nonullēšanu.

Ja veic inventarizāciju kādai noteiktai preču grupai un pārējās preces netiek skaitītas, <u>OBLIGĀTI</u> jāveic neievadīto atlikumu aizpildīšana ar

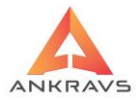

aprēķinātajiem, veidojot jaunu aktu par to pašu datumu un nodaļu. Atsevišķs akts jāveido tādēļ, lai vēlāk varētu zināt kurā aktā ir ievadīti saskaitītie rezultāti un kurš ir veidots atlikumu optimizēšanai. Par to, ka akts ir optimizēts liecina attiecīga atzīme inventarizācijas akta galvā.

Ja strādā ar Apstiprinātām/Neapstiprinātām pavadzīmēm, tad ievadot inventarizāciju <u>NOTEIKTI</u> jāievada arī **neapstiprināts** inventarizācijas akts, ko var arī nonullēt vai aizpildīt ar esošajiem atlikumiem.

Lai uzzinātu rezultātus izdrukājiet "Inventarizācijas salīdzināšanas akta" (\*) Grāmatvedības formu, kur tiks parādīti grāmatvedības un faktiskie dati, kā arī ailes Vairāk / Mazāk (pārpalikums / iztrūkums).

Lai preču sarakstā redzētu inventarizācijas atlikumu, jāveic "Tekošo atlikumu pārrēķins".

## 11.Kā piešķirt precei artikula auto-numuru

Sistēmas iestādīšana -> Sistēmas parametri Ja vēlaties iegūt auto-numuru EAN 13 standartā ir jābūt ievadītiem artikulu pirmajām 12 (divpadsmit!) zīmēm, bez kontrolcipara.

Ievadot jaunu preci "Preču un Preču grupu" sarakstā logā "Dati par preci" uz pelēkā fona uzklikšķinot ar peles labo taustiņu parādās logs, kurā jāieiet izvēlnē "Dot pēdējo artikulu (1. un 2.)". Preces artikula laukā automātiski parādīsies 13 zīmju artikuls.

# 12.Kā pavadzīmē izlases kārtā iezīmēt vairākas preces, kurām jāizdrukā plauktu zīmes vai uzlīmes

Pozicionējiet kursoru uz vajadzīgās preces. Turiet nospiestu taustiņu "Ctrl" un ar peli uzklikšķiniet uz pārējām precēm, kuras vēlaties iezīmēt.

Tāpat jārīkojas veidojot klientu vai klientu grupu, preču vai preču grupu, aģentu atlasi pie Atlases/Kārtošanas izteiksmes atskaišu formēšanā.

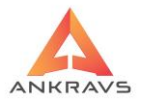

## 13.Nolasot realizāciju no kases aparāta parādās logs ar nosaukumu "Neiegāja\_\*.txt" . Kur var redzēt preces, kas nav ielasītas sistēmā, bet ir realizētas caur kasi

Teorētiski šādai problēmai nevajadzētu rasties, taču var gadīties, ka tā notiek.

Iemesls tam ir kases aparāta atmiņā saglabājusies prece, kuras nav datu bāzē. Tas var gadīties, ja esat pārgājuši no kādas citas firmas preču uzskaites sistēmas uz sistēmu WinPrece un neesat paguvuši ievadīt visu preču sortimentu datu bāzē. Tas bija jāizdara režīmā Dati->Saraksti->Preces un Preču grupas. Šajā gadījumā, jāizdrukā piedāvātais saraksts "Neiegāja\_dd.mm.yy", kur būs redzams preces artikuls un preces pārdošanas summa. Kases aparātā jāpārbauda, kas tie ir par nosaukumiem. <u>Obligāti</u> jāievada datu bāzē preču sarakstā un konkrētajā realizācijas pavadzīmē.

Otra iespēja. Sistēmā ir mainīts preces artikuls vai piegādātāji ir piegādājuši vienu un to pašu preci ar dažādiem kodiem. Šajā gadījumā tāpat ir jāatrod, kas tā ir par preci kases aparātā un datu bāzē sameklējot pēc nosaukuma neatpazītais artikuls jāievada kā 2. līdz 6. artikuls (atkarībā no tā kurš lauks ir brīvs). <u>Obligāti jāievada datu bāzē preču sarakstā un konkrētajā realizācijas pavadzīmē.</u>

#### 14. Atšķiras kases aparāta Z-atskaite summa no sistēmā ielasītās.

Pirmkārt pārliecinieties par to ir vai nav izveidots fails "Neiegāja\_\*.txt". Parasti tas atrodas uz galvenā datora C:\ProgrammFiles\Ankravs\WinPrece\neiegāja\_\*.txt. Ja fails ir izveidojies ar tās dienas datumu, kuras realizācija atšķiras, tad jārīkojas kā aprakstīts šī pielikuma 15. punktā.

Ja realizācijas summa atšķiras par dažiem santīmiem un maksimums līdz Ls 1,-, tad jāanalizē pati Z-atskaite. Jāpievērš uzmanība tam, ka gadījumos, ja tiek dotas atlaides var rasties nobīdes uz noapaļošanas rēķina. Ja vēlaties varat šo starpību ievadīt konkrētajā pavadzīmē kā korekcijas preci ar daudzumu 1 un par attiecīgo summu.

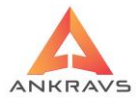

## 15.Kāpēc maksājumu uzdevumos pavadzīmju sarakstā dažas pavadzīmes ir iekrāsotas zaļā krāsā

Tās pavadzīmes, kuriem ir veikta maksājumu uzdevumu izdruka, automātiski iekrāsojas zaļā krāsā. Tās kurām vēl nav izdrukāti, paliek melnā krāsā.

## 16.Kāpēc saņemšanas pavadzīmē dažas preces ir sarkanā krāsā

Ja preces pārdošanas cena ir mazāka par preces iepirkuma cenu vai nav ievadīta vispār jeb vienāda ar nulli, tā automātiski iekrāsojas sarkanā krāsā.

# 17.Sistēmas pazinojums: "Konstatēti ieraksti bez pašizmaksas. Vai aprēķināt pašizmaksu?"

Veidojot atskaites iepirkuma cenās, piemēram: apgrozījuma, bruto peļņas u.c. atskaitēs pirms veidošanas caurskatīšanai tiek pārbaudīts, vai pirms tam ir bijis veikts pašizmaksas pārrēķins. Ja ir konstatēts, ka šis process nav veikts, sistēma ziņo par to parādot logu "Konstatēti ieraksti bez pašizmaksas. Vai aprēķināt pašizmaksu?" un piedāvā to veikt pirms atskaites veidošanas. Jūs varat piekrist un apstiprināt izvēli nospiežot pogu "Yes" vai nepiekrist, nospiežot pogu "No". Ja izvēlaties nepiekrist, atskaitē iespējamas novirzes iepirkuma cenās vai tās var vispār tikt neuzrādītas.

Pārliecinieties par to, ka tiešām visām precēm visā laika periodā, tātad no sistēmas ekspluatācijas sākuma brīža (ieteicams no 01.01.1900) visās operācijās ir ir piešķirta preču pašizmaksa. Paziņojums tiks rādīts vienmēr, ja tiks konstatētas preces kurām pašizmaksas nav vispār vai tā ir vienāda ar 0.

Lai uzzinātu, kurām precēm nav pašizmaksas, jāveido brīvās formas atskaite, kur uzdod filtra izteiksmē nosacījumu "Iepirkuma cena bez PVN un atlaides Vienāds 0".

Visbiežāk pašizmaksas nav precēm, kuras atzīmētas kā pakalpojums. Iespējams arī, ka prece vispirms ir izrakstīta un tikai pēc tam ir saņemta. Pašizmaksas var nebūt ja pārdotai precei ir izdzēsta saņemšanas pavadzīme.

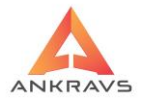

## 18. Vai pie saņemšanas ir iespējams automātiski pārcenot no iepriekšējām partijām atlikumā esošās preces, ja mainās preces pārdošanas cena

Jā ir iespējams. Ja vēlaties izmantot šo iespēju Sistēmas iestādīšanā -> Sistēmas parametri ir jāieliek atzīme □ Pie saņemšanas veikt automātisko pārcenošanu un jānospiež poga "Saglabāt". Attiecīgi reģistrējot preci un mainot tās pārdošanas cenu, sistēma izdos paziņojumu par nodaļā/noliktavā atlikumā esošo preces daudzumu un pajautās vai veikt pārcenošanu šim daudzumam. Jūs varat apstiprināt savu uzvēli nospiežot pogu "Yes". Sistēma izdos nākamo paziņojumu "Vai mainīt klasifikatora 1.pārdošanas cenu? Vecā cena ir xx.xx. Jūs varat apstiprināt savu izvēli nospiežot pogu "Yes" vai noliegt nospiežot pogu "No".

## 19. Atlasot preču grupu netiek izveidota atskaite (apgrozījuma, realizācijas par precēm un preču grupām un tamlīdzīgas)

Visticamāk, ka saraksta elements, kuru Jūs uzskatāt par preču grupu ir Preču saraksta zara nosaukums. Atskaites veidošanā preču grupa tiek ņemta no datos par preci laukā Preču grupa iestādītā. Ja vēlaties smalkāk klasificēt preces, tiek ieteikts izmantots 1.-3. Papildus preču grupas. Piemēram:

PIENA PRODUKTI – zara nosaukums

PIENS - zara nosaukums

| grupo. Diona | Rēzeknes 0,5% - preču grupa : Piena produkti 1.Papildus                                                                   |
|--------------|----------------------------------------------------------------------------------------------------|
| grupa: Piens | Lāse 1,0% - preču grupa: Piena produkti 1.Papildus grupa:                                                                 |
| KRĒJU        | MS – zara nosaukums                                                                                                    |
|              | Lāse - preču grupa :Piena produkti 1.Papildus grupa: Krējums<br>Valmieras - preču grupa :Piena produkti 1.Papildus grupa: |
| Krējums      | Kafijas - preču grupa :Piena produkti 1.Papildus grupa:                                                                   |
| ixiejuilis   |                                                                                                    |

WIN PRECE – A. Lietotāja rokasgrāmata 2022

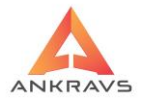

Izmantojot šo principu Jūs varēsiet veidot atskaites atlasot piemēram: Preču grupu – Piena produkti un papildus grupu: Piens un/vai Krējums.

## 20.Programmas paziņojums "Multiple records found, but only one was expected." pavadzīmju izrakstīšanā, reģistrācijā vai veicot darbības ar kases aparātiem

Ir jāveic preču tekošo atlikumu pārrēķins. To dara sekojoši: jāieiet Serviss -> Aprēķinu serviss -> (\*) Tekošo atlikumu pārrēķins, kur jānospiež poga "Piešķirt/Atskaite". Kad process ir beidzies varat turpināt darbu izvēlētajā režīmā.

Kases aparātu, svaru un datu pārnešanas terminālu faili un komunikācijai izmantojamie faili.

**Jāievēro:** Preces artikuls nedrīkst sākties ar 0 (nulli).

Preces EAN (13 zīmju) kods jāliek 1. artikulā, savs artikuls – 2.-7.artikulā. Strādājot ar kasēm un svariem nosaukumā nedrīkst būt pēdiņas ("").

Pie sistēmas pievienotā kases aparāta tips jānorāda Nodaļu/noliktavu rekvizītos izvēloties attiecīgo kases aprāta tipu. Eksportējot datus uz kases aparātu jānorāda katalogs, kurā atrodas draiveris un nosūtāmais fails.

*Piezīme:* Kases aparātam CHD 4010 kases tīkla adresei ir jābūt ieprogrammētai gan pašā aparātā, gan jānorāda Nodaļu/noliktavu datos: Kods (kases tīkla adrese) ievadot attiecīgo ciparu.

Komunikācijā izmantojamos failus skatīt tabulā pielikumā.

## 21. Vai preču un preču grupu sarakstā pārdošanas cenām iespējams mainīt decimālzīme skaitu aiz komata

Jā ir iespējams. Ar peli uzklikšķinot uz cenas attēlošanas formāta lauka (zilā krāsā) var mainīt decimālzīme daudzumu aiz komata. Ja kļūdas pēc cena atstāta bez decimālzīme, ar peli jāuzklikšķina divreiz uz formātā lauka.

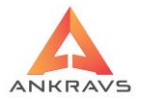

## 22. Vai saistībā ar atlaižu akcijām var pārcenot iepirkuma cenu vai pārcenot preci, kas jau ir piereģistrēta, daļēji iztirgota un pilnīgi vai daļēji apmaksāta, bet vēl ir noliktavas atlikumā

Iepirkuma cenas parasti netiek pārcenotas. Lai varētu mazināt iepirkuma summu, Jums būtu jāizveido jauna prece ar "akcijas" nosaukumu un atzīmi, ka prece ir pakalpojums. Tālāk atgriešanas pavadzīmju reģistrācijā jāizveido jauna pavadzīme, kurā jāievada "akcijas" prece ar daudzumu 1 un attiecīgo akcijas summu par kuru jāpārceno prece. Tālāk veic atgrieztās pavadzīmes sadalīšanu uz daļēji neapmaksātu vai neapmaksātu pavadzīmi.

# 23.Kā lietot speciālās statistikas atskaiti "Preču prognozēšana par laika periodu"

Atskaites sagatavošanas logā laukā "Pasūtījuma palielinājuma %" ievadiet sev vēlamo preču pasūtījuma palielinājuma %. Nākamajos 1.-6.ailes perioda laukos ievadiet Jūs interesējošo realizācijas laika periodu. Izvēlieties atlases/kārtošanas izteiksmi. Norādiet, ieliekot punktu, kādas preces jāparāda atskaitē. Atskaitē ir divas iespējas rādīt tikai, ko jāpasūta vai visas preces. Atskaite tiek veidota pēc sekojoša principa: tiek ņemts sestajā ailē uzrādītais daudzums, kurš tiek reizināts ar atskaites sagatavošanas logā ievadīto pasūtījuma palielinājuma koeficientu. No rezultāta tiek atņemts izvēlētajā nodaļā/noliktavā esošais atlikums un rezultāts tiek uzrādīts ailē "Jāpasūta (daudzums).

## 24. Vai pavadzīmju reģistrācijā dažādās nodaļās vienai un tai pašai precei iespējams automātiski parādīt nodaļai piešķirto pārdošanas cenu

Ir iespējams. To dara Nodaļu/noliktavu rekvizītos ieliekot pārdošanas cenas Nr. (1.-13.) un ieliekot atzīmi □ Saņemšanā piedāvāt iestādīto cenu.

# 25.Kā atskaitē "Plānojamās apmaksas" izmantot iespēju "Sūtīt īsziņa parādniekiem"

Ievadot klienta rekvizītos klienta mobilā telefona Nr un nospiežot pogu "Sūtīt

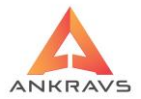

īsziņas parādniekiem" var nosūtīt klientam atgādinājumu ar P/Z numuru, datumu un parāda lielumu. *Piezīme:* Šī iespēja darbosies tikai tad ja:

1) klients savā mobilajā telefonā ir aktivizējis iespēju saņemt īsziņas no interneta;

2) Jums ir patstāvīgais interneta pieslēgums vai pirms īsziņas sūtīšanas esat iezvanījies internetā.

#### 26. Vai var izdzēst no preču saraksta preces, kuras vairs netiek lietotas

Nevar. To risina sekojoši: izveidojiet jaunu preču grupu, piemēram "Vecās preces" un pārvietojiet šīs preces uz jaunizveidoto grupu ("Vecās preces").

## 27. No kurienes tiek ņemta licence izrakstīšanas pavadzīmes izdrukā

Datos -> Sarakstos -> Nodaļas/Noliktavas datos iespējams ievadīt licences numuru, kurš tad arī tiks drukāts uz pavadzīmes.

# 28.Kāpēc atšķiras atskaite "Inventarizācijas akts/atlikumi" un apgrozījuma atskaites beigu atlikuma summas pārdošanas cenās

Inventarizācijas aktā tiek uzrādīta izvēlētā cena (1-13) no preču un preču grupu sarakstā datos par preci ievadītajām pārdošanas cenām. Savukārt apgrozījuma atskaite tiek veidota reālajās (kādās ir saņemta, pārvietota, izrakstīta pavadzīme) pārdošanas cenās.

# 29.Kāpēc atšķiras atskaite "Pavadzīmju preču norēķins" no apgrozījuma atskaites

Pavadzīmju preču norēķins tiek veidots par preču pavadzīmju summām ieskaitot citas izmaksas, kas nepalielina preču summu. Šo atskaiti neietekmē inventarizācijas dati. Apgrozījuma atskaitē tiek ņemta reālajās (kādās ir izrakstīta pavadzīme) pārdošanas cena un to ietekmē inventarizācijas dati.

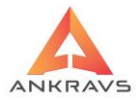

## 30. \*.dbf faila formāts datu importam preču un preču grupu sarakstā

#### DBF FAILA LAUKU SECĪBA :

- **1. ARTIKULS** 2.2. ARTIKULS 3. NOSAUKUMS 4. MĒRVIENĪBA 5. SKAITS KASTĒ 6. 1. PĀRDOŠANAS CENA 7. NODOKLA LIKME (%) 8. PREČU GRUPAS NOSAUKUMS 9. AKCĪZES NODOKLIS **10. MUITAS NODOKLIS** 11. PRECES SERTIFIKĀTS 12. 3. ARTIKULS 13. INOS 14. VALSTS 15. LITRAZA 16. Min. pārdošanas cena MINCENA 17. Iepirkuma cena NEWIEPCENA **18. PARDCENA2** 19. PARDCENA3 20. PARDCENA4
- 21. GNOS2

#### 31.Ko nozīmē iepirkuma cenas Nr. nodaļas/noliktavas rekvizītos

Pie saņemšanas pavadzīmes reģistrācijas iepirkuma cena tiek ielikta norādītajā cenā preču un preču grupu sarakstā. Pēc tam, ja nepieciešams var veidot izrakstīšanas pavadzīmi iepirkuma cenās norādot šīs cenas Nr.

# 32.Kas notiek ar apgrozījuma atskaiti, ja perioda vidū tiek ievadīti inventarizācijas atlikumi

Apskatīsim piemēru, kur inventarizācijas atlikumi ir ievadīti 15.11..

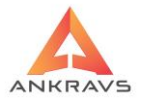

Atskaiti veidojot par laika periodu no 01.11-30.11 tie netiek ņemti vērā, jo ir perioda vidū.

Atskaiti veidojot par laika periodu no 01.12-31.12 tie tiek ņemti vērā uz perioda sākumu, jo ir pirms perioda sākuma. Līdz ar to nesakritīs iepriekšējās atskaites beigu atlikums ar šīs atskaites sākuma atlikumu.

Ja vēlas, lai atskaitē par laika periodu 01.11. – 30.11. tiktu ņemti vētrā inventarizācijas dati ir jāveido divas atskaites: pirmo no 01.11 - 15.11 un otru no 16.11 - 30.11.

## 33.Kā lietot apgrozījuma atskaites formu "Pasīvās preces"

Šo atskaiti veidojot jāņem vērā, ka tā tiek veidota uz tekošo datumu un tiek rādītas preces, kuras nav realizētas ilgāk par ailē "Nav kustējies (dienas)" norādīto dienu skaitu.

### 34.Apgrozījuma atskaitē iepirkuma cenās ar PVN tiek rādītas summas ar "-" zīmi

Ja tiek saņemta prece kuras PVN likme ir 18 % no ārzemju piegādātāja, kurš ir PVN nemaksātājs, veidojot šo atskaiti var gadīties, ka rodas nesakritības. Labāk izvēlēties atskaites formu, kur rāda iepirkuma cenās bez PVN.

#### 35.Strādājot ar plauktu zīmēm vai etiķetēm parādās kļūdas paziņojums

BDE Admin jāizveido alias PRECES ar norādi uz attiecīgo datu bāzi.

## 36.Preču sarakstā preču nosaukumā rāda latviešu burtus, datos par preci rāda "ķeburus". Izrakstīšanā preču logā rāda latviešu burtus, pavadzīmes izdrukā rāda "ķeburus"

Sistēmas iestādīšanā jāizņem atzīme – "Preces pilnajā nosaukumā – teksts Krievu valodā".

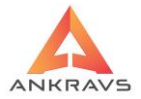

# 37. Neveidojas pavadzīmju izlietojuma atskaite

Sistēmas TEMP katalogā jāizdzēš fails W\_PZIZL.DBF

## 38. Etiķešu un plauktu zīmju veidošana

Start -> Settings -> Control Panel -> BDE Administrator Ceļam jābūt norādītam uz reālo datu bāzi (tāpat kā regedit)

## 39.Par datu eksportu uz FUS

Pirms datu eksporta uz FUS jāpārliecinās, ka Serviss -> sistēmas iestādīšanā -> Grāmatvedības konti -> Ir salikti konti eksportējamām precēm.

#### 40. Inv. veikšana, ja izmanto apstipr. un neapstipr. p|z

Ja tiek rakstītas gan apstiprinātās gan neapstiprinātās pavadzīmes, tad veicot inv. ir nepieciešams vadīt divus aktus. Parastu aktu ievadot reālo daudzumu un otru aktu ieliekot atzīmi pie reapstiprināts veidojot inv. akta galvu. Neapstiprinātā inv. aktā nepieciešams aizpildīt ar nonulētiem atlikumiem.

# 41. Atgriešanas PZ un citās P/Zīmēs preču rindiņas tiek kārtotas nenosakāmā kārtībā.

Ja nav iestādīta cita kārtība, tad tiek kārtots ievada secībā. Citu kārtību var iestādīt, noklikšķinot uz ailes virsraksta.

ANKRAVS INC SIA sniegs Jums vislabāko servisu, garantējot profesionālu atbalstu, regulārus programmas atjauninājumus un nepārtrauktu funkciju papildināšanu.

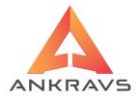

Sistēmas konsultants palīdzēs Jums apgūt programmu un piedāvās vislabākos risinājumus.

Ja nepieciešama konsultācija lūdzam zvanīt 67382114 vai rakstīt uz info@ankravs.lv

Vēlamies Jums pateikties, ka izmantojat mūsu programmas un pakalpojumus.

Veiksmi darbā!